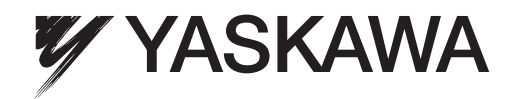

# YASKAWA AC Drive-L1000E AC Drive for Elevator Applications Quick Start Guide

Type: CIMR-LEDA \_\_\_\_\_ Models: 200 V Class: 3.7 to 110 kW (5 to 150 HP) 400 V Class: 4.0 to 132 kW (5 to 175 HP)

To properly use the product, read this manual thoroughly and retain for easy reference, inspection, and maintenance. Ensure the end user receives this manual.

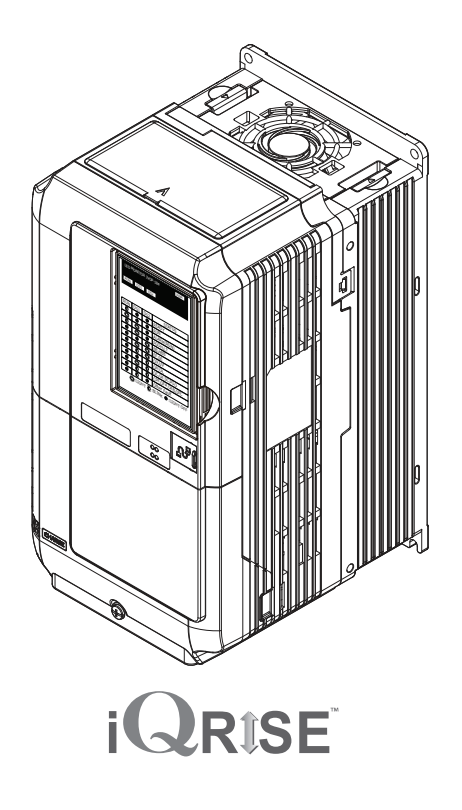

| Receiving                            | 1 |
|--------------------------------------|---|
| Mechanical Installation              | 2 |
| Electrical Installation              | 3 |
| Start-Up Programming & Operation     | 4 |
| Troubleshooting                      | 5 |
| Periodic Inspection &<br>Maintenance | 6 |
| Option Card Installation             | 7 |
| Specifications                       | Α |
| Parameter Table                      | В |
|                                      |   |

Standards Compliance

MANUAL NO. TOEP YAIL1E 01A

## Copyright © 2014 YASKAWA ELECTRIC CORPORATION.

All rights reserved. No part of this publication may be reproduced, stored in a retrieval system, or transmitted, in any form, or by any means, mechanical, electronic, photocopying, recording, or otherwise, without the prior written permission of Yaskawa. No patent liability is assumed with respect to the use of the information contained herein. Moreover, because Yaskawa is constantly striving to improve its high-quality products, the information contained in this manual is subject to change without notice. Every precaution has been taken in the preparation of this manual. Nevertheless, Yaskawa assumes no responsibility for errors or omissions. Neither is any liability assumed for damages resulting from the use of the information contained in this publication.

# Quick Reference

#### Drive a Synchronous PM Motor

L1000E can operate synchronous PM motors. *Refer to Flowchart C: Auto-Tuning for PM Motors on page 66*.

**Perform Auto-Tuning** 

Automatic tuning sets motor parameters. Refer to Types of Auto-Tuning on page 68.

#### Maintenance Check Using Drive Monitors

Use drive monitors to check fans, capacitors, and other components may require maintenance. *Refer to Performance Life Monitors Maintenance Monitors on page 144*.

Fault Display and Troubleshooting *Refer to Troubleshooting on page 130*.

| Standards Compliance               |  |
|------------------------------------|--|
| Refer to UL Standards on page 219. |  |

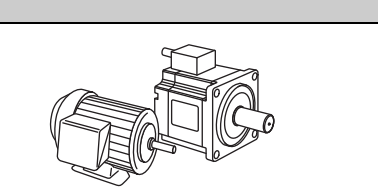

# **Table of Contents**

|    | Quick Reference                             | 3     |
|----|---------------------------------------------|-------|
| i. | Preface & General Safety                    | 7     |
|    | Preface                                     | 7     |
| _  | General Safety.                             | 7     |
| 1. | Receiving                                   | 15    |
| 2  |                                             |       |
| Ζ. | Mechanical Installation                     | 17    |
| 2  |                                             |       |
| 5. | Standard Connection Diagram                 | 23    |
|    | Main Circuit Connection Diagram             |       |
|    | Terminal Cover                              | 27    |
|    | LED Monitor and Front Cover                 | 29    |
|    | Main Circuit Wiring                         | 32    |
|    | Control I/O Configuration                   | 49    |
|    | Connect to a PC                             | 50    |
|    | Wiring Checklist                            | 51    |
| 4. | Start-Up Programming                        | 52    |
|    | LED Monitor JVOP-184                        | 52    |
|    | Digital Operator JVOP-180 Keys and Displays | 53    |
|    | The Drive and Programming Modes             | 58    |
|    |                                             | 61    |
|    |                                             | //    |
|    | S: Elevator Parameters                      | 88    |
| F  |                                             | . 123 |
| э. | Fault Detection                             | 130   |
|    |                                             | 134   |
|    | Operator Programming Errors                 | 137   |
|    | Auto-Tuning Fault Detection                 | .138  |
|    | Copy Function Related Displays              | .139  |
| 6. | Periodic Inspection & Maintenance           | 141   |
| -  |                                             | .141  |
|    | Periodic Maintenance                        | .143  |
|    | Drive Replacement                           | .145  |
| 7. | Option Card Installation                    | 148   |
|    | Prior to Installing the Option              | . 148 |
|    | Installing the Option                       | .149  |

| Α.     | Specifications                                                | 159  |
|--------|---------------------------------------------------------------|------|
|        | Three-Phase 200 V Class Drives                                | .159 |
|        | Three-Phase 400 V Class Drives                                | .160 |
|        | Drive Specifications                                          | .161 |
| В.     | Parameter Table                                               | 163  |
|        | Understanding the Parameter Table                             | .163 |
|        | Parameter Table                                               | .163 |
|        | Defaults and Setting Ranges by Display Unit Selection (o1-03) | .217 |
| C.     | Standards Compliance                                          | 219  |
|        | UL Standards.                                                 | .219 |
|        | Safe Disable Input Function                                   | .230 |
|        | EN81-1 Compliant Circuit with one Motor Contactor             | .233 |
| Revisi | on History                                                    | 234  |

# **Preface & General Safety**

# Preface

Yaskawa manufactures products used as components in a wide variety of industrial systems and equipment. The selection and application of Yaskawa products remain the responsibility of the equipment manufacturer or end user. Yaskawa accepts no responsibility for the way its products are incorporated into the final system design. Under no circumstances should any Yaskawa product be incorporated into any product or design as the exclusive or sole safety control. Without exception, all controls should be designed to detect faults dynamically and fail safely under all circumstances. All systems or equipment designed to incorporate a product manufactured by Yaskawa must be supplied to the end user with appropriate warnings and instructions as to the safe use and operation of that part. Any warnings provided by Yaskawa must be promptly provided to the end user. Yaskawa offers an express warranty only as to the quality of its products in conforming to standards and specifications published in the Yaskawa manual. NO OTHER WARRANTY, EXPRESS OR IMPLIED, IS OFFERED. Yaskawa assumes no liability for any personal injury, property damage, losses, or claims arising from misapplication of its products.

This manual is designed to ensure correct and suitable application of L1000E-Series Drives. Read this manual before attempting to install, operate, maintain, or inspect a drive and keep it in a safe, convenient location for future reference. Be sure you understand all precautions and safety information before attempting application.

# ■ Applicable Documentation

The following manuals are available for L1000E series drives:

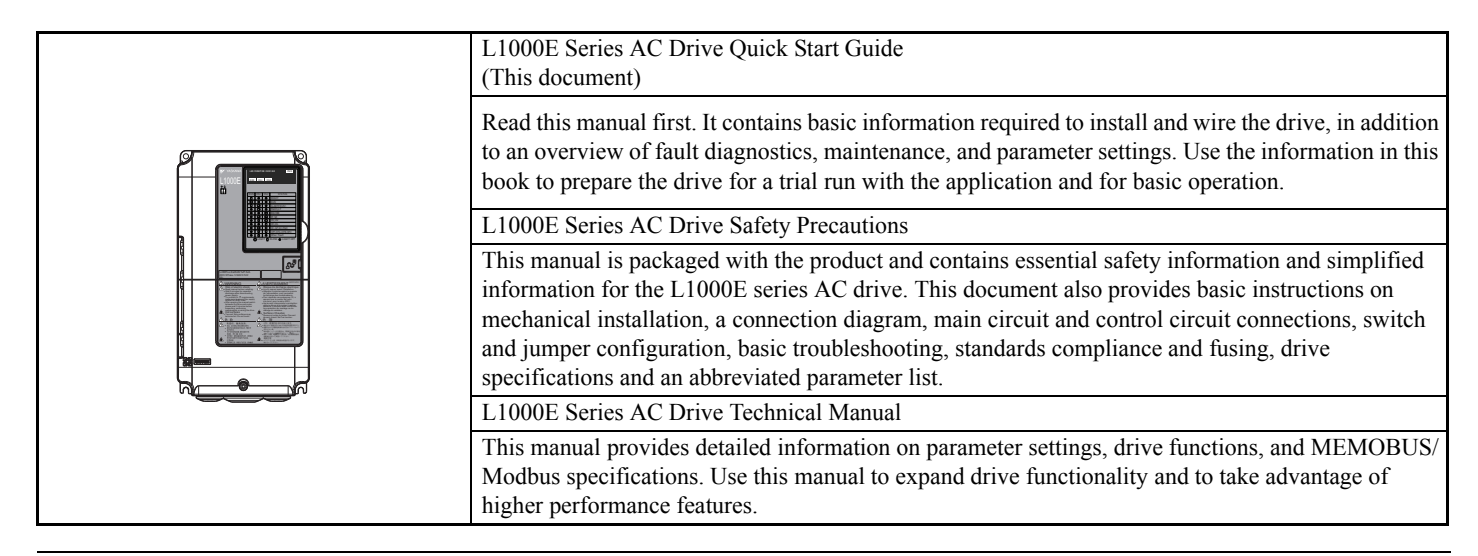

# General Safety

# Supplemental Safety Information

#### **General Precautions**

- The diagrams in this manual may be indicated without covers or safety shields to show details. Replace the covers or shields before operating the drive and run the drive according to the instructions described in this manual.
- Any illustrations, photographs, or examples used in this manual are provided as examples only and may not apply to all products to which this manual is applicable.
- The products and specifications described in this manual or the content and presentation of the manual may be changed without notice to improve the product and/or the manual.
- When ordering a new copy of the manual due to damage or loss, contact your Yaskawa representative or the nearest Yaskawa sales office and provide the manual number shown on the front cover.
- If nameplate becomes worn or damaged, order a replacement from your Yaskawa representative or the nearest Yaskawa sales office.

# 

Read and understand this manual before installing, operating or servicing this drive. The drive must be installed according to this manual and local codes.

The following conventions are used to indicate safety messages in this manual. Failure to heed these messages could result in serious or fatal injury or damage to the products or to related equipment and systems.

# 

Indicates a hazardous situation, which, if not avoided, will result in death or serious injury.

# **WARNING**

Indicates a hazardous situation, which, if not avoided, could result in death or serious injury.

WARNING! may also be indicated by a bold key word embedded in the text followed by an italicized safety message.

# 

Indicates a hazardous situation, which, if not avoided, could result in minor or moderate injury.

**CAUTION!** may also be indicated by a bold key word embedded in the text followed by an italicized safety message.

## NOTICE

Indicates a property damage message.

**NOTICE:** may also be indicated by a bold key word embedded in the text followed by an italicized safety message.

## Safety Messages

# A DANGER

#### Heed the safety messages in this manual.

Failure to comply will result in death or serious injury.

The operating company is responsible for any injuries or equipment damage resulting from failure to heed the warnings in this manual.

# **Electrical Shock Hazard**

Do not connect or disconnect wiring or service the drive while the power is on.

Failure to comply will result in death or serious injury.

Before servicing, disconnect all power to the equipment. The internal capacitor remains charged even after the power supply is turned off. After shutting off the power, wait for at least the amount of time specified on the drive before touching any components.

# 

# Sudden Movement Hazard

The drive system or elevator may start unexpectedly upon application of power, resulting in death or serious injury.

- Clear all personnel from the drive, motor, and machine area before applying power.
- Secure covers, couplings, shaft keys, and machine loads before applying power to the drive.

# Ensure there are no short circuits between the main circuit terminals (R/L1, S/L2, and T/L3) or between the ground and main circuit terminals before restarting the drive.

Failure to comply may result in serious injury or death and will cause damage to equipment.

# System may start unexpectedly upon application of power when the Auto-restart function is enabled resulting in death or serious injury.

Use care when enabling Auto-restart as this function may cause unintended start of the elevator.

# Use parameter S1-12 to enable/disable automatic switching of the Motor Contactor Control output signal during Auto-Tuning.

When using setting S1-12 = 1, ensure that the multi-function output terminals are properly wired and in the correct state before setting parameter S1-12.

Failure to comply could result in damage to the drive, serious injury or death.

# **Electrical Shock Hazard**

## Do not attempt to modify or alter the drive in any way not explained in this manual.

Yaskawa is not responsible for damage caused by modification of the product made by the user. Failure to comply could result in death or serious injury from operation of damaged equipment.

## Do not operate equipment with covers removed.

Failure to comply could result in death or serious injury.

The diagrams in this section may show drives without covers or safety shields to show details. Be sure to reinstall covers or shields before operating the drives and run the drives according to the instructions described in this manual.

# When a drive is running a PM motor, voltage continues to be generated at the motor terminals after the drive is shut off while the motor coasts to stop. Take the precautions described below to prevent shock and injury:

- In applications where the machine can still rotate even though the drive has fully stopped a load, install a switch to the drive output side to disconnect the motor and the drive.
- Do not allow an external force to rotate the motor beyond the maximum allowable speed or to rotate the motor when the drive has been shut off.
- Wait for at least the time specified on the warning label after opening the load switch on the output side before inspecting the drive or performing any maintenance.
- Do not open and close the load switch while the motor is running, as this can damage the drive.

If the motor is coasting, make sure the power to the drive is turned on and the drive output has completely stopped before closing the load switch.

## Do not connect or disconnect wiring to the drive or motor while the power is on.

Failure to comply will result in death or serious injury. Before servicing, disconnect all power to the equipment. The internal capacitor remains charged even after the power supply is turned off. The charge indicator LED will extinguish when the DC bus voltage is below 50 Vdc. To prevent electric shock, wait at least five minutes after all indicators are OFF and measure the DC bus voltage level to confirm safe level.

# **WARNING**

## Do not operate equipment with covers removed.

Failure to comply could result in death or serious injury.

The diagrams in this section may show drives without covers or safety shields to show details. Be sure to reinstall covers or shields before operating the drives and run the drives according to the instructions described in this manual.

## Do not perform work on the drive while wearing loose clothing, jewelry or without eye protection.

Failure to comply could result in death or serious injury.

Remove all metal objects such as watches and rings, secure loose clothing, and wear eye protection before beginning work on the drive.

# Do not change wiring, remove covers, connectors or options cards, or attempt to service the drive with power applied to the drive.

Failure to comply could result in death or serious injury. Disconnect all power to the drive and check for unsafe voltages before servicing.

## Do not allow unqualified personnel to use the equipment.

Failure to comply could result in death or serious injury.

Maintenance, inspection, and replacement of parts must be performed only by authorized personnel familiar with installation, adjustment and maintenance of AC drives.

# **Fire Hazard**

## **Drive Short-Circuit Current Rating**

## Install adequate branch circuit protection according to applicable local codes and this Installation Manual.

Failure to comply could result in fire and damage to the drive or injury to personnel.

The device is suitable for use on a circuit capable of delivering not more than 100,000 RMS symmetrical amperes, 240 Vac maximum (200 V class) and 480 Vac maximum (400 V class) when protected by branch circuit protection devices specified in this manual.

# Applications using a braking option should wire a thermal relay so that the output contactor opens when the thermal relay trips.

Inadequate braking circuit protection could result in death or serious injury by fire from overheating resistors.

## Do not use improper combustible materials.

Failure to comply could result in death or serious injury by fire.

Attach the drive to metal or other noncombustible material.

# NOTICE

# **Equipment Hazard**

## Do not modify the drive circuitry.

Failure to comply could result in damage to the drive and will void warranty.

Yaskawa is not responsible for any modification of the product made by the user. This product must not be modified. Failure to comply could result in damage to the drive or braking circuit.

# Observe proper electrostatic discharge procedures (ESD) when handling the drive, circuit boards, and option cards.

Failure to comply may result in ESD damage to the drive circuitry.

# NOTICE

## Do not operate damaged equipment.

Failure to comply could result in further damage to the equipment.

Do not connect or operate any equipment with visible damage or missing parts.

## Do not lift the drive up while the cover is removed.

This can damage the terminal board and other components.

## Do not expose the drive to halogen group disinfectants.

Failure to comply may cause damage to the electrical components in the drive.

Do not pack the drive in wooden materials that have been fumigated or sterilized.

Do not sterilize the entire package after the product is packed.

## General Application Precautions

# Motor Selection

## Drive Capacity

The output current should not exceed 133% for 30 s of the drive rated current. Select a drive that can output enough current when accelerating a load at 100%.

For specialized motors, make sure that the motor rated current is less than the rated output current for the drive.

### Starting Torque

The startup and acceleration characteristics of the motor are restricted to the drive's overload current rating (150% rated current for 60 s).

The overload rating for the drive determines the starting and accelerating characteristics of the motor. Expect lower torque than when running from line power. To get more starting torque, use a larger drive or increase both the motor and drive capacity.

#### Stopping Fast Stop

When the drive faults out, a protective circuit is activated and drive output is shut off. This, however, does not stop the motor immediately. A mechanical brake may be required to stop the motor if Fast Stop deceleration is insufficient.

## Mechanical Brake

A mechanical brake is required to prevent the elevator from free falling during a drive fault condition.

## **Repetitive Starting/Stopping**

Elevators and other applications with frequent starts and stops often approach 150% of their rated current values. Heat stress generated from repetitive high current will shorten the life span of the IGBTs.

Yaskawa recommends lowering the carrier frequency, particularly when audible noise is not a concern. It is beneficial to reduce the load, increase the acceleration and deceleration times, or switch to a larger drive to help keep peak current levels under 133%. Be sure to check the peak current levels when starting and stopping repeatedly during the initial test run, and make adjustments accordingly.

## Installation

## Enclosure Panels

Keep the drive in a clean environment by installing the drive in an enclosure panel or selecting an installation area free of airborne dust, lint, and oil mist. Be sure to leave the required space between drives to provide for cooling, and take proper measures so the ambient temperature remains within allowable limits and keep flammable materials away from the drive. Yaskawa offers protective designs for drives that must be used in areas subjected to oil mist and excessive vibration. Contact Yaskawa or your Yaskawa agent for details.

#### Installation Direction

**NOTICE:** Install the drive upright as specified in the manual. **Refer to Mechanical Installation on page 17** for more information on installation. Failure to comply may damage the drive due to improper cooling.

# Settings

#### **DC Injection Braking**

**NOTICE:** Excessive current during DC Injection Braking and excessive duration of DC Injection Braking can cause motor overheating. Adjust DC Injection parameters to prevent motor overheating.

#### Acceleration/Deceleration Ramp

Acceleration and deceleration times are affected by the amount of torque generated by the motor, the load torque, and the inertia moment. Set a longer accel/decel time when Stall Prevention is enabled. The accel/decel times are lengthened for as long as the Stall Prevention function is in operation. Install one of the available braking options or increase the capacity of the drive for faster acceleration and deceleration.

#### **General Handling**

#### Selecting a Molded Case Circuit Breaker or Ground Fault Circuit Interrupter (GFCI)

Select an appropriate GFCI. This drive can cause a residual current with a DC component in the protective earthing conductor. Where a residual current operated protective or monitoring device is used for protection in case of direct or indirect contact, always use an GFCI of type B according to IEC 60755.

Select a MCCB (Molded Case Circuit Breaker) with a rated current that is 1.5 to 2 times higher than the rated current of the drive in order to avoid nuisance trips caused by harmonics in the drive input current.

**WARNING!** Sudden Movement Hazard. Install a properly controlled contactor on the input-side of the drive for applications where power should be removed from the drive during a fault condition. Improper equipment sequencing could result in death or serious injury.

**WARNING!** Fire Hazard. Shut off the drive with a magnetic contactor (MC) when a fault occurs in any external equipment such as braking resistors. Failure to comply may cause resistor overheating, fire, and injury to personnel.

To get the full performance life out of the electrolytic capacitors and circuit relays, refrain from switching the drive power supply off and on more than once every 30 minutes. Frequent use can damage the drive. Use the drive to stop and start the motor.

#### **Inspection and Maintenance**

**WARNING!** Electrical Shock Hazard. Capacitors in the drive do not immediately discharge after shutting off the power. Wait for at least the amount of time specified on the drive before touching any components after shutting off the power. Failure to comply may cause injury to personnel from electrical shock.

**CAUTION!** Burn Hazard. Because the heatsink can get very hot during operation, take proper precautions to prevent burns. When replacing the cooling fan, shut off the power and wait at least 15 minutes to be sure that the heatsink has cooled down. Failure to comply may cause burn injury to personnel.

**WARNING!** Electrical Shock Hazard. When a drive is running a PM motor, voltage continues to be generated at the motor terminals after the drive is shut off while the motor coasts to stop. Take the precautions described below to prevent shock and injury:

- In applications where the machine can still rotate after the drive has fully stopped a load, install a load disconnect switch on the drive output side to disconnect the motor and the drive.
- Do not allow an external force to rotate the motor beyond the maximum allowable speed or to rotate the motor when the drive is powered off.
- Wait for at least the time specified on the warning label after opening the load switch on the output side before inspecting the drive or performing any maintenance.
- Do not open and close the load switch while the motor is running.
- If the motor is coasting, make sure the power to the drive is turned on and the drive output has completely stopped before closing the load switch to reconnect the drive to the motor.

#### Wiring

Yaskawa recommends using ring terminals on all drive models for UL/cUL compliance. Use only the tools recommended by the terminal manufacturer for crimping.

#### **Transporting the Drive**

**NOTICE:** Never steam clean the drive. During transport, keep the drive from coming into contact with salts, fluorine, bromine, phthalate ester, and other such harmful chemicals. Failure to comply may damage the drive.

## Motor Application Precautions

## Standard Induction Motors

#### Insulation Tolerance

**NOTICE:** Consider motor voltage tolerance levels and motor insulation in applications with an input voltage of over 440 V or particularly long wiring distances.

**NOTICE:** Ensure that the motor is suitable for inverter duty and/or the motor service factor is adequate to accommodate the additional heating with the intended operating conditions. A motor connected to a PWM drive may operate at a higher temperature than a utility-fed motor and the operating speed range may reduce motor cooling capacity.

#### **High-Speed Operation**

**NOTICE:** Mechanical damage may occur with the motor bearings and dynamic balance of the machine when operating a motor beyond its rated speed. Operate the motor within specifications to prevent motor damage.

#### Low-Speed Range

The cooling fan of a standard motor should sufficiently cool the motor at the rated speed. As the self-cooling capability of such a motor reduces with the speed, applying full torque at low speed will possibly damage the motor. Reduce the load torque as the motor slows to prevent motor damage from overheat. Use a motor designed specifically for operation with a drive when 100% continuous torque is needed at low speeds.

#### **Torque Characteristics**

Torque characteristics differ compared to operating the motor directly from line power. The user should have a full understanding of the load torque characteristics for the application.

#### Vibration and Shock

The drive allows selection of high carrier PWM control and low carrier PWM control. Selecting high carrier PWM can help reduce motor oscillation.

If resonance occurs, install shock-absorbing rubber mounts around the base of the motor and utilize the Jump frequency selection to prevent continuous operation in the resonant frequency ranges.

#### Audible Noise

Noise created during run varies by the carrier frequency setting. When using a high carrier frequency, audible noise from the motor is comparable to the motor noise generated when running from line power. Operating above the rated r/min, however, can create unpleasant motor noise.

#### **Precautions for PM Motors**

**NOTICE:** Damage to Equipment. Improper sequencing of output motor circuits could result in damage to the drive. Do not connect electromagnetic switches or magnetic contactors to the output motor circuits without proper sequencing. Do not open the main circuit between the drive and the motor while the PM motor is rotating.

- Contact Yaskawa or your Yaskawa agent if you plan to use any PM motor not endorsed by Yaskawa.
- When using a holding brake, release the brake prior to starting the motor. Failure to set the proper timing can result in speed loss.

**WARNING!** Sudden Movement Hazard. Use the Initial Pole Search Status Signal (H2-DD= 61) to interlock the brake to ensure the brake is not released before the Initial Magnetic Pole Search is completed. Failure to comply may cause inadvertent elevator movement resulting in serious injury. This safety message is applicable under these conditions:

• When applying a PM motor, with an external brake sequence, and the PG-F3 option is not being used.

WARNING! Electrical Shock Hazard. The motor must be at a complete stop before performing any maintenance, inspection, or wiring.

• With a PM motor, drive output must be fully interrupted when the power is shut off and the motor is still rotating. Failure to comply can result in personal injury from electrical shock.

## Drive Label Warnings

Always heed the warning information listed in *Figure 1* in the position shown in *Figure 2*.

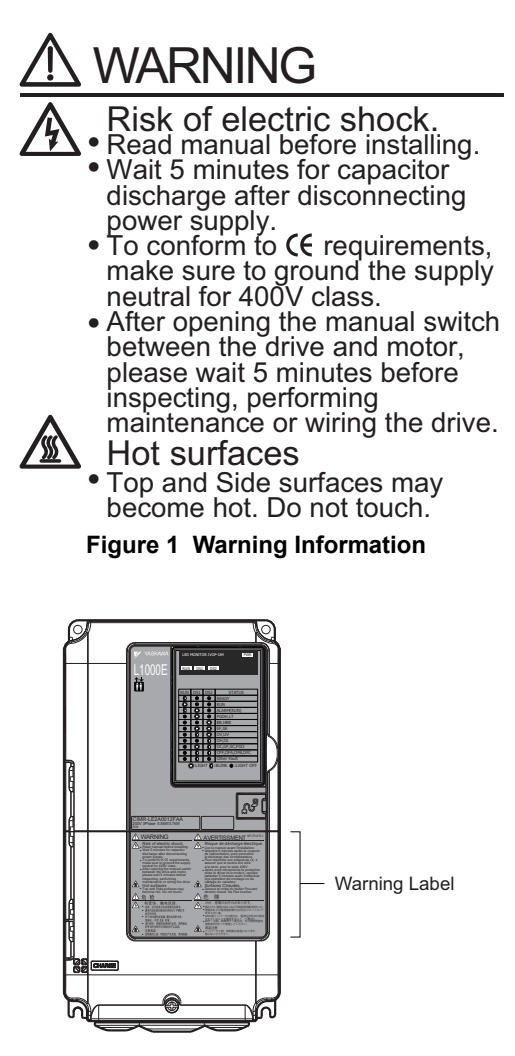

Figure 2 Warning Information Position

## Warranty Information

#### Restrictions

The drive is not designed or manufactured for use in devices or systems that may directly affect or threaten human lives or health.

Customers who intend to use the product described in this manual for devices or systems relating to transportation, health care, space aviation, atomic power, electric power, or in underwater applications must first contact their Yaskawa representatives or the nearest Yaskawa sales office.

**WARNING!** Injury to Personnel. This product has been manufactured under strict quality-control guidelines. However, if this product is to be installed in any location where failure of this product could involve or result in a life-and-death situation or loss of human life or in a facility where failure may cause a serious accident or physical injury, safety devices must be installed to minimize the likelihood of any accident.

# 1 Receiving

# Model Number and Nameplate Check

Please perform the following tasks after receiving the drive:

- Inspect the drive for damage.
- If the drive appears damaged upon receipt, contact the shipper immediately.
- Verify receipt of the correct model by checking the information on the nameplate.
- If you have received the wrong model or the drive does not function properly, contact your supplier.

| Description | Drive | Controller Power Supply Cable<br>for Rescue Operation | Quick Start Guide |
|-------------|-------|-------------------------------------------------------|-------------------|
| -           |       |                                                       | Quels Bair Guide  |
| Quantity    | 1     | 1                                                     | 1                 |

■ Nameplate

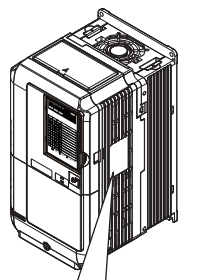

| (                       |                                            |  |
|-------------------------|--------------------------------------------|--|
| AC drive model          |                                            |  |
| Input specifications    | UNPUT : AC3PH 200-240V 50/60Hz 15.6A       |  |
| Output specifications — | OUTPUT : AC3PH 0-240V 0-120Hz 17.5A 7J48 B |  |
| Lot number              | MASS : 3.5 kg PRG : 3580 Software version  |  |
| Serial number           | <u>S/N</u> :                               |  |
|                         |                                            |  |
|                         | FILE NO : E131457 IPOO (PASS) ROHS         |  |
|                         |                                            |  |
| l                       | Enclosure type                             |  |

Figure 3 Nameplate Information

Receiving

# 1 Receiving

## Model Number

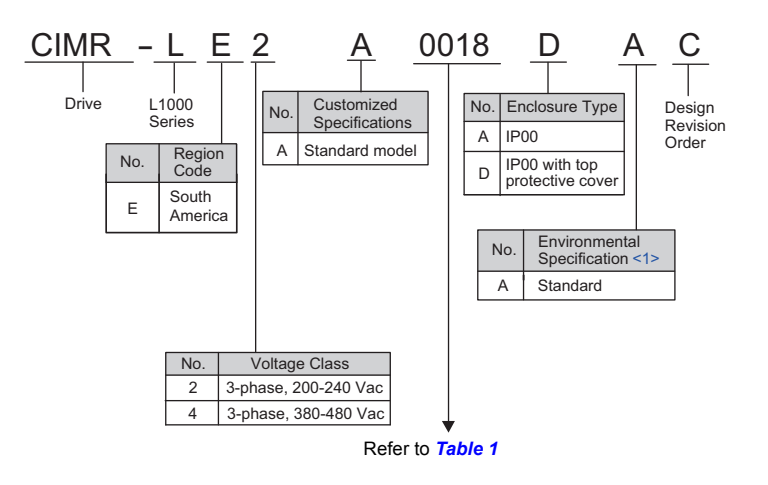

<1> Drives with these specifications do not guarantee complete protection for the environmental conditions indicated.

 Table 1 Model Number and Specifications

|        | Three-Phase 200 V              |                                                | Three-Phase 400 V |                                |                                                |  |  |  |
|--------|--------------------------------|------------------------------------------------|-------------------|--------------------------------|------------------------------------------------|--|--|--|
| No.    | Max. Motor Capacity<br>kW (HP) | 3 minute 50% Duty<br>Rated Output<br>Current A | No.               | Max. Motor Capacity<br>kW (HP) | 3 minute 50% Duty<br>Rated Output<br>Current A |  |  |  |
| 2A0018 | 3.7 (5)                        | 17.5                                           | 4A0009            | 3.7 (5)                        | 9.0                                            |  |  |  |
| 2A0022 | 5.5 (7.5)                      | 21.9                                           | 4A0012            | 5.5 (7.5)                      | 11.5                                           |  |  |  |
| 2A0031 | 7.5 (10.0)                     | 31.3                                           | 4A0019            | 7.5 (10.0)                     | 18.5                                           |  |  |  |
| 2A0041 | 11.0 (15.0)                    | 41.3                                           | 4A0023            | 11.0 (15.0)                    | 22.5                                           |  |  |  |
| 2A0059 | 15.0 (20.0)                    | 58.8                                           | 4A0030            | 15.0 (20.0)                    | 30.0                                           |  |  |  |
| 2A0075 | 18.5 (25.0)                    | 75.0                                           | 4A0039            | 18.5 (25.0)                    | 38.8                                           |  |  |  |
| 2A0094 | 22.0 (30.0)                    | 93.8                                           | 4A0049            | 22.0 (30.0)                    | 48.8                                           |  |  |  |
| 2A0106 | 30.0 (40.0)                    | 106.3                                          | 4A0056            | 30.0 (40.0)                    | 56.3                                           |  |  |  |
| 2A0144 | 37.0 (50.0)                    | 143.8                                          | 4A0075            | 37.0 (50.0)                    | 75.0                                           |  |  |  |
| 2A0181 | 45.0 (60.0)                    | 181.3                                          | 4A0094            | 45.0 (60.0)                    | 93.8                                           |  |  |  |
| 2A0225 | 55.0 (75.0)                    | 225.0                                          | 4A0114            | 55.0 (75.0)                    | 113.8                                          |  |  |  |
| 2A0269 | 75.0 (100.0)                   | 268.8                                          | 4A0140            | 75.0 (100.0)                   | 140.0                                          |  |  |  |
| 2A0354 | 90.0 (125.0)                   | 353.8                                          | 4A0188            | 90.0 (125.0)                   | 187.5                                          |  |  |  |
| 2A0432 | 110.0 (150.0)                  | 432.5                                          | 4A0225            | 110.0 (150.0)                  | 225.0                                          |  |  |  |
| -      | -                              | -                                              | 4A0260            | 132.0 (175.0)                  | 260.0                                          |  |  |  |

# 2 Mechanical Installation

# Mechanical Installation

This section outlines specifications, procedures, and the environment for proper mechanical installation of the drive.

**CAUTION!** Crush Hazard. Carrying the drive by the front cover may cause the main body of the drive to fall, resulting in minor or moderate injury. Always hold the case when carrying the drive.

# Installation Environment

Install the drive in an environment matching the specifications below to help prolong the optimum performance life of the drive.

| Environment         | Conditions                                                                                                    |
|---------------------|----------------------------------------------------------------------------------------------------|
| Installation Area   | Indoors                                                                                                    |
| Ambient Temperature | IP00 enclosure with top protective cover: -10 to +40°C (14 to 104°F)IP00 enclosure: -10 to +50°C (14 to 122°F)Drive reliability improves in environments without wide temperature fluctuations.When using the drive in an enclosure panel, install a cooling fan or air conditioner in the area to ensure that the air temperature inside the enclosure does not exceed the specified levels.Do not allow ice to develop on the drive. |
| Humidity            | 95% RH or less and free of condensation                                                                                                    |
| Storage Temperature | -20 to 60°C (-4 to 140°F)                                                                                                    |
| Surrounding Area    | Install the drive in an area free from:<br>• oil mist and dust<br>• metal shavings, oil, water or other foreign materials<br>• radioactive materials<br>• combustible materials (e.g., wood)<br>• harmful gases and liquids<br>• excessive vibration<br>• chlorides<br>• direct sunlight                                                                                                    |
| Altitude            | 1000 m (3280 ft.) or lower, up to 3000 m (9842 ft.) with derating (Refer to <i>Altitude Derating on page 162</i> )                                                                                                    |
| Vibration           | 10 to 20 Hz at 9.8 m/s <sup>2</sup><br>20 to 55 Hz at 5.9 m/s <sup>2</sup> (2A0018 to 2A0225 and 4A0009 to 4A0188) or 2.0 m/s <sup>2</sup> (2A0269 to 2A0432 and 4A0225 to<br>4A0260)                                                                                                    |
| Orientation         | Install the drive vertically to maintain maximum cooling effects.                                                                                                    |

| Table 2 | Installation | Environment |
|---------|--------------|-------------|
|         | motunation   |             |

**NOTICE:** Avoid placing drive peripheral devices, transformers, or other electronics near the drive as the noise created can lead to erroneous operation. If such devices must be used in close proximity to the drive, take proper steps to shield the drive from noise.

**NOTICE:** Prevent foreign matter such as metal shavings and wire clippings from falling into the drive during installation. Failure to comply could result in damage to the drive. Place a temporary cover over the top of the drive during installation. Remove the temporary cover before startup, as the cover will reduce ventilation and cause the drive to overheat.

# Installation Orientation and Spacing

**WARNING!** Fire Hazard. Provide sufficient cooling when installing the drive inside an enclosed panel or cabinet. Failure to comply could result in overheating and fire. When drives are placed inside the same enclosure panel, install proper cooling to ensure air entering the enclosure does not exceed 40  $\degree$  (104 %).

#### **Installation Orientation**

Install the drive upright as illustrated in *Figure 4* to maintain proper cooling. Refer to *Mechanical Installation on page 17* for details on installing the drive.

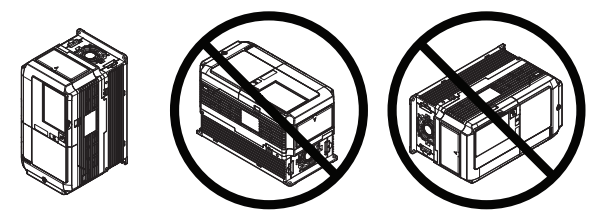

Figure 4 Correct Installation Orientation

### Installation Spacing

*Figure 5* shows the installation distance required to maintain sufficient space for airflow and wiring.

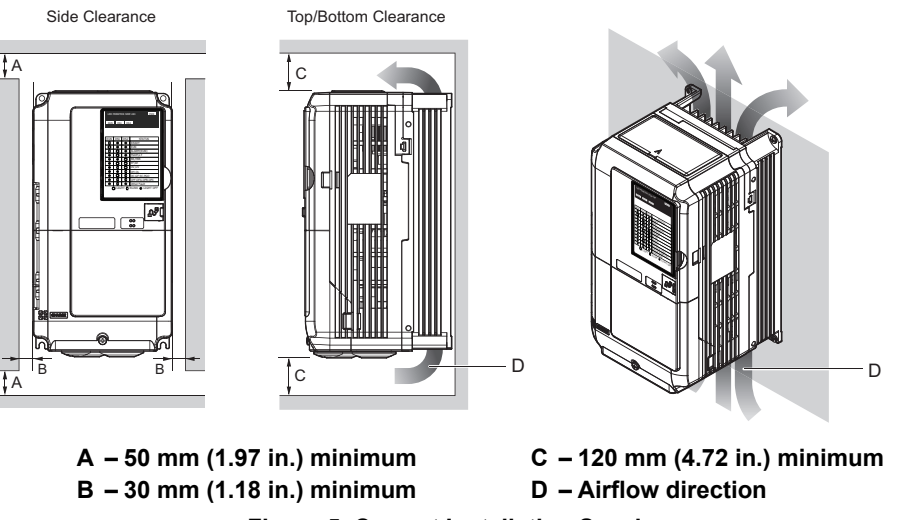

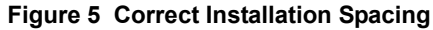

# Instructions on Installation

Eye bolts are used to install the drive or to temporarily lift the drive when replacing it. The drive can be installed in an enclosure panel or on a wall. Do not leave the drive suspended by the wires in a horizontal or vertical position for long periods of time. Do not transport the drive over long distances. Read the following precautions and instructions before installing the drives.

**WARNING!** Be sure to observe the following instructions and precautions. Failure to comply could result in minor or moderate injury and damage to the drive from falling equipment.

- Before using wires to suspend the drive vertically and horizontally, make sure that the drive front cover, terminal blocks and other drive components are securely fixed with screws.
- Do not subject the drive to vibration or impact greater than 1.96 m/s<sup>2</sup> (0.2 G) while it is suspended by the wires
- Do not overturn the drive while it is suspended by the wires.
- Do not leave the drive suspended by the wires for long periods of time.

### Horizontal Suspension of the Drive (CIMR-LE2A0432 and 4A0260)

To make a wire hanger or frame for use when lifting the drive with a crane, lay the drive in a horizontal position and pass a wire through the holes of the four eye bolts.

When lifting the drive, confirm that the spring washer is fully closed. If not, the drive may become deformed or damaged when lifted.

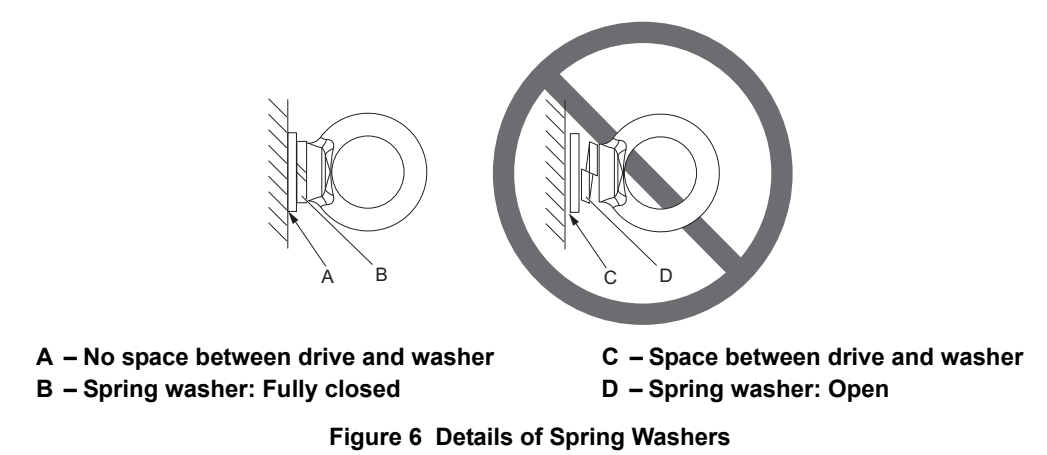

## Vertical Suspension of the Drive (CIMR-LE2A0432 and 4A0260)

When vertical suspension of the drive is required in an enclosure panel, the orientation of the eye bolts for these drive models can be easily changed by turning the eye bolts counterclockwise 90 degrees.

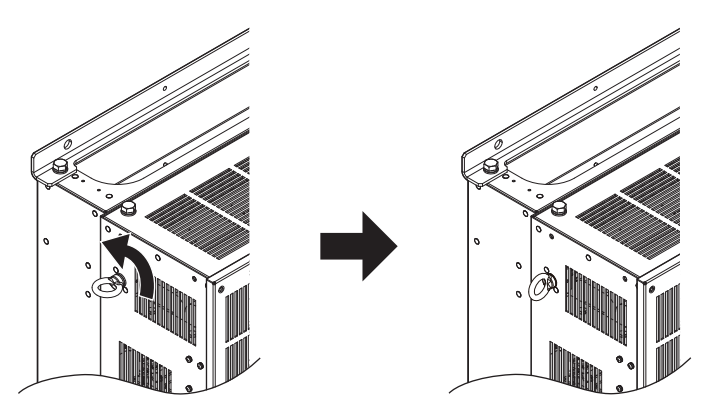

Figure 7 Adjusting Angle of Eye Bolts (CIMR-LE2A0432 and 4A0260)

# **Exterior and Mounting Dimensions**

IP00 Enclosure Drive with Top Protective Cover

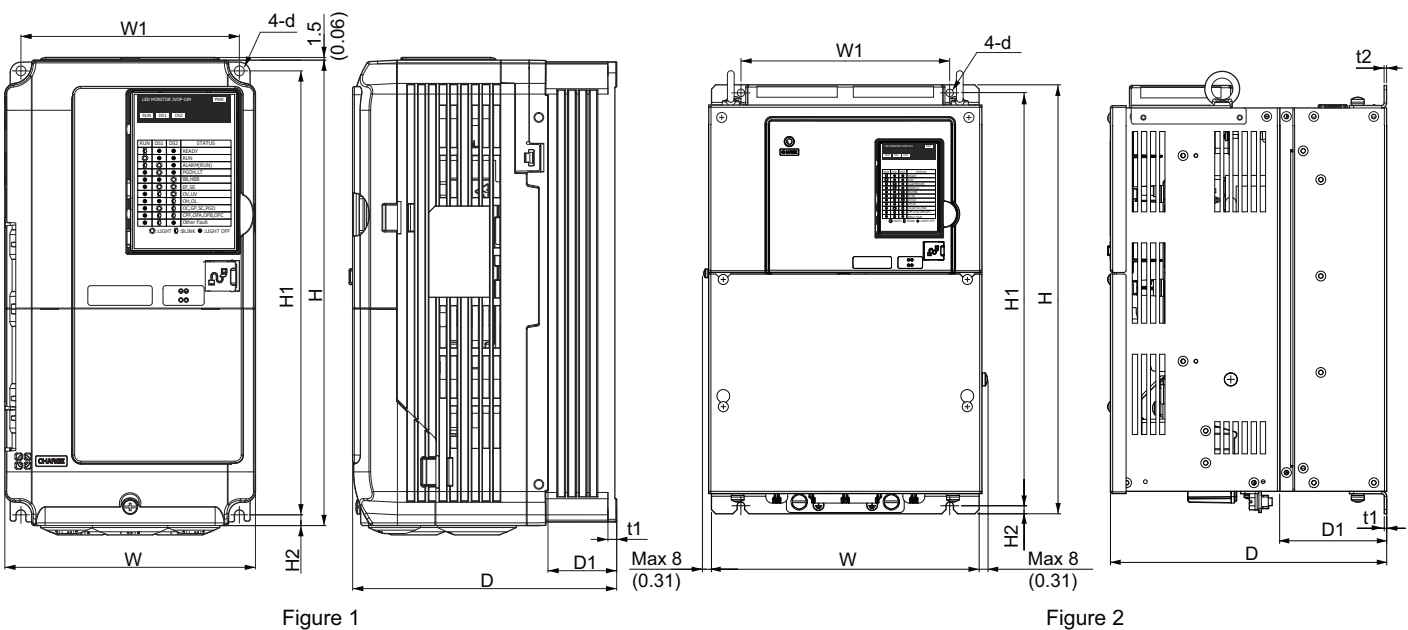

Figure 1

Table 3 Dimensions: 200 V Class

| Drivo Model | Eiguro | Dimensions mm (in) |                |                |                |                |             |               |               |               |    | Weight         |
|-------------|--------|--------------------|----------------|----------------|----------------|----------------|-------------|---------------|---------------|---------------|----|----------------|
| Drive woder | Figure | W                  | Н              | D              | W1             | H1             | H2          | D1            | t1            | t2            | d  | kg (lbs)       |
| 2A0018      |        | 140<br>(5.50)      | 259<br>(10.20) | 165<br>(6.50)  | 122<br>(4.80)  | 249<br>(9.80)  | 5<br>(0.20) | 56<br>(2.20)  | .5<br>(0.20)  | -             | M5 | 3.5<br>(7.7)   |
| 2A0022      |        | 140<br>(5.50)      | 259<br>(10.20) | 165<br>(6.50)  | 122<br>(4.80)  | 249<br>(9.80)  | 5<br>(0.20) | 56<br>(2.20)  | .5<br>(0.20)  | _             | M5 | 3.5<br>(7.7)   |
| 2A0031      |        | 140<br>(5.50)      | 259<br>(10.20) | 168<br>(6.60)  | 122<br>(4.80)  | 249<br>(9.80)  | 5<br>(0.20) | 56<br>(2.20)  | .5<br>(0.20)  | _             | M5 | 4.0<br>(8.8)   |
| 2A0041      | 1      | 140<br>(5.50)      | 259<br>(10.20) | 168<br>(6.60)  | 122<br>(4.80)  | 249<br>(9.80)  | 5<br>(0.20) | 56<br>(2.20)  | .5<br>(0.20)  | _             | M5 | 4.0<br>(8.8)   |
| 2A0059      |        | 180<br>(7.10)      | 300<br>(11.80) | 188<br>(7.40)  | 160<br>(6.30)  | 284<br>(11.20) | 8<br>(0.30) | 76<br>(3.00)  | .5<br>(0.20)  | _             | M5 | 5.6<br>(12.3)  |
| 2A0075      |        | 221<br>(8.70)      | 351<br>(13.80) | 198<br>(7.80)  | 193<br>(7.60)  | 335<br>(13.20) | 8<br>(0.30) | 79<br>(3.10)  | .5<br>(0.20)  | _             | M6 | 8.7<br>(19.2)  |
| 2A0094      |        | 221<br>(8.70)      | 351<br>(13.80) | 198<br>(7.80)  | 193<br>(7.60)  | 335<br>(13.20) | 8<br>(0.30) | 79<br>(3.10)  | .5<br>(0.20)  | _             | M6 | 9.7<br>(21.4)  |
| 2A0106      |        | 249<br>(9.80)      | 399<br>(15.70) | 259<br>(10.20) | 196<br>(7.70)  | 386<br>(15.20) | 8<br>(0.30) | 99<br>(3.90)  | .25<br>(0.10) | .25<br>(0.10) | M6 | 21.0<br>(46.3) |
| 2A0144      | 2      | 274<br>(10.80)     | 450<br>(17.70) | 259<br>(10.20) | 221<br>(8.70)  | 434<br>(17.10) | 8<br>(0.30) | 99<br>(3.90)  | .25<br>(0.10) | .25<br>(0.10) | M6 | 25.0<br>(55.1) |
| 2A0181      |        | 325<br>(12.80)     | 551<br>(21.70) | 284<br>(11.10) | 259<br>(10.20) | 536<br>(21.10) | 8<br>(0.30) | 109<br>(4.30) | .25<br>(0.10) | .25<br>(0.10) | M6 | 37.0<br>(81.6) |
| 2A0225      |        | 325<br>(12.80)     | 551<br>(21.70) | 284<br>(11.10) | 259<br>(10.20) | 536<br>(21.10) | 8<br>(0.30) | 109<br>(4.30) | .25<br>(0.10) | .25<br>(0.10) | M6 | 38.0<br>(83.8) |

| Drive Medel | Figuro | Dimensions mm (in) |                |                |                |                |             |               |             |             |    | Weight         |
|-------------|--------|--------------------|----------------|----------------|----------------|----------------|-------------|---------------|-------------|-------------|----|----------------|
| Drive wodel | Figure | W                  | Н              | D              | W1             | H1             | H2          | D1            | t1          | t2          | d  | kg (lbs)       |
| 4A0009      |        | 140<br>(5.50)      | 259<br>(10.20) | 165<br>(6.50)  | 122<br>(4.80)  | 249<br>(9.80)  | 5<br>(0.20) | 56<br>(2.20)  | 5<br>(0.20) | -           | M5 | 3.5<br>(7.7)   |
| 4A0012      |        | 140<br>(5.50)      | 259<br>(10.20) | 165<br>(6.50)  | 122<br>(4.80)  | 249<br>(9.80)  | 5<br>(0.20) | 56<br>(2.20)  | 5<br>(0.20) | _           | M5 | 3.5<br>(7.7)   |
| 4A0019      |        | 140<br>(5.50)      | 259<br>(10.20) | 168<br>(6.60)  | 122<br>(4.80)  | 249<br>(9.80)  | 5<br>(0.20) | 56<br>(2.20)  | 5<br>(0.20) | _           | M5 | 4.0<br>(8.6)   |
| 4A0023      | 1      | 140<br>(5.50)      | 259<br>(10.20) | 168<br>(6.60)  | 122<br>(4.80)  | 249<br>(9.80)  | 5<br>(0.20) | 56<br>(2.20)  | 5<br>(0.20) | -           | M5 | 4.0<br>(8.9)   |
| 4A0030      |        | 180<br>(7.10)      | 300<br>(11.80) | 168<br>(6.60)  | 160<br>(6.30)  | 284<br>(11.20) | 8<br>(0.30) | 56<br>(2.20)  | 5<br>(0.20) | -           | M5 | 5.4<br>(11.9)  |
| 4A0039      |        | 180<br>(7.10)      | 300<br>(11.80) | 188<br>(7.40)  | 160<br>(6.30)  | 284<br>(11.20) | 8<br>(0.30) | 76<br>(3.00)  | 5<br>(0.20) | -           | M5 | 5.4<br>(11.9)  |
| 4A0049      |        | 221<br>(8.70)      | 351<br>(13.80) | 198<br>(7.80)  | 193<br>(7.60)  | 335<br>(13.20) | 8<br>(0.30) | 79<br>(3.10)  | 5<br>(0.20) | _           | M6 | 8.0<br>(18.3)  |
| 4A0056      |        | 249<br>(9.80)      | 399<br>(15.70) | 259<br>(10.20) | 196<br>(7.70)  | 386<br>(15.20) | 8<br>(0.30) | 99<br>(3.90)  | 3<br>(0.10) | 3<br>(0.10) | M6 | 22.0<br>(46.3) |
| 4A0075      |        | 274<br>(10.80)     | 450<br>(17.70) | 259<br>(10.20) | 221<br>(8.70)  | 434<br>(17.10) | 8<br>(0.30) | 99<br>(3.90)  | 3<br>(0.10) | 3<br>(0.10) | M6 | 25.0<br>(55.1) |
| 4A0094      | 2      | 325<br>(12.80)     | 511<br>(20.10) | 259<br>(10.20) | 259<br>(10.20) | 495<br>(19.50) | 8<br>(0.30) | 104<br>(4.10) | 3<br>(0.10) | 3<br>(0.10) | M6 | 36.0<br>(79.4) |
| 4A0114      | 2      | 325<br>(12.80)     | 511<br>(20.10) | 259<br>(10.20) | 259<br>(10.20) | 495<br>(19.50) | 8<br>(0.30) | 104<br>(4.10) | 3<br>(0.10) | 3<br>(0.10) | M6 | 36.0<br>(79.4) |
| 4A0140      |        | 325<br>(12.80)     | 551<br>(21.70) | 282<br>(11.10) | 259<br>(10.20) | 536<br>(21.10) | 8<br>(0.30) | 109<br>(4.30) | 3<br>(0.10) | 3<br>(0.10) | M6 | 41.0<br>(90.4) |
| 4A0188      |        | 325<br>(12.80)     | 551<br>(21.70) | 282<br>(11.10) | 259<br>(10.20) | 536<br>(21.10) | 8<br>(0.30) | 109<br>(4.30) | 3<br>(0.10) | 3<br>(0.10) | M6 | 42.0<br>(92.6) |

## Table 4 Dimensions: 400 V Class

#### **IP00 Enclosure Drive**

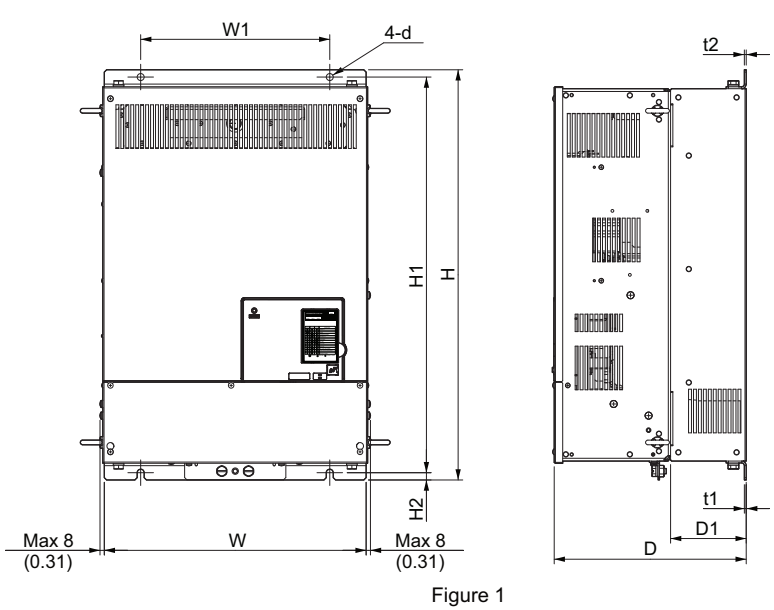

Table 5 Dimensions: 200 V Class

| Drive Model | -      | Dimensions mm (in) |                |                |                |                |              |               |             |             |     |               |
|-------------|--------|--------------------|----------------|----------------|----------------|----------------|--------------|---------------|-------------|-------------|-----|---------------|
|             | Figure | W                  | Н              | D              | W1             | H1             | H2           | D1            | t1          | t2          | d   | кд<br>(lbs)   |
| 2A0269      | 1      | 450<br>(17.70)     | 706<br>(27.80) | 330<br>(13.00) | 325<br>(12.80) | 681<br>(26.80) | 13<br>(0.50) | 130<br>(5.10) | 3<br>(0.10) | 3<br>(0.10) | M10 | 76<br>(167.6) |
| 2A0354      |        | 450<br>(17.70)     | 706<br>(27.80) | 330<br>(13.00) | 325<br>(12.80) | 681<br>(26.80) | 13<br>(0.50) | 130<br>(5.10) | 3<br>(0.10) | 3<br>(0.10) | M10 | 80<br>(176.4) |
| 2A0432      |        | 500<br>(19.70)     | 800<br>(31.50) | 330<br>(13.00) | 371<br>(14.60) | 772<br>(30.40) | 13<br>(0.50) | 130<br>(5.10) | 5<br>(0.20) | 5<br>(0.20) | M12 | 98<br>(216.1) |

Table 6 Dimensions: 400 V Class

| Drive Model | Figure | Dimensions mm (in) |                |                |                |                |              |               | Weight      |             |     |               |
|-------------|--------|--------------------|----------------|----------------|----------------|----------------|--------------|---------------|-------------|-------------|-----|---------------|
|             |        | W                  | н              | D              | W1             | H1             | H2           | D1            | t1          | t2          | d   | кg<br>(lbs)   |
| 4A0225      | - 1    | 450<br>(17.70)     | 706<br>(27.80) | 330<br>(13.00) | 325<br>(12.80) | 681<br>(26.80) | 13<br>(0.50) | 130<br>(5.10) | 3<br>(0.10) | 3<br>(0.10) | M10 | 79<br>(174.2) |
| 4A0260      |        | 500<br>(19.70)     | 800<br>(31.50) | 330<br>(13.00) | 371<br>(14.60) | 772<br>(30.40) | 13<br>(0.50) | 130<br>(5.10) | 5<br>(0.20) | 5<br>(0.20) | M12 | 96<br>(211.6) |

# 3 Electrical Installation

## Standard Connection Diagram

Connect the drive and peripheral devices as shown in *Figure 8*. It is possible to set and run the drive via the digital operator without connecting digital I/O wiring. This section does not discuss drive operation; *Refer to Start-Up Programming on page 52* for instructions on operating the drive.

**WARNING!** Sudden Movement Hazard. Ensure holding brake circuits are properly configured, load equipment may fall or drop during power loss or drive fault, which could result in death or serious injury.

• Provide a separate holding brake if necessary.

•Always construct the external sequence to confirm that the holding brake is activated in the event of an emergency, a power failure, or an abnormality in the drive.

• When using the drive with an elevator, provide safety measures on the elevator to prevent the elevator from dropping.

**NOTICE:** Equipment Hazard. Separate motor and/or braking circuit wiring (terminals, U/T1, V/T2, W/T3, +3, +2, +1,(-), B1, B2, from all other wiring. Place motor wiring within its own conduit or cable tray with appropriate divider, and use shielded motor cable where appropriate. Improper wiring practices could result in malfunction of drive due to electrical interference.

**NOTICE:** Inadequate wiring could result in damage to the drive. Install adequate branch circuit short circuit protection per applicable codes. The drive is suitable for circuits capable of delivering not more than 100,000 RMS symmetrical amperes, 240 Vac maximum (200 V Class) and 480 Vac maximum (400 V Class).

**NOTICE:** When the input voltage is 440 V or higher or the wiring distance is greater than 100 meters (328 ft.), pay special attention to the motor insulation voltage or use a drive rated motor. Failure to comply could lead to motor insulation breakdown.

Note: Do not connect AC control circuit ground to drive enclosure. Improper drive grounding can cause control circuit malfunction.

**NOTICE:** The minimum load for the multi-function relay output MA-MB-MC is 10 mA. If a circuit requires less than 10 mA (reference value), connect it to a photocoupler output (P1-C1, P2-C2). Improper application of peripheral devices could result in damage to the photocoupler output of the drive.

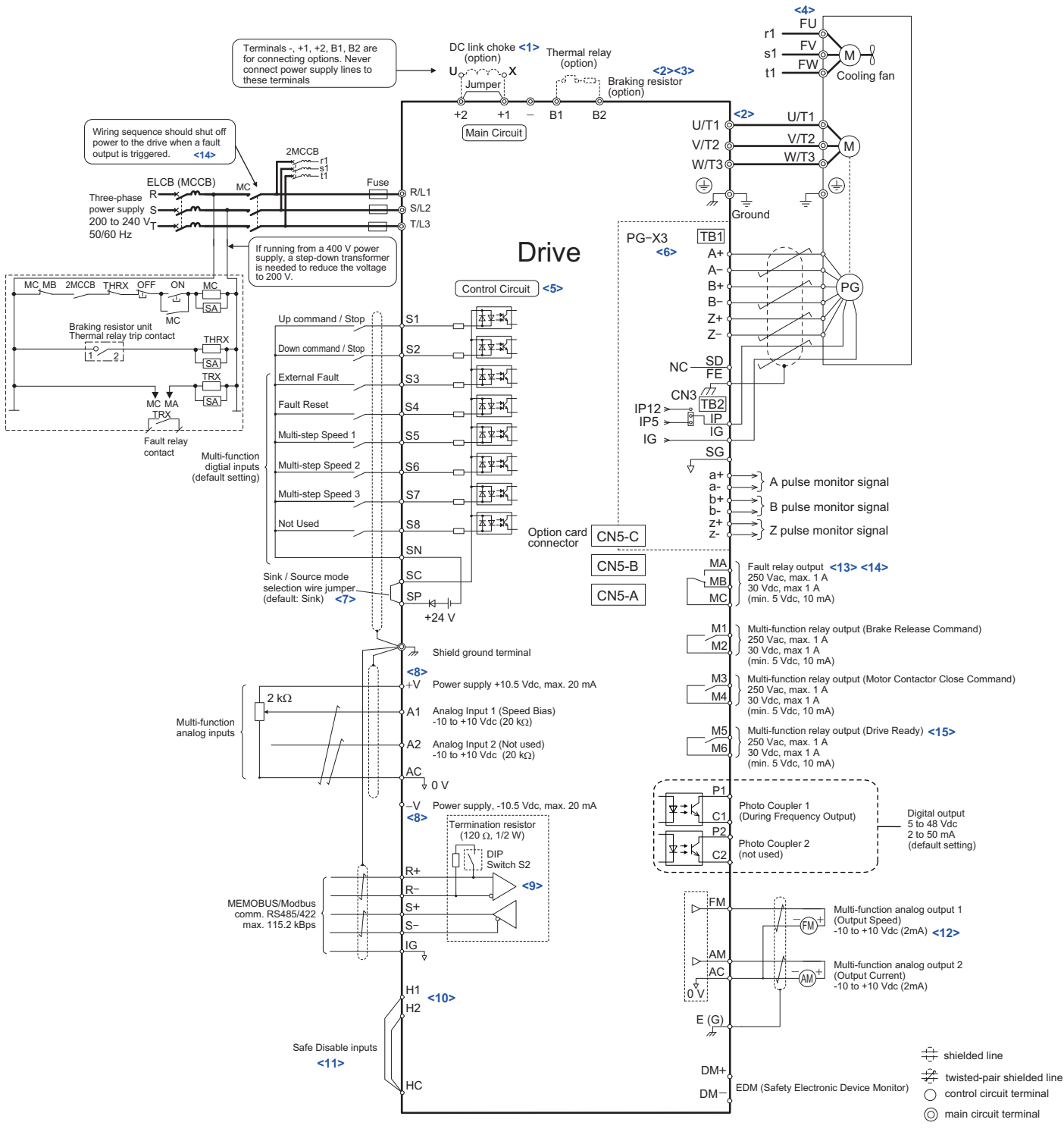

Figure 8 Drive Standard Connection Diagram (example: CIMR-LE2A0041)

- <1> Remove the jumper when installing a DC link choke. Models 2A0106 through 2A0432 and 4A0056 through 4A0260 come with a built-in DC link choke.
- <2> Set L8-55 to 0 to disable the protection function of the built-in braking transistor of the drive when using an optional regenerative converter or dynamic braking option.
- <3> Set up a thermal relay sequence to disconnect drive main power in the event of an overheat condition on the dynamic braking option.
- <4> Self-cooling motors do not require the same wiring necessary for motors with separate cooling fans.

- <5> Supplying power to the control circuit separately from the main circuit requires a 24 V power supply (option).
- <6> For control modes that do not use a motor speed feedback signal, PG option card wiring is not necessary.
- <7> This figure illustrates an example of a sequence input to S1 through S8 using a non-powered relay or an NPN transistor. Install the wire link between terminals SC-SP for Sink mode, between SC-SN for Source mode, or leave the link out for external power supply. Never short terminals SP and SN, as it will damage the drive.
- <8> The maximum output current capacity for the +V and -V terminals on the control circuit is 20 mA. Never short terminals +V, -V, and AC, as it can cause erroneous operation or damage the drive.
- <9> Set DIP switch S2 to the ON position to enable the termination resistor in the last drive in a MEMOBUS/ Modbus network.
- <10> The sink/source setting for the Safe Disable input is the same as with the sequence input. Jumper S3 has the drive set for an external power supply. When not using the Safe Disable input feature, remove the jumper shorting the input and connect an external power supply. Refer to *Sinking/Sourcing Mode Selection for Safe Disable Inputs on page 50* for instructions.
- <11>Disconnect the wire jumper between H1 HC and H2 HC when utilizing the Safe Disable input.
- <12>Monitor outputs work with devices such as analog frequency meters, ammeters, voltmeters, and wattmeters. They are not intended for use as a feedback-type of signal.
- <13> When the drive is set to trigger a fault output upon activation of the fault reset function (L5-02 = 1), a sequence to interrupt power when a fault occurs will shut off the power to the drive when the drive attempts a reset. The default setting for L5-02 is 0 (fault output not active during reset attempt).
- <14> Wire fault contact outputs MA, MB, and MC. Wire so that a fault will open the safety circuit and interrupt drive output.
- <15> When using the Programming Mode to edit parameter settings, the drive will not accept an Up/Down command. If the drive still will not run when an Up/Down command has been entered and no fault is present, then use the "Drive ready" signal (the default setting for terminal M5-M6) to interlock components.

**WARNING!** Sudden Movement Hazard. Ensure start/stop and safety circuits are wired properly and in the correct state before energizing the drive. Failure to comply could result in death or serious injury from moving equipment.

**NOTICE:** When using the automatic fault reset function with wiring designed to shut off the power supply upon drive fault, make sure the drive does not trigger a fault output during fault reset (L5-02 = 0, default). Failure to comply will prevent the automatic fault reset function from working properly.

# Main Circuit Connection Diagram

Refer to the *Figure 9* when wiring the main circuit of the drive. Connections may vary based on drive capacity. The DC power supply for the main circuit also provides power to the control circuit.

**NOTICE:** Do not use the negative DC bus terminal "-" as a ground terminal. This terminal is at high DC voltage potential. Improper wiring connections could damage the drive.

**NOTICE:** Equipment Hazard. Separate motor and/or braking circuit wiring (terminals, U/T1, V/T2, W/T3, +3, +2, +1,(-), B1, B2, from all other wiring. Place motor wiring within its own conduit or cable tray with appropriate divider, and use shielded motor cable where appropriate. Improper wiring practices could result in malfunction of drive due to electrical interference.

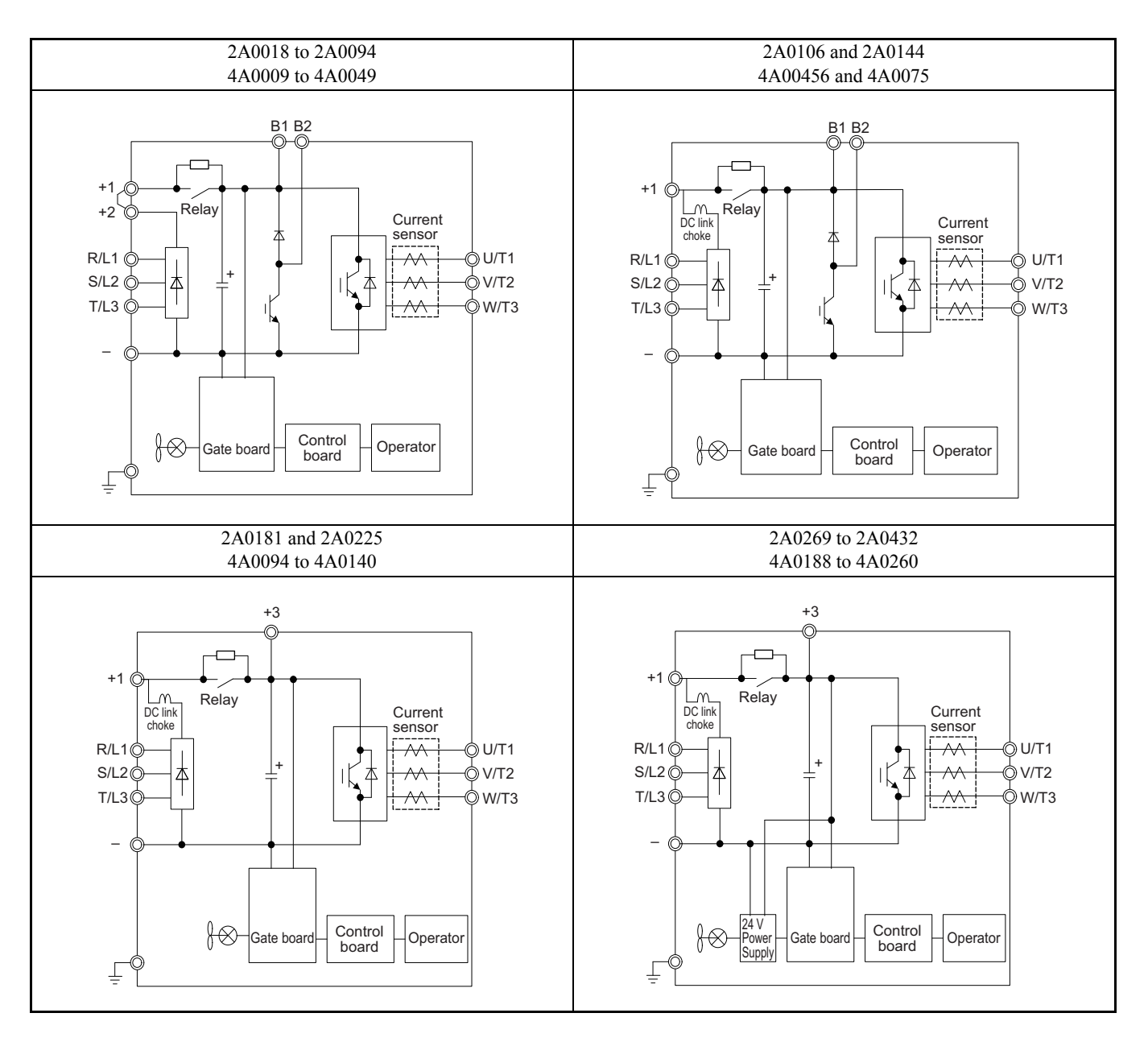

Figure 9 Drive Main Circuit Configurations

# ♦ Terminal Cover

Follow the procedure below to remove the terminal cover for wiring and to reattach the terminal cover after wiring is complete.

# Removing/Reattaching the Terminal Cover

## **Removing the Terminal Cover**

## Models 2A0018 to 2A0094 and 4A0009 to 4A0049

1. Loosen the terminal cover screw using a #2 Phillips screwdriver. Screw sizes vary by drive model.

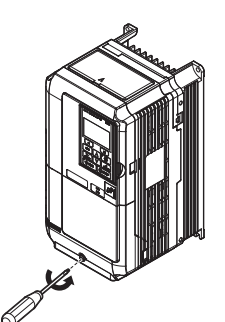

Figure 10 Removing the Terminal Cover

2. Push in on the tab located on the bottom of the terminal cover and gently pull forward to remove the terminal cover.

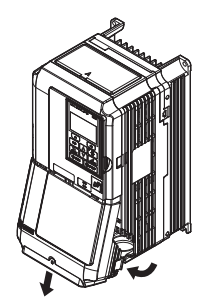

Figure 11 Removing the Terminal Cover

## Models 2A0106 to 2A0432 and 4A0056 to 4A0260

1. Loosen the screws on the terminal cover, then pull down on the cover.

**CAUTION!** Do not completely remove the cover screws, just loosen them. If the cover screws are removed completely, the terminal cover may fall off causing an injury.

Note: The shape of the terminal covers and the numbers of screws differ depending on the drive models.

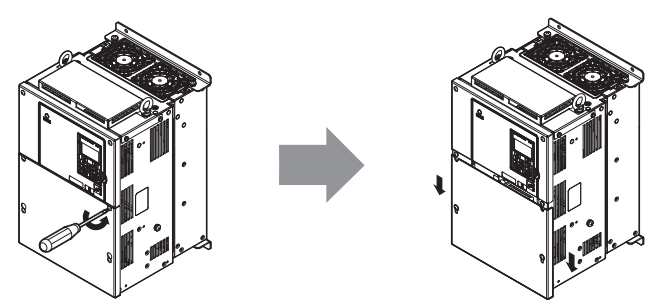

Figure 12 Removing the Terminal Cover

2. Pull forward on the terminal cover to free it from the drive.

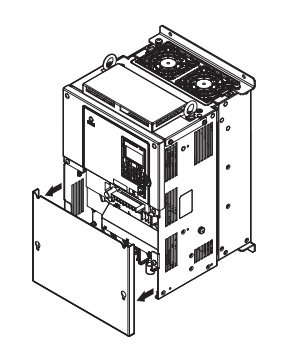

Figure 13 Removing the Terminal Cover

#### Reattaching the Terminal Cover Models 2A0018 to 2A0094 and 4A0009 to 4A0049

Power lines and signal wiring should pass through the opening provided. *Refer to Wiring the Main Circuit Terminal on page 42* and *Wiring the Control Circuit Terminal on page 46* for details on wiring.

**NOTICE:** Equipment Hazard. Separate motor and/or braking circuit wiring (terminals, U/T1, V/T2, W/T3, +3, +2, +1,(-), B1, B2, from all other wiring. Place motor wiring within its own conduit or cable tray with appropriate divider, and use shielded motor cable where appropriate. Improper wiring practices could result in malfunction of drive due to electrical interference.

Reattach the terminal cover after completing the wiring to the drive and other devices.

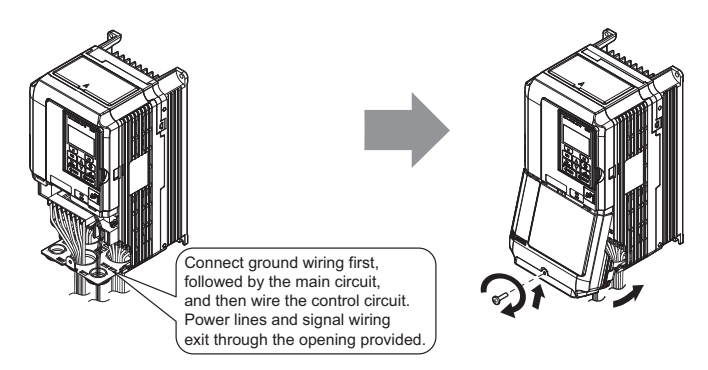

Figure 14 Reattaching the Terminal Cover

## Models 2A0106 to 2A0432 and 4A0056 to 4A0260

After wiring the terminal board and other devices, double-check connections and reattach the terminal cover. *Refer to Wiring the Main Circuit Terminal on page 42* and *Wiring the Control Circuit Terminal on page 46* for details on wiring.

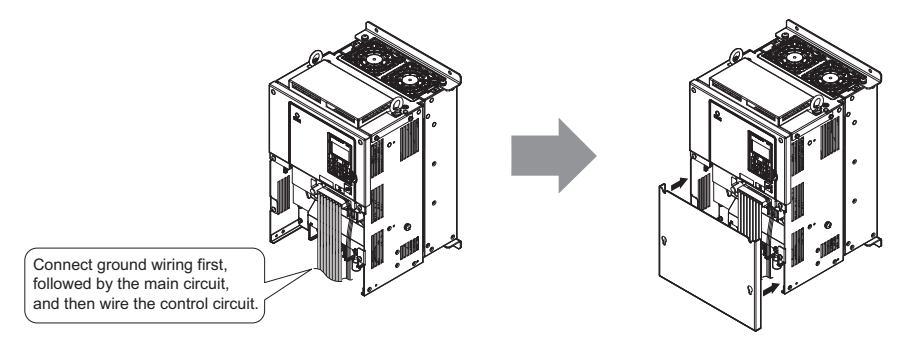

Figure 15 Reattaching the Terminal Cover

# • LED Monitor and Front Cover

Detach the LED monitor from the drive for remote operation or when opening the front cover to install an option card.

**Note:** Be sure to remove the LED monitor prior to opening or reattaching the front cover. Leaving the LED monitor plugged into the drive when removing the front cover can result in erroneous operation caused by a poor connection. Firmly fasten the front cover back into place before reattaching the LED monitor.

# Removing/Reattaching the LED Monitor

## Removing the LED Monitor

While pressing on the tab located on the right side of the LED monitor, pull the LED monitor forward to remove it from the drive.

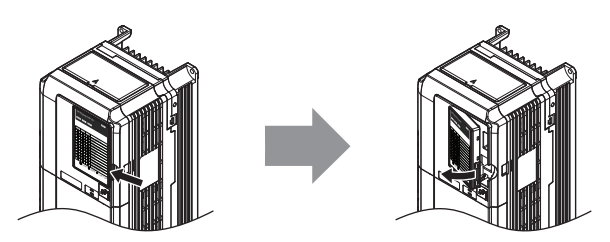

Figure 16 Removing the LED Monitor

## Reattaching the LED Monitor

Insert the LED monitor into the opening in the top cover while aligning it with the notches on the left side of the opening. Next, press gently on the right side of the LED monitor until it clicks into place.

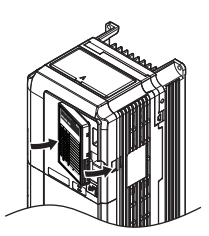

Figure 17 Reattaching the LED Monitor

# Removing/Reattaching the Front Cover

Removing the Front Cover Models 2A0018 to 2A0094 and 4A0009 to 4A0049

After removing the terminal cover and the LED monitor, loosen the screw that affixes the front cover (models 2A0059, 4A0030, and 4A0039 do not use a screw to affix the front cover). Pinch inwards on the tabs found on each side of the front cover, then pull forward to remove it from the drive.

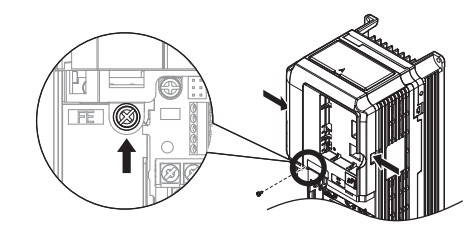

Figure 18 Remove the Front Cover (Models 2A0018 to 2A0094 and 4A0009 to 4A0049)

#### Models 2A0106 to 2A0432 and 4A0056 to 4A0260

- 1. Remove the terminal cover and the LED monitor.
- 2. Loosen the installation screw on the front cover.
- 3. Use a straight-edge screwdriver to loosen the hooks on each side of the cover that hold it in place.

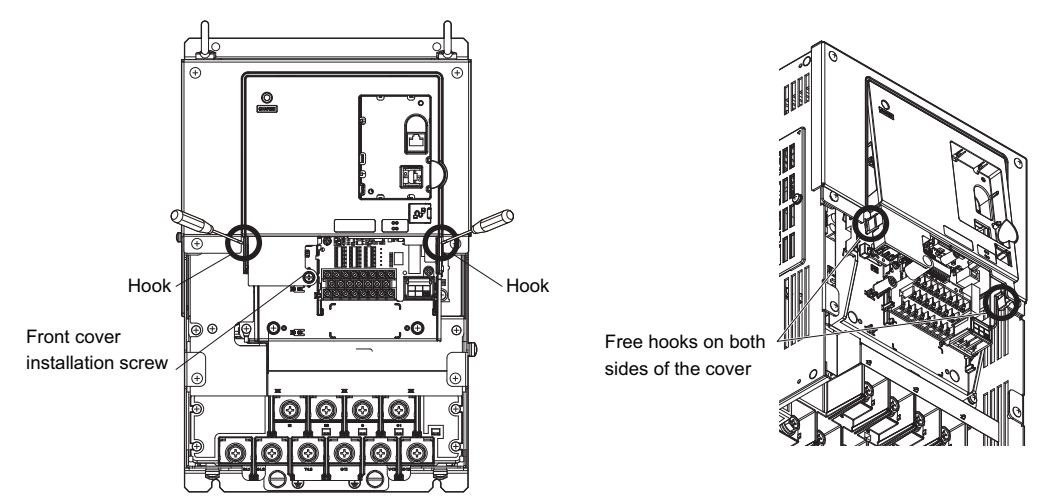

Figure 19 Remove the Front Cover (Models 2A0106 to 2A0432 and 4A0056 to 4A0260)

4. Unhook the left side of the front cover then swing the left side towards you as shown in *Figure 20* until the cover comes off.

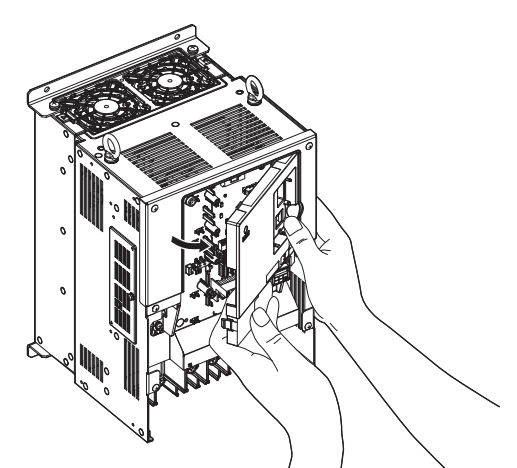

Figure 20 Remove the Front Cover (Models 2A0106 to 2A0432 and 4A0056 to 4A0260)

#### Reattaching the Front Cover Models 2A0018 to 2A0094 and 4A0009 to 4A0049

Reverse the instructions given in *Remove the Front Cover (Models 2A0018 to 2A0094 and 4A0009 to 4A0049) on page 29* to reattach the front cover. Pinch inwards on the hooks found on each side of the front cover while guiding it back into the drive. Make sure it clicks firmly into place.

## Models 2A0018 to 2A0094 and 4A0009 to 4A0049

1. Slide the front cover so the hooks on the top connect to the drive.

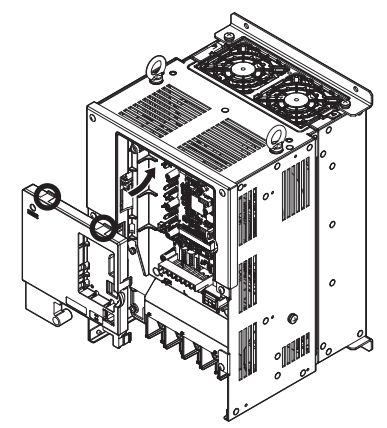

Figure 21 Reattach the Front Cover (2A0106 to 2A0432 and 4A0056 to 4A0260)

2. After connecting the hooks to the drive, press firmly on the cover to lock it into place.

3

# ◆ Main Circuit Wiring

This section describes the functions, specifications, and procedures required to safely and properly wire the main circuit in the drive.

**NOTICE:** Only connect recommended devices to the drives braking transistor terminals. Failure to comply could result in damage to the drive or braking circuit. Carefully review instruction manual TOBP C720600 0<sup>[]</sup> when connecting a braking option to the drive.

**NOTICE:** Do not use the negative DC bus terminal "-" as a ground terminal. This terminal is at high DC voltage potential. Improper wiring connections could damage the drive.

**NOTICE:** Equipment Hazard. Separate motor and/or braking circuit wiring (terminals, U/T1, V/T2, W/T3, +3, +2, +1,(-), B1, B2, from all other wiring. Place motor wiring within its own conduit or cable tray with appropriate divider, and use shielded motor cable where appropriate. Improper wiring practices could result in malfunction of drive due to electrical interference.

**NOTICE:** Equipment Hazard. Comply with proper wiring practices. The motor may run in reverse if the phase order is backward, causing incorrect elevator direction movement. Connect motor input terminals U, V and W to drive output terminals U/T1,V/T2, and W/T3. The phase order for the drive and motor should match.

**NOTICE:** Do not solder the ends of wire connections to the drive. Soldered wiring connections can loosen over time. Improper wiring practices could result in drive malfunction due to loose terminal connections.

**NOTICE:** Do not switch the drive input to start or stop the motor. Frequently switching the drive on and off shortens the life of the DC bus charge circuit and the DC bus capacitors, and can cause premature drive failures. For the full performance life, refrain from switching the drive on and off more than once every 30 minutes.

## Main Circuit Terminal Functions

| Terminal                                                                    |       |                                                                                                    | Туре                                  |                                                                                                    |                                                                                                    |      |
|-----------------------------------------------------------------------------|-------|----------------------------------------------------------------------------------------------------|---------------------------------------|----------------------------------------------------------------------------------------------------|----------------------------------------------------------------------------------------------------|------|
| 200 V<br>Class                                                              | Drive | 2A0018 to 2A0094                                                                                       | 2A0106, 2A0144                        | 2A0181 to 2A0432                                                                                   | Function                                                                                                    | Page |
| 400 V<br>Class                                                              | Model | 4A0009 to 4A0049                                                                                       | 4A0056, 4A0075                        | 4A0094 to 4A0260                                                                                   |                                                                                                    |      |
| <b>R</b> /                                                                  | L1    |                                                                                                    |                                       | ·                                                                                                  |                                                                                                    |      |
| S/L2                                                                        |       | Main circuit power supply input                                                                        |                                       |                                                                                                    | Connects line power to the drive                                                                                                    | 24   |
| <b>T</b> /1                                                                 | L3    |                                                                                                    |                                       |                                                                                                    |                                                                                                    |      |
| U/T1                                                                        |       |                                                                                                    |                                       |                                                                                                    |                                                                                                    |      |
| V/T2                                                                        |       |                                                                                                    | Drive output                          | Connects to the motor                                                                              | 24                                                                                                    |      |
| <b>W</b> /                                                                  | 'T3   |                                                                                                    |                                       |                                                                                                    |                                                                                                    |      |
| B1                                                                          |       | Braking                                                                                                | resistor                              | Not available Available for connecting a braking                                                   |                                                                                                    | _    |
| В                                                                           | 32    | Diaking                                                                                                | 10313101                              | Not available                                                                                      | resistor or a braking resistor unit option                                                                                                    |      |
| +                                                                           | 2     | <ul> <li>DC link choke</li> </ul>                                                                      | not available                         |                                                                                                    |                                                                                                    |      |
| +                                                                           | 1     | connection $(+1, +2)$                                                                                  |                                       |                                                                                                    |                                                                                                    | _    |
| -                                                                           | -     | <ul> <li>(remove the shorting bar between +1 and +2)</li> <li>DC power supply input (+1, -)</li> </ul> | • DC power supply<br>input<br>(+1, -) | <ul> <li>DC power supply<br/>input (+1, -)</li> <li>Braking unit<br/>connection (+3, -)</li> </ul> | <ul> <li>For connection</li> <li>of the drive to a DC power supply<br/>(terminals +1 and – are not UL<br/>approved)</li> <li>of dynamic braking options</li> </ul> |      |
| +                                                                           | 3     | not av                                                                                                 | ailable                               |                                                                                                    |                                                                                                    |      |
| $  For 200 V class: 100 \Omega or less For 400 V class: 10 \Omega or less $ |       |                                                                                                    | or less                               |                                                                                                    | Grounding terminal                                                                                                    | 41   |

#### **Table 7 Main Circuit Terminal Functions**

**Note:** Use terminal B1 and - when installing the braking unit (CDBR type) to the drives with built-in braking transistor (2A0018 to 2A0144, 4A0009 to 4A0075).

# ■ Wire Gauges and Tightening Torque

Use the tables in this section to select the appropriate wires and crimp terminals.

Gauges listed in the tables are for use in the United States.

- **Note:** 1. Wire gauge recommendations based on drive continuous current ratings using 75°C (167°F) 600 Vac vinyl-sheathed wire assuming ambient temperature within 40°C (104°F) and wiring distance less than 100 m (328 ft.).
  - 2. Terminals B1, B2, -, +1, +2, and +3, are for connecting a DC link choke, braking resistor or DC power supply. Do not connect other nonspecific devices to these terminals.
- Consider the amount of voltage drop when selecting wire gauges. Increase the wire gauge when the voltage drop is greater than 2% of motor rated voltage. Ensure the wire gauge is suitable for the terminal block. Use the following formula to calculate the amount of voltage drop:

Line drop voltage (V) =  $\sqrt{3}$  × wire resistance ( $\Omega$ /km) × wire length (m) × current (A) × 10<sup>-3</sup>

- Refer to instruction manual TOBP C720600 0<sup>1</sup> for braking transistor option or braking resistor option wire gauges.
- Use terminal +1 and the negative terminal when connecting a regenerative converter or a regen unit.
- Use terminal B1 and when installing the braking unit to the drives with built-in braking transistor (2A0018 to 2A0144, 4A0009 to 4A0075).
- Refer to UL Standards Compliance on page 219 for information on UL compliance.

Yaskawa recommends using closed-loop crimp terminals on all drive models. UL/cUL approval requires the use of closed-loop crimp terminals when wiring the drive main circuit terminals on models 2A0106 to 2A0432 and 4A0056 to 4A0260. Use only the tools recommended by the terminal manufacturer for crimping. Refer to *Closed-Loop Crimp Terminal Size on page 226* for closed-loop crimp terminal recommendations.

The wire gauges listed in the following tables are Yaskawa recommendations. Refer to local codes for proper wire gauge selections.

## Three-Phase 200 V Class

Table 8 Wire Gauge and Torque Specifications (Three-Phase 200 V Class)

| Drive Model | Terminal         | Recommended<br>Wire Size<br>mm <sup>2</sup> (AWG, kcmil) | Wire Range<br>mm² (AWG, kcmil) | Screw<br>Size | Tightening Torque<br>N•m (Ib.in.) |  |
|-------------|------------------|----------------------------------------------------------|--------------------------------|---------------|-----------------------------------|--|
|             |                  | 6.0                                                      | 2.5 to 6.0                     |               |                                   |  |
|             | NE1, 5/E2, 1/E5  | (10)                                                     | (14 to 10)                     |               |                                   |  |
|             | U/T1 V/T2 W/T3   | 6.0                                                      | 2.5 to 6.0                     |               |                                   |  |
|             | 0/11, v/12, w/15 | (10) (14 to 10)                                          |                                |               |                                   |  |
| 240018      | +1 +2            |                                                          | 2.5 to 6.0                     | M4            | 1.2 to 1.5                        |  |
| 2A0018      | -, +1, +2        | _                                                        | (14 to 10)                     | 1714          | (10.6 to 13.3)                    |  |
|             | B1 B2            | -                                                        | 2.5 to 6.0                     |               |                                   |  |
|             | D1, D2           |                                                          | (14 to 10)                     |               |                                   |  |
|             |                  | 6.0                                                      | 2.5 to 6.0                     |               |                                   |  |
|             |                  | (10)                                                     | (14 to 10)                     |               |                                   |  |
|             | R/L1 S/L2 T/L3   | 6.0                                                      | 2.5 to 6.0                     |               |                                   |  |
|             |                  | (10)                                                     | (14 to 10)                     |               |                                   |  |
|             | U/T1 V/T2 W/T3   | 6.0                                                      | 2.5 to 6.0                     |               |                                   |  |
|             | 0,11, 1,12, 1,13 | (10)                                                     | (14 to 10)                     |               | 1.2 to 1.5                        |  |
| 2A0022      | - +1 +2          | _                                                        | 4.0 to 6.0                     | M4            |                                   |  |
|             | , , , , , , _    |                                                          | (12 to 10)                     |               | (10.6 to 13.3)                    |  |
|             | B1 B2            | _                                                        | 2.5 to 6.0                     |               |                                   |  |
|             | 21, 22           |                                                          | (14 to 10)                     |               |                                   |  |
|             | <b>A</b>         | 6.0                                                      | 4.0 to 6.0                     |               |                                   |  |
|             |                  | (10)                                                     | (12 to 10)                     |               |                                   |  |
|             | R/L1. S/L2. T/L3 | 10                                                       | 2.5 to 16                      |               | 1.2 to 1.5                        |  |
|             | · ,·-· , · -     | (8)                                                      | (12 to 6)                      |               |                                   |  |
|             | U/T1. V/T2. W/T3 | 10                                                       | 2.5 to 16                      |               |                                   |  |
|             |                  | (8)                                                      | (12 to 6)                      | M4            |                                   |  |
| 2A0031      | -, +1, +2        | _                                                        | 6.0 to 16                      |               | (10.6  to  13.3)                  |  |
|             | , ,              |                                                          | (10 to 6)                      |               |                                   |  |
|             | B1, B2           | _                                                        | 4.0 to 6.0                     |               |                                   |  |
|             |                  | 1.0                                                      | (12 to 10)                     |               |                                   |  |
|             | Ð                | 10                                                       | 6.0 to 10                      | M5            | 2 to 2.5                          |  |
|             |                  | (8)                                                      | (10 to 8)                      |               | (1/./ to 22.1)                    |  |
|             | R/L1, S/L2, T/L3 | 16                                                       | 2.5 to 16                      |               | 1.2 to 1.5<br>(10.6 to 13.3)      |  |
|             |                  | (6)                                                      | (12 to 6)                      |               |                                   |  |
|             | U/T1, V/T2, W/T3 | 16                                                       | 2.5  to  16                    |               |                                   |  |
|             |                  | (0)                                                      | (12 10 0)                      | M4            |                                   |  |
| 2A0041      | -, +1, +2        | -                                                        | 10                             |               | (10.0 to 15.5)                    |  |
|             |                  |                                                          | (0)                            |               |                                   |  |
|             | B1, B2           | -                                                        | $4.0\ 10\ 0.0$<br>(12 to 10)   |               |                                   |  |
|             |                  | 10                                                       | (12 to 10)                     |               | 2 to 2 5                          |  |
|             | <b>(</b>         | 10 (8)                                                   | (10  to  8)                    | M5            | (17.7  to  22.1)                  |  |
|             |                  | (8)                                                      | (10 to 0)                      |               | (17.7 to 22.1)                    |  |
|             | R/L1, S/L2, T/L3 | (4)                                                      | (6  to  4)                     |               |                                   |  |
|             |                  | (1)                                                      | (6 to 1)                       |               | A to 6                            |  |
|             | U/T1, V/T2, W/T3 | (4)                                                      | (6  to  4)                     | M6            | (354  to  531)                    |  |
|             |                  |                                                          | 16 to 25                       |               | (22.1 10 25.1)                    |  |
| 2A0059      | -, +1, +2        | -                                                        | (6 to 4)                       |               |                                   |  |
|             |                  |                                                          | 6 0 to 10                      |               | 2 to 2.5                          |  |
|             | B1, B2           | -                                                        | (10 to 6)                      | M5            | (17.7 to 22.1)                    |  |
|             |                  | 16                                                       | 10 to 16                       |               | 4 to 6                            |  |
|             | (=)              | (6)                                                      | (8 to 6)                       | M6            | (35.4 to 53.1)                    |  |

# **3** Electrical Installation

| Drive Model | Terminal          | Recommended<br>Wire Size<br>mm <sup>2</sup> (AWG, kcmil) | Wire Range<br>mm² (AWG, kcmil) | Screw<br>Size | Tightening Torque<br>N•m (Ib.in.) |  |
|-------------|-------------------|----------------------------------------------------------|--------------------------------|---------------|-----------------------------------|--|
|             | R/L1, S/L2, T/L3  | 35                                                       | 6.0 to 35                      |               |                                   |  |
|             |                   | (3)                                                      | (10 to 2)<br>6.0 to 35         |               | 9 to11                            |  |
| 2A0075      | U/T1, V/T2, W/T3  | (3)                                                      | (10 to 2)                      | M8            | (79.7 to 97.4)                    |  |
|             | -, +1, +2         | _                                                        | 16 to 25                       |               |                                   |  |
|             |                   |                                                          | (4 to 3)                       |               | 2 to 2 5                          |  |
|             | B1, B2            | -                                                        | (8 to 6)                       | M5            | (17.7 to 22.1)                    |  |
|             | A                 | 16                                                       | 16 to 25                       | M6            | 4 to 6                            |  |
|             |                   | (6)                                                      | (6 to 4)                       | 1110          | (35.4 to 53.1)                    |  |
|             | R/L1, S/L2, T/L3  | 35 (2)                                                   | 6.0  to  35<br>(10 to 2)       |               |                                   |  |
|             |                   | $16 \times 2P$                                           | 6.0 to 35                      |               | 0.4-11                            |  |
|             | U/11, V/12, W/13  | $(6 \times 2P)$                                          | (10 to 2)                      | M8            | (79.7 to 97.4)                    |  |
| 2 \ 0.094   | _ +1 +2           |                                                          | 25 to 35                       |               |                                   |  |
| 240074      | -, +1, +2         |                                                          | (3 to 2)                       |               |                                   |  |
|             | B1 B2             | _                                                        | 16                             | M5            | 2 to 2.5                          |  |
|             | D1, D2            |                                                          | (6)                            | IVI.5         | (17.7 to 22.1)                    |  |
|             | <b></b>           | 16                                                       | 16  to  25<br>(6 to 4)         | M6            | 4  to  6<br>(35.4 to 53.1)        |  |
|             |                   | 70                                                       | 6.0 to 50                      |               |                                   |  |
|             | R/L1, S/L2, 1/L3  | (1/0)                                                    | (10 to 1/0)                    |               |                                   |  |
|             | U/T1, V/T2, W/T3  | 70                                                       | 6.0  to  50                    |               |                                   |  |
|             |                   | (1/0)                                                    | (10  to  1/0)<br>35 to 50      |               | 9 to 11                           |  |
| 2A0106      | -, +1             | -                                                        | (2 to 1/0)                     | M8            | (79.7 to 97.4)                    |  |
|             | B1 B2             | _                                                        | 16 to 50                       |               |                                   |  |
|             |                   | 16                                                       | (6 to 1/0)                     |               |                                   |  |
|             | <b>+</b>          | (6)                                                      | 16 to 25<br>(6 to 4)           |               |                                   |  |
|             |                   | 70                                                       | 6.0 to 95                      |               |                                   |  |
|             | K/L1, 5/L2, 1/L5  | (2/0)                                                    | (10 to 3/0)                    |               |                                   |  |
|             | U/T1, V/T2, W/T3  | 95<br>(3/0)                                              | 6.0  to  95                    |               | 19 45 22                          |  |
|             |                   | (5/0)                                                    | 50 to 70                       | M10           | (159 to 204)                      |  |
| 2A0144      | -, +1             | -                                                        | (1/0 to 3/0)                   |               |                                   |  |
|             | B1, B2            | _                                                        | 25 to 70                       |               |                                   |  |
|             |                   | 25                                                       | (4 to 2/0)                     |               | 9 to 11                           |  |
|             | <b></b>           | (4)                                                      | (4)                            | M8            | (79.7 to 97.4)                    |  |
|             | R/I 1 S/I 2 T/I 3 | 95                                                       | 70 to 95                       |               |                                   |  |
|             | R/E1, 5/E2, 1/E5  | (4/0)                                                    | (1/0 to 4/0)                   |               |                                   |  |
|             | U/T1, V/T2, W/T3  | 95<br>(4/0)                                              | 70  to  95<br>(1/0 to 4/0)     |               | 18 to 23<br>(159 to 204)          |  |
| 24.0101     | . 1               | (                                                        | 50 to 95                       | N/10          |                                   |  |
| 2A0181      | _, +1             | -                                                        | (1 to 4/0)                     | M10           |                                   |  |
|             | +3                | -                                                        | 70 to 95 $(1/0)$ to 4/0)       |               |                                   |  |
|             |                   | 25                                                       | (1/0  to  4/0)<br>25 to 35     |               |                                   |  |
|             |                   | (4)                                                      | (4 to 2)                       |               |                                   |  |

## **3** Electrical Installation

| Drive Model | Terminal          | Recommended<br>Wire Size<br>mm <sup>2</sup> (AWG, kcmil) | Wire Range<br>mm² (AWG, kcmil) | Screw<br>Size | Tightening Torque<br>N•m (lb.in.) |
|-------------|-------------------|----------------------------------------------------------|--------------------------------|---------------|-----------------------------------|
|             | R/I 1 S/I 2 T/I 3 | $70 \times 2P$                                           | 70 to 95                       | _             | 18 to 23<br>(159 to 204)          |
|             | R/E1, 5/E2, 1/E5  | $(1/0 \times 2P)$                                        | (1/0 to 4/0)                   |               |                                   |
|             | U/T1. V/T2. W/T3  | $70 \times 2P$                                           | 70 to 95                       |               |                                   |
|             |                   | $(1/0 \times 2P)$                                        | (1/0  to  4/0)                 |               |                                   |
| 2A0225      | -, +1             | _                                                        | 50 to 95                       | M10           |                                   |
|             |                   |                                                          | (1 to 4/0)                     |               |                                   |
|             | +3                | _                                                        | 70  to  95                     |               |                                   |
|             |                   | 25                                                       | (1/0 t0 4/0)                   |               |                                   |
|             |                   | 25                                                       | 25  to  50                     |               |                                   |
|             |                   | (4)<br>05 × 2D                                           | (4 to 1/0)                     |               |                                   |
|             | R/L1, S/L2, T/L3  | $93 \times 2P$<br>(3/0 × 2P)                             | (3/0  to  300)                 |               |                                   |
|             |                   | (5/0×21)                                                 | 95 to 150                      |               | 32  to  40                        |
|             | U/T1, V/T2, W/T3  | $(3/0 \times 2P)$                                        | (3/0  to  300)                 | M12           | (283 to 354)                      |
|             |                   | (5/0 / 21)                                               | 95 to 150                      |               |                                   |
| 2A0269      | -, +1             | -                                                        | (3/0  to  300)                 |               |                                   |
|             |                   |                                                          | 35 to 150                      |               | 18 to 23                          |
|             | +3                | _                                                        | (2 to 300)                     | M10           | (159 to 204)                      |
|             |                   | 35                                                       | 35 to 150                      | 2610          | 32 to 40                          |
|             |                   | (3)                                                      | (2 to 300)                     | M12           | (283 to 354)                      |
|             |                   | $120 \times 2P$                                          | 95 to 150                      |               |                                   |
|             | K/L1, S/L2, 1/L3  | $(4/0 \times 2P)$                                        | (3/0 to 300)                   |               |                                   |
|             | U/T1 V/T2 W/T3    | $120 \times 2P$                                          | 95 to 150                      | M12           | 32 to 40                          |
|             | 0/11, v/12, w/15  | $(4/0 \times 2P)$                                        | (3/0 to 300)                   | 1112          | (283 to 354)                      |
| 240354      | _ +1              |                                                          | 95 to 150                      |               |                                   |
| 240334      | _, +1             |                                                          | (3/0 to 300)                   |               |                                   |
|             | +3                | _                                                        | 95 to 150                      | M10           | 18 to 23                          |
|             |                   |                                                          | (3/0 to 300)                   | MIIO          | (159 to 204)                      |
|             | _<br>₽            | 35                                                       | 35 to 150                      | M12           | 32 to 40                          |
|             |                   | (2)                                                      | (2) (2 to 300)                 |               | (283 to 354)                      |
|             | R/L1, S/L2, T/L3  | $150 \times 2P$                                          | 95 to 300                      |               |                                   |
|             |                   | $(250 \times 2P)$                                        | (4/0 to 600)                   | 4             |                                   |
|             | U/T1, V/T2, W/T3  | $185 \times 2P$                                          | 95 to 300                      | M12           | 32 to 40                          |
|             |                   | $(300 \times 2P)$                                        | (4/0 to 600)                   |               | (283 to 354)                      |
| 2A0432      | -, +1             | -                                                        | 120 to 300                     |               |                                   |
|             |                   |                                                          | (250 to 600)                   |               | 10 / 22                           |
|             | +3                | -                                                        | /0 to 300<br>(3/0 to 600)      | M10           | 18 to 23<br>(150 to 204)          |
|             | <u> </u>          | 50                                                       | (3/0 10 000)                   |               | (139 t0 204)                      |
|             |                   | 50                                                       | 120  to  240<br>(1 to 350)     | M12           | 52  to  40<br>(283 to 354)        |
|             |                   | (1)                                                      | (1 10 330)                     |               | (203 10 334)                      |

**Note:** When connecting peripheral devices and options to the terminals –, +1, +3, B1, and B2, refer to the instruction manuals for each device. For more information, contact Yaskawa or your nearest sales representative.
### Three-Phase 400 V Class

 Table 9 Wire Gauge and Torque Specifications (Three-Phase 400 V Class)

| Drive Model | Terminal                  | Recommended<br>Wire Size<br>mm <sup>2</sup> (AWG, kcmil) | Wire Range<br>mm² (AWG, kcmil) | Screw<br>Size | Tightening Torque<br>N•m (Ib.in.) |  |
|-------------|---------------------------|----------------------------------------------------------|--------------------------------|---------------|-----------------------------------|--|
|             | R/L1 S/L2 T/L3            | 2.5                                                      | 2.5 to 6.0                     |               |                                   |  |
|             | 1(11, 0/1 <b>2</b> , 1/10 | (14)                                                     | (14 to 10)                     |               |                                   |  |
|             | U/T1, V/T2, W/T3          | 2.5                                                      | 2.5 to 6.0                     |               |                                   |  |
| 4A0009      |                           | (14)                                                     | (14 to 10)                     |               | 10, 15                            |  |
|             | -, +1, +2                 | -                                                        | 2.5 to 6.0<br>(14 to 10)       | M4            | 1.2  to  1.5<br>(10.6 to 13.3)    |  |
|             | B1 B2                     | _                                                        | 2.5 to 6.0                     |               |                                   |  |
|             | 21, 22                    |                                                          | (14 to 10)                     |               |                                   |  |
|             | ÷.                        | 6.0                                                      | 2.5 to 6.0                     |               |                                   |  |
|             |                           | (10)                                                     | (14 to 10)                     |               |                                   |  |
|             | R/L1, S/L2, T/L3          | 4.0                                                      | 2.5  to  6.0                   |               |                                   |  |
|             |                           | (12)                                                     |                                |               |                                   |  |
|             | U/T1, V/T2, W/T3          | 2.5                                                      | 2.5  to  6.0<br>(14 to 10)     |               |                                   |  |
|             |                           | (14)                                                     | (14 to 10)                     |               | 1.2 to 1.5                        |  |
| 4A0012      | -, +1, +2                 | _                                                        | (14  to  10)                   | M4            | 1.2 to 1.5<br>(10.6 to 13.3)      |  |
|             |                           |                                                          | 25  to  6.0                    |               |                                   |  |
|             | B1, B2                    | -                                                        | (14  to  10)                   |               |                                   |  |
|             |                           | 6.0                                                      | 2.5 to 6.0                     |               |                                   |  |
|             |                           | (10)                                                     | (14 to 10)                     |               |                                   |  |
|             |                           | 6.0                                                      | 2.5 to 16                      |               |                                   |  |
|             | R/L1, S/L2, 1/L3          | (10)                                                     | (12 to 6)                      |               |                                   |  |
|             |                           | 6.0                                                      | 2.5 to 16                      |               |                                   |  |
|             | U/11, V/12, W/15          | (10)                                                     | (12 to 6)                      | M4            | 1.2 to 1.5                        |  |
| 440019      | -, +1, +2<br>B1, B2       |                                                          | 4.0 to 16                      | (10.6 to      | (10.6 to 13.3)                    |  |
| -110017     |                           |                                                          | (12 to 6)                      |               |                                   |  |
|             |                           | _                                                        | 4.0 to 6.0                     |               |                                   |  |
|             | £,,22                     |                                                          | (12 to 10)                     |               |                                   |  |
|             |                           | 6.0                                                      | 2.5 to 6.0                     | M5            | 2  to  2.5                        |  |
|             |                           | (10)                                                     | (14 to 10)                     |               | (1/./ to 22.1)                    |  |
|             | R/L1, S/L2, T/L3          | 6.0                                                      | 2.5  to  16                    |               |                                   |  |
|             |                           | (10)                                                     | (12 to 0)                      |               |                                   |  |
|             | U/T1, V/T2, W/T3          | (10)                                                     | 2.3  to  10                    |               | 1.2 to 1.5<br>(10.6 to 13.3)      |  |
|             |                           | (10)                                                     | (12 to 0)<br>4 0 to 16         | M4            |                                   |  |
| 4A0023      | -, +1, +2                 | -                                                        | (12 to 6)                      |               |                                   |  |
|             |                           |                                                          | 4 0 to 6 0                     |               |                                   |  |
|             | B1, B2                    | -                                                        | (12 to 10)                     |               |                                   |  |
|             |                           | 6.0                                                      | 4.0 to 6.0                     | 245           | 2 to 2.5                          |  |
|             |                           | (10)                                                     | (12 to 10)                     | M5            | (17.7 to 22.1)                    |  |
|             |                           | 10                                                       | 6.0 to 16                      |               |                                   |  |
|             | K/L1, 5/L2, 1/L5          | (8)                                                      | (10 to 6)                      |               |                                   |  |
|             | U/T1 V/T2 W/T3            | 10                                                       | 6.0 to 16                      | M5            | 3.6 to 4.0                        |  |
|             |                           | (8)                                                      | (10 to 6)                      | 1,12          | (31.8 to 35.4)                    |  |
| 4A0030      | -, +1, +2                 | _                                                        | 6.0 to 16                      |               |                                   |  |
|             | , ,                       |                                                          | (10 to 6)                      |               |                                   |  |
|             | B1, B2                    | -                                                        | 6.0 to 10                      | M5            | 2.7  to  3.0                      |  |
|             |                           | 10                                                       | (10 to 8)                      |               | (23.9 to 20.0)                    |  |
|             | <b>+</b>                  | 10 (8)                                                   | (10  to  8)                    | M6            | 4100                              |  |
|             |                           | (0)                                                      | (10100)                        | 1             | (55.7 10 55.1)                    |  |

3

## **3 Electrical Installation**

| $ 4A0039 = \begin{cases} R.1.1, S.1.2, T.1.3 & (6) & (6) & (10) & 6) & (10) & 6 \\ UT1, VT2, WT3 & (8) & (10) & 60 & 0.6 & (10) & 6 \\ 0 & (10) & (8) & (10) & 60 & 0.6 & (10) & (31.8 & 0.5.4) & (31.8 & 0.5.4) & (31.8 & 0.5.$                                                                                                    | Drive Model | Terminal         | Recommended<br>Wire Size<br>mm² (AWG, kcmil) | Wire Range<br>mm² (AWG, kcmil)                                                                     | Screw<br>Size | Tightening Torque<br>N•m (Ib.in.) |
|----------------------------------------------------------------------------------------------------|-------------|------------------|----------------------------------------------|----------------------------------------------------------------------------------------------------|---------------|-----------------------------------|
| $4 \Lambda 0039 = \begin{bmatrix} 0.00 & 0.100.050 \\ 0.010 & 0.010 & 0.000 \\ 0.010 & 0.010 & 0.000 \\ 0.010 & 0.000 & 0.000 \\ 0.010 & 0.000 & 0.000 \\ 0.010 & 0.000 & 0.000 & 0.000 \\ 0.010 & 0.000 & 0.000 & 0.000 \\ 0.010 & 0.000 & 0.000 & 0.000 \\ 0.010 & 0.000 & 0.000 & 0.000 & 0.000 \\ 0.010 & 0.000 & 0.000 & 0.000 & 0.000 \\ 0.010 & 0.000 & 0.000 & 0.000 & 0.000 \\ 0.010 & 0.000 & 0.000 & 0.000 & 0.000 & 0.000 \\ 0.010 & 0.000 & 0.000 & 0.000 & 0.000 & 0.000 & 0.000 \\ 0.010 & 0.000 & 0.0000 & 0.0000 & 0.00000 & 0.00000 & 0.00000 & 0.00000 & 0.00000 & 0.00000 & 0.00000 & 0.00000 & 0.00000 & 0.00000 & 0.00000 & 0.00000 & 0.00000 & 0.00000 & 0.00000 & 0.00000 & 0.00000 & 0.00000 & 0.00000 & 0.00000 & 0.00000 & 0.00000 & 0.00000 & 0.00000 & 0.000000 & 0.0000000 & 0.000000 & 0.000000 & 0.00000000$                                                                                                    |             | R/L1, S/L2, T/L3 | 16                                           | 6.0 to 16                                                                                          |               |                                   |
| $4 \lambda 0039 = \begin{array}{c c c c c c c c c c c c c c c c c c c $                                                                                                    | 4A0039      |                  | (6)                                          | $\begin{array}{c cccc} (6) & (10 to 6) \\ \hline 10 & 6.0 to 16 \\ (8) & (10 to 6) \\ \end{array}$ |               | 36  to  10                        |
| $ 4A0039 \\ \hline \begin{array}{c} -, +1, +2 \\ \hline \\ B1, B2 \\ \hline \\ \hline \\ B2 \\ \hline \\ B1, B2 \\ \hline \\ \hline \\ B1, B2 \\ \hline \\ \hline \\ \hline \\ \hline \\ B1, B2 \\ \hline \\ \hline \\ \hline \\ \hline \\ B1, B2 \\ \hline \\ \hline \\ \hline \\ \hline \\ A0049 \\ \hline \\ \hline \\ \hline \\ A0049 \\ \hline \\ \hline \\ \hline \\ A0049 \\ \hline \\ \hline \\ \hline \\ A0049 \\ \hline \\ \hline \\ \hline \\ A0049 \\ \hline \\ \hline \\ \hline \\ A0049 \\ \hline \\ \hline \\ \hline \\ A0049 \\ \hline \\ \hline \\ \hline \\ A0049 \\ \hline \\ \hline \\ \hline \\ A0049 \\ \hline \\ \hline \\ \hline \\ A0049 \\ \hline \\ \hline \\ \hline \\ A0049 \\ \hline \\ \hline \\ A11, S12, TL3 \\ \hline \\ \hline \\ \hline \\ \hline \\ A11, S12, TL3 \\ \hline \\ \hline \\ \hline \\ \hline \\ \hline \\ \hline \\ \hline \\ A11, S12, TL3 \\ \hline \\ \hline \\ \hline \\ \hline \\ \hline \\ \hline \\ \hline \\ \hline \\ \hline \\ $                                                                                                    |             | U/T1, V/T2, W/T3 | (8)                                          |                                                                                                    |               | (31.8 to 35.4)                    |
| $ 440099 \begin{array}{ c c c c c c c c c c c c c c c c c c c$                                                                                                    |             | -, +1, +2        | -                                            | 16<br>(6)                                                                                          |               |                                   |
| 440099                                                                                                    |             | B1, B2           | _                                            | 6.0 to 10                                                                                          | M5            | 2.7 to 3.0                        |
| $ \begin{array}{c c c c c c c c c c c c c c c c c c c $                                                                                                    |             | ,<br>            | 16                                           | (10  to  8)                                                                                        |               | (23.9 to 26.6)                    |
| $4A0049 = \begin{bmatrix} R/L1, S/L2, T/L3 & 16 & 16 & 1025 & (6.0 + 0.0 + 0.0 $                                                                                                    |             | ÷                | 16                                           | 6.0 to 16<br>(10 to 6)                                                                             | M6            | 4  to  6<br>(35.4 to 53.1)        |
| $440049 = \begin{bmatrix} k1.1, 51.2, 17.3 & (6) & (6 to 4) \\ 10.71, V/T2, W/T3 & (16) & (16 to 25) \\ (6) & (6 to 4) & (16 to 25) \\ (7, +1, +2) & - & (6 to 4) & (16 to 25) \\ \hline -, +1, +2 & - & (6 to 10) & (10 to 8) & (17.7 to 22.1) \\ \hline \oplus & (16) & (10 to 10) & (10 to 16) & (17.7 to 22.1) & (10 to 8) & (17.7 to 22.1) & (10 to 8) & (17.7 to 22.1) & (10 to 8) & (17.7 to 22.1) & (10 to 10) & (10 to 10) & (10 to 16) & (10 to 10) & (10 to 16) & (10 to 13) & (10 to 30) & (10 to 30) & (10 to$                                                                                                    |             |                  | 16                                           | 16 to 25                                                                                           |               |                                   |
| $ 4A0049 \ \begin{array}{c c c c c c c c c c c c c c c c c c c $                                                                                                    |             | R/L1, S/L2, T/L3 | (6)                                          | (6 to 4)                                                                                           |               |                                   |
| $4A0049 = \begin{bmatrix} 0.11, 0.12, 0.13 & (6) & (6) & (6) 0 & (10 to 23) \\ -, +1, +2 & - & (6) to 125 & (6) to 4 & (2) + (2) + (2)$                                                                                                    |             | U/T1 V/T2 W/T3   | 16                                           | 16 to 25                                                                                           | M6            | 4 to 6                            |
| $\begin{array}{c c c c c c c c c c c c c c c c c c c $                                                                                                    |             |                  | (6)                                          | (6 to 4)                                                                                           | 1110          | (35.4 to 53.1)                    |
| $\begin{array}{c c c c c c c c c c c c c c c c c c c $                                                                                                    | 4A0049      | -, +1, +2        | -                                            | 16  to  25                                                                                         |               |                                   |
| $\begin{array}{ c c c c c c c c c c c c c c c c c c c$                                                                                                    |             |                  |                                              | (0 to 4)                                                                                           |               | 2 to 2 5                          |
| $4A0056 \qquad \qquad \qquad \qquad \qquad \qquad \qquad \qquad \qquad \qquad \qquad \qquad \qquad \qquad \qquad \qquad \qquad \qquad \qquad$                                                                                                    |             | B1, B2           | -                                            | (10 to 8)                                                                                          | M5            | (17.7 to 22.1)                    |
| $ \begin{array}{c c c c c c c c c c c c c c c c c c c $                                                                                                    |             |                  | 16                                           | 10 to 16                                                                                           | MC            | 4 to 6                            |
| $ 4A0056 = \begin{bmatrix} RL1, S/L2, T/L3 & 25 & 6.0 to 50 \\ (10 to 1/0) \\ U/T1, V/T2, W/T3 & 25 & 6.0 to 50 \\ (10 to 1/0) \\ \hline U/T1, V/T2, W/T3 & (4) & (10 to 1/0) \\ \hline -, +1 & - & (6 to 1) \\ \hline \oplus & (6) & (10 to 1/0) \\ \hline \oplus & (6) & (8 to 6) \\ \hline \\ R/L1, S/L2, T/L3 & 35 & 6.0 to 70 \\ (0/T1, V/T2, W/T3 & (3) & (10 to 3/0) \\ \hline \\ -, +1 & - & (4 to 1) \\ \hline \\ B1, B2 & - & (6 to 3) \\ \hline \\ -, +1 & - & (4 to 1) \\ \hline \\ B1, B2 & - & (6 to 3) \\ \hline \\ \hline \\ \hline \\ R/L1, S/L2, T/L3 & (3) & (10 to 5/0) \\ \hline \\ -, +1 & - & (4 to 1) \\ \hline \\ B1, B2 & - & (6 to 3) \\ \hline \\ \hline \\ \hline \\ R/L1, S/L2, T/L3 & (2) & (6 to 250) \\ \hline \\ \hline \\ R/L1, S/L2, T/L3 & (2) & (6 to 250) \\ \hline \\ \hline \\ \hline \\ R/L1, S/L2, T/L3 & (2) & (6 to 250) \\ \hline \\ \hline \\ \hline \\ A0094 & \hline \\ \hline \\ \hline \\ A0094 & \hline \\ \hline \\ \hline \\ \hline \\ \\ \hline \\ A0094 & \hline \\ \hline \\ \hline \\ R/L1, S/L2, T/L3 & (2) & (10 to 5/0) \\ \hline \\ \hline \\ \hline \\ \hline \\ \hline \\ \hline \\ \hline \\ \hline \\ \hline \\ $                                                                                                    |             |                  | (6)                                          | (8 to 6)                                                                                           | Mo            | (35.4 to 53.1)                    |
| $4A0056 \qquad \begin{array}{ c c c c c c c c c c c c c c c c c c c$                                                                                                    |             | R/L1 S/L2 T/L3   | 25                                           | 6.0 to 50                                                                                          |               |                                   |
| $4A0056 \qquad \begin{array}{c c c c c c c c c c c c c c c c c c c $                                                                                                    |             | 1011, 5/12, 1/15 | (4)                                          | (10 to 1/0)                                                                                        |               |                                   |
| $\begin{array}{c ccccccccccccccccccccccccccccccccccc$                                                                                                    |             | U/T1, V/T2, W/T3 | 25                                           | 6.0 to 50                                                                                          |               |                                   |
| $\begin{array}{c c c c c c c c c c c c c c c c c c c $                                                                                                    |             |                  | (4)                                          | (10 to 1/0)                                                                                        |               | 9 to 11                           |
| $\begin{array}{c c c c c c c c c c c c c c c c c c c $                                                                                                    | 4A0056      | -, +1            | -                                            | 16 to 35<br>(6 to 1)                                                                               | M8            | (79.7  to  97.4)                  |
| $\begin{array}{c c c c c c c c c c c c c c c c c c c $                                                                                                    |             | B1, B2           |                                              | 10 to 16                                                                                           |               |                                   |
| $ \begin{array}{c c c c c c c c c c c c c c c c c c c $                                                                                                    |             |                  | -                                            | (8 to 4)                                                                                           |               |                                   |
| $4A0075 \qquad \bigcirc \bigcirc \bigcirc \bigcirc \bigcirc \bigcirc \bigcirc \bigcirc \bigcirc \bigcirc \bigcirc \bigcirc \bigcirc \bigcirc \bigcirc \bigcirc \bigcirc \bigcirc $                                                                                                    |             |                  | 16                                           | 10 to 16                                                                                           |               |                                   |
| $4A0075 = \begin{bmatrix} R/L1, S/L2, T/L3 & 35 & 6.0 to 70 \\ (3) & (10 to 3/0) \\ U/T1, V/T2, W/T3 & 35 & 6.0 to 70 \\ (3) & (10 to 3/0) \\ (10 to 3/0) \\ (10$ |             |                  | (6)                                          | (8 to 6)                                                                                           |               |                                   |
| $4A0075 \qquad \qquad \qquad \qquad \qquad \qquad \qquad \qquad \qquad \qquad \qquad \qquad \qquad \qquad \qquad \qquad \qquad \qquad \qquad$                                                                                                    |             | R/L1, S/L2, T/L3 | 35                                           | 6.0 to 70                                                                                          |               |                                   |
| $4A0075 \qquad \begin{array}{c ccccccccccccccccccccccccccccccccccc$                                                                                                    |             |                  | (3)                                          | (10  to  3/0)                                                                                      |               |                                   |
| $4A0075 \qquad \begin{array}{c ccccccccccccccccccccccccccccccccccc$                                                                                                    |             | U/T1, V/T2, W/T3 | 35                                           | 6.0  to  70<br>(10 to 3/0)                                                                         |               |                                   |
| $\begin{array}{c c c c c c c c c c c c c c c c c c c $                                                                                                    |             |                  | (5)                                          | 25 to 35                                                                                           |               |                                   |
| $\begin{array}{c c c c c c c c c c c c c c c c c c c $                                                                                                    | 4A0075      | -, +1            | - (4 to 1)                                   |                                                                                                    | M8            | 9 to 11                           |
| $\begin{array}{c c c c c c c c c c c c c c c c c c c $                                                                                                    |             | D1 D2            |                                              | 16 to 25                                                                                           |               | (79.7 to 97.4)                    |
| $ \begin{array}{c ccccccccccccccccccccccccccccccccccc$                                                                                                    |             | D1, D2           | -                                            | (6 to 3)                                                                                           |               |                                   |
| $ \begin{array}{c ccccccccccccccccccccccccccccccccccc$                                                                                                    |             |                  | 16                                           | 16                                                                                                 |               |                                   |
| 4A0094         R/L1, S/L2, T/L3         35<br>(2)         16 to 120<br>(6 to 250)         9 to 11<br>(79.7 to 97.4)           4A0094         -, +1         -         25 to 50<br>(3 to 1/0)         M8         9 to 11<br>(79.7 to 97.4)           (1)         (6 to 250)         -         16 to 50<br>(6 to 1/0)         M8         9 to 11<br>(79.7 to 97.4)                                                                                                    |             |                  | (6)                                          | to 25                                                                                              |               |                                   |
| $4A0094 \qquad \begin{array}{c c c c c c c c c c c c c c c c c c c $                                                                                                    |             |                  | 25                                           | (0)<br>16 to 120                                                                                   |               |                                   |
| $4A0094 \qquad \begin{array}{c ccccccccccccccccccccccccccccccccccc$                                                                                                    |             | R/L1, S/L2, T/L3 | (2)                                          | (6 to 250)                                                                                         |               |                                   |
| $4A0094 \qquad \begin{array}{c c c c c c c c c c c c c c c c c c c $                                                                                                    |             |                  | 50                                           | 16 to 120                                                                                          |               |                                   |
| $\begin{array}{ c c c c c c c } \hline 4A0094 & \hline -, +1 & \hline - & 25 \text{ to } 50 \\ \hline +3 & \hline - & 16 \text{ to } 50 \\ \hline \oplus & 25 & 16 \text{ to } 25 \\ \hline \oplus & (4) & (6 \text{ to } 4) \\ \hline \end{array} \qquad \qquad \qquad \qquad \qquad \qquad \qquad \qquad \qquad \qquad \qquad \qquad \qquad \qquad \qquad \qquad \qquad \qquad$                                                                                                    |             | U/T1, V/T2, W/T3 | (1)                                          | (6 to 250)                                                                                         |               |                                   |
| $\begin{array}{c c c c c c c c c c c c c c c c c c c $                                                                                                    | 440004      | _ +1             |                                              | 25 to 50                                                                                           | MQ            | 9 to 11                           |
| $\begin{array}{c cccc} +3 & - & 16 \text{ to } 50 \\ \hline & & (6 \text{ to } 1/0) \\ \hline \oplus & & (4) & (6 \text{ to } 4) \end{array}$                                                                                                    | 4/10074     | , ' 1            |                                              | (3 to 1/0)                                                                                         | 1010          | (79.7 to 97.4)                    |
| $ \begin{array}{c c} & (6 \text{ to } 1/0) \\ \hline \\ \hline \\ \hline \\ \hline \\ \hline \\ \hline \\ \hline \\ \hline \\ \hline \\ $                                                                                                    |             | +3               | _                                            | 16 to 50                                                                                           |               |                                   |
| $ \textcircled{25} 16 \text{ to } 25 \\ (4) (6 \text{ to } 4) $                                                                                                    |             |                  | 25                                           | (6 to 1/0)                                                                                         |               |                                   |
|                                                                                                    |             |                  | <sup>25</sup><br>(4)                         | 10 to 25<br>(6 to 4)                                                                               |               |                                   |

## **3 Electrical Installation**

| Drive Model | Terminal          | Recommended<br>Wire Size<br>mm <sup>2</sup> (AWG, kcmil) | Wire Range<br>mm <sup>2</sup> (AWG, kcmil) | Screw<br>Size | Tightening Torque<br>N•m (Ib.in.) |  |
|-------------|-------------------|----------------------------------------------------------|--------------------------------------------|---------------|-----------------------------------|--|
|             | R/L1, S/L2, T/L3  | 70                                                       | 16 to 120                                  |               |                                   |  |
|             |                   | (1/0)                                                    | (6 to 250)                                 |               |                                   |  |
| 4A0114      | U/T1, V/T2, W/T3  | /0 (1/0)                                                 | 16  to  120<br>(6 to 250)                  |               |                                   |  |
|             |                   | (1/0)                                                    | 25 to 50                                   |               | 9 to 11                           |  |
|             | -, +1             | -                                                        | (3 to 1/0)                                 | M8            | (79.7 to 97.4)                    |  |
|             | +3                | _                                                        | 25 to 50<br>(4 to 1/0)                     |               |                                   |  |
|             |                   | 25                                                       | 16 to 25                                   |               |                                   |  |
|             |                   | (4)                                                      | (6 to 4)                                   |               |                                   |  |
|             | R/L1, S/L2, T/L3  | 95                                                       | 50 to 95                                   |               |                                   |  |
|             |                   | (3/0)                                                    | (1/0 to 4/0)                               |               |                                   |  |
|             | U/T1, V/T2, W/T3  | 70 (2/0)                                                 | 50  to  95                                 |               | 10.4.22                           |  |
|             |                   | (2/0)                                                    | (1/0 to 4/0)                               |               |                                   |  |
| 4A0140      | -, +1             | -                                                        | (1/0  to  4/0)                             | M10           | (159 to 204)                      |  |
|             |                   |                                                          | 25 to 95                                   |               |                                   |  |
|             | +3                | -                                                        | (3 to 4/0)                                 |               |                                   |  |
|             |                   | 25                                                       | 25                                         |               |                                   |  |
|             |                   | (4)                                                      | (4)                                        |               |                                   |  |
|             | R/L1, S/L2, T/L3  | 95<br>(4/0)                                              | 50 to 95<br>(1/0 to 4/0)                   |               |                                   |  |
|             | U/T1 V/T2 W/T3    | 95                                                       | 50 to 95                                   |               |                                   |  |
|             | 0/11, 1/12, 11/13 | (4/0)                                                    | (1/0 to 4/0)                               |               |                                   |  |
| 4A0188      | -, +1             | -                                                        | 35 to 95<br>(1 to 4/0)                     | M10           | 18 to 23<br>(159 to 204)          |  |
|             | +3                | _                                                        | 50 to 95<br>(1/0 to 4/0)                   |               |                                   |  |
|             |                   | 25                                                       | 25 to 35                                   |               |                                   |  |
|             |                   | (4)                                                      | (4 to 2)                                   |               |                                   |  |
|             | R/L1 S/L2 T/L3    | $50 \times 2P$                                           | 35 to 150                                  |               |                                   |  |
|             |                   | (1 × 2P)                                                 | (2 to 300)                                 |               | 18 to 23<br>(159 to 204)          |  |
|             | U/T1, V/T2, W/T3  | $70 \times 2P$                                           | 35 to 150                                  |               |                                   |  |
|             |                   | (1/0 × 2P)                                               | (2 to 300)                                 |               |                                   |  |
| 4A0225      | -, +1             | -                                                        | (1  to  250)                               | M10           |                                   |  |
|             |                   |                                                          | 25 to 70                                   |               |                                   |  |
|             | +3                | -                                                        | (3 to 3/0)                                 |               |                                   |  |
|             |                   | 25                                                       | 25 to 150                                  |               |                                   |  |
|             |                   | (4)                                                      | (4 to 300)                                 |               |                                   |  |
|             | R/L1. S/L2. T/L3  | $70 \times 2P$                                           | 95 to 300                                  |               |                                   |  |
|             |                   | $(2/0 \times 2P)$                                        | (1 to 600)                                 |               |                                   |  |
|             | U/T1, V/T2, W/T3  | $70 \times 2P$<br>$(2/0 \times 2P)$                      | 95 to 300                                  |               |                                   |  |
|             |                   | (2/0 × 2P)                                               | $(1/0\ to\ 600)$                           |               | 18 to 22                          |  |
| 4A0260      | -, +1             | -                                                        | (3/0 to 600)                               | M10           | (159 to 204)                      |  |
|             | +3                | _                                                        | 35 to 185                                  |               |                                   |  |
|             |                   |                                                          | (1 to 325)                                 |               |                                   |  |
|             |                   | 35                                                       | 35 to 185                                  |               |                                   |  |

**Note:** When connecting peripheral devices and options to the terminals –, +1, +3, B1, and B2, refer to the instruction manuals for each device. For more information, contact Yaskawa or your nearest sales representative.

3

### Main Circuit Terminal and Motor Wiring

This section outlines the various steps, precautions, and checkpoints for wiring the main circuit terminals and motor terminals.

**WARNING!** Electrical Shock Hazard. Before servicing, disconnect all power to the equipment and lock out the power source. Failure to comply may result in injury from electrical shock. Wait at least five minutes after all indicators are OFF and measure the DC bus voltage level and main circuit terminals to confirm the circuit is safe before wiring.

**WARNING!** Electrical Shock Hazard. Verify motor wiring bare wire ends do not contact the drive chassis or enclosure when wiring drive terminals U/T1, V/T2, W/T3. Failure to comply may result in serious injury or death due to electrical shock.

**WARNING!** Electrical Shock Hazard. Improper equipment grounding could result in death or serious injury by contacting the motor case. Always properly ground the motor-side grounding terminal.

**WARNING!** Fire Hazard. Tighten all terminal screws to the specified tightening torque. Loose electrical connections could result in death or serious injury by fire due to overheating of electrical connections. Improperly tightened terminal screws can also cause erroneous equipment operation.

**WARNING!** Fire Hazard. Do not use an improper voltage source. Failure to comply could result in death or serious injury by fire. Verify that the rated voltage of the drive matches the voltage of the incoming power supply before applying power.

**WARNING!** Do not connect the AC power line to the output motor terminals of the drive. Failure to comply could result in death or serious injury by fire as a result of drive damage from line voltage application to output terminals.

**NOTICE:** Equipment Hazard. Separate motor and/or braking circuit wiring (terminals, U/T1, V/T2, W/T3, +3, +2, +1,(-), B1, B2, from all other wiring. Place motor wiring within its own conduit or cable tray with appropriate divider, and use shielded motor cable where appropriate. Improper wiring practices could result in malfunction of drive due to electrical interference.

**NOTICE:** Equipment Hazard. Comply with proper wiring practices. The motor may run in reverse if the phase order is backward, causing incorrect elevator direction movement and injury to personnel. Connect motor input terminals U/T1, V/T2, and W/T3 to drive output terminals U/T1, V/T2, and W/T3. The phase order for the drive and motor should match.

**NOTICE:** Equipment Hazard. Improper equipment sequencing could shorten useful life of the electrolytic capacitors and circuit relays of the drive. Refrain from switching an input contactor more often than once every 30 minutes. Normally the drive I/O should be used to stop and start the motor.

**NOTICE:** Equipment Hazard. Standard motors used with PWM drives may experience winding failures due to surge voltages, when input line voltage is greater than 480 V or motor wire distance is greater than 100 meters. Select a motor design with insulation tolerant of surge voltages and drive-rated motor for use with PWM drives. Failure to comply could lead to motor winding failure.

**NOTICE:** Do not use the negative DC bus terminal "-" as a ground terminal. This terminal is at high DC voltage potential. Improper wiring connections could damage the drive.

**NOTICE:** Improper application of devices on drive output circuits can damage the drive. Do not connect unapproved LC or RC interference suppression filters, capacitors, ground fault circuits, or overvoltage protection devices to the output of the drive.

**NOTICE:** Do not connect phase-advancing capacitors or LC/RC noise filters to the output circuits. Failure to comply could result in damage to the drive, phase-advancing capacitors, LC/RC noise filters or ground fault circuit interrupters.

**NOTICE:** Properly integrate auxiliary contacts into the control logic circuit to avoid unnecessary fault displays caused by contactors or output switches placed between drive and motor. Improper installation of input and output contactors could result in damage to the drive.

**NOTICE:** Before applying power to the drive, use power-off resistance checks to check for short-circuits between (R/L1, S/L2, and T/L3) or between main circuit terminals and ground. Failure to comply may result in damage to the drive.

### Cable Length Between Drive and Motor

Voltage drop along the motor cable may cause reduced motor torque when the wiring between the drive and the motor is too long, especially at low frequency output. This can also be a problem when motors are connected in parallel with a fairly long motor cable. Drive output current will increase as the leakage current from the cable increases. An increase in leakage current may trigger an overcurrent situation and weaken the accuracy of the current detection.

Adjust the drive carrier frequency according to *Table 10*. If the motor wiring distance exceeds 100 m (328 ft.) because of the system configuration, reduce the ground currents. *Refer to C6: Carrier Frequency on page 170*.

**NOTICE:** Equipment Hazard. Separate motor and/or braking circuit wiring (terminals, U/T1, V/T2, W/T3, +3, +2, +1,(-), B1, B2, from all other wiring. Place motor wiring within its own conduit or cable tray with appropriate divider, and use shielded motor cable where appropriate. Improper wiring practices could result in malfunction of drive due to electrical interference.

#### Table 10 Cable Length Between Drive and Motor

| Cable Length      | 50 m (164 ft.) or less | 100 m (328 ft.) or less | Greater than 100 m (328 ft.) |
|-------------------|------------------------|-------------------------|------------------------------|
| Carrier Frequency | 15 kHz or less         | 5 kHz or less           | 2 kHz or less                |

**Note:** When setting carrier frequency for drives running multiple motors, calculate cable length as the total wiring distance to all connected motors.

#### **Ground Wiring**

Follow the precautions to wire the ground for one drive or a series of drives.

**WARNING!** Electrical Shock Hazard. Always use a ground wire that complies with technical standards on electrical equipment and local installation regulations. Minimize the length of the ground wire. Improper equipment grounding may cause dangerous electrical potentials on equipment chassis, which could result in death or serious injury.

**WARNING!** Electrical Shock Hazard. Be sure to ground the drive ground terminal (200 V class: Ground to 100  $\Omega$  or less, 400 V class: Ground to 10  $\Omega$  or less). Improper equipment grounding may cause dangerous electrical potentials on equipment chassis, which could result in death or serious injury.

**NOTICE:** Do not share the ground wire with other devices such as welding machines or large-current electrical equipment. Improper equipment grounding could result in drive or equipment malfunction due to electrical interference.

**NOTICE:** When using more than one drive, ground multiple drives according to instructions. Improper equipment grounding could result in abnormal operation of drive or equipment.

Refer to *Figure 22* when using multiple drives. Do not loop the ground wire.

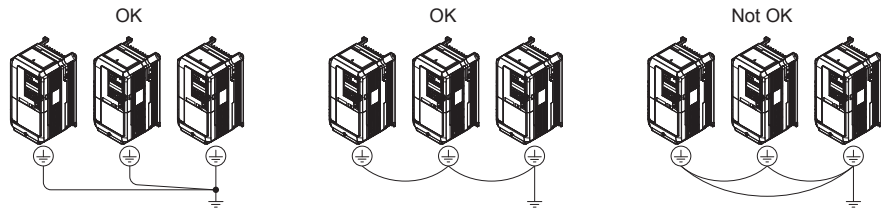

Figure 22 Multiple Drive Wiring

### Wiring the Main Circuit Terminal

**WARNING!** Electrical Shock Hazard. Shut off the power supply to the drive before wiring the main circuit terminals. Failure to comply may result in death or serious injury.

Wire the main circuit terminals after the terminal board has been properly grounded.

Models 2A0018 through 2A0094 and 4A0009 through 4A0049 have a cover placed over the DC bus and braking circuit terminals prior to shipment to help prevent miswiring. Use wire cutters to cut away covers as needed for terminals.

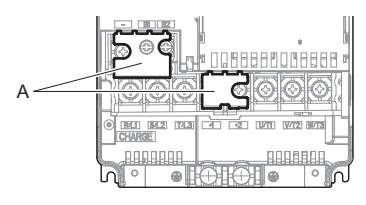

A – Protecting Cover

#### Figure 23 Protecting Cover to Prevent Miswiring (2A0059)

#### Main Circuit Connection Diagram

*Refer to on page 26* when wiring terminals on the main power circuit of the drive.

**WARNING!** Fire Hazard. The braking resistor connection terminals are B1 and B2. Do not connect braking resistors to any other terminals. Improper wiring connections could cause the braking resistor to overheat and cause death or serious injury by fire. Failure to comply may result in damage to the braking circuit or drive.

### Control Circuit Terminal Block Functions

Drive parameters determine which functions apply to the multi-function digital inputs (S3 to S8), multi-function digital outputs (M1 to M6), multi-function photocoupler outputs (P1-C1, P2-C2), multi-function analog inputs (A1, A2), and multi-function analog monitor output (FM, AM). The default setting is listed next to each terminal in *Figure 8* on page *24*.

**NOTICE:** Equipment Hazard. Improper equipment sequencing could shorten useful life of the electrolytic capacitors and circuit relays of the drive. Refrain from switching an input contactor more often than once every 30 minutes. Normally the drive I/O should be used to stop and start the motor.

**WARNING!** Sudden Movement Hazard. Always check the operation and wiring of control circuits after being wired. Operating a drive with untested control circuits could result in death or serious injury.

**WARNING!** Sudden Movement Hazard. Confirm the drive I/O signals and external sequence before starting test run. Failure to comply may result in death or serious injury.

NOTICE: Frequently switching the drive power supply to stop and start the motor can damage the drive.

**NOTICE:** To get the full performance life out of the electrolytic capacitors and circuit relays, refrain from switching the drive power supply off and on more than once every 30 minutes. Frequent use can damage the drive. Use the drive to stop and start the motor.

**Note:** Do not solder the ends of wire connections to the drive. Soldered wiring connections can loosen over time. Improper wiring practices could result in drive malfunction due to loose terminal connections.

### **Input Terminals**

*Table 11* lists the input terminals on the drive. Text in parenthesis indicates the default setting for each multi-function input.

| Туре                   | No.        | Terminal Name (Function)                                 | Function (Signal Level) Default Setting                                                                                                    | Page |  |  |  |
|------------------------|------------|----------------------------------------------------------|----------------------------------------------------------------------------------------------------|------|--|--|--|
|                        | <b>S</b> 1 | Up Command (Closed: Up, Open: Stop)                      |                                                                                                    |      |  |  |  |
|                        | S2         | Down Command (Closed: Down, Open: Stop)                  |                                                                                                    |      |  |  |  |
|                        | S3         | Multi-function input 1 (External Fault)                  |                                                                                                    |      |  |  |  |
|                        | S4         | Multi-function input 2 (Fault Reset)                     | Photocoupler                                                                                                    |      |  |  |  |
| Digital Inputs         | S5         | Multi-function input 3 (Multi-Step Speed<br>Reference 1) | 24 Vdc, 8 mA<br>Use the wire link between terminals SC and SN or between SC                                                                                                    | 180  |  |  |  |
|                        | S6         | Multi-function input 4 (Multi-Step Speed<br>Reference 2) | and SP to select sinking or sourcing, and to select the power supply.                                                                                                    |      |  |  |  |
|                        | <b>S</b> 7 | Multi-function input 5 (Multi-Step Speed<br>Reference 3) |                                                                                                    |      |  |  |  |
|                        | <b>S</b> 8 | Multi-function input 6 (Not used)                        |                                                                                                    |      |  |  |  |
|                        | SC         | Multi-function input common                              | 24 Vdc, 150 mA (only when DI-A3 is not used)<br>Use the wire jumper between terminals SC and SN or between SC<br>and SP to select sinking or sourcing, and to select the power                                                            |      |  |  |  |
| Digital Input          | SN         | 0 V                                                      |                                                                                                    |      |  |  |  |
| SI                     |            | +24 Vdc                                                  | supply.                                                                                                    |      |  |  |  |
| H1                     |            | Safe Disable input 1                                     | 24 Vdc, 8 mA                                                                                                    |      |  |  |  |
| Safe Disable<br>Inputs |            | Safe Disable input 2                                     | One or both open: Drive output disabled<br>Both closed: Normal operation<br>Internal impedance: $3.3 \text{ k}\Omega$<br>Off time of at least 1 ms<br>Set the S3 jumper to select sinking or sourcing, and to select the<br>power supply. | 230  |  |  |  |
|                        | HC         | Safe Disable function common                             | Common for the Safe Disable function                                                                                                    |      |  |  |  |
|                        | +V         | Power supply for analog inputs                           | 10.5 Vdc (max allowable current 20 mA)                                                                                                    | 228  |  |  |  |
|                        | -V         | Power supply for analog inputs                           | -10.5 Vdc (max allowable current 20 mA)                                                                                                    | -    |  |  |  |
| Analog Inputs          | A1         | Multi-function analog input 1 (Speed reference bias)     | -10 to 10 Vdc, 0 to 10 Vdc (input impedance: 20 kΩ)                                                                                                    |      |  |  |  |
| - · ·                  | A2         | Multi-function analog input 2 (Not used)                 | -10 to 10 Vdc, 0 to 10 Vdc (input impedance: $20 \text{ k}\Omega$ )                                                                                                    | _    |  |  |  |
|                        | AC         | Analog input common                                      | 0 V                                                                                                    | -    |  |  |  |
|                        | E (G)      | Ground for shielded lines and option cards               | _                                                                                                    | -    |  |  |  |

### Table 11 Control Circuit Input Terminals

<1> Setting jumper S3 for an external power supply makes the wire jumper between terminals H1, H2, and HC ineffective. Remove the wire jumper and connect an external power supply that can supply terminals H1, H2, and HC continuously.

### Output Terminals

*Table 12* lists the output terminals on the drive. Text in parenthesis indicates the default setting for each multi-function output.

**Note:** Multi-function relay output terminals are rated at a minimum of 10 mA. If less than 10 mA is required, use the photocoupler outputs (P1-C1, P2-C2). Using the wrong current output level may cause the output to malfunction when the terminal is activated.

| Туре           | No. | Terminal Name (Function)                              | Function (Signal Level) Default Setting                                     |  |  |
|----------------|-----|-------------------------------------------------------|-----------------------------------------------------------------------------|--|--|
|                | MA  | N.O.                                                  | 20 Mdz 10 m A to 1 A 250 Mzz 10 m A to 1 A                                  |  |  |
| Fault Relay    | MB  | N.C. output                                           | 30 V dc, 10 mA to 1 A; 250 Vac, 10 mA to 1 A<br>Minimum load: 5 V dc, 10 mA |  |  |
|                | MC  | Fault output common                                   |                                                                             |  |  |
|                | M1  | Multi-function relay output 1 (Brake release          |                                                                             |  |  |
|                | M2  | command)                                              | Contact relay output                                                        |  |  |
| Multi-Function | M3  | Multi-function relay output 2 (Output contactor close | 30 Vdc, 10 mA to 1 A                                                        |  |  |
|                | M4  | command)                                              | 250 Vac, 10 mA to 1 A<br>Minimum load: 5 Vdc, 10 mA                         |  |  |
|                | M5  | Multi function relay output 3 (Drive ready)           |                                                                             |  |  |
|                | M6  | Multi-function felay output 5 (Drive feady)           |                                                                             |  |  |
| P1             |     | Photosounlar output 1 (During Fraquency output)       |                                                                             |  |  |
| Multi-Function | C1  | riotocoupier output i (During Frequency output)       | $48$ Vdc 2 to 50 mA $\Rightarrow$                                           |  |  |
| Output         | P2  | Photocoupler output 2 (Not Used/Through Mode)         | 40 Vuc, 2 to 50 mA 22                                                       |  |  |
| C2             |     | Thorocouplet output 2 (Not Osed/Through Mode)         |                                                                             |  |  |
|                | FM  | Analog monitor output 1 (Output speed)                | $10 \text{ to } \pm 10 \text{ Vdo or } 0 \text{ to } \pm 10 \text{ Vdo}$    |  |  |
| Monitor Output | AM  | Analog monitor output 2 (Output current)              |                                                                             |  |  |
|                | AC  | Monitor common                                        | 0 V                                                                         |  |  |
| Safety Monitor | DM+ | Safety monitor output                                 | Outputs status of Safe Disable function. Closed when both Safe              |  |  |
| Output         | DM- | Safety monitor output common                          | Disable channels are closed. Up to +48 Vdc 50 mA                            |  |  |

<1> Refrain from assigning functions to terminals M1 thru M6 that involve frequent switching, as doing so may shorten relay performance life. Switching life is estimated at 200,000 times (assumes 1 A, resistive load).

<2> Connect a suppression diode as shown in *Figure 24* when driving a reactive load such as a relay coil. Make sure the diode rating is greater than the circuit voltage.

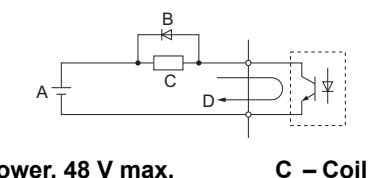

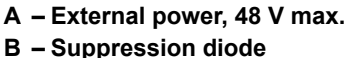

D – 50 mA or less

Figure 24 Connecting a Suppression Diode

#### **Serial Communication Terminals**

| Table 13 Control Circuit Terminals: Serial Communication |
|----------------------------------------------------------|
|----------------------------------------------------------|

| Туре                            | No. | Signal Name               | Function (Signal Lev                                                                    | rel)              |
|---------------------------------|-----|---------------------------|-----------------------------------------------------------------------------------------|-------------------|
|                                 | R+  | Communications input (+)  |                                                                                         | RS-485/422        |
| MEMOBUS/Modbus<br>Communication | R-  | Communications input (-)  | MEMOBUS/Modbus communication: Use<br>an RS-485 or RS-422 cable to connect the<br>drive. | MEMOBUS/Modbus    |
|                                 | S+  | Communications output (+) |                                                                                         | protocol          |
| <1>                             | S-  | Communications output (-) |                                                                                         | 115.2 kbps (max.) |
|                                 | IG  | Shield ground             | 0 V                                                                                     |                   |

<1> Enable the termination resistor in the last drive in a MEMOBUS network by setting DIP switch S2 to the ON position.

## Terminal Configuration

Control circuit terminals are arranged as shown in *Figure 25*.

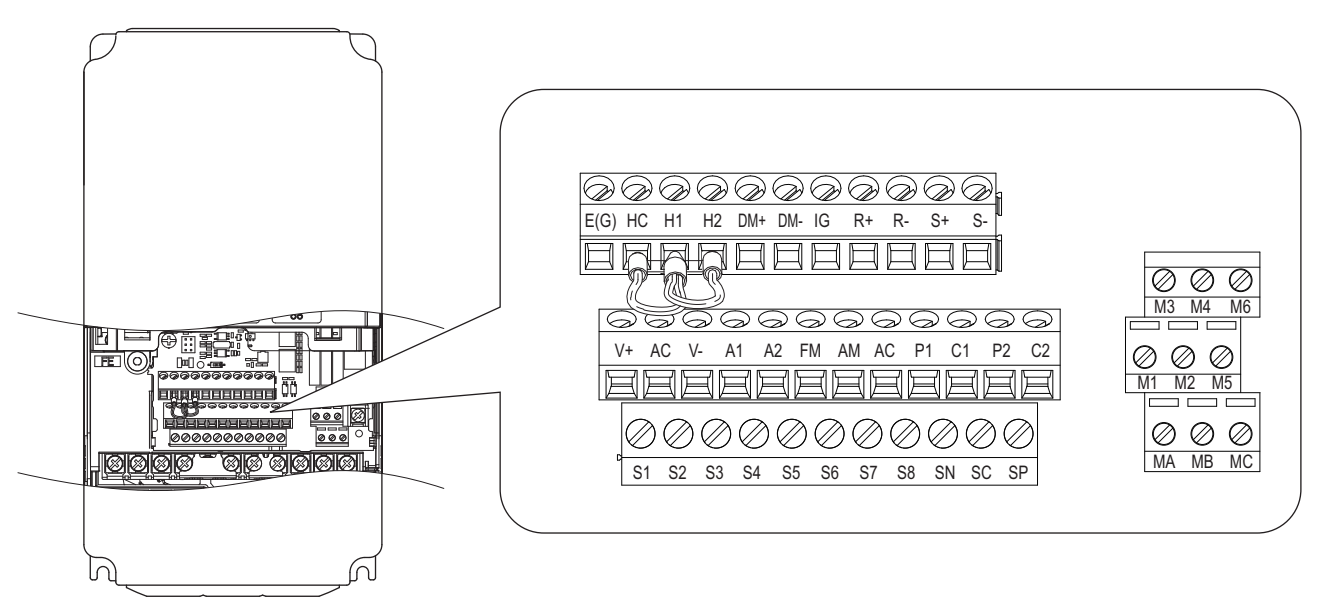

Figure 25 Control Circuit Terminal Arrangement

### Wire Size and Torque Specifications

**WARNING!** Fire hazard. Tighten all terminal screws to the specified tightening torque. Loose electrical connections could result in death or serious injury by fire due to overheating of electrical connections. Improperly tightened terminal screws can also cause erroneous equipment operation.

Select appropriate wire type and gauges from *Table 14*. For simpler and more reliable wiring, use crimp ferrules on the wire ends. Refer to *Table 15* for ferrule terminal types and sizes.

|                               |                                                                                                    |      | Tightening                         | Bare Wire Terminal                                                                      |                                  | Ferrule-Type Terminal                            |                                  |                        |
|-------------------------------|----------------------------------------------------------------------------------------------------|------|------------------------------------|-----------------------------------------------------------------------------------------|----------------------------------|--------------------------------------------------|----------------------------------|------------------------|
| Terminal<br>Block             | Terminal                                                                                                    | Size | Torque<br>N <i>∞</i> m<br>(Ib.in.) | Applicable<br>Wire Size<br>mm <sup>2</sup> (AWG)                                        | Recomm.<br>mm <sup>2</sup> (AWG) | Applicable<br>Wire Size<br>mm <sup>2</sup> (AWG) | Recomm.<br>mm <sup>2</sup> (AWG) | Wire Type              |
| TB1, TB2,<br>TB4, TB5,<br>TB6 | FM, AC, AM, P1,<br>P2, PC, SC, A1,<br>A2, A3, +V, -V,<br>S1-S8, MA, MB,<br>MC, M1, M2, HC,<br>H1, H2, DM+,<br>DM-, IG, R+, R-,<br>S+, S-, RP, MP, E<br>(G) | M2   | 0.22 to 0.25<br>(1.9 to 2.2)       | Standard wire:<br>0.25 to 1.0<br>(24 to 17)<br>Solid wire:<br>0.25 to 1.5<br>(24 to 16) | 0.75<br>(18)                     | 0.25 to 0.5<br>(24 to 20)                        | 0.5<br>(20)                      | Shielded wire,<br>etc. |

### Table 14 Wire Gauges and Torque Specifications

### Ferrule-Type Wire Terminals

Yaskawa recommends using CRIMPFOX 6, a crimping tool manufactured by PHOENIX CONTACT, to prepare wire ends with insulated sleeves before connecting to the drive. Refer to *Table 15* for dimensions.

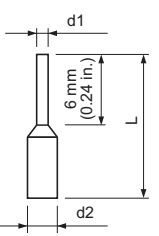

Figure 26 Ferrule Dimensions

#### Table 15 Ferrule Terminal Types and Sizes

| Size mm <sup>2</sup> (AWG) | Туре        | Lmm (in)    | d1 mm (in) | d2 mm (in) | Manufacturer    |
|----------------------------|-------------|-------------|------------|------------|-----------------|
| 0.25 (24)                  | AI 0.25-6YE | 10.5 (0.41) | 0.8 (0.03) | 2 (0.08)   |                 |
| 0.34 (22)                  | AI 0.34-6TQ | 10.5 (0.41) | 0.8 (0.03) | 2 (0.08)   | PHOENIX CONTACT |
| 0.5 (20)                   | AI 0.5-6WH  | 14 (0.55)   | 1.1 (0.04) | 2.5 (0.10) |                 |

### ■ Wiring the Control Circuit Terminal

This section describes the proper procedures and preparations for wiring the control terminals.

**WARNING!** Sudden Movement Hazard. Operating a drive with untested emergency circuits could result in death or serious injury. Verify all drive fast stop circuit wiring and any additional emergency circuits before operating the drive.

**WARNING!** Fire hazard. Tighten all terminal screws to the specified tightening torque. Loose electrical connections could result in death or serious injury by fire due to overheating of electrical connections.

**WARNING!** Electrical Shock Hazard. Do not remove covers or touch the circuit boards while the power is on. Failure to comply could result in death or serious injury.

**WARNING!** Electrical Shock Hazard. Before servicing, disconnect all power to the equipment and lock out the power source. Failure to comply may result in injury from electrical shock. Wait at least five minutes after all indicators are OFF and measure the DC bus voltage level and main circuit terminals to confirm the circuit is safe before wiring.

**WARNING!** Sudden Movement and Hazard. Install additional emergency circuits separately from the drive fast stop circuits. Failure to comply may result in personal injury.

**NOTICE:** Equipment Hazard. Do not connect control circuit ground terminals to the drive enclosure. Improper drive grounding can cause control circuit malfunction.

**NOTICE:** Equipment Hazard. Insulate shields with heat shrink tubing or tape to prevent contact with other signal lines and equipment. Improper wiring practices could result in drive or equipment malfunction due to short circuit.

**NOTICE:** Equipment Hazard. Use twisted-pair or shielded twisted-pair cables for control circuits. Improper wiring practices could result in drive or equipment malfunction or nuisance trips.

**NOTICE:** Connect the shield of shielded cable to the appropriate ground terminal. Improper equipment grounding could result in drive or equipment malfunction or nuisance trips.

**NOTICE:** Separate wiring for output terminals MA, MB, MC, M1 and M2 from wiring to other control circuit lines. Improper wiring practices could result in drive or equipment malfunction or nuisance trips.

**NOTICE:** Separate control circuit wiring from main circuit wiring (terminals R/L1, S/L2, T/L3, B1, B2, U/T1, V/T2, W/T3, -, +1, +2) and other high-power lines. Improper wiring practices could result in drive malfunction due to electrical interference.

**NOTICE:** Use a class 2 power supply (UL standard) when connecting to the control terminals. Improper application of peripheral devices could result in drive performance degradation due to improper power supply.

**NOTICE:** Do not exceed 50 meters (164 feet) for the control line between the drive and the operator when using an analog signal from a remote source to supply the frequency reference. Failure to comply could result in poor system performance.

**NOTICE:** Do not use unshielded cable for control wiring. Failure to comply may cause electrical interference resulting in poor system performance. Use shielded, twisted-pair wires, and ground the shield to the ground terminal of the drive.

**NOTICE:** Insulate shields with tape or shrink tubing to prevent contact with other signal lines and equipment. Improper wiring practices could result in drive or equipment malfunction due to short circuit.

Wire the control circuit only after terminals have been properly grounded and main circuit wiring is complete. Refer to *Figure 27* for details. Prepare the ends of the control circuit wiring as shown in *Figure 28*. Refer to *Wire Size and Torque Specifications on page 45*.

**WARNING!** Do not tighten screws beyond the specified tightening torque. Failure to comply may result in erroneous operation, damage the terminal block, or cause injury due to fire from overheating of loose electrical connections.

**NOTICE:** Use shielded twisted-pair cables as indicated to prevent operating faults. Improper wiring practices could result in drive or equipment malfunction due to electrical interference.

Connect control wires as shown in Figure 27.

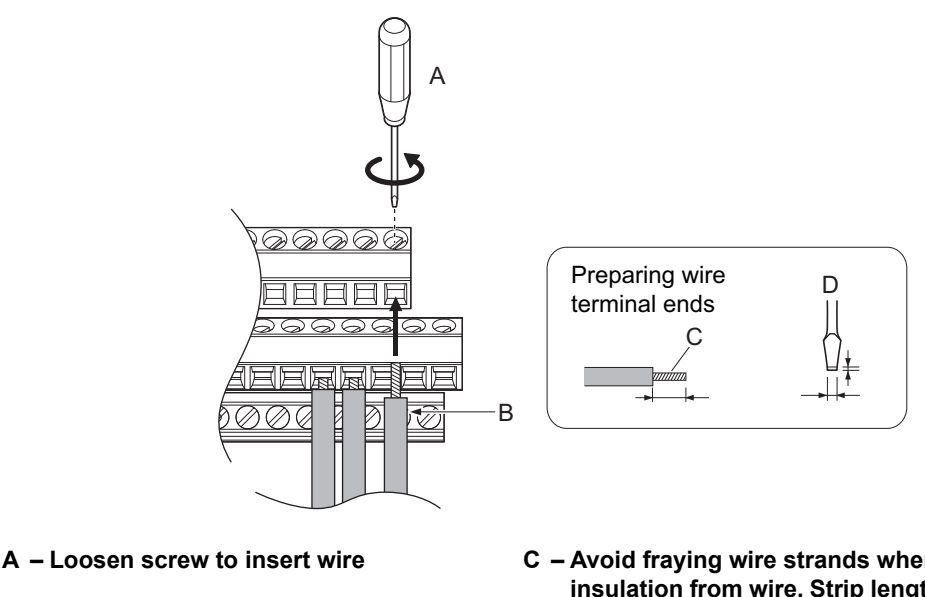

B – Single wire or stranded wire

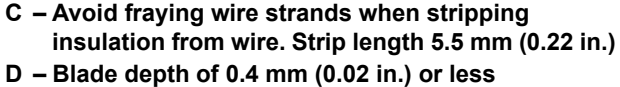

Blade width of 2.5 mm (0.10 in.) or less

Figure 27 Terminal Board Wiring Guide

When connecting control wires to the terminals, use shielded twisted-pair wires (treating wire ends as shown in *Figure 28* and connect the shield to the ground terminal (E[G]) of the drive.

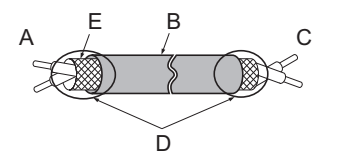

| Α | <ul> <li>Drive side</li> </ul> |
|---|--------------------------------|
| В | <ul> <li>Insulation</li> </ul> |
| С | - Control device side          |

D – Shield sheath (insulate with tape or heat-shrink tubing) E – Shield

Figure 28 Preparing the Ends of Shielded Cables

**NOTICE:** Do not exceed 50 meters (164 ft.) for the control line between the drive and the operator when using an analog signal from a remote source to supply the frequency reference. Failure to comply could result in poor system performance.

### Switches and Jumpers on the Terminal Board

The terminal board is equipped with several switches used to adapt the drive I/Os to the external control signals. *Figure 29* shows the location of these switches. Refer to *Control I/O Configuration on page 49* for setting instructions.

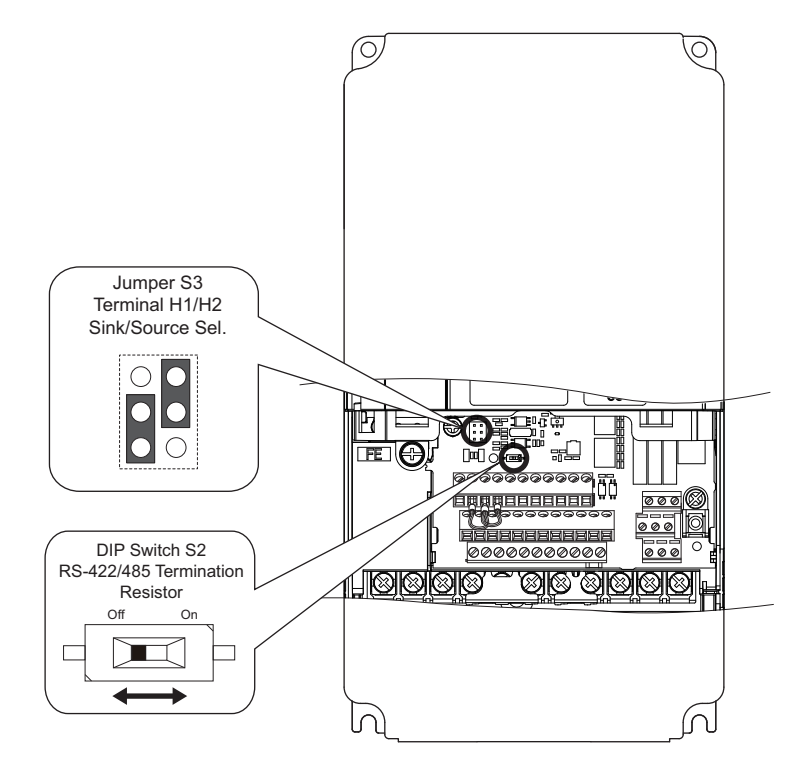

Figure 29 Locations of Jumpers and Switches on the Terminal Board

## Control I/O Configuration

## ■ Setting Sink/Source with Input Terminals SN and SP

Use the wire jumper between terminals SC and SP or SC and SN to select between Sink mode, Source mode or external power supply for the digital inputs S1 to S8 as shown in *Table 16* (Default: Sink mode, internal power supply).

NOTICE: Damage to Equipment. Do not short terminals SP and SN. Failure to comply will damage the drive.

Table 16 Digital Input Sink / Source / External Power Supply Selection

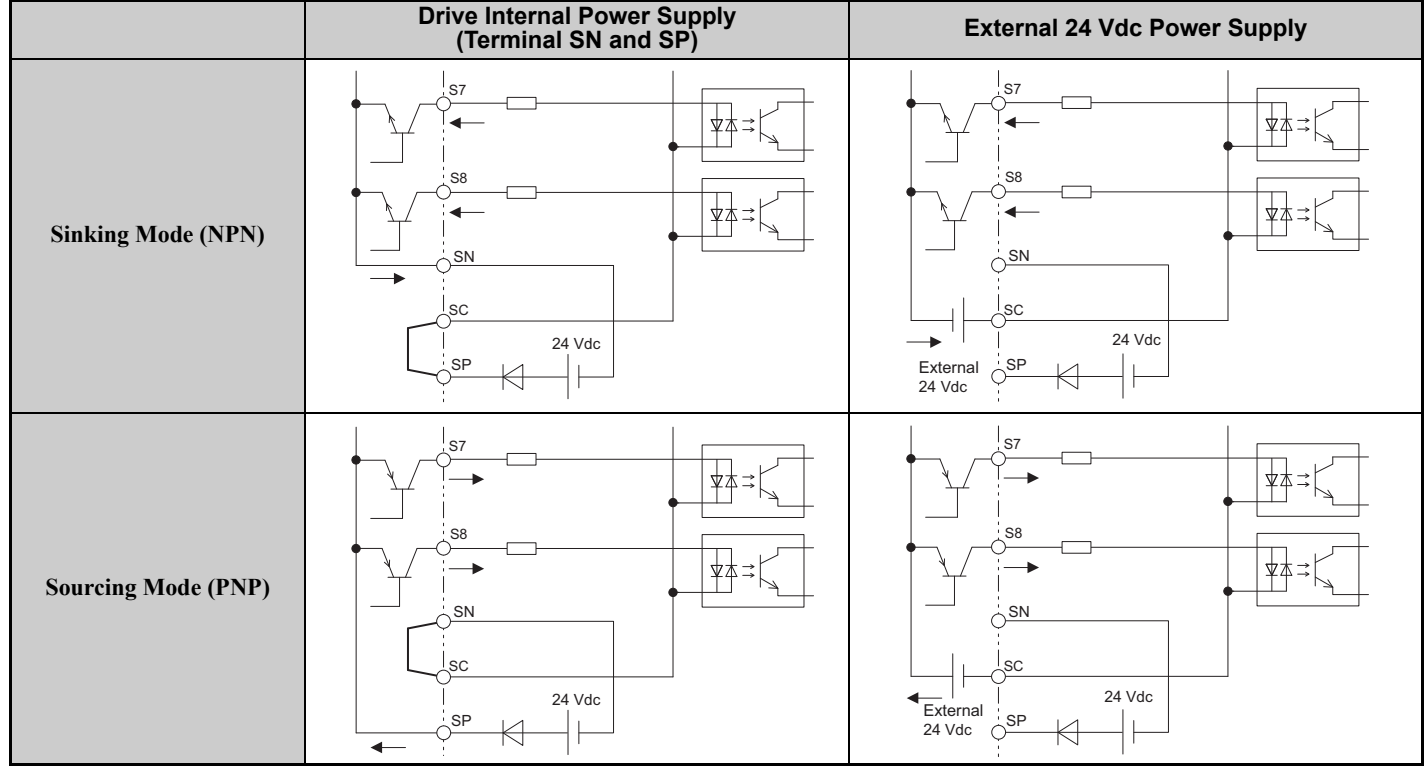

3

## ■ Sinking/Sourcing Mode Selection for Safe Disable Inputs

Use jumper S3 on the terminal board to select between Sink mode, Source mode or external power supply for the Safe Disable inputs H1 and H2 as shown in *Table 17* (Default: Sink mode, internal power supply).

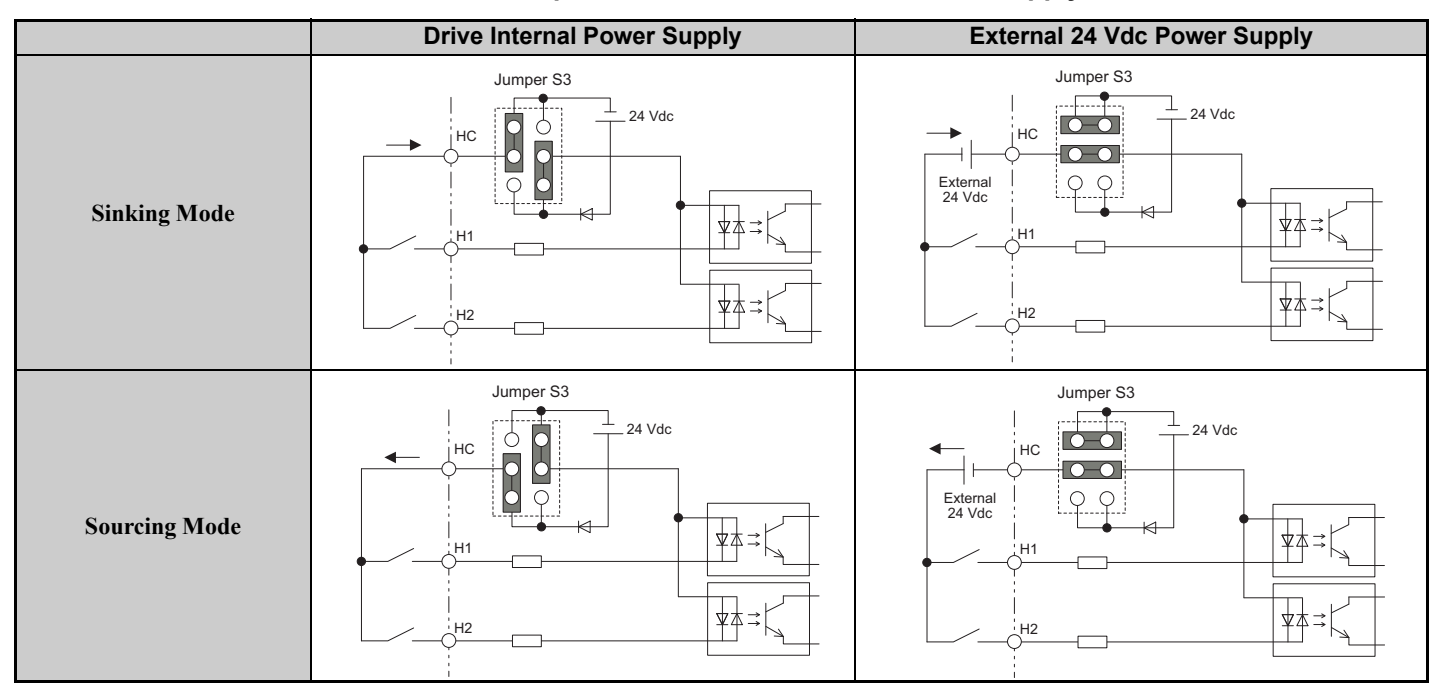

Table 17 Safe Disable Input Sink / Source / External Power Supply Selection

## Connect to a PC

This drive is equipped with a USB port (type-B).

The drive can connect to a USB port on a PC using a USB 2.0, AB-type cable (sold separately). After connecting the drive to a PC, Yaskawa DriveWizard Plus software can be used to monitor drive performance and manage parameter settings. Contact Yaskawa for more information on DriveWizard Plus.

Download and install the USB driver before connecting L1000 to a PC with the USB cable.

To obtain the driver and software of USB Copy Unit, CopyUnitManager and DriveWizardPlus, access these sites: U.S.A: http://www.yaskawa.com

Other areas: contact a Yaskawa representative.

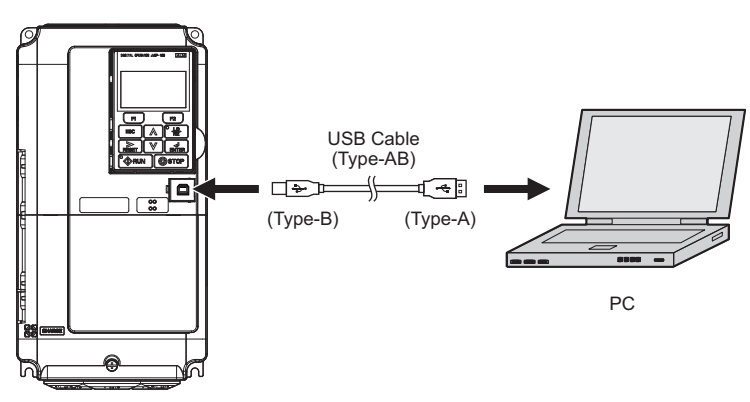

Figure 30 Connecting to a PC (USB)

# Wiring Checklist

| M                                | No. | Item                                                                                                    |           |  |  |  |  |
|----------------------------------|-----|----------------------------------------------------------------------------------------------------|-----------|--|--|--|--|
| Drive, peripherals, option cards |     |                                                                                                    |           |  |  |  |  |
|                                  | 1   | Check drive model number to ensure receipt of correct model.                                                                                                    | _         |  |  |  |  |
|                                  | 2   | Make sure you have the correct braking resistors, DC link choke, noise filters, and other peripheral devices installed.                                                                                                    | _         |  |  |  |  |
|                                  | 3   | Check the option card model number.                                                                                                    | _         |  |  |  |  |
|                                  |     | Installation area and physical setup                                                                                                    |           |  |  |  |  |
|                                  | 4   | Ensure that the area surrounding the drive complies with specifications.                                                                                                    | 17        |  |  |  |  |
|                                  |     | Power supply voltage, output voltage                                                                                                    |           |  |  |  |  |
|                                  | 5   | The voltage from the power supply should be within the input voltage specification range of the drive.                                                                                                    | _         |  |  |  |  |
|                                  | 6   | The voltage rating for the motor should match the drive output specifications.                                                                                                    | 15<br>205 |  |  |  |  |
|                                  | 7   | Verify that the drive is properly sized to run the motor.                                                                                                    | 15<br>205 |  |  |  |  |
|                                  |     | Main circuit wiring                                                                                                    |           |  |  |  |  |
|                                  | 8   | Confirm proper branch circuit protection as specified by national and local codes.                                                                                                    | 23        |  |  |  |  |
|                                  | 9   | Properly wire the power supply to drive terminals R/L1, S/L2, and T/L3.                                                                                                    | 26        |  |  |  |  |
|                                  | 10  | Properly wire the drive and motor together.<br>The motor lines and drive output terminals R/T1, V/T2, and W/T3 should match in order to produce the desired phase order. If the phase order is incorrect, the drive will rotate in the opposite direction.                                                                                                    | 40        |  |  |  |  |
|                                  | 11  | Use 600 Vac vinyl-sheathed wire for the power supply and motor lines.                                                                                                    | 33        |  |  |  |  |
|                                  |     | Use the correct wire gauges for the main circuit. <i>Refer to Wire Gauges and Tightening Torque on page 33</i> .                                                                                                    | 33        |  |  |  |  |
|                                  | 12  | <ul> <li>Consider the amount of voltage drop when selecting wire gauges. Increase the wire gauge when the voltage drop is greater than 2% of motor rated voltage. Ensure the wire gauge is suitable for the terminal block. Use the following formula to calculate the amount of voltage drop:<br/>Line drop voltage (V) = 3 × wire resistance (Ω/km) × wire length (m) × current (A) × 10<sup>-3</sup></li> </ul> | 33        |  |  |  |  |
|                                  |     | • If the cable between the drive and motor exceeds 50 m (164 feet), adjust the carrier frequency set to C6-02 accordingly.                                                                                                    | 41        |  |  |  |  |
|                                  | 13  | Properly ground the drive. Review page 41.                                                                                                    | 41        |  |  |  |  |
|                                  | 14  | Tightly fasten all terminal screws (control circuit terminals, grounding terminals).<br><i>Refer to Wire Gauges and Tightening Torque on page 33</i> .                                                                                                    | 33        |  |  |  |  |
|                                  | 15  | Install a magnetic contactor when using a dynamic braking option. Properly install the resistor and ensure that overload protection shuts off the power supply using the magnetic contactor.                                                                                                    | _         |  |  |  |  |
|                                  | 16  | Verify phase advancing capacitors, input noise filters, or ground fault circuit interrupters are NOT installed on the output side of the drive.                                                                                                    | _         |  |  |  |  |
|                                  |     | Control circuit wiring                                                                                                    |           |  |  |  |  |
|                                  | 17  | Use twisted-pair line for all drive control circuit wiring.                                                                                                    | 42        |  |  |  |  |
|                                  | 18  | Connect the shields of shielded wiring to the ground terminal (E [G]).                                                                                                    | <b>46</b> |  |  |  |  |
|                                  | 19  | Properly wire any option cards.                                                                                                    | 45        |  |  |  |  |
|                                  | 20  | Check for any other wiring mistakes.<br>Only use a multimeter to check wiring.                                                                                                    |           |  |  |  |  |
|                                  | 21  | Properly fasten the control circuit terminal screws in the drive.<br><i>Refer to Wire Gauges and Tightening Torque on page 33</i> .                                                                                                    |           |  |  |  |  |
|                                  | 22  | Pick up all wire clippings.                                                                                                    | _         |  |  |  |  |
|                                  | 23  | Ensure that no frayed wires on the terminal block are touching other terminals or connections.                                                                                                    | _         |  |  |  |  |
|                                  | 24  | Properly separate control circuit wiring and main circuit wiring.                                                                                                    | _         |  |  |  |  |
|                                  | 25  | Analog signal line wiring should not exceed 50 m (164 ft.).                                                                                                    | _         |  |  |  |  |
|                                  | 26  | Safe Disable input wiring should not exceed 30 m (98 ft.).                                                                                                    |           |  |  |  |  |

# 4 Start-Up Programming

LED Monitor JVOP-184 shows information about drive status including faults and alarms. The optional digital operator JVOP-180, can be used to adjust parameters as required.

## LED Monitor JVOP-184

The LED monitor indicates operation status by combinations of the LEDs (LIGHT/BLINK/OFF) at RUN, DS1, and DS2.

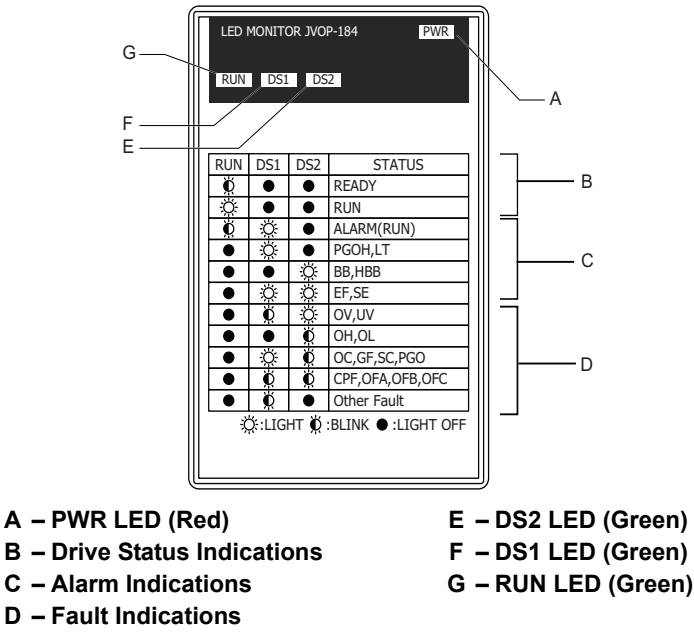

Figure 31 LED Monitor Component Names

## ■ LED Display Examples

### **Normal Operation**

*Figure 32* shows the LED display when the drive is ready and no FWD/REV signal is active.

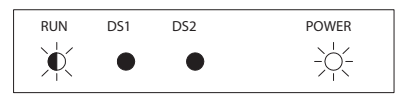

Figure 32 Normal Operation LED

### Alarm

*Figure 33* shows the LED display when a minor fault occurs. *Refer to Troubleshooting on page 130* and take appropriate countermeasures.

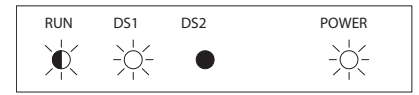

Figure 33 Alarm LED

### Fault

*Figure 34* shows the LED display when an oV or UV fault has occurred.

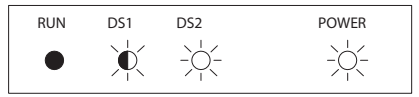

Figure 34 Fault LED

# Digital Operator JVOP-180 Keys and Displays

Use the digital operator to enter Run and Stop commands, edit parameters, and display data including fault and alarm information.

## Keys and Displays

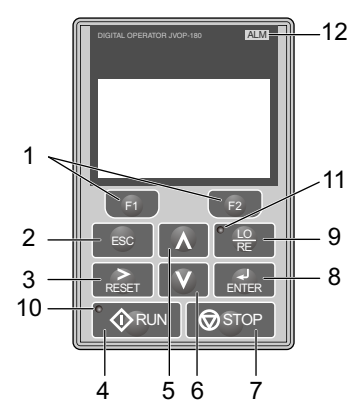

Figure 35 Keys and Displays on the Digital Operator

| No. | Display        | Name                     | Function                                                                                                    |  |  |
|-----|----------------|--------------------------|----------------------------------------------------------------------------------------------------|--|--|
| 1   | F1<br>F2       | Function Key<br>(F1, F2) | The functions assigned to F1 and F2 vary depending on the currently displayed men<br>The name of each function appears in the lower half of the display window.                                                                                                    |  |  |
| 2   | ESC            | ESC Key                  | <ul> <li>Returns to the previous display.</li> <li>Moves the cursor one space to the left.</li> <li>Pressing and holding this button will return to the Speed Reference display.</li> </ul>                                                                                                    |  |  |
| 3   | RESET          | RESET Key                | <ul> <li>Moves the cursor to the right.</li> <li>Resets the drive to clear a fault situation.</li> </ul>                                                                                                    |  |  |
| 4   | • <b>O</b> RUN | RUN Key                  | <ul> <li>Starts the drive in the LOCAL mode.</li> <li>The Run LED</li> <li>is on, when the drive is operating the motor.</li> <li>flashes during deceleration to stop or when the speed reference is 0.</li> <li>flashes quickly, the drive is disabled by a DI, the drive was stopped using a fast stop DI, or an Up/Down command was active during power up.</li> </ul> |  |  |
| 5   | ~              | Up Arrow Key             | Scrolls up to display the next item, select parameter numbers, and increment setting values.                                                                                                    |  |  |
| 6   | V              | Down Arrow Key           | Scrolls down to display the previous item, select parameter numbers, and decrements setting values.                                                                                                    |  |  |
| 7   | STOP           | STOP Key <1>             | Stops drive operation.                                                                                                    |  |  |
| 8   | ENTER          | ENTER Key                | <ul><li>Enters parameter values and settings.</li><li>Selects a menu item to move between displays.</li></ul>                                                                                                    |  |  |
| 9   |                | LO/RE Selection Key <>>  | Switches drive control between the operator (LOCAL) and the control circuit terminals (REMOTE) for the Run command and speed reference. The LED is on when the drive is in the LOCAL mode (operation from keypad).                                                                                                    |  |  |
| 10  | RUN            | RUN Light                | Lit while the drive is operating the motor. Refer to page 56 for details.                                                                                                    |  |  |
| 11  |                | LO/RE Light              | Lit while the operator is selected to run the drive (LOCAL mode). Refer to page 56 for details.                                                                                                    |  |  |
| 12  | ALM            | ALM LED Light            | Refer to ALARM (ALM) LED Displays on page 56.                                                                                                    |  |  |

### 4 Start-Up Programming

- <1> The STOP key has highest priority. Pressing the STOP key will always cause the drive to stop the motor, even if an Up/Down command is active at any external Up/Down command source. To disable the STOP key priority, set parameter o2-02 to 0.
  <2> The LO/RE key can only switch between LOCAL and REMOTE when the drive is stopped. By default settings the LO/RE key function is
- disabled. To allow using the LO/RE key for switching between LOCAL and REMOTE, set parameter o2-01 to 1.

### LCD Display

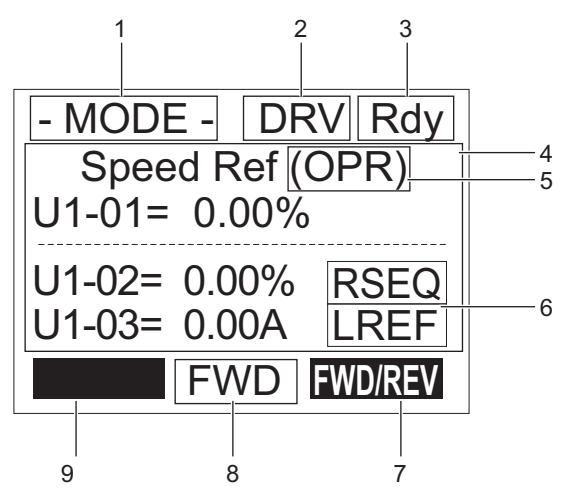

Figure 36 LCD Display

**Table 18 Display and Contents** 

| No. | Name                                     | Display      | Content                                                                                |  |  |  |
|-----|------------------------------------------|--------------|----------------------------------------------------------------------------------------|--|--|--|
|     |                                          | MODE         | Displayed when in Mode Selection.                                                      |  |  |  |
| 1   |                                          | MONITR       | Displayed when in Monitor Mode.                                                        |  |  |  |
|     | Operation Mode Manua                     | VERIFY       | Indicates the Verify Menu.                                                             |  |  |  |
| 1   | Operation Mode Menus                     | PRMSET       | Displayed when in Parameter Setting Mode.                                              |  |  |  |
|     |                                          | A.TUNE       | Displayed during Auto-Tuning.                                                          |  |  |  |
|     |                                          | SETUP        | Displayed when in Setup Mode.                                                          |  |  |  |
| 2   | Mode Display Area                        | DRV          | Displayed when in Drive Mode.                                                          |  |  |  |
| 2   | Mode Display Area                        | PRG          | Displayed when in Programming Mode.                                                    |  |  |  |
| 3   | Ready                                    | Rdy          | Indicates the drive is ready to run.                                                   |  |  |  |
| 4   | Data Display                             | I            | Displays specific data and operation data.                                             |  |  |  |
|     |                                          | OPR          | Displayed when the speed reference source is assigned to the LCD Operator.             |  |  |  |
| 5   | Speed Reference Source<br>Assignment <1> | СОМ          | Displayed when the speed reference source is assigned to MEMOBUS/Modbus Communication. |  |  |  |
|     |                                          | OP           | Displayed when the speed reference is assigned to an option card.                      |  |  |  |
|     |                                          | RSEQ         | Displayed when the Up/Down command is supplied from a remote source.                   |  |  |  |
| 6   | LO/RE                                    | LSEQ         | Displayed when the Up/Down command is supplied from the operator keypad.               |  |  |  |
| 0   | Display <2>                              | RREF         | Displayed when the speed reference is supplied from a remote source.                   |  |  |  |
|     |                                          | LREF         | Displayed when the speed reference is supplied from the operator keypad.               |  |  |  |
|     |                                          | HELP         | Pressing F1 displays the Help menu.                                                    |  |  |  |
| 7   | Function Key 1                           | $\leftarrow$ | Pressing scrolls the cursor to the left.                                               |  |  |  |
|     | (F1)                                     | HOME         | Pressing returns to the top menu (Speed Reference).                                    |  |  |  |
|     |                                          | ESC          | Pressing returns to the previous display.                                              |  |  |  |
| 8   | FWD/RFV                                  | FWD          | During Up command                                                                      |  |  |  |
| 8   | $\Gamma W D/KE V$                        | REV          | During Down command                                                                    |  |  |  |

| No. | Name                   | Display       | Content                                                                                          |  |  |  |  |
|-----|------------------------|---------------|--------------------------------------------------------------------------------------------------|--|--|--|--|
| 9   | Function Key 2<br>(F2) | FWD/REV       | Pressing switches between Up and Down when the Up/Down command is set from the digital operator. |  |  |  |  |
|     |                        | DATA          | Pressing F1 scrolls to the next display.                                                         |  |  |  |  |
|     |                        | $\rightarrow$ | Pressing F1 scrolls the cursor to the right.                                                     |  |  |  |  |
|     |                        | RESET         | Pressing F1 resets the existing drive fault or error.                                            |  |  |  |  |

<1> Displayed when in Drive Mode.

<2> Displayed when in Drive Mode and Monitor Mode.

### Powering Up the Drive and Operation Status Display

#### Powering Up the Drive

Perform the following power-off checks before applying main power to the drive.

**WARNING!** Electrical Shock Hazard. Do not contact live electrical parts. Failure to comply could result in death or serious injury. Never touch the output terminals directly with your hands or allow the output lines to come into contact with the drive case.

**WARNING!** Sudden Movement Hazard. Operating a drive with untested emergency circuits could result in death or serious injury. Always check the operation of drive fast stop circuits and any additional emergency circuits after they are wired. Fast stop circuits are required to provide safe and quick shutdown of the drive.

**WARNING!** Sudden Movement Hazard. Ensure start/stop and safety circuits are wired properly and in the correct state before energizing the drive. Failure to comply could result in death or serious injury from moving equipment.

| Power-off Checks              | Description                                                                                                    |  |  |  |
|-------------------------------|----------------------------------------------------------------------------------------------------|--|--|--|
| Power supply voltage          | Ensure the power supply voltage is correct on the supply side of the disconnect, before applying power to the drive.<br>200 V class: 3-phase 200 to 240 Vac 50/60 Hz<br>400 V class: 3-phase 380 to 480 Vac 50/60 Hz |  |  |  |
|                               | Properly wire the power supply input terminals (R/L1, S/L2, T/L3). Check for correct wiring, terminals are tightened, and there are no loose wire strands.                                                           |  |  |  |
|                               | Check for proper grounding of drive and motor.                                                                                                    |  |  |  |
| Drive output terminals and    | Properly wire drive output terminals U/T1, V/T2, and W/T3 with motor terminals U/T1, V/T2, and W/T3.                                                                                                    |  |  |  |
| motor terminals               | Check for correct wiring, terminals are tightened, and there are no loose wire strands.                                                                                                    |  |  |  |
| Control circuit terminals     | Check control circuit terminal connections. Check that control circuit terminals are correctly wired, terminals are tightened, and there are no loose wire strands.                                                  |  |  |  |
| Drive control terminal status | Open all control circuits to the drive I/O terminal block.                                                                                                    |  |  |  |

#### Status Display

When the power supply to the drive is turned on, the digital operator lights will appear as follows:

| No.                 | Name                                                                                                    | Description                                                                                                    |
|---------------------|----------------------------------------------------------------------------------------------------|----------------------------------------------------------------------------------------------------|
| Normal<br>Operation | • MODE -         DRV         R044           • MODE -         DRV         Rdy           U1-011-0.00%         DRV         Rdy           U1-012-0.00%         TEED         U1-012-0.00%           U1-032-0.004         TEED         FVD                                                                                                    | The data display area in the upper half of the display, displays the speed reference. DRV is displayed.                                                                                               |
| Fault               | Image: control operation with the control operation with the control operation with the control operation operation operation with the control operation operation operatio operatio operation operation operation operation oper | Data displayed varies by the type of fault. <i>Refer to Fault Displays, Causes, and Possible Solutions on page 130</i> for more information and possible solutions. ALM LED is lit and DRV displayed. |

## ■ ALARM (ALM) LED Displays

| Table 19 | ALARM | (ALM) | LED | Status | and | Contents |
|----------|-------|-------|-----|--------|-----|----------|
|----------|-------|-------|-----|--------|-----|----------|

| State       | Content                                                                                                    | Display |
|-------------|----------------------------------------------------------------------------------------------------|---------|
| Illuminated | When the drive detects an alarm or error.                                                                                      |         |
| Flashing    | <ul><li>When an alarm occurs.</li><li>When oPE is detected.</li><li>When a fault or error occurs during Auto-Tuning.</li></ul> |         |
| Off         | Normal operation (no fault or alarm).                                                                                          |         |

## ■ LO/RE LED and RUN LED Indications

Table 20 LO/RE LED and RUN LED Indications

| LED              | Lit                                                                                       | Flashing                                                                                                    | Flashing Quickly <1>                                                                                                    | Off                                                                                       |
|------------------|-------------------------------------------------------------------------------------------|----------------------------------------------------------------------------------------------------|----------------------------------------------------------------------------------------------------|-------------------------------------------------------------------------------------------|
| ● <u>o</u><br>RE | When source of the Up/<br>Down command is assigned<br>to the digital operator<br>(LOCAL). | _                                                                                                    | _                                                                                                    | Up/Down command to be given<br>from a device other than the digital<br>operator (REMOTE). |
| <b>O</b> RUN     | During run                                                                                | <ul> <li>During deceleration to stop.</li> <li>When an Up/Down command is input and speed reference is 0%.</li> </ul> | <ul> <li>While the drive is set for<br/>LOCAL, an Up/Down<br/>command was entered to the<br/>input terminals after which<br/>the drive was then switched<br/>to REMOTE.</li> <li>An Up/Down command was<br/>entered via the input<br/>terminals while not in the<br/>Drive Mode.</li> <li>During deceleration when a<br/>Fast Stop command was<br/>entered.</li> <li>The drive output is shut off<br/>by the Safe Disable<br/>function.</li> <li>While the drive was running<br/>in the REMOTE mode, the<br/>STOP key was pushed.</li> </ul> | During stop                                                                               |
| Examples         | RUN                                                                                       | <b>RUN</b>                                                                                                    | <b>RUN</b>                                                                                                    | ∲ RUN                                                                                     |

<1> Refer to *Figure 37* for the difference between "flashing" and "flashing quickly".

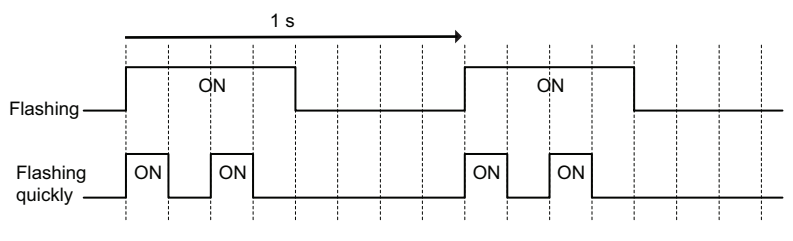

Figure 37 RUN LED Status and Meaning

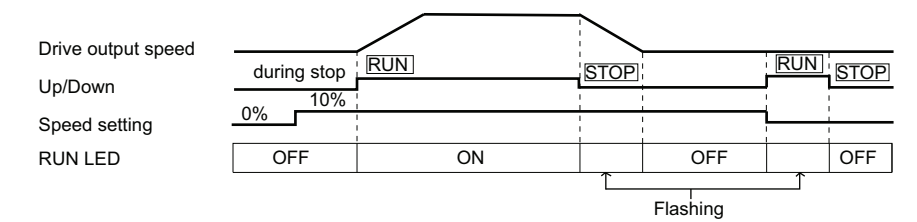

Figure 38 RUN LED and Drive Operation

## Menu Structure for Digital Operator

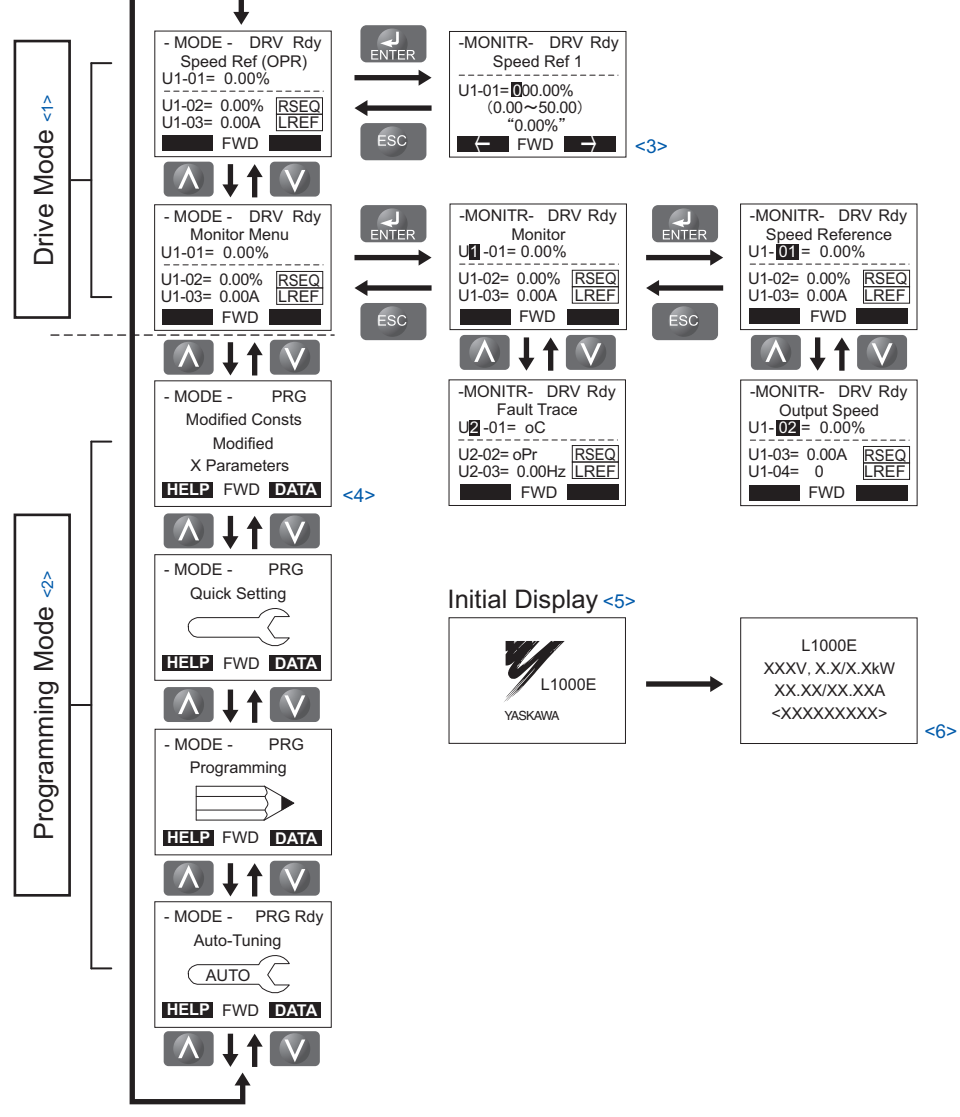

Figure 39 Digital Operator Menu and Screen Structure

- <1> Pressing  $\bigcirc$  will start the motor.
- <2> Drive cannot operate the motor.
- <3> Flashing characters are shown as **o**.
- <4> An "X" character is used as a placeholder for illustration purposes in this manual. The LCD Operator will display the actual setting values.
- <5> The Speed Reference appears after the initial display which shows the product name.
- <6> The information that appears on the display will vary depending on the drive.

## The Drive and Programming Modes

The drive has a Drive Mode to operate the motor and a Programming Mode to edit parameter settings.

**Drive Mode:** In Drive Mode the user can operate the motor and observe U Monitor parameters. Parameter settings cannot be edited or changed when in Drive Mode.

**Programming Mode:** In Programming Mode the user can edit and verify parameter settings and perform Auto-Tuning. The drive will not accept an Up/down command when the digital operator is in the Programming Mode unless parameter b1-08 is set to 1 to allow an Up/down command.

## ■ Changing Parameter Settings or Values

This example explains changing C1-02 (Deceleration Ramp 1) from 1.50 seconds (default) to 2.50 seconds.

|    | Step                                                                                           |          | Display/Result                                                                                                    |
|----|------------------------------------------------------------------------------------------------|----------|----------------------------------------------------------------------------------------------------|
| 1. | Turn on the power to the drive. The initial display appears.                                   | <b>→</b> | - MODE - DRV Rdy<br>Speed Ref (OPR)<br>U1-01=_0.00%<br>U1-02=_0.00% RSE0<br>U1-03=_0.00A LREF<br>FWD FWD/REY                                                                                              |
| 2. | Press or v until the Parameter Setting Mode screen appears.                                    | +        | - MODE - PRG<br>Programming                                                                                                    |
| 3. | Press <b>ENTER</b> to enter the parameter menu tree.                                           | <b>→</b> | -PRMSET- PRG<br>Initialization<br>MI-00= 0<br>Select Language<br>← FWD →                                                                                                    |
| 4. | Press <b>A</b> or <b>V</b> to select the C parameter group.                                    | <b>→</b> | -PRMSET- PRG<br>Basic Setup<br>☐1-01 = 1.50 sec<br>Accel Ramp 1<br>← FWD →                                                                                                    |
| 5. | Press ENTER two times.                                                                         | <b>→</b> | -PRMSET- PRG         Accel/Decel         C1-01= 1.50 sec         Accel Ramp 1         C1-01= 1.50 sec         Accel Ramp 1         C1-03= 1.50 sec'         (0.0-600.00)         *1.50 sec'         FWD → |
| 6. | Press <b>A</b> or <b>V</b> to select the parameter C1-02.                                      | <b>→</b> | -PRMSET- PRG<br>Decel Ramp 1<br>                                                                                                    |
| 7. | Press <b>ENTER</b> to view the current setting value (1.5 s). The left most digit flashes.     | <b>→</b> | -PRMSET- PRG<br>Decel Ramp 1<br>                                                                                                    |
| 8. | Press <b>F1</b> , <b>F2</b> or <b>RESET</b> until the desired number is selected. "1" flashes. | <b>→</b> | -PRMSET- PRG<br>Decel Ramp 1<br>C1-02=00 <b>1</b> 50 sec<br>(0.0-600.00)<br>"1.50 sec"<br>← FWD →                                                                                                    |
| 9. | Press <b>A</b> and enter 0020.0.                                                               | +        | -PRMSET- PRG<br>Decel Ramp 1<br>C1-02=002.50 sec<br>(0.0~600.00)<br>"1.50 sec"<br>← FWD →                                                                                                    |

|     | Step                                                                          | Display/Result |                                                                                                    |
|-----|-------------------------------------------------------------------------------|----------------|----------------------------------------------------------------------------------------------------|
| 10. | Press ENTER to confirm the change.                                            | +              | Entry Accepted                                                                                                    |
| 11. | The display automatically returns to the screen shown in Step 4.              | +              | -PRMSET- PRG<br>Decel Ramp 1<br>C1- <b>102</b> = 2.50 sec<br>(0.0~600.00)<br>"1.50 sec"<br>← FWD →                 |
| 12. | Press <b>Esc</b> as many times as necessary to return to the initial display. | +              | - MODE - DRV Rdy<br>Speed Ref (OPR)<br>U1-01= 0.00%<br>U1-02= 0.00% RSE0<br>U1-03= 0.00A RSE0<br>U1-03= 0.00A FREF |

### Simplified Setup Using the Setup Group

In the Setup Group, the drive lists the basic parameters needed to set up the drive for an elevator application. This group expedites the startup process for an elevator application by showing only the most important parameters for the application.

### Using the Setup Group

Figure 40 illustrates how to enter and how to change parameters in the Setup Group.

The first display shown when entering the Setup Group is the Control Method menu. Skipping this display will keep the current Setup Group parameter selection. The default setting for the Setup Group is a group of parameters most commonly use in control methods.

In this example, the Setup Group is accessed to change b1-01 from 0 to 1. This changes the source of the speed reference from the digital operator to the control circuit terminals.

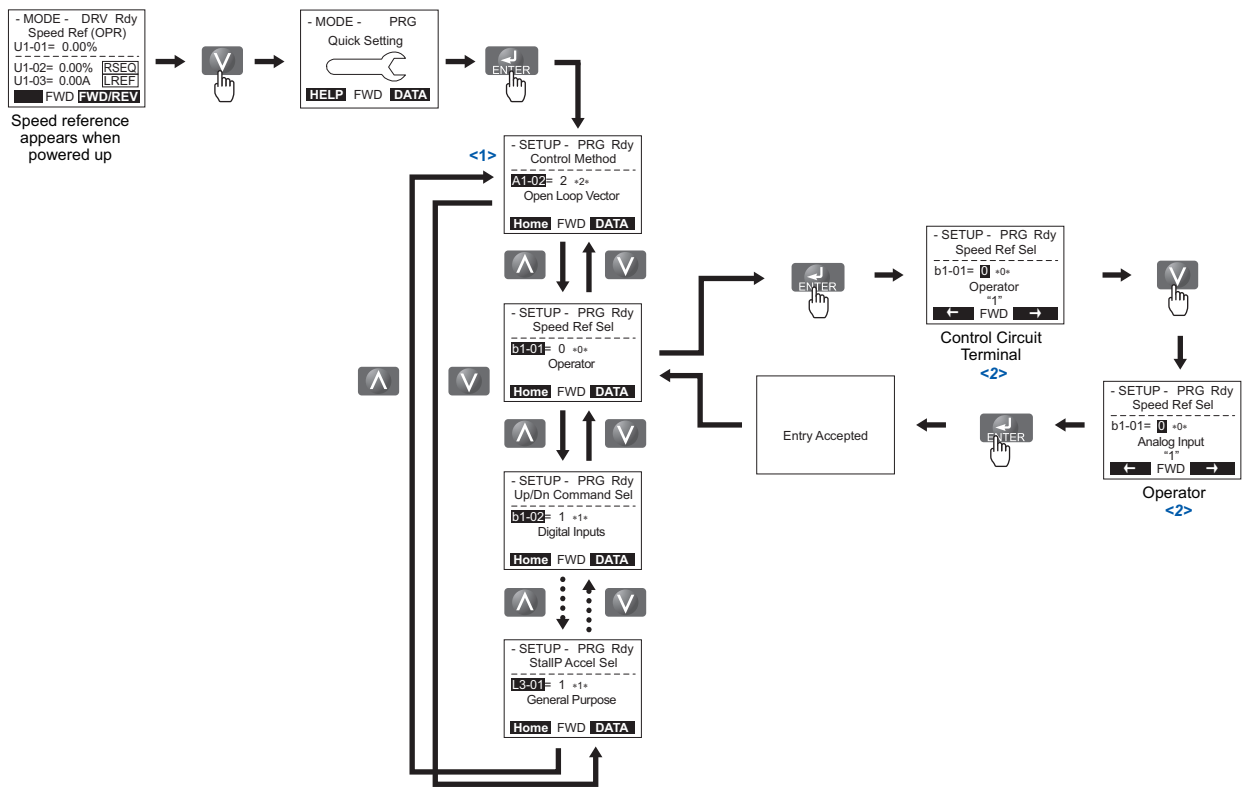

<1> Use the up and down arrow keys to scroll through the Setup Group. Press the ENTER key to view or change parameter settings. <2> To return to the previous menu without saving changes, press the ESC key.

Figure 40 Setup Group Example

## Switching Between LOCAL and REMOTE

LOCAL mode is when the drive is set to accept the Up/Down command from the digital operator keypad. REMOTE mode is when the drive is set to accept the Up/Down command from an external device (via the input terminals or serial communications, etc.).

Switch the operation between LOCAL and REMOTE using the LO/RE key on the digital operator or via a digital input. This key is disabled with default settings, but can be enabled by setting parameter o2-01 to 1.

- Note: 1. After selecting LOCAL, the LO/RE light will remain lit.
  - 2. The drive will not allow the user to switch between LOCAL and REMOTE during run.

## Using the LO/RE Key on the Digital Operator

|    | Step                                                                                                    | Display/Result |                                                                                               |
|----|----------------------------------------------------------------------------------------------------|----------------|-----------------------------------------------------------------------------------------------|
| 1. | Turn on the power to the drive. The initial display appears.                                                           | +              | - MODE - DRV Rdy<br>Speat Re(A1/A2)<br>U1-01= 0.00%<br>U1-02= 0.00% RSEQ<br>U1-03= 0.00A RREF |
| 2. | Press The LO/RE light will light up. The drive is now in LOCAL.<br>To set the drive for REMOTE operation, press again. | +              |                                                                                               |

## Start-Up Flowcharts

This section covers basic setup for the drive, including Auto-Tuning procedures and corresponding flowcharts. Follow the flowchart that matches the motor used in your application. Refer to *Types of Auto-Tuning on page 68* for details on the types of Auto-Tuning.

| Flowchart | Purpose                                                                                      | Page |
|-----------|----------------------------------------------------------------------------------------------|------|
| А         | Installation, wiring, and basic steps required to setup the motor and elevator for operation | 62   |
| В         | Auto-Tuning for induction motors                                                             | 65   |
| С         | Auto-Tuning for PM motors                                                                    | 66   |
| D         | Encoder Offset Auto-Tuning                                                                   | 67   |

### ■ Flowchart A: Installation, Wiring, Basic Setup for Motor and Elevator

The flowchart below covers the basic procedure required to install the drive, motor, and elevator.

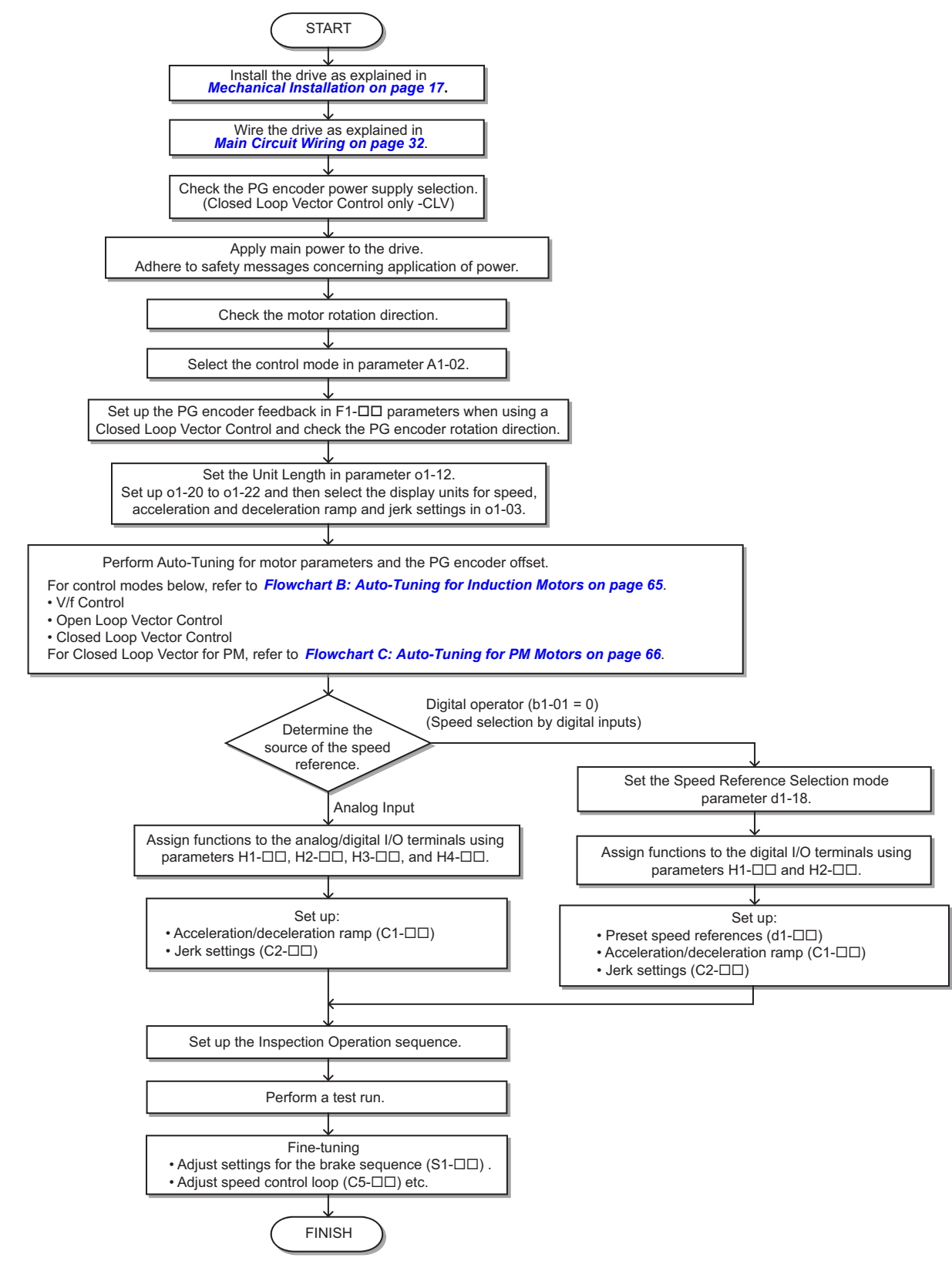

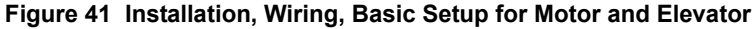

Note: Set parameter H5-11 to 1 when setting parameters using MEMOBUS/Modbus communications.

### Power On

Take the following precautions before applying main power to the drive:

**WARNING!** Sudden Movement Hazard. Ensure start/stop, I/O and safety circuits are wired properly and in the correct state before energizing or running the drive. Failure to comply could result in death or serious injury from moving equipment.

**WARNING!** Fire Hazard. Do not use an improper voltage source. Failure to comply could result in death or serious injury by fire. Verify that the rated voltage of the drive matches the voltage of the incoming power supply before applying power.

**WARNING!** Fire Hazard. Loose electrical connections could result in death or serious injury by fire due to overheating of electrical connections. Tighten all terminal screws to the specified tightening torque.

**WARNING!** Fire Hazard. Do not connect the AC power line to the output motor terminals of the drive. Failure to comply could result in death or serious injury by fire as a result of drive damage from line voltage application to output terminals.

- Do not connect AC line power to output terminals U/T1, V/T2, and W/T3.
- Make sure that the power supply lines are connected to main circuit input terminals R/L1, S/L2, and T/L3 (or R/L1 and S/L2 for single-phase power).

**WARNING!** Sudden Movement Hazard. Clear personnel, secure equipment and check sequence and safety circuitry before starting the drive. Failure to comply could result in death or serious injury from moving equipment.

- Clear all personnel from the drive, motor, and machine area.
- Secure covers, couplings, shaft keys, and machine loads.
- Ensure start/stop and safety circuits are wired properly and in the correct state.

**WARNING!** Sudden Movement Hazard. Operating a drive with untested emergency circuits could result in death or serious injury. Always check the operation of drive fast stop circuits and any additional emergency circuits after they are wired. Fast stop circuits are required to provide safe and quick shutdown of the drive.

**NOTICE:** Equipment Hazard. Comply with proper wiring practices. The motor may run in reverse if the phase order is backward. Connect motor input terminals U/T1, V/T2, and W/T3 to drive output terminals U/T1, V/T2, and W/T3. The phase order for the drive and motor should match.

**NOTICE:** Equipment Hazard. Check all the wiring including the PG encoder wiring and PG option jumper settings, to ensure that all connections are correct after installing the drive and connecting any other devices. Failure to comply could result in damage to the drive.

After applying the power, the drive mode display should appear and no fault or alarm should be displayed. In the event of a drive fault or error code, refer to *Troubleshooting on page 130*.

## ■ Control Mode Selection

Select one of the four motor control modes after applying power to the drive. Note that Closed Loop Vector modes require PG encoder feedback cards. The table below indicates possible control modes depending on the motor type and shows the required encoder feedback card.

| Machine Type                                                                       | Control Mode                             | A1-02 setting | Encoder Option Card |
|------------------------------------------------------------------------------------|------------------------------------------|---------------|---------------------|
| Induction motor without aneodor                                                    | V/f Control                              | 0             | No card required    |
| induction motor without encoder                                                    | Open Loop Vector Control                 | 2             | No card required    |
| Induction motor with incremental encoder                                           | Closed Loop Vector Control               | 3             | PG-B3 / PG-X3       |
| Permanent magnet motor with EnDat 2.1/01,<br>EnDat 2.2/01, or EnDat 2.2/22 encoder | Closed Loop Vector Control for PM motors | 7             | PG-F3               |
| Permanent magnet motor with ERN1387 or ERN487 encoder                              | Closed Loop Vector Control for PM motors | 7             | PG-E3               |
| Yaskawa IPM motor with incremental encoder                                         | Closed Loop Vector Control for PM motors | 7             | PG-X3               |

## Motor Rotation Direction Setup

Check the direction of motor rotation to verify the Up command causes the elevator to move in the upward direction. Perform the following checks to confirm proper motor and load direction:

- The drive outputs motor voltage in U/T1-V/T2-W/T3 phase sequence when an Up command is issued. Check the motor rotation with this phase sequence (for most motors clockwise is seen from the shaft side).
- If the motor drives the elevator in the up direction with a U/T1-V/T2-W/T3 sequence, make sure parameter b1-14 is set to 0.
- If the motor drives the elevator in the down direction with a U/T1-V/T2-W/T3 sequence, make sure parameter b1-14 is set to 1. Motor direction may also be changed by reversing two motor leads connected to U/T1, V/T2, W/T3 on the drive terminal block.

**DANGER!** Electrical Shock Hazard. Do not connect or disconnect wiring while the power is on. Failure to comply will result in death or serious injury. Before servicing, disconnect all power to the equipment. The internal capacitor remains charged even after the power supply is turned off. The charge indicator LED will extinguish when the DC bus voltage is below 50 Vdc. To prevent electric shock, wait at least five minutes after all indicators are OFF and measure the DC bus voltage level to confirm safe level.

Note: Always perform motor rotation direction setup prior to setting the encoder rotation direction.

### PG Encoder Setup

#### **PG Encoder Resolution Setup**

Set the encoder resolution (incremental signal in the case of absolute encoders with Sin/Cos channels) in parameter F1-01.

#### PG Encoder Rotation Direction Setup

Perform the following steps to make sure the PG encoder rotation direction is set up correctly in the drive.

#### If information about the signal sequence of the PG encoder is available:

- 1. Check the sequence of PG encoder phases A and B when the motor drives the elevator in the up direction.
- **2.** If the PG encoder A phase leads phase B, make sure F1-05 is set to 0.
- **3.** If the PG encoder B phase leads phase A, make sure F1-05 is set to 1.

#### If no information about the signal sequence of the PG encoder is available:

- 1. Turn the motor manually in elevator up direction while checking the value of monitor U1-05.
- **2.** If the value in U1-05 is positive, the set PG encoder direction is correct.
- 3. If the value in U1-05 is negative, alter the setting of parameter F1-05.
- Note: Always set the motor rotation direction prior to the encoder rotation direction. Refer to *Motor Rotation Direction Setup on* page 64.

## ■ Flowchart B: Auto-Tuning for Induction Motors

The flowchart below covers Auto-Tuning for induction motors operating with V/f Control, Open Loop Vector Control, or Closed Loop Vector Control.

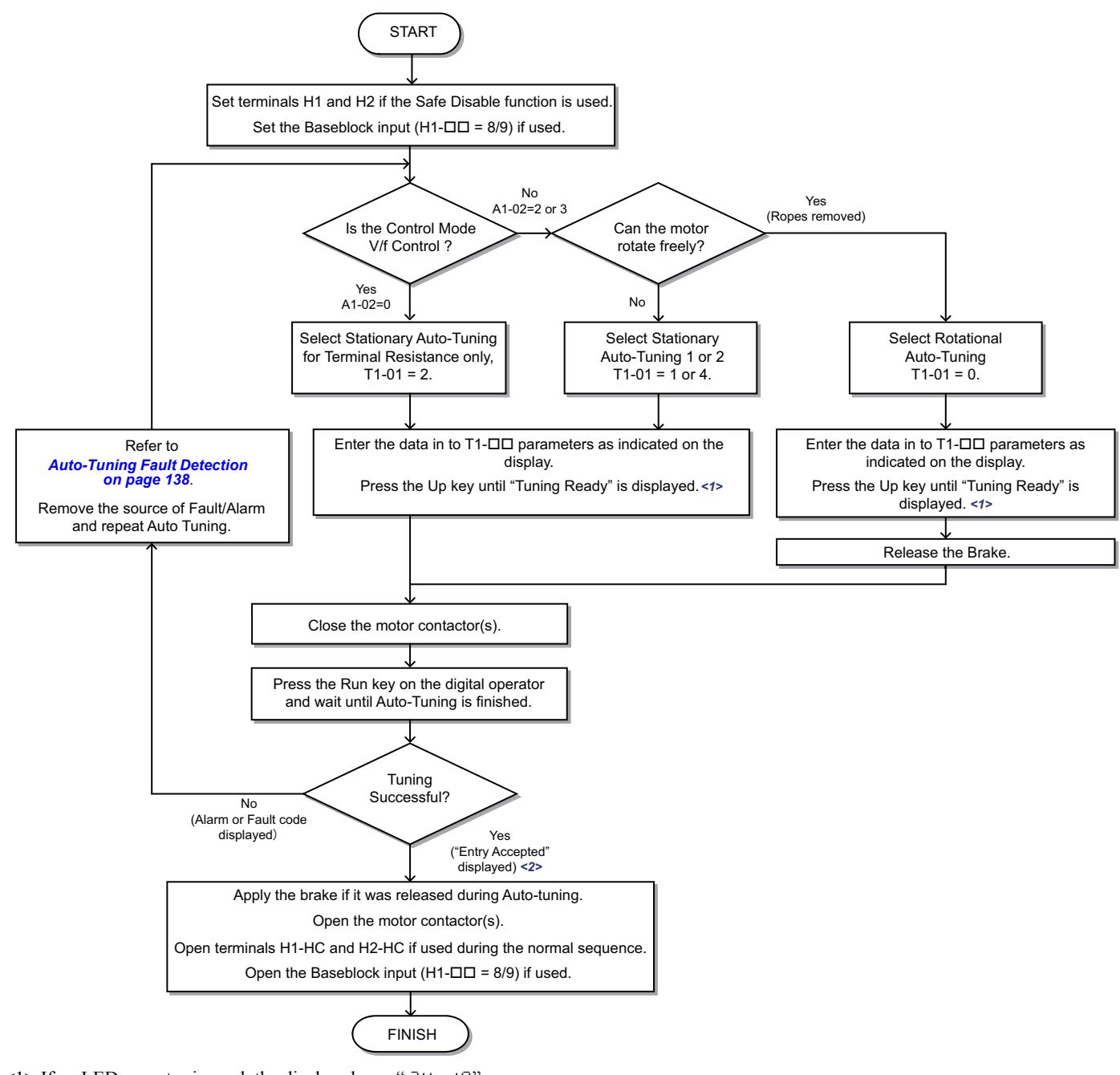

<1> If an LED operator is used, the display shows " $7U_{D}$  /0". <2> If an LED operator is used, the display shows " $\mathcal{E}_{D}d$ ".

Figure 42 Auto-Tuning for Induction Motors

### ■ Flowchart C: Auto-Tuning for PM Motors

The flowchart below covers Auto-Tuning for permanent magnetic (PM) motors operating with Closed Loop Vector Control for PM motors.

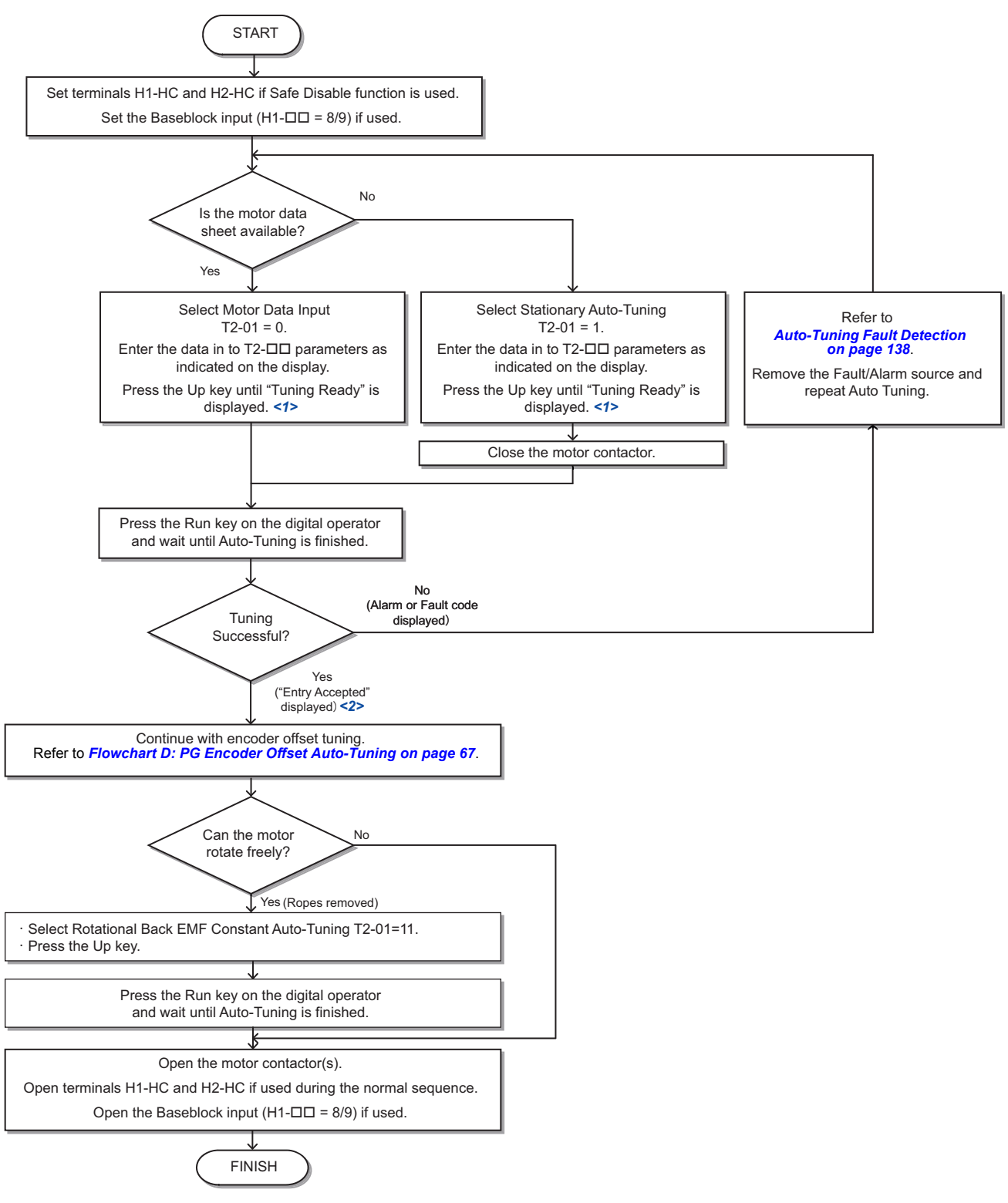

<1> If an LED operator is used, the display shows "74n 10". <2> If an LED operator is used, the display shows "End".

Figure 43 Auto-Tuning for PM Motors

### ■ Flowchart D: PG Encoder Offset Auto-Tuning

The flowchart below covers Rotational and Stationary Auto-Tuning procedures used to automatically set up the PG encoder offset. PG encoder Offset Tuning should be performed when the PG encoder offset (T2-17) is unknown, when a PG encoder offset value has been set but problems with the speed feedback occur, or when the PG encoder is replaced.

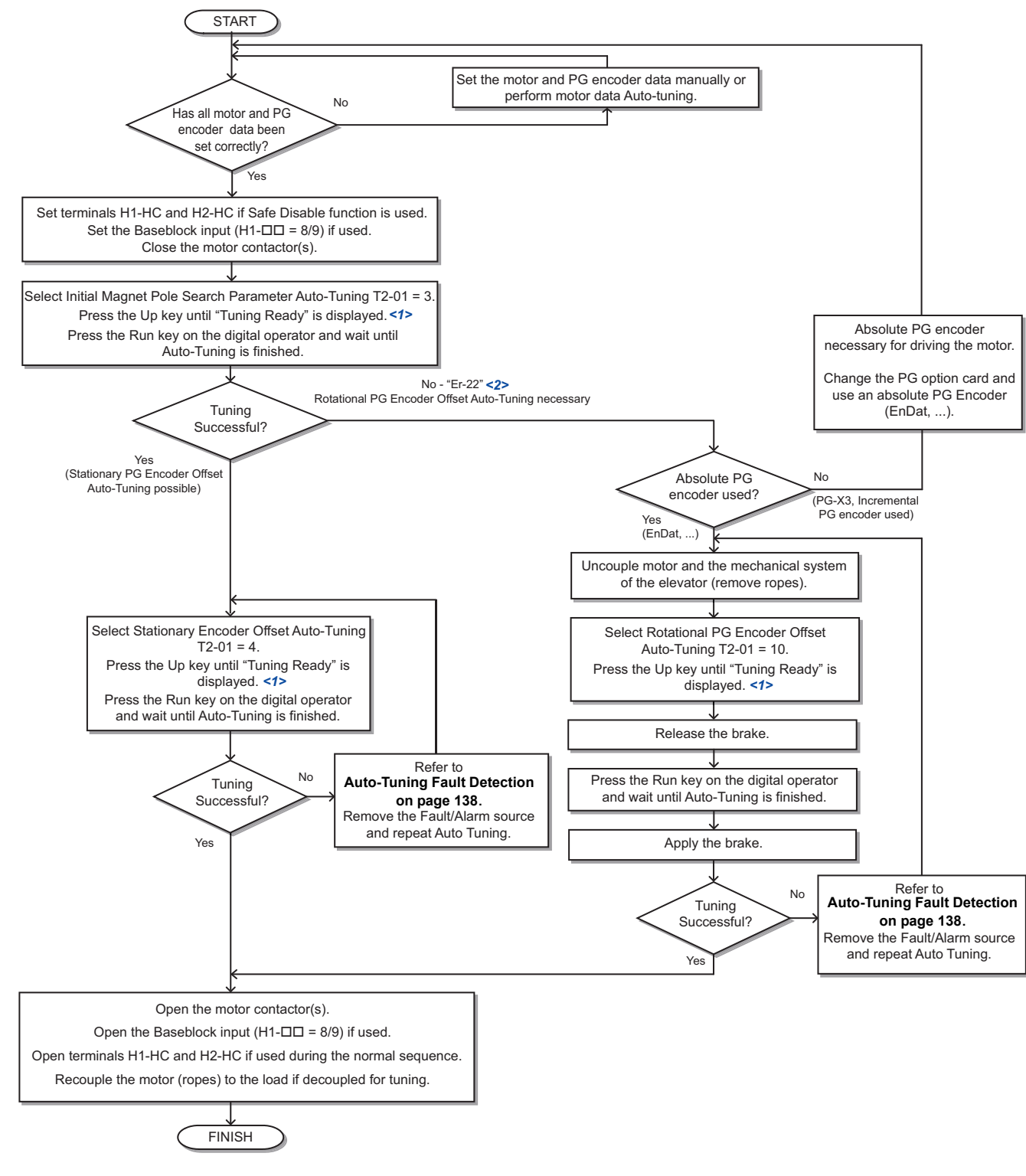

<1> If an LED operator is used, the display shows " $7U_{17}$  / $U_{17}$ ". <2> If an LED operator is used, the display shows " $\mathcal{E} \cap \mathcal{E} \mathcal{E}$ ".

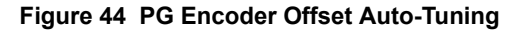

## ■ Types of Auto-Tuning

The drive offers different types of Auto-Tuning for induction motors and permanent magnet motors. The type of Auto-Tuning used differs further based on the control mode and other operating conditions. Refer to the tables below to select the type of Auto-Tuning that bests suits the application. Directions for performing Auto-Tuning are listed in *Start-Up Flowcharts on page 61*.

**Note:** The drive will only show Auto-Tuning parameters that are valid for the control mode that has been set in A1-02. If the control mode is for an induction motor, the Auto-Tuning parameters for PM motors will not be available. If the control mode is for a PM motor, the Auto-Tuning parameters for induction motors will not be available. Inertia Tuning and ASR Gain Tuning parameters and setting options will be visible only when the drive is set for operation with CLV or CLV/PM.

### **Auto-Tuning for Induction Motors**

| Type                                                       | Sotting   | Poquiroments and Reposits                                                                                                    | Contro  | Control Mode (A |         |
|------------------------------------------------------------|-----------|----------------------------------------------------------------------------------------------------|---------|-----------------|---------|
| туре                                                       | Setting   |                                                                                                    | V/f (0) | OLV (2)         | CLV (3) |
| Rotational Auto-<br>Tuning                                 | T1-01 = 0 | <ul> <li>Rotational Auto-Tuning gives the most accurate results, and is recommended if possible.</li> <li>Motor must run freely or with light load (&lt;30%), i.e. ropes have to be removed.</li> </ul>                                                                                                    | No      | Yes             | Yes     |
| Stationary Auto-<br>Tuning 1                               | T1-01 = 1 | <ul> <li>A motor test report listing motor data is not available.</li> <li>Automatically calculates motor parameters needed for vector control.</li> <li>Use if ropes cannot be removed. Note that the accuracy is less then with Rotational Auto-Tuning.</li> </ul>                                                   | No      | Yes             | Yes     |
| Stationary Auto-<br>Tuning for Line-to-<br>Line Resistance | T1-01 = 2 | <ul> <li>Used for V/f Control or in vector control modes when the drive was previously set up properly and now the motor cable has changed.</li> <li>Used in V/f control if drive and motor capacities differ.</li> <li>Should not be used for any vector control modes unless the motor cable has changed.</li> </ul> | Yes     | Yes             | Yes     |
| Stationary Auto-<br>Tuning 2                               | T1-01 = 4 | <ul> <li>A motor test report is available. Once the no-load current and the rated slip have been entered, the drive calculates and sets all other motor-related parameters.</li> <li>Use if ropes cannot be removed and if slip and no-load current data are available.</li> </ul>                                     | No      | Yes             | Yes     |

Table 21 Types of Auto-Tuning for Induction Motors

### Auto-Tuning for Permanent Magnet Motors

Automatically sets the V/f pattern and motor parameters E1- $\Box\Box$ , E5- $\Box\Box$ , and some F1- $\Box\Box$  parameters for speed feedback detection.

| Table 22 | Types | of Auto- | -Tuning f | or Permanent | Magnet Motors |
|----------|-------|----------|-----------|--------------|---------------|
|----------|-------|----------|-----------|--------------|---------------|

| Туре                                            | Setting    | Requirements and Benefits                                                                                                    |
|-------------------------------------------------|------------|----------------------------------------------------------------------------------------------------|
| Motor Data Input                                | T2-01 = 0  | <ul> <li>Use if a motor test report is available.</li> <li>Input motor data from the motor test report. Convert data into the correct unit before inputting data if necessary.</li> <li>Motor does not rotate during Auto-Tuning.</li> </ul>                                         |
| Stationary Auto-Tuning                          | T2-01 = 1  | <ul> <li>Use if a motor test report is not available.</li> <li>Input motor data from the motor name plate. Make sure to convert data into the correct units. The drive automatically calculates the motor data.</li> </ul>                                                           |
| Stationary Stator<br>Resistance Auto-Tuning     | T2-01 = 2  | <ul><li>Tunes stator resistance only.</li><li>Should be performed if the motor cabling has changed.</li></ul>                                                                                                    |
| Rotational Back EMF<br>Constant Auto-Tuning     | T2-01 = 11 | <ul> <li>Use if a motor test is not available.</li> <li>Tunes the Motor Induction Voltage only.</li> <li>Should be performed after Motor data are set and the encoder offset is adjusted.</li> <li>The motor must be uncoupled from the mechanical system (remove ropes).</li> </ul> |
| Auto-Tuning of PG-E3<br>Encoder Characteristics | T2-01 = 12 | Perform this Auto-Tuning to obtain accurate position data from the motor rotor for driving a PM motor.                                                                                                    |

<1> Auto-Tuning of PG-E3 encoder characteristics requires a PG-E3 option with software version 1102 or later. To identify the PG-E3 software version, refer to the PG-E3 labeling on the option, in the field designated "C/N" (S + four digit number).

|                                                                           |                    |                | Tuning Type (T2-01)                 |                 |                                           |                                                                          |                                                         |                                                          |                            |                                                                      |
|---------------------------------------------------------------------------|--------------------|----------------|-------------------------------------|-----------------|-------------------------------------------|--------------------------------------------------------------------------|---------------------------------------------------------|----------------------------------------------------------|----------------------------|----------------------------------------------------------------------|
| Input Value                                                               | Input<br>Parameter | Unit           | 0<br>Motor<br>Parameter<br>Settings | 1<br>Stationary | 2<br>Station-ary<br>Stator<br>Resist-ance | 3<br>Initial<br>Magnet<br>Pole Search<br>Param-<br>eters Auto-<br>Tuning | 4<br>Encoder<br>Offset<br>Stationary<br>Auto-<br>Tuning | 10<br>Encoder<br>offset<br>rotational<br>Auto-<br>Tuning | 11<br>Back EMF<br>Constant | 12<br>Auto-<br>Tuning of<br>PG-E3<br>Encoder<br>Character-<br>istics |
| Control Mode                                                              | A1-02              | -              | 7                                   | 7               | 7                                         | 7                                                                        | 7                                                       | 7                                                        | 7                          | 7                                                                    |
| Motor Rated Power                                                         | T2-04              | kW             | Yes                                 | Yes             | N/A                                       | N/A                                                                      | N/A                                                     | N/A                                                      | N/A                        | N/A                                                                  |
| Motor Rated Voltage                                                       | T2-05              | V              | Yes                                 | Yes             | N/A                                       | N/A                                                                      | N/A                                                     | N/A                                                      | N/A                        | N/A                                                                  |
| Motor Rated Current                                                       | T2-06              | А              | Yes                                 | Yes             | Yes                                       | N/A                                                                      | N/A                                                     | N/A                                                      | N/A                        | N/A                                                                  |
| Number of Motor Poles                                                     | T2-08              | N/A            | Yes                                 | Yes             | N/A                                       | N/A                                                                      | N/A                                                     | N/A                                                      | N/A                        | N/A                                                                  |
| Motor Rated Speed                                                         | T2-09              | r/min          | Yes                                 | Yes             | N/A                                       | N/A                                                                      | N/A                                                     | N/A                                                      | N/A                        | N/A                                                                  |
| Stator 1 Phase Resistance                                                 | T2-10              | Ω              | Yes                                 | N/A             | N/A                                       | N/A                                                                      | N/A                                                     | N/A                                                      | N/A                        | N/A                                                                  |
| d-Axis Inductance                                                         | T2-11              | mH             | Yes                                 | N/A             | N/A                                       | N/A                                                                      | N/A                                                     | N/A                                                      | N/A                        | N/A                                                                  |
| q-Axis Inductance                                                         | T2-12              | mH             | Yes                                 | N/A             | N/A                                       | N/A                                                                      | N/A                                                     | N/A                                                      | N/A                        | N/A                                                                  |
| Induced Voltage Constant<br>Unit Selection                                | T2-13              | N/A            | Yes                                 | N/A             | N/A                                       | N/A                                                                      | N/A                                                     | N/A                                                      | N/A                        | N/A                                                                  |
| Voltage Constant                                                          | T2-14              | <1>            | Yes                                 | N/A             | N/A                                       | N/A                                                                      | N/A                                                     | N/A                                                      | N/A                        | N/A                                                                  |
| PG Number of Pulses per<br>Revolution                                     | T2-16              | N/A            | Yes                                 | Yes             | N/A                                       | N/A                                                                      | N/A                                                     | N/A                                                      | N/A                        | N/A                                                                  |
| Z Pulse Offset                                                            | T2-17              | deg<br>(mech.) | Yes                                 | N/A             | N/A                                       | N/A                                                                      | N/A                                                     | N/A                                                      | N/A                        | N/A                                                                  |
| Speed Reference for<br>Auto-Tuning of PG-E3<br>Encoder Characteristics    | T2-18              | r/min          | N/A                                 | N/A             | N/A                                       | N/A                                                                      | N/A                                                     | N/A                                                      | N/A                        | Yes                                                                  |
| Rotation Direction for<br>Auto-Tuning of PG-E3<br>Encoder Characteristics | T2-19              | N/A            | N/A                                 | N/A             | N/A                                       | N/A                                                                      | N/A                                                     | N/A                                                      | N/A                        | Yes                                                                  |

#### Table 23 Auto-Tuning Input Data

<1> Depends on T2-13 setting.

Properly set the motor and PG encoder data before performing PG Encoder Offset Tuning.

| Table 24 | Types | of Auto | -Tuning | for PG | Encoder | Offset |
|----------|-------|---------|---------|--------|---------|--------|
|----------|-------|---------|---------|--------|---------|--------|

| Туре                                                 | Setting    | Requirements and Benefits                                                                                                    |
|------------------------------------------------------|------------|----------------------------------------------------------------------------------------------------|
| Initial Magnet Pole Search<br>Parameters Auto-Tuning | T2-01 = 3  | <ul> <li>Should be performed after motor Auto-Tuning in order to determine the PG encoder tuning method.</li> <li>Attempts to detect the motor rotor position, determines whether PG encoder offset can be tuned using Stationary Encoder Offset Tuning and sets parameters needed for Initial Magnet Pole Search (n8-36, n8-37).</li> <li>When using the Rescue Operation mode, perform this tuning to let the drive automatically set the parameters needed for Initial Magnet Pole Search (n8-81, n8-82).</li> <li>Must be performed when using an incremental PG encoder.</li> <li>Important: If this tuning fails when using a PG-X3 card with an incremental PG encoder the motor cannot be driven using an incremental PG encoder.</li> </ul> |
| Stationary PG Encoder                                |            | • Tunes the PG encoder offset without rotating the motor.                                                                                                    |
| Offset                                               | T2-01 = 4  | • If the PG encoder offset cannot be tuned properly by this method, try Rotating PG Encoder Offset                                                                                                    |
| Auto-Tuning                                          |            | Tuning.                                                                                                    |
| Rotational PG Encoder<br>Offset<br>Auto-Tuning       | T2-01 = 10 | <ul><li>Tunes the PG encoder offset while rotating the motor.</li><li>Motor and mechanical system must be uncoupled (ropes must be removed from traction sheave).</li></ul>                                                                                                    |

### Auto-Tuning of PG-E3 Encoder Characteristics

This feature optimizes the drive settings for the characteristics of the PG-E3 speed-control option card for the ERN1387 encoder (manufactured by HEIDENHAIN) while rotating the motor. Perform Auto-Tuning to obtain accurate position data from the motor rotor for driving a PM motor. This type of Auto-Tuning automatically sets the characteristics of the PG-E3 option card for the ERN1387 encoder in parameters F1-66 to F1-81 (Encoder Adjust 1 to 16).

## 4 Start-Up Programming

- Note: 1. The motor rotates during execution of Auto-Tuning of PG-E3 encoder characteristics. Before starting, refer to the drive technical manual.
  - Auto-Tuning of PG-E3 encoder characteristics adjusts the unique characteristics of the ERN1387 encoder connected to the drive by using a PG-E3 option card. This type of tuning should be performed when setting up the drive or after replacing the encoder or drive. The signal lines between the PG-E3 option card and the ERN1387 encoder must be connected between the R+ and R- terminals while this type of tuning is performed.
  - 3. The setting values of parameters F1-66 to F1-81 are reset to factory default values when A1-03 is set to 2220. The setting values of parameters F1-66 to F1-81 are modified at completion of Auto-Tuning of PG-E3 encoder characteristics.

## Auto-Tuning Interruption and Fault Codes

If tuning results are abnormal or the STOP key is pressed before completion, Auto-Tuning will be interrupted and a fault code will appear on the digital operator.

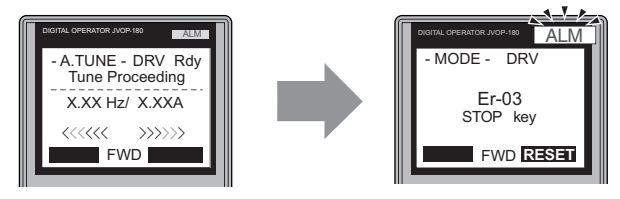

**During Auto-Tuning** 

Auto-Tuning Aborted

Figure 45 Auto-Tuning Aborted Display

### ■ Auto-Tuning Operation Example

The following example demonstrates Rotational Auto-Tuning when using OLV (A1-02 = 2).

### Selecting the Type of Auto-Tuning

|    | Step                                                              |          | Display/Result                                                                                               |
|----|-------------------------------------------------------------------|----------|----------------------------------------------------------------------------------------------------|
| 1. | Turn on the power to the drive. The initial display appears.      | +        | - MODE - DRV Rdy<br>Speed Ref (OPR)<br>U1-01=_0.00%<br>U1-02=_0.00% RSE0<br>U1-03=_0.00A LREF<br>FWD FWD/REV |
| 2. | Press <b>o</b> r <b>v</b> until the Auto-Tuning display appears.  | <b>→</b> | - MODE - PRG<br>Auto-Tuning<br>AUTO<br>HELP FWD DATA                                                         |
| 3. | Press ENTER to begin setting parameters.                          | <b>→</b> | - A.TUNE - PRG<br>Tuning Mode<br>T1-31= 0 +0+<br>Standard Tuning                                             |
| 4. | Press enter to select the value for T1-01.                        | -        | - A.TUNE - PRG<br>Tuning Mode<br>T1-01= 0 *0*<br>Standard Tuning<br>*0*<br>FWD →                             |
| 5. | Save the setting by pressing ENTER.                               | <b>→</b> | Entry Accepted                                                                                               |
| 6. | The display automatically returns to the display shown in Step 3. | <b>→</b> | - A.TUNE - PRG<br>Tuning Mode<br>T1-101 = 0 +0+<br>Standard Tuning                                           |

### Enter Data from the Motor Nameplate

After selecting the type of Auto-Tuning, enter the data required from the motor nameplate.

Note: These instructions continue from Step 6 in "Selecting the Type of Auto-Tuning".

|    | Step                                                                                                    |          | Display/Result                                                                                       |
|----|----------------------------------------------------------------------------------------------------|----------|----------------------------------------------------------------------------------------------------|
| 1. | Press <b>1</b> to access the motor output power parameter T1-02.                                                                                                    | +        | - A.TUNE - PRG<br>Mtr Rated Power<br>T1-102= 3.70kW<br>(0.00 ~ 650.00)<br>"3.70kW"<br>ESC FWD DATA   |
| 2. | Press <b>ENTER</b> to view the default setting.                                                                                                    | <b>→</b> | -A.TUNE - PRG<br>Mtr Rated Power<br>T1-02= 003.70kW<br>(0.00 ~ 650.00)<br>"3.70kW"<br>← FWD →        |
| 3. | Press $[F1]$ , $[F2]$ , $[F2]$ , $[KESET]$ , $[M]$ and $[V]$ to enter the motor power nameplate data in kW.                                                                                                    | <b>→</b> | - A.TUNE - PRG<br>Mtr Rated Power<br>T1-02= 004.00kW<br>(0.00 ~ 650.00)<br>"3.70kW"<br>← FWD →       |
| 4. | Press ENTER to save the setting.                                                                                                    | +        | Entry Accepted                                                                                       |
| 5. | The display automatically returns to the display in Step 1.                                                                                                    | +        | - A.TUNE - PRG<br>Mtr Rated Power<br>                                                                |
| 6. | Repeat Steps 1 through 5 to set the following parameters:<br>• T1-03, Motor Rated Voltage<br>• T1-04, Motor Rated Current<br>• T1-05, Motor Base Frequency<br>• T1-06, Number of Motor Poles<br>• T1-07, Motor Base Speed | +        | -A.TUNE - PRG<br>Mtr Rated Power<br>T1-D2= 4.00kW<br>(0.00 ~ 650.00)<br>"3.70kW"<br>ESC FWD DATA<br> |

### Starting Auto-Tuning

**WARNING!** Sudden Movement Hazard. The drive and motor may start unexpectedly during Auto-Tuning, which could result in death or serious injury. Ensure the areas surrounding the drive, motor and load are clear before proceeding with Auto-Tuning.

**WARNING!** Electrical Shock Hazard. High voltage will be supplied to the motor when Stationary Auto-Tuning is performed even with the motor stopped, which could result in death or serious injury. Do not touch the motor until Auto-Tuning has been completed.

**WARNING!** When performing Rotational Auto-Tuning for motor data or PG encoder offset, always uncouple the motor from the mechanical system (remove ropes from traction sheave). Performing Rotational Auto-Tuning with the mechanical system connected to the motor can cause hazardous situations, injury to personnel and damage to the equipment.

**NOTICE:** Rotational Auto-Tuning will not function properly if a holding brake is applied on the load. Ensure the motor can freely spin before beginning Auto-Tuning. Failure to comply could result in improper operation of the drive.

Enter the required information from the motor nameplate. Press [1] to proceed to the Auto-Tuning start display.

Note: These instructions continue from Step 6 in "Enter Data from the Motor Nameplate".

|    | Step                                                                                                    |   | Display/Result                                                                                |
|----|----------------------------------------------------------------------------------------------------|---|-----------------------------------------------------------------------------------------------|
| 1. | After entering the data listed on the motor nameplate, press $\Lambda$ to confirm.                                                                                                    | + | - A.TUNE - DRV<br>Auto-Tuning<br>0.00 Hz/ 0.00A<br>Tuning Ready ?<br>Press RUN key<br>ESC FWD |
| 2. | Press <b>ORUN</b> to activate Auto-Tuning. The drive begins by injecting current into the motor for about 1 min, and then starts to rotate the motor.<br><b>Note:</b> The first digit on the display indicates which motor is undergoing Auto-Tuning (motor 1 or motor 2). The second digit indicates the type of Auto-Tuning being performed. | + | - A.TUNE - DRV Rdy<br>Tune Proceeding<br>X.XX Hz/ X.XXA<br><<<<<>>>>>><br>FWD                 |
| 3. | Auto-Tuning finishes in approximately one to two minutes.                                                                                                    | + | - MODE - DRV<br>End<br>Tune Successful<br>FWD RESET                                           |

## Parameter Settings during Induction Motor Auto-Tuning: T1

The T1-DD parameters are used to set the Auto-Tuning input data for induction motor tuning.

**Note:** For motors operating in the field weakening range, first perform the Auto-Tuning with the base data. After Auto-Tuning is complete, change E1-04, Maximum Output Frequency, to the desired value.

#### T1-01: Auto-Tuning Mode Selection

Sets the type of Auto-Tuning to be used. *Refer to Auto-Tuning for Induction Motors on page 68* for details on the different types of Auto-Tuning.

| No.   | Parameter Name             | Setting Range                   | Default                 |
|-------|----------------------------|---------------------------------|-------------------------|
| T1-01 | Auto-Tuning Mode Selection | 2 (V/f)<br>0 to 2, 4 (OLV, CLV) | 2 (V/f)<br>1 (OLV, CLV) |

Setting 0: Rotational Auto-Tuning Setting 1: Stationary Auto-Tuning 1 Setting 2: Stationary Auto-Tuning for Line-to-Line Resistance Setting 4: Stationary Auto-Tuning 2 T1-02: Motor Rated Power

Sets the motor rated power according to the motor nameplate value.

| No.   | Parameter Name    | Setting Range     | Default             |
|-------|-------------------|-------------------|---------------------|
| T1-02 | Motor Rated Power | 0.00 to 650.00 kW | Determined by o2-04 |
## T1-03: Motor Rated Voltage

Sets the motor rated voltage according to the motor nameplate value. Enter the motor voltage at base speed here if the motor is operating above base speed.

Enter the voltage needed to operate the motor under no-load conditions at rated speed to T1-03 for better control precision around rated speed when using a vector control mode. The no-load voltage can usually be found in the motor test report available from the manufacturer. If the motor test report is not available, enter approximately 90% of the rated voltage printed on the motor nameplate. This may increase the output current and reduce the overload margin.

| No.   | Parameter Name      | Setting Range      | Default     |
|-------|---------------------|--------------------|-------------|
| T1-03 | Motor Rated Voltage | 0.0 to 255.5 V <1> | 200.0 V <1> |

<1> Values shown are specific to 200 V class drives. Double value for 400 V class drives.

## T1-04: Motor Rated Current

Sets the motor rated current according to the motor nameplate value. Set the motor rated current between 50% and 100% of the drive rated current for optimal performance in OLV or CLV. Enter the current at the motor base speed.

| No.   | Parameter Name      | Setting Range                     | Default            |
|-------|---------------------|-----------------------------------|--------------------|
| T1-04 | Motor Rated Current | 10 to 200% of drive rated current | Depending on o2-04 |

#### T1-05: Motor Base Frequency

Sets the motor rated frequency according to the motor nameplate value. If a motor with an extended speed range is used or if the motor is used in the field weakening area, enter the maximum frequency to E1-04 (E3-04 for motor 2) after Auto-Tuning is complete.

| No.   | Parameter Name       | Setting Range   | Default |
|-------|----------------------|-----------------|---------|
| T1-05 | Motor Base Frequency | 0.0 to 200.0 Hz | 60.0 Hz |

#### T1-06: Number of Motor Poles

Sets the number of motor poles according to the motor nameplate value.

| No.   | Parameter Name        | Setting Range | Default |
|-------|-----------------------|---------------|---------|
| T1-06 | Number of Motor Poles | 2 to 48       | 4       |

## T1-07: Motor Base Speed

Sets the motor rated speed according to the motor nameplate value. If a motor with an extended speed range is used or if the motor is used in the field weakening area, enter the speed at base frequency to T1-07.

| No.   | Parameter Name   | Setting Range    | Default    |
|-------|------------------|------------------|------------|
| T1-07 | Motor Base Speed | 0 to 24000 r/min | 1750 r/min |

## T1-08: PG Number of Pulses Per Revolution

Sets the number of pulses from the PG encoder. Set the actual number of pulses for one full motor rotation.

| No.   | Parameter Name                     | Setting Range  | Default  |
|-------|------------------------------------|----------------|----------|
| T1-08 | PG Number of Pulses Per Revolution | 0 to 60000 ppr | 1024 ppr |

Note: T1-08 will only be displayed in CLV.

## T1-09: Motor No-Load Current

Sets the no-load current for the motor. The default setting displayed is no-load current automatically calculated from the output power set in T1-02 and the motor rated current set to T1-04. Enter the data listed on the motor test report. Leave this data at the default setting if the motor test report is not available.

| No.                  | Parameter Name        | Setting Range                        | Default |
|----------------------|-----------------------|--------------------------------------|---------|
| T1-09 <i>&lt;1</i> > | Motor No-Load Current | 0 to [T1-04] A<br>(Max: 0 to 2999.9) | _       |

<1> The display resolution depends on the rated output power of the drive. Models 2A0018 to 2A0041 and 4A0009 to 4A0023 display values in 0.01 A units, while models 2A0059 to 2A0432 and 4A0030 to 4A0260 display values in 0.1 A units.

## T1-10: Motor Rated Slip

Sets the rated slip for the motor.

The default setting displayed is the motor rated slip for a Yaskawa motor calculated from the output power set in T1-02. Enter the data listed on the motor test report.

| No.   | Parameter Name   | Setting Range    | Default |
|-------|------------------|------------------|---------|
| T1-10 | Motor Rated Slip | 0.00 to 20.00 Hz | -       |

## ■ Parameter Settings during PM Motor Auto-Tuning: T2

The T2-DD parameters are used to set the Auto-Tuning input data for PM motor tuning.

## T2-01: PM Auto-Tuning Mode Selection

Selects the type of Auto-Tuning to be performed. *Refer to Auto-Tuning for Permanent Magnet Motors on page 68* for details on different types of Auto-Tuning.

| No.   | Parameter Name                | Setting Range                 | Default |
|-------|-------------------------------|-------------------------------|---------|
| T2-01 | PM Auto-Tuning Mode Selection | 0 to 4, 10 to 12 < <i>i</i> > | 0       |

<1> Auto-Tuning of PG-E3 encoder characteristics requires a PG-E3 option with software version 1102 or later. To identify the PG-E3 software version, refer to the PG-E3 labeling on the option, in the field designated "C/N" (S + four digit number).

#### Setting 0: Motor Data Input

Setting 1: PM Stationary Auto-Tuning

Setting 2: PM Stationary Stator Resistance Auto-Tuning

Setting 3: Initial Magnet Pole Search Parameters Auto-Tuning

Setting 4: Stationary PG Encoder Offset Auto-Tuning

Setting 10: Rotational PG Encoder Offset Auto-Tuning

Setting 11: Rotational Back EMF Constant Auto-Tuning

#### Setting 12: Auto-Tuning of PG-E3 Encoder Characteristics

## T2-04: PM Motor Rated Power

Specifies the PM motor rated power in kilowatts.

| No.   | Parameter Name       | Setting Range     | Default            |
|-------|----------------------|-------------------|--------------------|
| T2-04 | PM Motor Rated Power | 0.00 to 650.00 kW | Depending on o2-04 |

## T2-05: PM Motor Rated Voltage

Sets the PM motor rated voltage.

| No.   | Parameter Name         | Setting Range      | Default     |
|-------|------------------------|--------------------|-------------|
| T2-05 | PM Motor Rated Voltage | 0.0 to 255.0 V <1> | 200.0 V <1> |

<1> Values shown are specific to 200 V class drives. Double value for 400 V class drives.

## T2-06: PM Motor Rated Current

Enter the PM motor rated current in amps.

| No.   | Parameter Name         | Setting Range                           | Default            |
|-------|------------------------|-----------------------------------------|--------------------|
| T2-06 | PM Motor Rated Current | 10% to 200% of the drive rated current. | Depending on o2-04 |

#### T2-08: Number of PM Motor Poles

Enter the number of motor poles.

| No.   | Parameter Name Setting Range |            | Default |
|-------|------------------------------|------------|---------|
| T2-08 | Number of PM Motor Poles     | s 2 to 120 |         |

<1> When PG-E3 option connected: Max setting = 48

#### T2-09: PM Motor Base Speed

Enter the motor rated speed in r/min.

**Note:** T2-09 will be displayed when in CLV/PM.

| No.   | Parameter Name      | Setting Range    | Default   |
|-------|---------------------|------------------|-----------|
| T2-09 | PM Motor Base Speed | 0 to 24000 r/min | 150 r/min |

#### T2-10: PM Motor Stator Resistance

Enter the motor stator resistance per motor phase.

| No.   | Parameter Name             | Setting Range            | Default |
|-------|----------------------------|--------------------------|---------|
| T2-10 | PM Motor Stator Resistance | 0.000 to 65.000 $\Omega$ | -       |

#### T2-11: PM Motor d-Axis Inductance

Enter the d axis inductance per motor phase.

| No.   | Parameter Name             | Setting Range     | Default |
|-------|----------------------------|-------------------|---------|
| T2-11 | PM Motor d-Axis Inductance | 0.00 to 600.00 mH | -       |

#### T2-12: PM Motor q-Axis Inductance

Enter the q axis inductance per motor phase.

| No.   | Parameter Name             | Setting Range     | Default |
|-------|----------------------------|-------------------|---------|
| T2-12 | PM Motor q-Axis Inductance | 0.00 to 600.00 mH | Ι       |

#### T2-13: Induced Voltage Constant Unit Selection

Selects the units used for setting the induced voltage coefficient.

| No.   | No. Parameter Name                      |      | Default |
|-------|-----------------------------------------|------|---------|
| T2-13 | Induced Voltage Constant Unit Selection | 0, 1 | 1       |

#### Setting 0: mV (r/min)

#### Setting 1: mV (rad/sec)

Note: If T2-13 is set to 0, then the drive will use E5-24 (Motor Induction Voltage Constant 2), and will automatically set E5-09 (Motor Induction Voltage Constant 1) to 0.0. If T2-13 is set to 1, then the drive will use E5-09 and will automatically set E5-24 to 0.0.

4

## T2-14: PM Motor Induced Voltage Constant

Enter the motor induced voltage constant.

| No.   | Parameter Name                    | Setting Range | Default            |
|-------|-----------------------------------|---------------|--------------------|
| T2-14 | PM Motor Induced Voltage Constant | 0.0 to 2000.0 | Depending on T2-02 |

#### T2-16: PG Number of Pulses Per Revolution for PM Motor Tuning

Enter the number of pulses from the PG encoder per motor rotation.

| No.   | Parameter Name                             | Setting Range  | Default  |
|-------|--------------------------------------------|----------------|----------|
| T2-16 | Encoder Resolution (Pulses Per Revolution) | 1 to 15000 ppr | 1024 ppr |

#### T2-17: PG Encoder Z-pulse Offset

Sets the offset between the rotor magnet axis and the PG encoder zero position. If the PG encoder offset value is unknown or if the PG encoder is replaced, perform PG Encoder Offset Auto-Tuning.

| No.   | Parameter Name            | Setting Range       | Default |
|-------|---------------------------|---------------------|---------|
| T2-17 | PG Encoder Z-pulse Offset | -180.0 to 180.0 deg | 0.0 deg |

#### T2-18: Speed Reference for Auto-Tuning of PG-E3 Encoder Characteristics

Sets the speed reference for execution of Auto-Tuning of PG-E3 encoder characteristics (T2-01 = 12).

| No.   | Parameter Name                                                   | Setting Range | Default  |
|-------|------------------------------------------------------------------|---------------|----------|
| T2-18 | Speed Reference for Auto-Tuning of PG-E3 Encoder Characteristics | 1 to 30 r/min | 10 r/min |

## T2-19: Rotation Direction for Auto-Tuning of PG-E3 Encoder Characteristics

Sets the direction of motor rotation for execution of Auto-Tuning of PG-E3 encoder characteristics (T2-01 = 12).

| No.   | Parameter Name                                                     | Setting Range | Default |
|-------|--------------------------------------------------------------------|---------------|---------|
| T2-19 | Rotation Direction for Auto-Tuning of PG-E3 Encoder Characteristic | 0, 1          | 0       |

Setting 0: Forward (Up) Setting 1: Reverse (Down)

# Setup Procedure for Elevator Applications

# ■ Up and Down Commands and Speed Reference Selection

**WARNING!** Sudden Movement Hazard. Remove the Up/Down Command before resetting alarms and faults. Failure to comply can result in death or serious injury.

**WARNING!** Sudden Movement Hazard. Verify drive parameter b1-03 Stopping Method is set to 0:Ramp to Stop before starting the drive. Failure to comply may cause the elevator to free-fall when the Up/Down command is removed.

**WARNING!** Sudden Movement Hazard. The drive is capable of running the motor at high speed. Verify the maximum drive output frequency before starting the drive. Failure to comply may cause injury or death due to inadvertent high speed operation.

**WARNING!** Sudden Movement Hazard. Use the Initial Pole Search Status Signal ( $H2-\Box\Box = 61$ ) to interlock the brake to ensure the brake is not released before the Initial Magnetic Pole Search is completed. Failure to comply may cause inadvertent elevator movement resulting in serious injury.

**NOTICE:** Always turn off the RUN command before changing the setting of parameters d1-18 (Speed Reference Selection Mode), b1-01 (Speed Reference Selection), or H1-00 (Multi-Function Digital Inputs). If the RUN command is on when changing any of these settings, the motor may unexpectedly start running, and could result in injury.

#### **Speed Reference Selection**

Parameter b1-01 determines the source of the speed reference.

| b1-01       | Reference source         | Speed reference input                                                                                                    |
|-------------|--------------------------|----------------------------------------------------------------------------------------------------|
| 0 (default) | Digital operator keypad  | Set the speed references in the $d1$ - $\Box\Box$ parameters and use digital inputs to switch between different reference values. |
| 1           | Analog input <1>         | Apply the speed reference signal to terminal A1 or A2.                                                                            |
| 2           | Serial Communication <2> | Serial Communications using the RS422/485 port                                                                                    |
| 3           | Option Board <2>         | Communications option card                                                                                                    |

<1> If source of the speed reference is assigned to the control terminals (b1-01 = 1), then d1-18 will automatically be set to 0 (so that the drive uses multi-speed references d1-01 to d1-08).

<2> If the speed reference selection in d1-18 is set so that either the high speed reference has priority (d1-18 = 1), or so that the leveling speed has priority (d1-18 = 2), then the drive will look to the multi-function input terminals for the speed reference.

## **Up/Down Command Source Selection**

The input source for the Up and Down command can be selected using parameter b1-02.

| b1-02       | Up/Down source       | Up/Down command input                                                          |
|-------------|----------------------|--------------------------------------------------------------------------------|
| 0           | Operator keypad      | RUN and STOP keys on the operator                                              |
| 1 (default) | Digital inputs       | Terminal S1: Run in the Up direction<br>Terminal S2: Run in the Down direction |
| 2           | Serial Communication | Serial Communications using the RS422/485 port                                 |
| 3           | Option Board         | Communications option card                                                     |

# Travel Start and Stop

## Travel Start

To start the elevator in the up or down direction, the following conditions must be fulfilled:

- A speed reference greater than zero must be provided.
- The Safe Disable signals at terminals H1 and H2 must both be closed (drive output enabled).
- If a multi-function digital input is programmed for Baseblock (H1-DD=8 or 9), this input must be set so the drive is not in a baseblock condition.
- An Up or Down Signal must be set at the source specified in b1-02.
- If a multifunction input is programmed for output contactor feedback (H1- $\Box\Box=56$ ), then the output contactor must be closed.

## **Travel Stop**

The drive stops under the following conditions:

- The Up or Down command is removed.
- d1-18 is set to 1 or 2 and the Up/Down or Leveling Speed signal (H1- $\Box \Box = 53$ ) is removed.
- d1-18 is set to 3 and all speed inputs are removed.
- A fault occurs. The stopping method depends on the specific fault that occurred, in combination with certain parameter settings.
- The Safe Disable inputs are opened or a Base Block signal is input. In this case, the brake is applied immediately and the drive output shuts off.

# ■ Speed Selection Using Digital Inputs (b1-01 = 0)

Set parameter b1-01 = 0 to enable the speed selection using the drive digital inputs. Use parameter d1-18 to determine different travel speeds selected by the digital inputs.

**NOTICE:** Always turn off the RUN command before changing the setting of parameters d1-18 (Speed Reference Selection Mode), b1-01 (Speed Reference Selection), or H1-00 (Multi-Function Digital Inputs). If the RUN command is on when changing any of these settings, the motor may unexpectedly start running, and could result in injury.

| d1-18       | Speed Selection                                                                                               |
|-------------|----------------------------------------------------------------------------------------------------|
| 0 (default) | Multi-speed inputs 1, Speed references are set in d1-01 to d1-08                                              |
| 1           | Separate speed inputs, Speed references are set in d1-19 to d1-24 and d1-26, Higher speed has priority        |
| 2           | Separate speed inputs, Speed references are set in d1-19 to d1-24 and d1-26, Leveling speed has priority      |
| 3           | Multi speed inputs 2, Speed references are set in d1-02 to d1-08, Stop if no speed selection input is enabled |

#### Multi-Speed Inputs 1, 2 (d1-18 = 0 or 3) Speed Selection

When d1-18 = 0 or 3, multi-function digital inputs are preset as shown below.

| Terminal | Parameter Number | Set Value | Details                 |
|----------|------------------|-----------|-------------------------|
| S5       | H1-05            | 3         | Multi-Speed Reference 1 |
| S6       | H1-06            | 4         | Multi-Speed Reference 2 |
| S7       | H1-07            | 5         | Multi-Speed Reference 3 |

Different speed reference settings can be selected by combining the three digital inputs as shown in the table below.

Note: Parameters d1-19 through d1-26 are displayed only if d1-18 is set to 1 or 2.

| Digital Inputs             |                            |                            | Selecte                                                                                   | d Speed   |  |
|----------------------------|----------------------------|----------------------------|-------------------------------------------------------------------------------------------|-----------|--|
| Multi-Speed<br>Reference 1 | Multi-Speed<br>Reference 2 | Multi-Speed<br>Reference 3 | d1-18 = 0                                                                                 | d1-18 = 3 |  |
| 0                          | 0                          | 0                          | Speed reference 1 (d1-01)                                                                 | Stop      |  |
| 1                          | 0                          | 0                          | Speed reference 2<br>(d1-02 or terminal A1, A2 input value if H3-02 or H3-10 is set to 2) |           |  |
| 0                          | 1                          | 0                          | Speed reference 3<br>(d1-03 or terminal A1, A2 input value if H3-02 or H3-10 is set to 3) |           |  |
| 1                          | 1                          | 0                          | Speed reference 4 (d1-04)                                                                 |           |  |
| 0                          | 0                          | 1                          | Speed reference 5 (d1-05)                                                                 |           |  |
| 1                          | 0                          | 1                          | Speed reference 6 (d1-06)                                                                 |           |  |
| 0                          | 1                          | 1                          | Speed reference 7 (d1-07)                                                                 |           |  |
| 1                          | 1                          | 1                          | Speed reference 8 (d1-08)                                                                 |           |  |

0 = Off, 1 = On

## Setting d1-18 = 0

Up to eight speed references can be set using parameters d1-01 to d1-08. The drive starts with an Up or Down command, and stops when the Up or Down command is removed. When d1-18 = 0, parameters d1-19 through d1-23 will not be displayed.

## Setting d1-18 = 3

Allows seven speed references to be set using parameters d1-02 to d1-08. The drive starts with an Up or Down command, and stops either when all three input terminals that set the speed reference are released, or when the Up/Down command is released. When d1-18 = 0, parameters d1-19 through d1-23 will not be displayed.

## Separate Speed Inputs (d1-18 = 1 or 2)

Six different speed settings (defined in the parameters d1-19 to d1-24 and d1-26) can be set and selected using four digital inputs.

## Speed Selection

When d1-18 = 1 or 2, multi-function digital inputs are preset as shown below.

| Terminal | Parameter Number | Set Value | Details                |
|----------|------------------|-----------|------------------------|
| S3       | H1-03            | 50        | Nominal speed (d1-19)  |
| S5       | H1-05            | 51        | Intermediate speed     |
| S6       | H1-06            | 53        | Leveling speed (d1-26) |

Different speed settings can be selected depending on the assignment of the speed selection digital inputs (H1- $\Box\Box$ ) as shown in the table below.

Note: Parameters d1-19 through d1-26 are displayed only if d1-18 is set to 1 or 2.

| Selected Speed               | Leveling and Nominal Speed<br>assigned<br>(H1-□□ = 50 and H1-□□ = 53) |    |    | Leveling speed not<br>assigned<br>(H1-□□ ≠ 53) |     |     | Nominal Speed not<br>assigned<br>(H1-□□ ≠ 50) |     |     |     |
|------------------------------|-----------------------------------------------------------------------|----|----|------------------------------------------------|-----|-----|-----------------------------------------------|-----|-----|-----|
|                              | 50                                                                    | 51 | 52 | 53                                             | 50  | 51  | 52                                            | 51  | 52  | 53  |
| Nominal Speed (d1-19)        | 1                                                                     | 0  | 0  | Α                                              | 1   | 0   | 0                                             | 0   | 0   | 0   |
| Intermediate Speed 1 (d1-20) | 0                                                                     | 1  | 0  | Α                                              | 0   | 1   | 0                                             | 1   | 0   | 0   |
| Intermediate Speed 2 (d1-21) | 1                                                                     | 1  | 1  | Α                                              | 1   | 1   | 1                                             | N/A | N/A | N/A |
| Intermediate Speed 3 (d1-22) | 0                                                                     | 1  | 1  | Α                                              | 0   | 1   | 1                                             | 1   | 1   | 0   |
| Releveling Speed (d1-23)     | 0                                                                     | 0  | 1  | Α                                              | 0   | 0   | 1                                             | 0   | 1   | 0   |
| Leveling Speed (d1-26)       | 0                                                                     | 0  | 0  | 1                                              | 0   | 0   | 0                                             | В   | В   | В   |
| Zero Speed                   | 0                                                                     | 0  | 0  | 0                                              | N/A | N/A | N/A                                           | N/A | N/A | N/A |

0 = Off, 1 = On, A = 0 when d1-18 = 2 and no influence when d1-18=1, B = no influence, N/A = Not available

## Higher Speed has Priority and the Leveling Speed Input is Assigned (d1-18 = 1 and H1-□□ = 53) (Default)

The higher speed has priority over the leveling speed. The leveling signal is disregarded as long as any other speed selection input is active. The drive decelerates to the leveling speed (d1-26) when the selected speed reference signal is removed.

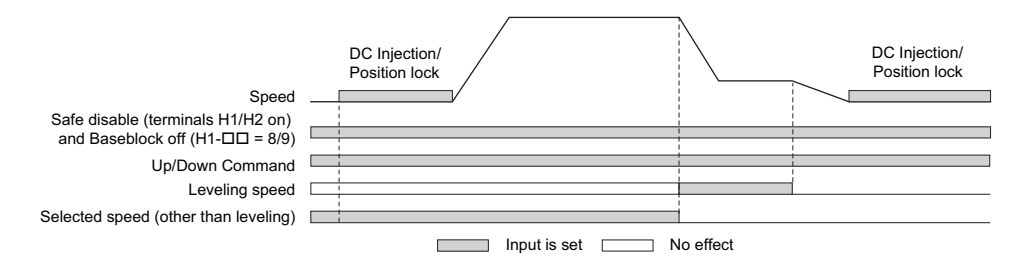

## Higher Speed Priority is Selected and the Leveling Speed Input is Not Assigned (d1-18 = 1 and H1-□□ ≠ 53)

The drive decelerates to the leveling speed (d1-26) when the selected speed reference signal is removed.

If no speed reference is selected at start, the drive will trigger an "FrL" fault. Set parameter S6-15 to 0 to disable Speed Reference Missing (FrL) detection. With this setting the drive starts using leveling speed if no other speed reference is selected.

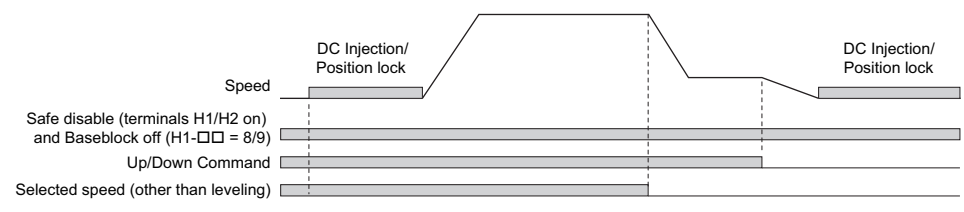

## Leveling Speed has Priority and the Leveling Speed Input is Assigned (d1-18 = 2, H1-□□ = 53)

The leveling signal has priority over other speed references. The drive decelerates to the leveling speed (d1-26) when the leveling speed selection input is activated. The drive stops when either the leveling input or the Up/Down command is released.

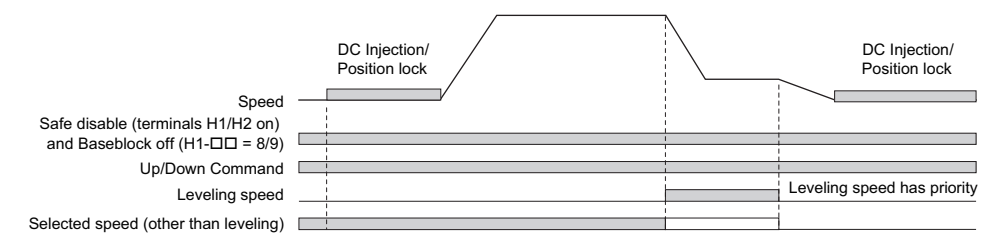

## Leveling Speed Priority is Selected and the Nominal Speed Input is Not Assigned (d1-18 = 2, H1-□□ ≠ 50)

The drive runs at nominal speed (d1-19) when no speed selection input is set. When the leveling speed signal is set, the drive decelerates to the leveling speed. The leveling speed signal has priority over all other speed signals.

**NOTICE:** Equipment Hazard. This function may not work properly if a broken wire connection to the drive I/O causes improper elevator speed selection. Properly tighten wire connections at the drive terminals before enabling this function.

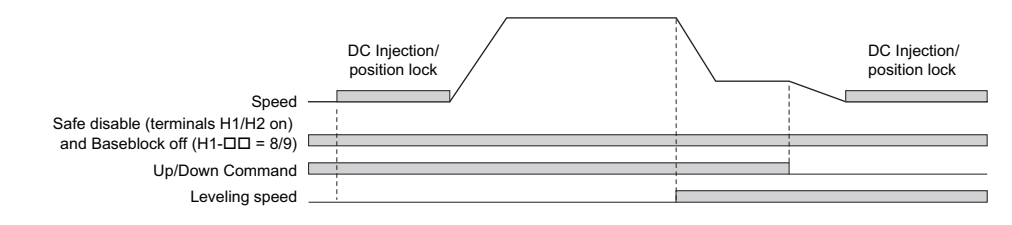

## Multi-Function Terminal Setup

## Multi-Function Digital Input (Terminals S3 to S8)

The H1 parameters assign functions to digital input terminals S3 to S8 digital input terminal functions, refer to *H1: Multi-Function Digital Inputs on page 180*.

## **Multi-Function Digital Outputs**

The H2 parameters assign functions to digital output terminals M1-M2, M3-M4, M5-M6, P1-C1, and P2-PC digital input terminal functions, refer to *H2: Multi-Function Digital Outputs on page 183*.

## **Multi-Function Analog Inputs**

The H3 parameters assign functions to analog input terminals A1 and A2 analog input functions, refer to *H3: Multi-Function Analog Inputs on page 186*.

## **Multi-Function Analog Outputs**

The H4 parameters assign functions to analog output terminals FM and AM. Select the function for these terminals by entering the last three digits of the desired U monitor. For a list of analog output functions, refer to *U: Monitors on page 208*.

# ■ Accel/Decel Ramp and Jerk Settings

Acceleration and deceleration ramps are set using the C1- $\Box\Box$  parameters. Use the C2- $\Box\Box$  parameters to adjust the jerk at the start of acceleration or deceleration.

*Figure 46* explains how accel/decel ride and jerk settings can be used to adjust the ride profile.

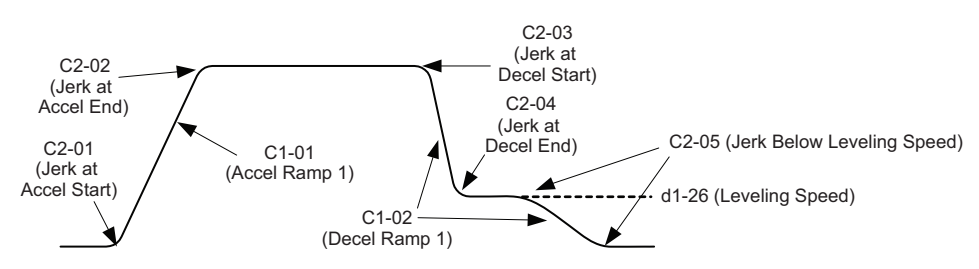

Figure 46 Accel/Decel Ramp and the Jerk Function

Units used to set the acceleration and deceleration ramp as well as the Jerk function change with the setting of parameter o1-03.

# Elevator Emergency Stop

## Start condition for Elevator Emergency Coast to Stop

An emergency coast to stop is performed when the Up or Down command is cleared and all of the following conditions are met.

- Parameter b1-03 (Stopping Method Selection) is set to 4.
- Parameter d1-18 (Speed Reference Selection Mode) is set to 0 or 3.
- Parameter b1-01 (Speed Reference Selection) is set to 1.
- The Up/Down command is cleared and U1-05 (Speed Feedback) is equal to or greater than S1-26 (Emergency Stop Start Level).

## **Elevator Emergency Stop Timing Chart**

A timing chart for Elevator Emergency Coast to Stop and normal Ramp to Stop appears in *Figure 47* and *Figure 48*.

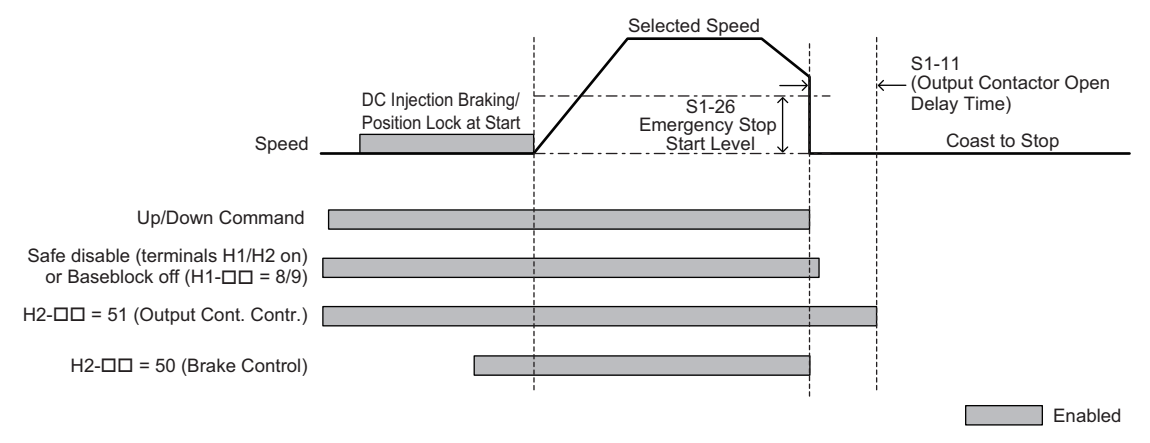

Figure 47 With Up/Down command cleared and U1-05  $\ge$  S1-26

## 4 Start-Up Programming

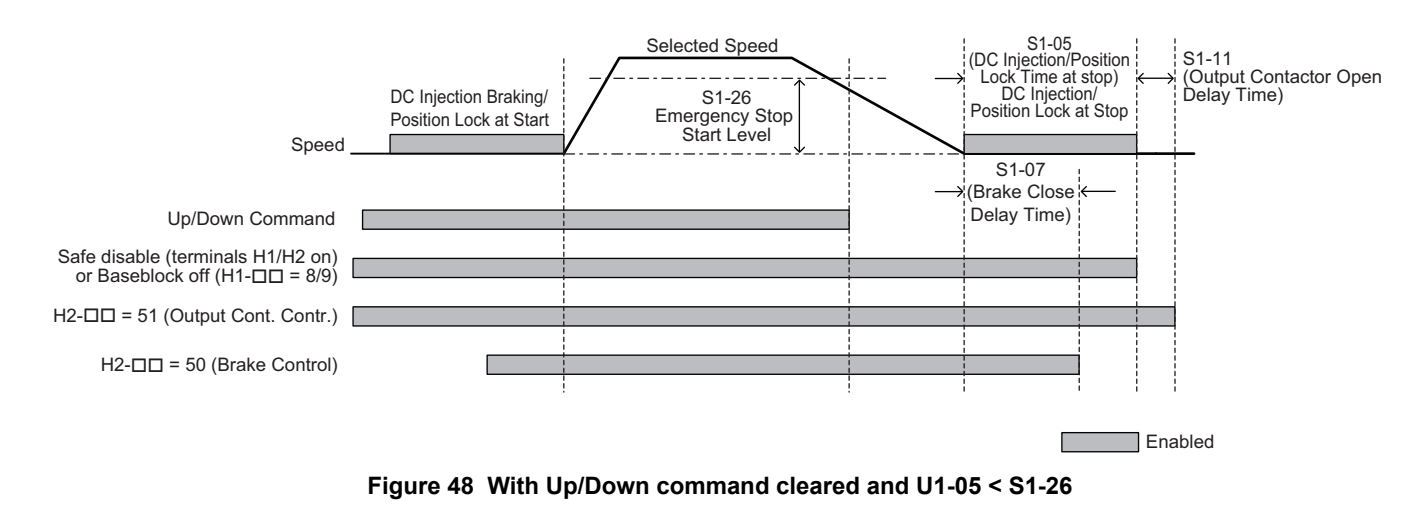

## Inspection Operation

## Start Condition in Inspection Operation

**NOTICE:** Always turn off the RUN command before changing the setting of parameters d1-18 (Speed Reference Selection Mode), b1-01 (Speed Reference Selection), or H1-00 (Multi-Function Digital Inputs). If the RUN command is on when changing any of these settings, the motor may unexpectedly start running, and could result in injury.

Inspection operation is performed when an Up or Down signal is input while one of the following conditions is true:

- Parameter d1-18 is set to 0 or 3 and the selected speed is higher than d1-28 but lower than d1-29.
- Parameter d1-18 is set to 1 or 2 and a digital input programmed for Inspection Operation Speed (H1- $\Box \Box = 54$ ) is enabled.

Inspection Operation uses the same acceleration characteristics and brake sequence at start as normal operation.

The carrier frequency is set to 2 kHz during Inspection Operation, but can be changed using parameter C6-21.

#### **Stop Condition in Inspection Operation**

To stop the drive during Inspection Operation, either remove the Up or Down command or reset the input terminal for Inspection Operation.

A deceleration ramp can be set for Inspection Operation using parameter C1-15.

- If C1-15 = 0.00, the drive immediately applies the brake, shuts off the drive output, and opens the motor contactor, i.e., the multi-function output terminals set for "Brake Control" (H2- $\Box\Box$  = 50) and "Output Contactor Control" (H2- $\Box\Box$  = 51) are cleared.
- If C1-15 > 0.00, the drive decelerates to stop at the rate set to C1-15, then applies the brake, shuts the output off, and opens the motor contactor.

## **Inspection Operation Timing Chart**

A timing chart for Inspection Operation appears in *Figure 49*.

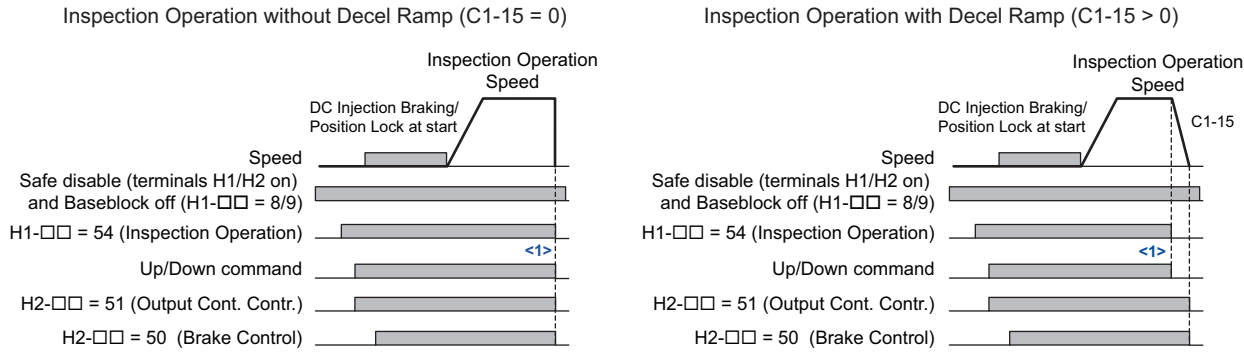

<1> The drive stops if either the Up/Down command or Inspection Operation signals are removed.

Figure 49 Inspection Operation Sequence

## Brake Sequence

**WARNING!** Sudden Movement Hazard. Rapid deceleration may cause the drive to fault on an overvoltage condition, resulting in death or serious injury due to an uncontrolled motor state. Be sure to set an acceptable deceleration time in parameter C1-09, Fast Stop Ramp, when using the fast-stop feature.

**NOTICE:** Always turn off the RUN command before changing the setting of parameters d1-18 (Speed Reference Selection Mode), b1-01 (Speed Reference Selection), or H1-00 (Multi-Function Digital Inputs). If the RUN command is on when changing any of these settings, the motor may unexpectedly start running, and could result in injury.

The drive supports two types of brake sequences, one with torque compensation at start using an analog input terminal  $(H3-\Box\Box = 14)$  and the other without torque compensation at start.

## Brake Sequence without Torque Compensation

To configure the brake sequence operation without torque compensation, do not set any analog input terminals for "Torque compensation" (H3- $\Box \Box = 14$ ).

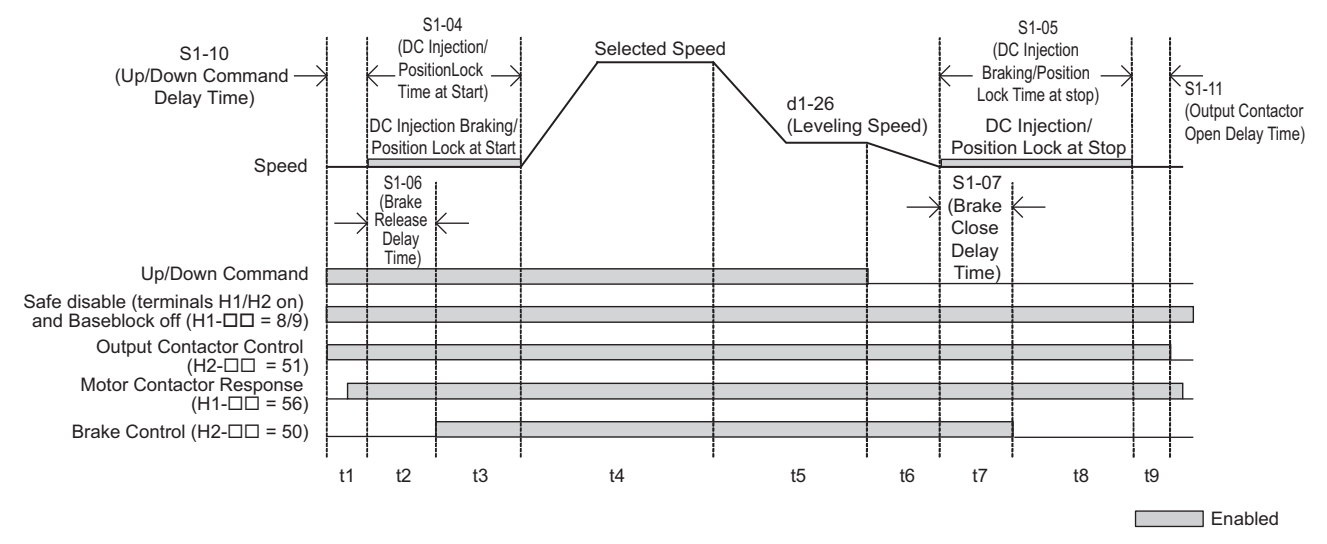

Figure 50 Brake Sequence without Torque Compensation at Start

*Figure 50* is divided into time zones.

Table 25 explains the sequence in each time zone.

| Time Zone | Description                                                                                                    |
|-----------|----------------------------------------------------------------------------------------------------|
|           | Up or Down command is issued.                                                                                                    |
|           | Safe Disable terminals H1-HC and H2-HC must be set and Baseblock must be disabled (digital inputs set to H1- $\Box \Box = 8/9$ ).                                                                                                    |
|           | Speed reference must be selected by multi-function input terminals.                                                                                                    |
| t1        | Output contactor control signal is set (H2- $\Box\Box$ = 51) by the drive.                                                                                                    |
|           | Drive waits for the "Motor Contactor Feedback" signal (H1- $\Box \Box = 56$ ) to be issued. If the motor contactor feedback is not received within t1, or if the feedback signal is on before the contactor control command has been issued, an SE1 fault is triggered. If the motor contactor feedback signal is not used, then the drive waits for the operation start delay time set in S1-10 to pass, then proceeds to the next step. |
| +2        | After the delay time set in S1-10 has passed, the drive outputs current to the motor.<br>DC Injection Braking or Position Lock begins.                                                                                                    |
| 12        | After the brake release delay time set in S1-06 has passed, the drive sets the "Brake Control" output (H2- $\Box\Box$ = 50) in order to release the brake.                                                                                                    |
| t3        | DC Injection Braking or Position Lock will continue until:<br>the time S1-04 has elapsed, or<br>the time S1-06 has elapsed if S1-06 > S1-04 (this setting should be avoided since the motor could be driven against the applied<br>brake).                                                                                                    |
| t4        | The drive accelerates up to the selected speed. The speed is kept constant until the leveling speed is selected.                                                                                                    |
| t5        | Leveling speed is selected. The drive decelerates to the leveling speed and maintains that speed until the Up or Down command is removed.                                                                                                    |
| t6        | The Up or Down signal is cleared. The drive decelerates to zero speed.                                                                                                    |
| +7        | The motor speed reaches the zero speed level (S1-01).<br>DC Injection Braking or Position Lock is then executed for the time set in S1-05.                                                                                                    |
| ()        | After the delay time to close the brake set in S1-07 has passed, the drive clears the "Brake Control" output (H2- $\Box \Box = 50$ ). The brake applies.                                                                                                    |
| t8        | The drive continues DC Injection or Position Lock until the time S1-05 has passed. When S1-05 has passed the drive output is shut off.                                                                                                    |
| t9        | After the delay for the magnetic contactor set in S1-11 has passed, the drive resets the output terminal set for "Output Contactor Control" (H2- $\Box\Box$ = 51).<br>The Safe Disable Inputs can be cleared and Baseblock can be enabled.                                                                                                    |

#### **Brake Sequence Using Torque Compensation**

If a load measuring device is installed in the elevator, an analog input can be used to input a torque compensation value to the drive. This function requires one of the closed loop control modes (CLV or CLV/PM). To use torque compensation, one of the analog input terminals must be configured to provide the torque compensation signal (H3- $\Box\Box$  = 14).

*Figure 51* is a timing chart for a brake sequence using torque compensation.

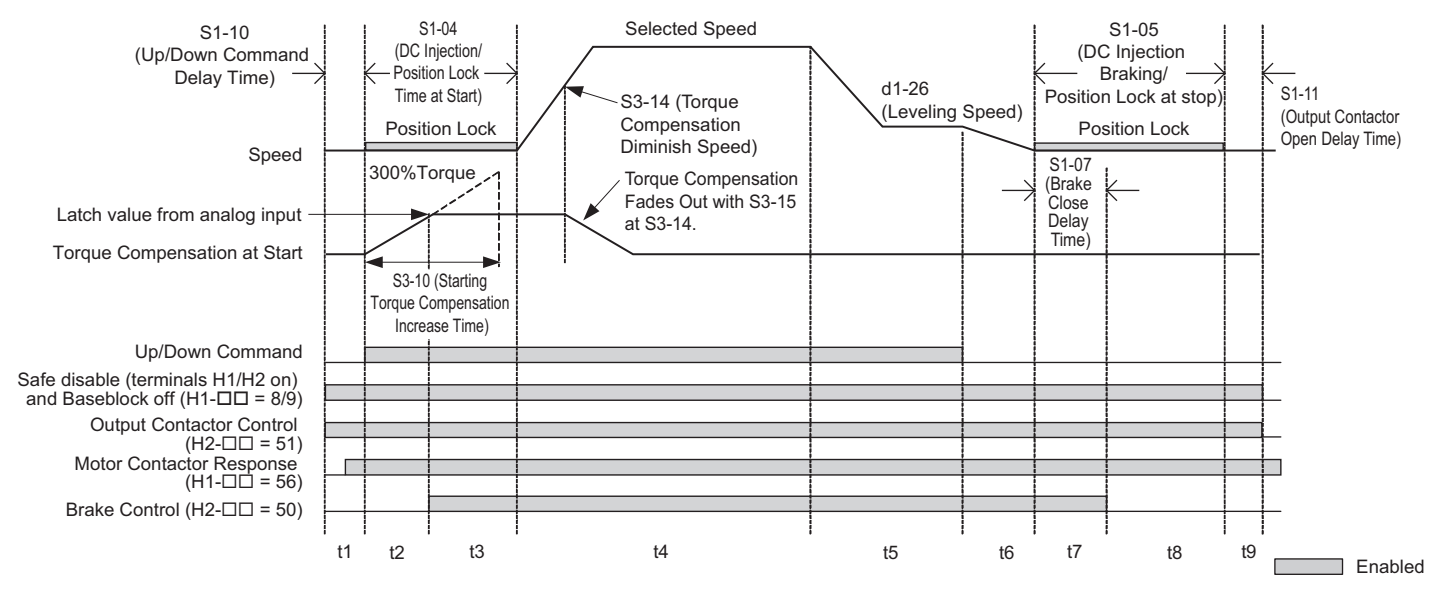

Figure 51 Brake Sequence Using Torque Compensation at Start

Figure 51 is divided into time zones. Table 26 explains the sequence in each time zone.

| Time Zone | Description                                                                                                    |
|-----------|----------------------------------------------------------------------------------------------------|
|           | Up or Down command is issued.                                                                                                    |
|           | Safe Disable terminals H1-HC and H2-HC must be set and Baseblock must be disabled (digital inputs set to H1- $\Box \Box = 8/9$ ).                                                                                                    |
|           | Speed reference must be selected by multi-function input terminals.                                                                                                    |
| +1        | Output contactor control signal is set (H2- $\Box\Box$ = 51) by the drive.                                                                                                    |
| ti        | Drive waits for the "Motor Contactor Feedback" signal (H1- $\Box\Box$ = 56) to be issued. If the motor contactor feedback is not received within t1, or if the feedback signal is on before the contactor control command has been issued, an SE1 fault is triggered. If the motor contactor feedback signal is not used, then the drive waits for the operation start delay time set in S1-10 to pass, then proceeds to the next step. |
|           | The drive reads the torque value from the analog input (load cell).                                                                                                    |
|           | After the delay time set in S1-10 has passed, the drive outputs current to the motor. Position Lock begins.                                                                                                    |
| t2        | The torque value from the analog input is latched and internal torque compensation value is increased from zero to the latched value using the time constant set in \$3-10.                                                                                                    |
|           | After the internal torque compensation level reaches the latched value, the drive sets the "Brake Control" output (H2- $\Box \Box = 50$ ) in order to release the brake.                                                                                                    |
| t3        | The brake is released and the drive executes Position Lock until the time set in S1-04 has passed.                                                                                                    |
| t4        | The drive accelerates up to the selected speed.<br>After the torque compensation diminish speed level (S3-14) is reached during acceleration, the internal torque compensation value is reduced in accordance with the time constant set in S3-10.                                                                                                    |
| t5        | Leveling speed is selected. The drive decelerates to the leveling speed and maintains that speed until the Up or Down command is removed.                                                                                                    |
| t6        | The Up or Down signal is cleared. The drive decelerates to zero speed.                                                                                                    |
| +7        | The motor speed reaches the zero speed level (S1-01).<br>DC Injection Braking or Position Lock is then executed for the time set in S1-05.                                                                                                    |
| ι,        | After the delay time to close the brake set in S1-07 has passed, the drive clears the "Brake Control" output (H2- $\Box \Box = 50$ ). The brake applies.                                                                                                    |
| t8        | The drive continues DC Injection or Position Lock until the time S1-05 has passed. When S1-05 has passed the drive output is shut off.                                                                                                    |
| t9        | After the delay for the magnetic contactor set in S1-11 has passed, the drive resets the output terminal set for "Output Contactor Control" (H2- $\square\square$ = 51).<br>The Safe Disable Inputs can be cleared and Baseblock can be enabled.                                                                                                    |

 Table 26 Time Zones for Brake Sequence Using Torque Compensation at Start

## Adjusting the Torque Compensation at Start

**CAUTION!** Set all motor-related parameters (the ED-DD parameters) and perform a test run before fine-tuning the torque compensation at start. Adjusting the torque compensation prematurely may result in faulty performance.

To use torque compensation at start, apply at least 50% of the maximum weight to the elevator car and set the drive according to the Load Condition 2 procedure below. If using a voltage signal to the analog input terminals as a load sensor, then that input signal will determine the rate of torque compensation applied according to S3-27 and S3-28.

Before the torque compensation function can be used, the analog input scaling must be adjusted to the load sensor output. This can be done by bringing the elevator into two different load conditions and teaching the corresponding analog input value and torque reference value to the drive.

- Note: 1. This torque compensation requires a closed loop control mode (CLV, CLV/PM).
  - 2. The torque compensation value is limited to 120%.

## 4 Start-Up Programming

Set an analog input terminal for torque compensation (H3- $\Box\Box$  = 14) and proceed with the steps below.

#### Procedure for Load Condition 1 (S3-27, S3-29)

- 1. Make sure the drive is wired properly. For instructions, refer to Standard Connection Diagram on page 23.
- **2.** Set the speed reference to 0%.
- **3.** Apply no weight to the elevator car.
- **4.** Note the value of the analog input monitor for the load signal input is connected to (U1-13 for terminal A1, U1-14 for terminal A2).
- **5.** Provide an elevator Up or Down command, using Inspection Operation or normal operation mode. The car should be held in place when the brake releases.
- 6. Note the drives internal torque reference monitor U1-09.
- 7. Stop the drive.
- 8. Set the value noted in step 4 to parameter S3-29. Set the value noted in step 6 to parameter S3-27.

## Procedure for Load Condition 2 (S3-28, S3-30)

- 1. Set the speed reference to 0%.
- 2. Apply load to the car has much as possible (at least 50% of the maximum weight).
- **3.** Note the value of the analog input monitor for the load signal input connected to (U1-13 for terminal A1, U1-14 for terminal A2).
- **4.** Provide an elevator Up or Down command, using Inspection Operation or normal operation mode. The car should be held in place when the brake releases.
- 5. Note the drives internal torque reference monitor U1-09.
- 6. Stop the drive.
- 7. Set the value noted in step 3 to parameter S3-30. Set the value noted in step 5 to parameter S3-28.

*Figure 52* shows the Torque Compensation at Start settings with parameters S3-27 to S3-30. The solid line in *Figure 52* indicates the torque compensation at start when the elevator moves up or down.

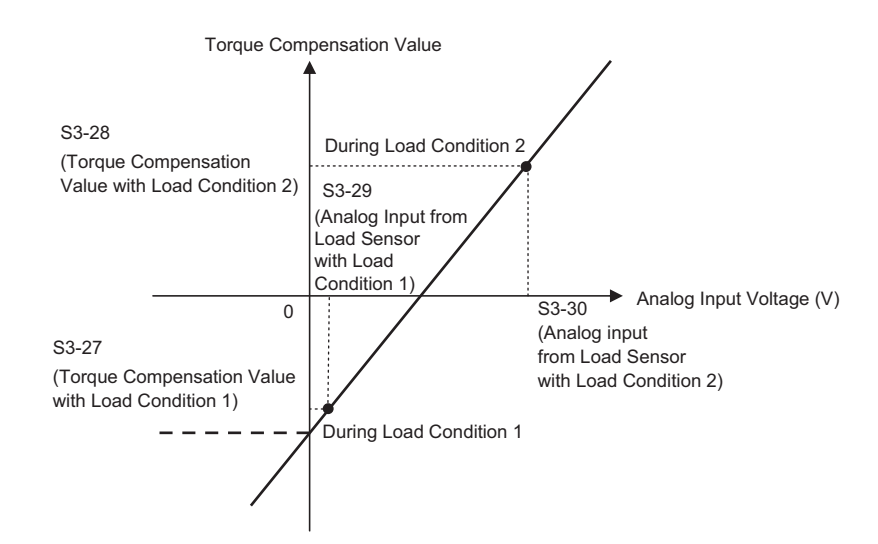

Figure 52 Torque Compensation at start for the Elevator in Up and Down Direction

After setting load conditions 1 and 2, perform a trial run. If required, parameter S3-12 can be set up to add a bias to the load sensor input when riding in a Down direction (default: 0.0%, same torque compensation characteristics in up and down direction). *Figure 53* illustrates the effect of torque compensation on the settings of S3-12 and S3-27 through S3-30.

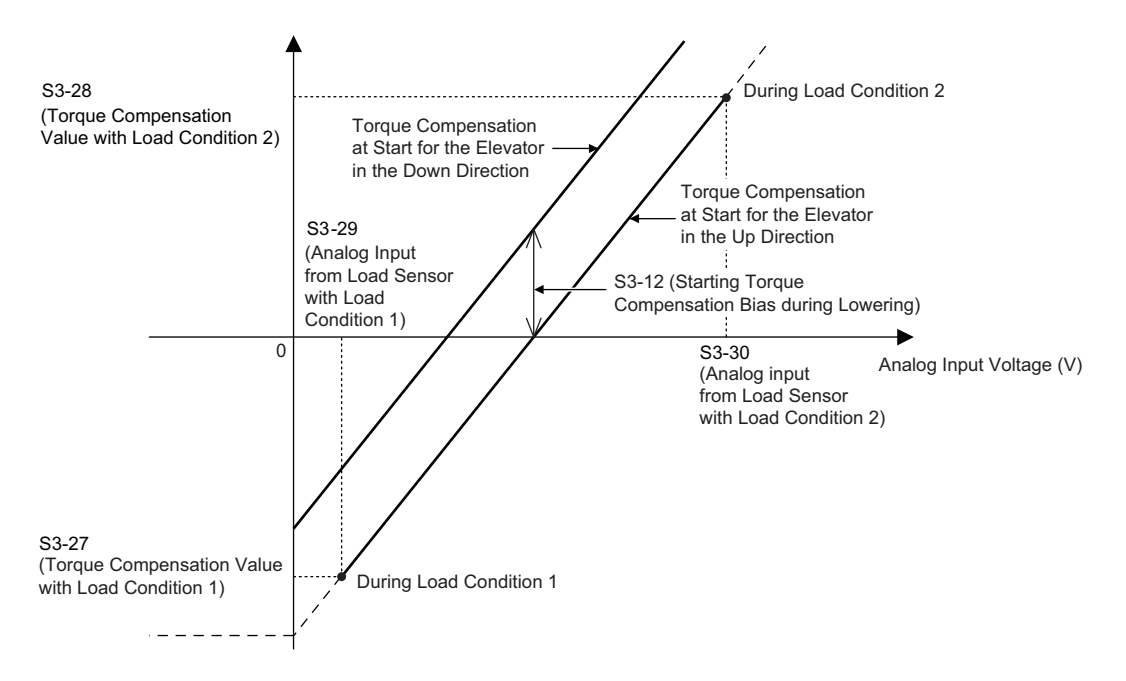

Figure 53 Torque Compensation at Start for the Elevator in Up and Down Direction

# • S: Elevator Parameters

This section describes various functions and faults needed to operate an elevator application: braking sequence, slip compensation, optimal adjustments at start and stop, Rescue Operation, and elevator-related faults.

# ■ S1-01: Zero Speed Level at Stop

Determines the speed to begin applying DC Injection (or Position Lock) when the drive is ramping to stop (b1-03 = 0). Set as a percentage of the maximum output frequency (E1-04).

| No.   | Parameter Name           | Setting Range   | Default             |  |
|-------|--------------------------|-----------------|---------------------|--|
| S1-01 | Zero Speed Level at Stop | 0.000 to 9.999% | Determined by A1-02 |  |

The function set by S1-01 changes depending on the control mode:

• V/f Control or OLV Control (A1-02 = 0, 2)

For these control modes, parameter S1-01 sets the starting speed for DC Injection Braking at stop. Once the output speed falls below the setting of S1-01, the amount of DC Injection Braking current set in S1-03 is injected into the motor for the time set in parameter S1-05.

• CLV Control or CLV/PM Control (A1-02 = 3, 7)

For these control modes, parameter S1-01 sets the starting speed for Position Lock at stop. Once the motor speed falls below the setting of S1-01, Position Lock is enabled for the time set in parameter S1-05.

# ■ S1-02: DC Injection Current at Start

Determines the amount of current to use for DC Injection at start. Set as a percentage of the drive rated current.

| No.   | Parameter Name                | Setting Range | Default |
|-------|-------------------------------|---------------|---------|
| S1-02 | DC Injection Current at Start | 0 to 100%     | 50%     |

## ■ S1-03: DC Injection Current at Stop

Determines the amount of current to use for DC Injection at stop. Set as a percentage of the drive rated current. When using OLV Control, the DC injection current is determined by multiplying S1-03 by S3-25 or S3-26.

| No.   | Parameter Name               | Setting Range | Default |
|-------|------------------------------|---------------|---------|
| S1-03 | DC Injection Current at Stop | 0 to 100%     | 50%     |

## ■ S1-04: DC Injection / Position Lock Time at Start

Determines how long the drive should perform DC Injection at start. In CLV and CLV/PM, S1-04 determines how long Position Lock should be performed. During this time, the drive allows motor flux to develop, which is essential for applying torque quickly once the brake is released. A setting of 0.00 disables S1-04.

| No.   | Parameter Name                             | Setting Range   | Default |
|-------|--------------------------------------------|-----------------|---------|
| S1-04 | DC Injection / Position Lock Time at Start | 0.00 to 10.00 s | 0.40 s  |

# ■ S1-05: DC Injection / Position Lock Time at Stop

Determines how long the drive should perform DC Injection at stop. In CLV and CLV/PM, S1-05 determines how long Position Lock should be performed. A setting of 0.00 disables S1-05.

| No.   | Parameter Name                            | Setting Range   | Default |
|-------|-------------------------------------------|-----------------|---------|
| S1-05 | DC Injection / Position Lock Time at Stop | 0.00 to 10.00 s | 0.60 s  |

# ■ S1-06: Brake Release Delay Time

Determines the time that must pass after an Up/Down command is entered before the output terminal set for "Brake control" (H2- $\Box\Box$  = 50) is triggered.

Adjusting this delay time can help when there is not enough time to develop the appropriate amount of motor flux. Be sure to also increase the time S1-04 when setting S1-06 to relatively long delay time.

| No.   | Parameter Name           | Setting Range   | Default |
|-------|--------------------------|-----------------|---------|
| S1-06 | Brake Release Delay Time | 0.00 to 10.00 s | 0.20 s  |

## ■ S1-07: Brake Close Delay Time

Determines the time that must pass after zero speed is reached before the output terminal set for "Brake control" (H2- $\Box \Box = 50$ ) is released.

| No.   | Parameter Name         | Setting Range   | Default |
|-------|------------------------|-----------------|---------|
| S1-07 | Brake Close Delay Time | 0.00 to [S1-05] | 0.10 s  |

# S1-10: Run Command Delay Time

Sets the time the drive waits after receiving an Up/Down command before starting operation. The time set should give the motor contactor enough time to close.

| No.   | Parameter Name         | Setting Range  | Default |
|-------|------------------------|----------------|---------|
| S1-10 | Run Command Delay Time | 0.00 to 1.00 s | 0.10 s  |

## ■ S1-11: Output Contactor Open Delay Time

Determines the time that must pass for an output terminal set for "Output contactor control" (H2- $\Box\Box$  = 51) to be released after the drive has stopped and drive output has been shut off.

| No.   | Parameter Name                   | Setting Range  | Default |
|-------|----------------------------------|----------------|---------|
| S1-11 | Output Contactor Open Delay Time | 0.00 to 1.00 s | 0.10 s  |

# ■ S1-12: Motor Contactor Control During Auto-Tuning Selection

Determines the state of the output contactor control command (H2- $\Box\Box$  = 51) during Auto-Tuning. The contactor closes as soon as the Enter key is pressed in the Auto-Tuning start menu.

| No.   | Parameter Name                             | Setting Range | Default |
|-------|--------------------------------------------|---------------|---------|
| S1-12 | Motor Contactor Control during Auto-Tuning | 0 to 2        | 0       |

## Setting 0: Disabled

Setting 1: Enabled

## Setting 2: Enabled during Auto-Tuning and HBB

**WARNING!** Sudden Movement Hazard. Use parameter S1-12 to enable/disable automatic switching of the Motor Contactor Control output signal during Auto-Tuning. When using setting S1-12 = 1 or 2, ensure that the multi-function output terminals are properly wired and in the correct state before setting parameter S1-12. Failure to comply could result in damage to the drive, serious injury or death.

4

# ■ S1-26: Emergency Stop Start Level

Sets the Emergency Stop Start Level as a percentage of the Maximum Output Frequency. This setting is available when the control mode is set to Closed Loop Vector Control (A1-02 = 3) or Closed Loop Vector Control for PM Motors (A1-02 = 7) and the stopping method is set to Elevator Emergency Stop (b1-03 = 4).

The drive coasts to a stop after the Up/Down command is cleared and when the value of U1-05 (Speed Feedback) is equal to or greater than the value of S1-26 (Emergency Stop Start Level).

The drive ramps to a stop after the Up/Down command is cleared and when the value of U1-05 (Speed Feedback) is lower than the value of S1-26 (Emergency Stop Start Level).

| No.   | Parameter Name             | Setting Range | Default |
|-------|----------------------------|---------------|---------|
| S1-26 | Emergency Stop Start Level | 0.0 to 100.0% | 10.0%   |

## ■ S2-01: Motor Rated Speed

Sets the rated speed of the motor.

| No.   | Parameter Name    | Setting Range   | Default  |
|-------|-------------------|-----------------|----------|
| S2-01 | Motor Rated Speed | 300 to 1800 rpm | 1380 rpm |

## ■ S2-02/S2-03: Slip Compensation Gain in Motoring Mode / Regenerative Mode

Slip compensation for leveling speed can be set separately for motoring and regenerative states to help improve the accuracy of leveling.

| No.   | Parameter Name                              | Setting Range | Default |
|-------|---------------------------------------------|---------------|---------|
| S2-02 | Slip Compensation Gain in Motoring Mode     | 0.0 to 5.0    | 0.7     |
| S2-03 | Slip Compensation Gain in Regenerative Mode | 0.0 to 5.0    | 1.0     |

## ■ S2-05: Slip Compensation Torque Detection Delay Time

Sets a delay time before detecting torque for slip compensation.

| No.   | Parameter Name                                | Setting Range | Default |
|-------|-----------------------------------------------|---------------|---------|
| S2-05 | Slip Compensation Torque Detection Delay Time | 0 to 10000 ms | 1000 ms |

## ■ S2-06: Slip Compensation Torque Detection Filter Time Constant

Sets the filter time constant applied to the torque signal used for the slip compensation value calculation.

| No.   | Parameter Name                                          | Setting Range | Default |
|-------|---------------------------------------------------------|---------------|---------|
| S2-06 | Slip Compensation Torque Detection Filter Time Constant | 0 to 2000 ms  | 500 ms  |

# S3-01 / S3-02: Position Lock Gain at Start 1 / 2

Sets gain levels 1 and 2 for the Position Lock at start function. Position Lock at start adjusts the internal torque reference value depending on the position deviation to hold the car in place when the brake is released. S3-01 sets the gain used to adjust the speed reference During Position Lock. S3-02 sets gain to adjust the internal torque reference directly (Anti-Rollback function).

Increase S3-01 and S3-02 if there is a problem with rollback when the brake is released. Decrease S3-01 and S3-02 if motor oscillation occurs during Position Lock.

| No.   | Parameter Name                                     | Setting Range  | Default |
|-------|----------------------------------------------------|----------------|---------|
| S3-01 | Position Lock Gain at Start 1                      | 0 to 100       | 5       |
| S3-02 | Position Lock Gain at Start 2 (Anti-Rollback Gain) | 0.00 to 100.00 | 0.00    |

Note: 1. Check the C5-DD parameters to make sure the speed control loop settings are correct before making any adjustments to the Position Lock gain.

2. Sometimes a fault may occur with detecting the direction of motor rotation (dv4) when using Closed Loop Vector for PM motors. To correct this, either increase the settings of S3-01 and S3-02, or increase the number of pulses needed to trigger dv4 (F1-19).

# ■ S3-03: Position Lock Gain at Stop

Sets the gain used by the Position Lock control loop at stop to hold the car in place while the brake is applied.

Setting S3-03 to a high value will increase the ability of the drive to hold the car in place. Setting S3-03 too high can cause motor oscillation and car vibration.

| No.   | Parameter Name             | Setting Range | Default |
|-------|----------------------------|---------------|---------|
| S3-03 | Position Lock Gain at Stop | 0 to 100      | 5       |

Note: 1. Check the C5-DD parameters to make sure the speed control loop settings are correct before making any adjustments to the Position Lock gain.

2. Faults may occur when detecting the direction of motor rotation (dv4) when using CLV/PM. To correct this, either increase the settings of S3-01 and S3-02, or increase the number of pulses required to trigger dv4 (F1-19).

# ■ S3-04: Position Lock Bandwidth

Determines the bandwidth around the locked position to enable a digital output set for H2- $\Box \Box = 33$  (within position lock bandwidth). The output will be triggered when the car moves from the Position Lock start point to plus or minus the number of pulses set to S3-04.

| No.   | Parameter Name          | Setting Range | Default |
|-------|-------------------------|---------------|---------|
| S3-04 | Position Lock Bandwidth | 0 to 16383    | 10      |

# ■ S3-10: Starting Torque Compensation Increase Time

Sets a time constant for the torque reference to reach 300%. Enabled by setting an analog input terminal for torque compensation (H3- $\Box \Box = 14$ ).

| No.   | Parameter Name                             | Setting Range | Default |
|-------|--------------------------------------------|---------------|---------|
| S3-10 | Starting Torque Compensation Increase Time | 0 to 5000 ms  | 500 ms  |

# ■ S3-12: Starting Torque Compensation Bias in Down Direction

Adds a bias to torque compensation in the Down direction.

Refer to Adjusting the Torque Compensation at Start on page 85 for details.

| No.   | Parameter Name                                      | Setting Range  | Default |
|-------|-----------------------------------------------------|----------------|---------|
| S3-12 | Starting Torque Compensation Bias in Down Direction | -40.0 to 40.0% | 0.00%   |

# ■ S3-14: Torque Compensation Diminish Speed

Sets the speed level for torque compensation to diminish during the time determined by S3-15. Set as a percentage of the maximum output frequency (E1-04). A setting of 0.0% disables this function.

| No.   | Parameter Name                     | Setting Range | Default |
|-------|------------------------------------|---------------|---------|
| S3-14 | Torque Compensation Diminish Speed | 0.0 to 200.0% | 0.0%    |

# ■ S3-15: Torque Compensation Diminish Time

Sets the time for torque compensation to diminish when motor speed reaches the level set in S3-14.

| No.   | Parameter Name                    | Setting Range | Default |
|-------|-----------------------------------|---------------|---------|
| S3-15 | Torque Compensation Diminish Time | 0 to 5000 ms  | 1000 ms |

# ■ S3-16: Torque Limit Reduction Time

After Position Lock at stop, S3-16 determines the length of time to reduce the torque limit rate =  $\frac{\text{Torque 300\%}}{\text{S3-16}}$ 

| No.   | Parameter Name              | Setting Range | Default |
|-------|-----------------------------|---------------|---------|
| S3-16 | Torque Limit Reduction Time | 0 to 10000 ms | 100 ms  |

# S3-20: Dwell 2 Speed Reference

Sets the speed reference for the Dwell 2 function.

Note: Setting this parameter to 0.00 disables the Dwell 2 function.

| No.   | Parameter Name          | Setting Range   | Default |
|-------|-------------------------|-----------------|---------|
| S3-20 | Dwell 2 Speed Reference | 0.00 to 100.00% | 0.00%   |

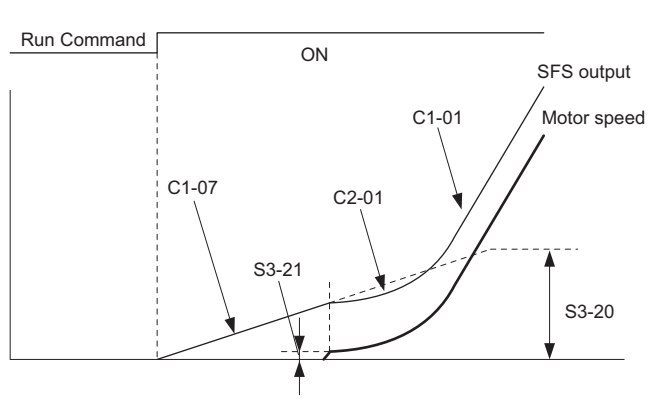

Figure 54 Dwell Speed Reference at Start

## S3-21: Dwell 2 End Speed

The Dwell 2 function will end when the drive reaches this speed. A setting of 0.00 will disable the acceleration rate switch that occurs at the end of Dwell 2.

| No.   | Parameter Name    | Setting Range   | Default |
|-------|-------------------|-----------------|---------|
| S3-21 | Dwell 2 End Speed | 0.00 to 100.00% | 0.00%   |

# ■ S3-25: DC Injection Gain in Regenerative Operation

In OLV Control, S3-25 sets a gain level for DC Injection at stop (S1-03) for when the regenerative load reaches 100%. At that time, the current applied during DC Injection at stop is determined as S1-03  $\times$  S3-25.

| No.   | Parameter Name                              | Setting Range | Default |
|-------|---------------------------------------------|---------------|---------|
| S3-25 | DC Injection Gain in Regenerative Operation | 0 to 400%     | 100%    |

# ■ S3-26: DC Injection Gain in Motoring Operation

In OLV Control, S3-26 sets a gain level for DC Injection at stop (S1-03) when the motoring load reaches 100%. At that time, the current applied during DC Injection at stop is determined as  $S1-03 \times S3-26$ .

| No.   | Parameter Name                          | Setting Range | Default |
|-------|-----------------------------------------|---------------|---------|
| S3-26 | DC Injection Gain in Motoring Operation | 0 to 400%     | 20%     |

## ■ S3-27: Torque Compensation Value with Load Condition 1

Adjusts the analog signal from a load sensor for torque compensation. Refer to *Adjusting the Torque Compensation at Start on page 85* for details.

| No.   | Parameter Name                                  | Setting Range    | Default |
|-------|-------------------------------------------------|------------------|---------|
| S3-27 | Torque Compensation Value with Load Condition 1 | -100.0 to 100.0% | -50.0%  |

## ■ S3-28: Torque Compensation Value with Load Condition 2

Adjusts the analog signal from a load sensor for torque compensation. Refer to *Adjusting the Torque Compensation at Start on page 85* for details.

| No.   | Parameter Name                                  | Setting Range    | Default |
|-------|-------------------------------------------------|------------------|---------|
| S3-28 | Torque Compensation Value with Load Condition 2 | -100.0 to 100.0% | 50.0%   |

## ■ S3-29: Analog Input from Load Sensor with Load Condition 1

Adjusts the analog signal from a load sensor for torque compensation. Refer to *Adjusting the Torque Compensation at Start on page 85* for details.

| No.   | Parameter Name                                      | Setting Range    | Default |
|-------|-----------------------------------------------------|------------------|---------|
| S3-29 | Analog Input from Load Sensor with Load Condition 1 | -100.0 to 100.0% | 0.0%    |

## ■ S3-30: Analog Input from Load Sensor with Load Condition 2

Adjusts the analog signal from a load sensor for torque compensation. Refer to *Adjusting the Torque Compensation at Start on page 85* for details.

| No.   | Parameter Name                                      | Setting Range    | Default |
|-------|-----------------------------------------------------|------------------|---------|
| S3-30 | Analog Input from Load Sensor with Load Condition 2 | -100.0 to 100.0% | 100.0%  |

# ■ S3-34: Anti-Rollback Torque Bias 1

Sets an intermediary value for the torque bias used for Anti-Rollback when Position Lock at start is performed. This setting rarely needs to be changed.

| No.   | Parameter Name              | Setting Range | Default |
|-------|-----------------------------|---------------|---------|
| S3-34 | Anti-Rollback Torque Bias 1 | 0.0 to 100.0% | 0.0%    |

4

# S3-35: Anti-Rollback Torque Bias 2

Sets a maximum value for the torque bias used for Anti-Rollback when Position Lock at start is performed. This setting rarely needs to be changed.

| No.   | Parameter Name              | Setting Range | Default |
|-------|-----------------------------|---------------|---------|
| S3-35 | Anti-Rollback Torque Bias 2 | 0.0 to 100.0% | 0.0%    |

## ■ S3-37: Position Deviation Level to Apply Anti-Rollback Torque Bias 1

Sets the position deviation level to activate at Anti-Rollback Torque Bias 1 (S3-34). This setting rarely needs to be changed.

| No.   | Parameter Name                                                | Setting Range | Default |
|-------|---------------------------------------------------------------|---------------|---------|
| S3-37 | Position Deviation Level to Apply Anti-Rollback Torque Bias 1 | 0 to 32767    | 0       |

## ■ S3-38: Position Deviation Level to Apply Anti-Rollback Torque Bias 2

Determines the position deviation level when the drive should switch from the Anti-Rollback torque bias set in S3-34 to the torque bias set in S3-35. This setting rarely needs to be changed.

| No.   | Parameter Name                                                | Setting Range | Default |
|-------|---------------------------------------------------------------|---------------|---------|
| S3-38 | Position Deviation Level to Apply Anti-Rollback Torque Bias 2 | 0 to 32767    | 0       |

## ■ S3-39: Anti-Rollback Integral Gain

Determines the drive responsiveness for Anti-Rollback during Position Lock.

Increasing the value set to S3-39 may help if there is still too much deviation from the Position Lock start position after Position Lock gain 1 and gain 2 have already been adjusted. Lower S3-39 if oscillation occurs. This parameter rarely needs to be changed.

| No.   | Parameter Name              | Setting Range   | Default |
|-------|-----------------------------|-----------------|---------|
| S3-39 | Anti-Rollback Integral Gain | -30.00 to 30.00 | 0.00    |

## ■ S3-40: Anti-Rollback Movement Detection

Sets the amount of speed feedback signal pulses to detect a movement of the rotor.

| No.   | Parameter Name                   | Setting Range   | Default |
|-------|----------------------------------|-----------------|---------|
| S3-40 | Anti-Rollback Movement Detection | 0 to 100 pulses | 1 pulse |

## ■ S3-41: Position Lock Gain at Start 2 Reduction

Sets a reduction factor for the Position Lock Gain at Start 2 (Anti Rollback Gain) set in parameter S3-02.

If the motor rotation (i.e., car movement) is below the movement detection level set to S3-40, the drive will reduce the Anti-Rollback gain according to the gain reduction level set in S3-41.

| No.   | Parameter Name                          | Setting Range | Default |
|-------|-----------------------------------------|---------------|---------|
| S3-41 | Position Lock Gain at Start 2 Reduction | 0.00 to 1.00  | 0.50    |

# ■ S4-01: Light Load Direction Search Selection

Enables and disables the Light Load Direction Search.

| No.   | Parameter Name                        | Setting Range | Default |
|-------|---------------------------------------|---------------|---------|
| S4-01 | Light Load Direction Search Selection | 0 to 2        | 0       |

#### Setting 0: Disabled Setting 1: Enabled Setting 2: Enabled for motor 1 only

# ■ S4-02: Light Load Direction Search Method

Determines the method used to perform Light Load Direction Search.

| No.   | Parameter Name                     | Setting Range | Default |
|-------|------------------------------------|---------------|---------|
| S4-02 | Light Load Direction Search Method | 0 or 1        | 1       |

## Setting 0: Output current

Setting 1: Detect direction of regeneration

## ■ S4-03: Light Load Direction Search Time

Sets the time to perform Light Load Direction Search.

| No.   | Parameter Name                   | Setting Range | Default |
|-------|----------------------------------|---------------|---------|
| S4-03 | Light Load Direction Search Time | 0.0 to 5.0 s  | 1.0 s   |

# ■ S4-04: Light Load Direction Search Speed Reference

Sets the speed reference to use during Light Load Direction Search.

| No.   | Parameter Name                              | Setting Range  | Default            |
|-------|---------------------------------------------|----------------|--------------------|
| S4-04 | Light Load Direction Search Speed Reference | 0.00 to 20.00% | Determined by A-02 |

## ■ S4-05: Rescue Operation Torque Limit

Sets the torque limit used during Rescue Operation.

| No.   | Parameter Name                | Setting Range | Default |
|-------|-------------------------------|---------------|---------|
| S4-05 | Rescue Operation Torque Limit | 0 to 300%     | 100%    |

# ■ S4-06: Rescue Operation Power Supply Selection

Specifies the type of backup power supply the drive should switch to when the power goes out.

| No.   | Parameter Name                          | Setting Range | Default |
|-------|-----------------------------------------|---------------|---------|
| S4-06 | Rescue Operation Power Supply Selection | 0 to 2        | 0       |

Setting 0: Battery Setting 1: UPS (single-phase) Setting 2: UPS (three-phase)

# ■ S4-07: UPS Power

Sets the capacity of the UPS.

| No.   | Parameter Name | Setting Range    | Default |
|-------|----------------|------------------|---------|
| S4-07 | UPS Power      | 0.0 to 100.0 kVA | 0.0 kVA |

## ■ S4-08: UPS Operation Speed Limit Selection

Determines how a speed limit should be applied to the Rescue Operation speed (S4-15) when operating from a UPS. The drive calculates the appropriate speed limit based on the UPS capacity set in S4-07. This speed limit helps prevent voltage saturation and motor stall during Rescue Operation.

| No.   | Parameter Name                      | Setting Range | Default |
|-------|-------------------------------------|---------------|---------|
| S4-08 | UPS Operation Speed Limit Selection | 0 to 2        | 2       |

#### Setting 0: Disabled

Setting 1: Enabled until Light Load Direction Search is complete Setting 2: Enabled until stop

## ■ S4-12: DC Bus Voltage during Rescue Operation

Sets the DC bus voltage during Rescue Operation.

| No.   | Parameter Name                         | Setting Range | Default |
|-------|----------------------------------------|---------------|---------|
| S4-12 | DC Bus Voltage during Rescue Operation | 0 to 1150 V   | 0 V     |

## ■ S4-13: Rescue Operation Power Supply Deterioration Detection Level

Determines at which level of backup power supply deterioration a PF5 fault is triggered. The following conditions will trigger PF5:

- During Rescue Operation, DC bus voltage < [S4-12 × (S4-13 10%)]
- 100 ms after Rescue Operation has been triggered, the DC bus voltage does not rise above S4-12 × S4-13 before the motor starts

| No.   | Parameter Name                                              | Setting Range | Default |
|-------|-------------------------------------------------------------|---------------|---------|
| S4-13 | Rescue Operation Power Supply Deterioration Detection Level | 10 to 100%    | 80%     |

## ■ S4-15: Speed Reference Selection at Rescue Operation

Selects the speed reference used for Rescue Operation.

| No.   | Parameter Name                                 | Setting Range | Default |
|-------|------------------------------------------------|---------------|---------|
| S4-15 | Speed Reference Selection for Rescue Operation | 0, 1          | 0       |

# Setting 0: The setting of parameter d1-25 is used as speed reference for Rescue Operation Setting 1: The speed selected by digital inputs is used as speed reference

# ■ Short Floor Function

Short Floor automatically adjusts the speed in order to reduce the leveling time if leveling speed was activated before the selected speed was reached. Short Floor is enabled setting S5-01 = 1. The drive calculates the distance to decelerate from rated speed to the leveling speed, then controls the stop so that the stopping time is shortened. In *Figure 55* below, area S indicates the distance for a stop from nominal speed.

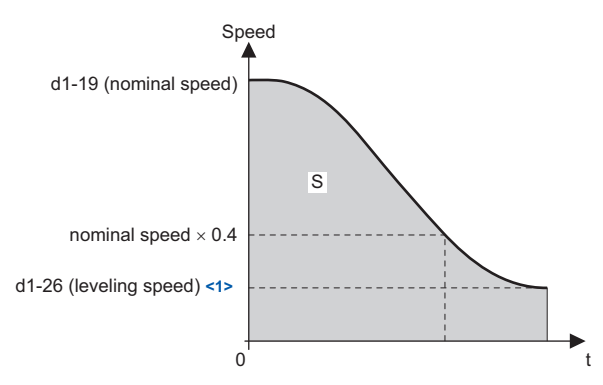

Figure 55 Speed During Normal Operation

<1> The drive will recognize the speed reference that is lower than the Leveling Speed Detection Level (d1-28) as the leveling speed if the speed priority is set for multi-step speed reference (d1-18 = 0 or 3).

## Advance Short Floor

Advanced Short Floor minimizes the operation time to arrive at a designated floor. It uses the leveling speed once the leveling speed command is entered via one of the multi-function inputs (H1- $\Box\Box$  = 53). Advance Short Floor calculates optimal speed based on the Short Floor Minimum Constant Speed Time (S5-03) and the currently selected deceleration rate.

## *Table 27* explains the Short Floor and Advance Short Floor functions.

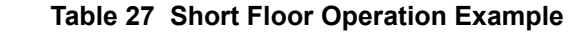

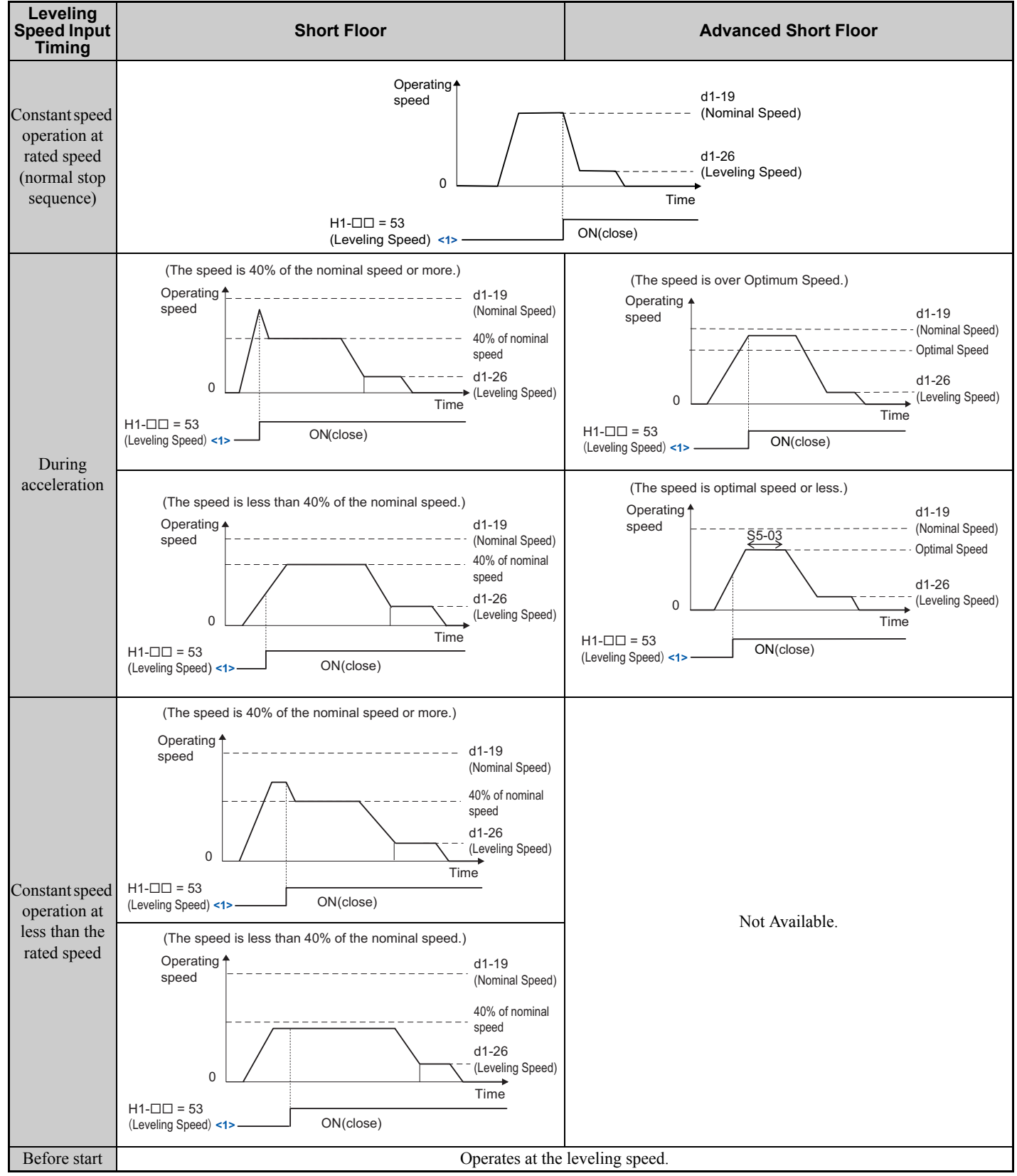

<1> The drive will recognize the speed reference that is lower than the Leveling Speed Detection Level (d1-28) as the leveling speed if the speed priority is set for multi-step speed reference (d1-18 = 0 or 3).

# ■ S5-01: Short Floor Operation Selection

Enables and disables the Short Floor function.

- Note: 1. The Short Floor and Advanced Short Floor functions cannot be used during Rescue Operation.
  - 2. Do not use Short Floor or Advanced Short Floor when the analog input terminals are configured to supply the speed reference.
    - 3. The drive will accelerate or decelerate to the specified speed reference at the specified Accel/Decel rate if the speed priority is set for multi-step speed reference (d1-18 = 0 or 3) and the leveling speed reference is selected during Short Floor or Advanced Short Floor.

| No.   | Parameter Name                  | Setting Range | Default |
|-------|---------------------------------|---------------|---------|
| S5-01 | Short Floor Operation Selection | 0 to 2        | 0       |

## Setting 0: Disabled

Setting 1: Enabled (Short Floor Operation)

Setting 2: Enabled (Advanced Short Floor Operation)

# ■ S5-02: Nominal Speed for Short Floor Calculation

Determines the rated speed used to calculate the distance for the Short Floor function when speed priority is set for Multistep Speed Reference (d1-18 = 0 or 3).

| No.   | Parameter Name                            | Setting Range | Default |
|-------|-------------------------------------------|---------------|---------|
| S5-02 | Nominal Speed for Short Floor Calculation | 0.0 to 100.0% | 0.0%    |

# ■ S5-03: Short Floor Minimum Constant Speed Time

Sets the minimum time of the constant speed operation when the Advanced Short Floor function is enabled (S5-01 = 2).

| No.   | Parameter Name                          | Setting Range | Default |
|-------|-----------------------------------------|---------------|---------|
| S5-03 | Short Floor Minimum Constant Speed Time | 0 to 2.0 s    | 0.0 s   |

## **S5-04:** Distance Calculation Acceleration Time Gain

Sets the gain used to adjust the jerk at acceleration for an optimum speed calculation when Short Floor Operation Selection (S5-01) is set to 2.

- Increase the gain level set to S5-04 and S5-05 if the leveling time is too short or if the optimum speed calculated by the drive is too fast.
- Decrease the gain level set to S5-04 and S5-05 if the leveling time is too long or if the optimum speed calculated by the drive is too slow.

| No.   | Parameter Name                              | Setting Range  | Default |
|-------|---------------------------------------------|----------------|---------|
| S5-04 | Distance Calculation Acceleration Time Gain | 50.0 to 200.0% | 150.0%  |

Note: Setting S5-04 too low may trigger an overrun due to faster optimum speeds and shortened leveling times. Avoid setting this gain less than 100%.

# ■ S5-05: Distance Calculation Deceleration Time Gain

Sets the gain used to adjust the jerk at deceleration and optimum speed calculation when Short Floor Operation Selection (S5-01) is set to 2.

- Increase the gain level set to S5-04 and S5-05 if the leveling time is too short or if the optimum speed calculated by the drive is too fast.
- Decrease the gain level set to S5-04 and S5-05 if the leveling time is too long or if the optimum speed calculated by the drive is too slow.

| No.   | Parameter Name                              | Setting Range  | Default |
|-------|---------------------------------------------|----------------|---------|
| S5-05 | Distance Calculation Deceleration Time Gain | 50.0 to 200.0% | 150.0%  |

Note: Setting S5-05 too low may trigger an overrun due to faster optimum speeds and shortened leveling times. Avoid setting this gain less than 100%.

# Leveling Distance Control

Leveling Distance Control uses the accel/decel rate, jerk settings, and stopping distance to automatically calculate a speed sequence and arrive at the designated floor with increased accuracy. Two types of Leveling Distance Control are available that allow the user to select the Stopping Method (S5-10).

**WARNING!** Inadvertent Movement Hazard. The elevator will not stop at the designated location and an overrun will occur which may cause injury to personnel if parameters o1-20, S5-11, and S5-12 are set incorrectly. Before using Leveling Distance Control, make sure that parameters for Traction Sheave Diameter (o1-20), Deceleration Distance (S5-11) and the Stop Distance (S5-12) are set to the correct units.

**Note:** Leveling Distance Control should be used only for elevators with a constant stopping distance. Do not use Leveling Distance Control in elevators where the stopping distance changes frequently.

The following functions are disabled when Leveling Distance Control is selected:

- Switching between deceleration times
- Droop Control (b7 parameters)
- Shoot Floor, Advanced Short Floor (S5-01 = 1, 2)

Leveling Distance Control is disabled when any one of the following functions are selected:

- Analog frequency reference
- Rescue Operation
- Inspection Operation
- During Motor 2 selection

#### **Direct Landing**

Direct Landing (S5-10 = 1) is activated at the start of deceleration, and brings the elevator car to the designated floor without the use of the leveling speed.

Direct Landing disables Leveling Distance Control, and uses a speed reference calculated by multiplying E1-04 times S5-13. If a Stop distance correction command (H1- $\Box\Box$  = 5C) is triggered during Direct Landing, then the drive will switch to the stop distance set in S5-12 for the remaining distance. Direct Landing will end once data from the encoder indicates that the stopping distance is 0.

Figure 56 illustrates a Direct Landing Operation example.

#### Table 28 Conditions for Direct Landing

| Speed Priority                                       | Direct Landing Start Conditions                                                                         |
|------------------------------------------------------|----------------------------------------------------------------------------------------------------|
| Multi-step speed sequence<br>(d1-18 = 0, 3)          | Speed reference $\geq$ E1-04 × S5-13 and the Up/Down command is not active or the speed reference is 0. |
| High speed reference has priority<br>(d1-18 = 1)     | The Up/Down command is not active, the speed reference is 0, or the leveling speed reference has        |
| Leveling speed reference has priority<br>(d1-18 = 2) | been selected by one of the multi-function input terminals (H1- $\Box\Box$ ).                           |

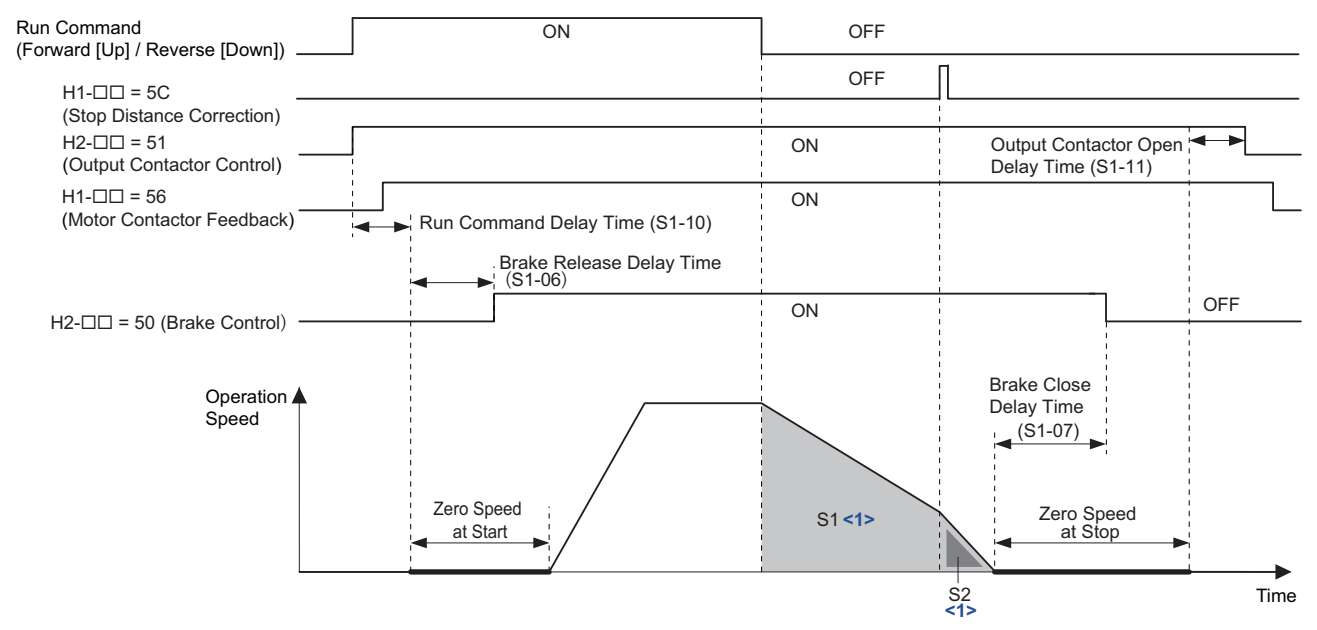

<1> Area S1 is the deceleration distance (S5-11) from the start of deceleration to stop. Area S2 is the stopping distance (S5-12) from the point at which the stopping distance compensation signal is entered to when the car arrives at the designated floor.

#### Figure 56 Direct Landing Operation Example

## Leveling Distance Control

Leveling Distance Control (S5-10 = 2) uses the leveling speed reference for the remaining distance to arrive at the designated floor. Leveling Distance Control is activated when the conditions listed in *Table 29* are met.

| Speed Priority Selection                        | Multi-Function Input Terminal Settings                              | Leveling Distance Control Start Conditions                                                           |
|-------------------------------------------------|---------------------------------------------------------------------|----------------------------------------------------------------------------------------------------|
| Multi-step speed sequence $(d1-18 = 0, 3)$      | _                                                                   | The Up/Down command is not active or the speed reference is 0.                                       |
| High speed reference has priority $(41.18 - 1)$ | Leveling speed reference is selected (H1- $\Box\Box$ = 53).         | The Up/Down command is not active, or all input terminals set for $H1-\Box\Box = 50$ to 53 are open. |
| (01-10 - 1)                                     | Leveling speed reference is not selected (H1- $\Box\Box \neq 53$ ). | Up/Down command is not active.                                                                       |
| Multi-step speed sequence $(d_{1,1}) = 2$       | Rated speed reference is selected $(H1-\Box\Box = 50).$             | The Up/Down command is not active, or all input terminals set for $H1-\Box\Box = 50$ to 53 are open. |
| (u1-10 = 2)                                     | Rated speed reference is not selected (H1- $\Box\Box \neq 50$ ).    | Up/Down command is not active.                                                                       |

| Table 29 | Levelina | Distance | Control | Operation |
|----------|----------|----------|---------|-----------|
| 14010 20 | Loroning | Diotanoo | 001101  | oporation |

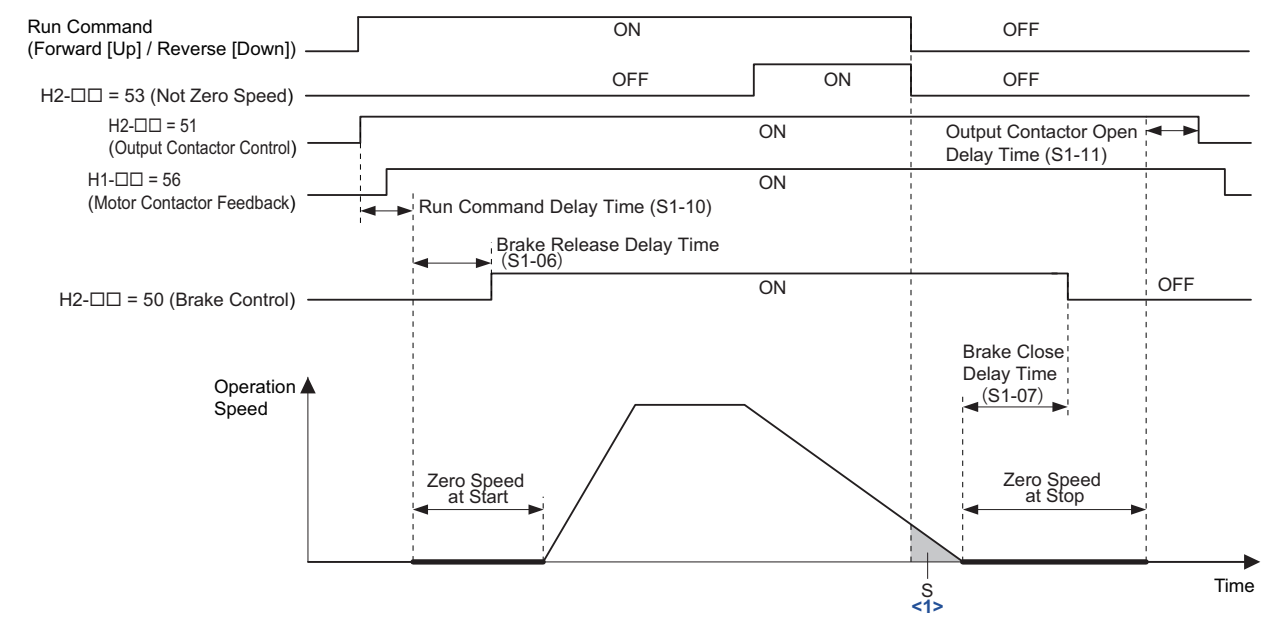

<1> Area S is the stopping distance (S5-12) from the point at which leveling operation is complete to when the car arrives at the designated floor.

#### Figure 57 Operation Sequence Example for Leveling Distance Control

# ■ S5-10: Stopping Method Selection

Selects the stopping method.

| No.   | Parameter Name            | Setting Range | Default |
|-------|---------------------------|---------------|---------|
| S5-10 | Stopping Method Selection | 0 to 2        | 0       |

#### Setting 0: Disable

#### Setting 1: Direct Landing

#### **Setting 2: Leveling Distance Control**

## ■ S5-11: Deceleration Distance

Sets the deceleration distance when Stop Distance Control is enabled. *Refer to Direct Landing on page 100* for details.

| No.   | Parameter Name        | Setting Range              | Default |
|-------|-----------------------|----------------------------|---------|
| S5-11 | Deceleration Distance | 0 to 32767 mm < <i>ı</i> > | 0 mm    |

<1> The setting range becomes 0.00 to 650.00 inches when the length units are set for inches (01-12 = 1).

## ■ S5-12: Stop Distance

Sets the stopping distance when Stop Distance Control is enabled. Refer to *Direct Landing on page 100* and *Leveling Distance Control on page 101* for details.

| No.   | Parameter Name | Setting Range     | Default |
|-------|----------------|-------------------|---------|
| S5-12 | Stop Distance  | 0 to 10000 mm <1> | 0 mm    |

<1> The setting range becomes 0.00 to 393.00 inches when the length units are set for inches (01-12 = 1).

# ■ S5-13: Direct Landing Minimum Speed Level

Sets the speed level for the start of Direct Landing. Direct Landing is disabled if the starting speed for Direct Landing is less than the maximum output speed multiplied by this parameter ( $E1-04 \times S5-13$ ).

| No.   | Parameter Name                     | Setting Range | Default |
|-------|------------------------------------|---------------|---------|
| S5-13 | Direct Landing Minimum Speed Level | 0 to 100%     | 20%     |

# ■ S6-01: Motor Contactor Response Error (SE1) Detection/Reset Selection

Determines when the drive should detect a motor contactor response error (SE1). SE1 is triggered if there is no response from the motor contactor within the time set in S6-10 after the contactor control output has been set.

| No.   | Parameter Name                                                 | Setting Range | Default |
|-------|----------------------------------------------------------------|---------------|---------|
| S6-01 | Motor Contactor Response Error (SE1) Detection/Reset Selection | 0 to 2        | 0       |

Setting 0: Detect during stop, SE1 must be manually reset Setting 1: Detect during stop, SE1 can be automatically reset Setting 2: No SE1 detection

# ■ S6-02: Starting Current Error (SE2) Detection Delay Time

Sets a delay time for starting current error (SE2). SE2 is detected when the drive output current is below 25% after the Up/Down command has been entered and the brake release time and the time set to S6-02 have both passed. The brake control command will not be issued (brake stays applied).

| No.   | Parameter Name                                    | Setting Range           | Default |
|-------|---------------------------------------------------|-------------------------|---------|
| S6-02 | Starting Current Error (SE2) Detection Delay Time | 0.00 to [S1-04 - S1-06] | 200 ms  |

## ■ S6-03: SE2 Detect Current Level

Sets the level of current applied to the motor when the Brake Control command is activated, as a percentage of the Motor No-load Current (E2-03). A Starting Current Error (SE2) occurs when the drive's output current is less than the value in S6-03 after both the Brake Release Delay Time (S1-06) and the SE2 Detection Delay Time (S6-02) have passed after a RUN command.

| No.   | Parameter Name           | Setting Range | Default |
|-------|--------------------------|---------------|---------|
| S6-03 | SE2 Detect Current Level | 0 to 100%     | 25%     |

# ■ S6-04: Output Current Error (SE3) Detection Delay Time

Sets a delay time for detecting an output current fault (SE3). SE3 is detected when the drive output current drops below 25% after the brake has released.

| No.   | Parameter Name                                  | Setting Range | Default |
|-------|-------------------------------------------------|---------------|---------|
| S6-04 | Output Current Error (SE3) Detection Delay Time | 0 to 5000 ms  | 200 ms  |

# ■ S6-05: Brake Response Error (SE4) Detection Time

Sets a delay time for detecting a brake response error (SE4). SE4 is detected when an output terminal set for "Brake release" (H2- $\square\square$  = 50) and an input terminal set for "Brake feedback" (H1- $\square\square$  = 79) do not match for the time set to S6-05.

| No.   | Parameter Name                            | Setting Range | Default |
|-------|-------------------------------------------|---------------|---------|
| S6-05 | Brake Response Error (SE4) Detection Time | 0 to 10000 ms | 500 ms  |

# ■ S6-10: Overacceleration Detection Level

If the elevator car accelerates at an abnormal rate, the drive triggers an overacceleration fault (dv6) and the motor coasts to stop. Parameter S6-10 determines the acceleration rate that triggers the dv6 fault. A setting of  $0.0 \text{ m/s}^2$  disables overacceleration detection.

| No.   | Parameter Name                   | Setting Range                | Default                  |
|-------|----------------------------------|------------------------------|--------------------------|
| S6-10 | Overacceleration Detection Level | 0.0 to 20.0 m/s <sup>2</sup> | 1.5 m/s <sup>2</sup> <1> |

<1> Default setting is determined by parameter o1-03. If o1-03 is set to 0 through 5, the default is 1.5 m/s2. If o1-03 is set to 6, the default is 5.0 ft/s<sup>2</sup> (setting range: 0.0 to 50.0 ft/s<sup>2</sup>).

## ■ S6-11: Overacceleration Detection Time

Sets the time that the acceleration must exceed the overacceleration detection level before as fault is triggered.

| No.   | Parameter Name                  | Setting Range | Default |
|-------|---------------------------------|---------------|---------|
| S6-11 | Overacceleration Detection Time | 0 to 5000 ms  | 50 ms   |

## ■ S6-12: Overacceleration Detection Selection

Determines the conditions for detecting an overacceleration situation.

| No.   | Parameter Name                       | Setting Range | Default |
|-------|--------------------------------------|---------------|---------|
| S6-12 | Overacceleration Detection Selection | 0 or 1        | 0       |

## Setting 0: Always enabled

#### Setting 1: During run only

## ■ S6-15: Speed Reference Loss Detection

Enabled or disables detection for missing speed reference (FrL).

| No.   | Parameter Name                 | Setting Range | Default |
|-------|--------------------------------|---------------|---------|
| S6-15 | Speed Reference Loss Detection | 0 or 1        | 1       |

#### Setting 0: Disabled Setting 1: Enabled

## ■ S6-16: Restart after Baseblock Selection

Allows the drive to restart the motor after returning to normal operation from Baseblock state (H1- $\Box \Box = 8/9$ ) or from Safe Torque-Off state (Safe Disable inputs H1 and H2 enabled) while the Up/Down command is still active.

| No.   | Parameter Name                    | Setting Range | Default |
|-------|-----------------------------------|---------------|---------|
| S6-16 | Restart after Baseblock Selection | 0 or 1        | 0       |

## Setting 0: No restart after Baseblock or Safe Torque-Off

Do not restart the motor when leaving the Baseblock or Safe Torque-Off state even if an Up/Down command is still active.

## Setting 1: Restart after Baseblock or Safe Torque-Off

Restart when the Up/Down command is still active while the Baseblock or Safe Torque-Off state is left. To use this function with the Safe Disable function, parameter L8-88 must be set to 1.

# Rescue Operation

In the event of a power outage, Rescue Operation allows the elevator to travel to the nearest floor by switching to a backup battery or UPS (Uninterruptable Power Supply) for power.

An input terminal set for Rescue Operation (H1- $\Box\Box$  = 55) can be used to initiate Rescue Operation. During Rescue Operation, the drive uses the speed reference set in S4-15 to travel to the nearest floor.

**NOTICE:** Equipment Hazard. Do not use the Rescue Operation feature for extended periods. Failure to comply may result in drive heat sink overtemperature alarms (oH).

**NOTICE:** When changing parameters while the drive is supplied from the rescue operation power supply, wait at least 5 s after entering parameters before switching off the power supply. Instantly switching off the power can cause parameter settings corruption that can only be resolved by initializing the drive. This may cause erroneous drive performance.

**NOTICE:** Always turn off the RUN command before changing the setting of parameters d1-18 (Speed Reference Selection Mode), b1-01 (Speed Reference Selection), or H1-00 (Multi-Function Digital Inputs). If the RUN command is on when changing any of these settings, the motor may unexpectedly start running, and could result in injury.

## **Drive Power Supply for Rescue Operation**

There are various methods of supplying power to the drive for rescue operation. Independent of the chosen method, the voltage in the DC bus of the drive and the voltage supplied to the drive control circuit must meet the specifications provided in *Table 30*.

The DC bus voltage can either be supplied by a battery connected to the DC bus terminals of the drive or by a UPS connected to drive terminals L1 and L2. The control circuit voltage can be supplied directly from the drives DC bus (no external wiring required), from an external battery (connection to CN19), or by using an optional 24 Vdc control power backup unit.

When using a single-phase AC power supply for rescue operation such as a single-phase UPS, the ripple in the DC bus voltage will be higher than with a three-phase or battery supply. Make sure that the DC bus voltage never falls below the minimum value listed in *Table 30*.

When using a PM motor with an incremental PG encoder and a PG-X3 option card, always perform Initial Magnet Pole Search Parameters Auto-Tuning (T2-01=3) with the normal power supply connected. The tuning function will prepare the drive for Rescue Operation by automatically setting certain parameters. If the tuning ends with an "End8" to "End10" fault, then rescue operation will require a battery or UPS that supplies the drive DC bus with at least 280 Vdc for 200 V class drives and 560 Vdc for 400 V class drives. Alternatively utilize to an absolute PG encoder and a PG-E3 or PG-F3 option card.

If the DC bus voltage is low, the overload protection level (oL2 fault detection level) will be reduced due to the low speed run and the drive overload (oL2) will be triggered. If oL2 is detected, select the battery or UPS so that the output speed is equal to or greater than 6 Hz.

The upper speed limit during rescue operation can be monitored by U4-40.

| Motor Type      | Speed Feedback                                                                                                    | DC Bus Voltage                                                           | Control Circuit Voltage                                                                                                    |
|-----------------|----------------------------------------------------------------------------------------------------|--------------------------------------------------------------------------|----------------------------------------------------------------------------------------------------|
| Induction Motor | Incremental PG Encoder with PG-<br>X3 option card                                                                                        | 200 V class drives: 48 to 340 Vdc<br>400 V class drives: 96 to 680 Vdc   |                                                                                                    |
|                 | Incremental PG Encoder with PG-<br>X3 option card<br>"End8" to "End10" error occurs<br>during Initial Magnet Pole Search<br>Auto-Tuning. | 200 V class drives: 280 to 340 Vdc<br>400 V class drives: 560 to 680 Vdc | When supplied from a battery or the drive DC bus<br>200 V class drives: 250 to 340 Vdc<br>400 V class drives: 280 to 680 V (recommended:<br>500 to 680 Vdc) |
| Motor           | Incremental PG Encoder with PG-<br>X3 option card<br>No error occurs during Initial<br>Magnet Pole Search Auto-Tuning.                   | 200 V class drives: 72 to 340 Vdc<br>400 V class drives: 144 to 680 Vdc  | When supplied via a 24 Vdc control power backup<br>unit:<br>200 V and 400 V class drives: 24 Vdc                                                            |
|                 | Absolute PG Encoder with PG-F3<br>or PG-E3 option card                                                                                   | 200 V class drives: 48 to 340 Vdc<br>400 V class drives: 96 to 680 Vdc   |                                                                                                    |

## Table 30 Power Supply Ratings for Rescue Operation

## **Parameter Setup**

Adjust drive parameters as described below when using Rescue Operation.

- Select the type of Rescue Operation power supply for the drives main circuit in parameter S4-06.
- When using a UPS, set the UPS power value to parameter S4-07. Use parameter S4-08 to decide if the Rescue Operation speed shall be limited automatically depending on the UPS power.
- If deterioration of the battery or UPS shall be detected, also set up parameters S4-12 and S4-13. Measure the DC bus voltage during operation using the rescue power supply and set the measured value to parameter S4-12. Set the deterioration detection level to parameter S4-13.
- Set parameters S4-01 to S4-04 if light load direction search shall be automatically performed when Rescue Operation is started.

## Wiring Examples

Switching the main power supply to a battery or UPS requires magnetic contactors that must be controlled by an external controller. Wiring methods and the sequence used for the magnetic contactors depend on the application. This instruction manual describes the following configurations:

- A single-phase, 230 V UPS is used as backup power supply for a 200 V or 400 V class drive.
- Two separate batteries for the main power and control power supplies. Main power battery voltage is below 250 Vdc for 200 V class drives or 500 Vdc for 400 V class drives.
- Two separate batteries. One is used for the main power supply, a second battery supplies the controller via an optional 24 V Backup Power Supply Unit.
- A single battery with minimum 250 Vdc for 200 V class drives or 500 Vdc for 400 V class drives is used for the main and control power supply.

Select the configuration that matches your application. Follow the corresponding instructions for wiring and drive settings. For configurations not covered in the list above, contact your Yaskawa representative or our sales office directly for consultation.

**WARNING!** Electrical Shock Hazard. Do not connect or disconnect wiring while the power is on. Never remove or install option cards or attempt to replace the cooling fan while the drive is switched on. Make sure that the drive and all devices connected to the drive have been shut off prior to performing and type of maintenance or wiring. After shutting off the power, wait for at least the amount of time specified on the drive before touching any components or perform wiring. The internal capacitor remains charged even after the power supply is turned off.

**NOTICE:** Be sure to thoroughly read the instructions for wiring and magnetic contactor sequence described in this section before setting up the drive for Rescue Operation. Failure to follow these instructions can damage the drive.

**NOTICE:** Refrain from using Rescue Operation for extend periods of time. Rescue Operation uses a low DC bus voltage, which can cause the cooling fan to shut off temporarily during Rescue Operation. Continuing to operate under these conditions can trigger an overheat fault and damage the drive.

**NOTICE:** Install the inrush current suppression circuit outside the drive if the DC bus battery voltage is lower than 190 Vdc for 200 V class drives of models CIMR-LE2A0269 to 2A0432, 380 Vdc for 400 V class drives of models CIMR-LE4A0188 to 4A0260. Failure to comply will cause the soft-charge bypass relay to remain open and result in damage to the drive.

#### Using a Single-Phase, 230 Vac UPS (Uninterruptable Power Supply)

Follow the instructions when using a single-phase 230 V UPS for Rescue Operation. A 230 V UPS can be used for 200 V and 400 V class drives.

#### Wiring

Refer to *Figure 58* for a wiring diagram.

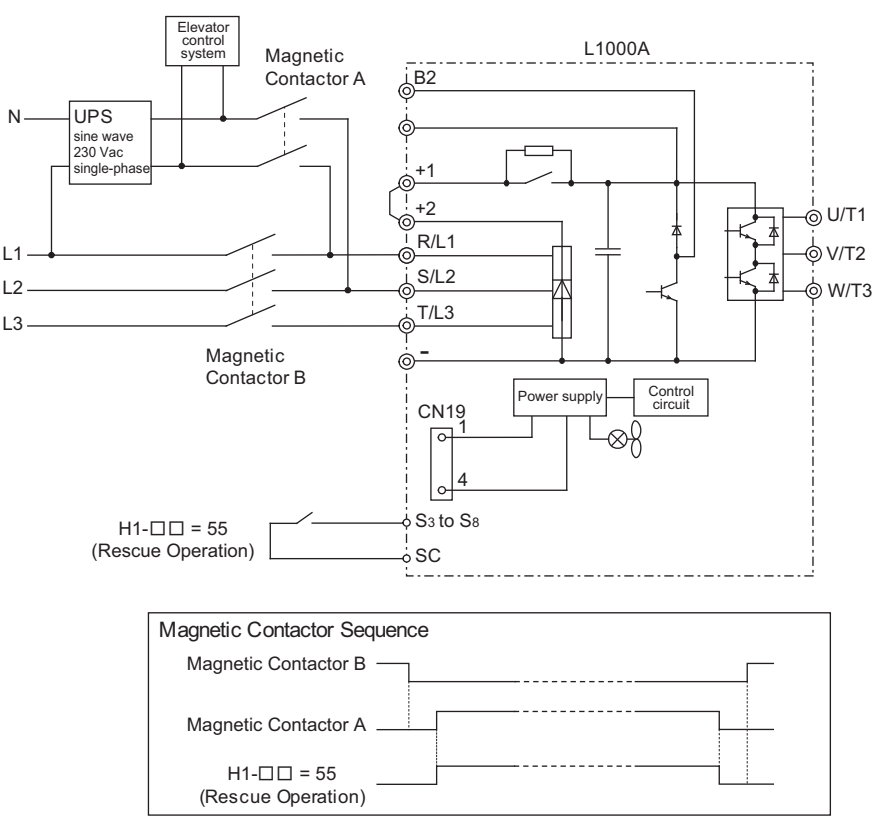

Figure 58 Using a Single-Phase 230 V UPS

## **Operation Sequence**

#### **Starting Rescue Operation**

- 1. Open contactor B.
- **2.** Set the input terminal programmed for Rescue Operation (H1- $\Box\Box$  = 55).
- **3.** Close contactor A.
- 4. Set the Up/Down command.

## **Ending Rescue Operation**

- **1.** After the car has stopped open contactor A.
- **2.** Clear the input terminal set for Rescue Operation (H1- $\Box\Box$  = 55).
- 3. Close contactor B to return to operation with normal power supply.

## **Application Precautions**

The drive may fault on a control power supply fault (Uv2) if the UPS can't provide enough voltage, or if the Light Load Direction Search is not set properly. If this problem occurs, take the following corrective actions:

## **Corrective Action:**

- Use a separate battery for the controller power supply.
- Use a battery with a voltage higher than 250 Vdc for 200 V class drives or 500 Vdc for 400 V class drives and connect it to the control power supply input (CN19). Alternatively use a 24 Vdc battery and an optional 24 V Backup Power Supply Unit.
- Enable Light Load Direction Search (S4-01 = 1).
### Using Separate Batteries for DC Bus and Control Power Supply, DC Bus Battery under 250 Vdc (500 Vdc)

Follow these instructions when using separate batteries for Rescue Operation with the battery for the DC bus having a lower voltage than 250 Vdc for 200 V class drives and 500 Vdc for 400V class drives.

Follow the wiring diagrams shown in *Figure 59* to *Figure 64*. When connecting the battery for the control power supply to the L1000, use the 1.1 m cable packaged with the product. The connector cover must first be removed in order to access connection port CN19 for the battery. Refer to *Connecting the Drive and Battery on page 117* for details.

### Wiring for CIMR-LE2A0018 to 2A0225, 4A0009 to 4A0140

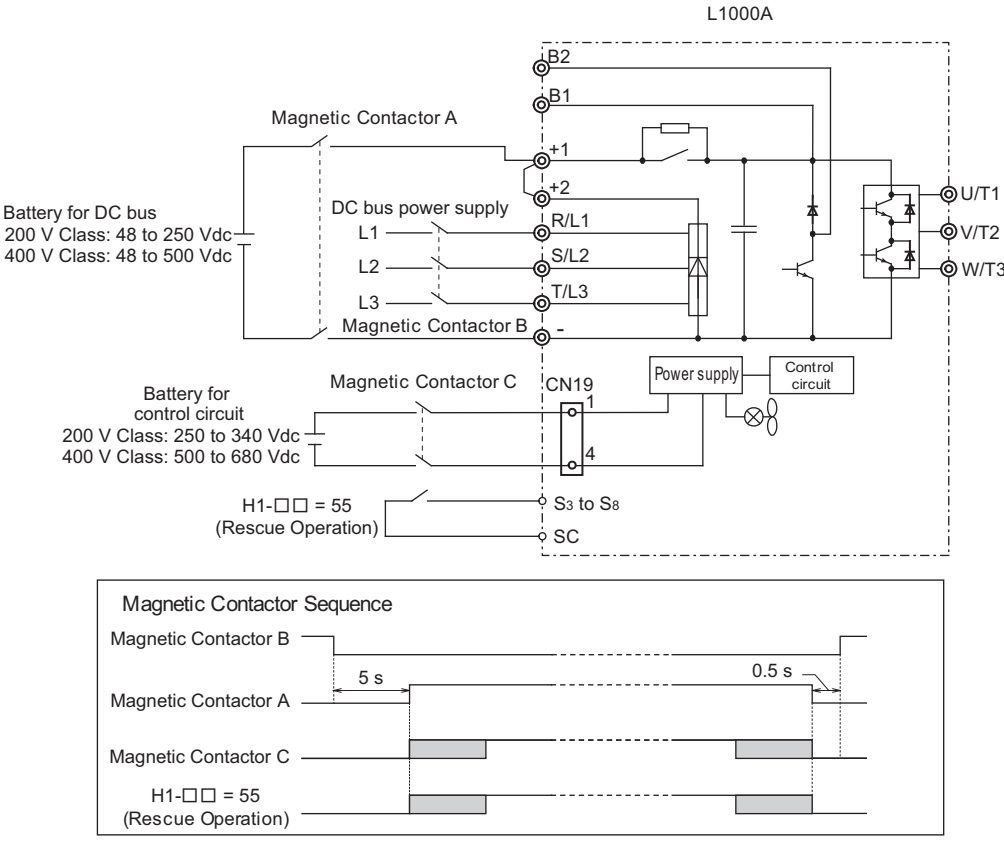

Figure 59 Wiring Two Batteries for DC Bus and Control Power Supply (DC Bus Battery is less than 250 V)

### **Operation Sequence**

### **Starting Rescue Operation**

- 1. Open contactor B and wait at least 5 seconds.
- **2.** Set the input terminal programmed for Rescue Operation (H1- $\Box\Box$  = 55).
- 3. Close contactors A and C.
- 4. Set the Up/Down command.

### **Ending Rescue Operation**

- **1.** After the car has stopped, open contactors A and C.
- **2.** Clear the input terminal set for Rescue Operation (H1- $\Box\Box$  = 55).
- **3.** Wait at least 0.5 s and then close contactor B to return to operation with normal power supply.

#### Wiring for CIMR-LE2A0269 to 2A0432, 4A0188 to 4A0260

• Voltage lower than 48 to 190 Vdc for 200 V class drives, 48 to 380 Vdc for 400 V class drives.

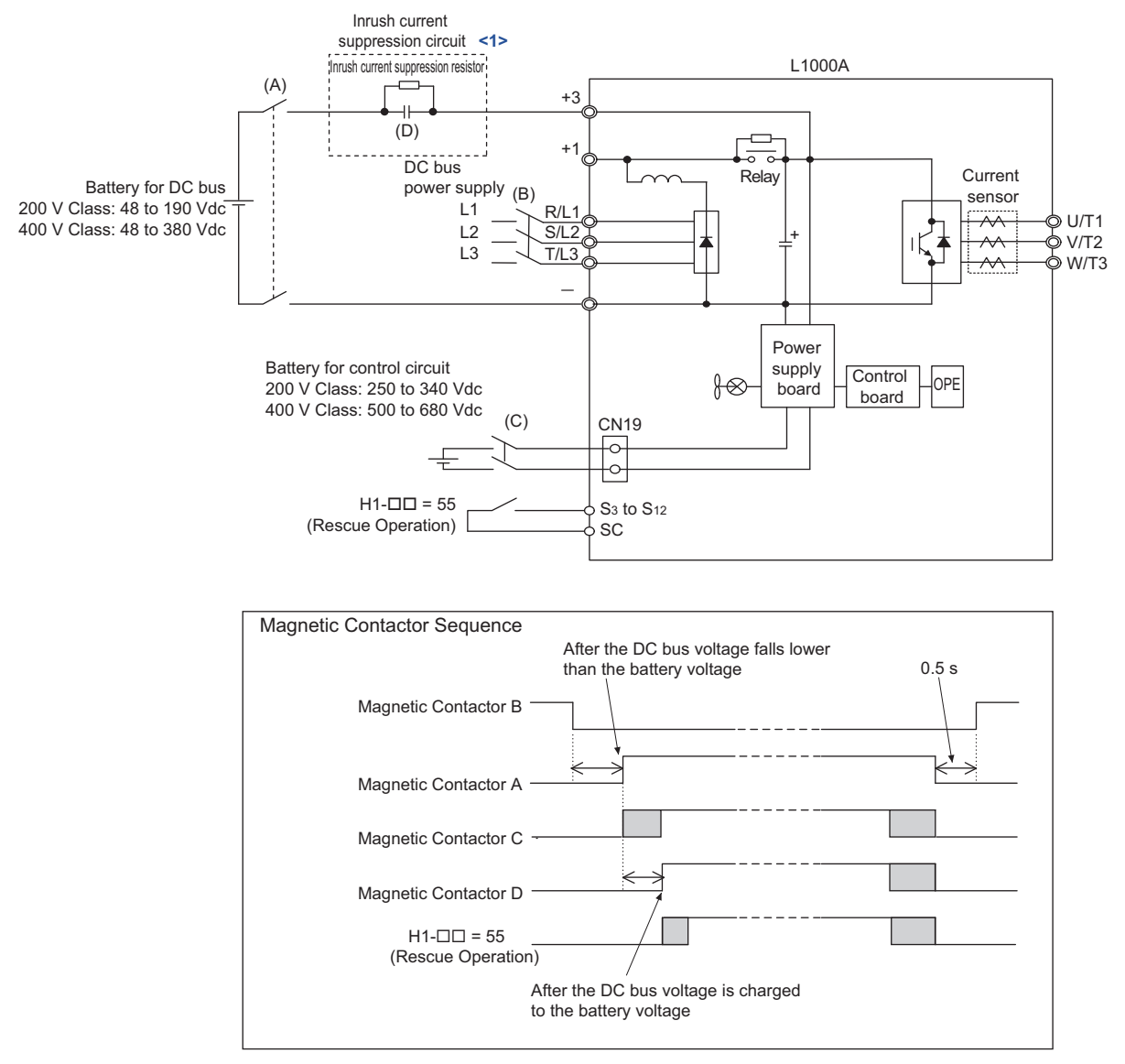

Figure 60 Voltage Lower Than 48 to 190 Vdc for 200 V Class Drives, 48 to 380 Vdc for 400 V Class Drives

<1> Install the inrush current suppression circuit outside the drive if the DC bus battery voltage is lower than 190 Vdc for 200 V class drives and 380 Vdc for 400 V class drives. Failure to comply will cause the soft-charge bypass relay to remain open and result in damage to the drive.

Refer to the following table to install the inrush current suppression circuit for battery.

Load current of battery (A) =

| Table 31 | Installation | of the | Inrush | Current S | Suppression | Circuit for | r Battery |
|----------|--------------|--------|--------|-----------|-------------|-------------|-----------|
|----------|--------------|--------|--------|-----------|-------------|-------------|-----------|

| Voltage | Drive Model<br>CIMR-LE | Resistor     | Relay |
|---------|------------------------|--------------|-------|
|         | 2A0269                 | 1.0 Ω, 80 W  |       |
| 200 V   | 2A0354                 | 1.0 Ω, 80 W  |       |
|         | 2A0432                 | 1.0 Ω, 80 W  |       |
|         | 4A0188                 | 1.0 Ω, 120 W | <1>   |
| 400 V   | 4A0225                 | 1.0 Ω, 220 W |       |
|         | 4A0260                 | 1.0 Ω, 220 W |       |

<1> Select the appropriate relay referring to the following calculation even if the battery voltage or main power current is applied.

Motor rated power (kW)  $\times$  Operation frequency when running battery (Hz)  $\times$  2  $\times$  1000

Battery voltage (Vdc)  $\times$  0.6 (Motor efficiency)  $\times$  Motor rated frequency (Hz)

• Voltage lower than 190 to 340 Vdc for 200 V class drives, 380 to 680 Vdc for 400 V class drives

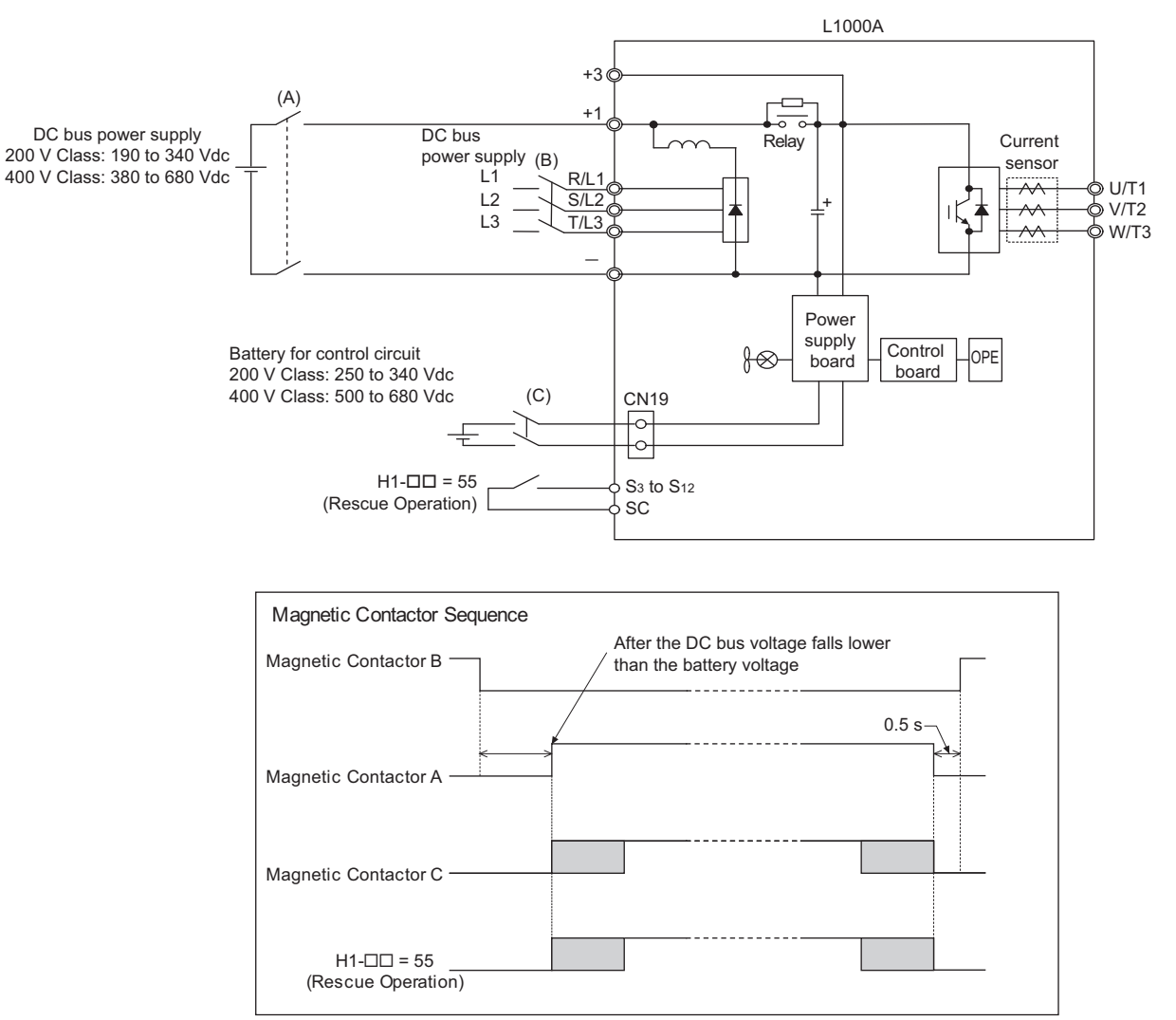

Figure 61 Voltage Lower Than 190 to 340 Vdc for 200 V Class Drives, 380 to 680 Vdc for 400 V Class Drives

### Using a Battery for the DC Bus and 24 V Power Supply Unit Option for the Control Circuit

Follow the instructions when using a 24 V Power Supply Unit option for the control circuit and a battery for the main circuit. The main circuit battery voltage must be higher than 48 Vdc for 200 V and 400 V class drives.

Yaskawa offers a 24 V Power Supply Option for the control circuit that is useful in applications unable to connect to a backup battery greater than 250 V. Wiring instructions can be found in *Figure 62* to *Figure 64*. For a more detailed explanation of the 24 V Power Supply Option, refer to the manual provided with the option.

### Wiring for CIMR-LE2A0018 to 2A0225, 4A0009 to 4A0140

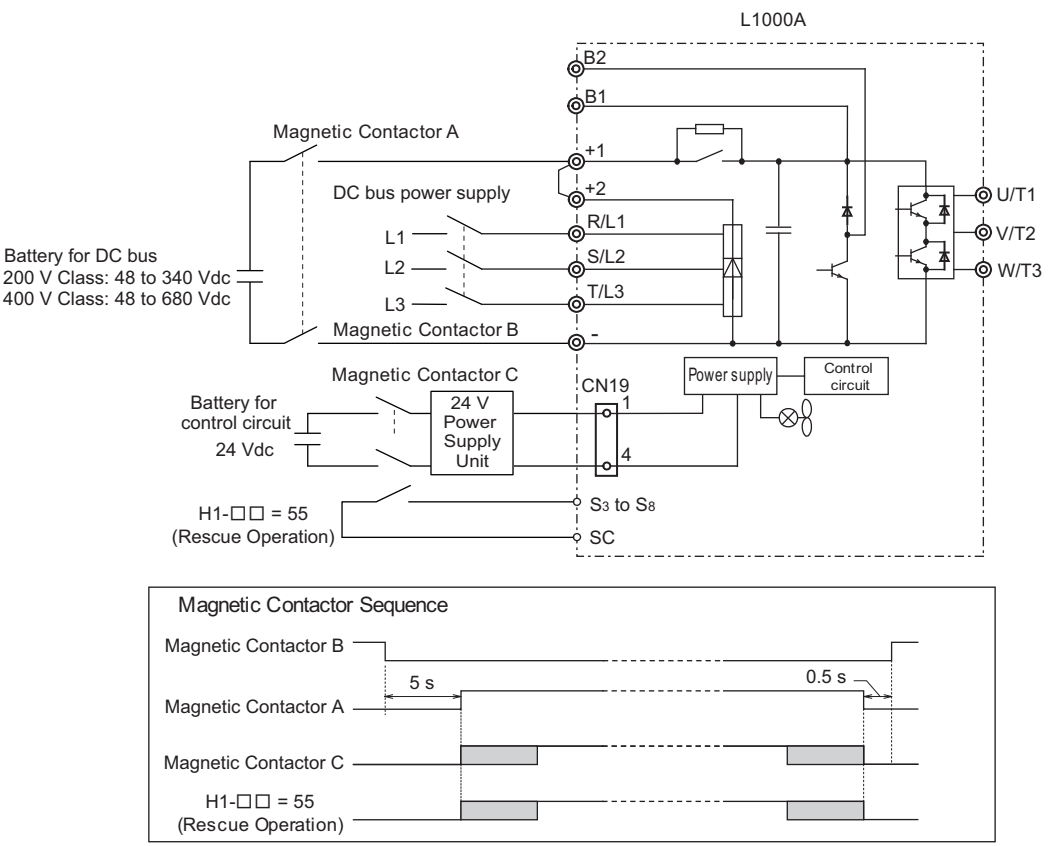

Figure 62 Using a Battery for the DC Bus and 24 V Power Supply Unit Option for the Control Circuit

### **Operation Sequence**

#### **Starting Rescued Operation**

- 1. Open contactor B and wait at least 5 seconds.
- 2. Set the input terminal programmed for Rescue Operation (H1-DD = 55).
- **3.** Close contactors A and C.
- 4. Set the Up/Down command.

### **Ending Rescue Operation**

- 1. After the car has stopped, open contactors A and C.
- **2.** Clear the input terminal set for Rescue Operation (H1- $\Box\Box$  = 55).
- 3. Wait at least 0.5 s and then close contactor B to return to operation with normal power supply.

#### Wiring for CIMR-LE2A0269 to 2A0432, 4A0188 to 4A0260

• Voltage lower than 48 to 190 Vdc for 200 V class drives, 48 to 380 Vdc for 400 V class drives

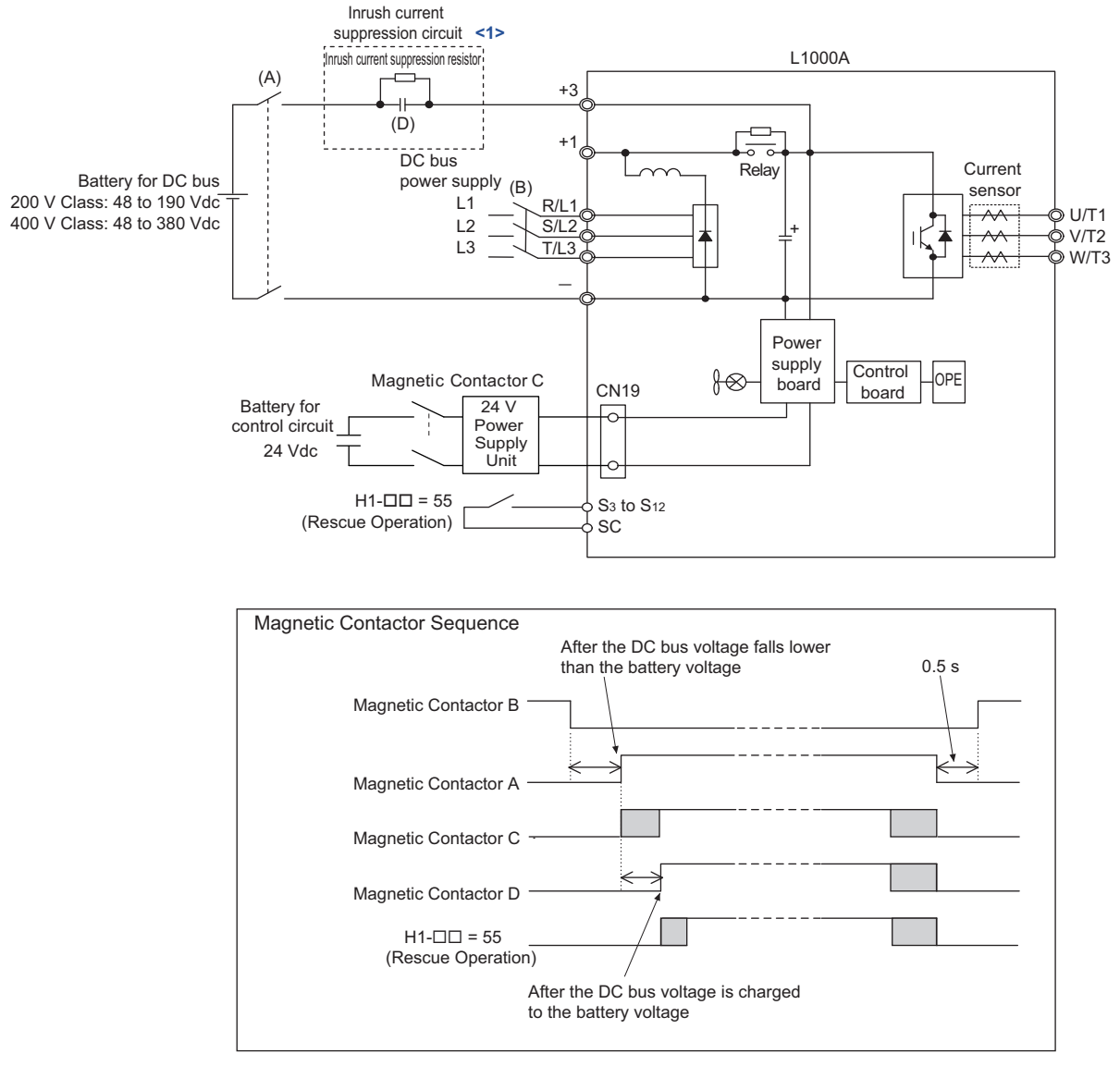

Figure 63 Using a Battery for the DC Bus and 24 V Power Supply Unit Option for the Control Circuit (CIMR-LE2A0269 to 2A0432, 4A0188 to 4A0260)

<1> Install the inrush current suppression circuit outside the drive if the DC bus battery voltage is lower than 190 Vdc for 200 V class drives and 380 Vdc for 400 V class drives. Failure to comply will cause the soft-charge bypass relay to remain open and result in damage to the drive.

Refer to *Table 31* for the installation of the inrush current suppression circuit for battery.

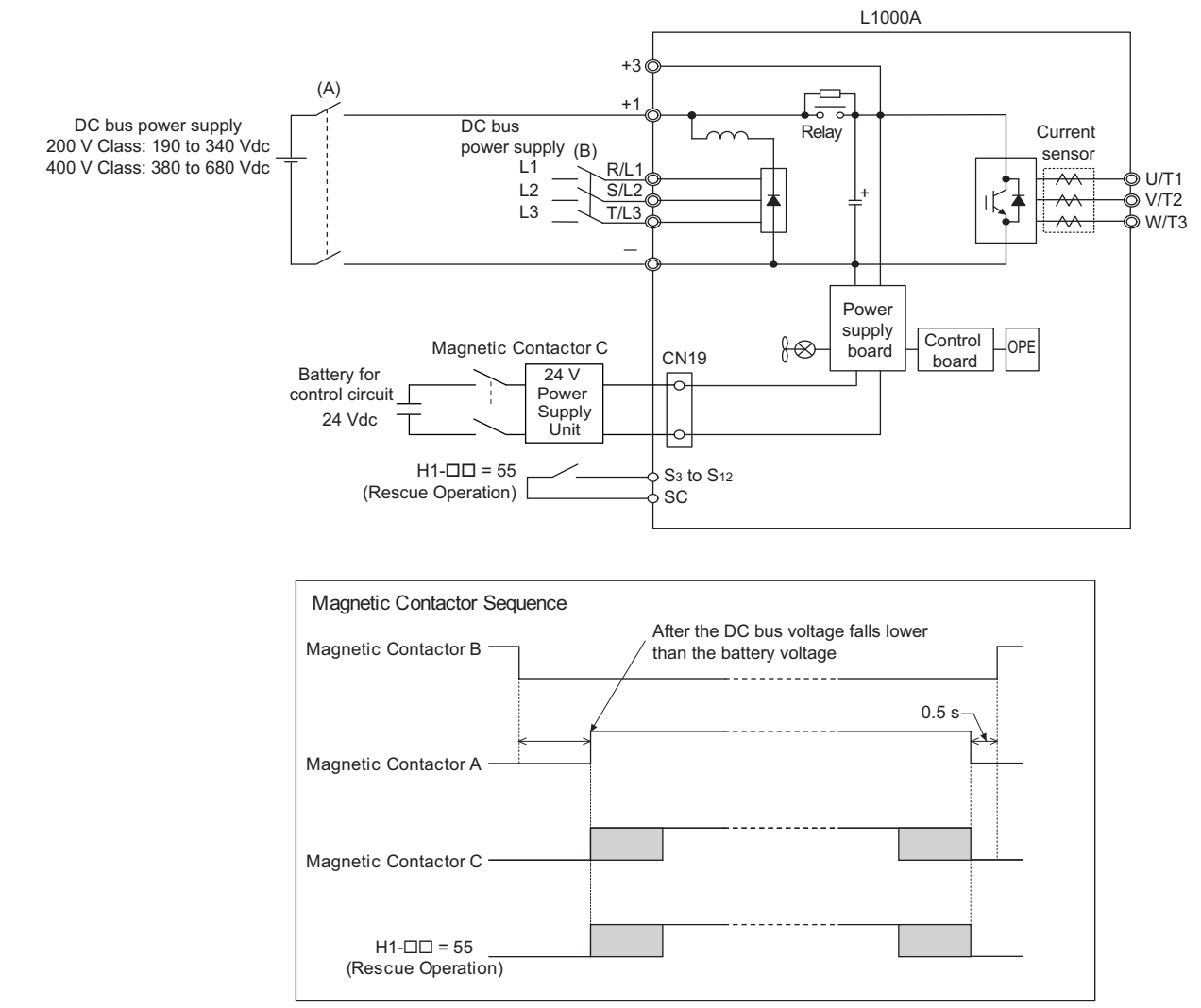

• Voltage lower than 190 to 340 Vdc for 200 V class drives, 380 to 680 Vdc for 400 V class drives

Figure 64 Voltage Lower Than 190 to 340 Vdc for 200 V Class Drives, 380 to 680 Vdc for 400 V Class Drives

### Using a Single Battery with Minimum 250 Vdc (500 Vdc)

Follow the instructions when using one battery to supply both, main circuit and controller. The battery voltage must be at least 250 Vdc for 200 V class drives or 500 Vdc for 400 V class drives.

### Wiring

Following the wiring diagram show in *Figure 65*.

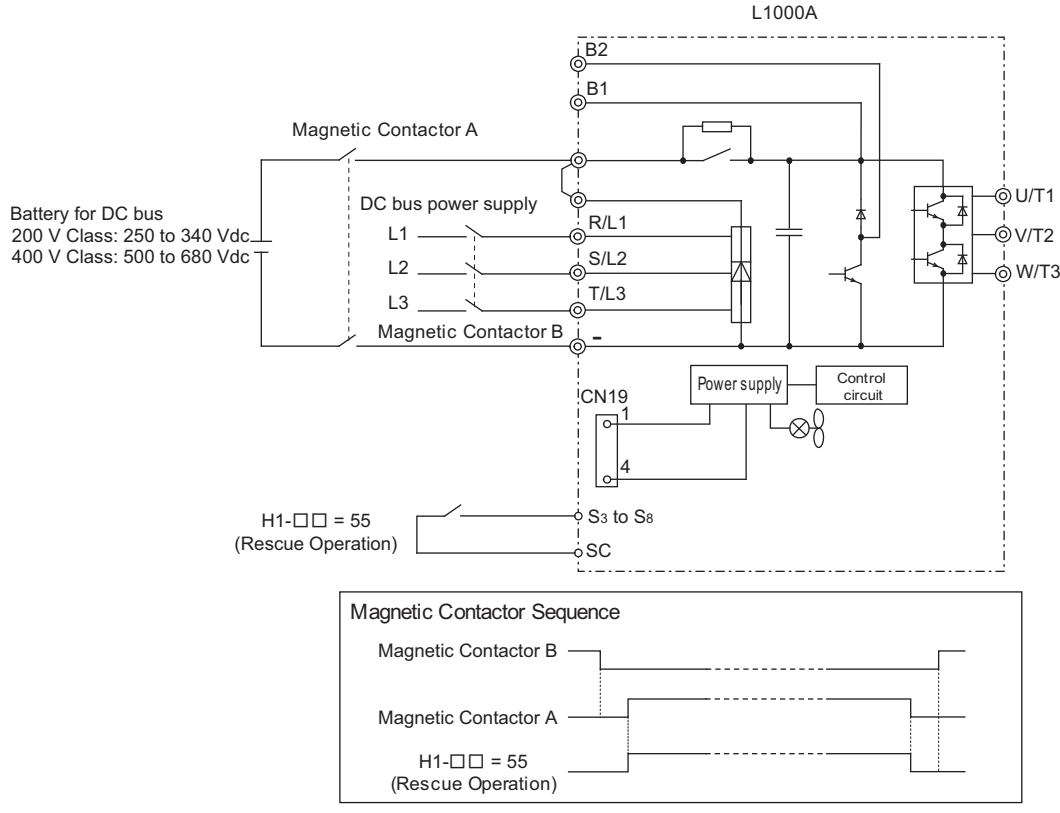

Figure 65 Using a Backup Battery With Minimum 250 Vdc (500 Vdc)

#### **Operation Sequence**

#### **Starting Rescue Operation**

- 1. Open contactor B.
- **2.** Set the input terminal programmed for Rescue Operation (H1- $\Box\Box$  = 55).
- **3.** Close contactor A.
- 4. Set the Up/Down command.

#### **Ending Rescue Operation**

- 1. After the car has stopped, open contactor A.
- **2.** Clear the input terminal set for Rescue Operation (H1- $\Box\Box$  = 55).
- 3. Close contactor B to return to operation with normal power supply.

### **Connecting the Drive and Battery**

Use the 1.1 m cable packaged with the drive to connect the battery. Remove the connector covering port CN19 before connecting the cable to CN19.

Information on battery power ratings can be found in *Table 30*.

Note: The connector port location and angle vary by drive model.

**DANGER!** Switch off the power supply before wiring and connecting the battery cable. Failure to comply will lead to death or serious injury from electric shock.

### Battery Connections for CIMR-LE2A0018 to 2A0094 and CIMR-LE4A0009 to 4A0049

1. Insert the tip of a screwdriver into the opening on the edge of the CN19 connector cover. Slide the cover off the drive as indicated in *Figure 66*.

**NOTICE:** A straight-edge screwdriver should be inserted into the opening provided on the connector cover at the proper angle. Attempting to insert the screwdriver blade at a different angle could damage the drive.

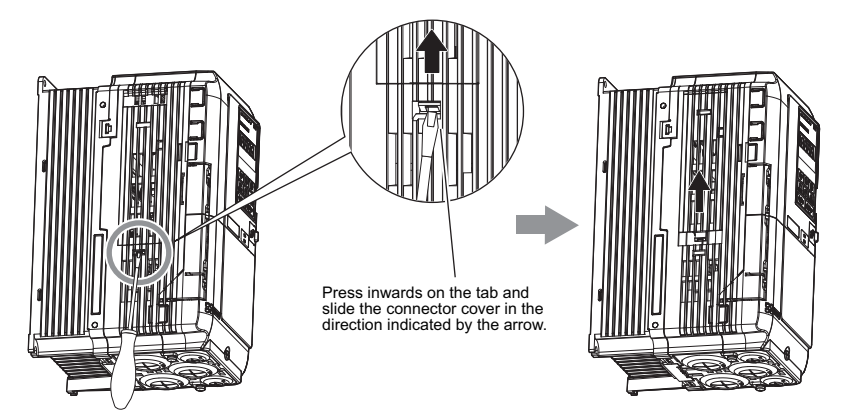

Figure 66 Removing the Connector Cover

**2.** Connect the cable provided to the CN19 port.

**NOTICE:** Be sure that the connector fastens at the correct angle to the drive port. The incorrect angle could damage the battery, cable, or connector.

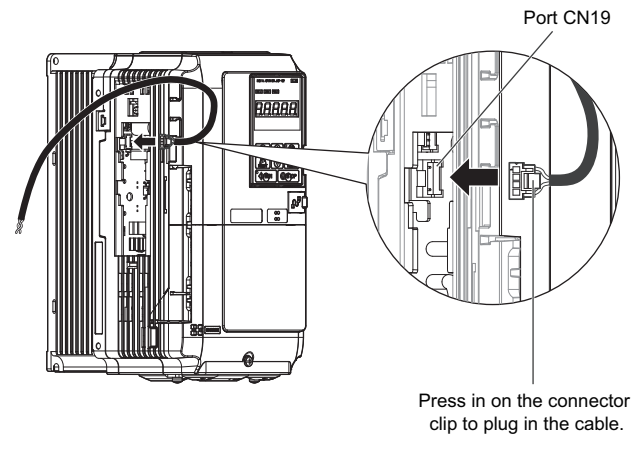

Figure 67 Connecting the Cable

**3.** Use a pair of diagonal cutters to cut an opening in the connector cover that allows the cable to pass through. The cable should pass through the connector cover with the cover fastened to the drive.

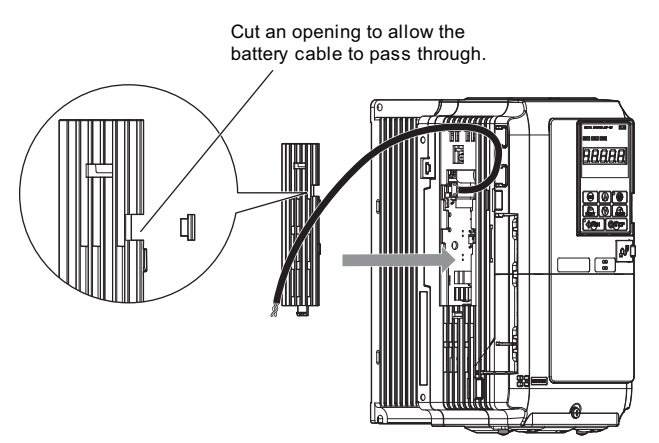

Figure 68 Reattaching the Connector Cover (1)

4. Slide the connector cover back into place as shown in Figure 69.

NOTICE: Make sure the cable does not get pinched between the drive and the connector cover, as this could damage the cable.

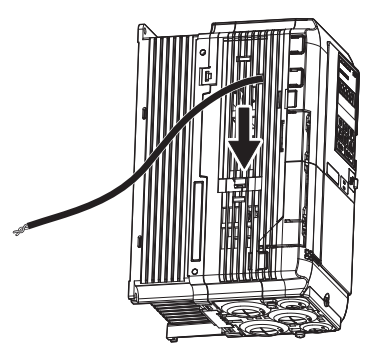

Figure 69 Reattaching the Connector Cover (2)

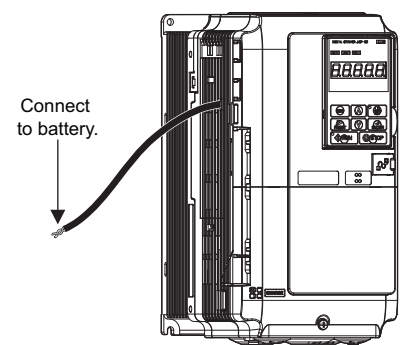

Figure 70 Drive and Battery Connection Complete

### Models CIMR-LE2A0106 to 2A0432 and CIMR-LE4A0056 to 4A0260

1. Use a Phillips screwdriver to loosen the screw holding the CN19 connector cover in place.

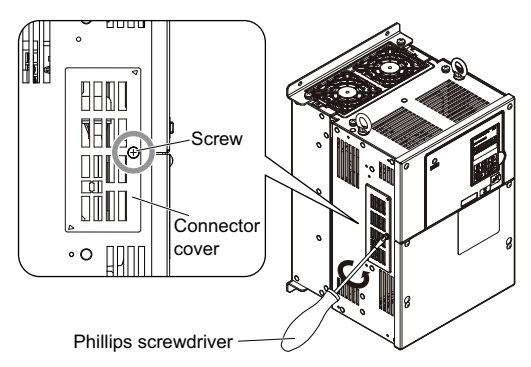

Figure 71 Removing the CN19 Connector Cover

2. Slide the CN19 connector cover from the drive as shown in *Figure* 72.

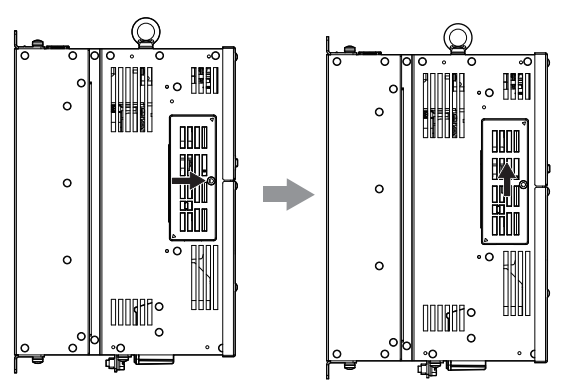

Figure 72 Sliding the CN19 Connector Cover

**3.** Insert a straight-edge screwdriver into the opening as shown in *Figure 73*, then remove the CN19 connector cover by sliding it as shown in *Figure 73*.

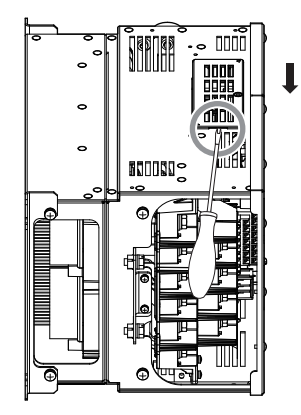

Figure 73 Removing the CN19 Connector Cover

- 4. Connect the cable to the CN19 connector port on the drive.
- **Note:** The connector port location and angle vary by drive model.

**NOTICE:** Be sure that the connector fastens at the correct angle to the CN19 connector port. The incorrect angle could damage the battery, cable, or connector.

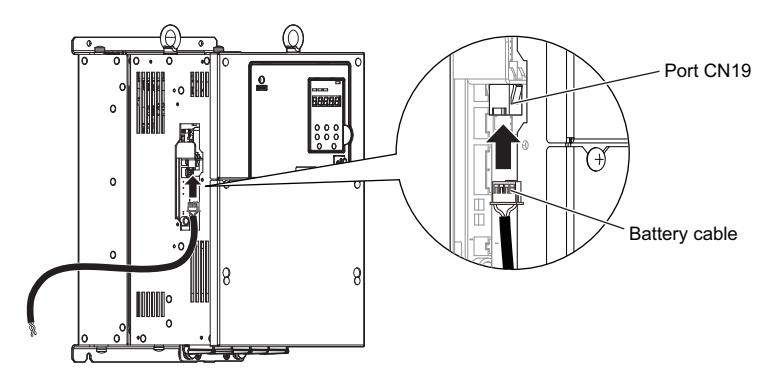

Figure 74 Connecting the Cable

5. The cable should pass through the connector cover with the cover fastened to the drive.

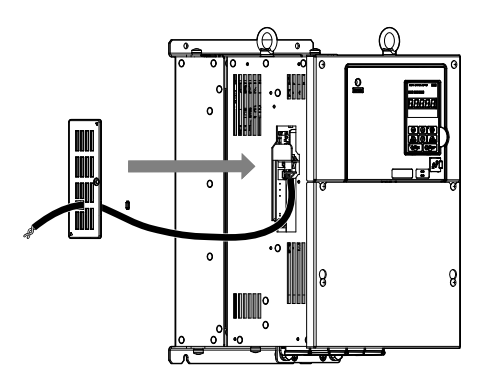

Figure 75 Reattaching the CN19 Connector Cover

6. Slide the CN19 connector cover back into place as shown in Figure 76.

NOTICE: Make sure the cable does not get pinched between the drive and the CN19 connector cover, as this could damage the cable.

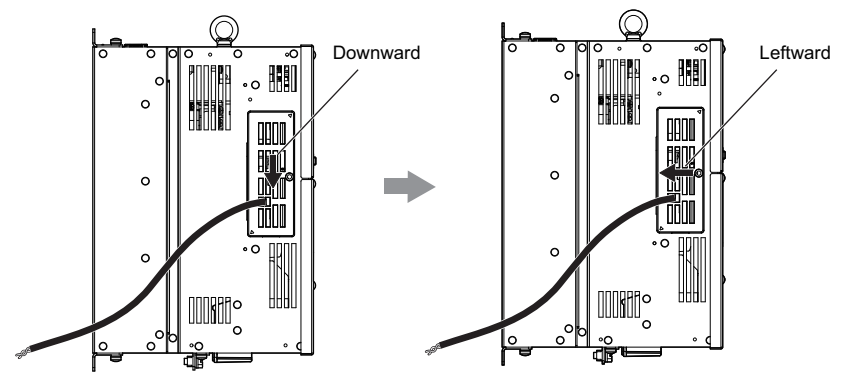

Figure 76 Sliding the CN19 Connector Cover into Place

7. Use a Phillips screwdriver to fasten the screw that holds the CN19 connector cover in place.

**NOTICE:** Use the screw provided to fasten the connector cover into place. Using a different screw may damage the internal drive components.

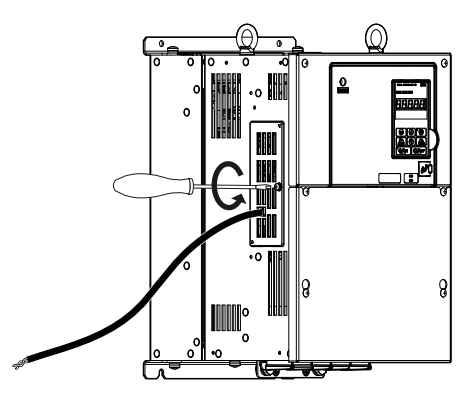

Figure 77 Reattaching the CN19 Connector Cover

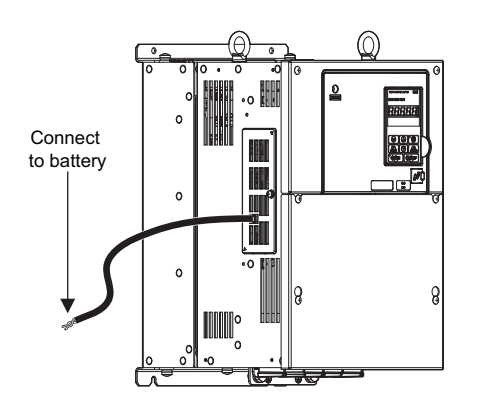

Figure 78 Drive and Battery CN19 Connection Complete

### **Rescue Operation Torque Limit**

The Torque Limit During Rescue Operation is set in parameter S4-05. After Rescue Operation is complete, the drive utilizes to the torque limits set in the L7 parameters.

### Light Load Direction Search Function

Light Load Direction Search can be used to automatically perform Rescue Operation in the direction with the lower load. It can help to minimize the amount of power required by the backup power supply required for Rescue Operation. Light Load Direction Search can be set so that it is automatically performed when Rescue Operation is started. To enable Light Load Direction Search set parameter S4-01 = 1.

When Light Load Direction Search is enabled the drive first runs in the up and then in the down direction, each for the time set to S4-03. It then compares the load condition of both operations and travels to the next floor using the lighter load condition direction. The speed reference used for Light Load Direction Search can be set in parameter S4-04.

### 4 Start-Up Programming

• When the lightest load direction is up, the drive stops after Light Load Direction Search and then accelerates upwards to the Rescue Operation speed set in parameter d1-25. The output terminals set for "Light Load Direction" (H2- $\Box\Box$  = 54) and "Light Load Direction detection status"(H2- $\Box\Box$  = 55) will close.

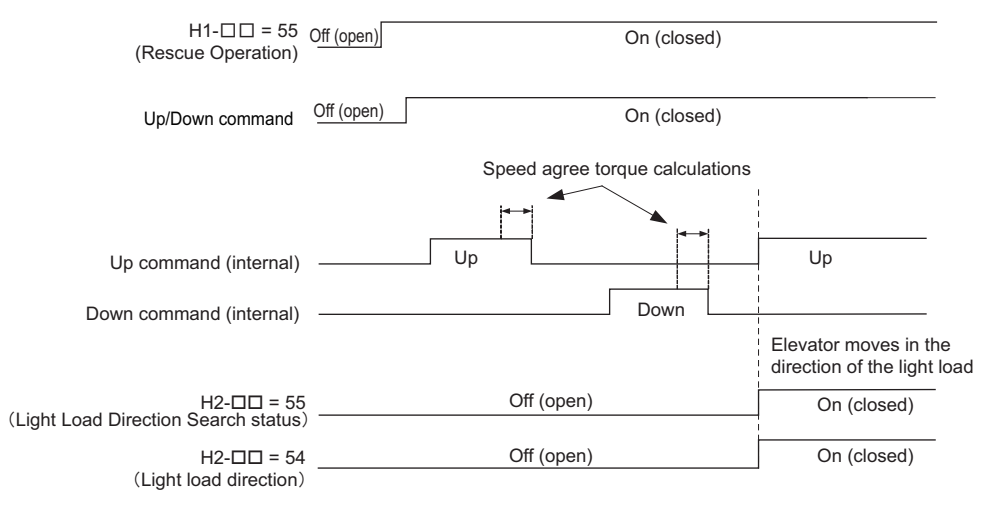

Figure 79 Light Load Direction Detection (Up)

• When the lightest direction is down, then after Light Load Direction Detection is finished the drive immediately accelerates to the Rescue Operation speed set in d1-25 without stopping. An output terminal set for "Light load direction" (H2- $\Box\Box$  = 54) will stay open, and an output terminal set for "Light Load Direction detection status"(H2- $\Box\Box$  = 55) will close.

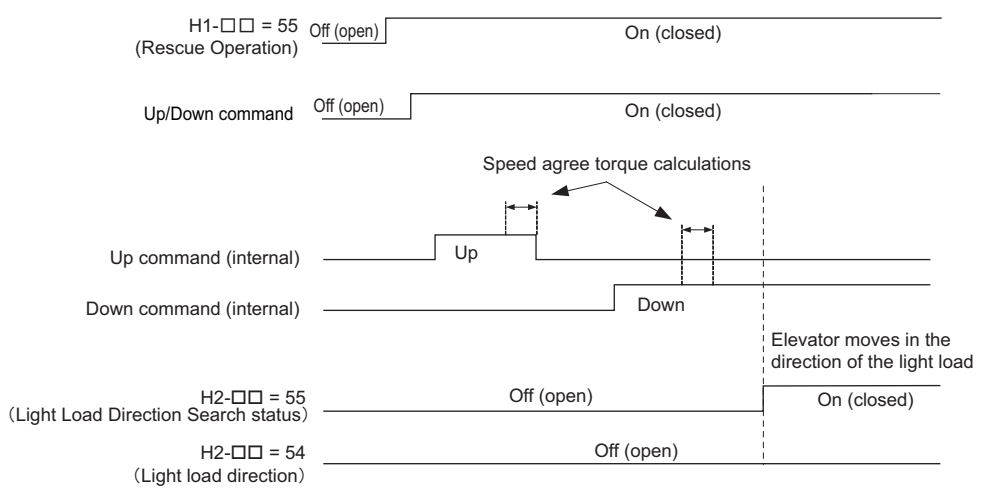

Figure 80 Light Load Direction Detection (Down)

## Setup Troubleshooting and Possible Solutions

This section describes troubleshooting problems that do not trip an alarm or fault.

| Symptom                                                                                                    |                                                                  |     |  |
|----------------------------------------------------------------------------------------------------|------------------------------------------------------------------|-----|--|
| Cannot Change Parameter Settings                                                                                     |                                                                  | 123 |  |
| Motor Does Not Potate Properly after Pressing PUN Button or                                                          | Motor Does Not Rotate                                            | 124 |  |
| after Entering External Up/Down Command                                                                              | Motor Rotates in the Opposite Direction from the Up/Down Command | 124 |  |
| Motor Gets Too Hot                                                                                                   |                                                                  | 125 |  |
| Drive Does Not Allow Selection of Rotational Auto-Tuning                                                             |                                                                  |     |  |
| Ground Fault Circuit Interrupter (GFCI)                                                                              |                                                                  |     |  |
| Encoder Offset (E5-11) Set During Auto-Tuning (Rotational or Stationary) Consistently Differs by 30 Degrees or More. |                                                                  | 125 |  |
| Noise From Drive or Output Lines When the Drive is Powered On                                                        |                                                                  | 125 |  |

## ■ Cannot Change Parameter Settings

| Cause                                                             | Possible Solutions                                                                        |  |  |
|-------------------------------------------------------------------|-------------------------------------------------------------------------------------------|--|--|
| The drive is running the motor (i.e., the Up/Down                 | Stop the drive and switch over to the Programming Mode.                                   |  |  |
| command is present).                                              | • Most parameters cannot be edited during run.                                            |  |  |
| The Access Level is set to restrict access to parameter settings. | • Set the Access Level to allow parameters to be edited $(A1-01 = 2)$ .                   |  |  |
|                                                                   | <ul> <li>Verify the digital operator mode, Drive or Programming mode?</li> </ul>          |  |  |
| The operator is not in the Parameter Setup Mode.                  | • Switch to the Programming Mode. Refer to The Drive and Programming Modes on             |  |  |
|                                                                   | page 58.                                                                                  |  |  |
|                                                                   | • If the password entered to A1-04 does not match the password saved to A1-05, then drive |  |  |
|                                                                   | settings cannot be changed.                                                               |  |  |
|                                                                   | • Reset the password.                                                                     |  |  |
| The wrong password was entered                                    | If the password is unknown:                                                               |  |  |
|                                                                   | • Scroll to A1-04. Press Stop and press A at the same time. Parameter A1-05 will          |  |  |
|                                                                   | appear.                                                                                   |  |  |
|                                                                   | • Set a new password to parameter A1-05.                                                  |  |  |
| Undervoltage was detected                                         | • Check the drive main input voltage by looking at the DC bus voltage (U1-07).            |  |  |
| Undervoltage was deletted.                                        | Check all main circuit wiring.                                                            |  |  |

## Motor Does Not Rotate Properly after Pressing RUN Button or after Entering External Up/ Down Command

### Motor Does Not Rotate

| Cause                                                                                                 | Possible Solutions                                                                                                    |  |  |
|----------------------------------------------------------------------------------------------------|----------------------------------------------------------------------------------------------------|--|--|
| The drive is not in the Drive Mode.                                                                   | <ul> <li>Check if the DRV on the digital operator is displayed.</li> <li>Enter the Drive Mode. <i>Refer to The Drive and Programming Modes on page 58</i>.</li> </ul>                                                                                                    |  |  |
| The two button is enabled (o2-01=1) and was pushed.                                                   | Stop the drive and check if the correct frequency reference source is selected. If the digital operator is the source, the LO/RE button LED must be on. If the source is REMOTE, it must be off.<br>Take the following steps to solve the problem:                                                                                                   |  |  |
|                                                                                                    | <ul> <li>o2-01 is set to 0 by default, i.e. the LO/RE button is disabled.</li> </ul>                                                                                                    |  |  |
| Auto-Tuning has just completed.                                                                       | <ul> <li>When Auto-Tuning completes, the drive is switched back to the Programming Mode. The Up/Down command will not be accepted unless the drive is in the Drive Mode.</li> <li>Use the digital operator to enter the Drive Mode. <i>Refer to The Drive and Programming Modes on page 58</i>.</li> </ul>                                           |  |  |
| A Fast Stop was executed and is not reset.                                                            | Reset the Fast Stop command.                                                                                                    |  |  |
| Settings are incorrect for the source that provides the Up/Down command.                              | Check parameter b1-02 (Up/Down Command Selection).<br>Set b1-02 so that it corresponds with the correct Up/Down command source.<br>0: Digital operator<br>1: Control circuit terminal (default setting)<br>2: MEMOBUS/Modbus communications<br>3: Option card                                                                                        |  |  |
| There is faulty wiring in the control circuit terminals.                                              | <ul> <li>Check the wiring for the control terminal.</li> <li>Correct wiring mistakes.</li> <li>Check the input terminal status monitor (U1-10).</li> </ul>                                                                                                    |  |  |
| The speed reference source setting is incorrect.                                                      | Check parameter b1-01 (Speed Reference Selection).<br>Set b1-01 to the correct source of the speed reference.<br>0: Digital operator<br>1: Control circuit terminal (default setting)<br>2: MEMOBUS/Modbus communications<br>3: Option card                                                                                                    |  |  |
| The settings for the analog speed reference are incorrect.                                            | Check the settings (signal level, function, bias, gain) for the analog input that supplies the speed reference.                                                                                                    |  |  |
| Selection for the sink/source mode and the internal/<br>external power supply is incorrect.           | Check the position of the jumper and setting for S3. <i>Refer to Control I/O Configuration on page 49</i> .                                                                                                    |  |  |
| Speed reference is too low.                                                                           | <ul> <li>Check the speed reference monitor (U1-01).</li> <li>Increase the speed reference above the minimum output speed (E1-09).</li> <li>Make sure speed references are set properly and the speed selection works properly. If using an analog signal make sure the input signal is present at the time the Up/Down command is issued.</li> </ul> |  |  |
| The brake does not release or motor contactor is not closed.                                          | Check the brake and motor contactor sequence.                                                                                                    |  |  |
| The STOP button is enabled (o2-02=1) and was pressed when the drive was started from a REMOTE source. | <ul> <li>When the STOP button is pressed, the drive will decelerate to stop.</li> <li>Switch off the Up/Down command and then re-enter a new Up/Down command.</li> <li>o2-02 is set to 0 by default, i.e. the Stop button is disabled.</li> </ul>                                                                                                    |  |  |

## Motor Rotates in the Opposite Direction from the Up/Down Command

| Cause                                               | Possible Solutions                                                                              |
|-----------------------------------------------------|-------------------------------------------------------------------------------------------------|
| Phase wiring between the drive and motor is         | Check the motor wiring. Perform the steps described in <i>Motor Rotation Direction Setup on</i> |
| Incorrect.                                          | page 04 and FG Encoder Setup on page 04.                                                        |
| Drive control circuit terminals for the Up and Down | Check the control circuit wiring.                                                               |
| commands are switched.                              | Correct any fault wiring.                                                                       |

## Motor is Too Hot

| Cause                                                                                          | Possible Solutions                                                                                                    |
|------------------------------------------------------------------------------------------------|----------------------------------------------------------------------------------------------------|
| The load is too heavy.                                                                         | <ul> <li>If the load is too heavy for the motor, the motor will overheat as it exceeds its rated torque value for an extended period of time.</li> <li>Keep in mind that the motor also has a short-term overload rating in addition to the possible solutions provided below:</li> <li>Reduce the load.</li> <li>Lower the acceleration and deceleration ramps. (Increase the acceleration time and deceleration time.)</li> <li>Check the values set for the motor protection (L1-01, L1-02) as well as the motor rated current (E2-01).</li> <li>Increase motor capacity.</li> </ul> |
| The air around the motor is too hot.                                                           | <ul><li>Check the ambient temperature.</li><li>Cool the area until it is within the specified temperature range.</li></ul>                                                                                                    |
| The drive is operating in a vector control mode but<br>Auto-Tuning has not yet been performed. | <ul> <li>Perform Auto-Tuning.</li> <li>Calculate the motor value and reset the motor parameters.</li> <li>Change the motor control method to V/f Control (A1-02 = 0).</li> </ul>                                                                                                    |
| Insufficient voltage insulation between motor phases.                                          | <ul> <li>When the motor cable is long, high voltage surges occur between the motor coils and drive switching.</li> <li>Normally, surges can reach up to three times the drive input power supply voltage.</li> <li>Use a motor with a voltage tolerance higher than the max voltage surge.</li> <li>Install an AC reactor on the output side of the drive. Make sure the output reactor can handle frequencies in the range of the drive carrier frequency.</li> </ul>                                                                                                    |
| The motor fan has stopped or is clogged.                                                       | Check the motor fan.                                                                                                    |

## ■ Drive Does Not Allow Selection the Desired Auto-Tuning Mode

| Cause                                             | Possible Solutions                                                             |
|---------------------------------------------------|--------------------------------------------------------------------------------|
| The desired Auto-Tuning mode is not available for | • Check if the desired tuning mode is available for the selected control mode. |
| the selected control mode.                        | Change the motor control method by setting A1-02.                              |

## ■ Ground Fault Circuit Interrupter (ELCB/GFCI) Trips During Run

| Cause                                            | Possible Solutions                                                                     |
|--------------------------------------------------|----------------------------------------------------------------------------------------|
|                                                  | • Increase the ELCB/GFCI sensitivity or use ELCB/GFCI with a higher threshold.         |
| Excessive leakage current trips ELCB/GFCI ground | • Lower the carrier frequency (C6-03).                                                 |
| fault circuit interrupter.                       | • Reduce the length of the cable used between the drive and the motor.                 |
|                                                  | <ul> <li>Install a noise filter or reactor on the output side of the drive.</li> </ul> |

### ■ Encoder Offset (E5-11) Set During Auto-Tuning (Rotational or Stationary) Consistently Differs by 30 Degrees or More.

| Cause                                                                 | Possible Solutions                                                     |
|-----------------------------------------------------------------------|------------------------------------------------------------------------|
| PG-E3 option detected excess position error with the ERN1387 encoder. | Perform Auto-Tuning of PG-E3 encoder characteristics ( $T2-01 = 12$ ). |

## ■ Electrical Noise From Drive or Output Lines When the Drive is Operating

| Cause                                                 | Possible Solutions                                                                                                    |  |
|-------------------------------------------------------|----------------------------------------------------------------------------------------------------|--|
| PWM switching in the drive generates excessive noise. | <ul> <li>Lower the carrier frequency (C6-03).</li> <li>Install a noise filter on the input side of drive input power.</li> <li>Install a noise filter on the output side of the drive.</li> <li>Place the wiring inside a metal conduit to shield it from switching noise.</li> <li>Ground the drive and motor properly.</li> <li>Separate the main circuit wiring and the control lines.</li> <li>Make sure wires and the motor have been properly grounded.</li> </ul> |  |

4

## Riding Comfort Related Problems

The following table describes the most common problems related to ride comfort and proposes countermeasures to those problems. Before taking any action, make sure the startup procedures have been performed as previously described.

| Problem           | Control Mode and Possible Cause |                                                                                           | Corrective Action                                                                                                    |  |
|-------------------|---------------------------------|-------------------------------------------------------------------------------------------|----------------------------------------------------------------------------------------------------|--|
|                   | V/f and<br>OLV                  | Insufficient torque when the brake is released.                                           | <ul> <li>Increase the DC Injection Braking Current at Start using parameter S1-02.</li> <li>Increase the Minimum Output Frequency Voltage (E1-10) and Medium Output Frequency Voltage (E1-08) V/f pattern voltages. Make sure, that the starting and leveling current does not rise too high.</li> </ul>                                      |  |
|                   |                                 | DC Injection and brake timing is not optimized.                                           | Set the time for DC Injection Braking at Start (S1-04) as<br>short as possible, and make sure that brake releases<br>completely before the motor starts to turn.                                                                                                    |  |
|                   | OLV                             | The slip or torque compensation function acts too slowly.                                 | <ul> <li>Decrease the Torque Compensation Time (C4-02).</li> <li>Decrease the Slip Compensation Time (C3-02).</li> </ul>                                                                                                    |  |
| Rollback at start |                                 | The speed control is not responding fast enough when the brake is released.               | Adjust the speed control loop parameters used During Position Lock. Increase C5-19 and reduce C5-20.                                                                                                    |  |
|                   | CLV<br>CLV/PM                   | The Position Lock control loop does not respond fast enough.                              | <ul> <li>Adjust the speed control loop parameters used During<br/>Position Lock. Increase C5-19 and reduce C5-20.</li> <li>Increase the Position Lock Gain at Start 1 in S3-01<br/>gradually. If vibration occurs reduce it.</li> <li>Increase the Position Lock Gain at Start 2 in S3-02<br/>gradually until rollback disappears.</li> </ul> |  |
|                   | All                             | Motor torque is not fully established when the brake is released.                         | Lengthen the Brake Release Delay Time (S1-06) and the time for DC Injection Braking / Position Lock at Start (S1-04).                                                                                                    |  |
|                   |                                 | Motor contactor closes too late.                                                          | Make sure that the contactors are closed before the Up/<br>Down command is issued.                                                                                                    |  |
|                   | All                             | Motor starts turning when the brake is not completely released or runs against the brake. | Increase the DC Injection Braking Time at Start using parameter S1-04.                                                                                                    |  |
| Shock at start    |                                 | Acceleration rate is changing too quickly.                                                | Decrease the Jerk at Start. Decrease C2-01 if set in m/s <sup>2</sup> , increase C2-01 if set in s.                                                                                                    |  |
|                   |                                 | Rollback occurs during brake release.                                                     | Refer to "Rollback at start".                                                                                                    |  |
|                   | All                             | Brake is applied too early, causing the motor to run against the brake.                   | Increase the Delay Time to Close the Brake (S1-07). If necessary, also increase the DC Injection Braking Time at Stop S1-05.                                                                                                    |  |
| Shock at stop     |                                 | Motor contactor is released before the brake is fully applied.                            | Check the motor contactor sequence.                                                                                                    |  |
| Shock at stop     | CLV<br>CLV/PM                   | Rollback occurs before the brake applies at stop.                                         | <ul> <li>Make sure the speed control loop parameters for position<br/>lock are adjusted properly (C5-13 and C5-14).</li> <li>Increase the Position Lock Gain at Stop S3-03 gradually<br/>until no rollback occurs. If vibration occurs reduce the gain<br/>S3-03.</li> </ul>                                                                  |  |

| Problem                                                                                                    | Control Mode and Possible Cause |                                                                               | Corrective Action                                                                                                    |
|----------------------------------------------------------------------------------------------------|---------------------------------|-------------------------------------------------------------------------------|----------------------------------------------------------------------------------------------------|
|                                                                                                    | OLV                             | Too fast torque or slip compensation.                                         | <ul> <li>Increase the Torque Compensation Delay Time (C4-02).</li> <li>Increase the Slip Compensation Delay Time (C3-02).</li> </ul>                                                                                                    |
| Jerk occurs due to<br>overshoot when the<br>motor reaches top<br>speed.                                                                                                    | CLV<br>CLV/PM                   | Speed control loop setting is too soft or too hard.                           | <ul> <li>Adjust the Speed Control Loop Gain C5-01 and Integral<br/>Time C5-02.</li> <li>Adjust Inertia Compensation parameters (n5-□□) if speed<br/>control loop settings can not solve the problem</li> </ul>                                                                                                    |
|                                                                                                    |                                 | Incorrect motor data.                                                         | <ul> <li>For induction motors readjust the motor data (E2-□□), especially the slip (E2-02) and no-load current values (E2-03), or perform Auto-Tuning again.</li> <li>For PM motors readjust the motor data in E5-□□ or perform Auto-Tuning.</li> </ul>                                                                                     |
|                                                                                                    |                                 | Inertia compensation function is not set up correctly.                        | If the Inertia Compensation Function is used (n5-01=1) make sure the values in n5-02 and n5-03 are correct.                                                                                                    |
|                                                                                                    | All                             | The acceleration rate changes too quickly when reaching the selected speed.   | Decrease the Jerk at the End of Acceleration. Decrease C2-<br>02 if set in m/s <sup>2</sup> , increase C2-02 if set in s.                                                                                                    |
|                                                                                                    | V/f and<br>OLV                  | Not enough torque at low speed.                                               | Increase the Minimum and Middle Voltage Levels for the V/<br>f pattern voltage (E1-10 and E1-08 respectively). Make sure<br>that the Starting and Leveling<br>Current does not rise too high.                                                                                                    |
|                                                                                                    | OLV and                         | Motor data incorrect.                                                         | Adjust the motor data (E2-DD), especially the motor slip                                                                                                    |
| Motor stops shortly                                                                                                    | CLV                             | Too much slip compensation.                                                   | (E2-02) and no-load current values (E2-03), or perform<br>Auto-Tuning.                                                                                                    |
| (undershoot) when the<br>leveling speed is<br>reached.                                                                                                    | CLV<br>CLV/PM                   | Speed control loop responds too slow.                                         | Increase the Speed Control Gain and reduce the Speed<br>Control Integral Time used for Low Speed at Stop. The<br>parameters to be changed depend on the setting of C5-05<br>and whether a third set of speed loop settings is used.                                                                                                    |
|                                                                                                    |                                 | The inertia compensation function is not set up correctly.                    | If the Inertia Compensation Function is used $(n5-01 = 1)$ make sure the values in n5-02 and n5-03 are correct.                                                                                                    |
|                                                                                                    | All                             | The deceleration rate changes too quickly when<br>reaching<br>leveling speed. | Decrease the Jerk at the End of Deceleration. Decrease C2-<br>04 if set in m/s <sup>2</sup> , increase C2-04 if set in s.                                                                                                    |
| Motor speed<br>overshoot at<br>acceleration end and<br>undershoot when<br>reaching leveling<br>speed occurs. Problem<br>can not be resolved by<br>adjusting the speed<br>loop. | CLV<br>CLV/PM                   | Inertia is high.                                                              | Use the Inertia Compensation Function. Set n5-01 to 1 and then adjust parameters n5-02 and n5-03.                                                                                                    |
| Motor or machine                                                                                                    | OLV                             | Torque compensation responds too quickly.                                     | Increase the Torque Compensation Delay Time (C4-02).                                                                                                    |
| vibrates at high speed<br>or top speed.                                                                                                    | CLV<br>CLV/PM                   | Speed control loop adjusted too hard.                                         | Decrease C5-01, then increase C5-02.                                                                                                    |
|                                                                                                    | V/f                             | Output voltage is too high.                                                   | Reduce the V/f Pattern settings (E1-08, E1-10).                                                                                                    |
|                                                                                                    | OLV                             | Torque compensation is responding too quickly.                                | Increase the Torque Compensation Delay Time (C4-02).                                                                                                    |
|                                                                                                    | ULV                             | Output voltage is too high.                                                   | Reduce the V/f Pattern settings (E1-08, E1-10).                                                                                                    |
| Motor or machine                                                                                                    | OLV<br>CLV                      | The value for the motor slip is set incorrectly.                              | Check the Motor Slip value in parameter E2-02. Increase or decrease it in steps of 0.2 Hz.                                                                                                    |
| vibrates in the low or<br>medium speed range.                                                                                                    | CLV<br>CLV/PM                   | Speed control loop adjusted with too much gain.                               | <ul> <li>Decrease C5-01 and then increase C5-02 if the problem occurs at speed higher than C5-07.</li> <li>Decrease C5-03 and then increase C5-04 if the problem occurs at speed lower than C5-07.</li> <li>Decrease C5-13 and then increase C5-14 if the problem occurs at speed lower than C5-07 but only during deceleration.</li> </ul> |

## 4 Start-Up Programming

| Problem                                                                                         | (                  | Control Mode and Possible Cause                                                                                         | Corrective Action                                                                                                    |
|-------------------------------------------------------------------------------------------------|--------------------|----------------------------------------------------------------------------------------------------|----------------------------------------------------------------------------------------------------|
| Motor or machine<br>vibrates in During<br>Position Lock                                         | CLV<br>CLV/PM      | The Position Lock control loop does not respond fast enough.                                                            | <ul> <li>If vibration occurs at During Position Lock at start, first decrease S3-02. If decreasing S3-02 does not resolve the problem, decrease S3-01.</li> <li>Decrease S3-03 if vibration occurs During Position Lock at stop.</li> </ul>                                                     |
|                                                                                                 |                    | The speed control is not responding quickly enough when the brake is released.                                          | Decrease C5-19 and then increase C5-20.                                                                                                    |
| Vibrations with the                                                                             | CLV<br>CLV/PM      | Encoder vibrates.                                                                                                    | Check the encoder mounting and the alignment of encoder and motor shaft.                                                                                                    |
| frequency equal to the                                                                          |                    | Mechanical problems.                                                                                                    | Check bearings and gearbox.                                                                                                    |
| motor speed occur.                                                                              | All                | Rotational parts (motor armature, handwheel, brake disk/drum) are not properly balanced.                                | Properly balance rotating parts.                                                                                                    |
| Oscillations when<br>using an analog speed<br>reference.                                        | All                | The analog reference value is not stable or the signal is noisy.                                                        | <ul> <li>Check the analog signal line connection. Use shielded twisted pair cables.</li> <li>Apply a filter to the analog input signal by setting parameter H3-13.</li> </ul>                                                                                                    |
| Top speed is different<br>in motoring and<br>regenerative mode.                                 | OLV                | Slip Compensation during Regenerative operation is switched off.                                                        | Make sure C3-04 is set properly and set parameter C3-05 to 0.                                                                                                    |
| Speed reference and<br>motor speed do not<br>match when using an<br>analog reference<br>signal. | All                | The drives analog input is not set according to<br>the signal level of the controller speed reference<br>output signal. | Check the gain and bias settings for the analog input that is<br>used to set the speed reference. Check parameters H3-03 and<br>H3-04 for input A1, check parameters H3-11 and H3-12 for<br>input A2.                                                                                           |
| Acceleration is longer than set to C1-                                                          | All                | The load is too high.                                                                                                   | <ul> <li>Check if the acceleration rate set is not too high<br/>(acceleration time is too short).</li> <li>Make sure the drive rated current is enough to fulfill the<br/>application requirements.</li> <li>Make sure the load is not seized, car guide lubrication is<br/>ok, etc.</li> </ul> |
| parameters.                                                                                     | V/f and<br>OLV     | The load is too high and the current/torque exceeds the stall prevention level.                                         | Check if the Stall Prevention Level at Acceleration in L3-03 is not set too small.                                                                                                    |
|                                                                                                 | OLV, CLV<br>CLV/PM | The load is too high and the torque exceeds the drives torque limits.                                                   | Check it the Torque Limit parameters $L7-\Box\Box$ are not set too low.                                                                                                    |
| Motor speed does not<br>match the speed<br>reference at constant<br>speed.                      | All                | The load is too high.                                                                                                   | Make sure the drive rated current is enough to fulfill the application requirements.                                                                                                    |
|                                                                                                 | V/f                | The load is too high and the current/torque exceeds the stall prevention level.                                         | Check if the Stall Prevention Level During Run in L3-06 is not set too low.                                                                                                    |
|                                                                                                 | OLV, CLV<br>CLV/PM | The load is too high and the torque exceeds the torque limits.                                                          | Check it the Torque Limit parameters $L7-\Box\Box$ are not set too low.                                                                                                    |
| High frequency<br>acoustic noise from<br>the motor.                                             | All                | The carrier frequency is too low.                                                                                       | Increase the Carrier Frequency in parameter C6-03. If the carrier frequency is set higher than the default setting, a current derating must be considered.                                                                                                    |

## ♦ Fault Detection

## ■ Fault Displays, Causes, and Possible Solutions

Faults are detected for drive protection, and cause the drive to stop while triggering the fault output terminal MA-MB-MC. Remove the cause of the fault and manually clear the fault before attempting to run the drive again.

| Digital Opera                     | tor Display                       | Fault Name                                                                                                    |  |
|-----------------------------------|-----------------------------------|----------------------------------------------------------------------------------------------------|--|
|                                   | hal                               | Braking Transistor Overload                                                                                                    |  |
| δοί                               | DOL                               | The braking transistor has reached its overload level.                                                                                                    |  |
|                                   |                                   | Option Communication Error                                                                                                    |  |
| 6US                               | bUS                               | The connection was lost after establishing initial communication.                                                                                                    |  |
|                                   |                                   | Only detected when the Up/Down command speed reference is assigned to an option card.                                                                                              |  |
|                                   |                                   | MEMOBUS/Modbus Communication Error                                                                                                    |  |
| ΕΕ                                | CE                                | Communication data was not received for the amount of time set in parameter, H5-09<br>Communication Fault Detection Time.                                                          |  |
|                                   |                                   | Control Fault                                                                                                    |  |
| [F                                | CF                                | The torque limit was reached continuously for three seconds or longer while ramping to stop in OLV Control.                                                                        |  |
|                                   |                                   | Current Offset Fault                                                                                                    |  |
| EoF                               | CoF                               | The current sensor is damaged or there was residual induction current in the motor (e.g., during sudden deceleration or when coasting) when the drive attempted to start the motor |  |
| [2500 or                          |                                   |                                                                                                    |  |
| CPED (                            | CPF00 or CPF01                    | Control Circuit Error                                                                                                    |  |
| <1>                               |                                   |                                                                                                    |  |
| 60600                             | CDE02                             | A/D Conversion Error                                                                                                    |  |
| LPFUZ                             | CPF02                             | An A/D conversion error or control circuit error occurred.                                                                                                    |  |
| госло                             | CPF03                             | Control Board Connection Error                                                                                                    |  |
|                                   |                                   | Connection error between the control board and the drive                                                                                                    |  |
| cococ                             | CPF06                             | EEPROM Memory Data Error                                                                                                    |  |
| 1 <i>220</i> 0                    |                                   | An error in the data saved to EEPROM                                                                                                    |  |
| СРЕОЛ                             | CPF07                             | Terminal Board Connection Error                                                                                                    |  |
| CPF08                             | CPF08                             |                                                                                                    |  |
| FPF     to FPF  4.                |                                   |                                                                                                    |  |
| $\Gamma PE / E$ to $\Gamma PEP /$ | CPF11 to CPF14,<br>CPE16 to CPE21 | Control Circuit Error                                                                                                    |  |
| <1>                               | CPF16 to CPF21                    |                                                                                                    |  |
| CPF22                             | CPF22                             | Hybrid IC Failure                                                                                                    |  |
| C 0 C 2 2                         | CDE23                             | Control Board Connection Error                                                                                                    |  |
| LPFC3                             | CFF25                             | Connection error between the control board and the drive                                                                                                    |  |
| СРЕЗЧ                             |                                   | Drive Unit Signal Fault                                                                                                    |  |
|                                   | CPF24                             | The drive capacity cannot be detected correctly (drive capacity is checked when the drive is powered                                                                               |  |
|                                   |                                   | up).                                                                                                    |  |
| CPF25                             | CPF25                             | Terminal Board not Connected                                                                                                    |  |
| Г 9525 to Г 9520                  | CPF26 to CPF34                    | Control Circuit Error                                                                                                    |  |
| ניונט שנררסה                      | 011201001134                      | CPU error                                                                                                    |  |
| rocac                             | CPF35                             | A/D Conversion Error                                                                                                    |  |
| 17735                             | UPF 33                            | An A/D conversion error or control circuit error occurred.                                                                                                    |  |

Table 32 Detailed Fault Displays, Causes, and Possible Solutions

| $dE_{o}$ devSpeed Deviation (for Control Mode with Encoder) $d_{o}$ $dE_{o}$ The deviation between the speed reference and speed fordback is greater than the setting in F1-10 for $d_{o}$ $dv1$ $dv1$ Encoder Z Pube Fault $d_{o}$ $dv1$ The motor turned one fault rotation without the Z Pulse being detected $d_{o}$ $dv2$ $dv2$ $dv2$ $dv2$ $dv2$ $dv2$ The known turned one fault betection $d_{o}$ $dv3$ The variable is out of phase by more than 5 degrees for the number of times specified in parameter $d_{o}$ $dv3$ The torgue reference and acceleration are in opposite directions and the speed reference. Set the<br>number of pales to tigge inverse detection of 11-19. $d_{o}$ $dv3$ The torgue reference and acceleration are in opposite directions of the speed reference. Set the<br>number of pales to tigge inverse detection to 11-19.<br>Note: Set 11-19 to 1 to disable inverse detection in applications where the motor may rotate in the<br>opposite direction of the elevator car exceeds the overacceleration detection the speed reference. Set the<br>number of pales to tigge ded reference. $d_{o}$ $dv6$ Overacceleration of the elevator car exceeds the overacceleration detection in the opposite direction in the designated time. $d_{o}$ $dv4$ Polarity Detection Timeover $d_{o}$ $dv6$ Note: Result form intil Pole Search.<br>Note: Result form intil Pole Search.<br>Note: Result fault and the indicit normal S0. $Eff3$ FF3Esternal Fault (input terminal S1) $Eff4$ Eff4Eff4 $eff4$ Eff6 $eff6$ Eff6 <th>Digital Opera</th> <th>ator Display</th> <th>Fault Name</th>                                                                                                    | Digital Opera | ator Display | Fault Name                                                                                                    |
|----------------------------------------------------------------------------------------------------|---------------|--------------|----------------------------------------------------------------------------------------------------|
| $d\mathcal{E}_{0}$ div<br>divThe deviation between the speed reference and speed feedback is greater than the setting in F1-10 for<br>longer than the time set to F1-11. $d_{0}$ dv1Encoder 2 Pulse Fault<br>The motor tarned one full rotation without the Z Pulse heig detected. $d_{0}$ dv2The Z pulse is our of phase by more than 5 degrees for the number of times specified in parameter<br>F1-17. $d_{0}$ dv3The torque reference and acceleration are in opposite directions and the speed reference and acculation to the speed reference and acculation to the speed reference. $d_{0}$ dv3The torque reference and acceleration to F1-19. $d_{0}$ dv4Inversion Prevention Detection $d_{0}$ dv4Pulses is our figure inverse detection to F1-19. $d_{0}$ dv4The inversion free out or is rotating in the opposite direction applications where the motor may rotate in the opposite direction in applications where the motor may rotate in the opposite direction in the speed reference. Set the number of fuel set of the speed reference. $d_{0}$ dv6Overacceleration Detection $d_{0}$ dv7Rotor Polatity Detection Timover $d_{0}$ dv7Rotor Polatity Detection Timover $d_{0}$ dv8An invalid value resulted from Initial Pole Search.<br>Note: Reset the full and try Initial Pole Search.<br>Note: Reset the full and try Initial Pole Search again. $d_{0}$ EF3EF4EF4EF5EF5Ef5EF6FF6Effer out a state and the opped sector in put terminal S3.EF6EF6EfferEfferFF7External Fault (input ter                                                                                                    |               |              | Speed Deviation (for Control Mode with Encoder)                                                                                                    |
| Image: Intermediate of the set of F1-11. $d_{u}l$ $d_{v1}l$ $d_{u}l$ $d_{v1}l$ $d_{u}l$ $d_{v2}l$ $d_{u}l$ $d_{v2}l$ $d_{u}l$ $d_{v2}l$ $d_{u}l$ $d_{v2}l$ $d_{u}l$ $d_{v2}l$ $d_{u}l$ $d_{v2}l$ $d_{u}l$ $d_{v2}l$ $d_{u}l$ $d_{v2}l$ $d_{u}l$ $d_{v2}l$ $d_{u}l$ $d_{v2}l$ $d_{u}l$ $d_{v3}l$ $d_{u}l$ Inversion Detection $d_{u}l$ $d_{v3}l$ $d_{u}l$ Inversion Prevention Detection $d_{u}l$ $d_{v4}l$ $d_{u}l$ Inversion Prevention Detection $d_{u}l$ $d_{v4}l$ $d_{u}l$ Note: Set F1-19 to 10 disable inverse detection of 11-19. $d_{u}l$ $d_{v4}l$ $d_{u}l$ $d_{v4}l$ $d_{u}l$ $d_{u}l$ $d_{u}l$ $d_{u}l$ $d_{u}l$ $d_{u}l$                                                                                                    | dEυ           | dEv          | The deviation between the speed reference and speed feedback is greater than the setting in F1-10 for                                                                                    |
| $d_{01}$ Incoder 2 Pubs Fault $d_{02}$ $dv2$ The motor number of full rotation without the Z Pulse being detected. $d_{02}$ $dv2$ The Z pulse is our of phase by more than 5 degrees for the number of times specified in parameter<br>F1-17. $d_{03}$ $dv3$ Inversion Detection $d_{04}$ $dv3$ Inversion Detection $d_{04}$ $dv3$ Inversion Detection $d_{04}$ $dv3$ Inversion Detection $d_{04}$ $dv4$ Inversion Detection $d_{04}$ $dv4$ Inversion Detection $d_{04}$ $dv4$ Inversion Detection $d_{04}$ $dv4$ Inversion Detection $d_{04}$ $dv4$ Inversion Detection $d_{04}$ $dv4$ Inversion Detection $d_{04}$ $dv4$ Inversion Detection $d_{04}$ $dv4$ Inversion Detection $d_{05}$ $dv6$ Overacceleration Detection $d_{05}$ $dv6$ Overacceleration Detection $d_{05}$ $dv6$ Overacceleration Detection $d_{06}$ $dv6$ The acceleration Of the elevator car exceeds the overacceleration detection level (Se-10) $d_{06}$ $dv6$ Rotor Pularity Detection. Timever $d_{06}$ $dv8$ An invalid value resulted from Initial Pole Search.<br>Note: Reset the fault and the plote Search.<br>Note: Reset the fault and the plote Search.<br>Note: Reset the fault and the fault functoring and the second search elevation and the second search elevation and the second search elevation and the second search elevation and the second search elevation and the second search elevation and the second s                                                                                                    |               |              | longer than the time set to F1-11.                                                                                                    |
| 0.010.01The motor turned one full rotation without the Z Pulse being detected. $d \cup 2$ $d \vee 2$ Z Pulse Noise Fault Detection $d \cup 3$ $d \vee 3$ The Z pulse is out of phase by more than 5 degrees for the number of times specified in parameter $d \cup 3$ $d \vee 3$ The torque reference and acceleration are in opposite directions and the speed reference and actual motor speed differ by over 30% for the number of times set to F1-18. $d \cup 4$ Inversion Prevention Detection $d \cup 4$ Pulses indicate that the motor is rotating in the opposite direction of the speed reference. Set the number of Julses to Tigger inverse detection to F1-19. $d \cup 6$ $d \vee 6$ $d \cup 6$ $d \vee 6$ $d \cup 6$ $d \vee 6$ $d \cup 7$ Note: Set F1-19 to 0 to disable inverse detection to pape site direction of the speed reference. Set the number of times set to F1-19. $d \cup 6$ $d \vee 6$ $d \cup 7$ $d \vee 7$ $d \cup 7$ Rotar Polarity Detection Tracever $d \cup 7$ $d \vee 7$ $d \cup 8$ $d \vee 7$ $d \cup 7$ Rotar Polarity Detection Tracever $d \cup 8$ $d \vee 8$ $d \cup 7$ $d \vee 7$ $d \cup 8$ $d \vee 8$ $d \cup 8$ $d \vee 8$ $d \cup 8$ $d \vee 8$ $d \cup 7$ $d \vee 7$ $d \cup 8$ $d \vee 7$ $d \cup 8$ $d \vee 8$ $d \cup 7$ $d \vee 7$ $d \cup 8$ $d \vee 7$ $d \cup 7$ $d \vee 7$ $d \cup 8$ $d \vee 7$ $d \cup 8$ $d \vee 7$ $d \cup 8$ $d \vee 7$ $d \cup 8$ $d \vee 7$ $d \cup 8$ <t< td=""><td>، ر</td><td>dv1</td><td>Encoder Z Pulse Fault</td></t<>                                                                                                    | ، ر           | dv1          | Encoder Z Pulse Fault                                                                                                    |
| $dv2$ $L^2$ IUse Noise Fault Detection $dv3$ The z pube is out of phase by more than 5 degrees for the number of times specified in parameter<br>F1-17. $dv3$ dv3The torque reference and acceleration are in opposite directions and the speed reference and acceleration<br>are in opposite direction of the speed reference. Set the<br>number of pubes to trigger inverse detection to F1-18. $dv4$ Pubes indicate that the motor is rotating in the opposite direction of the speed reference. Set the<br>number of pubes to trigger inverse detection to F1-19.<br>Note: Set F1-19 to 10 to idsuble inverse detection in applications where the motor may rotate in the<br>opposite direction of the speed reference. $dv6$ Overacceleration Detection<br>The acceleration of the elevator car exceeds the overacceleration detection level (S6-10) $dv7$ $dv7$ Rotor Polarity Detection Timeover<br>Unable to detect the magnetic poles within the designated time. $dv8$ An invalid value resulted from Initial Pole Search<br>Note: Reset the fault and try Initial Pole Search<br>Note: Reset the fault and try Initial Pole Search<br>Note: Reset the fault and try Initial Pole Search<br>Note: Reset the fault and try Initial Pole Search<br>Search again. $\mathcal{E}F3$ EF4External Fault (input terminal S3) $\mathcal{E}F4$ External Fault (input terminal S4) $\mathcal{E}F5$ EF5External Fault (input terminal S4) $\mathcal{E}F8$ External Fault (input terminal S5) $\mathcal{E}F8$ EF7External Fault (input terminal S5) $\mathcal{E}F8$ EF7External Fault (input terminal S5) $\mathcal{E}F8$ EF7External Fault (input terminal S6) $\mathcal{E}F8$ EF7External Fault (input termi                                                                                                    |               | uvi          | The motor turned one full rotation without the Z Pulse being detected.                                                                                                    |
| $d_{U2}$ $dv^2$ The Z pulse is out of phase by more than 5 degrees for the number of times specified in parameter<br>F1-17. $d_{U3}$ $dv^3$ Inversion Detection $d_{U4}$ $dv^3$ Inversion Detection $d_{U4}$ $dv^3$ Inversion Prevention Detection $d_{U4}$ $dv^4$ Pulses indicate that the motor is rotating in the opposite directions of the speed reference. Set the<br>number of pulses to trigger inverse detection to F1-19. $d_{U4}$ $dv^4$ Pulses indicate that the elevator car exceeds the overacceleration of the speed reference. Set the<br>opposite direction of the speed reference. $d_{U6}$ $dv^6$ Overacceleration of the elevator car exceeds the overacceleration detection to Elevator car exceeds the overacceleration detection level (S6-10) $d_{U7}$ $dv^7$ Rotor Position Estimation Error $d_{U6}$ $dv^8$ PM Rotor Position Estimation Error $d_{U6}$ $dv^8$ PM Rotor Position Estimation Error $d_{U6}$ $dv^8$ PM Rotor Position Estimation Error $d_{U6}$ $dv^8$ PM Rotor Position Estimation Error $d_{U6}$ $dv^8$ PM Rotor Position Estimation Error $du^8$ $dv^8$ PM Rotor Position Estimation Error $du^8$ $dv^8$ PM Rotor Position Estimation Error $du^8$ $dv^8$ PM Rotor Position Estimation Error $du^8$ $dv^8$ PM Rotor Position Estimation Error $du^8$ $dv^8$ PM Rotor Position Estimation Error $du^8$ $dv^8$ PM Rotor Position Estimation Error $du^8$ EFF3EFF3 $EFF3$ <td></td> <td></td> <td>Z Pulse Noise Fault Detection</td>                                                                                                    |               |              | Z Pulse Noise Fault Detection                                                                                                    |
| $\beta_{u,3}$ $\beta_{u,1}$ $d_{u,3}$ $d_{v3}$ Inversion Detection $d_{u,q}$ $d_{v3}$ Inversion Detection $d_{u,q}$ $d_{v4}$ Inversion Prevention Detection $d_{u,q}$ $d_{v4}$ Inversion Prevention Detection $d_{u,q}$ $d_{v4}$ Inversion Prevention Detection $d_{u,q}$ $d_{v4}$ Inversion Prevention Detection $d_{u,q}$ $d_{v4}$ Overacceleration Detection $d_{u,q}$ $d_{v4}$ Overacceleration Detection $d_{u,q}$ $d_{v4}$ Rotor Polarity Detection Timeover $d_{u,q}$ $d_{v7}$ Rotor Polarity Detection Timeover $d_{u,q}$ $d_{v7}$ Rotor Polarity Detection Timeover $d_{u,q}$ $d_{v7}$ Rotor Polarity Detection Timeover $d_{u,q}$ $d_{v8}$ An invalid value result $d_{u,q}$ $d_{v8}$ An invalid value result $d_{u,q}$ $d_{v8}$ An invalid value result $d_{u,q}$ $d_{v8}$ An invalid value result $d_{u,q}$ $d_{v8}$ An invalid value result $d_{u,q}$ $d_{v8}$ An invalid value result $d_{u,q}$ $d_{v8}$ An invalid value result $d_{u,q}$ $d_{v8}$ An invalid value result $d_{u,q}$ $d_{v8}$ External fault (input terminal S3) $\xi_{F,q}$ EF4External fault (input terminal S3) $\xi_{F,q}$ EF4External fault (input terminal S4) $\xi_{F,q}$ EF6EF5EF5EF6EF6EF7EF7External fault (input termi                                                                                                    | du2           | dv2          | The Z pulse is out of phase by more than 5 degrees for the number of times specified in parameter                                                                                        |
| $d\omega^3$ Inversion Detection $d\omega^4$ $dv^4$ The torque reference and acceleration are in opposite directions and the speed reference and actual<br>motor speed differ by over 30% for the number of times set to F1-18. $d\omega^4$ $dv^4$ Pulses indicate that the motor is rotating in the opposite direction of the speed reference. Set the<br>number of pulses to trigger inverse detection in applications where the motor may rotate in the<br>opposite direction of the speed reference. $d\omega^5$ $dv^6$ Overacceleration Detection<br>The acceleration of the devator care exceeds the overacceleration detection level (S6-10) $d\omega^7$ $dv7$ Rotor Polarity Detection Timeover<br>Unable to detect the magnetic poles within the designated time. $d\omega^9$ $dv8$ Rotor Polarity Detection Timeover<br>Unable to detect the magnetic poles within the designated time. $d\omega^9$ $dv8$ Polare designated the devalue care exceeds the overacceleration detection level (S6-10) $d\omega^9$ $dv8$ Polare designated time. $d\omega^9$ $dv8$ Polare designated time. $d\omega^9$ $dv8$ Polare designated time. $d\omega^9$ $dv8$ Polare designated time. $d\omega^9$ $dv8$ Polare designated time. $d\omega^9$ $dv8$ Polare designated time. $d\omega^9$ $dv8$ Polare designated time. $d\omega^9$ $dv8$ Polare designated time. $d\omega^9$ $dv8$ Polare designated time. $d\omega^9$ $dv8$ Polare designated time. $d\omega^9$ $dv8$ Polare designated time. $d\omega^9$ $dv8$ Polare designated time. $d\omega^9$ $dv8$ <td></td> <td></td> <td>F1-17.</td>                                                                                                    |               |              | F1-17.                                                                                                    |
| $d\omega^3$ dv3The torque reference and acceleration are in opposite directions and the speed reference and actual<br>motor speed differ by over 30% for the number of times set to F1-18. $d\omega^4$ $dv4$ Inversion Prevention Detection<br>Pulses indicate that the motor is rotating in the opposite direction of the speed reference. Set the<br>opposite direction of the speed reference. $d\omega^6$ $dv6$ Overacceleration Detection<br>The acceleration of the speed reference. $d\omega^6$ $dv6$ Overacceleration of the speed reference. $d\omega^6$ $dv6$ Overacceleration of the elevator car exceeds the overacceleration detection level (S6-10) $d\omega^6$ $dv6$ PM Rotor Position Estimation Error<br>Unable to detect the magnetic poles within the designated time. $d\omega^8$ $dv8$ An invalid value resulted from Initial Pole Search.<br>Note: Reset the fault and try Initial Pole Search.<br>Note: Reset the fault and try Initial Pole Search.<br>Note: Reset the fault and try Initial Pole Search.<br>Note: Reset the fault at multi-function input terminal S3. $\mathcal{E}F3$ EF3EF4External Fault (onput terminal S4) $\mathcal{E}F5$ EF5EF5Ef5 $\mathcal{E}F5$ EF6External Fault (input terminal S5) $\mathcal{E}F6$ EF6External Fault (input terminal S6) $\mathcal{E}F7$ EF7Ef7External Fault (input terminal S8) $\mathcal{E}F6$ EF6External Fault (input terminal S8) $\mathcal{E}F6$ EF6External Fault (input terminal S8) $\mathcal{E}F6$ EF6External Fault (input terminal S8) $\mathcal{E}F6$ EF7EF7 $\mathcal{E}F6$ Ef7External Fault (input terminal S7)<                                                                                                    |               |              | Inversion Detection                                                                                                    |
| motor speed differ by over 30% for the number of times set to F1-18. $d_0A^{\text{ff}}$ $d_{\text{v}4}$ $d_0A^{\text{ff}}$ $d_{\text{v}4}$ $d_0A^{\text{ff}}$ $d_{\text{v}4}$ $d_0A^{\text{ff}}$ $d_{\text{v}4}$ $d_0A^{\text{ff}}$ $d_{\text{v}4}$ $d_0A^{\text{ff}}$ $d_{\text{v}6}$ $d_0A^{\text{ff}}$ $d_{\text{v}6}$ $d_0A^{\text{ff}}$ $d_{\text{v}6}$ $d_0A^{\text{ff}}$ $d_{\text{v}6}$ $d_0A^{\text{ff}}$ $d_{\text{v}7}$ $d_0A^{\text{ff}}$ $d_{\text{v}7}$ $d_0A^{\text{ff}}$                                                                                                    | du 3          | dv3          | The torque reference and acceleration are in opposite directions and the speed reference and actual                                                                                      |
| $ \begin{aligned}                                   $                                                                                                    |               |              | motor speed differ by over 30% for the number of times set to F1-18.                                                                                                    |
| $d_{u}$ $d_{v4}$ Pulses indicate that the motor is rotating in the opposite direction of the speed reference. Set the<br>number of pulses to trigger inverse detection in 1-19.<br>Note: Set F1-19 to 0 to disable inverse detection in applications where the motor may rotate in the<br>opposite direction Detection $d_{u}$ $d_{v6}$ $d_{v6}$ Overacceleration Detection<br>The acceleration Detection<br>The acceleration Detection<br>The acceleration Detection<br>The acceleration Estimation Error $d_{u}$ $d_{v7}$ $d_{v7}$ Rotor Polarity Detection Timeover<br>Unable to detect the magnetic poles within the designated time. $d_{u}$ $d_{v8}$ PM Rotor Position Estimation Error<br>An invalid value resulted from Initial Pole Search.<br>Note: Reset the fault and try Initial Pole Search.<br>Note: Reset the fault and try Initial Pole Search.<br>Note: Reset the fault and try Initial Pole Search.<br>Note: Reset the fault and try Initial Pole Search.<br>Note: Reset the fault and try Initial Pole Search.<br>Note: Reset the fault and try Initial Pole Search.<br>Note: Reset the fault and try Initial Pole Search.<br>Note: Reset the fault and try Initial Pole Search again. $\mathcal{E}F\mathcal{G}$ EF0EF1External Fault (input terminal S3)<br>External fault indition input terminal S3. $\mathcal{E}F\mathcal{F}$ EF3EF4External Fault (input terminal S4) $\mathcal{E}F\mathcal{F}$ EF6External Fault (input terminal S5) $\mathcal{E}F\mathcal{G}$ EF6External Fault (input terminal S6) $\mathcal{E}F\mathcal{F}$ EF7External Fault (input terminal S7) $\mathcal{E}F\mathcal{F}$ EF8External Fault (input terminal S7) $\mathcal{E}F\mathcal{F}$ EF7Er7 $\mathcal{E}F\mathcal{G}$ EF8 $\mathcal{E}F\mathcal{G}$ Ff4 <td></td> <td></td> <td>Inversion Prevention Detection</td>                                                                                                    |               |              | Inversion Prevention Detection                                                                                                    |
| $\partial_{0}S$ $\partial_{0}A$ number of pulses to tragger inverse detection to F1-19.<br>Note: Set IF1-10 to 0 disable inverse detection in applications where the motor may rotate in the<br>opposite direction of the speed reference. $\partial_{0}S$ $\partial_{0}C$ $\partial_{0}C$ $\partial_{0}C$ $\partial_{0}C$ $\partial_{0}Q$ $\partial_{0}T$ $\partial_{0}C$ $\partial_{0}C$ $\partial_{0}C$ $\partial_{0}Q$ $\partial_{0}T$ $\partial_{0}C$ $\partial_{0}C$ $\partial_{0}C$ $\partial_{0}Q$ $\partial_{0}T$ $\partial_{0}C$ $\partial_{0}C$ $\partial_{0}C$ $\partial_{0}Q$ $\partial_{0}T$ $\partial_{0}C$ $\partial_{0}C$ $\partial_{0}C$ $\partial_{0}Q$ $\partial_{0}C$ $\partial_{0}C$ $\partial_{0}C$ $\partial_{0}C$ $\partial_{0}Q$ $\partial_{0}C$ $\partial_{0}C$ $\partial_{0}C$ $\partial_{0}C$ $\partial_{0}Q$ $\partial_{0}C$ $\partial_{0}C$ $\partial_{0}C$ $\partial_{0}C$ $\partial_{0}Q$ $\partial_{0}C$ $\partial_{0}C$ $\partial_{0}C$ $\partial_{0}C$ $\partial_{0}Q$ $\partial_{0}C$ $\partial_{0}C$ $\partial_{0}C$ $\partial_{0}C$ $\partial_{0}Q$ $\partial_{0}C$ $\partial_{0}C$ $\partial_{0}C$ $\partial_{0}C$ $\partial_{0}Q$ $\partial_{0}C$ $\partial_{0}C$ $\partial_{0}C$ $\partial_{0}C$ $\partial_{0}Q$ $\partial_{0}C$ $\partial_{0}C$ $\partial_{0}C$ $\partial_{0}C$ $\partial_{0}Q$ $\partial_{0}C$ $\partial_{0}C$ $\partial_{0}C$ $\partial_{0}C$ $\partial_{0}Q$ $\partial_{0}C$ $\partial_{0}C$ $\partial_{0}C$ $\partial_{0}C$ $\partial_{0}Q$ $\partial_{0}C$ $\partial_{0}C$                                                                                                    |               | 1t           | Pulses indicate that the motor is rotating in the opposite direction of the speed reference. Set the                                                                                     |
| Note: Set P1-19 to 0 to asabe inverse detection in applications where the motor may rotate in the<br>opposite direction of the speed reference. $du\delta$ $dv\delta$ Overacceleration Detection<br>The acceleration of the elevator are exceeds the overacceleration detection level (S6-10) $du\bar{\sigma}$ $dv7$ Rotor Polarity Detection Timeover<br>Unable to detect the magnetic poles within the designated time. $du\bar{\sigma}$ $dv8$ An invalid value resulted from Initial Pole Search.<br>Note: Reset the fault and try Initial Pole Search.<br>Note: Reset the fault and try Initial Pole Search.<br>Note: Reset the fault and Initiant condition input terminal S3.<br>External Fault (input terminal S4.<br>External Fault (input terminal S5.<br>External Fault input terminal S6)<br>Ext                                                                                                    | du4           | dv4          | number of pulses to trigger inverse detection to F1-19.                                                                                                    |
| $d_{\omega}\delta$ $d_{v}6$ $d_{v}ceraceleration of the spect Predectiond_{\omega}\deltad_{v}6d_{v}ceraceleration of the elevator car exceeds the overacceleration detection level (S6-10)d_{\omega}\etad_{v}7Unable to detect the magnetic poles within the designated time.d_{\omega}\thetad_{v}8d_{v}7Unable to detect the magnetic poles within the designated time.d_{\omega}\thetad_{v}8d_{v}8d_{v}8d_{\omega}\thetad_{v}8d_{v}8An invalid value resulted from Initial Pole Search.d_{\omega}\thetad_{v}8An invalid value resulted from Initial Pole Search again.\ell_{v}\thetaEF0Option Card External Faultd_{v}aAn external fault condition is present.\ell_{F}gEF3Erfa\ell_{F}gEF4External Fault (input terminal S3)\ell_{F}FgEF4External Fault (input terminal S4)\ell_{F}gEF4External Fault anulti-function input terminal S4.\ell_{F}fgEF6External Fault ant until-function input terminal S5.\ell_{F}fgEF6External Fault anult input terminal S6.\ell_{F}fgEF7EF7Errone Fault (input terminal S8)\ell_{F}rErrone Fault (input terminal S8)\ell_{F}rErrone Fault (input terminal S8)\ell_{F}rErrone Missing\ell_{F}rFr\ell_{F}fgexternal Fault and until-function input terminal S8\ell_{F}rErrone Missing\ell_{F}rFr\ell_{F}fgexternal Fault and the function in$                                                                                                    |               |              | <b>Note:</b> Set F1-19 to 0 to disable inverse detection in applications where the motor may rotate in the opposite direction of the speed reference.                                    |
| $du\delta$ Otheracceleration of the elevator car exceeds the overacceleration detection level (S6-10) $du\delta$ $dv7$ Rotor Polarity Detection Timeover<br>Unable to detect the magnetic poles within the designated time. $du\delta$ $dv7$ PM Rotor Position Estimation Error<br>An invalid value resulted from Initial Pole Search.<br>Note: Reset the fault and try Initial Pole Search again. $\ellF0$ EF0Option Card External Fault<br>An external fault condition is present. $\ellF3$ EF3External Fault (input terminal S3)<br>External Fault (input terminal S3). $\ellF4$ External Fault (input terminal S4) $\ellF5$ EF5External Fault (input terminal S5)<br>External Fault (input terminal S6) $\ellF6$ EF6External Fault (input terminal S6) $\ellF7$ External Fault (input terminal S6) $\ellF6$ EF6External Fault (input terminal S6) $\ellF7$ External Fault (input terminal S7) $\ellF6$ EF6External Fault (input terminal S7) $\ellF7$ External Fault (input terminal S8) $\ellF7$ External Fault (input terminal S8) $\ellF7$ External Fault (input terminal S8) $\ellF7$ External Fault (input terminal S7) $\ellF7$ External Fault (input terminal S8) $\ellF7$ External Fault (input terminal S8) $\ellF7$ Er7External Fault (input terminal S8) $\ellF7$ Er7External Fault (input terminal S8) $\ellf7$ Er7External Fault (input terminal S8) $\ellf7$ Er7External Fault (input terminal S8) $\ellf7$ Er7External Fault (input terminal S8)                                                                                                    |               |              | Overage eleration Detection                                                                                                    |
| $du?$ $dv7$ The decision of execution in decision of execution in decision of execution in decision of execution in decision of execution in the designated time. $du?$ $dv8$ $dv8$ PM Rotor Position Estimation Error<br>An invalid value resulted from Initial Pole Search.<br>Note: Reset the fault and try Initial Pole Search.<br>Note: Reset the fault and try Initial Pole Search.<br>Note: Reset the fault and try Initial Pole Search.<br>Note: Reset the fault condition is present. $\xiF3$ EF0Option Card External Fault<br>An external fault (onput terminal S3)<br>External fault (input terminal S4)<br>External fault (input terminal S4) $\xiF5$ EF5External Fault (input terminal S5)<br>External fault (input terminal S5) $\xiF6$ EF6External Fault (input terminal S6)<br>External fault at multi-function input terminal S5. $\xiF7$ EF7External Fault (input terminal S6)<br>External fault (input terminal S7) $\xiF7$ EF7External Fault (input terminal S7) $\xiF8$ EF8External Fault (input terminal S8)<br>External fault at multi-function input terminal S7 $\xiF8$ EF8External Fault (input terminal S8)<br>External fault at multi-function input terminal S7 $\xiF7$ Fr1Fr1 $\xirr$ Fr1 $\xirr$ Fr1 $\xirr$ Fr1 $\xirr$ Fr1 $\xirr$ Speed Reference Missing<br>A current short to ground exceeded 50% of rated current on the output side of the drive. $\xirf$ LF2LF2 $\xirf$ $\xirf$ LF2 $\xirf$ $\xirf$ Drive sensors have detected when LS-29 = 1)<br>One or more of the phases in the output current is lost.<                                                                                                    | du 5          | dv6          | The acceleration of the elevator car exceeds the overacceleration detection level (S6-10)                                                                                                |
| $d_{0}$ ?dv7Interfact of the product of the design of the design o                                                                                                    |               |              | Rotor Polarity Detection Timeover                                                                                                    |
| $ \begin{array}{c c c c c c c c c c c c c c c c c c c $                                                                                                    | <i>du</i> 7   | dv7          | Unable to detect the magnetic poles within the designated time                                                                                                    |
| $d \cup \mathcal{B}$ $d \vee \mathcal{B}$ $d \vee \mathcal{B}$ $d \vee \mathcal{B}$ $d \vee \mathcal{B}$ $d \vee \mathcal{B}$ $d \vee \mathcal{B}$ $\mathcal{E} f \mathcal{G}$ $\mathcal{E} f \mathcal{G}$ $\mathcal{E} f \mathcal{G}$ $\mathcal{E} f \mathcal{G}$ $\mathcal{B} f \mathcal{G}$ $\mathcal{B} f \mathcal{G}$ $\mathcal{A} n$ extend fault condition is present. $\mathcal{E} f \mathcal{G}$ $\mathcal{E} f \mathcal{G}$ $\mathcal{E} f \mathcal{G}$ $\mathcal{E} f \mathcal{F} \mathcal{G}$ $\mathcal{E} f \mathcal{F} \mathcal{G}$ $\mathcal{E} f \mathcal{F} \mathcal{G}$ $\mathcal{E} f \mathcal{G}$ $\mathcal{E} f \mathcal{G}$ $\mathcal{E} f \mathcal{G}$ $\mathcal{E} f \mathcal{F} \mathcal{G}$ $\mathcal{E} f \mathcal{F} \mathcal{G}$ $\mathcal{E} f \mathcal{F} \mathcal{G}$ $\mathcal{E} f \mathcal{F} \mathcal{G}$ $\mathcal{E} f \mathcal{G}$ $\mathcal{E} f \mathcal{G}$ $\mathcal{E} f \mathcal{G}$ $\mathcal{E} f \mathcal{F} \mathcal{G}$ $\mathcal{E} f \mathcal{G}$ $\mathcal{E} f \mathcal{G}$ $\mathcal{E} f \mathcal{G}$ $\mathcal{E} f \mathcal{G}$ $\mathcal{E} f \mathcal{G} \mathcal{G}$ $\mathcal{E} f \mathcal{G} \mathcal{G}$ $\mathcal{E} f \mathcal{G} \mathcal{G}$ $\mathcal{E} f \mathcal{G}$ $\mathcal{E} f \mathcal{G}$ $\mathcal{E} f \mathcal{G}$ $\mathcal{E} f \mathcal{G} \mathcal{G}$ $\mathcal{E} f \mathcal{G} \mathcal{G}$ $\mathcal{E} f \mathcal{G} \mathcal{G}$ $\mathcal{E} f \mathcal{G}$ $\mathcal{E} f \mathcal{G}$ $\mathcal{E} f \mathcal{G}$ $\mathcal{E} f \mathcal{G} \mathcal{G}$ $\mathcal{G} \mathcal{O} vercurrent lowel deceded form in a solut and the solut form in a solut and solut form in a solut and solut form in a solut and solut form in a solut and solut form in a solut a solut form in a solut a solut form in a solut form in a solut $                                                                                                    |               |              | DM Poter Desition Estimation Error                                                                                                    |
| a b ba b c c c c c c c c c c c c c c c c c c                                                                                                    | ם נ           | dv8          | An involid value regulted from Initial Dala Scorph                                                                                                    |
| EF0Option Card External Fault $EF0$ Option Card External Fault $EF3$ EF3 $EF3$ External fault condition is present. $EF4$ External fault at multi-function input terminal S3. $EF4$ EF4 $EF5$ EF5 $EF5$ EF5 $EF5$ EF5 $EF6$ External fault at multi-function input terminal S4. $EF7$ EF6 $EF7$ External fault at multi-function input terminal S5. $EF6$ EF6EF7External Fault (input terminal S6) $EF7$ EF7EF7External fault at multi-function input terminal S6. $EF7$ EF7EF7External fault at multi-function input terminal S7. $EF8$ EF8EF7External fault at multi-function input terminal S7EF7External fault at multi-function input terminal S8 $Err$ ErrEF7ErrErrData cannot be write to the EEPROM.Speed Reference Missing $F_{r,l}$ FrL $GF$ GF $GF$ GF $Ure there the output side of the drive.\downarrow F_2LF2Output Phase Loss\downarrow F_2LF2Ore core of the phases in the output current is lost.o_L^{-1}o_C^{-1}Ore core of the phases in the output current is lost.o_L^{-1}Ore core of the phases in the output current is lost.$                                                                                                    | 000           | uvo          | An invalid value resulted from finitial Pole Search again                                                                                                    |
| EF0EF0Operation of a stream and the condition is present.EF3EF3External fault condition is present.EF3EF3External fault condition is present.EF4External fault at multi-function input terminal S3.EF4EF4External fault at multi-function input terminal S4.EF5EF5EF5EF6External fault at multi-function input terminal S5.EF6EF6External fault at multi-function input terminal S6.EF7EF7External fault (input terminal S7)EF8EF8External fault (input terminal S7)EF8EF8External fault (input terminal S8)ErrErrand fault at multi-function input terminal S8ErrErrand fault at multi-function input terminal S7ErF8EF8External fault (input terminal S8)ErrParameter d1-18 is set to 3, leveling speed detection is not assigned to a digital input (H1-□□ ≠ 53) and no speed was selected while an Up or Down command was entered.GrGrGround FaultLfFLF2Output Phase LossLif2LF2Output Current Imbalance (detected when L8-29 = 1)<br>One or more of the phases in the output current is lost.ofoCOvercurrent                                                                                                    |               |              | Ontion Card External Fault                                                                                                    |
| $\xi F 3$ EF3External Fault (input terminal S3)<br>External fault at multi-function input terminal S3. $\xi F 4$ EF4External fault at multi-function input terminal S4. $\xi F 5$ EF5External fault at multi-function input terminal S5. $\xi F 6$ EF6External Fault (input terminal S6)<br>External fault at multi-function input terminal S6. $\xi F 7$ EF7External Fault (input terminal S7)<br>External fault at multi-function input terminal S7 $\xi F 8$ EF7External Fault (input terminal S8)<br>External fault at multi-function input terminal S7 $\xi F 8$ EF8External Fault (input terminal S8)<br>External fault at multi-function input terminal S8 $\xi r r$ EF7EF7 $\xi f 8$ EF8External Fault (input terminal S8)<br>External fault at multi-function input terminal S8 $\xi r r$ Fr1EP7 $\xi f 9$ EF8External Fault (input terminal S8)<br>External fault at multi-function input terminal S8 $\xi r r$ Fr1EP7 $\xi f 0$ Fr1Speed Reference Missing<br>Parameter d1-18 is set to 3, leveling speed detection is not assigned to a digital input (H1-□ ≠ 53)<br>and no speed was selected while an Up or Down command was entered. $\xi f f$ LFUrput Phase Loss $\xi f f f$ LF2Output Phase Loss $\xi f f f$ LF2Output Phase Loss $\xi f f f f f f f f f f f f f f f f f f f$                                                                                                    | EFO           | EF0          | An external fault condition is present.                                                                                                    |
| $\xiF3$ EF3External fault (upper terminal S2) $\xiF4$ EF4External fault at multi-function input terminal S3. $\xiF4$ EF4External fault at multi-function input terminal S4. $\xiF5$ EF5External Fault (input terminal S5) $\xiF6$ EF6External fault at multi-function input terminal S6. $\xiF7$ EF6External fault at multi-function input terminal S7. $\xiF7$ EF7External fault at multi-function input terminal S7. $\xiF7$ EF7External fault at multi-function input terminal S7. $\xiF7$ EF7External fault at multi-function input terminal S7. $\xiF7$ EF7External fault at multi-function input terminal S7. $\xiF7$ EF8External fault at multi-function input terminal S8. $\xiFr$ ErrExternal fault at multi-function input terminal S8. $\xirr$ ErrExternal fault at multi-function input terminal S8. $\xirr$ FrLFrL $ged$ Reference MissingParameter d1-18 is set to 3, leveling speed detection is not assigned to a digital input (H1-□□ ≠ 53) and no speed was selected while an Up or Down command was entered. $\zeta f$ LFOutput Phase Loss $\xif$ LFOutput Phase Loss $\xif$ LF2Output Current Imbalance (detected when L8-29 = 1)<br>One or more of the phases in the output current is lost. $o\zeta$ oCOvercurrent                                                                                                    |               |              | External Fault (input terminal S3)                                                                                                    |
| EF4Everal Fault (input terminal S4) $\mathcal{E}F4$ External Fault (input terminal S4) $\mathcal{E}F5$ EF5External Fault (input terminal S5) $\mathcal{E}F5$ EF6External Fault (input terminal S6) $\mathcal{E}F6$ EF6External Fault (input terminal S6) $\mathcal{E}F7$ EF7External Fault (input terminal S7) $\mathcal{E}F8$ EF7External Fault (input terminal S7) $\mathcal{E}F8$ EF8External Fault (input terminal S8) $\mathcal{E}F8$ EF8External Fault (input terminal S8) $\mathcal{E}F8$ EF8External Fault (input terminal S8) $\mathcal{E}rr$ EF7External Fault (input terminal S8) $\mathcal{E}rr$ Fr1EEPROM Write ErrorData cannot be written to the EEPROM. $\mathcal{F}rL$ FrLSpeed Reference Missing $\mathcal{F}rL$ FrLGround Fault<br>A current short to ground exceeded 50% of rated current on the output side of the drive. $\mathcal{L}F$ LFOutput Phase Loss $\mathcal{L}F2$ LF2Output Current Imbalance (detected when L8-29 = 1)<br>One or more of the phases in the output current is lost. $o\mathcal{L}$ $o\mathcal{C}$ Overcurrent<br>Drive sensors have detected an output current greater than the specified overcurrent level                                                                                                    | EF 3          | EF3          | External fault at multi-function input terminal S3                                                                                                    |
| $\xi F q$ EF4External fault at multi-function input terminal S4. $\xi F 5$ EF5External fault at multi-function input terminal S5. $\xi F 6$ EF6External fault at multi-function input terminal S6. $\xi F 7$ EF6External fault at multi-function input terminal S7. $\xi F 7$ EF7External fault at multi-function input terminal S7. $\xi F 7$ EF7External fault at multi-function input terminal S7. $\xi F 8$ EF8External fault at multi-function input terminal S7. $\xi F 8$ EF8External fault at multi-function input terminal S8. $\xi r r$ ErrErreral fault at multi-function input terminal S8. $\xi r r$ ErrErreral Fault (input terminal S8. $\xi r r$ FrrErrData cannot be written to the EEPROM. $\xi f f$ GF $\zeta f$ GF $\zeta f$ GF $\zeta f$ GF $\zeta f$ Uput Phase Loss $\zeta f$ LF $\zeta f$ LF2 $\zeta f$ LF2 $\zeta f$ Output Phase Loss $\zeta f$ LF2 $\zeta f$ Drive sensors have detected when L8-29 = 1) $\zeta f$ Or or more of the phases in the output current is lost. $\zeta f$ Drive sensors have detected an output current reater than the specified overcurrent level.                                                                                                    |               |              | External Fault (input terminal S4)                                                                                                    |
| EF5External Fault (input terminal S5) $EF5$ External Fault (input terminal S5) $EF6$ EF6 $EF7$ External fault at multi-function input terminal S6) $EF7$ External fault at multi-function input terminal S7 $EF7$ EF7 $EF7$ External fault (input terminal S7) $EF7$ External fault at multi-function input terminal S7 $EF7$ EF8 $EF8$ External Fault (input terminal S7) $Err$ External fault at multi-function input terminal S8 $Err$ Err $EP7$ External fault at multi-function input terminal S8 $Err$ Err $EP7$ External fault at multi-function input terminal S8 $Err$ FrL $FrL$ FrL $FrL$ FrL $GF$ GF $Ground FaultA current short to ground exceeded 50% of rated current on the output side of the drive.LF2LF2Output Phase LossLF2LF2Output Current Imbalance (detected when L8-29 = 1)Or e or more of the phases in the output current is lost.o \ellOreOre current Impalance (detected an output current is lost.$                                                                                                    | ЕЕЧ           | EF4          | External fault at multi-function input terminal S4                                                                                                    |
| $\xi F 5$ EF5External radii (input terminal S5)<br>External fault at multi-function input terminal S5. $\xi F 6$ $EF6$ $External fault at multi-function input terminal S6.\xi F 7EF7External fault at multi-function input terminal S7.\xi F 7EF7External fault at multi-function input terminal S7.\xi F 8EF8External fault (input terminal S8)\xi F 7EF8External Fault (input terminal S8)\xi F 7EF8External fault at multi-function input terminal S8\xi F rErrErrand Fault (input terminal S8)\xi r rErrEPROM Write ErrorData cannot be written to the EEPROM.\xi r rFrLFrL\xi r rFrLSpeed Reference MissingParameter d1-18 is set to 3, leveling speed detection is not assigned to a digital input (H1-DD \neq 53)and no speed was selected while an Up or Down command was entered.\zeta FGFGround FaultA current short to ground exceeded 50% of rated current on the output side of the drive.\xi f rLFLF2\xi f rLF2Output Phase Loss\xi f rLF2Output Current Imbalance (detected when L8-29 = 1)One or more of the phases in the output current is lost.o \xio \zetaOvercurrento \xiOre current Dd fDrive sensors have detected an output current greater than the specified overcurrent level.$                                                                                                    |               | EF5          | External Fault (input terminal \$5)                                                                                                    |
| Extend ratioExtend ratioIndividual SO $\mathcal{E}F5$ EF6External Fault (input terminal S6)<br>External fault at multi-function input terminal S6. $\mathcal{E}F7$ EF7External Fault (input terminal S7)<br>External fault at multi-function input terminal S7 $\mathcal{E}F8$ EF8External fault (input terminal S8)<br>External fault at multi-function input terminal S8 $\mathcal{E}rr$ ErrEEPROM Write Error<br>Data cannot be written to the EEPROM. $\mathcal{F}rL$ FrLFrLSpeed Reference Missing<br>Parameter d1-18 is set to 3, leveling speed detection is not assigned to a digital input (H1-DD ≠ 53)<br>and no speed was selected while an Up or Down command was entered. $\mathcal{L}F$ LFOutput Phase Loss $\mathcal{L}F$ LFOutput Phase Loss $\mathcal{L}F2$ LF2Output Current Imbalance (detected when L8-29 = 1)<br>One or more of the phases in the output current is lost. $o\mathcal{L}$ $o\mathcal{C}$ OC $\mathcal{D}$ Drive sensors have detected an output current greater than the specified overcurrent level.                                                                                                    | EF S          |              | External fault at multi-function input terminal S5                                                                                                    |
| EF6EF6External radii (input terminal S6)EF7External fault at multi-function input terminal S7)EF7External Fault (input terminal S7)EF8EF8ErrExternal Fault (input terminal S8)ErrExternal Fault (input terminal S8)ErrEPROM Write ErrorData cannot be written to the EEPROM.Speed Reference MissingFrLFrLSpeed Reference MissingParameter d1-18 is set to 3, leveling speed detection is not assigned to a digital input (H1-□□ ≠ 53)<br>and no speed was selected while an Up or Down command was entered.GFGFGround Fault<br>A current short to ground exceeded 50% of rated current on the output side of the drive.LFLFUpture Thase loss on the output side of the drive.<br>· Setting L8-07 to 1 or 2 enables Phase Loss Detection.LF2LF2ofoCOrecurrent<br>Drive sensors have detected an output current is lost.ore ofOrecurrent<br>Drive sensors have detected an output current ereater than the specified overcurrent level.                                                                                                    |               |              | External fault at multi-function input terminal S5.                                                                                                    |
| Exernal fault at multi-function input terminal S0. $\mathcal{E}FR$ EF7External fault at multi-function input terminal S7 $\mathcal{E}FR$ EF8External fault at multi-function input terminal S8 $\mathcal{E}FR$ EF8External fault at multi-function input terminal S8 $\mathcal{E}rr$ ErrExternal fault at multi-function input terminal S8 $\mathcal{E}rr$ ErrEPROM Write Error<br>Data cannot be written to the EEPROM. $\mathcal{F}rL$ FrLSpeed Reference Missing<br>Parameter d1-18 is set to 3, leveling speed detection is not assigned to a digital input (H1-□□ ≠ 53)<br>and no speed was selected while an Up or Down command was entered. $\mathcal{G}F$ GFGround Fault<br>A current short to ground exceeded 50% of rated current on the output side of the drive. $\mathcal{L}F$ LFOutput Phase Loss<br>Setting L8-07 to 1 or 2 enables Phase Loss Detection. $\mathcal{L}F2$ LF2Output Current Imbalance (detected when L8-29 = 1)<br>One or more of the phases in the output current is lost. $o\mathcal{L}$ oCOvercurrent<br>Drive sensors have detected an output current greater than the specified overcurrent level.                                                                                                    | EF 6          | EF6          | External Fault (input terminal S6)                                                                                                    |
| EF7External Fault (input terminal S7)External fault at multi-function input terminal S7EF8External fault at multi-function input terminal S8ErrExternal fault at multi-function input terminal S8ErrEEPROM Write Error<br>Data cannot be written to the EEPROM.FrLFrLSpeed Reference Missing<br>Parameter d1-18 is set to 3, leveling speed detection is not assigned to a digital input (H1-□□ ≠ 53)<br>and no speed was selected while an Up or Down command was entered.GFGFGround Fault<br>A current short to ground exceeded 50% of rated current on the output side of the drive.LF2LF2Output Phase Loss<br>• Phase loss on the output side of the drive.<br>• Setting L8-07 to 1 or 2 enables Phase Loss Detection.                                                                                                    |               |              | External fault at multi-function input terminal So.                                                                                                    |
| External ratii at multi-function input terminal S/ $\xi F \beta$ Err $\xi r r$ EF8 $\xi r r$ Err $\xi r r$ Err $\xi r r$ Err $\xi r r$ Err $\xi r r$ Err $\xi r r$ Err $\xi r r$ Err $\xi r r$ Err $\xi r r$ Err $\xi r r$ EEPROM Write ErrorData cannot be written to the EEPROM. $\xi r r$ Speed Reference Missing $F r L$ FrLParameter d1-18 is set to 3, leveling speed detection is not assigned to a digital input (H1- $\Box = \neq 53$ )<br>and no speed was selected while an Up or Down command was entered. $\xi F$ GFGround Fault<br>A current short to ground exceeded 50% of rated current on the output side of the drive. $\xi F$ LFOutput Phase Loss<br>• Phase loss on the output side of the drive.<br>• Setting L8-07 to 1 or 2 enables Phase Loss Detection. $\xi F \xi$ LF2Output Current Imbalance (detected when L8-29 = 1)<br>One or more of the phases in the output current is lost. $\rho \xi$ ocOvercurrent<br>Drive sensors have detected an output current greater than the specified overcurrent level.                                                                                                    | <i>EF 7</i>   | EF7          | External Fault (input terminal S/)                                                                                                    |
| $EF8$ External Fault (input terminal S8) $Er6$ External fault at multi-function input terminal S8 $Err$ EEPROM Write ErrorData cannot be written to the EEPROM. $FrL$ Speed Reference Missing $FrL$ Parameter d1-18 is set to 3, leveling speed detection is not assigned to a digital input (H1- $\Box \neq 53$ )<br>and no speed was selected while an Up or Down command was entered. $GF$ GFGround Fault<br>A current short to ground exceeded 50% of rated current on the output side of the drive. $LF$ Output Phase Loss $LF$ Output Current Imbalance (detected when L8-29 = 1)<br>One or more of the phases in the output current is lost. $of$ Overcurrent<br>Drive sensors have detected an output current greater than the specified overcurrent level.                                                                                                    |               |              | External fault at multi-function input terminal S/                                                                                                    |
| External fault at multi-function input terminal S8 $\mathcal{E}_{\Gamma,\Gamma}$ ErrEEPROM Write Error<br>Data cannot be written to the EEPROM. $\mathcal{F}_{\Gamma,L}$ FrLSpeed Reference Missing<br>Parameter d1-18 is set to 3, leveling speed detection is not assigned to a digital input (H1- $\Box = \neq 53$ )<br>and no speed was selected while an Up or Down command was entered. $\mathcal{G}_{F}$ GFGround Fault<br>A current short to ground exceeded 50% of rated current on the output side of the drive. $\mathcal{L}_{F}$ LFOutput Phase Loss<br>• Phase loss on the output side of the drive.<br>• Setting L8-07 to 1 or 2 enables Phase Loss Detection. $\mathcal{L}_{F,\mathcal{C}}$ LF2Output Current Imbalance (detected when L8-29 = 1)<br>One or more of the phases in the output current is lost. $\mathcal{O}_{L}$ OCOvercurrent<br>Drive sensors have detected an output current greater than the specified overcurrent level.                                                                                                    | EF8           | EF8          | External Fault (input terminal S8)                                                                                                    |
| $\mathcal{E}rr$ ErrEEPROM Write Error<br>Data cannot be written to the EEPROM. $\mathcal{F}rL$ FrLSpeed Reference Missing<br>Parameter d1-18 is set to 3, leveling speed detection is not assigned to a digital input (H1- $\Box = \neq 53$ )<br>and no speed was selected while an Up or Down command was entered. $\mathcal{GF}$ GFGround Fault<br>A current short to ground exceeded 50% of rated current on the output side of the drive. $\mathcal{LF}$ LFOutput Phase Loss<br>• Phase loss on the output side of the drive.<br>• Setting L8-07 to 1 or 2 enables Phase Loss Detection. $\mathcal{LF2}$ LF2Output Current Imbalance (detected when L8-29 = 1)<br>One or more of the phases in the output current is lost. $\mathcal{oL}$ oCOvercurrent<br>Drive sensors have detected an output current greater than the specified overcurrent level.                                                                                                    |               |              | External fault at multi-function input terminal S8                                                                                                    |
| FrLSpeed Reference Missing<br>Parameter d1-18 is set to 3, leveling speed detection is not assigned to a digital input (H1- $\Box\Box \neq 53$ )<br>and no speed was selected while an Up or Down command was entered. $\tilde{U}F$ GFGround Fault<br>A current short to ground exceeded 50% of rated current on the output side of the drive. $\ell F$ LFOutput Phase Loss<br>• Phase loss on the output side of the drive.<br>• Setting L8-07 to 1 or 2 enables Phase Loss Detection. $\ell F \mathcal{L}$ LF2Output Current Imbalance (detected when L8-29 = 1)<br>One or more of the phases in the output current is lost. $\varrho \ell$ oCOvercurrent<br>Drive sensors have detected an output current greater than the specified overcurrent level.                                                                                                    | Ecc           | Err          | EEPROM Write Error                                                                                                    |
| $F_{F,L}$ FrLSpeed Reference Missing<br>Parameter d1-18 is set to 3, leveling speed detection is not assigned to a digital input (H1- $\Box \Box \neq 53$ )<br>and no speed was selected while an Up or Down command was entered. $\tilde{U}F$ $GF$ $GF$ $Ground Fault$<br>A current short to ground exceeded 50% of rated current on the output side of the drive. $\tilde{U}F$ $LF$ $Output Phase Loss$<br>• Phase loss on the output side of the drive.<br>• Setting L8-07 to 1 or 2 enables Phase Loss Detection. $\tilde{U}F_{2}$ $LF2$ $Output Current Imbalance (detected when L8-29 = 1)$<br>One or more of the phases in the output current is lost. $\sigma \tilde{L}$ $oC$ $Overcurrent$<br>Drive sensors have detected an output current greater than the specified overcurrent level.                                                                                                    |               |              | Data cannot be written to the EEPROM.                                                                                                    |
| $F_{F_{a}}^{L}$ FILParameter d1-18 is set to 3, leveling speed detection is not assigned to a digital input (H1- $\Box \Box \neq 53$ )<br>and no speed was selected while an Up or Down command was entered. $f_{b}F$ GFGround Fault<br>A current short to ground exceeded 50% of rated current on the output side of the drive. $LF$ LFOutput Phase Loss<br>• Phase loss on the output side of the drive.<br>• Setting L8-07 to 1 or 2 enables Phase Loss Detection. $LF_{c}^{L}$ LF2Output Current Imbalance (detected when L8-29 = 1)<br>One or more of the phases in the output current is lost. $oC$ Overcurrent<br>Drive sensors have detected an output current greater than the specified overcurrent level.                                                                                                    | <i>.</i> .    | E.I          | Speed Reference Missing                                                                                                    |
| $\frac{1}{6} \int F = \frac{1}{6} \int F = \frac{1}{6} \int \frac{1}{6} \int F = \frac{1}{6} \int \frac{1}{6} \int F = \frac{1}{6} \int F = \frac{1}{6} $                                                                                                    | Frl           | FIL          | Parameter d1-18 is set to 3, leveling speed detection is not assigned to a digital input (H1- $\Box \Box \neq 53$ )<br>and no speed was selected while on Up or Down commond was entered |
| $\Box F$ $GF$ $GF$ $GF$ $GF$ $LF$ $A$ current short to ground exceeded 50% of rated current on the output side of the drive. $LF$ $LF$ $Output Phase Loss$ $LF2$ $Phase loss on the output side of the drive.• Setting L8-07 to 1 or 2 enables Phase Loss Detection.LF2LF2Output Current Imbalance (detected when L8-29 = 1)One or more of the phases in the output current is lost.oCOvercurrentDrive sensors have detected an output current greater than the specified overcurrent level.$                                                                                                    |               |              | Ground Foult                                                                                                    |
| $\frac{1}{2} \int \frac{1}{2} \int \frac{1}$ | <u>G</u> F    | GF           | Oround Fault $A$ surround available $50\%$ of rated surround on the sutrut side of the drive                                                                                             |
| $\frac{2}{LF} \qquad LF \qquad \begin{array}{c} \text{Output Phase Loss} \\ \hline \text{Output Phase Loss} \\ \hline \text{Phase loss on the output side of the drive.} \\ \hline \text{Setting L8-07 to 1 or 2 enables Phase Loss Detection.} \\ \hline \\ \frac{1}{LF2} \qquad LF2 \qquad \begin{array}{c} \text{Output Current Imbalance (detected when L8-29 = 1)} \\ \hline \text{One or more of the phases in the output current is lost.} \\ \hline \\ \frac{1}{Drive sensors have detected an output current greater than the specified overcurrent level.} \\ \hline \end{array}$                                                                                                    |               |              | A current short to ground excedued 50% of fated current on the output side of the drive.                                                                                                 |
| $\frac{1}{2} \int \frac{1}{2} \int \frac{1}$ | LF            | IF           | Dhase loss on the output side of the drive                                                                                                    |
| $\frac{1}{2} LF2 \qquad LF2 \qquad \qquad \begin{array}{c} Output Current Imbalance (detected when L8-29 = 1) \\ One or more of the phases in the output current is lost. \\ \hline Overcurrent \\ \hline Drive sensors have detected an output current greater than the specified overcurrent level. \\ \hline \end{array}$                                                                                                    |               | Lſ           | Setting L8-07 to 1 or 2 enables Phase Loss Detection.                                                                                                    |
| $\frac{LF2}{Drive sensors have detected an output current greater than the specified overcurrent level.}$                                                                                                    |               |              | Output Current Imbalance (detected when $L8-29 = 1$ )                                                                                                    |
| oC Overcurrent Overcurrent Drive sensors have detected an output current greater than the specified overcurrent level.                                                                                                    | LF2           | LF2          | One or more of the phases in the output current is lost.                                                                                                    |
| oC Drive sensors have detected an output current greater than the specified overcurrent level.                                                                                                    | -             |              | Overcurrent                                                                                                    |
|                                                                                                    | οί            | oC           | Drive sensors have detected an output current greater than the specified overcurrent level.                                                                                              |

| Digital Onerg    | tor Display    | Fault Name                                                                                                    |
|------------------|----------------|----------------------------------------------------------------------------------------------------|
| Digital Opera    | itor Display   |                                                                                                    |
| oF800            | ~E4.00         | Option Card Connection Error at Option Connector CN5-A, Option Card Fault at Option Connector                    |
|                  | 0FA00          |                                                                                                    |
|                  |                | Option compatibility error                                                                                       |
| -E80 I           | oFA01          | Option Card Fault at Option Connector CN5-A                                                                      |
| 01 110 1         |                | Option not properly connected                                                                                    |
| oFR05,oFR06      | oFA05, oFA06   |                                                                                                    |
| ofa 10, ofa i i  | oFA10, oFA11   | Outing and among a surged at antion most CNIS A                                                                  |
| oFA 12 to oFA 17 | oFA12 to oFA17 | Option card error occurred at option port CNS-A                                                                  |
| oFR30 to oFR43   | oFA30 to oFA43 |                                                                                                    |
|                  | oEb00          | Option Card Fault at Option Port CN5-B                                                                           |
| 0000             | 01000          | Option compatibility error                                                                                       |
|                  | oFb01          | Option Card Fault at Option Port CN5-B                                                                           |
| οσουι            | 01/001         | Option not properly connected                                                                                    |
| C                | oEb02          | Option Card Fault at Option Port CN5-B                                                                           |
| orbüč            | 01002          | Same type of option card already connected                                                                       |
| oF603 to oF6 1 1 | oFb03 to oFb11 |                                                                                                    |
|                  | oFh12 to oFh17 | Option card error occurred at Option Port CN5-B                                                                  |
|                  | 01012 10 01017 | Option Card Connection Error at Option Port CN5-C                                                                |
| oFEOO            | oFC00          | Option compatibility error                                                                                       |
|                  |                | Option Compatibility Choi                                                                                        |
| ofCO I           | oFC01          | Option call 1 and a option 1 of choice                                                                           |
|                  |                | Option for Foult at Option Port CN5 C                                                                            |
|                  | •EC02          | A maximum of two PC ontion boards can be used simultaneously. Remove the PC ontion board                         |
| οτιυς            | 01 C 02        | installed into option port CN5-A                                                                                 |
|                  | EC02 ( EC11    |                                                                                                    |
| οΓίϋς το οΓί τι  | OFC03 to OFC11 | Option card error occurred at option port CN5-C                                                                  |
| oFE 12 to oFE 17 | oFC12 to oFC17 |                                                                                                    |
| 6660             | oFC50          | Encoder Option AD Conversion Error                                                                               |
| οκίδΰ            |                | Error with the A/D conversion level (VCC level), or A/D conversion timed out.                                    |
|                  | oFC51<br>oFC52 | Encoder Option Analog Circuit Error                                                                              |
| oF157            |                | Incorrect signal level (+2.5 V signal)                                                                           |
|                  |                | Encoder Communication Timeout                                                                                    |
| oFE52            |                | Signal encoder timed out waiting to receive data                                                                 |
|                  |                | Encoder Communication Data Error                                                                                 |
| oF[53            | oFC53          | Serial encoder CPC checksum error                                                                                |
|                  |                |                                                                                                    |
| C C C U          | aEC54          |                                                                                                    |
| 07154            | 0FC34          | Alarm reading EnDat absolute position data from encoder                                                          |
|                  |                | (OK hag from EnDat erfor for overvoltage, undervoltage, etc.)                                                    |
| 11               | оH             | The temperature of the heatening exceeded the excerbest are closed level set to 1.9.02. Default value            |
| οñ               | 011            | for $1.8-02$ is determined by drive capacity ( $\alpha^2-04$ )                                                   |
|                  |                | Heatsink Overheat                                                                                                |
| oH I             | oH1            | The temperature of the heateink exceeded the drive overheat level. The overheat level is determined              |
|                  | 0111           | by drive capacity ( $o2-04$ ).                                                                                   |
|                  | <u> </u>       | Motor Overheat Alarm (PTC thermistor input)                                                                      |
| oНЗ              | oH3            | • The motor overheat signal to analog input terminal A1 or A2 avceeded the alarm detection level                 |
|                  | 0115           | <ul> <li>Detection requires multi-function analog input H3-02 or H3-10 be set to "E".</li> </ul>                 |
|                  |                | Motor Overheat Fault (PTC thermistor input)                                                                      |
| _ 44             | oH4            | • The motor overheat signal to analog input terminal $\Delta 1$ or $\Delta 2$ avceeded the fault detection level |
| , , , , ,        |                | • Detection requires that multi-function analog input H3-02 or H3-10 = "E".                                      |

| Digital Operator Display |      | Fault Name                                                                                                    |
|--------------------------|------|----------------------------------------------------------------------------------------------------|
|                          | oI 1 | Motor Overload                                                                                                    |
| οί /                     | 0L1  | The electronic motor overload protection tripped.                                                                                                    |
|                          | oI 2 | Drive Overload                                                                                                    |
| oić                      | 01.2 | The thermal sensor of the drive triggered overload protection.                                                                                                    |
|                          |      | Overtorque Detection 1                                                                                                    |
| ol 3                     | oL3  | The current has exceeded the value set for torque detection (L6-02) for longer than the allowable time (L6-03).                                                          |
|                          |      | Overtorque Detection 2                                                                                                    |
| σΕЧ                      | oL4  | The current has exceeded the value set for Overtorque Detection 2 (L6-05) for longer than the                                                                            |
|                          |      | allowable time (L6-06).                                                                                                    |
|                          |      | External Digital Operator Connection Fault                                                                                                    |
|                          | D    | • The external operator has been disconnected from the drive.                                                                                                    |
| oPr                      | oPr  | <b>Note:</b> An oPr fault will occur when all of the following conditions are true:                                                                                      |
|                          |      | • Output is interrupted when the operator is disconnected $(02-06 = 1)$ .<br>• The Up/Down command is assigned to the operator $(b1-02 = 0$ and LOCAL has been selected) |
|                          |      | Overspeed                                                                                                    |
| o 5                      | oS   | The motor speed feedback exceeded the E1-08 setting                                                                                                    |
|                          |      | DC Bus Overvoltage                                                                                                    |
|                          |      | Voltage in the DC hus has exceeded the overvoltage detection level                                                                                                    |
| 00                       | ov   | For 200 V class: approximately 410 V                                                                                                    |
|                          |      | • For 400 V class: approximately 820 V                                                                                                    |
|                          |      | Input Phase Loss                                                                                                    |
| PF                       | PF   | Drive input power has an open phase or has a large imbalance of voltage between phases. Detected                                                                         |
|                          |      | when $L8-05 = 1$ (enabled).                                                                                                    |
| PFS                      | PF5  | Rescue Operation Power Supply Deterioration Error                                                                                                    |
| nr                       | PGo  | Encoder Disconnected (for Control Mode with Encoder)                                                                                                    |
| ruo                      | 100  | No encoder pulses are received for longer than the time set to F1-14.                                                                                                    |
| or_u                     | PGoH | Encoder Disconnected (detected when using an encoder)                                                                                                    |
|                          |      | Encoder cable is not connected properly.                                                                                                    |
| - 6                      | rF   | Braking Resistor Fault                                                                                                    |
| 1 1                      |      | The resistance of the braking resistor being used is too low.                                                                                                    |
|                          | rr   | Dynamic Braking Transistor Fault                                                                                                    |
|                          |      | The built-in dynamic braking transistor failed.                                                                                                    |
| cr                       | SC   | IGBT Short Circuit                                                                                                    |
| <u> </u>                 | 50   | Short Circuit or Ground Fault is detected                                                                                                    |
| <i>cc</i> ,              | SE1  | Motor Contactor Response Error                                                                                                    |
| JL 1                     | 361  | Motor contactor does not respond within the time set to S1-10 (Run Command Delay Time).                                                                                  |
| 660                      | SE2  | Starting Current Error                                                                                                    |
| )CC                      | SE2  | The output current was lower than 25% of the motor no-load current at start.                                                                                             |
| <i>CC</i> 2              | SE3  | Output Current Error                                                                                                    |
| 565                      | 515  | The output current was lower than 25% of the motor no-load current during operation.                                                                                     |
|                          |      | Brake Feedback Error                                                                                                    |
| 584                      | SE4  | The input terminal set for "Brake feedback" (H1- $\Box \Box = 79$ ) or "Brake feedback 2" (H1- $\Box \Box = 5B$ )                                                        |
|                          | SET  | did not respond within the SE4 error time set to S6-05 after an output terminal set for "Brake                                                                           |
|                          |      | release" (H2- $\Box$ = 50) closed.                                                                                                    |
| 552                      | SvE  | Position Lock Error                                                                                                    |
|                          |      | Position deviation during Position Lock.                                                                                                    |
| 56.                      | STo  | Motor Pull Out or Step Out Detection                                                                                                    |
| 5. 0                     |      | Motor pull out or step out has occurred. Motor has exceeded its pull out torque.                                                                                         |
|                          | UL3  | Undertorque Detection I                                                                                                    |
| ÜLJ                      |      | The current has fallen below the minimum value set for forque detection (L6-02) for longer than the allowable time (L6 02).                                              |
|                          |      | anowable unite (LO-03).                                                                                                    |

| Digital Opera | tor Display       | Fault Name                                                                                                    |
|---------------|-------------------|----------------------------------------------------------------------------------------------------|
|               |                   | Undertorque Detection 2                                                                                                    |
| UL Y          | UL4               | The current has fallen below the minimum value set for torque detection (L6-05) for longer than the allowable time (L6-06).                                                                                                    |
|               |                   | DC Bus Undervoltage                                                                                                    |
| Uu 1          | Uv1               | <ul> <li>One of the following conditions occurred while the drive was running:</li> <li>Voltage in the DC bus fell below the undervoltage detection level (L2-05)</li> <li>For 200 V class: approximately 190 V</li> <li>For 400 V class: approximately 380 V (350 V when E1-01 is less than 400)</li> </ul> |
|               | LL <sub>v</sub> 2 | Control Power Supply Voltage Fault                                                                                                    |
| üυť           | 072               | Voltage is too low for the control drive input power.                                                                                                    |
|               | U <sub>v</sub> 2  | Soft-Charge Bypass Circuit Fault                                                                                                    |
| üud           | 003               | The soft-charge bypass circuit failed.                                                                                                    |
| υof           | voF               | Output Voltage Detection Error                                                                                                    |
|               |                   | Problem detected with the voltage on the output side of the drive.                                                                                                    |

<1> Displayed as [PF00 or [PF20] when occurring at drive power up. When one of the faults occurs after successfully starting the drive, the display will show [PF0] or [PF2].

## Alarm Detection

## ■ Alarm Codes, Causes, and Possible Solutions

Alarms are drive protection functions that do not necessarily cause the drive to stop. Once the cause of an alarm is removed, the drive will return to the same status as before the alarm occurred.

When an alarm has been triggered, the ALM light on the digital operator display blinks and the alarm code display flashes. If a multi-function output is set for an alarm (H2- $\Box\Box$  = 10), that output terminal will be triggered for certain alarms.

Note: If a multi-function output is set to close when an alarm occurs (H2- $\Box\Box$  = 10), it will also close when maintenance periods are reached, triggering alarms LT-1 through LT-4 (triggered only if H2- $\Box\Box$  = 2F).

| <b>Digital Operator Display</b> |      | Minor Fault Name                                                                                      |
|---------------------------------|------|----------------------------------------------------------------------------------------------------|
| REr                             | AEr  | Communication Option Node ID Setting Error (CANopen)                                                  |
|                                 |      | Option card node address is outside the acceptable setting range.                                     |
|                                 | hh   | Baseblock                                                                                             |
| 66                              | 00   | Drive output interrupted as indicated by an external baseblock signal.                                |
| 1 1                             | hol  | Braking Transistor Overload                                                                           |
| δοί                             | UOL  | The braking transistor in the drive has been overloaded.                                              |
|                                 |      | Option Communication Error                                                                            |
| <i>ь</i> U S                    | bUS  | After initial communication was established, the connection was lost.                                 |
|                                 |      | Assign a Up/Down command or speed reference to the option card.                                       |
| C 0 /  /                        | CALL | Serial Communication Stand By                                                                         |
| LALL                            | CALL | Communication has not yet been established.                                                           |
| c c                             | CE   | MEMOBUS/Modbus Communication Error                                                                    |
| ĹĔ                              |      | Control data was not received correctly for two seconds.                                              |
| ErSF                            | CrST | Cannot Reset                                                                                          |
|                                 | dEv  | Speed Deviation (when using a PG option card)                                                         |
| dEu                             |      | The deviation between the speed reference and speed feedback is greater than the setting in F1-10 for |
|                                 |      | longer than the time in F1-11.                                                                        |
| EF                              | FF   | Up/Down Command Error                                                                                 |
|                                 | Еſ   | Both forward run and reverse run closed simultaneously for over 0.5 s.                                |
| EFO                             | FFO  | Option Card External Fault                                                                            |
|                                 | EFU  | An external fault condition is present.                                                               |

Table 33 Alarm Codes, Causes, and Possible Solutions

| Digital Operator Display |               | Minor Fault Name                                                                                                    |
|--------------------------|---------------|----------------------------------------------------------------------------------------------------|
|                          | FF2           | External fault (input terminal S3)                                                                                                    |
| 673                      | EF3           | External fault at multi-function input terminal S3.                                                                                                    |
|                          | FF4           | External fault (input terminal S4)                                                                                                    |
| <u> </u>                 | EF4           | External fault at multi-function input terminal S4.                                                                                                    |
|                          | EE5           | External fault (input terminal S5)                                                                                                    |
| EF 5                     | EF5           | External fault at multi-function input terminal S5.                                                                                                    |
|                          | FF(           | External fault (input terminal S6)                                                                                                    |
| 626                      | EF6           | External fault at multi-function input terminal S6.                                                                                                    |
|                          | F.F. <b>7</b> | External fault (input terminal S7)                                                                                                    |
| 671                      | EF/           | External fault at multi-function input terminal S7.                                                                                                    |
|                          |               | External fault (input terminal S8)                                                                                                    |
| EF 8                     | EF8           | External fault at multi-function input terminal S8.                                                                                                    |
|                          | 1111          | Safe Disable Circuit Fault Signal (H1-HC, H2-HC) Release                                                                                                    |
| 866                      | Hbb           | Both Safe Disable Input channels are open.                                                                                                    |
|                          | LippE         | Safe Disable Circuit Fault Signal (H1-HC, H2-HC) Release                                                                                                    |
| <i>X66F</i>              | поог          | One Safe Disable channel is open while the other one is closed.                                                                                                    |
|                          | НСА           | High Current Alarm                                                                                                    |
| HLH                      | пса           | Drive current exceeded overcurrent warning level (150% of the rated current).                                                                                                    |
|                          |               | Cooling Fan Maintenance Time                                                                                                    |
| <u> [</u> [- ]           | LT-1          | The cooling fan has reached its expected maintenance period and may need to be replaced.                                                                                                    |
|                          |               | <b>Note:</b> An alarm output (H2- $\Box \Box = 10$ ) will only be triggered if H2- $\Box \Box = 2F$ .                                                                                                    |
|                          | 17.2          | Capacitor Maintenance Time                                                                                                    |
| Li - C                   | L1-2          | The main circuit and control circuit capacitors are nearing the end of their expected performance life.<br>Note: An alarm output (H2- $\Box\Box$ = 10) will only be triggered if H2- $\Box\Box$ = 2E     |
|                          |               | Soft Charge Bynass Relay Maintenance Time                                                                                                    |
| 15-3                     | LT-3          | The DC hus soft charge relay is nearing the end of its expected performance life                                                                                                    |
| 2, 5                     |               | <b>Note:</b> An alarm output (H2- $\Box\Box$ = 10) will only be triggered if H2- $\Box\Box$ = 2F.                                                                                                    |
|                          |               | IGBT Maintenance Time (90%)                                                                                                    |
| LT - 4                   | LT-4          | IGBTs have reached 90% of their expected performance life.                                                                                                    |
|                          |               | <b>Note:</b> An alarm output (H2- $\Box\Box$ = 10) will only be triggered if H2- $\Box\Box$ = 2F.                                                                                                    |
|                          |               | Heatsink Overheat                                                                                                    |
| οX                       | оН            | The temperature of the heatsink exceeded the overheat pre-alarm level set to L8-02 (90-100°C). Default                                                                                                   |
|                          |               | Value for L8-02 is determined by drive capacity (02-04).                                                                                                    |
|                          | oH3           | Motor Overheat Alarm (PTC thermistor input)                                                                                                    |
| 073                      | 0115          | <ul> <li>The motor overheat signal to analog input terminal A1 or A2 exceeded the alarm detection level.</li> <li>Detection requires multi-function analog input H3-02 or H3-10 be set to "F"</li> </ul> |
|                          |               | Overtorque Detection 1                                                                                                    |
| ol 7                     | oL3           | Drive output current (or torque in OLV, CLV, CLV/PM) was greater than L6-02 for longer than the time                                                                                                    |
| 000                      |               | set in L6-03.                                                                                                    |
|                          |               | Overtorque Detection 2                                                                                                    |
| oL4                      | oL4           | Drive output current (or torque in OLV, CLV, CLV/PM) was greater than L6-05 for longer than the time                                                                                                    |
|                          |               | set in L6-06.                                                                                                    |
| o 5                      | oS            | Overspeed (for Control Mode with Encoder)                                                                                                    |
|                          |               | The motor speed feedback exceeded the F1-08 setting.                                                                                                    |
| ou                       |               | DC Bus Overvoltage                                                                                                    |
|                          | ov            | The DC bus voltage exceeded the trip point.                                                                                                    |
|                          |               | For 400 V class: approximately 820 V                                                                                                    |
| 0000                     | DACC          | MEMORUS/Modbus Communication Test Mada Communication                                                                                                    |
| PR55                     | rass          | MEMOBOS/Woddus Communication Test Wide Complete                                                                                                    |
| PGo                      | PGo           | Encoder Disconnected (for Control Mode with Encoder)                                                                                                    |
|                          |               | Detected when no encoder signal is received for a time longer than setting in F1-14.                                                                                                    |

| Digital Opera | ator Display | Minor Fault Name                                                                                                    |
|---------------|--------------|----------------------------------------------------------------------------------------------------|
| 05 U          | DCall        | Encoder Disconnected (detected when using an encoder)                                                                                                    |
| Puok          | РСон         | Encoder cable has become disconnected.                                                                                                    |
| SE            | SE           | MEMOBUS/Modbus Self Test Failed                                                                                                    |
|               |              | IGBT Maintenance Time (90%)                                                                                                    |
| ſ-P[          | TrPC         | IGBTs have reached 90% of their expected performance life.<br><b>Note:</b> This alarm will not trigger a multi-function output terminal that is set for alarm output (H2- $\Box \Box = 10$ ).                                                                                                    |
|               |              | Undertorque Detection 1                                                                                                    |
| ÜLĴ           | UL3          | Drive output current (or torque in OLV, CLV, CLV/PM) less than L6-02 for longer than L6-03 time.                                                                                                    |
|               | UL4          | Undertorque Detection 2                                                                                                    |
| UL 4          |              | Drive output current (or torque in OLV, CLV, CLV/PM) less than L6-05 for longer than L6-06 time.                                                                                                    |
|               |              | Undervoltage                                                                                                    |
| Uu            | Uv           | <ul> <li>One of the following conditions was true when the drive was stopped and a Up/Down command was entered:</li> <li>DC bus voltage dropped below the level specified in L2-05.</li> <li>Contactor to suppress inrush current in the drive was opened.</li> <li>Low voltage in the control drive input power. This alarm outputs only if L2-01 is not 0 and DC bus voltage is under L2-05.</li> </ul> |
| шаĘ           | voF          | Output Voltage Detection Error                                                                                                    |
| uor           | VOF          | There is a problem with the output voltage.                                                                                                    |

## Operator Programming Errors

## ■ oPE Codes, Causes, and Possible Solutions

An Operator Programming Error (oPE) occurs when a contradictory parameter is set or an individual parameter is set to an inappropriate value.

The drive will not operate until the parameter or parameters causing the problem are set correctly. An oPE, however, does not trigger an alarm or fault output. If an oPE occurs, investigate the cause and refer to *Table 34* for the appropriate action. When an oPE appears on the operator display, press the ENTER button to view U1-18 and see which parameter is causing the oPE.

| Digital Opera | tor Display | Error Name                                                                                                    |
|---------------|-------------|----------------------------------------------------------------------------------------------------|
| 050.          | oPE01       | Drive Capacity Setting Fault                                                                                                    |
| οΡευι         |             | Drive capacity and the value set to o2-04 do not match.                                                                                     |
| 0500          | oPE02       | Parameter Range Setting Error                                                                                                    |
| oPEUC         | 0FE02       | Use U1-18 to find parameters set outside the range.                                                                                         |
| 0000          | oDE02       | Multi-function Digital Input Selection Error                                                                                                |
| oPEUS         | 0F E03      | A contradictory setting is assigned to multi-function contact inputs H1-03 to H1-08.                                                        |
| ₀ <i>₽ЕОЧ</i> | oPE04       | Terminal Board Mismatch Error                                                                                                    |
| oPE05         | oPE05       | Reference Source Selection Error                                                                                                    |
| _ 0 C N C     | oDE06       | Control Mode Selection Error                                                                                                    |
| orcuo         | OFE00       | Correct the setting for the control method.                                                                                                 |
| осоо          | oPE07       | Multi-function Analog Input Selection Error                                                                                                 |
| orcuii        | 01 207      | A contradictory setting is assigned to multi-function analog inputs H3-02 and H3-10.                                                        |
| 0000          | OPE08       | Parameter Selection Error                                                                                                    |
| οΡεύθ         | UF EU0      | A function has been set that cannot be used in the motor control method selected.                                                           |
|               |             | V/f Pattern Setting Error                                                                                                    |
| -PE 10        | oPE10       | The following setting errors have occurred where:                                                                                           |
| 0.0.0         | 01210       | E1-04 is greater than or equal to E1-06, E1-06 is greater than or equal to E1-07, E1-07 is greater than or                                  |
|               |             | equal to E1-09, or E1-09 is greater than or equal to E1-11.                                                                                 |
| oPE 16        | oPE16       | Energy Savings Constants Error                                                                                                    |
|               |             | Parameter Setting Error, Online Tuning Parameter Setting Error                                                                              |
|               | DE10        | • The input from load cell with load condition 1 (S3-29) is set to the same value as load condition 2 (S3-                                  |
| ort 18        | OPE18       |                                                                                                    |
|               |             | <ul> <li>DWELL 2 related parameters are not set correctly.</li> <li>Parameters that control Online Tuning are not set correctly.</li> </ul> |
|               |             | PG_F3 Setting Error                                                                                                    |
| oP820         | oPE20       | The encoder signal frequency is too high                                                                                                    |
|               |             | Flevator Parameter Setting Fault                                                                                                    |
| oPE2 /        | oPE21       | Elevator parameters are not set correctly                                                                                                   |
|               |             | Elevator parameters are not set concerty.                                                                                                   |

#### Table 34 oPE Codes, Causes, and Possible Solutions

5

## ◆ Auto-Tuning Fault Detection

Auto-Tuning faults in this section are displayed on the digital operator and will cause the motor to coast to a stop. Auto-Tuning faults do not trigger a multi-function digital output set for fault or alarm output.

An End $\Box$  error on the digital operator display indicates Auto-Tuning has successfully completed with discrepancies in the calculations. Check the cause of the End $\Box$  error using the tables in this section and perform Auto-Tuning again after fixing the cause.

The drive may be used in the application if no cause can be identified despite the existence of an End error.

An  $Er\Box$  error indicates that Auto-Tuning has not completed successfully. Check for the cause of the error using the tables in this section, and perform Auto-Tuning again after fixing the cause.

### Auto-Tuning Codes, Causes, and Possible Solutions

#### Table 35 Auto-Tuning Codes, Causes, and Possible Solutions

| Digital Operator Display |       | Error Name                                                                                                    |
|--------------------------|-------|----------------------------------------------------------------------------------------------------|
| End I                    | End1  | Excessive V/f Setting (detected only during Rotational Auto-Tuning, and displayed after Auto-Tuning is complete)                 |
| End2                     | End2  | Motor Iron-Core Saturation Coefficient (detected only during Rotational Auto-Tuning and displayed after Auto-Tuning is complete) |
| End3                     | End3  | Rated Current Setting Alarm (displayed after Auto-Tuning is complete)                                                            |
| End4                     | End4  | Adjusted Slip Calculation Error                                                                                                  |
| EndS                     | End5  | Resistance Tuning Error                                                                                                    |
| Endő                     | End6  | Leakage Inductance Alarm                                                                                                    |
| Endî                     | End7  | No-Load Current Alarm                                                                                                    |
| End8                     | End8  | Rescue Operation Speed Warning                                                                                                   |
| Endg                     | End9  | Rescue Operation Rotor Pole Position Search Warning                                                                              |
| End 10                   | End10 | Rescue Operation Rotor Polarity Detection Warning                                                                                |
| Er-0 I                   | Er-01 | Motor Data Error                                                                                                    |
| Er-02                    | Er-02 | Alarm                                                                                                    |
| Er-03                    | Er-03 | STOP Button Input                                                                                                    |
| Er-04                    | Er-04 | Line-to-Line Resistance Error                                                                                                    |
| Er-05                    | Er-05 | No-Load Current Error                                                                                                    |
| Er-08                    | Er-08 | Rated Slip Error                                                                                                    |
| Er-09                    | Er-09 | Acceleration Error                                                                                                    |
| Er - 10                  | Er-10 | Motor Direction Error                                                                                                    |
| Er - 11                  | Er-11 | Motor Speed Fault                                                                                                    |
| Er - 12                  | Er-12 | Current Detection Error                                                                                                    |
| Er - 13                  | Er-13 | Leakage Inductance Error                                                                                                    |
| Er - 18                  | Er-18 | Induction Voltage Error                                                                                                    |
| Er - 19                  | Er-19 | Inductance Error                                                                                                    |
| Er-20                    | Er-20 | Stator Resistance Error                                                                                                    |
| Er-21                    | Er-21 | Z Pulse Correction Error                                                                                                    |
| Er-22                    | Er-22 | Initial Rotor Pole Search Error                                                                                                  |
| Er-23                    | Er-23 | Non-rotating Encoder Offset Tuning Warning                                                                                       |
| Er-24                    | Er-24 | Auto-Tuning Error for PG-E3 Encoder Characteristics                                                                              |

## Copy Function Related Displays

## ■ Tasks, Errors, and Troubleshooting

The table below lists the messages and errors that may appear when using the Copy function.

When executing the tasks offered by the Copy function, the operator will indicate the task being performed. When an error occurs, a code appears on the operator to indicate the error. Note that errors related to the Copy function do not trigger a multi-function output terminal that has been set up to close when a fault or alarm occurs. To clear an error, simply press any key on the operator and the error display will disappear.

Table 36 lists the corrective action that can be taken when an error occurs.

- Note: 1. Whenever using the copy function, the drive should be fully stopped.
  - 2. The drive will not accept an Up/Down command while the Copy function is being executed.
  - 3. Parameters can only be saved to a drive when the voltage class, capacity, control mode, and software version match.

| Digital Operator Display |      | Task                                                                                  |
|--------------------------|------|---------------------------------------------------------------------------------------|
| Сору                     | СоРу | Writing Parameter Settings (flashing)                                                 |
| [PEr                     | CPEr | Control Mode Mismatch                                                                 |
| СРУЕ                     | СРуЕ | Error Writing Data                                                                    |
| ESEr                     | CSEr | Copy Unit Error                                                                       |
| dFPS                     | dFPS | Drive Model Mismatch                                                                  |
| 808                      | ECE  | Copy Error                                                                            |
| 865                      | ECS  | Checksum Error                                                                        |
| EdE                      | EdE  | Write Impossible                                                                      |
| E ,F                     | EiF  | Write Data Error                                                                      |
| End                      | End  | Task Complete                                                                         |
| <i>EPE</i>               | EPE  | ID Mismatch                                                                           |
| ErE                      | ErE  | Data Error                                                                            |
| ευε                      | EvE  | Verify Error                                                                          |
| iFEr                     | iFEr | Communication Error                                                                   |
| ndAf                     | ndAT | Model, Voltage Class, Capacity Mismatch                                               |
| rdEr                     | rdEr | Error Reading Data                                                                    |
| r EAd                    | rEAd | Reading Parameter Settings (flashing)                                                 |
| uREr                     | vAEr | Voltage Class, Capacity Mismatch                                                      |
| JE 40                    | vFyE | Parameter settings in the drive and those saved to the copy function are not the same |
| urfy                     | vrFy | Comparing Parameter Settings (flashing)                                               |

### Table 36 Copy Function Task and Error Displays

## ■ Fault Reset Methods

When a fault occurs, the cause of the fault must be removed and the drive must be restarted. The table below lists the different ways to restart the drive.

| After the Fault Occurs                                                             | Procedure                                                                                                    |                                                                               |
|------------------------------------------------------------------------------------|----------------------------------------------------------------------------------------------------|-------------------------------------------------------------------------------|
| Fix the cause of the fault, restart the drive, and reset the fault                 | Press for the digital operator when error code is displayed.                                                         |                                                                               |
| Resetting via Fault Reset Digital<br>Input S4                                      | Close then open the fault signal digital input via terminal S4. S4 is set for "Fault Reset" as default (H1-04 = 14). | Fault Reset Switch<br>S4 Fault Reset Digital Input<br>SC Digital Input Common |
| If the above methods do not reset the<br>Reapply power after the digital operation | fault, turn off the drive main power supply.<br>tor display is out.                                                  | ② ON<br>↑<br>① OFF                                                            |

**Note:** If the Up/Down command is present, the drive will disregard any attempts to reset the fault. Remove the Up/Down command before attempting to clear a fault situation.

## 6 Periodic Inspection & Maintenance

## Inspection

Power electronics have limited life and may exhibit changes in characteristics or performance deterioration after years of use under normal conditions. To help avoid such problems, it is important to perform preventive maintenance and periodic inspection on the drive.

Drives contain a variety of power electronics such as power transistors, semiconductors, capacitors, resistors, fans, and relays. The electronics in the drive serve a critical role in maintaining proper motor control.

Follow the inspection lists provided in this chapter as a part of a regular maintenance program.

Note: The drive will require more frequent inspection if it is placed in harsh environments, such as:

- High ambient temperatures
- Frequent starting and stopping
- Fluctuations in the AC supply or load
- · Excessive vibrations or shock loading
- Dust, metal dust, salt, sulfuric acid, chlorine atmospheres
- Poor storage conditions.

Perform the first equipment inspection one to two years after installation.

## Recommended Daily Inspection

*Table 37* outlines the recommended daily inspection for Yaskawa drives. Check the following items on a daily basis to avoid premature deterioration in performance or product failure. Copy this checklist and mark the "Checked" column after each inspection.

| Table 37 | General | Recommended | Daily | Inspection | Checklist |
|----------|---------|-------------|-------|------------|-----------|
|----------|---------|-------------|-------|------------|-----------|

| Inspection Category  | Inspection Points                                                                                                    | Corrective Action                                                                                                    | Checked |
|----------------------|----------------------------------------------------------------------------------------------------|----------------------------------------------------------------------------------------------------|---------|
| Motor                | Inspect for abnormal oscillation or noise coming from the motor.                                                     | <ul><li>Check the load coupling.</li><li>Measure motor vibration.</li><li>Tighten all loose components.</li></ul>                                            |         |
| Cooling              | Inspect for abnormal heat generated from the drive or motor and visible discoloration.                               | <ul><li>Check for excessive load.</li><li>Excessive load.</li><li>Loose connections.</li><li>Dirty heatsink or motor.</li><li>Ambient temperature.</li></ul> |         |
|                      | Inspect drive cooling fan and circulation fan operation.                                                             | <ul><li>Check for the following:</li><li>Clogged or dirty fan.</li><li>Correct fan operation parameter setting.</li></ul>                                    |         |
| Environment          | Verify the drive environment complies with the specifications listed in <i>Installation Environment on page 17</i> . | Eliminate the source of contaminants or correct poor environment.                                                                                            |         |
| Load                 | The drive output current should not be higher than<br>the motor or drive rating for an extended period of<br>time.   | <ul><li>Check for the following:</li><li>Excessive load.</li><li>Correct motor parameter settings.</li></ul>                                                 |         |
| Power Supply Voltage | Check main power supply and control voltages.                                                                        | <ul><li>Correct the voltage or power supply to within nameplate specifications.</li><li>Verify all main circuit phases.</li></ul>                            |         |

6

## Recommended Periodic Inspection

*Table 38* outlines the recommended periodic inspections for Yaskawa drive installations. Although periodic inspections should generally be performed once a year, the drive may require more frequent inspection in harsh environments or with rigorous use. Operating and environmental conditions, along with experience in each application, will determine the actual inspection frequency for each installation. Periodic inspection will help to avoid premature deterioration in performance or product failure. Copy this checklist and mark the "Checked" column after each inspection.

### **Periodic Inspection**

**WARNING!** Electrical Shock Hazard. Do not inspect, connect, or disconnect any wiring while the power is on. Failure to comply can result in serious personal injury. Before servicing the drive, disconnect all power to the equipment. The internal capacitor remains charged even after the power supply is turned off. After shutting off the power, wait for at least the amount of time specified on the drive before touching any components.

| Inspection Area                     | Inspection Points                                                                                                    | Corrective Action                                                                                                    | Checked |  |
|-------------------------------------|----------------------------------------------------------------------------------------------------|----------------------------------------------------------------------------------------------------|---------|--|
| Main Circuit Periodic Inspection    |                                                                                                    |                                                                                                    |         |  |
| General                             | <ul> <li>Inspect equipment for discoloration from<br/>overheating or deterioration.</li> <li>Inspect for damaged or deformed parts.</li> </ul>                                        | <ul> <li>Replace damaged components as required.</li> <li>The drive has few serviceable parts and may<br/>require complete drive replacement.</li> <li>Inspect enclosure door seal if used.</li> </ul> |         |  |
| GUILTAI                             | Inspect for dirt, foreign particles, or dust collection on components.                                                                                                    | <ul> <li>Remove foreign particles and dust by sucking<br/>them out with a vacuum cleaner to avoid<br/>touching parts.</li> <li>Replace components if cleaning is not possible.</li> </ul>              |         |  |
| Conductors and<br>Wiring            | <ul><li>Inspect wiring and connections for discoloration,<br/>damage, or heat stress.</li><li>Inspect wire insulation and shielding for wear.</li></ul>                               | Repair or replace damaged wiring.                                                                                                    |         |  |
| Terminals                           | Inspect terminals for stripped, damaged, or loose connections.                                                                                                    | Tighten loose screws and replace damaged screws or terminals.                                                                                                    |         |  |
| Relays and<br>Contactors            | <ul> <li>Inspect contactors and relays for excessive noise<br/>during operation.</li> <li>Inspect coils for signs of overheating such as<br/>melted or cracked insulation.</li> </ul> | <ul> <li>Check coil voltage for overvoltage or<br/>undervoltage conditions.</li> <li>Replace damaged removable relays contactors<br/>or circuit board.</li> </ul>                                      |         |  |
| Braking Resistors                   | Inspect for discoloration of heat stress on or around resistors.                                                                                                    | <ul><li>Minor discoloration may be acceptable.</li><li>Check for loose connections if discoloration exists.</li></ul>                                                                                  |         |  |
| Electrolytic<br>Capacitor           | <ul><li>Inspect for leaking, discoloration, or cracks.</li><li>Check if the cap has come off, for any swelling, or if the sides have burst open.</li></ul>                            | The drive has few serviceable parts and may require complete drive replacement.                                                                                                    |         |  |
| Diode, IGBT (Power<br>Transistor)   | Inspect for dust or other foreign material collected on the surface.                                                                                                    | Remove foreign particles and dust by sucking<br>them out with a vacuum cleaner to avoid touching<br>parts.                                                                                             |         |  |
| Motor Periodic Inspection           |                                                                                                    |                                                                                                    |         |  |
| <b>Operation Check</b>              | Check for increased vibration or abnormal noise.                                                                                                    | Stop the motor and contact qualified maintenance personnel as required.                                                                                                    |         |  |
| Control Circuit Periodic Inspection |                                                                                                    |                                                                                                    |         |  |
| General                             | <ul> <li>Inspect terminals for stripped, damaged, or loose connections.</li> <li>Make sure all terminals have been properly tightened.</li> </ul>                                     | <ul> <li>Tighten loose screws and replace damaged<br/>screws or terminals.</li> <li>If terminals are integral to a circuit board, then<br/>board or drive replacement may be required.</li> </ul>      |         |  |

### **Table 38 Periodic Inspection Checklist**

| Inspection Area                                                  | Inspection Points                                                                                                    | Corrective Action                                                                                                    | Checked |
|------------------------------------------------------------------|----------------------------------------------------------------------------------------------------|----------------------------------------------------------------------------------------------------|---------|
| Circuit Boards                                                   | Check for any odor, discoloration, and rust. Make<br>sure connections are properly fastened and that no<br>dust or oil mist has accumulated on the surface of the<br>board.     | <ul> <li>Fix any loose connections.</li> <li>If an antistatic cloth or vacuum plunger cannot<br/>be used, replace the board.</li> <li>Do not use any solvents to clean the board.</li> <li>Remove foreign particles and dust by sucking<br/>them out with a vacuum cleaner to avoid<br/>touching parts.</li> <li>The drive has few serviceable parts and may<br/>require complete drive replacement.</li> </ul> |         |
|                                                                  | Cooling System Period                                                                                                    | lic Inspection                                                                                                    |         |
| Cooling Fan,<br>Circulation Fan,<br>Control Board<br>Cooling Fan | <ul><li>Check for abnormal oscillation or unusual noise.</li><li>Check for damaged or missing fan blades.</li></ul>                                                             | • Clean or replace the fan.                                                                                                    |         |
| Heatsink                                                         | Inspect for dust or other foreign material collected on the surface.                                                                                                    | Remove foreign particles and dust by sucking<br>them out with a vacuum cleaner to avoid touching<br>parts.                                                                                                    |         |
| Air Duct                                                         | Inspect air intake and exhaust openings. They must be free from obstruction and properly installed.                                                                             | <ul><li>Visually inspect the area.</li><li>Clear obstructions and clean air duct as required.</li></ul>                                                                                                    |         |
| Display Periodic Inspection                                      |                                                                                                    |                                                                                                    |         |
| Digital Operator                                                 | <ul> <li>Make sure data appears on the operator properly.</li> <li>Inspect for dust or other foreign material that may<br/>have collected on surrounding components.</li> </ul> | <ul><li>Contact a Yaskawa representative if there is any trouble with the display or keypad.</li><li>Clean the digital operator.</li></ul>                                                                                                    |         |

## Periodic Maintenance

The drive has Maintenance Monitors that keep track of component wear. This feature provides advance maintenance warning and eliminates the need to shut down the entire system for unexpected problems. The drive allows the user to check predicted maintenance periods for the components listed below.

- Cooling Fan, Circulation Fan, Control Board Cooling Fan
- Electrolytic Capacitors
- Inrush Prevention Circuit
- IGBTs

For replacement parts, contact the distributor where the drive was purchased or contact Yaskawa directly.

## Replacement Parts

*Table 39* contains the estimated performance life of components that require replacement during the life of the drive. Only use Yaskawa replacement parts for the appropriate drive model and revision.

### Table 39 Estimated Performance Life

| Component                    | Estimated Performance Life |
|------------------------------|----------------------------|
| Cooling Fan, Circulation Fan | 10 years                   |
| Electrolytic Capacitors      | 10 years < <i>i</i> >      |

<1> The drive has few serviceable parts and may require complete drive replacement.

**NOTICE:** Estimated performance life based on specific usage conditions. These conditions are provided for the purpose of replacing parts to maintain performance. Some parts may require more frequent replacement due to poor environments or rigorous use. Usage conditions for estimated performance life: Ambient temperature: Yearly average of 40°C (104°F) (IP00 enclosure) Load factor: 80% maximum

Operation time: 24 hours a day

### Performance Life Monitors Maintenance Monitors

The drive calculates the maintenance period for components that may require replacement during the life of the drive. A percentage of the maintenance period is displayed on the digital operator by viewing the appropriate monitor parameter.

When the maintenance period reaches 100%, there is increased risk that the drive may malfunction. Yaskawa recommends checking the maintenance period regularly to ensure maximum performance life.

Refer to Recommended Periodic Inspection on page 142 for more details.

#### Table 40 Performance Life Monitors Used for Component Replacement

| Parameter | Component                     | Contents                                                                                                    |
|-----------|-------------------------------|----------------------------------------------------------------------------------------------------|
| U4-03     | Cooling Fan, Circulation Fan, | Displays the accumulated operation time of the fan, from 0 to 99999 hours. This value is automatically reset to 0 once it reaches 99999. |
| U4-04     | Control Board Cooling Fair    | Displays the accumulated fan operation time as a percentage of the specified maintenance period.                                         |
| U4-05     | DC Bus Capacitors             | Displays the accumulated time the capacitors are used as a percentage of the specified maintenance period.                               |
| U4-06     | Inrush (pre-charge) Relay     | Displays the number of times the drive is powered up as a percentage of the performance life of the inrush circuit.                      |
| U4-07     | IGBT                          | Displays the percentage of the maintenance period reached by the IGBTs.                                                                  |

#### **Alarm Outputs for Maintenance Monitors**

An output can be set up to inform the user when a specific components has neared its expected performance life.

When one of multi-function digital output terminals has been assigned the maintenance monitor function (H2- $\Box \Box = 2F$ ), the terminal will close when the cooling fan, DC bus capacitors, or DC bus pre-charge relay reach 90% of the expected performance life, or when the IGBTs have reached 50% of their expected performance life. Additionally the digital operator will display an alarm like shown in *Table 41* to indicate the specific components that may need maintenance.

| Alarm Display     |              | Function                                                              | Corrective Action                                        |  |
|-------------------|--------------|-----------------------------------------------------------------------|----------------------------------------------------------|--|
| LED Operator      | LCD Operator | T unction                                                             | Somective Action                                         |  |
| <u> </u> [-       | LT-1         | The cooling fans have reached 90% of their designated lifetime.       | Replace the cooling fan.                                 |  |
| L[-2< <b>&gt;</b> | LT-2         | The DC bus capacitors have reached 90% of their designated lifetime.  | Replace the drive.                                       |  |
| [[-]< <b>!</b> >  | LT-3         | The DC bus charge circuit has reached 90% of its designated lifetime. | Replace the drive.                                       |  |
| L[-Ч< <b>!</b> >  | LT-4         | The IGBTs have reached 50% of their designated lifetime.              | Check the load, carrier frequency, and output frequency. |  |
| [rP[<>>           | TrPC         | The IGBTs have reached 90% of their designated lifetime.              | Replace the drive.                                       |  |

Table 41 Maintenance Alarms

<1> This alarm message will be output only if the Maintenance Monitor function is assigned to one of the digital outputs (H2- $\Box\Box$  = 2F). The alarm will also trigger a digital output that is programmed for alarm indication (H2- $\Box\Box$  = 10).

This alarm message will always be output, even if the Maintenance Monitor function is not assigned to any of the digital outputs (H2- $\square$  = 2F). The alarm will also trigger a digital output that is programmed for alarm indication (H2- $\square$  = 10).

### **Related Drive Parameters**

A. . .

Use parameters 04-03, 04-05, 04-07, and 04-09 to reset a Maintenance Monitor to zero after replacing a specific component. *Refer to Parameter Table on page 163* for details on parameter settings.

**NOTICE:** If these parameters are not reset after the corresponding parts have been replaced, the Maintenance Monitor function will continue to count down the performance life from the value that was reached with the old part. If the Maintenance Monitor is not reset, the drive will not have the correct value of the performance life for the new component.
## Drive Replacement

## Serviceable Parts

The drive contains some serviceable parts. The following parts can be replaced over the life span of the drive:

- Terminal board I/O PCBs
- Cooling fan(s)
- Front cover

Replace the drive if the main power circuitry is damaged. Contact your local Yaskawa representative before replacing parts if the drive is still under warranty. Yaskawa reserves the right to replace or repair the drive according to Yaskawa warranty policy.

## Terminal Board

**CAUTION!** Crush Hazard. Carrying the drive by the front cover may cause the main body of the drive to fall, resulting in minor or moderate injury. Always hold the case when carrying the drive.

**NOTICE:** Correctly set parameter o2-04 when replacing the control terminal board. Failure to comply may result in drive damage due to lack of protective functions and poor drive performance.

The drive has a modular I/O terminal block that facilitates quick drive replacement. The terminal board contains on-board memory that stores all drive parameter settings and allows the parameters to be saved and transferred to the replacement drive. To transfer the terminal board, disconnect the terminal board from the damaged drive then reconnect it to the replacement drive. Once transferred, there is no need to manually reprogram the replacement drive.

**Note:** If the damaged drive and the new replacement drive are have different capacities, the data stored in the control terminal board cannot be transferred to the new drive and an oPE01 error will appear on the display. The control terminal board can still be used, but parameter setting from the old drive cannot be transferred. The replacement drive must be initialized and manually programmed.

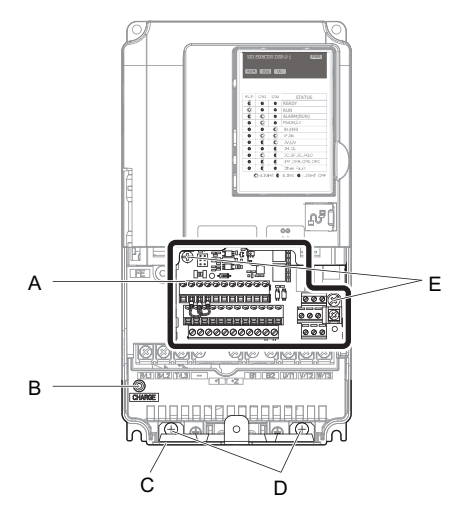

- A Removable terminal board
- B Charge LED C – Bottom cover

- D Bottom cover screws
- E Control terminal board locking screws

Figure 81 Terminal Board

# Replacing the Drive

**WARNING!** Electrical Shock Hazard. Do not connect or disconnect wiring while the power is on. Failure to comply can result in serious personal injury. Before servicing the drive, disconnect all power to the equipment. The internal capacitor remains charged even after the power supply is turned off. After shutting off the power, wait for at least the amount of time specified on the drive before touching any components.

**WARNING!** Electrical Shock Hazard. Do not allow unqualified personnel to perform work on the drive. Failure to comply could result in serious injury. Installation, maintenance, inspection and servicing must be performed only by authorized personnel familiar with installation, adjustment and maintenance of AC drives.

**NOTICE:** Damage to Equipment. Observe proper electrostatic discharge procedures (ESD) when handling the drive and circuit boards. Failure to comply may result in ESD damage to the drive circuitry.

The following procedure explains how to replace a drive. This section provides instructions for drive replacement only. To install option cards or other types of options, refer to the specific manuals for those options.

**NOTICE:** When transferring a braking transistor, braking resistor, or other type of option from a damaged drive to a new replacement drive, make sure they are working properly before reconnecting them to the new drive. Replace broken options to prevent immediate break down of the replacement drive.

1. Remove the terminal cover. Refer to Terminal Cover on page 27 for details.

Note: The shape of the terminal covers and the numbers of the screws differ depending on the drive models.

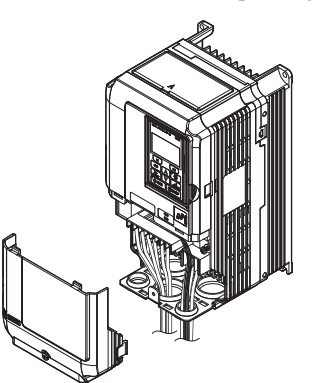

Figure 82 Drive Replacement: Removing the Terminal Cover

2. Loosen the screws holding the terminal board in place. Remove the screw securing the bottom cover and remove the bottom cover from the drive.

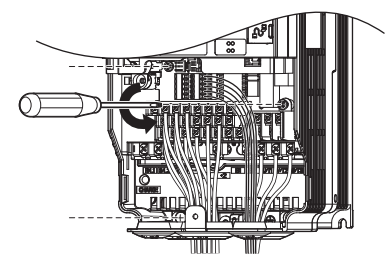

Figure 83 Drive Replacement: Removing the Control Terminal Board

3. Slide the terminal board as illustrated by the arrows to remove it from the drive along with the bottom cover.

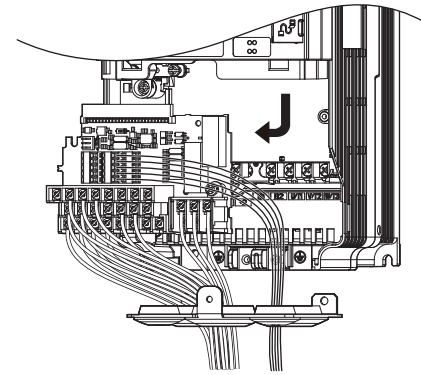

Figure 84 Drive Replacement: Remove the Control Terminal Board

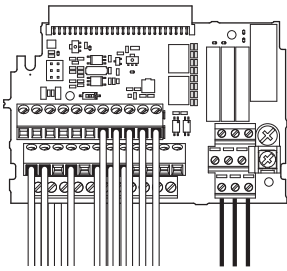

#### Figure 85 Drive Replacement: Removable Control Terminal Board Disconnected from the Drive

- 4. Disconnect all option cards and options. Make sure they are intact before reusing them.
- 5. Replace the drive and wire the main circuit.

#### Installing the Drive

1. After wiring the main circuit, connect the terminal block to the drive as shown in *Figure 86*. Use the installation screw to fasten the terminal block into place.

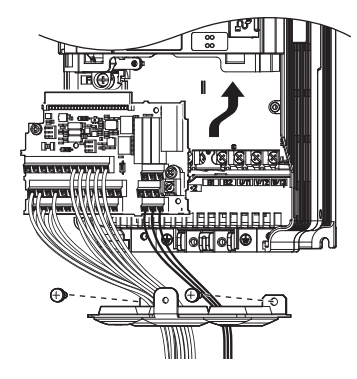

#### Figure 86 Drive Replacement: Installing the Control Terminal Board

- **2.** Reconnect all options to the new drive in the same way they were installed in the old drive. Connect option boards to the same option ports in the new drive that were used in the old drive.
- **3.** Put the terminal cover back into its original place.
- **4.** After powering on the drive, all parameter settings are transferred from the terminal board to the drive memory. If an oPE04 error occurs, load the parameter settings saved on the terminal board to the new drive by setting parameter A1-03 to 5550. Reset the Maintenance Monitor function timers by setting parameters o4-01 through o4-12 to 0, and parameter o4-13 to 1.

6

# 7 Option Card Installation

This section provides instructions on installing the option cards listed in *Table 42*.

# Prior to Installing the Option

Prior to installing the option, wire the drive, make the necessary connections to the drive terminals, and verify that the drive functions normally. Refer to the *Table 42* for information on wiring and connecting the drive.

*Table 42* below lists the number of option cards that can be connected to the drive and the drive connectors for connecting those option cards.

Table 42 Option Card Installation

| Option Card      | Connector   | Number of Cards Possible |
|------------------|-------------|--------------------------|
| PG-B3, PG-X3     | CN5-C       | 2 <1>                    |
| DO-A3, AO-A3     | CN5-A, B, C | 1                        |
| PG-F3, PG-E3     | CN5-C       | 1                        |
| SI-S3, DI-A3 <2> | CN5-A       | 1                        |

<1> If two PG option cards are connected, use both CN5-B and CN5-C. If only one PG option card is connected to the drive, use the CN5-C connector.

<2> When DI-A3 is to be used as monitors, the card can be connected to any of CN5-A, B or C. The input status of DI-A3 can then be viewed using U1-17.

*Figure 87* shows an exploded view of the drive with the option and related components for reference.

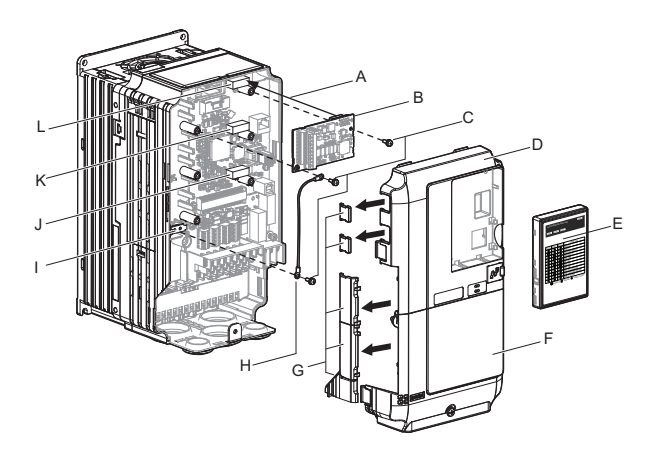

- A Insertion point for CN5
- B Option card
- C Included screws
- D Front cover
- E Digital operator
- F Terminal cover

G – Removable tabs for wire routing

- H Ground wire
- I Drive grounding terminal (FE)
- J Connector CN5-A
- K Connector CN5-B
- L Connector CN5-C

Figure 87 Installing an Option Card

# Installing the Option

Refer to the instructions below to install the option.

**DANGER!** Electrical Shock Hazard. Disconnect all power to the drive and wait at least the amount of time specified on the drive front cover safety label. After all indicators are off, measure the DC bus voltage to confirm safe level, and check for unsafe voltages before servicing to prevent electric shock. The internal capacitor remains charged even after the power supply is turned off.

**WARNING!** Electrical Shock Hazard. Do not allow unqualified personnel to perform work on the drive. Failure to comply could result in death or serious injury. Maintenance, inspection, and replacement of parts must be performed only by authorized personnel familiar with installation, adjustment and maintenance of AC drives and Option Cards.

**NOTICE:** Damage to Equipment. Observe proper electrostatic discharge procedures (ESD) when handling the option, drive, and circuit boards. Failure to comply may result in ESD damage to circuitry.

**NOTICE:** Damage to Equipment. Tighten all terminal screws to the specified tightening torque. Failure to comply may cause the application to operate incorrectly or damage the drive.

1. Shut off power to the drive, wait the appropriate amount of time for voltage to dissipate, then remove the digital operator (E) and front covers (D, F). Refer to *LED Monitor and Front Cover on page 29*.

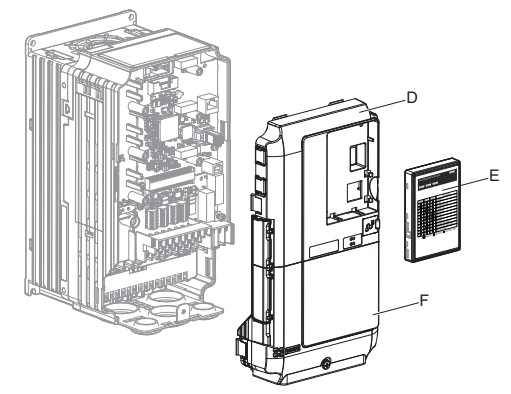

Figure 88 Remove the Front Covers and Digital Operator

2. Insert the option card (B) into the CN5-A (J), CN5-B (K) or CN5-C (L) connectors located on the drive and fasten it into place using one of the included screws (C).

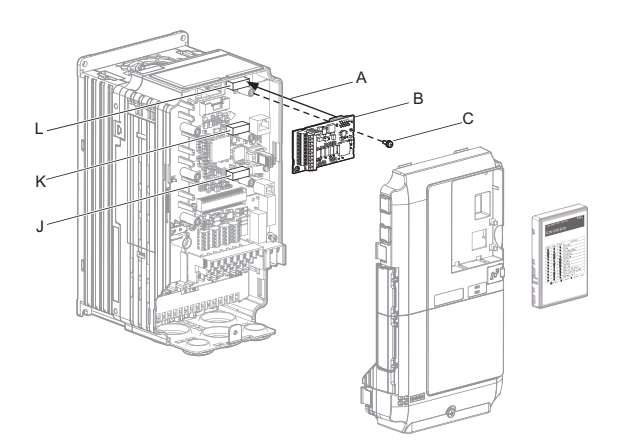

Figure 89 Insert the Option Card

## 7 Option Card Installation

**3.** Connect one end of the ground wire (H) to the ground terminal (I) using one of the remaining screws (C). Connect the other end of the ground wire (H) to the remaining ground terminal and installation hole on the option (B) using the last remaining provided screw (C).

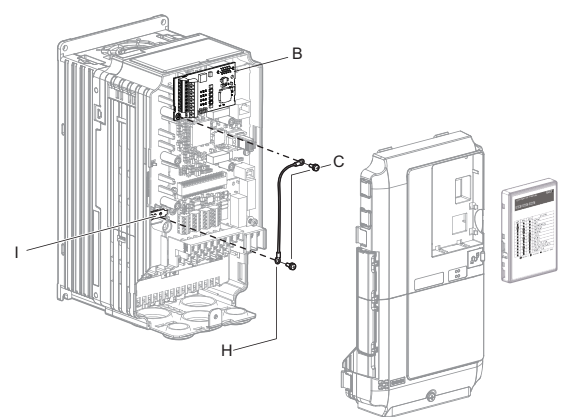

Figure 90 Connect the Ground Wire

- **Note:** 1. The option package includes two ground wires. Use the longer wire when plugging the option into connector CN5-C on the drive side. Use the shorter wire when plugging the option into connector CN5-B. Refer to the option card instruction manual for more information.
  - 2. There are two screw holes on the drive for use as ground terminals (I). When connecting three options, two ground wires will need to share the same drive ground terminal.
  - 4. Prepare and connect the wire ends as shown in *Figure 91* and *Figure 92*. *Wire Gauges and Tightening Torques on page 153* to confirm that the proper tightening torque is applied to each terminal. Take particular precaution to ensure that each wire is properly connected and wire insulation is not accidentally pinched into electrical terminals.

**WARNING!** Fire Hazard. Tighten all terminal screws according to the specified tightening torque. Loose electrical connections could result in death or serious injury by fire due to overheating electrical connections. Tightening screws beyond the specified tightening torque may result in erroneous operation, damage to the terminal block, or cause a fire.

**NOTICE:** Heat shrink tubing or electrical tape may be required to ensure that cable shielding does not contact other wiring. Insufficient insulation may cause a short circuit and damage the option or drive.

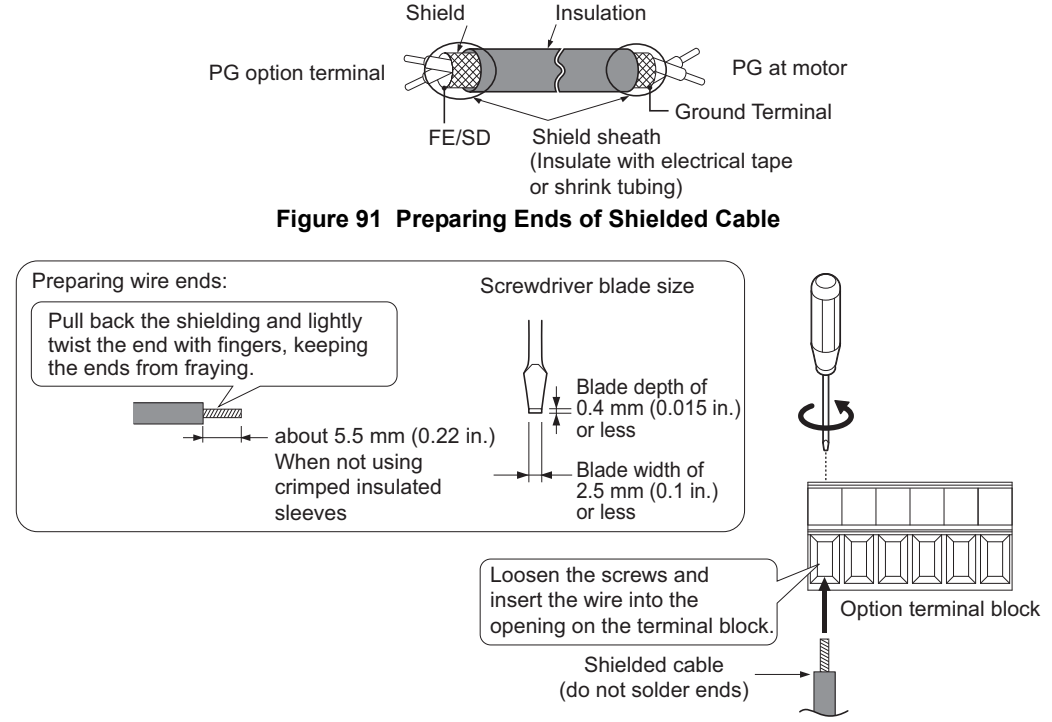

Figure 92 Preparing and Connecting Cable Wiring

5. For the PG-B3 and PG-X3 Option, wire the motor PG encoder to the terminal block. Refer to Figure 93 and Figure 97 for wiring instructions. **Refer to Terminal Functions on page 152** for a detailed description of the option terminal functions.

# Connecting PG-B3 Option

### Parameter Settings and Connections for Different Encoder Types

Connecting a Single-Pulse Encoder

When using a single-pulse encoder in V/f with PG control mode, connect the pulse output from the PG to the option and set drive parameter F1-21 to 0.

Connecting a Two-Pulse Encoder

When using a two-pulse encoder, connect the A and B pulse outputs on the PG to the option and set F1-21 to 1. When using a two-pulse encoder in Closed Loop Vector control mode, connect pulse outputs A and B from the encoder to the corresponding terminals on the option.

• Connecting a Two-Pulse Encoder with Z Marker Pulse

When using a two-pulse encoder with Z marker pulse, connect the A, B, and Z pulse outputs to the corresponding terminals on the option.

| Control Method              | V/f with PG |           | Closed Loop Vector  |                     |
|-----------------------------|-------------|-----------|---------------------|---------------------|
| No. of Encoders             | 1 (CN5-C)   | 2 (CN5-B) | 1 (CN5-C)           | 2 (CN5-B)           |
| Single Pulse (A)            | F1-21 = 0   | F1-37 = 0 | N/A                 | N/A                 |
| Two Pulse (AB Quadrature)   | F1-21 = 1   | F1-37 = 1 | No setting required | No setting required |
| Two Pulse with Marker (ABZ) | F1-21 = 1   | F1-37 = 1 | No setting required | No setting required |

### **Connection Diagram of PG-B3**

Refer to *Table 43* for a detailed description of the option board terminal functions.

Refer to *Wire Gauges and Tightening Torques on page 153* for information on making cables.

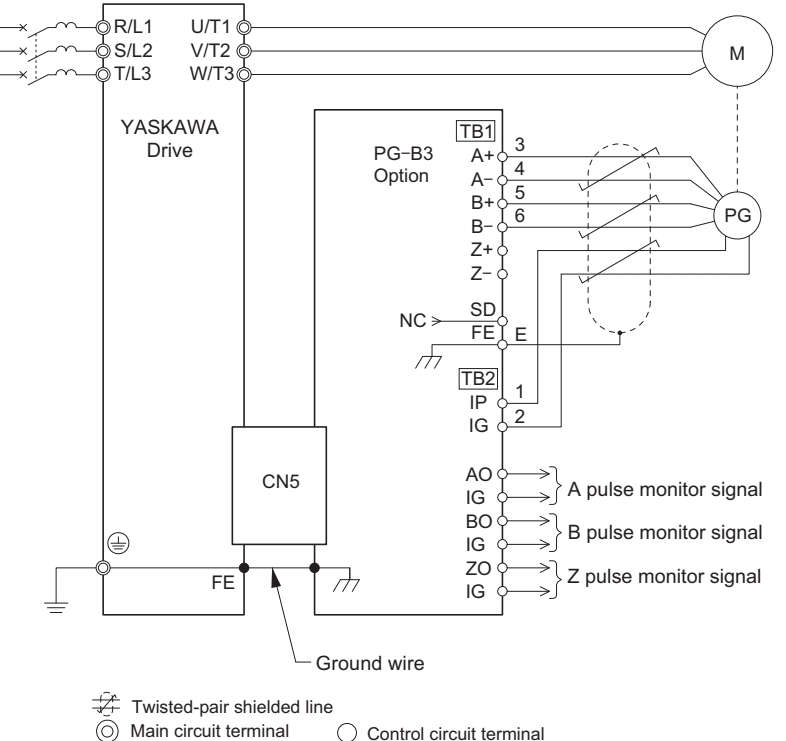

Main circuit terminal O Control circuit terminal

<1> Ground the shield on the PG side and the drive side. If noise problems arise in the PG signal, remove the shield ground from one end of the signal line or remove the shield ground connection on both ends.

#### Figure 93 PG-B3 Option and Encoder Connection Diagram

Note: The PG-B3 Option reads a maximum input frequency from the PG encoder of 50 kHz. Be sure to select an PG encoder with an output pulse frequency of maximum 50 kHz when operating at maximum speed.

# 7 Option Card Installation

Take the following steps to prevent erroneous operation caused by noise interference:

- Use shielded wire for the PG encoder signal lines.
- Limit the length of all motor output power cables to less than 100 m. Limit the length of open-collector output lines to less than 50 m.
- Use separate conduit or cable tray dividers to separate option control wiring, main circuit input power wiring, and motor output power cables.

#### **Interface Circuit**

• Complementary Output

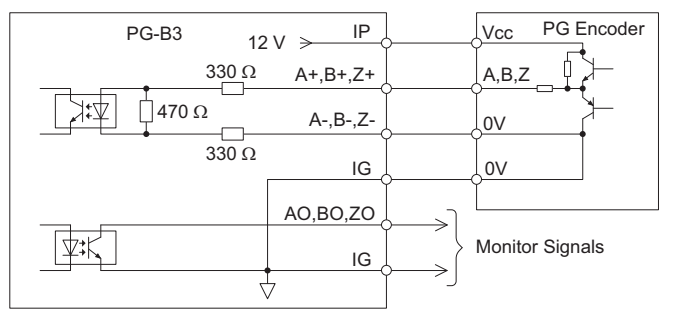

Figure 94 Complementary Outputs for the Interface Circuit

• Open-Collector Outputs

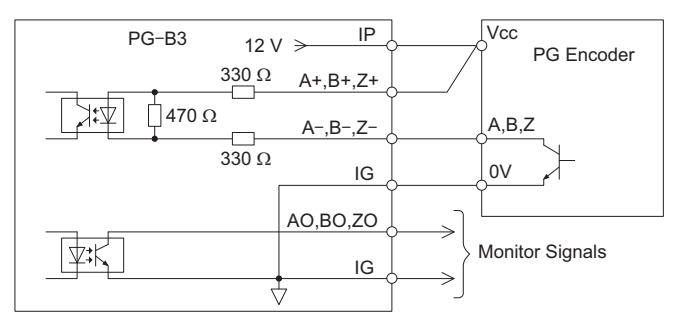

Figure 95 Open-Collector Outputs for the Interface Circuit

#### **Terminal Functions**

#### Table 43 Option Terminal Functions

|      | Terminal<br>Block | Terminal | Function               | Description                                                       |
|------|-------------------|----------|------------------------|-------------------------------------------------------------------|
|      |                   | A+       | A+ pulse signal input  | • Pulse signal inputs from the PG.                                |
| TB1  |                   | A–       | A- pulse signal input  | • Signal inputs from complementary and open-collector             |
|      |                   | B+       | B+ pulse signal input  | outputs                                                           |
|      | TD1               | B-       | B- pulse signal input  | Signal level                                                      |
|      | IDI               | Z+       | Z+ pulse signal input  | H level: 8 to 12 V                                                |
|      |                   | Z–       | Z- pulse signal input  | L level: 2.0 V or less                                            |
|      |                   | SD       | NC pin (open)          | For use when cables shields should not be grounded                |
|      |                   | FE       | Ground                 | Used for grounding shielded lines                                 |
|      |                   | IP       | PG power supply        | • Output voltage: $12.0 V \pm 5\%$                                |
|      |                   | IG       | PG power supply common | • Max output current: 200 mA <1>                                  |
|      |                   | AO       | A pulse monitor signal | • Outputs the monitor signal for the A, B, and Z pulses           |
|      | TB2               | BO       | B pulse monitor signal | from the PG speed control card                                    |
| TP2  |                   | ZO       | Z pulse monitor signal | • For open collector outputs from the option                      |
| 1 D2 |                   | IG       | Monitor signal common  | <ul> <li>Max voltage: 24 V</li> <li>Max current: 30 mA</li> </ul> |

<1> A separate UL-listed class 2 power supply is necessary when the PG requires more than 200 mA to operate.

### Wire Gauges and Tightening Torques

Wire gauge and torque specifications are listed in *Table 44*. For simpler and more reliable wiring, use crimp ferrules on the wire ends. Refer to the option manuals for the wire size and torque specifications of other options.

|                                          | Tightening                        |                            | Bare Cable                                   |                                                 | Crimp Te                                |                                     |                                   |
|------------------------------------------|-----------------------------------|----------------------------|----------------------------------------------|-------------------------------------------------|-----------------------------------------|-------------------------------------|-----------------------------------|
| Terminal Signal                          | Screw<br>Size                     | Torque<br>N∕≝m<br>(Ib.in.) | Applicable<br>Gauges<br>mm <sup>2</sup>      | Recomm.<br>Gauge<br>mm <sup>2</sup>             | Applicable<br>Gauges<br>mm <sup>2</sup> | Recomm.<br>Gauge<br>mm <sup>2</sup> | Wire Type                         |
| A+, A–, B+,<br>B–, Z+, Z–,<br>FE, IP, IG | M2                                | M2 0.22 to 0.25            | 0.22 to 0.25 0.75                            | Stranded wire:<br>0.25 to 1.0<br>(24 to 17 AWG) | 0.5                                     | 0.25 to 0.5                         | Shielded<br>twisted pair,<br>etc. |
| AO, IG, BO,<br>IG, ZO, IG                | M2 0.22 to 0.25<br>(1.95 to 2.21) | (18 AWG)                   | Solid wire:<br>0.25 to 1.5<br>(24 to 16 AWG) | (20 AWG)                                        | (24 to 20 AWG)                          | Shielded cable, etc.                |                                   |

 Table 44 Wire Gauges and Tightening Torques

### Crimp Terminals

Yaskawa recommends using CRIMPFOX 6 by Phoenix Contact or equivalent crimp terminals with the specifications listed in *Table 45* for wiring to ensure proper connections.

Note: Properly trim wire ends so loose wire ends do not extend from the crimp terminals.

Table 45 Crimp Terminal Sizes

|                                                      | Wire Gauge<br>mm <sup>2</sup> | Phoenix Contact Model | L<br>mm (in) | d1<br>mm (in) | d2<br>mm (in) |
|------------------------------------------------------|-------------------------------|-----------------------|--------------|---------------|---------------|
|                                                      | 0.25 (24 AWG)                 | AI 0.25 - 6YE         | 10.5 (13/32) | 0.8 (1/32)    | 2 (5/64)      |
| $d1 \begin{bmatrix} 6 mm \\ 10 041 \end{bmatrix} d2$ | 0.34 (22 AWG)                 | AI 0.34 - 6TQ         | 10.5 (13/32) | 0.8 (1/32)    | 2 (5/64)      |
| (U.24 m.)<br>↓ L                                     | 0.5 (20 AWG)                  | AI 0.5 - 6WH          | 14 (9/16)    | 1.1 (3/64)    | 2.5 (3/32)    |

## PG Encoder Cables for PG-B3 Option

Yaskawa recommends using a LMA- $\Box\Box$ B-S185Y (complementary output) for cables running between the PG-B3 Option and the PG as show in *Figure 96*.

For instructions on wiring the terminal block, refer to Table 43.

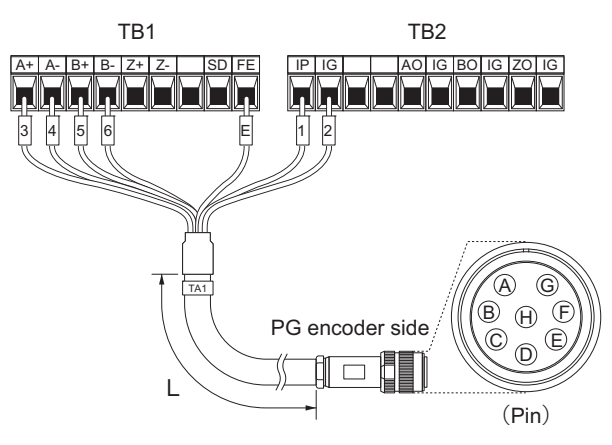

Figure 96 Wiring PG Encoder Cable

| Option Terminal | PG Encoder Cable |              |     |  |  |  |
|-----------------|------------------|--------------|-----|--|--|--|
| option reminal  | Wire             | Color        | Pin |  |  |  |
| IP              | 1                | Blue         | С   |  |  |  |
| IG              | 2                | White        | Н   |  |  |  |
| A+              | 3                | Yellow       | В   |  |  |  |
| A–              | 4                | White        | G   |  |  |  |
| B+              | 5                | Green        | А   |  |  |  |
| B-              | 6                | White        | F   |  |  |  |
| FE              | Е                | N/A (shield) | D   |  |  |  |

#### Table 46 Connecting the PG Encoder Cable Specification

#### Table 47 PG Encoder Cable Types

| Length        | Туре  | Length          | Туре  |
|---------------|-------|-----------------|-------|
| 10 m (32 ft.) | W5010 | 50 m (164 ft.)  | W5050 |
| 30 m (98 ft.) | W5030 | 100 m (328 ft.) | W5100 |

## ■ Connecting PG-X3 Option

## Parameter Settings and Connections for Different Encoder Types

• Connecting a Single-Pulse Encoder

When using a single-pulse encoder in V/f with PG control mode, connect the pulse output from the PG to the option and set drive parameter F1-21 to 0.

Connecting a Two-Pulse Encoder

When using a two-pulse encoder, connect the A and B pulse outputs on the PG to the option and set F1-21 to 1. When using a two-pulse encoder in Closed Loop Vector control mode, connect pulse outputs A and B from the encoder to the corresponding terminals on the option.

• Connecting a Two-Pulse Encoder with Z Marker Pulse

When using a two-pulse encoder with Z marker pulse, connect the A, B, and Z pulse outputs to the corresponding terminals on the option.

When using a two-pulse encoder in CLV/PM control mode, connect pulse outputs A and B from the encoder to the corresponding terminals on the option.

| Control Method              | V/f with PG |           | Closed Loop Vector  |                     |  |
|-----------------------------|-------------|-----------|---------------------|---------------------|--|
| No. of Encoders             | 1 (CN5-C)   | 2 (CN5-B) | 1 (CN5-C)           | 2 (CN5-B)           |  |
| Single Pulse (A)            | F1-21 = 0   | F1-37 = 0 | N/A                 | N/A                 |  |
| Two Pulse (AB Quadrature)   | F1-21 = 1   | F1-37 = 1 | No setting required | No setting required |  |
| Two Pulse with Marker (ABZ) | F1-21 = 1   | F1-37 = 1 | No setting required | No setting required |  |

#### **Connection Diagram of PG-X3**

Refer to *Table 48* for a detailed description of the option board terminal functions.

The positioning of jumper CN3 selects the PG encoder power supply voltage (5.5 V or 12 V). Select the voltage level for the PG encoder connected to the option and motor. If the wrong voltage is selected, the PG encoder may not operate properly or may become damaged as a result.

Refer to Setting the PG Encoder Power Supply Voltage on page 156 for details.

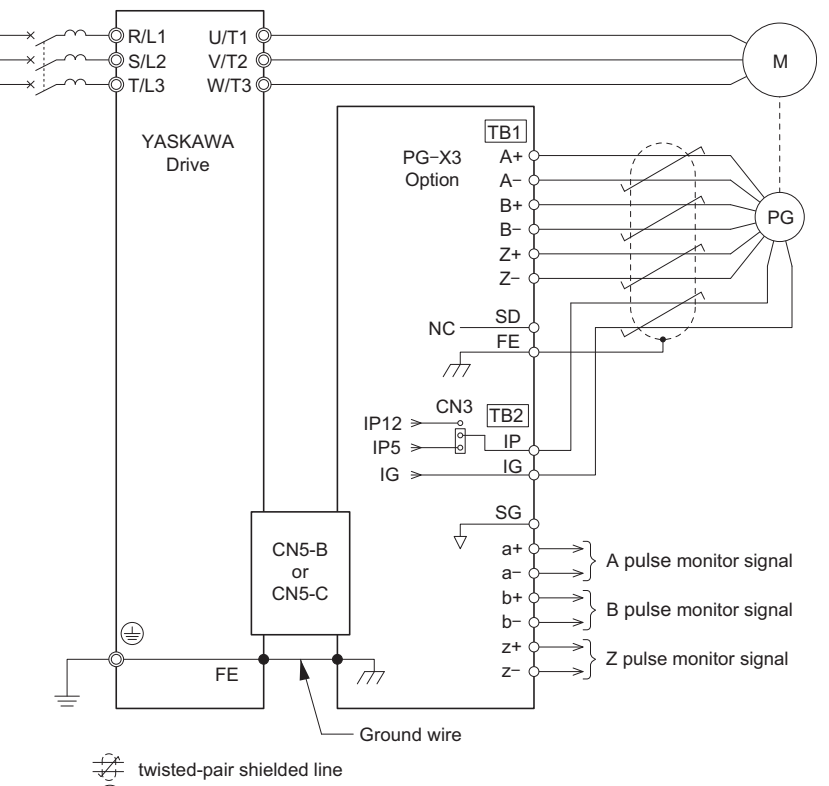

main circuit terminal
 Control circuit terminal

<1> Ground the shield on the PG side and the drive side. If noise problems arise in the PG signal, remove the shield ground from one end of the signal line or remove the shield ground connection on both ends.

#### Figure 97 PG-X3 Option and PG Encoder Connection Diagram

**Note:** The PG-X3 Option reads a maximum input frequency from the PG of 300 kHz. Be sure to select a PG with an output pulse frequency of maximum 300 kHz when operating at maximum speed.

Take the following steps to prevent erroneous operation caused by noise interference:

- Use shielded wire for the PG encoder signal lines.
- Use separate conduit or cable tray dividers to separate option control wiring, main circuit input power wiring, and motor output power cables.

#### Interface Circuit

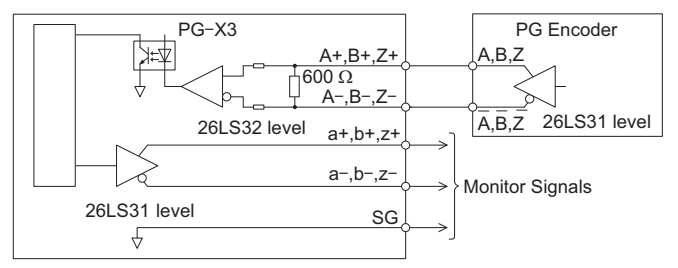

Figure 98 Interface Circuit (PG-X3)

## **Terminal Functions**

| Terminal Blo | ock         | Terminal | Function                       | Description                                                                  |
|--------------|-------------|----------|--------------------------------|------------------------------------------------------------------------------|
| TB1          |             | A+       | A+ pulse signal input          |                                                                              |
|              |             | A–       | A- pulse signal input          | Les la Cardle Asland I Deleveral en 17 a las Com de                          |
|              |             | B+       | B+ pulse signal input          | • Inputs for the A channel, B channel, and Z pulses from the<br>PG anader    |
|              |             | B–       | B- pulse signal input          | Signal level matches RS-422                                                  |
|              | TB1         | Z+       | Z+ pulse signal input          |                                                                              |
|              |             | Z–       | Z- pulse signal input          |                                                                              |
|              |             | SD       | NC pin (open)                  | Open connection connectors for use when cable shields should not be grounded |
|              |             | FE       | Ground                         | Used as the shield ground termination point.                                 |
|              |             | IP       | PG encoder power supply        | • Output voltage: $12.0 \text{ V} + 5\%$ or $5.5 \text{ V} + 5\%$            |
|              |             | IG       | PG encoder power supply common | <ul> <li>Max. output current: 200 mA </li> </ul>                             |
|              |             | SG       | Monitor signal common          |                                                                              |
|              | TD <b>2</b> | a+       | A+ pulse monitor signal        |                                                                              |
|              | 162         | a–       | A- pulse monitor signal        | • Output signal for monitoring A channel, B channel, and Z                   |
| TB2          |             | b+       | B+ pulse monitor signal        | pulses from the PG encoder                                                   |
|              |             | b–       | B- pulse monitor signal        | Signal level matches RS-422                                                  |
|              |             | z+       | Z+ pulse monitor signal        |                                                                              |
|              |             | Z—       | Z- pulse monitor signal        |                                                                              |

#### Table 48 Option Terminal Functions

<1> A separate UL-listed class 2 power supply is necessary when the PG requires more than 200 mA to operate.

#### Setting the PG Encoder Power Supply Voltage

For the PG-X3 Option, set the voltage for the PG encoder power supply using jumper CN3 located on the option.

**NOTICE:** The positioning of jumper CN3 selects the PG encoder power supply voltage (5.5 V or 12 V). Select the voltage level for the PG encoder connected to the option and motor. If the wrong voltage is selected, the PG encoder may not operate properly or may become damaged as a result.

#### Table 49 Setting the PG Encoder Power Supply Voltage (IP) with Jumper CN3

| Voltage Level | 5.5 V $\pm$ 5% (default) | 12.0 V ± 5% |
|---------------|--------------------------|-------------|
| Jumper CN3    | 5.5 V 12 V               | 5.5 V 12 V  |

#### Wire Gauges and Tightening Torques

Wire gauge and torque specifications are listed in *Table 50*. For simpler and more reliable wiring, use crimp ferrules on the wire ends. Refer to the option manuals for the wire size and torque specifications of other options.

#### Table 50 Wire Gauges and Tightening Torques

| Tightening                                   |               | Bare C                    | Bare Cable                              |                                                 | Crimp Terminals                         |                                     |                                   |
|----------------------------------------------|---------------|---------------------------|-----------------------------------------|-------------------------------------------------|-----------------------------------------|-------------------------------------|-----------------------------------|
| Terminal Signal                              | Screw<br>Size | Torque<br>N∡m<br>(Ib.in.) | Applicable<br>Gauges<br>mm <sup>2</sup> | Recomm.<br>Gauge<br>mm <sup>2</sup>             | Applicable<br>Gauges<br>mm <sup>2</sup> | Recomm.<br>Gauge<br>mm <sup>2</sup> | Wire Type                         |
| A+, A–, B+,<br>B–, Z+, Z–,<br>SD, FE, IP, IG | M2            | 0.22 to 0.25              | 0.75                                    | Stranded wire:<br>0.25 to 1.0<br>(24 to 17 AWG) | 0.5                                     | 0.25 to 0.5                         | Shielded<br>twisted pair,<br>etc. |
| a+, a–, b+,<br>b–, z+, z–, SG                | 1712          | (1.95 to 2.21)            | (18 AWG)                                | Solid wire:<br>0.25 to 1.5<br>(24 to 16 AWG)    | (20 AWG)                                | (24 to 20 AWG)                      | Shielded cable, etc.              |

### **Crimp Terminals**

Yaskawa recommends using CRIMPFOX 6 by Phoenix Contact or equivalent crimp terminals with the specifications listed in *Table 51* for wiring to ensure proper connections.

Note: Properly trim wire ends so loose wire ends do not extend from the crimp terminals.

|            | Wire Gauge<br>mm <sup>2</sup> | Phoenix Contact Model | L<br>mm (in) | d1<br>mm (in) | d2<br>mm (in) |
|------------|-------------------------------|-----------------------|--------------|---------------|---------------|
|            | 0.25 (24 AWG)                 | AI 0.25 - 6YE         | 10.5 (13/32) | 0.8 (1/32)    | 2 (5/64)      |
|            | 0.34 (22 AWG)                 | AI 0.34 - 6TQ         | 10.5 (13/32) | 0.8 (1/32)    | 2 (5/64)      |
| (0.24 in.) | 0.5 (20 AWG)                  | AI 0.5 - 6WH          | 14 (9/16)    | 1.1 (3/64)    | 2.5 (3/32)    |

Table 51 Crimp Terminal Sizes

## **6.** Route the option wiring.

Depending on the drive model, some drives may require routing the wiring through the side of the front cover to the outside. For drive models CIMR-LE2A0018 through 2A0041, 4A0009 through 4A0023, cut out the perforated openings on the left side of the drive front cover as shown in *Figure 99*-A and leave no sharp edges to damage wiring.

Route the wiring inside the enclosure as shown in *Figure 99*-B for drive models CIMR-LE2A0047 through 2A0432, 4A0030 through 4A0260 that do not require routing through the front cover.

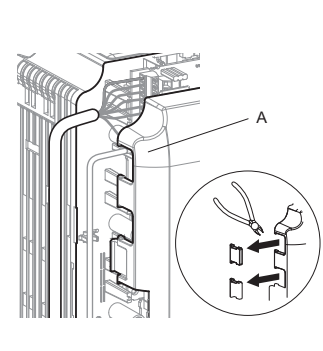

A – Route wires through the openings provided on the left side of the front cover. <1> (CIMR-LE2A0018 through 2A0041, 4A0009 through 4A0023)

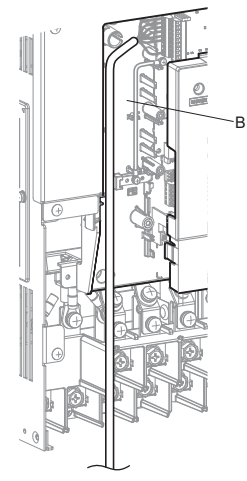

 B – Use the open space provided inside the drive to route option wiring.
 (CIMR-LE2A0059 through 2A0432, 4A0030 through 4A0260)

<1> The drive will not meet NEMA Type 1 requirements if wiring is exposed outside the enclosure.

Figure 99 Wire Routing Examples

7. Replace and secure the front covers of the drive (D, F) and replace the digital operator (E).

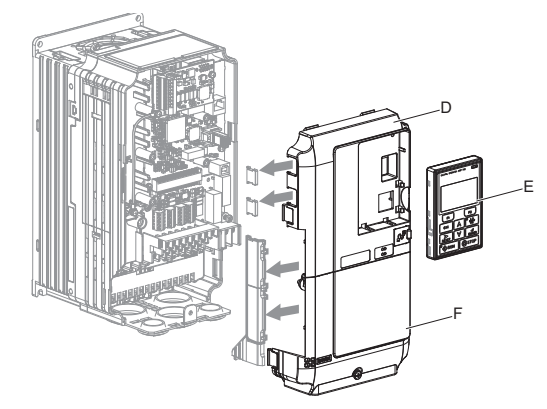

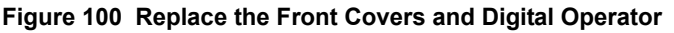

- **Note:** Take proper precautions when wiring the option so that the front covers will easily fit back onto the drive. Make sure cables are not pinched between the front covers and the drive when replacing the covers.
- For the PG-B3 and PG-X3 Option, set drive parameters A1: Initialization Parameters on page 163 and F1: PG Speed Control Card on page 176 for proper motor rotation.

With a two-pulse or three-pulse PG encoder, the leading pulse determines the motor rotation direction. A PG encoder signal with leading A pulse is considered to be rotating forward (counter-clockwise when viewing rotation from motor load side).

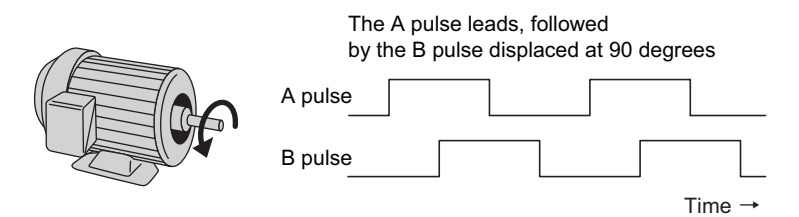

Figure 101 Displacement of A and B Pulses

After connecting the PG encoder outputs to the option, apply power to the drive and manually rotate the motor and check the rotation direction by viewing monitor U1-05 on the digital operator.

Reverse motor rotation is indicated by a negative value for U1-05; forward motor rotation is indicated by a positive value.

If monitor U1-05 indicates that the forward direction is opposite of what is intended, set F1-05 to 1, or reverse the two A pulse wires with the two B pulse wires on option terminal TB1 as shown in *Figure 102*.

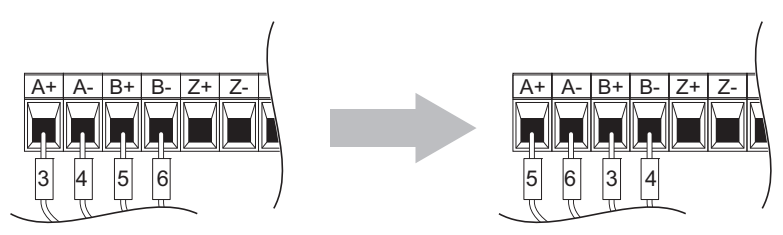

Figure 102 A Channel and B Channel Wire Switching

If switching the wires is inconvenient, set drive parameter F1-05 to 1 to switch the direction of how the option reads pulses from the PG encoder output.

Please note that when the drive is initialized using A1-03 =1110, 2220, 3330, the value for F1-05 will reset to factory default and the parameter will need to be adjusted again to switch the direction.

# **A** Specifications

## Three-Phase 200 V Class Drives

|                                      | ltem                             |                                                                       |                                                        |        |         |         |          | Snocif   | icatio   | <b>1</b> |       |         |       |       |       |
|--------------------------------------|----------------------------------|-----------------------------------------------------------------------|--------------------------------------------------------|--------|---------|---------|----------|----------|----------|----------|-------|---------|-------|-------|-------|
|                                      | Item                             |                                                                       |                                                        |        | 1       |         |          | specin   | Ication  |          |       |         |       |       |       |
| CIMR-LE2A                            |                                  |                                                                       | 0022                                                   | 0031   | 0041    | 0059    | 0075     | 0094     | 0106     | 0144     | 0181  | 0225    | 0269  | 0354  | 0432  |
| Maximum Applicable Motor Capacity kW |                                  |                                                                       | 5.5                                                    | 7.5    | 11.0    | 15.0    | 18.5     | 22.0     | 30.0     | 37.0     | 45.0  | 55.0    | 75.0  | 90.0  | 110.0 |
|                                      | (HP) <1>                         | (5)                                                                   | (7.5)                                                  | (10)   | (15)    | (20)    | (25)     | (30)     | (40)     | (50)     | (60)  | (75)    | (100) | (125) | (150) |
|                                      | Input Current (A) <2>            | 15.6                                                                  | 18.9                                                   | 28     | 37      | 52      | 68       | 80       | 82       | 111      | 136   | 164     | 200   | 271   | 324   |
| Innut                                | Rated Voltage<br>Rated Frequency |                                                                       | Three-phase 200 to 240 Vac 50/60 Hz/270 to 340 Vdc <>> |        |         |         |          |          |          |          |       |         |       |       |       |
| Input                                | Allowable Voltage Fluctuation    |                                                                       | -15 to 10%                                             |        |         |         |          |          |          |          |       |         |       |       |       |
|                                      | Allowable Frequency Fluctuation  | ±5%                                                                   |                                                        |        |         |         |          |          |          |          |       |         |       |       |       |
|                                      | Input Power (kVA)                | 7.8                                                                   | 9.5                                                    | 14     | 18      | 27      | 36       | 44       | 37       | 51       | 62    | 75      | 91    | 124   | 148   |
|                                      | Rated Output Capacity (kVA) <->  | 5.3                                                                   | 6.7                                                    | 9.5    | 12.6    | 17.9    | 23       | 29       | 32       | 44       | 55    | 69      | 82    | 108   | 132   |
|                                      |                                  | <5>                                                                   | <5>                                                    | <5>    | <5>     | <5>     | <5>      | <5>      | <5>      | <5>      | <6>   | <6>     | <6>   | <6>   | <6>   |
|                                      | Rated Output Current             | 17.5                                                                  | 21.9                                                   | 31.3   | 41.3    | 58.8    | 75.0     | 93.8     | 106.3    | 143.8    | 181.3 | 225.0   | 268.8 | 353.8 | 432.5 |
|                                      | (3 minutes, 50% ED) (A)          | <5>                                                                   | <5>                                                    | <5>    | <5>     | <5>     | <5>      | <5>      | <5>      | <5>      | <6>   | <6>     | <6>   | <6>   | <6>   |
| Output                               | Overload Tolerance               |                                                                       |                                                        |        |         | 133%    | % of rat | ted outj | put curr | rent for | 30 s  |         |       |       |       |
|                                      | Carrier Frequency                | User adjustable between 2 and 15 kHz User adjustable between 2 ar kHz |                                                        |        |         |         |          |          | and 10   |          |       |         |       |       |       |
|                                      | Maximum Output Voltage (V)       |                                                                       |                                                        | ,<br>, | Three-p | phase 2 | 00 to 2  | 40 V (r  | oroporti | ional to | input | voltage | :)    |       |       |
|                                      | Maximum Output Speed (Hz)        |                                                                       |                                                        |        |         |         | 12       | 20 Hz (  | (user-se | et)      |       |         |       |       |       |

### Table 52 Power Ratings (Three-Phase 200 V Class)

<1> The motor capacity (HP) refers to a NEC rated 4-pole motor. The rated output current of the drive output amps should be equal to or greater than the motor current. Select the appropriate capacity drive if operating the motor continuously above motor nameplate current.

<2> Assumes operation at the rated output current. Input current rating varies depending on the power supply transformer, input reactor, wiring connections, and power supply impedance.

<3> DC is not available for UL standards.

<4> Rated motor capacity is calculated with a rated output voltage of 220 V.

<5> Carrier frequency can be set up to 8 kHz while keeping this current rating. Higher carrier frequency settings require derating.

<6> Carrier frequency can be set up to 5 kHz while keeping this current rating. Higher carrier frequency settings require derating.

A

# Three-Phase 400 V Class Drives

|                               | ltem                                                  |            |                                                                           |             |              |              |              | Spe          | ecificat     | ion          |              |              |               |               |                |                |
|-------------------------------|-------------------------------------------------------|------------|---------------------------------------------------------------------------|-------------|--------------|--------------|--------------|--------------|--------------|--------------|--------------|--------------|---------------|---------------|----------------|----------------|
| C                             | IMR-LE4A                                              | 0009       | 0012                                                                      | 0019        | 0023         | 0030         | 0039         | 0049         | 0056         | 0075         | 0094         | 0114         | 0140          | 0188          | 0225           | 0260           |
| Maximu<br>Motor (<br>(HP) <1> | im Applicable<br>Capacity kW                          | 3.7<br>(5) | 5.5<br>(7.5)                                                              | 7.5<br>(10) | 11.0<br>(15) | 15.0<br>(20) | 18.5<br>(25) | 22.0<br>(30) | 30.0<br>(40) | 37.0<br>(50) | 45.0<br>(60) | 55.0<br>(75) | 75.0<br>(100) | 90.0<br>(125) | 110.0<br>(150) | 132.0<br>(175) |
|                               | Input Current<br>(A)                                  | 8.2        | 10.4                                                                      | 15          | 20           | 29           | 39           | 44           | 43           | 58           | 71           | 86           | 105           | 142           | 170            | 207            |
|                               | Rated Voltage<br>Rated<br>Frequency                   |            | Three-phase 380 to 480 Vac 50/60 Hz 510 to 680 Vdc <>>                    |             |              |              |              |              |              |              |              |              |               |               |                |                |
| Input                         | Allowable<br>Voltage<br>Fluctuation                   |            | -15 to 10%                                                                |             |              |              |              |              |              |              |              |              |               |               |                |                |
|                               | Allowable<br>Frequency<br>Fluctuation                 | ±5%        |                                                                           |             |              |              |              |              |              |              |              |              |               |               |                |                |
|                               | Input Power<br>(kVA)                                  | 8.1        | 10.0                                                                      | 14.6        | 19.2         | 28.4         | 37.5         | 46.6         | 39.3         | 53.0         | 64.9         | 78.6         | 96.0          | 129.9         | 155            | 189            |
|                               | Rated Output<br>Capacity<br>(kVA) <4>                 | 5.5<br><5> | 7<br><5>                                                                  | 11.3<br><5> | 13.7<br><5>  | 18.3<br><5>  | 24<br><5>    | 30<br><5>    | 34<br><5>    | 48<br><5>    | 57<br><5>    | 69<br><5>    | 85<br><6>     | 114<br><6>    | 137<br><6>     | 165<br><6>     |
|                               | Rated Output<br>Current<br>(3 minutes,<br>50% ED) (A) | 9.0<br><5> | 11.5<br><\$>                                                              | 18.5<br><5> | 22.5<br><\$> | 30.0<br><5>  | 38.8<br><5>  | 48.8<br><5>  | 56.3<br><5>  | 75.0<br><5>  | 93.8<br><5>  | 113.8<br><5> | 140.0<br><6>  | 187.5<br><6>  | 225.0<br><6>   | 260.0<br><6>   |
| Output                        | Overload<br>Tolerance                                 |            |                                                                           |             |              |              | 133%         | of rated     | output c     | current f    | or 30 s      |              |               |               |                |                |
|                               | Carrier<br>Frequency                                  |            | User adjustable between 2 and 15 kHz User adjustable between 2 and 10 kHz |             |              |              |              |              |              |              |              |              |               |               |                |                |
|                               | Maximum<br>Output Voltage<br>(V)                      |            |                                                                           |             | ]            | Three-pl     | nase 380     | to 480       | V (prop      | ortional     | to input     | voltage      | )             |               |                |                |
|                               | Maximum<br>Output Speed<br>(Hz)                       |            |                                                                           |             |              |              |              | 120 Hz       | user-ad      | justable     | )            |              |               |               |                |                |

Table 53 Power Ratings (Three-Phase 400 V Class)

<1> The motor capacity (HP) refers to a NEC rated 4-pole motor. The rated output current of the drive output amps should be equal to or greater than

the motor current. Select the appropriate capacity drive if operating the motor continuously above motor nameplate current. <2> Assumes operation at the rated output current. Input current rating varies depending on the power supply transformer, input reactor, wiring conditions, and power supply impedance.

<3> DC is not available for UL standards.

<4> Rated motor capacity is calculated with a rated output voltage of 440 V.
 <5> Carrier frequency can be set up to 8 kHz while keeping this current rating. Higher carrier frequency settings require derating.
 <6> Carrier frequency can be set up to 5 kHz while keeping this current rating. Higher carrier frequency settings require derating.

# Drive Specifications

Note: 1. Perform rotational Auto-Tuning to obtain the performance specifications given below.

2. For optimum performance life of the drive, install the drive in an environment that meets the required specifications.

|                 | ltem                       | Specification                                                                                                    |
|-----------------|----------------------------|----------------------------------------------------------------------------------------------------|
|                 |                            | The following control methods can be set using drive parameters:                                                          |
|                 |                            | • V/f Control (V/f)                                                                                                    |
|                 | Control Method             | Open Loop Vector Control (OLV)                                                                                            |
|                 |                            | Closed Loop Vector Control (CLV)                                                                                          |
|                 |                            | Closed Loop Vector Control for PM (CLV/PM)                                                                                |
|                 | Frequency Control Range    | 0.01 to 120 Hz                                                                                                    |
|                 | Frequency Accuracy         | Digital input: within $\pm 0.01\%$ of the max output speed (-10 to +40 °C)                                                |
|                 | (Temperature Fluctuation)  | Analog input: within $\pm 0.1\%$ of the max output speed (25 °C $\pm 10$ °C)                                              |
|                 | Frequency Setting          | Digital inputs: 0.01 Hz                                                                                                   |
|                 | Resolution                 | Analog inputs: 1/2048 of the maximum output speed setting (11 bit plus sign)                                              |
|                 | Output Speed Resolution    |                                                                                                    |
| Control         | Frequency Setting Signal   | Main speed frequency reference: DC -10 to +10 V (20 kS2), DC 0 to +10 V (20 kS2), 4 to 20 mA (250 Q) $0$ to 20 mA (250 Q) |
| Characteristics |                            | MA (250 \$2), 0 to 20 mA (250 \$2)                                                                                        |
|                 | Starting Torque <1>        | OI V: 200% at 0.3 Hz                                                                                                    |
|                 | Starting forque 42         | CLV. CLV/PM: 200% at 0 r/min                                                                                              |
|                 |                            | V/f: 1:40                                                                                                    |
|                 | Speed Control Range        | OLV: 1:200                                                                                                    |
|                 |                            | CLV, CLV/PM: 1:1500                                                                                                    |
|                 | Speed Control Accuracy at  | OLV: ±0.2% (25°C ±10°C)                                                                                                   |
|                 | Speed Control Accuracy     | CLV: ±0.02% (25°C ±10°C)                                                                                                  |
|                 | Sneed Response <>>         | OLV: 10 Hz (25°C ±10°C)                                                                                                   |
|                 | specu Response 42          | CLV: 50 Hz (25°C ±10°C)                                                                                                   |
|                 | Torque Limit               | Parameters setting allow separate limits in four quadrants (available in OLV, CLV, CLV/PM)                                |
|                 | Accel/Decel Ramp           | 0.0 to 6000.0 s (4 selectable combinations of independent acceleration and deceleration                                   |
|                 | F                          | settings, unit changeable to m/s <sup>2</sup> or ft/s <sup>2</sup> )                                                      |
|                 | Braking Transistor         | Models CIMR-LE2A0018 to 2A0144, 4A0009 to 4A0075 have a built-in braking transistor.                                      |
|                 | V/f Characteristics        | Freely programmable                                                                                                    |
| Control         |                            | Inertia Compensation, Position Lock at Start and Stop/Anti-Rollback Function, Overtorque/                                 |
| Characteristics |                            | Undertorque Detection, Torque Limit, Speed Reference, Accel/decel Switch, 5 Zone Jerk                                     |
|                 |                            | Cooling Fan on/off Switch Slin Compensation Torque Compensation DC Injection Braking                                      |
|                 | Main Control Functions     | at Start and Stop MEMOBUS/Modbus Comm (RS-422/485 max 115.2 kbns) Fault Reset                                             |
|                 |                            | Removable Terminal Block with Parameter Backup Function. Online Tuning, High                                              |
|                 |                            | Frequency Injection, Short Floor, Rescue Operation (Light Load Direction Search Function),                                |
|                 |                            | Inspection Run, Brake Sequence, Speed related parameters with elevator units display, etc.                                |
|                 | Motor Protection           | Electronic thermal overload relay                                                                                         |
|                 | Momentary Overcurrent      | Drive stops when output current exceeds 2000/ of rated output current                                                     |
|                 | Protection                 | Drive stops when output current exceeds 20078 of fated output current                                                     |
|                 | <b>Overload Protection</b> | Drive stops after 30 s at 133% of rated output current <>>                                                                |
|                 | Overvoltage Protection     | 200 V class: Stops when DC bus voltage exceeds approx. 410 V                                                              |
| Protection      |                            | 400 V class: Stops when DC bus voltage exceeds approx. 820 V                                                              |
| Functions       | Undervoltage Protection    | 200 V class: Stops when DC bus voltage falls below approx. 190 V                                                          |
|                 |                            | 400 v class: Stops when DC bus voltage falls below approx. 380 V                                                          |
|                 | Heatsink Overheat          | Thermistor                                                                                                    |
|                 | Stell Provention           | Stall Provention is evallable during acceleration and during run                                                          |
|                 | Chound Brotestian          | Start revenuon is available during acceleration, and during run.                                                          |
|                 | DC Pro Charaction          | Demoine literatil DC has as felle hele 50 M                                                                               |
|                 | DC Bus Charge LED          | Remains lit until DC bus voltage falls below 50 V                                                                         |

A

|                   | Item                | Specification                                                                                                    |  |  |  |
|-------------------|---------------------|----------------------------------------------------------------------------------------------------|--|--|--|
|                   | Area of Use         | Indoors                                                                                                    |  |  |  |
|                   | Ambient Temperature | IP00 enclosure with top protective cover: -10 to +40 °C<br>IP00 enclosure: -10 to +50 °C                                                                                       |  |  |  |
|                   | Humidity            | 95 RH% or less (no condensation)                                                                                                    |  |  |  |
| Environment       | Storage Temperature | -20 to 60 °C (short-term temperature during transportation)                                                                                                    |  |  |  |
|                   | Altitude            | Up to 1000 meters without derating, up to 3000 m with output current and voltage derating                                                                                      |  |  |  |
|                   | Vibration/Shock     | 10 to 20 Hz: 9.8 m/s <sup>2</sup><br>20 to 55 Hz: 5.9 m/s <sup>2</sup> (2A0018 to 2A0225 and 4A0009 to 4A0188) or 2.0 m/s <sup>2</sup> (2A0269 to 2A0432 and 4A0225 to 4A0260) |  |  |  |
| Standards         |                     | UL Underwriters Laboratories Inc: UL508C Power Conversion Equipment                                                                                                    |  |  |  |
| Protection Design |                     | IP00 enclosure with top protective cover, IP00                                                                                                    |  |  |  |

<1> The accuracy of these values depends on motor characteristics, ambient conditions, and drive settings. Specifications may vary with different (1) The accuracy of mose values depends on motor characteristics, amount conditions, and arive settings: Specifications may vary with different motors and with changing motor temperature. Contact Yaskawa for consultation.
(2) Overload protection may be triggered when operating with 133% of the rated output current if the output speed is less than 6 Hz.
(3) Ground protection cannot be provided when the impedance of the ground fault path is too low, or when the drive is powered up while a ground

fault is present at the output.

## Altitude Derating

The drive standard ratings are valid for an installation altitude up to 1000 m. If the altitude exceeds 1000 m both the drive rated voltage and the rated output current must be derated for 1% per 100 m. The maximum altitude is 3000 m.

# • Understanding the Parameter Table

### Control Modes, Symbols, and Terms

The table below lists terms and symbols used in this section to indicate which parameters are available in which control modes.

#### Table 54 Symbols and Icons Used in the Parameter Table

| Symbol    | Description                                                                                                    |
|-----------|----------------------------------------------------------------------------------------------------|
| All Modes | Parameter is available in all control modes.                                                                                           |
| V/f       | Parameter is available when operating the drive with V/f Control.                                                                      |
| OLV       | Parameter is available when operating the drive with Open Loop Vector.                                                                 |
| CLV       | Parameter is available when operating the drive with Closed Loop Vector.                                                               |
| CLV/PM    | Parameter is available when operating the drive with Closed Loop Vector for PM motors.                                                 |
| • ORUN    | Parameter can be changed during run.                                                                                                   |
| Motor 2   | Refers to a second motor when the drive is operating two motors. Switch between these motors using the multi-function input terminals. |

Note: If a parameter is not available in a certain control mode, the symbol for that control mode is grayed out.

## Parameter Table

## ■ A: Initialization Parameters

The A parameter group creates the operating environment for the drive. This includes the parameter Access Level, Motor Control Method, Password, User Parameters and more.

#### A1: Initialization Parameters

| No.(Addr.)                      | Name                   | Description                                                                                                    | Setting                             |
|---------------------------------|------------------------|----------------------------------------------------------------------------------------------------|-------------------------------------|
| A1-00<br>(100H)<br>€∳RUN<br><7> | Language Selection     | All Modes         0: English         1: Japanese         2: German         3: French         4: Italian         5: Spanish         6: Portuguese         7: Chinese         8: Czech         9: Russian         10: Turkish         11: Polish         12: Greek | Default: 0<br>Min: 0<br>Max: 12 <2> |
| A1-01<br>(101H)                 | Access Level Selection | All Modes<br>0: View and set A1-01 and A1-04. U parameters can also be viewed.<br>1: User Parameters (access to a set of parameters selected by the user, A2-01 to<br>A2-32)<br>2: Advanced Access (access to view and set all parameters)                       | Default: 2<br>Min: 0<br>Max: 2      |

Parameter Table

Β

| No.(Addr.)          | Name                     | Description                                                                                                    | Setting                           |
|---------------------|--------------------------|----------------------------------------------------------------------------------------------------|-----------------------------------|
| A1-02<br>(102H)<br> | Control Method Selection | All Modes         0: V/f Control         2: Open Loop Vector Control         3: Closed Loop Vector Control         7: Closed Loop Vector Control for PM Motors               | Default: 2<br>Min: 0<br>Max: 7    |
| A1-03<br>(103H)     | Initialize Parameters    | All Modes<br>0: No initialization<br>1110: User Initialize (parameter values must be stored using parameter o2-03)<br>2220: 2-wire initialization<br>5550: oPE04 error reset | Default: 0<br>Min: 0<br>Max: 5550 |
| A1-04<br>(104H)     | Password                 | All Modes                                                                                                    | Default: 0000                     |
| A1-05<br>(105H)     | Password Setting         | When the value set into A1-04 does not match the value set into A1-05, parameters A1-01 through A1-03, and A2-01 through A2-33 cannot be changed.                            | Max: 9999                         |

<1> Parameter setting value is not reset to the default value when the drive is initialized.

<2> Settings 8 to 12 can only be selected from an LCD operator with software version 0102 or later. The version number of the LCD operator PRG software is shown on the back of the LCD operator.

#### A2: User Parameters

| No.(Addr.)                            | Name                                  | Description                                                                                                    | Setting                                  |
|---------------------------------------|---------------------------------------|----------------------------------------------------------------------------------------------------|------------------------------------------|
| A2-01 to<br>A2-32<br>(106 to<br>125H) | User Parameters 1 to 32               | All Modes<br>Parameters that were recently edited are listed here. The user can also select<br>parameters to appear here for quick access.                                                                                                    | Default: <>><br>Min: A1-00<br>Max: 04-16 |
| A2-33<br>(126H)                       | User Parameter Automatic<br>Selection | All Modes<br>0: Parameters A2-01 through A2-32 are reserved for the user to create a list of<br>User Parameters.<br>1: Save history of recently viewed parameters. Recently edited parameters will<br>be saved to A2-17 through A2-32 for quick access. | Default: 1<br>Min: 0<br>Max: 1           |

<5> Default setting is determined by the control mode (A1-02).

## ■ b: Application

Application parameters configure the source of the Up/Down command, timer functions, the Dwell function, the Droop Control function, Energy Savings, and a variety of other application-related settings.

### **b1: Operation Mode Selection**

| No.(Addr.)      | Name                         | Description                                                                                                    | Setting                            |
|-----------------|------------------------------|----------------------------------------------------------------------------------------------------|------------------------------------|
| b1-01<br>(180H) | Speed Reference Selection    | All Modes         0: Digital operator         1: Analog input terminals         2: MEMOBUS/Modbus communications         3: Option card  | Default: 0<br>Min: 0<br>Max: 3     |
| b1-02<br>(181H) | Up/Down Command<br>Selection | All Modes         0: Digital operator         1: Digital input terminals         2: MEMOBUS/Modbus communications         3: Option card | Default: 1<br>Min: 0<br>Max: 3     |
| b1-03<br>(182H) | Stopping Method Selection    | All Modes<br>0: Ramp to stop<br>1: Coast to stop<br>4: Elevator Emergency Stop                                                           | Default: 0<br>Min: 0<br>Max: 4 <1> |

| No.(Addr.)      | Name                                                      | Description                                                                                                    | Setting                        |
|-----------------|-----------------------------------------------------------|----------------------------------------------------------------------------------------------------|--------------------------------|
| b1-06<br>(185H) | Digital Input Reading                                     | All Modes<br>0: Input status is read once and processed immediately (for quick response).<br>1: Input is read twice and processed only if the status is the same in both readings<br>(robust against noisy signals). | Default: 1<br>Min: 0<br>Max: 1 |
| b1-08<br>(187H) | Up/Down Command<br>Selection while in<br>Programming Mode | All Modes<br>0: Up/Down command not accepted while in the Programming Mode.<br>1: Up/Down command accepted while in the Programming Mode.<br>2: Prohibit entering Programming Mode during run.                       | Default: 0<br>Min: 0<br>Max: 2 |
| b1-14<br>(1C3H) | Phase Order Selection                                     | All Modes<br>0: U-V-W<br>1: U-W-V                                                                                                    | Default: 0<br>Min: 0<br>Max: 1 |

<1> Maximum setting value is 1 in V/f Control and OLV Control.

## **b2: Magnetic Flux Compensation**

| No.(Addr.)      | Name                                | Description                                                                                            | Setting                              |
|-----------------|-------------------------------------|----------------------------------------------------------------------------------------------------|--------------------------------------|
| b2-08<br>(190H) | Magnetic Flux Compensation<br>Value | All Modes<br>Sets the magnetic flux compensation as a percentage of the no-load current value (E2-03). | Default: 0%<br>Min: 0%<br>Max: 1000% |

## b4: Delay Timers

| No.(Addr.)      | Name                             | Description                                                                                                    | Setting                                       |
|-----------------|----------------------------------|----------------------------------------------------------------------------------------------------|-----------------------------------------------|
| b4-01<br>(1A3H) | Timer Function On-Delay<br>Time  | All Modes<br>Used to set the on-delay and off-delay times for a digital timer output (H2-<br>$\Box \Box = 12$ ). The output is triggered by a digital input programmed to H1- $\Box \Box = 18$ . | Default: 0.0 s<br>Min: 0.0 s<br>Max: 3000.0 s |
| b4-02<br>(1A4H) | Timer Function Off-Delay<br>Time |                                                                                                    | Default: 0.0 s<br>Min: 0.0 s<br>Max: 3000.0 s |

### **b6: Dwell Function**

| No.(Addr.)      | Name                 | Description                                                                                                    | Setting                                     |  |  |                                           |
|-----------------|----------------------|----------------------------------------------------------------------------------------------------|---------------------------------------------|--|--|-------------------------------------------|
| b6-01<br>(1B6H) | Dwell Speed at Start | All Modes       I         Parameters b6-01 and b6-02 set the speed to hold and the time to maintain that       N         speed at start.       I         Parameters b6-03 and b6-04 set the speed to hold and the time to maintain that       N         speed at stop.       N         I       N         N       N         N       N         N       N         N       N         N       N         N       N         N       N         N       N         N       N         N       N         N       N         N       N |                                             |  |  | Default: 0.0%<br>Min: 0.0%<br>Max: 100.0% |
| b6-02<br>(1B7H) | Dwell Time at Start  |                                                                                                    | Default: 0.0 s<br>Min: 0.0 s<br>Max: 10.0 s |  |  |                                           |
| b6-03<br>(1B8H) | Dwell Speed at Stop  |                                                                                                    | Default: 0.0%<br>Min: 0.0%<br>Max: 100.0%   |  |  |                                           |
| b6-04<br>(1B9H) | Dwell Time at Stop   |                                                                                                    | Default: 0.0 s<br>Min: 0.0 s<br>Max: 10.0 s |  |  |                                           |

## **b7: Droop Control**

| No.(Addr.)              | Name                     | Description                                                                                                    | Setting                                       |
|-------------------------|--------------------------|----------------------------------------------------------------------------------------------------|-----------------------------------------------|
| b7-01<br>(1САН)<br>∳RUN | Droop Control Gain       | V/f         OLV         CLV/PM           Sets the speed reduction gain applied at a torque reference of 100%. Set as a percentage of motor base speed.         Sets the speed reduction gain applied at a torque reference of 100%. Set as a percentage of motor base speed. | Default: 0.0%<br>Min: 0.0%<br>Max: 100.0%     |
| b7-02<br>(1СВН)<br>∲RUN | Droop Control Delay Time | V/f         OLV         CLV/PM           Used to adjust the responsiveness of Droop Control.         Clv/PM                                                                                                    | Default: 0.05 s<br>Min: 0.03 s<br>Max: 2.00 s |

В

## b8: Energy Saving

| No.(Addr.)      | Name                                   | Description                                                                                                    | Setting                                 |
|-----------------|----------------------------------------|----------------------------------------------------------------------------------------------------|-----------------------------------------|
| b8-01<br>(1CCH) | Energy Saving Control<br>Selection     | V/f     OLV     CLV       0: Disabled       1: Enabled                                                                                                    | Default: 0<br>Min: 0<br>Max: 1          |
| b8-16<br>(1F8H) | Energy Saving Control<br>Constant (Ki) | V/f         OLV         CLV/PM           Enter the Energy Saving value (Ki) as specified on the motor name plate. (for IPM motors only)         Image: CLV/PM    | Default: 0.10<br>Min: 0.00<br>Max: 2.00 |
| b8-17<br>(1F9H) | Energy Saving Control<br>Constant (Kt) | V/f         OLV         CLV/PM           Enter the Energy Saving value (Kt) as specified on the motor name plate. (for IPM motors only)         IPM motors only) | Default: 1.00<br>Min: 0.00<br>Max: 2.00 |

# C: Tuning

C parameters are used to adjust the acceleration and deceleration ramps, jerk settings, slip compensation, torque compensation, and carrier frequency selections.

## C1: Acceleration and Deceleration Ramps

| No.<br>(Addr.)          | Name                                          | Description                                                       | Setting                                   |
|-------------------------|-----------------------------------------------|-------------------------------------------------------------------|-------------------------------------------|
| C1-01<br>(200H)         | Acceleration Ramp 1                           | All Modes<br>Sets the ramp to accelerate from 0 to maximum speed. |                                           |
| C1-02<br>(201H)         | Deceleration Ramp 1                           | All Modes<br>Sets the ramp to decelerate from maximum speed to 0. | Default: 1.50 c                           |
| C1-03<br>(202H)         | Acceleration Ramp 2                           | All Modes<br>Sets the ramp to accelerate from 0 to maximum speed. | <pre> default: 1.50 s</pre>               |
| C1-04<br>(203H)         | Deceleration Ramp 2                           | All Modes<br>Sets the ramp to decelerate from maximum speed to 0. | <6><8>                                    |
| C1-05<br>(204H)         | Acceleration Ramp 3 (Motor 2 Accel Time 1)    | All Modes<br>Sets the ramp to accelerate from 0 to maximum speed. |                                           |
| C1-06<br>(205H)         | Deceleration Ramp 3 (Motor<br>2 Decel Time 1) | All Modes Sets the ramp to decelerate from maximum speed to 0.    |                                           |
| C1-07<br>(206H)<br>∳RUN | Acceleration Ramp 4 (Motor 2 Accel Time 2)    | All Modes<br>Sets the ramp to accelerate from 0 to maximum speed. | Default: 1.50 s<br><6> <8><br>Min: 0.00 s |
| C1-08<br>(207H)<br>∳RUN | Deceleration Ramp 4 (Motor<br>2 Decel Time 2) | All Modes<br>Sets the ramp to decelerate from maximum speed to 0. | Max: 600.00 s<br><6> <8>                  |
| C1-09<br>(208H)         | Fast Stop Ramp                                | All Modes Sets the ramp for the Fast Stop function.               |                                           |
| C1-10<br>(209H)         | Accel/Decel Setting<br>Resolution             | All Modes           0: 0.01 s unit           1: 0.1 s unit        | Default: 0<br>Min: 0<br>Max: 1            |

| No.<br>(Addr.)  | Name                            | Description                                                                                                    | Setting                                                          |
|-----------------|---------------------------------|----------------------------------------------------------------------------------------------------|------------------------------------------------------------------|
| C1-11<br>(20AH) | Accel/Decel Switching Speed     | All Modes<br>Sets the speed to switch between accel/decel ramp settings.                                                                                        | Default: 0.0%<br>Min: 0.0%<br>Max: 100.0%                        |
| C1-12<br>(246H) | Motor 2 Acceleration Time       | V/fOLVCLVCLV/PMSets the acceleration time for motor 2.Note: Parameter C1-12 determines the acceleration time for motor 2 as long asd1-27 is not set to 0.00 Hz. | Default: 1.0 s<br>Min: 0.0 s<br>Max: 600.0 s                     |
| C1-13           | Motor 2 Acceleration Time       | V/f         OLV         CLV         CLV/PM           Sets the deceleration time for motor 2.                                                                    | Default: 1.0 s<br>Min: 0.0 s<br>Max: 600.0 s                     |
| C1-15<br>(260H) | Inspection Deceleration<br>Ramp | All Modes<br>Sets the deceleration ramp used for inspection run.                                                                                                | Default: 0.00 s<br><6> <8><br>Min: 0.00 s<br>Max: 2.00 s <6> <8> |

<6> Setting ranges and defaults vary by the setting units determined by parameter o1-03.
<8> Setting range value is dependent on parameter C1-10, Accel/Decel Setting Resolution. When C1-10 = 0 (units of 0.01 seconds), the setting range becomes 0.00 to 600.00 seconds.

#### **C2: Jerk Settings**

| No.(Addr.)      | Name                      | Description                                                                                          | Setting                                                |
|-----------------|---------------------------|----------------------------------------------------------------------------------------------------|--------------------------------------------------------|
| C2-01<br>(20BH) | Jerk at Accel Start       | All Modes                                                                                            | Default: 0.50 s <6><br>Min: 0.00 s<br>Max: 10.00 s <6> |
| C2-02<br>(20CH) | Jerk at Accel End         | Five different jerk values can be set. They are automatically applied as shown in the figure below.  | Default: 0.50 s <6><br>Min: 0.00 s<br>Max: 10.00 s <6> |
| C2-03<br>(20DH) | Jerk at Decel Start       | Up/Down command ON OFF<br>Output speed C2-02 C2-03<br>C2-04 C2-05 C2-04                              | Default: 0.50 s <6><br>Min: 0.00 s<br>Max: 10.00 s <6> |
| C2-04<br>(20EH) | Jerk at Decel End         | Time Time                                                                                            | Default: 0.50 s <6><br>Min: 0.00 s<br>Max: 10.00 s <6> |
| C2-05<br>(25FH) | Jerk below Leveling Speed | All Modes<br>Sets the jerk used when the speed reference is lower than the leveling speed<br>setting | Default: 0.50 s <6><br>Min: 0.00 s<br>Max: 10.00 s <6> |

<6> Setting ranges and defaults vary by the setting units determined by parameter o1-03. Refer to Defaults and Setting Ranges by Display Unit Selection (01-03) on page 217

## **C3: Slip Compensation**

| No.(Addr.)      | Name                                    | Description                                                                                                    | Setting                                        |
|-----------------|-----------------------------------------|----------------------------------------------------------------------------------------------------|------------------------------------------------|
| C3-01<br>(20FH) | Slip Compensation Gain                  | V/f         OLV         CLV         CLV/PM           Sets the gain for the motor slip compensation function.                                                                                                    | Default: 1.0<br>Min: 0.0<br>Max: 2.5           |
| C3-02<br>(210H) | Slip Compensation Primary<br>Delay Time | V/f         OLV         CLV         CLV/PM           Adjusts the slip compensation function delay time.         Image: Close of the slip compensation function delay time.         Image: Close of the slip compensation function delay time. | Default: 2000 ms<br>Min: 0 ms<br>Max: 10000 ms |
| C3-03<br>(211H) | Slip Compensation Limit                 | V/f         OLV         CLV         CLV/PM           Sets an upper limit for the slip compensation function as a percentage of motor rated slip for motor 1 (E2-02).         CLV/PM                                                           | Default: 200%<br>Min: 0%<br>Max: 250%          |

| No.(Addr.)      | Name                                               | Description                                                                                                    | Setting                               |
|-----------------|----------------------------------------------------|----------------------------------------------------------------------------------------------------|---------------------------------------|
| C3-04<br>(212H) | Slip Compensation Selection<br>during Regeneration | V/f     OLV     CLV       0: Disabled.       1: Enabled above 6 Hz.       2: Enabled whenever slip compensation is possible.                                                 | Default: 0<br>Min: 0<br>Max: 2        |
| C3-05<br>(213H) | Output Voltage Limit<br>Operation Selection        | V/f         OLV         CLV         CLV/PM           0: Disabled.         1: Enabled. Automatically decreases motor flux when output voltage saturation is reached.          | Default:  Min: 0 Max: 1               |
| C3-21<br>(000H) | Motor 2 Slip Compensation<br>Gain                  | V/f         OLV         CLV         CLV/PM           Improves speed accuracy for motor 2.                                                                                    | Default: <>><br>Min: 0.0<br>Max: 2.5  |
| C3-22<br>(000H) | Motor 2 Slip Compensation<br>Primary Delay Time    | V/f         OLV         CLV         CLV/PM           Adjusts the slip compensation function delay time for motor 2.                                                          | Default:  Min: 0 ms Max: 10000 ms     |
| C3-23<br>(000H) | Motor 2 Slip Compensation<br>Limit                 | V/f         OLV         CLV         CLV/PM           Sets the upper limit for the slip compensation function as a percentage of the motor rated slip (E4-02).         CLV/PM | Default: 200%<br>Min: 0%<br>Max: 250% |

<1> Default setting is determined by the control mode (A1-02). <2> Default setting is determined by the motor 2 maximum output frequency (E3-01).

#### C4: Torque Compensation

| No.(Addr.)      | Name                                      | Description                                                                                                    | Setting                                    |
|-----------------|-------------------------------------------|----------------------------------------------------------------------------------------------------|--------------------------------------------|
| C4-01<br>(215H) | Torque Compensation Gain                  | V/f         OLV         CLV         CLV/PM           Sets the gain for the automatic torque (voltage) boost function and helps to produce better starting torque.         Image: CLV/PM      | Default: 1.00<br>Min: 0.00<br>Max: 2.50    |
| C4-02<br>(216H) | Torque Compensation<br>Primary Delay Time | V/f         OLV         CLV         CLV/PM           Sets the torque compensation filter time.                                                                                               | Default: <5><br>Min: 0 ms<br>Max: 60000 ms |
| C4-03<br>(217H) | Torque Compensation at<br>Forward Start   | V/f         OLV         CLV         CLV/PM           Sets torque compensation at forward start as a percentage of motor torque.                                                              | Default: 0.0%<br>Min: 0.0%<br>Max: 200.0%  |
| C4-04<br>(218H) | Torque Compensation at<br>Reverse Start   | V/f         OLV         CLV/PM           Sets torque compensation at reverse start as a percentage of motor torque.                                                                          | Default: 0.0%<br>Min: -200.0%<br>Max: 0.0% |
| C4-05<br>(219H) | Torque Compensation Time<br>Constant      | V/f         OLV         CLV         CLV/PM           Sets the time constant for torque compensation at forward start and reverse start (C4-03 and C4-04).         CLV         CLV/PM         | Default: 10 ms<br>Min: 0 ms<br>Max: 200 ms |
| C4-07<br>(000H) | Motor 2 Torque<br>Compensation Gain       | V/f         OLV         CLV         CLV/PM           Sets the gain for the automatic torque (voltage) boost function and helps to produce better starting torque for motor 2.         CLV/PM | Default: 1.00<br>Min: 0.00<br>Max: 2.50    |

<5> Default setting is determined by the control mode (A1-02).

#### **C5: Speed Control Loop Settings**

| No.(Addr.)      | Name                                      | Description                                                                                                    | Setting                                 |
|-----------------|-------------------------------------------|----------------------------------------------------------------------------------------------------|-----------------------------------------|
| C5-01<br>(21BH) | Speed Control Loop<br>Proportional Gain 1 | V/f         OLV         CLV         CLV/PM           Sets the proportional gain 1 of the speed control loop.         Image: Cloud control loop.         Image: Cloud control loop.         | Default:  Min: 0.00 Max: 300.00         |
| C5-02<br>(21CH) | Speed Control Loop Integral<br>Time 1     | V/f         OLV         CLV         CLV/PM           Sets the integral time 1 of the speed control loop.         Image: Close speed control loop.         Image: Close speed control loop. | Default:  Min: 0.000 s<br>Max: 10.000 s |

| No.(Addr.)      | Name                                                                 | Description                                                                                                    | Setting                                                                      |
|-----------------|----------------------------------------------------------------------|----------------------------------------------------------------------------------------------------|------------------------------------------------------------------------------|
| C5-03<br>(21DH) | Speed Control Loop<br>Proportional Gain 2                            | V/f         OLV         CLV         CLV/PM           Sets the proportional gain 2 of the speed control loop.                                                                                                    | Default:  Min: 0.00 Max: 300.00                                              |
| C5-04<br>(21EH) | Speed Control Loop Integral<br>Time 2                                | V/f         OLV         CLV         CLV/PM           Sets the integral time 2 of the speed control loop.                                                                                                    | Default: 0.500 s<br>Min: 0.000 s<br>Max: 10.000 s                            |
| C5-06<br>(220H) | Speed Control Loop Primary<br>Delay Time Constant                    | V/f         OLV         CLV         CLV/PM           Sets the filter time constant for the time from the speed loop to the torque command output.         Image: CLV CLV/PM                                                                                                    | Default: 0.004 s<br>Min: 0.000 s<br>Max: 0.500 s                             |
| C5-07<br>(221H) | Speed Control Settings<br>Switching Speed                            | V/f         OLV         CLV         CLV/PM           Sets the speed for switching between proportional gain 1, 2, 3 and integral time 1, 2, 3.                                                                                                    | Default:  Min: 0.0% Max: 100.0%                                              |
| C5-08<br>(222H) | Speed Control Loop Integral<br>Limit                                 | V/f         OLV         CLV         CLV/PM           Sets the speed control loop integral upper limit as a percentage of rated torque.                                                                                                    | Default: 400%<br>Min: 0%<br>Max: 400%                                        |
| C5-13<br>(272H) | Speed Control Loop<br>Proportional Gain 3                            | V/f         OLV         CLV         CLV/PM           Sets the proportional gain 3 of the speed control loop.                                                                                                    | Default:  Min: 0.00 Max: 300.00                                              |
| C5-14<br>(273H) | Speed Control Loop Integral<br>Time 3                                | V/f         OLV         CLV         CLV/PM           Sets the integral time 3 of the speed control loop.                                                                                                    | Default: <1><br>Min: 0.000 s<br>Max: 10.000 s                                |
| C5-16<br>(271H) | Speed Control Loop Delay<br>Time during Position Lock                | V/f         OLV         CLV/PM           Sets a delay to the torque command output from speed control loop during Position Lock.         Position Lock                                                                                                    | Default: 0.000 s<br>Min: 0.000 s<br>Max: 0.500 s                             |
| C5-17<br>(276H) | Motor Inertia                                                        | V/f         OLV         CLV         CLV/PM           Sets the motor inertia.         Image: Close of the set of the set of t | Default: <2><br>Min: 0.0001 kgm <sup>2</sup><br>Max: 600.00 kgm <sup>2</sup> |
| C5-18<br>(277H) | Load Inertia Ratio                                                   | V/f         OLV         CLV         CLV/PM           Sets the ratio between the motor and load inertia.         Image: Close the set of the set of | Default: 1.0<br>Min: 0.0<br>Max: 6000.0                                      |
| C5-19<br>(274H) | Speed Control Loop<br>Proportional Gain Time<br>during Position Lock | V/f         OLV         CLV         CLV/PM           Sets the Speed Control Loop Proportional gain used during Position Lock                                                                                                    | Default:  Min: 0.00 Max: 300.00                                              |
| C5-20<br>(275H) | Speed Control Loop Integral<br>Time during Position Lock             | V/f         OLV         CLV         CLV/PM           Sets the Speed Control Loop Integral time used during Position Lock.                                                                                                    | Default: 0.100 s<br>Min: 0.000 s<br>Max: 10.000 s                            |
| C5-50<br>(B14H) | Set Vibrational Frequency                                            | V/f         OLV         CLV         CLV/PM           Sets the mechanical vibration filter frequency.         NOTICE: Test equipment may be required to determine the mechanical resonance frequency. Setting C5-50 to an improper frequency will result in ineffective filtering of the effects of mechanical resonance.                                                                                                    | Default: 0 Hz ↔<br>Min: 0 Hz<br>Max: 1000 Hz s                               |

<1> Default setting is determined by the control mode (A1-02). <2> Default setting value varies by the drive model (o2-04). <3> Set this parameter to 0 to disable the notch filter. Frequencies from 1 to 19 Hz cannot be set.

## C6: Carrier Frequency

| No.(Addr.)      | Name                                                  | Description                                                                                                    | Setting                                   |
|-----------------|-------------------------------------------------------|----------------------------------------------------------------------------------------------------|-------------------------------------------|
| C6-03<br>(225H) | Carrier Frequency                                     | All Modes<br>Sets the carrier frequency.                                                                                              | Default:<br>Min: 1.0 kHz<br>Max: 15.0 kHz |
| C6-06<br>(228H) | PWM Method                                            | All Modes<br>Selects PWM modulation method.<br>0: 2-phase/3-phase conversion<br>1: 2-phase modulation<br>2: 3-phase modulation        | Default: 0<br>Min: 0<br>Max: 2            |
| C6-09<br>(22BH) | Carrier Frequency during<br>Rotational Auto-Tuning    | V/fOLVCLVCLV/PM0: Carrier Frequency = 5 kHz1: Setting value for C6-03                                                                 | Default: 0<br>Min: 0<br>Max: 1            |
| C6-21<br>(245H) | Inspection Operation Carrier<br>Frequency             | All Modes<br>Sets the carrier frequency during Inspection Run.<br>0: Setting value for C6-03<br>1: Carrier Frequency = 2 kHz          | Default: 1<br>Min: 0<br>Max: 1            |
| C6-23<br>(25EH) | Carrier Frequency during<br>Initial Motor Pole Search | V/fOLVCLVCLV/PMSets the carrier frequency when estimating the initial polarity.0: Carrier Frequency = 2 kHz1: Setting value for C6-03 | Default: 0<br>Min: 0<br>Max: 1            |
| C6-31<br>(77AH) | Carrier Frequency during<br>Rescue Operation          | All Modes<br>Sets the carrier frequency during Rescue Operation.<br>0: C6-03 setting<br>1: 2 kHz                                      | Default: 0<br>Min: 0<br>Max: 1            |

<4> Default setting value varies by the drive model (o2-04).

# ■ d: Speed References

Speed Reference parameters are used to set the various speed reference values during operation.

## d1: Speed Reference

| No.(Addr.)                           | Name                              | Description                                                                                                    | Setting                                                   |
|--------------------------------------|-----------------------------------|----------------------------------------------------------------------------------------------------|-----------------------------------------------------------|
| d1-01<br>(280H)                      | Speed Reference 1                 |                                                                                                    |                                                           |
| d1-02<br>(281H)<br>∳RUN              | Speed Reference 2                 |                                                                                                    |                                                           |
| d1-03<br>(282H)<br><sup>™</sup> ©RUN | Speed Reference 3                 |                                                                                                    |                                                           |
| d1-04<br>(283H)                      | Speed Reference 4                 | All Modes                                                                                                    | Default: 0.00% <6>                                        |
| d1-05<br>(284H)<br>∳RUN              | Speed Reference 5                 | Sets the Speed reference for the drive when d1-18 is set to 0 or 3. Setting units are determined by parameter o1-03.                                                                                                    | Max: 100.00% <6>                                          |
| d1-06<br>(285H)<br>∳RUN              | Speed Reference 6                 |                                                                                                    |                                                           |
| d1-07<br>(286H)<br>∳RUN              | Speed Reference 7                 |                                                                                                    |                                                           |
| d1-08<br>(287H)                      | Speed Reference 8                 |                                                                                                    |                                                           |
| d1-18<br>(2C0H)                      | Speed Reference Selection<br>Mode | All ModesSets the mode of speed reference selection by digital inputs.0: Use multi-speed references (d1-01 to d1-08)1: High speed reference has priority (d1-19 to d1-23, d1-26)2: Leveling speed reference has priority (d1-19 to d1-23, d1-26)3: Use multi-speed references d1-02 to d1-08, no speed selection stops the drive.Drive will stop when all input terminals programmed for speed references (H1- $\Box \Box = 3, 4, 5$ ) are open. | Default: 0<br>Min: 0<br>Max: 3                            |
| d1-19<br>(2C1H)                      | Nominal Speed                     | All Modes<br>Sets the nominal speed reference when $d1-18 = 1$ or 2.                                                                                                    | Default:<br>100.00% <6><br>Min: 0.00%<br>Max: 100.00% <6> |
| d1-20<br>(2C2H)<br>∳RUN              | Intermediate Speed 1              | All Modes<br>Sets intermediate speed reference 1 when d1-18 = 1 or 2.                                                                                                    | Default: 0.00% <6><br>Min: 0.00%<br>Max: 100.00% <6>      |
| d1-21<br>(2C3H)<br>∳RUN              | Intermediate Speed 2              | All Modes<br>Sets intermediate speed reference 2 when d1-18 = 1 or 2.                                                                                                    | Default: 0.00% <6><br>Min: 0.00%<br>Max: 100.00% <6>      |
| d1-22<br>(2C4H)<br>∳RUN              | Intermediate Speed 3              | All Modes<br>Sets intermediate speed reference 3 when d1-18 = 1 or 3.                                                                                                    | Default: 0.00% <6><br>Min: 0.00%<br>Max: 100.00% <6>      |

| No.(Addr.)              | Name                                | Description                                                                                                    | Setting                                               |
|-------------------------|-------------------------------------|----------------------------------------------------------------------------------------------------|-------------------------------------------------------|
| d1-23<br>(2C5H)<br>∳RUN | Releveling Speed                    | All Modes<br>Sets speed reference for releveling when d1-18 = 1 or 2.                                                                                                    | Default: 0.00% <6><br>Min: 0.00%<br>Max: 100.00% <6>  |
| d1-24<br>(2C6H)<br>∳RUN | Inspection Operation Speed          | All Modes<br>Sets speed reference when inspection operation is enabled.                                                                                                    | Default: 50.00% <6><br>Min: 0.00%<br>Max: 100.00% <6> |
| d1-25<br>(2С7Н)<br>∳RUN | Rescue Operation Speed              | All Modes<br>Sets the speed reference during inspection operation.                                                                                                    | Default: 10.00% <6><br>Min: 0.00%<br>Max: 100.00% <6> |
| d1-26<br>(2C8H)<br>∳RUN | Leveling Speed                      | All Modes<br>Sets leveling speed reference when $d1-18 = 1$ or 2.                                                                                                    | Default: 8.00% <6><br>Min: 0.00%<br>Max: 100.00% <6>  |
| d1-27<br>(2C9H)         | Motor 2 Speed Reference             | V/f         OLV         CLV         CLV/PM           Sets the speed reference for motor 2.         Note: 1. If set to 0.00, the drive will control motor 1 instead.         2. When using motor 2, be sure that the accel/decel times are set in parameters C1-12 and C1-13. | Default: 0.00 Hz<br>Min: 0.00 Hz<br>Max: 200.00 Hz    |
| d1-28<br>(2CAH)         | Leveling Speed Detection<br>Level   | All Modes<br>Used when $d1-18 = 0$ or 3. If the speed reference selected is lower than $d1-28$ , then the drive uses the leveling speed as the speed reference.                                                                                                    | Default: 0.0%<br>Min: 0.0%<br>Max: 100.0%             |
| d1-29<br>(2CBH)         | Inspection Speed Detection<br>Level | All Modes<br>Used when $d1-18 = 0$ or 3. If the speed reference selected is higher than $d1-28$ but lower or equal to $d1-29$ , then the drive uses inspection speed as the speed reference.                                                                                 | Default: 0.0%<br>Min: 0.0%<br>Max: 100.0%             |

<6> Setting ranges and defaults vary by the setting units determined by parameter o1-03. *Refer to Defaults and Setting Ranges by Display Unit Selection (o1-03) on page 217.* 

## d6: Field Forcing

| No.(Addr.)      | Name                    | Description                                                                                                    | Setting                                 |
|-----------------|-------------------------|----------------------------------------------------------------------------------------------------|-----------------------------------------|
| d6-03<br>(2A2H) | Field Forcing Selection | V/f     OLV     CLV       0: Disabled       1: Enabled                                                                                                    | Default: 0<br>Min: 0<br>Max: 1          |
| d6-06<br>(2A5H) | Field Forcing Limit     | V/f         OLV         CLV         CLV/PM           Sets the upper limit of the excitation current command during magnetic field forcing. A setting of 100% is equal to motor no-load current. Disabled only during DC Injection Braking.         Description | Default: 400%<br>Min: 100%<br>Max: 400% |

# ■ E: Motor Parameters

## E1: V/f Pattern

| No.(Addr.)      | Name                  | Description                                                                                                    | Setting                                            |
|-----------------|-----------------------|----------------------------------------------------------------------------------------------------|----------------------------------------------------|
| E1-01<br>(300H) | Input Voltage Setting | All Modes<br>This parameter must be set to the power supply voltage.<br>WARNING! Electrical Shock Hazard. Drive input voltage (not motor voltage)<br>must be set in E1-01 for the protective features of the drive to function properly.<br>Failure to do so may result in equipment damage and/or death or personal injury. | Default: 230 V <>><br>Min: 155 V<br>Max: 255 V <>> |
| E1-03<br>(302H) | V/f Pattern Selection | V/fOLVCLV/PMF: Custom V/f, E1-04 through E1-13 settings define the V/f pattern                                                                                                    | Default: F<br>Min: –<br>Max: F                     |

| No.(Addr.)              | Name                                | Description                                                                                                    | Setting                                                |
|-------------------------|-------------------------------------|----------------------------------------------------------------------------------------------------|--------------------------------------------------------|
| E1-04<br>(303H)         | Maximum Output Frequency            |                                                                                                    | Default: <5><br>Min: <23><br>Max: 200.0 Hz             |
| E1-05<br>(304H)         | Maximum Voltage                     | All Modes                                                                                                    | Default: 230.0 V <9><br>Min: 0.0 V<br>Max: 255.0 V <9> |
| E1-06<br>(305H)         | Base Frequency                      | To set linear V/f characteristics, set the same values for E1-07 and E1-09. In this case, the setting for E1-08 will be disregarded. Ensure that the five frequencies are set according to these rules:<br>E1 = 02  E1 = 02  E1 = 04 | Default: <>><br>Min: 0.0 Hz<br>Max: 200.0 Hz           |
| E1-07<br>(306H)         | Middle Output Frequency             | $E1-09 \le E1-07 < E1-06 \le E1-11 \le E1-04$<br>Note that if $E1-11 = 0$ , then both $E1-11$ and $E1-12$ are disabled, and the above conditions do not apply.                                                                       | Default: 3.0 Hz<br>Min: 0.0 Hz<br>Max: 200.0 Hz        |
| E1-08<br>(307H)         | Middle Output Frequency<br>Voltage  | Output Voltage (V)<br>E1-05<br>E1-12<br>E1-13                                                                                                    | Default: <2> <9><br>Min: 0.0 V<br>Max: 255.0 V <9>     |
| E1-09<br>(308H)         | Minimum Output Frequency            | E1-08                                                                                                    | Default: <>><br>Min: 0.0 Hz<br>Max: 200.0 Hz           |
| E1-10<br>(309H)         | Minimum Output Frequency<br>Voltage | E1-10 E1-07 E1-06 E1-11 E1-04<br>Frequency (Hz)                                                                                                    | Default: <>>><br>Min: 0.0 V<br>Max: 255.0 V <>>        |
| E1-11<br>(30AH)<br><11> | Middle Output Frequency 2           | <ul> <li>Note: Some parameters may not be available depending on the control mode.</li> <li>E1-07, E1-08 and E-10 are available only in the V/f control and Open Loop Vector control modes.</li> </ul>                               | Default: 0.0 Hz<br>Min: 0.0 Hz<br>Max: 120.0 Hz        |
| E1-12<br>(30BH)<br><11> | Middle Output Frequency Voltage 2   | • E1-11, E1-12 and E-13 are available only in the V/f control and Closed Loop Vector control modes.                                                                                                    | Default: 0.0 V <>><br>Min: 0.0 V<br>Max: 255.0 V <>>   |
| E1-13<br>(30CH)<br><13> | Base Voltage                        |                                                                                                    | Default: 0.0 V <>><br>Min: 0.0 V<br>Max: 255.0 V <>>   |

<2> Default setting is dependent on the control mode (A1-02) and the drive model (o2-04).

<13> When E1-13 (Base Voltage) is set to 0.0, output voltage is controlled with E1-05 (Maximum Voltage) = E1-13. When Auto-Tuning is performed, E1-05 and E1-13 are automatically set to the same value.
 <23> Setting range depends on the type of motor being used. CLV allows a setting range of 10.0 to 120.0 Hz, while CLV/PM allows a setting range of 4.0 to 120.0 Hz.

#### E2: Motor Parameters

| No.(Addr.)      | Name                             | Description                                                                                                    | Setting                                                                    |
|-----------------|----------------------------------|----------------------------------------------------------------------------------------------------|----------------------------------------------------------------------------|
| E2-01<br>(30EH) | Motor Rated Current              | V/f         OLV         CLV         CLV/PM           Sets the motor nameplate full load current in Amps. Automatically set during Auto-Tuning.         Automatically set during full load current in Amps. Automatically set during full load current in Amps. Automatically set during full load current in Amps. Automatically set during full load current in Amps. Automatically set during full load current in Amps. | Default:  Min: 10% of drive rated current Max: 200% of drive rated current |
| E2-02<br>(30FH) | Motor Rated Slip                 | V/f         OLV         CLV         CLV/PM           Sets the motor rated slip. Automatically set during Auto-Tuning.                                                                                                    | Default:<br>Min: 0.00 Hz<br>Max: 20.00 Hz                                  |
| E2-03<br>(310H) | Motor No-Load Current            | V/f         OLV         CLV         CLV/PM           Sets the no-load current for the motor. Automatically set during Auto-Tuning.                                                                                                    | Default: <4><br>Min: 0 A<br>Max: E2-01 <10>                                |
| E2-04<br>(311H) | Number of Motor Poles            | V/f         OLV         CLV         CLV/PM           Sets the number of motor poles. Automatically set during Auto-Tuning.                                                                                                    | Default: 4<br>Min: 2<br>Max: 48                                            |
| E2-05<br>(312H) | Motor Line-to-Line<br>Resistance | V/f         OLV         CLV         CLV/PM           Sets the phase-to-phase motor resistance. Automatically set during Auto-Tuning.                                                                                                    | Default: <4><br>Min: 0.000 Ω<br>Max: 65.000 Ω                              |

| No.(Addr.)      | Name                                        | Description                                                                                                    | Setting                                        |
|-----------------|---------------------------------------------|----------------------------------------------------------------------------------------------------|------------------------------------------------|
| E2-06<br>(313H) | Motor Leakage Inductance                    | V/f         OLV         CLV         CLV/PM           Sets the voltage drop due to motor leakage inductance as a percentage of motor rated voltage. Automatically set during Auto-Tuning.         Image: CLV/PM                                                                                                    | Default: <-><br>Min: 0.0%<br>Max: 40.0%        |
| E2-07<br>(314H) | Motor Iron-Core Saturation<br>Coefficient 1 | V/f         OLV         CLV         CLV/PM           Sets the motor iron saturation coefficient at 50% of magnetic flux. Automatically set during Auto-Tuning.         Sets the motor iron saturation coefficient at 50% of magnetic flux. Automatically set during Auto-Tuning.                                                                                                    | Default: 0.50<br>Min: 0.00<br>Max: 0.50        |
| E2-08<br>(315H) | Motor Iron-Core Saturation<br>Coefficient 2 | V/f         OLV         CLV         CLV/PM           Sets the motor iron saturation coefficient at 75% of magnetic flux. Automatically set during Auto-Tuning.         V/f         V/f                                                                                                    | Default: 0.75<br>Min: E2-07<br>Max: 0.75       |
| E2-09<br>(316H) | Motor Mechanical Loss                       | V/f         OLV         CLV         CLV/PM           Sets the motor mechanical loss as a percentage of motor rated power (kW).                                                                                                    | Default: 0.0%<br>Min: 0.0%<br>Max: 10.0%       |
| E2-10<br>(317H) | Motor Iron Loss for Torque<br>Compensation  | V/f         OLV         CLV         CLV/PM           Sets the motor iron loss.         Image: Close state state s | Default: <-><br>Min: 0 W<br>Max: 65535 W       |
| E2-11<br>(318H) | Motor Rated Power                           | V/f         OLV         CLV         CLV/PM           Sets the motor rated power in kilowatts (1 HP = 0.746 kW). Automatically set during Auto-Tuning.         Sets the motor rated power in kilowatts (1 HP = 0.746 kW).         Sets the motor rated power in kilowatts (1 HP = 0.746 kW).                                                                                                    | Default: <4><br>Min: 0.00 kW<br>Max: 650.00 kW |

<4> Default setting value varies by the drive model (o2-04). <10> The display resolution depends on the rated output power of the drive. Models 2A0018 to 2A0041 and 4A0009 to 4A0023 display values in 0.01 A units, while models 2A0059 to 2A0432 and 4A0030 to 4A0260 display values in 0.1 A units.

#### E3: V/f Pattern for Motor 2

These parameters are hidden when a PM motor control mode has been selected for motor 1 (A1-02 = 7).

| No.(Addr.)      | Name                                        | Description                                                                                                    | Setting                                            |
|-----------------|---------------------------------------------|----------------------------------------------------------------------------------------------------|----------------------------------------------------|
| E3-04<br>(31AH) | Motor 2 Maximum Output<br>Frequency         |                                                                                                    | Default: 60.0 Hz<br>Min: 10.0 Hz<br>Max: 200.0 Hz  |
| E3-05<br>(31BH) | Motor 2 Maximum Voltage                     | V/f OLV CLV CLV/PM<br>These parameters are only applicable when E1-03 is set to F.<br>To set linear V/f characteristics, set the same values for E3-07 and E3-09. In this                         | Default: 230.0 V<br>Min: 0.0 V<br>Max: 255.0 V <9> |
| E3-06<br>(31CH) | Motor 2 Base Frequency                      | case, the setting for E3-08 will be disregarded. Ensure that the three frequencies are set according to these rules or an oPE10 fault will occur:<br>E3-09 $\leq$ E3-07 $\leq$ E3-06 $\leq$ E3-04 | Default: 60.0 Hz<br>Min: 0.0 Hz<br>Max: 200.0 Hz   |
| E3-07<br>(31DH) | Motor 2 Mid Output<br>Frequency             | Output Voltage (V)<br>E3-05                                                                                                    | Default: 3.0 Hz<br>Min: 0.0 Hz<br>Max: 200.0 Hz    |
| E3-08<br>(31EH) | Motor 2 Mid Output<br>Frequency Voltage     | E3-08                                                                                                    | Default: <4><br>Min: 0.0 V<br>Max: 255.0 V <9>     |
| E3-09<br>(31FH) | Motor 2 Minimum Output<br>Frequency         | E3-10 -7<br>E3-09 E3-07 E3-04<br>Frequency (Hz)                                                                                                    | Default: 1.5 Hz<br>Min: 0.0 Hz<br>Max: 200.0 Hz    |
| E3-10<br>(320H) | Motor 2 Minimum Output<br>Frequency Voltage |                                                                                                    | Default: <4><br>Min: 0.0 V<br>Max: 255.0 V <9>     |

<4> Default setting value is dependent on the drive model (o2-04). <9> Values shown here are for 200 V class drives. Double the value when using a 400 V class drive.

#### E4: Motor 2 Parameters

These parameters are hidden when a PM motor control mode has been selected for motor 1 (A1-02 = 7).

| No.(Addr.)      | Name                               | Description                                                                                                    | Setting                                                                             |
|-----------------|------------------------------------|----------------------------------------------------------------------------------------------------|-------------------------------------------------------------------------------------|
| E4-01<br>(321H) | Motor 2 Rated Current              | V/f OLV CLV CLV/PM<br>Sets the full load current for motor 2. Automatically set during Auto-Tuning.                                                                                                    | Default:  Min: 10% of drive<br>rated current<br>Max: 200% of drive<br>rated current |
| E4-02<br>(322H) | Motor 2 Rated Slip                 | V/f         OLV         CLV         CLV/PM           Sets the rated slip for motor 2. Automatically set during Auto-Tuning.                                                                                                    | Default:<br>Min: 0.00 Hz<br>Min: 20.00 Hz                                           |
| E4-03<br>(323H) | Motor 2 Rated No-Load<br>Current   | V/f         OLV         CLV         CLV/PM           Sets the no-load current for motor 2. Automatically set during Auto-Tuning.                                                                                                    | Default: <4><br>Min: 0 A<br>Min: [E4-01] <10>                                       |
| E4-04<br>(324H) | Motor 2 Motor Poles                | V/f         OLV         CLV         CLV/PM           Sets the number of poles of motor 2. Automatically set during Auto-Tuning.                                                                                                    | Default: 4<br>Min: 2<br>Max: 48                                                     |
| E4-05<br>(325H) | Motor 2 Line-to-Line<br>Resistance | V/f         OLV         CLV         CLV/PM           Sets the phase-to-phase resistance for motor 2. Automatically set during Auto-Tuning.         Automatically set during and the set during and the set during and | Default: <<br>Min: 0.000 Ω<br>Max: 65.000 Ω                                         |
| E4-06<br>(326H) | Motor 2 Leakage Inductance         | V/f         OLV         CLV         CLV/PM           Sets the voltage drop for motor 2 due to motor leakage inductance as a percentage of rated voltage. Automatically set during Auto-Tuning.         Image: CLV/PM                                                                                                    | Default:  Min: 0.0% Max: 40.0%                                                      |

<4> Default setting value is dependent on the drive model (o2-04).
<10> The display resolution depends on the rated output power of the drive. Models 2A0018 to 2A0041 and 4A0009 to 4A0023 display values in 0.01 A units, while models 2A0059 to 2A0432 and 4A0030 to 4A0260 display values in 0.1 A units.

#### E5: PM Motor Settings

| No.(Addr.)          | Name                                      | Description                                                                                                    | Setting                                                                              |
|---------------------|-------------------------------------------|----------------------------------------------------------------------------------------------------|--------------------------------------------------------------------------------------|
| E5-02<br>(32AH)<br> | Motor Rated Power                         | V/f         OLV         CLV         CLV/PM           Sets the rated capacity of the motor.         CLV/PM         CLV/PM         CLV/PM         CLV/PM         CLV/PM         CLV/PM         CLV/PM         CLV/PM         CLV         CLV/PM         CLV         CLV/PM         CLV         CLV/PM         CLV         CLV/PM         CLV         CLV/PM         CLV         CLV/PM         CLV         CLV/PM         CLV         CLV/PM         CLV         CLV/PM         CLV         CLV/PM         CLV         CLV         CL | Default: <2><br>Min: 0.10 kW<br>Max: 650.00 kW                                       |
| E5-03<br>(32BH)<br> | Motor Rated Current                       | V/f     OLV     CLV/PM       Sets the motor rated current.     CLV/PM                                                                                                    | Default: Min: 10% of drive<br>rated current<br>Max: 200% of drive<br>rated current < |
| E5-04<br>(32CH)<br> | Number of Motor Poles                     | V/f         OLV         CLV/PM           Sets the number of motor poles.         CLV/PM                                                                                                    | Default: 12<br>Min: 2<br>Max: 120                                                    |
| E5-05<br>(32DH)<br> | Motor Stator Resistance<br>(Single Phase) | V/f     OLV     CLV       Sets the stator resistance (1 phase value).                                                                                                    | Default: <>><br>Min: 0.000 Ω<br>Max: 65.000 Ω                                        |
| E5-06<br>(32EH)<br> | Motor d-Axis Inductance                   | V/f     OLV     CLV       Sets the d-axis inductance.                                                                                                    | Default: <2><br>Min: 0.00 mH<br>Max: 600.00 mH                                       |
| E5-07<br>(32FH)<br> | Motor q-Axis Inductance                   | V/f     OLV     CLV/PM       Sets the q-axis inductance.     CLV/PM                                                                                                    | Default: <2><br>Min: 0.00 mH<br>Max: 600.00 mH                                       |
| E5-09<br>(331H)<br> | Motor Induction Voltage Constant 1        | V/fOLVCLV/PMSets the induced phase peak voltage in units of 0.1 mV (rad/s) [electrical angle].When setting this parameter, E5-24 should be set to 0.0.                                                                                                    | Default: <>><br>Min: 0.0 mV/(rad/s)<br>Max:<br>6500.0 mV/(rad/s)                     |

| No.(Addr.)      | Name                               | Description                                                                                                    | Setting                                                                           |
|-----------------|------------------------------------|----------------------------------------------------------------------------------------------------|-----------------------------------------------------------------------------------|
| E5-11<br>(333H) | Encoder Offset                     | V/f         OLV         CLV/PM           Sets the offset between the rotor magnetic axis and the encoder zero position. Set during Encoder Offset Tuning.         Sets the offset for the encoder zero position. Set during Encoder Offset Tuning. | Default: 0.0 deg<br>Min: -180 deg<br>Max: 180 deg                                 |
| E5-24<br>(353H) | Motor Induction Voltage Constant 2 | V/fOLVCLVCLV/PMSets the induced phase-to-phase rms voltage in units of 0.1 mV/(r/min)<br>[mechanical angle].When setting this parameter, E5-09 should be set to 0.0.                                                                               | Default:<br>0.0 mV/(r/min)<br>Min:<br>0.0 mV/(r/min)<br>Max:<br>6500.0 mV/(r/min) |

<1> Parameter setting value is not reset to the default value when the drive is initialized.

<2> Default setting value is not reset to the default value when the drive is initialized.
 <2> Default setting value is determined by the drive model (o2-04).
 <3> The display resolution depends on the rated output power of the drive. Models 2A0018 to 2A0041 and 4A0009 to 4A0023 display values in 0.01 A units, while models 2A0059 to 2A0432 and 4A0030 to 4A0260 display values in 0.1 A units.
 <4> Maximum setting is 48 when PG-E3 option is connected.

# ■ F: Option Settings

F parameters are used to program the drive for Encoder and PG feedback from the motor and to function with option cards.

### F1: PG Speed Control Card

| No.(Addr.)      | Name                                            | Description                                                                                                    | Setting                                    |
|-----------------|-------------------------------------------------|----------------------------------------------------------------------------------------------------|--------------------------------------------|
| F1-01<br>(380H) | Encoder 1 Resolution                            | V/f         OLV         CLV/PM           Sets the encoder resolution (number of pulses per revolution)                                                                                                    | Default:  Min: 1 ppr Max: 60000 ppr <2>    |
| F1-02<br>(381H) | Operation Selection at PG<br>Open Circuit (PGo) | V/fOLVCLVCLV/PM0: Ramp to stop. Decelerate to stop using the deceleration ramp in C1-02.1: Coast to stop.2: Fast Stop. Decelerate to stop using the deceleration ramp in C1-09.3: Alarm only.                                                                                                    | Default: 1<br>Min: 0<br>Max: 3             |
| F1-03<br>(382H) | Operation Selection at<br>Overspeed (oS)        | V/fOLVCLVCLV/PM0: Ramp to stop. Decelerate to stop using the deceleration ramp in C1-02.1: Coast to stop.2: Fast Stop. Decelerate to stop using the deceleration ramp in C1-09.3: Alarm only.                                                                                                    | Default: 1<br>Min: 0<br>Max: 3             |
| F1-04<br>(383H) | Operation Selection at<br>Deviation             | V/fOLVCLVCLV/PM0: Ramp to stop. Decelerate to stop using the deceleration ramp in C1-02.1: Coast to stop.2: Fast Stop. Decelerate to stop using the deceleration ramp in C1-09.3: Alarm only.                                                                                                    | Default: 3<br>Min: 0<br>Max: 3             |
| F1-05<br>(384H) | Encoder 1 Rotation Direction<br>Selection       | V/fOLVCLVCLV/PM0: A phase leads B in up direction1: B phase leads A in up direction                                                                                                    | Default:  Min: 0 Max: 1                    |
| F1-06<br>(385H) | PG 1 Pulse Monitor Output<br>Division Ratio     | V/fOLVCLVCLV/PMSets the division ratio for the pulse monitor used of the PG option card installedto connector CN5-C. By setting "xyz", the division ratio becomes = $[(1 + x) / yz]$ . If only using the A pulse for one track input, then the input ratio will be 1:1,regardless of what F1-06 is set to. | Default: 1<br>Min: 1<br>Max: 132           |
| F1-08<br>(387H) | Overspeed Detection Level                       | V/f         OLV         CLV         CLV/PM           Sets the overspeed detection level as a percentage of the maximum output frequency.         Image: CLV CLV/PM         Image: CLV CLV/PM                                                                                                    | Default: 115%<br>Min: 0%<br>Max: 120%      |
| F1-09<br>(388H) | Overspeed Detection Delay<br>Time               | V/f         OLV         CLV         CLV/PM           Sets the time in seconds for an overspeed situation to trigger a fault (oS).                                                                                                    | Default: 0.0 s<br>Min: 0.0 s<br>Max: 2.0 s |

| No.(Addr.)                             | Name                                               | Description                                                                                                    | Setting                                     |
|----------------------------------------|----------------------------------------------------|----------------------------------------------------------------------------------------------------|---------------------------------------------|
| F1-10<br>(389H)                        | Excessive Speed Deviation<br>Detection Level       | V/f         OLV         CLV/PM           Sets the speed deviation detection level as a percentage of the maximum output frequency.                                                                                                    | Default: 10%<br>Min: 0%<br>Max: 50%         |
| F1-11<br>(38AH)                        | Excessive Speed Deviation<br>Detection Delay Time  | V/f         OLV         CLV         CLV/PM           Sets the time in seconds for a speed deviation situation to trigger a fault (dEv).                                                                                                    | Default: 0.5 s<br>Min: 0.0 s<br>Max: 10.0 s |
| F1-14<br>(38DH)                        | PG Open-Circuit Detection<br>Time                  | V/f         OLV         CLV         CLV/PM           Sets the time required to trigger a PG Open fault (PGo).                                                                                                    | Default: 2.0 s<br>Min: 0.0 s<br>Max: 10.0 s |
| F1-18<br>(3ADH)                        | dv3 Detection Selection                            | V/f         OLV         CLV/PM           0: Disabled         n: Sets the number of dv3 situations that may be detected before triggering an actual dv3 fault.                                                                                                  | Default: 10<br>Min: 0<br>Max: 10            |
| F1-19<br>(3AEH)                        | dv4 Detection Selection                            | V/f         OLV         CLV         CLV/PM           0: Disabled         n: Number of pulses that the A and B pulse are reversed that triggers dv4 detection.                                                                                                  | Default: 128<br>Min: 0<br>Max: 5000         |
| F1-20<br>(3B4H)                        | PG Option Card Disconnect<br>Detection 1           | V/f     OLV     CLV     CLV/PM       0: Disabled     1: Enabled                                                                                                    | Default: 1<br>Min: 0<br>Max: 1              |
| F1-29<br>(3BFH)                        | dEv Detection Condition<br>Selection               | V/f       OLV       CLV/PM         Selects when DEV is active.       0: After speed reference, soft starter output and motor speed have matched once.         1: After speed reference and soft starter output have matched once.         2: Always during Run | Default: 2<br>Min: 0<br>Max: 2              |
| F1-50<br>(3D2H)                        | Encoder Selection                                  | V/fOLVCLVCLV/PMSelects the encoder connected the PG-F3 option.0: EnDat 2.1/01, 2.2/01 Serial Communication + Sin/Cos1: EnDat 2.2/22 Serial Communication2: Hiperface                                                                                           | Default: 0<br>Min: 0<br>Max: 2              |
| F1-51<br>(3D3H)                        | PGoH Detection Level                               | V/f OLV CLV CLV/PM<br>Sets the level for detecting PG Hardware Fault (PGoH). Available when F1-20 = 1                                                                                                    | Default: 80%<br>Min: 1%<br>Max: 100%        |
| F1-52<br>(3D4H)                        | Communication Speed of<br>Serial Encoder Selection | V/fOLVCLV/PMSelects the communication speed between the PG-F3 option and serial encoder.0: 1M bps/9600 bps1: 500k bps/19200 bps2: 1M bps/38400 bps3: 1M bps/38400 bps                                                                                          | Default: 0<br>Min: 0<br>Max: 3              |
| F1-63<br>(2DFH)                        | PG-E3 R Track Selection                            | V/f     OLV     CLV       0: Disabled       1: Enabled                                                                                                    | Default: 0<br>Min: 0<br>Max: 1              |
| F1-66 to<br>F1-81<br>(B9AH to<br>BA9H) | PG-E3 Encoder Adjust 1 to 16                       | V/f         OLV         CLV/PM           Sets encoder offsets 1 to 16 for the PG-E3 option card. These parameters are automatically set by the execution of Auto-Tuning of PG-E3 encoder characteristics.                                                      | Default: 0<br>Min: 0<br>Max: FFFF           |

<1> Default setting is determined by the control mode (A1-02). <2> Setting range is 1 to 15000 ppr when the drive is set for CLV/PM.

# F3: Digital Input Card (DI-A3)

| No.(Addr.)      | Name                                       | Description                                                                                                    | Setting                        |
|-----------------|--------------------------------------------|----------------------------------------------------------------------------------------------------|--------------------------------|
| F3-01<br>(390H) | DI-A3 Option Card Input<br>Selection       | All Modes<br>0: BCD, 1% units<br>1: BCD, 0.1% units<br>2: BCD, 0.01% units<br>3: BCD, 1 Hz units<br>4: BCD, 0.1 Hz units<br>5: BCD, 0.01 Hz units<br>6: BCD customized setting (5 digit), 0.02 Hz units<br>7: Binary input<br>The unit and the setting range are determined by F3-03.<br>F3-03 = 0: 255/100% (-255 to +255)<br>F3-03 = 1: 40961/100% (-4095 to +4095)<br>F3-03 = 2: 30000/100% (-33000 to +33000)<br>When the digital operator units are set to be displayed in Hertz or user-set units<br>(01-03 = 2 or 3), the units for F3-01 are determined by parameter o1-03. | Default: 0<br>Min: 0<br>Max: 7 |
| F3-03<br>(3B9H) | DI-A3 Option Card Data<br>Length Selection | All Modes<br>0: 8 bit<br>1: 12 bit<br>2: 16 bit                                                                                                    | Default: 2<br>Min: 0<br>Max: 2 |

## F4: Analog Monitor Card (AO-A3)

| No.(Addr.)                           | Name                                  | Description                                                                                                    | Setting                                        |
|--------------------------------------|---------------------------------------|----------------------------------------------------------------------------------------------------|------------------------------------------------|
| F4-01<br>(391H)                      | Terminal V1 Function<br>Selection     | All Modes<br>Sets the monitor signal for output from terminal V1. Set this parameter to the last<br>three digits of the desired $U\square$ - $\Box\square$ monitor. Some U parameters are available<br>only in certain control modes. | Default: 102<br>Min: 000<br>Max: 999           |
| F4-02<br>(392H)<br>∳RUN              | Terminal V1 Gain                      | All Modes<br>Sets the gain for voltage output via terminal V1.                                                                                                    | Default: 100.0%<br>Min: -999.9%<br>Max: 999.9% |
| F4-03<br>(393H)                      | Terminal V2 Function<br>Selection     | All Modes<br>Sets the monitor signal for output from terminal V2. Set this parameter to the last<br>three digits of the desired UD-DD monitor. Some U parameters are available<br>only in certain control modes.                      | Default: 103<br>Min: 000<br>Max: 999           |
| F4-04<br>(394H)<br>©RUN              | Terminal V2 Gain                      | All Modes<br>Sets the gain for voltage output via terminal V2.                                                                                                    | Default: 50.0%<br>Min: -999.9%<br>Max: 999.9%  |
| F4-05<br>(395H)                      | Terminal V1 Bias                      | All Modes<br>Sets the amount of bias added to the voltage output via terminal V1.                                                                                                    | Default: 0.0%<br>Min: -999.9%<br>Max: 999.9%   |
| F4-06<br>(396H)<br><sup>®</sup> ⊘run | Terminal V2 Bias                      | All Modes<br>Sets the amount of bias added to the voltage output via terminal V2.                                                                                                    | Default: 0.0%<br>Min: -999.9%<br>Max: 999.9%   |
| F4-07<br>(397H)                      | Terminal V1 Signal Level<br>Selection | All Modes                                                                                                    | Default: 1<br>Min: 0<br>Max: 1                 |
| F4-08<br>(398H)                      | Terminal V2 Signal Level<br>Selection | 0: 0 to 10 V<br>1: -10 to 10 V                                                                                                    | Default: 1<br>Min: 0<br>Max: 1                 |

## F5: Digital Output Card (DO-A3)

| No.(Addr.)      | Name                               | Description                                                                                                    | Setting                           |
|-----------------|------------------------------------|----------------------------------------------------------------------------------------------------|-----------------------------------|
| F5-01<br>(399H) | Terminal P1-PC Output<br>Selection |                                                                                                    | Default: 0<br>Min: 0<br>Max: 161  |
| F5-02<br>(39AH) | Terminal P2-PC Output<br>Selection |                                                                                                    | Default: 1<br>Min: 0<br>Max: 161  |
| F5-03<br>(39BH) | Terminal P3-PC Output<br>Selection |                                                                                                    | Default: 2<br>Min: 0<br>Max: 161  |
| F5-04<br>(39CH) | Terminal P4-PC Output<br>Selection | All Modes                                                                                                    | Default: 4<br>Min: 0<br>Max: 161  |
| F5-05<br>(39DH) | Terminal P5-PC Output<br>Selection | Sets the function for contact output terminals M1-M2, M3-M4, and photocoupler<br>output terminals P1 through P6.                                                                                      | Default: 6<br>Min: 0<br>Max: 161  |
| F5-06<br>(39EH) | Terminal P6-PC Output<br>Selection |                                                                                                    | Default: 37<br>Min: 0<br>Max: 161 |
| F5-07<br>(39FH) | Terminal M1-M2 Output<br>Selection |                                                                                                    | Default: F<br>Min: 0<br>Max: 161  |
| F5-08<br>(3A0H) | Terminal M3-M4 Output<br>Selection |                                                                                                    | Default: F<br>Min: 0<br>Max: 161  |
| F5-09<br>(3A1H) | DO-A3 Output Mode<br>Selection     | All Modes         0: Output terminals are each assigned separate output functions.         1: Binary code output         2: Use output terminal functions selected by parameters F5-01 through F5-08. | Default: 0<br>Min: 0<br>Max: 2    |

## F6: Communication Option Card

For more details on a specific option card, refer to the instruction manual for the option card.

| No.(Addr.)      | Name                                                               | Description                                                                                                    | Setting                                    |
|-----------------|--------------------------------------------------------------------|----------------------------------------------------------------------------------------------------|--------------------------------------------|
| F6-01<br>(3A2H) | Operation Selection after<br>Communications Error                  | All Modes         0: Ramp to stop. Decelerate to stop using the deceleration ramp in C1-02.         1: Coast to stop.         2: Fast Stop. Decelerate to stop using the deceleration ramp in C1-09.         3: Alarm only. | Default: 1<br>Min: 0<br>Max: 3             |
| F6-02<br>(3A3H) | External Fault from<br>Communication Option<br>Detection Selection | All Modes         0: Always detected         1: Detection during run only                                                                                                    | Default: 0<br>Min: 0<br>Max: 1             |
| F6-03<br>(3A4H) | External Fault from<br>Communication Option<br>Operation Selection | All Modes         0: Ramp to stop. Decelerate to stop using the deceleration ramp in C1-02.         1: Coast to stop.         2: Fast Stop. Decelerate to stop using the deceleration ramp in C1-09.         3: Alarm only. | Default: 1<br>Min: 0<br>Max: 3             |
| F6-04<br>(3A5H) | bUS Error Detection Time                                           | All Modes<br>Sets the delay time for error detection if a bus error occurs.                                                                                                    | Default: 2.0 s<br>Min: 0.0 s<br>Max: 5.0 s |
| F6-06<br>(3A7H) | Torque Limit Selection from<br>Communications Option               | V/f         OLV         CLV         CLV/PM           0: Disabled. Torque limit from option card disabled.         1: Enabled. Torque limit from option card enabled.                                                        | Default: 0<br>Min: 0<br>Max: 1             |

| No.(Addr.)          | Name                             | Description                                                                                                    | Setting                          |
|---------------------|----------------------------------|----------------------------------------------------------------------------------------------------|----------------------------------|
| F6-08<br>(36AH)<br> | Reset Communication<br>Parameter | All Modes<br>0: Communication-related parameters (F6-□□) are not reset when the drive is<br>initialized using A1-03.<br>1: Reset all communication-related parameters (F6-□□) when the drive is<br>initialized using<br>A1-03. | Default: 0<br>Min: 0<br>Max: 1   |
| F6-35<br>(3D0H)     | CANopen Node ID                  | All Modes<br>Sets the node address.                                                                                                    | Default: 0<br>Min: 0<br>Max: 126 |
| F6-36<br>(3D1H)     | CANopen Communication<br>Speed   | All Modes         0: Auto-detection         1: 10 kbps         2: 20 kbps         3: 50 kbps         4: 125 kbps         5: 250 kbps         6: 500 kbps         7: 800 kbps         8: 1 Mbps                                 | Default: 6<br>Min: 0<br>Max: 8   |

<1> Parameter setting value is not reset to the default value when the drive is initialized.

## ■ H: Multi-Function Terminals

H parameters assign functions to the multi-function input and output terminals.

#### H1: Multi-Function Digital Inputs

| No.(Addr.)      | Name                              | Description                                                                                                   | Setting                            |
|-----------------|-----------------------------------|----------------------------------------------------------------------------------------------------|------------------------------------|
| H1-03<br>(400H) | Terminal S3 Function<br>Selection | All Modes Assigns a function to the multi-function digital inputs. Note: Unused terminals should be set to F. | Default: <19><br>Min: 3<br>Max: 79 |
| H1-04<br>(401H) | Terminal S4 Function<br>Selection |                                                                                                    | Default: <19><br>Min: 3<br>Max: 79 |
| H1-05<br>(402H) | Terminal S5 Function<br>Selection |                                                                                                    | Default: <19><br>Min: 3<br>Max: 79 |
| H1-06<br>(403H) | Terminal S6 Function<br>Selection |                                                                                                    | Default: <19><br>Min: 3<br>Max: 79 |
| H1-07<br>(404H) | Terminal S7 Function<br>Selection |                                                                                                    | Default: <19><br>Min: 3<br>Max: 79 |
| H1-08<br>(405H) | Terminal S8 Function<br>Selection |                                                                                                    | Default: F<br>Min: 3<br>Max: 79    |

<19> With the speed reference priority d1-18 is set to 0 or 3, the default settings for parameters H1-03 to H1-07 governing input terminals S3 to S7 are: 24, 14, 3, 4, and 5 respectively. When d1-18 is set to 1 or 2, the default settings for H1-03 to H1-07 become 50, 54, 51, 53, and F respectively.
| H1 Multi-Function Digital Input Settings |                              |                                                                                                    |  |
|------------------------------------------|------------------------------|----------------------------------------------------------------------------------------------------|--|
| H1-□□<br>Setting                         | Function                     | Description                                                                                                    |  |
| 3                                        | Multi-Step Speed Reference 1 | All Modes                                                                                                    |  |
| 4                                        | Multi-Step Speed Reference 2 | When input terminals are set to Multi-Step Speed References 1 through 3, switching                                                                                                    |  |
| 5                                        | Multi-Step Speed Reference 3 | combinations of those terminals will create a multi-step speed sequence using the speed references set in d1-01 through d1-08.                                                                                                    |  |
| 6                                        | Jog reference selection      | <b>All Modes</b><br>Closed: Jog frequency reference (d1-17) selected.<br>The Jog frequency can be used when the speed reference selection is not assigned to input terminals (b1-01 $\neq$ 1) and the speed reference priority is set to use the multi-step speed reference (d1-18 = 0 or 3).                                                                |  |
| 7                                        | Accel/decel Ramp Selection 1 | <b>All Modes</b><br>Used to switch between accel/decel ramp 1 (set in C1-01, C1-02) and accel/decel ramp 2 (set in C1-03, C1-04).<br>When combined with another input terminal set for "Accel/Decel ramp 2" (H1- $\Box \Box$ = 1A), the drive can also switch between accel/decel ramp 3 (set in C1-05, C1-06) and accel/decel ramp 4 (set in C1-07, C1-08). |  |
| 8                                        | Baseblock Command (N.O.)     | All Modes Closed: No drive output                                                                                                    |  |
| 9                                        | Baseblock Command (N.C.)     | All Modes Open: No drive output                                                                                                    |  |
| F                                        | Not Used (Through Mode)      | All Modes<br>Select this setting when the terminal is not used or when using the terminal in the pass-through<br>mode. The terminal does not trigger a drive function but can be used as digital input for the<br>controller the drive is connected to.                                                                                                    |  |
| 14                                       | Fault Reset                  | All Modes<br>Closed: Resets faults if the cause is cleared and the Up/Down command is removed.                                                                                                    |  |
| 15                                       | Fast Stop (N.O.)             | All Modes<br>Closed: Decelerates to stop at the Fast Stop ramp set to C1-09.                                                                                                    |  |
| 16                                       | Motor 2 Selection            | All Modes           Open: Motor 1(E1-□□, E3-□□)           Closed: Motor 2 (E2-□□, E4-□□)                                                                                                    |  |
| 17                                       | Fast Stop (N.C.)             | All Modes Open: Decelerates to stop at the Fast Stop ramp set to C1-09.                                                                                                    |  |
| 18                                       | Timer Function Input         | All Modes<br>Triggers the timer set up by parameters b4-01 and b4-02. Must be set in conjunction with the timer function output (H2- $\Box\Box$ = 12).                                                                                                    |  |
| 1A                                       | Accel/decel Ramp Selection 2 | All Modes Used in conjunction with an input terminal set for "Accel/decel ramp selection 1" (H1- $\Box \Box = 7$ ), and allows the drive to switch between accel/decel ramp 3 and 4.                                                                                                    |  |

| H1 Multi-Function Digital Input Settings |                            |                                                                                                    |  |
|------------------------------------------|----------------------------|----------------------------------------------------------------------------------------------------|--|
| H1-□□<br>Setting                         | Function                   | Description                                                                                                    |  |
| 20 to 2F                                 | External Fault             | All Modes20: N.O., Always detected, ramp to stop21: N.C., Always detected, ramp to stop22: N.O., During run, ramp to stop23: N.C., During run, ramp to stop24: N.O., Always detected, coast to stop25: N.C., Always detected, coast to stop26: N.O., During run, coast to stop27: N.C., During run, coast to stop28: N.O., Always detected, Fast Stop29: N.C., Always detected, Fast Stop20: N.O., During run, Fast Stop20: N.O., During run, Fast Stop21: N.C., Always detected, alarm only (continue running)22: N.O., During run, alarm only (continue running)25: N.C., During run, alarm only (continue running)26: N.O., During run, alarm only (continue running) |  |
| 50                                       | Nominal Speed              | All Modes<br>Closed: Activates the nominal speed (d1-19).                                                                                                    |  |
| 51                                       | Intermediate Speed         | All Modes           Closed: Activates the Intermediate Speed (d1-20).                                                                                                    |  |
| 52                                       | Releveling Speed           | All Modes<br>Closed: Activates the Releveling Speed (d1-23).                                                                                                    |  |
| 53                                       | Leveling Speed             | All Modes<br>Closed: Activates the Leveling Speed (d1-26).                                                                                                    |  |
| 54                                       | Inspection Operation       | All Modes<br>Closed: Activates Inspection operation using the speed set in d1-24.                                                                                                    |  |
| 55                                       | Rescue Operation           | All Modes<br>Closed: Activates rescue operation.                                                                                                    |  |
| 56                                       | Motor Contactor Feedback   | All Modes<br>Used for motor contactor supervision and fault detection.                                                                                                    |  |
| 57                                       | High Speed Limit (Up)      | All Modes<br>Closed: Uses the leveling speed as the maximum speed when going up.                                                                                                    |  |
| 58                                       | High Speed Limit (Down)    | All Modes<br>Closed: Uses the leveling speed as the maximum speed when going down.                                                                                                    |  |
| 5A                                       | Motor Contactor Feedback 2 | All Modes Open: Motor contactor closed (N.C.) <1> Closed: Motor contactor open                                                                                                    |  |
| 5B                                       | Brake Feedback 2           | All Modes Open: Brake open (N.C.) <2> Closed: Brake closed                                                                                                    |  |
| 5C                                       | Floor Sensor               | V/f     OLV     CLV       Closed: Initiate Direct Landing (S5-10 = 1)                                                                                                    |  |
| 67                                       | Communications Test Mode   | All Modes<br>Tests the MEMOBUS/Modbus RS-485/422 interface. Displays "PASS" if the test completes<br>successfully.                                                                                                    |  |

| H1 Multi-Function Digital Input Settings |                |                                                                            |  |
|------------------------------------------|----------------|----------------------------------------------------------------------------|--|
| H1-□□<br>Setting                         | Function       | Description                                                                |  |
| 79                                       | Brake Feedback | All Modes Used for brake supervision and detection of incorrect operation. |  |

<1> Motor Contactor Feedback (H1- $\Box \Box = 56$ ) = Normally open (N.O.). <2> Brake Feedback (H1- $\Box \Box = 79$ ) = Normally open (N.O).

#### H2: Multi-Function Digital Outputs

| No.(Addr.)      | Name                                                | Description                                                                                                   | Setting                           |
|-----------------|-----------------------------------------------------|----------------------------------------------------------------------------------------------------|-----------------------------------|
| H2-01<br>(40BH) | Terminals M1-M2 Function<br>Selection (relay)       |                                                                                                    | Default: 50<br>Min: 0<br>Max: 161 |
| H2-02<br>(40CH) | Terminals M3-M4 Function<br>Selection (relay)       |                                                                                                    | Default: 51<br>Min: 0<br>Max: 161 |
| H2-03<br>(40DH) | Terminals M5-M6 Function<br>Selection (relay)       | All Modes Refer to the table below for a description of setting values. I N N N N N N N N N N N N N N N N N N | Default: 6<br>Min: 0<br>Max: 161  |
| H2-04<br>(40EH) | Terminal P1-C1 Function<br>Selection (photocoupler) |                                                                                                    | Default: 37<br>Min: 0<br>Max: 161 |
| H2-05<br>(40FH) | Terminal P2-C2 Function<br>Selection (photocoupler) |                                                                                                    | Default: F<br>Min: 0<br>Max: 161  |

| H2 Multi-Function Digital Output Settings |                         |                                                                                                    |  |
|-------------------------------------------|-------------------------|----------------------------------------------------------------------------------------------------|--|
| H2-□□<br>Setting                          | Function                | Description                                                                                                    |  |
| 0                                         | During Run              | All Modes<br>Closed: An Up/Down command is active or voltage is output.                                                                                                    |  |
| 1                                         | Zero Speed              | All Modes<br>Open: Output speed is greater than the value of E1-09 (Minimum Output Frequency) or S1-01 (Zero<br>Speed Level at Stop).<br>Closed: Output frequency is less than or equal to the value of E1-09 (Minimum Output Frequency)<br>or S1-01 (Zero Speed Level at Stop). |  |
| 2                                         | Speed Agree 1           | All Modes<br>Closed: Output speed equals the speed reference (plus or minus the hysteresis set to L4-02).                                                                                                    |  |
| 3                                         | User-set Speed Agree 1  | All Modes<br>Closed: Output speed and speed reference equal L4-01 (plus or minus the hysteresis set to L4-02).                                                                                                    |  |
| 4                                         | Speed Detection 1       | All Modes<br>Closed: Output speed is less than or equal to the value in L4-01 with hysteresis determined by L4-02.                                                                                                    |  |
| 5                                         | Speed Detection 2       | All Modes<br>Closed: Output speed is greater than or equal to the value in L4-01 with hysteresis determined by<br>L4-02.                                                                                                    |  |
| 6                                         | Drive Ready (READY)     | All Modes Closed: Power up is complete and the drive is ready to accept an Up/Down command.                                                                                                    |  |
| 7                                         | DC Bus Undervoltage     | All Modes<br>Closed: DC bus voltage is below the Uv trip level set in L2-05.                                                                                                    |  |
| 8                                         | During Baseblock (N.O.) | All Modes Closed: Drive has entered the baseblock state (no output voltage).                                                                                                    |  |

|                  | H2 Multi-Function Digital Output Settings |                                                                                                    |  |  |
|------------------|-------------------------------------------|----------------------------------------------------------------------------------------------------|--|--|
| H2-□□<br>Setting | Function                                  | Description                                                                                                    |  |  |
| 9                | Speed Reference Source                    | All ModesOpen: The speed reference is supplied by an external reference (set in b1-01).Closed: Digital operator supplies the speed reference.                                                                        |  |  |
| А                | Up/Down Command Source                    | All Modes<br>Open: The Up/Down command is supplied by an external reference (set in b1-02).<br>Closed: Digital operator supplies the Up/Down command.                                                                |  |  |
| В                | Torque Detection 1                        | All Modes<br>Closed: An overtorque or undertorque situation has been detected.                                                                                                    |  |  |
| Е                | Fault                                     | All Modes<br>Closed: Fault occurred. (excluding CPF00 and CPF01)                                                                                                    |  |  |
| F                | Not used (Through Mode)                   | All Modes<br>Set this value when the terminal is not used or when using the terminal in the pass-through mode.                                                                                                    |  |  |
| 10               | Minor Fault                               | All Modes<br>Closed: An alarm has been triggered, or the IGBTs have reached 90% of their expected life span.                                                                                                    |  |  |
| 11               | Fault Reset Command Active                | All Modes<br>Closed: The drive has received a reset command from the multi-function input terminals or from<br>serial network, or the digital operator's RESET key has been pressed.                                 |  |  |
| 12               | Timer Output                              | All Modes<br>Closed: Timer output.                                                                                                    |  |  |
| 13               | Speed Agree 2                             | All ModesClosed: When drive output frequency equals the speed reference $\pm L4-04$ .                                                                                                    |  |  |
| 14               | User-set Speed Agree 2                    | All Modes<br>Closed: When the drive output speed is equal to the value in L4-03 ±L4-04.                                                                                                    |  |  |
| 15               | Speed Detection 3                         | All Modes<br>Closed: When the drive output speed is less than or equal to the value in L4-03 ±L4-04.                                                                                                    |  |  |
| 16               | Speed Detection 4                         | All Modes<br>Closed: When the output speed is greater than or equal to the value in L4-03 $\pm$ L4-04.                                                                                                    |  |  |
| 18               | Torque Detection 2                        | All Modes<br>Closed: Overtorque or undertorque has been detected.                                                                                                    |  |  |
| 1A               | During Down Direction                     | All Modes<br>Closed: Drive is running in the down direction.                                                                                                    |  |  |
| 1B               | During Baseblock 2 (N.C.)                 | All Modes Open: Drive has entered the baseblock state (no output voltage).                                                                                                    |  |  |
| 1C               | Motor 2 Selection                         | V/f         OLV         CLV         CLV/PM           Open: Motor 1 is selected         Closed: Motor 2 is selected         Closed: Motor 2 is selected                                                               |  |  |
| 1D               | During Regeneration                       | V/f         OLV         CLV         CLV/PM           Closed: Motor is operated in regenerative mode.         Closed: Motor is operated in regenerative mode.         Closed: Motor is operated in regenerative mode. |  |  |
| 1E               | Reset Enabled                             | All Modes<br>Closed: An automatic reset is performed                                                                                                    |  |  |
| 1F               | Motor Overload Alarm (oL1)                | All Modes<br>Closed: oL1 is at 90% of its trip point or greater. An oH3 situation also triggers this alarm.                                                                                                    |  |  |

| H2 Multi-Function Digital Output Settings |                                          |                                                                                                    |  |
|-------------------------------------------|------------------------------------------|----------------------------------------------------------------------------------------------------|--|
| H2-□□<br>Setting                          | Function                                 | Description                                                                                                    |  |
| 20                                        | Drive Overheat Pre-alarm (oH)            | All Modes                                                                                                    |  |
|                                           |                                          | All Modes                                                                                                    |  |
| 2F                                        | Maintenance Period                       | Closed: Cooling fan, electrolytic capacitors, IGBTs, or the soft charge bypass relay may require maintenance.                                                                                                    |  |
| 30                                        | During Torque Limit                      | V/f         OLV         CLV         CLV/PM           Closed: When the torque limit has been reached.         Closed: When the torque limit has been reached.         Closed: When the torque limit has been reached.              |  |
| 33                                        | Within Position Lock<br>Bandwidth        | V/f         OLV         CLV/PM           Closed: Position deviation is within the Position Lock Bandwidth.                                                                                                    |  |
| 37                                        | During Frequency Output                  | All Modes<br>Open: No frequency output from drive when stopped with baseblock, stopped with DC injection<br>braking during initial excitation, or stopped with short circuit braking.<br>Closed: Drive is outputting a frequency. |  |
| 47                                        | Input Phase Loss                         | All Modes         Closed: Input phase loss has occurred         Open: Normal operation (no phase loss detected)                                                                                                    |  |
| 4E                                        | Braking Transistor Fault (rr)            | All Modes<br>Closed: The built-in dynamic braking transistor failed.<br><b>Note:</b> This function is not available in models 2A0181 to 2A0432 and 4A0094 to 4A0260.                                                              |  |
| 50                                        | Brake Control                            | All Modes<br>Close: Release brake<br>Open: Apply brake                                                                                                    |  |
| 51                                        | Output Contactor Control                 | All Modes Closed: Close output contactor                                                                                                    |  |
| 52                                        | Door Zone Reached                        | All Modes Closed: Indicates that the door zone has been reached                                                                                                    |  |
| 53                                        | Not Zero Speed                           | All Modes<br>Closed: Speed is greater than the zero speed level set to S1-01<br>Open: Operating at zero speed level                                                                                                    |  |
| 54                                        | Light Load Direction                     | All Modes<br>Closed: Light load direction is up<br>Open: Light load direction is down                                                                                                    |  |
| 55                                        | Light Load Direction Detection<br>Status | All Modes<br>Closed: Ready for Light Load Direction Search<br>Open: Light Load Detection in progress                                                                                                    |  |
| 58                                        | Safe Disable Status                      | All Modes<br>Closed: Safe Disable terminals H1-HC and H2-HC are open, drive is in a baseblock state<br>Open: Safe Disable terminals H1-HC and H2-HC are closed (normal operation)                                                 |  |
| 5C                                        | Motor Current Monitor                    | All Modes<br>Open: Output current is greater than the value of L8-99<br>Closed: Output current is less than or equal to the value of L8-99                                                                                        |  |
| 60                                        | Internal Cooling Fan Alarm               | All Modes<br>Closed: Internal cooling fan alarm                                                                                                    |  |
| 61                                        | Motor Pole Search Status                 | V/f OLV CLV/PM<br>Closed: Motor pole search successful                                                                                                    |  |

| H2 Multi-Function Digital Output Settings |                                         |                                                                                                    |  |
|-------------------------------------------|-----------------------------------------|----------------------------------------------------------------------------------------------------|--|
| H2-□□<br>Setting                          | 12-□□ Function Description              |                                                                                                    |  |
| 100 to 161                                | Function 0 to 61 with Inverse<br>Output | All Modes<br>Inverts the output switching of the multi-function output functions.<br>Sets the last two digits of 1 do to reverse the output signal of that specific function. |  |

## H3: Multi-Function Analog Inputs

| No.(Addr.)      | Name                                  | Description                                                                                                    | Setting                                        |
|-----------------|---------------------------------------|----------------------------------------------------------------------------------------------------|------------------------------------------------|
| H3-01<br>(410H) | Terminal A1 Signal Level Selection    | All Modes<br>0: 0 to 10 V<br>1: -10 to 10 V                                                                                                 | Default: 0<br>Min: 0<br>Max: 1                 |
| H3-02<br>(434H) | Terminal A1 Function<br>Selection     | All Modes<br>Sets the function of terminal A1.                                                                                              | Default: 0<br>Min: 0<br>Max: 1F                |
| H3-03<br>(411H) | Terminal A1 Gain Setting              | All Modes<br>Sets the level of the input value selected in H3-02 when 10 V is input at terminal A1.                                         | Default: 100.0%<br>Min: -999.9%<br>Max: 999.9% |
| H3-04<br>(412H) | Terminal A1 Bias Setting              | All Modes<br>Sets the level of the input value selected in H3-02 when 0 V is input at terminal A1.                                          | Default: 0.0%<br>Min: -999.9%<br>Max: 999.9%   |
| H3-09<br>(417H) | Terminal A2 Signal Level<br>Selection | All Modes<br>0: 0 to 10 V<br>1: -10 to 10 V<br>Note: Use DIP switch S1 to set input terminal A2 for a current or a voltage input<br>signal. | Default: 0<br>Min: 0<br>Max: 0                 |
| H3-10<br>(418H) | Terminal A2 Function<br>Selection     | All Modes<br>Sets the function of terminal A2.                                                                                              | Default: 0<br>Min: 0<br>Max: 1F                |
| H3-11<br>(419H) | Terminal A2 Gain Setting              | All Modes<br>Sets the level of the input value selected in H3-10 when 10 V is input at terminal A2.                                         | Default: 100.0%<br>Min: -999.9%<br>Max: 999.9% |
| H3-12<br>(41AH) | Terminal A2 Bias Setting              | All Modes<br>Sets the level of the input value selected in H3-10 when 0 V is input at terminal A2.                                          | Default: 0.0%<br>Min: -999.9%<br>Max: 999.9%   |
| H3-13<br>(41BH) | Analog Input Filter Time<br>Constant  | All Modes<br>Sets a primary delay filter time constant for terminals A1 and A2. Used for noise<br>filtering.                                | Default: 0.03 s<br>Min: 0.00 s<br>Max: 2.00 s  |
| H3-16<br>(2F0H) | Offset for Terminal A1                | All Modes<br>Applies an offset to analog input A1. Can be used for zero adjustment of the<br>analog input.                                  | Default: 0<br>Min: -500<br>Max: 500            |
| H3-17<br>(2F1H) | Offset for Terminal A2                | All Modes<br>Applies an offset to analog input A2. Can be used for zero adjustment of the<br>analog input.                                  | Default: 0<br>Min: -500<br>Max: 500            |

| H3 Multi-Function Analog Input Settings (H3-02 and H3-10) |                                                                                                    |                                               |  |  |
|-----------------------------------------------------------|----------------------------------------------------------------------------------------------------|-----------------------------------------------|--|--|
| Setting                                                   | Function                                                                                                    | Description (For when output is 100%)         |  |  |
| 0                                                         | Speed Reference Bias<br>(value added to input signal when<br>multiple analog terminals supply the<br>speed reference) | All Modes<br>E1-04 (maximum output frequency) |  |  |

|         | H3 Multi-Function Analog Input Settings (H3-02 and H3-10)         |                                                                                                    |  |  |
|---------|-------------------------------------------------------------------|----------------------------------------------------------------------------------------------------|--|--|
| Setting | Function                                                          | Description (For when output is 100%)                                                                        |  |  |
| 2       | Auxiliary Speed Reference 1<br>(used as a second speed reference) | All Modes<br>E1-04 (maximum output frequency)                                                                |  |  |
| 3       | Auxiliary Speed Reference 2<br>(used as third speed reference)    | All Modes<br>E1-04 (maximum output frequency)                                                                |  |  |
| E       | Motor Temperature (PTC thermistor input)                          | All Modes<br>oH3 Alarm detection level: 1.18 V<br>oH4 Fault detection level: 2.293 V                         |  |  |
| 14      | Torque Compensation (load cell input)                             | V/f     OLV     CLV       10 V = Motor rated torque                                                          |  |  |
| 1F      | Not used (Through Mode)                                           | All Modes Sets this value when the terminal is not used or when using the terminal in the pass-through mode. |  |  |

# H4: Analog Outputs

| No.(Addr.)      | Name                                  | Description                                                                                                    | Setting                                        |
|-----------------|---------------------------------------|----------------------------------------------------------------------------------------------------|------------------------------------------------|
| H4-01<br>(41DH) | Terminal FM Monitor<br>Selection      | All Modes<br>Selects the data to be output through multi-function analog output terminal FM.<br>Set the desired monitor parameter to the digits available in U $\Box$ - $\Box$ $\Box$ . For<br>example, enter "103" for U1-03. | Default: 102<br>Min: 000<br>Max: 999           |
| H4-02<br>(41EH) | Terminal FM Gain                      | All Modes<br>Sets the signal level at terminal FM that is equal to 100% of the selected monitor value.                                                                                                    | Default: 100.0%<br>Min: -999.9%<br>Max: 999.9% |
| H4-03<br>(41FH) | Terminal FM Bias                      | All Modes<br>Sets the bias value added to the terminal FM output signal.                                                                                                    | Default: 0.0%<br>Min: -999.9%<br>Max: 999.9%   |
| H4-04<br>(420H) | Terminal AM Monitor<br>Selection      | All Modes<br>Selects the data to be output through multi-function analog output terminal AM.<br>Set the desired monitor parameter to the digits available in $U\Box$ - $\Box\Box$ . For<br>example, enter "103" for U1-03.     | Default: 103<br>Min: 000<br>Max: 999           |
| H4-05<br>(421H) | Terminal AM Gain                      | All Modes<br>Sets the signal level at terminal AM that is equal to 100% of the selected monitor value.                                                                                                    | Default: 50.0%<br>Min: -999.9%<br>Max: 999.9%  |
| H4-06<br>(422H) | Terminal AM Bias                      | All Modes<br>Sets the bias value added to the terminal AM output signal.                                                                                                    | Default: 0.0%<br>Min: -999.9%<br>Max: 999.9%   |
| H4-07<br>(423H) | Terminal FM Signal Level<br>Selection | All Modes<br>0: 0 to 10 V<br>1: -10 to 10 V                                                                                                    | Default: 0<br>Min: 0<br>Max: 1                 |
| H4-08<br>(424H) | Terminal AM Signal Level Selection    | All Modes<br>0: 0 to 10 V<br>1: -10 to 10 V                                                                                                    | Default: 0<br>Min: 0<br>Max: 1                 |

### H5: MEMOBUS/Modbus Serial Communication

Note: The settings for MEMOBUS/Modbus communications become effective when the drive is restarted.

| No.(Addr.)              | Name                                                   | Description                                                                                                    | Setting                                     |
|-------------------------|--------------------------------------------------------|----------------------------------------------------------------------------------------------------|---------------------------------------------|
| H5-01<br>(425H)<br><14> | Drive Node Address                                     | All Modes<br>Selects drive station node number (address) for MEMOBUS/Modbus terminals<br>R+, R-, S+, S Cycle power for the setting to take effect.                                                                                                    | Default: 1<br>Min: 0<br>Max: FF             |
| H5-02<br>(426H)         | Communication Speed<br>Selection                       | All Modes         0: 1200 bps         1: 2400 bps         2: 4800 bps         3: 9600 bps         4: 19200 bps         5: 38400 bps         6: 57600 bps         7: 76800 bps         8: 115200 bps         Cycle power for the setting to take effect. | Default: 3<br>Min: 0<br>Max: 8              |
| H5-03<br>(427H)         | Communication Parity<br>Selection                      | All Modes         0: No parity         1: Even parity         2: Odd parity         Cycle power for the setting to take effect.                                                                                                    | Default: 0<br>Min: 0<br>Max: 2              |
| H5-04<br>(428H)         | Stopping Method After<br>Communication Error (CE)      | All Modes<br>0: Ramp to stop<br>1: Coast to stop<br>2: Fast Stop<br>3: Alarm only                                                                                                    | Default: 3<br>Min: 0<br>Max: 3              |
| H5-05<br>(429H)         | Communication Fault<br>Detection Selection             | All Modes<br>0: Disabled<br>1: Enabled. If communication is lost for more than two seconds, a CE fault will<br>occur.                                                                                                    | Default: 1<br>Min: 0<br>Max: 1              |
| H5-06<br>(42AH)         | Drive Transmit Wait Time                               | All Modes<br>Sets the wait time between receiving and sending data.                                                                                                    | Default: 5 ms<br>Min: 5 ms<br>Max: 65 ms    |
| H5-07<br>(42BH)         | RTS Control Selection                                  | All Modes<br>0: Disabled. RTS is always on.<br>1: Enabled. RTS turns on only when sending.                                                                                                    | Default: 1<br>Min: 0<br>Max: 1              |
| H5-09<br>(435H)         | Communication Fault<br>Detection Time                  | All Modes<br>Sets the time required to detect a communications error. Adjustment may be<br>needed when networking several drives.                                                                                                    | Default: 2.0 s<br>Min: 0.0 s<br>Max: 10.0 s |
| H5-10<br>(436H)         | Unit Selection for<br>MEMOBUS/Modbus<br>Register 0025H | All Modes<br>0: 0.1 V units<br>1: 1 V units                                                                                                    | Default: 0<br>Min: 0<br>Max: 1              |
| H5-11<br>(43CH)         | Communications ENTER<br>Function Selection             | All Modes 0: Drive requires an Enter command before accepting any changes to parameter settings. 1: Parameter changes are activated immediately without the Enter command.                                                                              | Default: 0<br>Min: 0<br>Max: 1              |

<14> If this parameter is set to 0, the drive will be unable to respond to MEMOBUS/Modbus commands.

## ■ L: Protection Functions

L parameters provide protection to the drive and motor, including control during momentary power loss, Stall Prevention, frequency detection, fault reset, overtorque detection, torque limits, and other types of hardware protection.

#### **L1: Motor Protection**

| No.<br>(Addr.)  | Name                                                               | Description                                                                                                    | Setting                                          |
|-----------------|--------------------------------------------------------------------|----------------------------------------------------------------------------------------------------|--------------------------------------------------|
| L1-01<br>(480H) | Motor Overload Protection<br>Selection                             | All Modes0: Disabled1: General purpose motor (standard fan cooled)2: Drive dedicated motor with a speed range of 1:103: Vector motor with a speed range of 1:1005: PM motor with constant torque characteristics                                                                                                    | Default:  Min: 0<br>Max: 5                       |
| L1-02<br>(481H) | Motor Overload Protection<br>Time                                  | All Modes<br>Sets the motor thermal overload protection (oL1) time.                                                                                                    | Default: 1.0 min<br>Min: 0.1 min<br>Max: 5.0 min |
| L1-03<br>(481H) | Motor Overheat Alarm Operation<br>Selection (PTC thermistor input) | All Modes         Sets operation when the motor temperature analog input (H3-02 or H3-10 = E) exceeds the oH3 alarm level.         0: Ramp to stop         1: Coast to stop         2: Emergency Stop (Fast Stop) (decelerate to stop using the deceleration time in C1-09)         3: Alarm only ("oH3" will flash) | Default: 3<br>Min: 0<br>Max: 3                   |
| L1-04<br>(481H) | Motor Overheat Fault Operation<br>Selection (PTC thermistor input) | All Modes<br>Sets stopping method when the motor temperature analog input (H3-02 or H3-10<br>= E) exceeds the oH4 fault level.<br>0: Ramp to stop<br>1: Coast to stop<br>2: Emergency Stop (Fast Stop) (decelerate to stop using the deceleration time in<br>C1-09)                                                  | Default: 1<br>Min: 0<br>Max: 2                   |
| L1-05<br>(481H) | Motor Temperature Input Filter Time<br>(PTC thermistor input)      | All Modes<br>Adjusts the filter for the motor temperature analog input (H3-02 or H3-10 = E).                                                                                                    | Default: 0.20 s<br>Min: 0.00 s<br>Max: 10.00 s   |
| L1-13<br>(46DH) | Continuous Electrothermal<br>Operation Selection                   | All Modes<br>0: Disabled<br>1: Enabled                                                                                                    | Default: 1<br>Min: 0<br>Max: 1                   |

<1> Default setting is determined by the control mode (A1-02).

### L2: Undervoltage Detection

| No.<br>(Addr.)  | Name                                 | Description                                           | Setting                                                                          |
|-----------------|--------------------------------------|-------------------------------------------------------|----------------------------------------------------------------------------------|
| L2-05<br>(489H) | Undervoltage Detection<br>Level (Uv) | All Modes<br>Sets the DC bus undervoltage trip level. | Default: < <b>9</b> > < <b>15</b> ><br>Min: 150 Vdc<br>Max: 210 Vdc < <b>9</b> > |

<9> Values shown here are for 200 V class drives. Double the value when using a 400 V class drive.

<15> Default setting value is dependent on the setting for the input voltage (E1-01).

#### L3: Stall Prevention

| No.<br>(Addr.)  | Name                                              | Description                                                                                                    | Setting                                     |
|-----------------|---------------------------------------------------|----------------------------------------------------------------------------------------------------|---------------------------------------------|
| L3-01<br>(48FH) | Stall Prevention Selection<br>during Acceleration | V/fOLVCLV0: Disabled.1: General purpose. Acceleration is paused as long as the current is above the<br>L3-02 setting.2: Intelligent. Accelerate in the shortest possible time without exceeding the L3-<br>02 level.                                                                  | Default: 1<br>Min: 0<br>Max: 2              |
| L3-02<br>(490H) | Stall Prevention Level during Acceleration        | V/fOLVCLVCLV/PMUsed when L3-01 = 1 or 2. 100% is equal to the drive rated current.                                                                                                    | Default: <16><br>Min: 0%<br>Max: 150% <16>  |
| L3-05<br>(493H) | Stall Prevention Selection<br>during Run          | V/fOLVCLVCLV/PM0: Disabled. Drive runs at a set frequency. A heavy load may cause speed loss.1: Decel time 1. Uses the deceleration ramp set to C1-02 while Stall Preventionis performed.2: Decel time 2. Uses the deceleration ramp set to C1-04 while Stall Preventionis performed. | Default: 1<br>Min: 0<br>Max: 2              |
| L3-06<br>(494H) | Stall Prevention Level during<br>Run              | V/f         OLV         CLV         CLV/PM           Enabled when L3-05 is set to 1 or 2. 100% is equal to the drive rated current.                                                                                                    | Default: <16><br>Min: 30%<br>Max: 150% <16> |

<16> The setting value is dependent on the setting for the carrier frequency reduction (L8-38).

## L4: Speed Detection

| No.<br>(Addr.)  | Name                                        | Description                                                                                                    | Setting                                      |
|-----------------|---------------------------------------------|----------------------------------------------------------------------------------------------------|----------------------------------------------|
| L4-01<br>(499H) | Speed Agreement Detection<br>Level          | All Modes<br>[4-0] sets the speed detection level for digital output functions H2- $\Box \Box = 3.4$                                                     | Default: 0.0%<br>Min: 0.0%<br>Max: 100.0%    |
| L4-02<br>(49AH) | Speed Agreement Detection<br>Width          | <ul> <li>5.</li> <li>L4-02 sets the hysteresis or allowable margin for speed detection.</li> </ul>                                                       | Default: 4.0%<br>Min: 0.0%<br>Max: 40.0%     |
| L4-03<br>(49BH) | Speed Agreement Detection<br>Level (+/-)    | All Modes<br>I.4-03 sets the speed detection level for digital output functions H2- $\Box \Box = 13$                                                     | Default: 0.0%<br>Min: -100.0%<br>Max: 100.0% |
| L4-04<br>(49CH) | Speed Agreement Detection<br>Width (+/-)    | 14, 15, 16.<br>L4-04 sets the hysteresis or allowable margin for speed detection.                                                                        | Default: 4.0%<br>Min: 0.0%<br>Max: 40.0%     |
| L4-05<br>(49DH) | Speed Reference Loss<br>Detection Selection | All Modes         0: Stop. Drive stops when the speed reference is lost.         1: Run. Drive runs at a reduced speed when the speed reference is lost. | Default: 0<br>Min: 0<br>Max: 1               |
| L4-06<br>(4C2H) | Speed Reference at<br>Reference Loss        | All Modes<br>Sets the percentage of the speed reference that the drive should run with when<br>the speed reference is lost.                              | Default: 80%<br>Min: 0.0%<br>Max: 100.0%     |
| L4-07<br>(470H) | Speed Agree Detection Selection             | All Modes 0: No detection during baseblock 1: Detection always enabled                                                                                   | Default: 0<br>Min: 0<br>Max: 1               |
| L4-13<br>(4F6H) | Door Zone Level                             | All Modes<br>Sets the door zone speed level. The "door zone" multi-function digital output is<br>closed when the speed falls below this level.           | Default: 0.0%<br>Min: 0.0%<br>Max: 100.0%    |

#### L5: Automatic Fault Reset

| No.<br>(Addr.)  | Name                                        | Description                                                                                                    | Setting                         |
|-----------------|---------------------------------------------|----------------------------------------------------------------------------------------------------|---------------------------------|
| L5-01<br>(49EH) | Number of Auto Reset<br>Attempts            | All Modes<br>Sets the number of times the drive may attempt to reset after the following faults<br>occur: GF, LF, oC, ov, rr, oH1, oL1, oL2, oL3, oL4, UL3, UL4. | Default: 0<br>Min: 0<br>Max: 10 |
| L5-02<br>(49FH) | Fault Output Operation<br>during Auto Reset | All Modes<br>0: Fault output not active.<br>1: Fault output active during reset attempt.                                                                         | Default: 0<br>Min: 0<br>Max: 1  |
| L5-06<br>(522H) | Undervoltage Fault Reset<br>Selection       | All Modes<br>0: Same as L5-01 condition<br>1: Always automatically reset UV1                                                                                     | Default: 0<br>Min: 0<br>Max: 1  |

### L6: Torque Detection

| No.<br>(Addr.)  | Name                         | Description                                                                                                    | Setting                                     |
|-----------------|------------------------------|----------------------------------------------------------------------------------------------------|---------------------------------------------|
| L6-01<br>(4A1H) | Torque Detection Selection 1 | All Modes0: Disabled1: oL3 detection only active during speed agree, operation continues after<br>detection2: oL3 detection always active during run, operation continues after detection<br>3: oL3 detection only active during speed agree, output shuts down on an oL3<br>fault<br>4: oL3 detection always active during run, output shuts down on an oL3 fault<br>5: UL3 detection only active during speed agree, operation continues after<br>detection<br>                                                                                                    | Default: 0<br>Min: 0<br>Max: 8              |
| L6-02<br>(4A2H) | Torque Detection Level 1     | All Modes<br>Sets the overtorque and undertorque detection level.                                                                                                    | Default: 150%<br>Min: 0%<br>Max: 300%       |
| L6-03<br>(4A3H) | Torque Detection Time 1      | All Modes<br>Sets the time an overtorque or undertorque condition must exist to trigger torque<br>detection 1.                                                                                                    | Default: 0.1 s<br>Min: 0.0 s<br>Max: 10.0 s |
| L6-04<br>(4A4H) | Torque Detection Selection 2 | All Modes0: Disabled1: oL4 detection only active during speed agree, operation continues after<br>detection2: oL4 detection always active during run, operation continues after detection<br>3: oL4 detection only active during speed agree, output shuts down on an oL4<br>fault4: oL4 detection always active during run, output shuts down on an oL4 fault<br>5: UL4 detection only active during speed agree, operation continues after<br>detection6: UL4 detection always active during run, operation continues after detection<br>6: UL4 detection always active during run, operation continues after detection<br>7: UL4 detection only active during speed agree, output shuts down on an oL4<br>fault8: UL4 detection always active during run, output shuts down on an oL4 fault | Default: 0<br>Min: 0<br>Max: 8              |
| L6-05<br>(4A5H) | Torque Detection Level 2     | All Modes Sets the overtorque and undertorque detection level.                                                                                                    | Default: 150%<br>Min: 0%<br>Max: 300%       |

| No.<br>(Addr.)  | Name                    | Description                                                                                                    | Setting                                     |
|-----------------|-------------------------|----------------------------------------------------------------------------------------------------|---------------------------------------------|
| L6-06<br>(4A6H) | Torque Detection Time 2 | All Modes<br>Sets the time an overtorque or undertorque condition must exist to trigger torque<br>detection 2. | Default: 0.1 s<br>Min: 0.0 s<br>Max: 10.0 s |

## L7: Torque Limit

| No.<br>(Addr.)  | Name                                 | Description                                                                                       | Setting                               |
|-----------------|--------------------------------------|---------------------------------------------------------------------------------------------------|---------------------------------------|
| L7-01<br>(4A7H) | Forward Torque Limit                 | V/f OLV CLV CLV/PM<br>Sets the torque limit value as a percentage of the motor rated torque. Four | Default: 200%<br>Min: 0%<br>Max: 300% |
| L7-02<br>(4A8H) | Reverse Torque Limit                 | Output Torque                                                                                     | Default: 200%<br>Min: 0%<br>Max: 300% |
| L7-03<br>(4A9H) | Forward Regenerative<br>Torque Limit | REV - Regeneration FWD                                                                            | Default: 200%<br>Min: 0%<br>Max: 300% |
| L7-04<br>(4AAH) | Reverse Regenerative Torque<br>Limit | L7-02<br>V Negative Torque                                                                        | Default: 200%<br>Min: 0%<br>Max: 300% |
| L7-16<br>(44DH) | Torque Limit Process at Start        | V/f     OLV     CLV       0: Disabled       1: Enabled                                            | Default: 1<br>Min: 0<br>Max: 1        |

### **L8: Drive Protection**

| No.<br>(Addr.)  | Name                                      | Description                                                                                                    | Setting                        |
|-----------------|-------------------------------------------|----------------------------------------------------------------------------------------------------|--------------------------------|
| L8-02<br>(4AEH) | Overheat Alarm Level                      | All Modes<br>An overheat alarm will occur if the heatsink temperature exceeds the level set in L8-02.                                                                                                    | Default:  Min: 50°C Max: 150°C |
| L8-03<br>(4AFH) | Overheat Pre-Alarm<br>Operation Selection | All Modes<br>0: Ramp to stop. A fault is triggered.<br>1: Coast to stop. A fault is triggered.<br>2: Fast Stop. Decelerate to stop using the deceleration ramp in C1-09. A fault is<br>triggered.<br>3: Continue operation. An alarm is triggered.                                                                                | Default: 3<br>Min: 0<br>Max: 3 |
| L8-05<br>(4B1H) | Input Phase Loss Protection<br>Selection  | All Modes         Selects the detection of input current phase loss, power supply voltage imbalance, or main circuit electrolytic capacitor deterioration.         0: Disabled         1: Enabled always         2: Enabled during operation         3: Enabled during constant speed                                             | Default: 1<br>Min: 0<br>Max: 3 |
| L8-06<br>(4B2H) | Input Phase Loss Detection<br>Level       | All Modes<br>When ripple is observed in the DC bus, expansion of the input bias is calculated<br>and becomes the input phase if the difference between the max and minimum<br>values of the ripple are greater than L8-06.<br>Detection Level = $100\%$ = Voltage class × $\sqrt{2}$ (determines standards for setting<br>values) | Default:  Min: 0.0% Max: 50.0% |

| No.<br>(Addr.)         | Name                                                               | Description                                                                                                    | Setting                                           |
|------------------------|--------------------------------------------------------------------|----------------------------------------------------------------------------------------------------|---------------------------------------------------|
| L8-07<br>(4B3H)        | Output Phase Loss Protection<br>Selection                          | All Modes         0: Disabled         1: Enabled (triggered by a single phase loss)         2: Enabled (triggered when two phases are lost)         3: Enabled (triggered at phase loss at start or when two phases lost mid-<br>operation) <>>         Output phase loss fault (LF) is triggered when the output current falls below 5%<br>of the drive rated output current.         Output phase loss fault can mistakenly be triggered if the motor's rated current is<br>very small compared to the drive rating. Disable this parameter in such cases. | Default: 0<br>Min: 0<br>Max: 3                    |
| L8-09<br>(4B5H)        | Output Ground Fault<br>Detection Selection                         | All Modes<br>0: Disabled<br>1: Enabled                                                                                                    | Default: 1<br>Min: 0<br>Max: 1                    |
| L8-10<br>(4B6H)        | Heatsink Cooling Fan<br>Operation Selection                        | All Modes         0: Run with timer (Fan operates only during run and for L8-11 seconds after stop.)         1: Run always (Cooling fan operates whenever the drive is powered up.)         2: Temperature controlled (Cooling fan operated depending on the temperature of the drives heatsink.)                                                                                                    | Default: 0<br>Min: 0<br>Max: 2                    |
| L8-11<br>(4B7H)        | Heatsink Cooling Fan Off<br>Delay Time                             | All Modes<br>Sets a delay time to shut off the cooling fan after the Up/Down command is<br>removed when<br>L8-10 = 0.                                                                                                    | Default: 60 s<br>Min: 0 s<br>Max: 300 s           |
| L8-12<br>(4B8H)        | Ambient Temperature Setting                                        | All Modes<br>Enter the ambient temperature. This value adjusts the oL2 detection level.                                                                                                    | Default: 40°C<br>Min: -10°C<br>Max: 50°C          |
| L8-15<br>(4BBH)        | oL2 (drive overload)<br>Characteristics Selection at<br>Low Speeds | All Modes<br>0: No oL2 level reduction below 6 Hz.<br>1: oL2 level is reduced linearly below 6 Hz. It is halved at 0 Hz.                                                                                                    | Default: 1<br>Min: 0<br>Max: 1                    |
| L8-27<br>(4DDH)        | Overcurrent Detection Gain                                         | V/f OLV CLV CLV/PM<br>Sets the gain for overcurrent detection as a percentage of the motor rated current.<br>Overcurrent is detected using the drive's overcurrent level or the value set to L8-<br>27, whichever is lower.                                                                                                    | Default: 300.0%<br>Min: 0.0%<br>Max: 300.0%       |
| L8-29<br>(4DFH)        | Current Unbalance Detection<br>(LF2)                               | V/f OLV CLV CLV/PM<br>0: Disabled<br>1: Enabled                                                                                                    | Default: 1<br>Min: 0<br>Max: 1                    |
| L8-35<br>(4ECH)<br><4> | Installation Selection                                             | All Modes<br>0: IP00 enclosure drive<br>2: IP00 enclosure drive with top protective cover                                                                                                    | Default:  Min: 0 Max: 2                           |
| L8-38<br>(4EFH)        | Automatic Torque Boost<br>Selection                                | All Modes<br>Torque Boost increases the output current limit while decreasing the carrier<br>frequency when the output current exceeds a certain value.<br>0: Disabled<br>3: Enabled                                                                                                    | Default: 0<br>Min: 0<br>Max: 3                    |
| L8-39<br>(4F0H)        | Reduced Carrier Frequency                                          | All Modes<br>Sets the reduced carrier frequency used by the Torque Boost function.                                                                                                    | Default: 3.0 kHz<br>Min: 1.0 kHz<br>Max: 15.0 kHz |
| L8-55<br>(45FH)        | Internal Braking Transistor<br>Protection                          | All Modes<br>0: Disabled. L8-55 should be disabled when using a regen converter or an<br>optional braking unit.<br>1: Protection enabled.                                                                                                    | Default: 1<br>Min: 0<br>Max: 1                    |

| No.<br>(Addr.)  | Name                                       | Description                                                                                                    | Setting                                      |
|-----------------|--------------------------------------------|----------------------------------------------------------------------------------------------------|----------------------------------------------|
| L8-62<br>(529H) | Operation Selection at Input<br>Phase Loss | All Modes<br>Sets stopping method when a Input phase loss fault (PF) occurs. See parameter<br>L8-05.<br>0: Ramp to Stop - Decelerate to stop using the deceleration ramp in C1-02.<br>1: Coast to Stop<br>2: Fast Stop - Decelerate to stop using the deceleration ramp in C1-09.<br>3: Alarm only - Drive continues operation. | Default: 1<br>Min: 0<br>Max: 3               |
| L8-77<br>(61EH) | Oscillation Suppression                    | All Modes<br>Used to suppress speed oscillations that occur with an unloaded motor and that<br>have the same frequency as the output frequency.                                                                                                    | Default: 0<br>Min: -100<br>Max: 100          |
| L8-88<br>(2F5H) | Safe Disable Operation Mode                | All Modes<br>0: Mode 0<br>1: Mode 1                                                                                                    | Default: 1<br>Min: 0<br>Max: 1               |
| L8-89<br>(B97H) | Current Monitoring Selection               | All Modes<br>Enables and disables the Current Monitoring function.<br>0: Disabled<br>1: Enabled                                                                                                    | Default: 0<br>Min: 0<br>Max: 1               |
| L8-99<br>(B98H) | Current Monitoring Level                   | All Modes<br>Sets the current monitoring level as a percentage of the drive's rated current. Sets<br>the level of current used to monitor the status of the current ( $H2-\Box\Box$ . = 5C)<br>when the Current Monitoring Selection (L8-89) is enabled and set to 1.                                                           | Default: 10.0 %<br>Min: 0.0 %<br>Max: 50.0 % |

<1> Default setting is determined by the drive model (o2-04). <3> Setting 3 available in V/f and OLV control only.

<4> Parameter setting value is not reset to the default value when the drive is initialized.

## ■ n: Advanced Performance Set-Up

The n parameters are used to adjust more advanced performance characteristics such as speed feedback detection, Online Tuning for motor line-to-line resistance, and PM motor control tuning.

#### n1: Hunting Prevention

| No.<br>(Addr.)   | Name                                           | Description                                                                                | Setting                        |
|------------------|------------------------------------------------|--------------------------------------------------------------------------------------------|--------------------------------|
| n1-08<br>(1105H) | Leakage Current Vibration<br>Control Selection | All Modes<br>0: Method 1<br>1: Method 2<br>Parameter does not normally require adjustment. | Default: 0<br>Min: 0<br>Max: 1 |

#### n2: Speed Feedback Detection Control (AFR) Tuning

| No.<br>(Addr.)  | Name                                                         | Description                                                                                                    | Setting                                      |
|-----------------|--------------------------------------------------------------|----------------------------------------------------------------------------------------------------|----------------------------------------------|
| n2-01<br>(584H) | Speed Feedback Detection<br>Control (AFR) Gain               | V/fOLVCLV/PMSets the internal speed feedback detection control gain in the automatic<br>frequency regulator (AFR).<br>If hunting occurs, increase the set value. If response is low, decrease the set<br>value. | Default: 1.00<br>Min: 0.00<br>Max: 10.00     |
| n2-02<br>(585H) | Speed Feedback Detection<br>Control (AFR) Time<br>Constant 1 | V/f         OLV         CLV/PM           Sets the time constant used for speed feedback detection control (AFR).                                                                                                | Default: 50 ms<br>Min: 0 ms<br>Max: 2000 ms  |
| n2-03<br>(586H) | Speed Feedback Detection<br>Control (AFR) Time<br>Constant 2 | V/f         OLV         CLV/PM           Sets the AFR time constant to be used during regen.         CLV/PM                                                                                                    | Default: 750 ms<br>Min: 0 ms<br>Max: 2000 ms |

### n5: Inertia Compensation

| No.<br>(Addr.)  | Name                                     | Description                                                                                                    | Setting                                    |
|-----------------|------------------------------------------|----------------------------------------------------------------------------------------------------|--------------------------------------------|
| n5-01<br>(5B0H) | Inertia Compensation<br>Selection        | V/f     OLV     CLV       0: Disabled       1: Enabled                                                                                                    | Default: 0<br>Min: 0<br>Max: 1             |
| n5-02<br>(5B1H) | Motor Acceleration Time                  | V/f         OLV         CLV         CLV/PM           Sets the time required to accelerate the motor at 100% torque from 0 to the nominal speed.         0.000 torque from 0 to the nominal speed. | Default:<br>Min: 0.001 s<br>Max: 10.000 s  |
| n5-03<br>(5B2H) | Inertia Compensation Gain                | V/f         OLV         CLV         CLV/PM           Sets the ratio between motor and load inertia. Lower this setting if overshoot occurs at the end of acceleration.         CLV         CLV/PM | Default: 1.00<br>Min: 0.00<br>Max: 100.00  |
| n5-07<br>(170H) | Speed Feedback<br>Compensation Selection | V/f OLV CLV CLV/PM<br>0: Disabled<br>1: Enabled<br>2: Test Mode                                                                                                    | Default: 1<br>Min: 0<br>Max: 2             |
| n5-08<br>(171H) | Speed Feedback<br>Compensation Gain (P)  | V/f         OLV         CLV/PM           Sets the proportional gain for the Speed Feedback Compensation.                                                                                          | Default: 12.00<br>Min: 0.00<br>Max: 300.00 |

<4> Default setting value is dependent on the drive model (o2-04).

### n6: Online Tuning

| No.<br>(Addr.)  | Name                    | Description                                                                                                    | Setting                               |
|-----------------|-------------------------|----------------------------------------------------------------------------------------------------|---------------------------------------|
| n6-01<br>(570H) | Online Tuning Selection | V/f     OLV     CLV/PM       0: Disabled     1: Line-to-line resistance tuning       2: Voltage correction.                                                                                           | Default: 2<br>Min: 0<br>Max: 2        |
| n6-05<br>(5C7H) | Online Tuning Gain      | V/f         OLV         CLV/PM           Decrease this setting for motors with a relatively large rotor time constant.         If overload occurs, increase this setting slowly in increments of 0.1. | Default: 1.0<br>Min: 0.1<br>Max: 50.0 |

### n8: PM Motor Control Tuning

| No.<br>(Addr.)  | Name                                                               | Description                                                                                                    | Setting                                                |
|-----------------|--------------------------------------------------------------------|----------------------------------------------------------------------------------------------------|--------------------------------------------------------|
| n8-01<br>(540H) | Initial Polarity Estimation<br>Current                             | V/f OLV CLV CLV/PM<br>Sets the current used for initial rotor position estimation as a percentage of the<br>motor rated current (E5-03). If the motor nameplate lists an "Si" value, that value<br>should be entered here. | Default: 50%<br>Min: 0%<br>Max: 100%                   |
| n8-02<br>(541H) | Pole Attraction Current                                            | V/f         OLV         CLV/PM           Sets the current during initial polar attraction as a percentage of the motor rated current. Enter a high value when attempting to increase starting torque.                      | Default: 80%<br>Min: 0%<br>Max: 150%                   |
| n8-29<br>(55CH) | q-Axis Current Control Gain<br>during Normal Operation             | V/f         OLV         CLV/PM           Sets the q axis proportional gain for the normal control range.                                                                                                    | Default: 1000 rad/s<br>Min: 0 rad/s<br>Max: 2000 rad/s |
| n8-30<br>(55DH) | q-Axis Current Control<br>Integral Time during Normal<br>Operation | V/f         OLV         CLV         CLV/PM           Sets the q axis integral time for the normal control range.                                                                                                    | Default: 10.0 ms<br>Min: 0.0 ms<br>Max: 100.0 ms       |
| n8-32<br>(55FH) | d-Axis Current Control Gain<br>during Normal Operation             | V/f         OLV         CLV/PM           Sets the d axis proportional gain for the normal control range.                                                                                                    | Default: 1000 rad/s<br>Min: 0 rad/s<br>Max: 2000 rad/s |

| No.<br>(Addr.)  | Name                                                               | Description                                                                                                    | Setting                                                |
|-----------------|--------------------------------------------------------------------|----------------------------------------------------------------------------------------------------|--------------------------------------------------------|
| n8-33<br>(560H) | d-Axis Current Control<br>Integral Time during Normal<br>Operation | V/f         OLV         CLV         CLV/PM           Sets the d axis integral time for the normal control range.         Image: CLV/PM         Image: CLV/PM         Image: CLV/ | Default: 10.0 ms<br>Min: 0.0 ms<br>Max: 100.0 ms       |
| n8-35<br>(562H) | Initial Rotor Position<br>Detection Selection                      | V/f     OLV     CLV       1: High frequency injection       2: Pulse injection                                                                                                    | Default: 1<br>Min: 1<br>Max: 2                         |
| n8-36<br>(563H) | High Frequency Injection<br>Level                                  | V/f         OLV         CLV/PM           Sets the frequency in Hz for the superimposed signal used for superimposed harmonics.         Image: CLV/PM                                                                                                    | Default: 500 Hz<br>Min: 25 Hz<br>Max: 1000 Hz          |
| n8-37<br>(564H) | High Frequency Injection<br>Amplitude                              | V/f         OLV         CLV/PM           Sets the amplitude for superimposed harmonics according to the voltage class of the motor. Adjust this value when there is too much or too little current as a result of the settings assigned to motor parameters.                                                                                                    | Default: 20.0%<br>Min: 0.0%<br>Max: 99.9%              |
| n8-62<br>(57DH) | Output Voltage Limit                                               | V/f         OLV         CLV/PM           Prevents output voltage saturation. Should be set just below the voltage provided by the input power supply.                                                                                                    | Default: 200.0 V <>><br>Min: 0.0 V<br>Max: 230.0 V <>> |
| n8-81<br>(2D0H) | High Frequency Injection<br>during Rescue Operation                | V/f         OLV         CLV/PM           Sets the frequency used for Polar Detection Method 1 during Rescue Operation.                                                                                                    | Default: 90 Hz<br>Min: 25 Hz<br>Max: 1000 Hz           |
| n8-82<br>(2D1H) | High Frequency Injection<br>Amplitude during Rescue<br>Operation   | V/fOLVCLV/PMSets the amplitude for High Frequency Injection during Rescue Operation as a<br>percentage of the voltage (200 V or 400 V).                                                                                                    | Default: 15.0%<br>Min: 0.1%<br>Max: 99.9%              |
| n8-84<br>(2D3H) | Polarity Detection Current                                         | V/f         OLV         CLV/PM           Sets the current level (E5-03) as a percentage for detecting polarity during Initial Polarity Estimation.         Polarity Estimation.                                                                                                    | Default: 100%<br>Min: 0%<br>Max: 150%                  |
| n8-86<br>(2D5H) | Magnet Pole Search Error<br>Detection Selection                    | V/f     OLV     CLV       0: Disabled       1: Enabled                                                                                                    | Default: 0<br>Min: 0<br>Max: 1                         |

<9> Values shown here are for 200 V class drives. Double the value when using a 400 V class drive.

#### n9: Current Detection Adjustments

| No.<br>(Addr.)  | Name                       | Description                                                                                                    | Setting                                     |
|-----------------|----------------------------|----------------------------------------------------------------------------------------------------|---------------------------------------------|
| n9-60<br>(64DH) | A/D Conversion Start Delay | V/f         OLV         CLV/PM           Sets a delay time for starting the current signal A/D conversion. This value seldom needs to be changed.         CLV/PM | Default: <-><br>Min: 0.0 μs<br>Max: 40.0 μs |

<4> Default setting is determined by the drive model (o2-04).

## • o: Operator Related Parameters

The o parameters set up the digital operator displays.

## o1: Digital Operator Display Selection

| No.<br>(Addr.)          | Name                                 | Description                                                                                                    | Setting                                                 |
|-------------------------|--------------------------------------|----------------------------------------------------------------------------------------------------|---------------------------------------------------------|
| 01-01<br>(500H)<br>∳RUN | Drive Mode Unit Monitor<br>Selection | All Modes<br>Switches the display after the power has been turned on. When using an LED operator, pressing the up arrow key will display the following data: frequency reference $\rightarrow$ rotational direction $\rightarrow$ output frequency $\rightarrow$ output current $\rightarrow$ output voltage $\rightarrow$ U1- $\Box\Box$ . | Default: 106<br>(Monitor U1-06)<br>Min: 105<br>Max: 699 |

| No.<br>(Addr.)  | Name                                       | Description                                                                                                    | Setting                                                |
|-----------------|--------------------------------------------|----------------------------------------------------------------------------------------------------|--------------------------------------------------------|
| 01-02<br>(501H) | User Monitor Selection after<br>Power Up   | All Modes         o1-02 selects the information that is displayed when the power is turned on.         1: Speed reference (U1-01)         2: Direction         3: Output speed (U1-02)         4: Output current (U1-03)         5: User-selected monitor (set by o1-01)                                                                                                    | Default: 1<br>Min: 1<br>Max: 5                         |
| o1-03<br>(502H) | Digital Operator Display Unit<br>Selection | All ModesSets the units the drive should use to display the frequency reference and motor<br>speed monitors.0: 0.01 Hz1: 0.01% (100% = E1-04)2: r/min (calculated using the number of motor poles setting in E2-04, E4-04, or<br>E5-04)3: User-selected units (set by o1-10 and o1-11)4: Elevator units 1 (speed in m/s, accel/decel rate and jerk in s)5: Elevator units 2 (speed in m/s, accel/decel rate in m/s², jerk in m/s³)6: Elevator units 3 (speed in ft/min, accel/decel rate in ft/s², jerk in ft/s³) | Default: 1<br>Min: 0<br>Max: 6 ⊲⊳                      |
| o1-04<br>(503H) | V/f Pattern Setting Units                  | V/f OLV CLV CLV/PM<br>0: Hz<br>1: r/min                                                                                                    | Default: <>><br>Min: 0<br>Max: 1                       |
| o1-05<br>(504H) | LCD Contrast Control                       | All Modes<br>Adjusts the brightness and contrast of the LCD screen on the digital operator.                                                                                                    | Default: 3<br>Min: 0<br>Max: 5                         |
| o1-06<br>(517H) | User Monitor Selection Mode                | All Modes         0: 3 Monitor Sequential (Displays the next 2 sequential monitors)         1: 3 Monitor Selectable (o1-07 and o1-08 selected monitor is displayed)                                                                                                    | Default: 0<br>Min: 0<br>Max: 1                         |
| o1-07<br>(517H) | Second Line Monitor<br>Selection           | All Modes<br>Selects the monitor displayed on the second line.                                                                                                    | Default: 102<br>Min: 101<br>Max: 699                   |
| o1-08<br>(517H) | Third Line Monitor Selection               | All Modes<br>Selects the monitor displayed on the third line.                                                                                                    | Default: 103<br>Min: 101<br>Max: 699                   |
| o1-10<br>(520H) | User-Set Display Units<br>Maximum Value    | All Modes<br>These settings define the display values when o1-03 is set to 3                                                                                                    | Default: <>><br>Min: 1<br>Max: 60000                   |
| o1-11<br>(521H) | User-Set Display Units<br>Decimal Display  | o1-10 sets the display value that is equal to the maximum output frequency.<br>o1-11 sets the position of the decimal position.                                                                                                    | Default: <>><br>Min: 0<br>Max: 3                       |
| o1-12<br>(739H) | Length Units                               | V/f     OLV     CLV       0: Millimeter unit       1: Inch unit                                                                                                    | Default: 0<br>Min: 0<br>Max: 1                         |
| o1-20<br>(575H) | Traction Sheave Diameter                   | V/f         OLV         CLV         CLV/PM           Sets the traction sheave diameter for display unit calculations.                                                                                                    | Default: 400 mm <6><br>Min: 100 mm<br>Max: 2000 mm <6> |
| o1-21<br>(576H) | Roping Ratio                               | V/f         OLV         CLV         CLV/PM           Sets the roping ratio.         1: 1:1         2: 1:2         3: 1:3         4: 1:4                                                                                                    | Default: 2<br>Min: 1<br>Max: 4                         |
| o1-22<br>(577H) | Mechanical Gear Ratio                      | V/f         OLV         CLV         CLV/PM           Sets the ratio of the gear installed for display unit calculations.                                                                                                    | Default: <>><br>Min: 0.10<br>Max: 100.00               |

| No.<br>(Addr.)  | Name                   | Description                                                                                                    | Setting                        |
|-----------------|------------------------|----------------------------------------------------------------------------------------------------|--------------------------------|
| o1-23<br>(174H) | HBB Non Display Select | All Modes<br>Shows and hides HBB on the digital operator while the safety signal is being<br>input.<br>0: Show HBB<br>1: Hide HBB | Default: 0<br>Min: 0<br>Max: 1 |

<1> The control mode determines the selections available. In V/f Control, only settings 1 through 3 are permitted. <2> Default setting is determined by the control mode (A1-02). <5> This parameter appears when the drive displays user-set units (o1-03 = 3). <6> Default setting and setting range changes when inches are selected for the length units (o1-12 = 1). The setting range becomes 3.70 to 78.00 inches, and the default becomes 15.70 inches.

#### o2: Digital Operator Keypad Functions

| No.<br>(Addr.)      | Name                                                            | Description                                                                                                    | Setting                                                         |
|---------------------|-----------------------------------------------------------------|----------------------------------------------------------------------------------------------------|-----------------------------------------------------------------|
| o2-01<br>(505H)     | LO/RE Key Function<br>Selection                                 | All Modes<br>0: Disabled<br>1: Enabled. LO/RE key switches between LOCAL and REMOTE operation.                                                                                                    | Default: 0<br>Min: 0<br>Max: 1                                  |
| o2-02<br>(506H)     | STOP Key Function<br>Selection                                  | All Modes<br>0: Disabled. STOP key is disabled in REMOTE operation.<br>1: Enabled. STOP key is always enabled.                                                                                                    | Default: 0<br>Min: 0<br>Max: 1                                  |
| o2-03<br>(507H)     | User Parameter Default Value                                    | All Modes         0: No change.         1: Set defaults. Saves parameter settings as default values for a User Initialization.         2: Clear all. Clears the default settings that have been saved for a User Initialization. | Default: 0<br>Min: 0<br>Max: 2                                  |
| 02-04<br>(508H)<br> | Drive Model Selection                                           | All Modes<br>Enter the drive model. Setting required only if installing a new control board.                                                                                                    | Default:<br>Determined by<br>drive capacity<br>Min: –<br>Max: – |
| o2-05<br>(509H)     | Speed Reference Setting<br>Method Selection                     | All Modes 0: ENTER key must be pressed to enter a speed reference. 1: ENTER key is not required. The speed reference can be adjusted using the up and down arrow keys only.                                                      | Default: 0<br>Min: 0<br>Max: 1                                  |
| o2-06<br>(50AH)     | Operation Selection when<br>Digital Operator is<br>Disconnected | All Modes<br>0: The drive continues operating if the digital operator is disconnected.<br>1: A fault is triggered (oPr) and the motor coasts to stop.                                                                            | Default: 0<br>Min: 0<br>Max: 1                                  |
| o2-09<br>(50DH)     | Reserved                                                        | _                                                                                                    | _                                                               |

<1> Parameter setting value is not reset to the default value when the drive is initialized.

## o3: Copy Function

| No.<br>(Addr.)  | Name                    | Description                                                                                                    | Setting                        |
|-----------------|-------------------------|----------------------------------------------------------------------------------------------------|--------------------------------|
| o3-01<br>(515H) | Copy Function Selection | All Modes0: Copy select1: INV $\rightarrow$ OP READ (Read parameters from the drive, saving them onto the<br>digital operator.)2: OP $\rightarrow$ INV WRITE (Copy parameters from the digital operator, writing them<br>to the drive.)3: OP $\leftrightarrow$ INV VERIFY (Verify parameter settings on the drive to check if they<br>match the data saved on the operator.)To read the drive's parameter settings into the digital operator, set o3-02 to 1 (to<br>allow reading). | Default: 0<br>Min: 0<br>Max: 3 |
| o3-02<br>(516H) | Copy Allowed Selection  | All Modes<br>Selects whether the read operation (o3-01 = 1) is enabled or disabled.<br>0: Read operation prohibited<br>1: Read operation allowed                                                                                                    | Default: 0<br>Min: 0<br>Max: 1 |

### o4: Maintenance Monitor Settings

| No.<br>(Addr.)  | Name                                           | Description                                                                                                    | Setting                                 |
|-----------------|------------------------------------------------|----------------------------------------------------------------------------------------------------|-----------------------------------------|
| o4-01<br>(50BH) | Cumulative Operation Time<br>Setting           | All Modes<br>Sets the value for the cumulative operation time of the drive in units of 10 h.                                                                                                    | Default: 0<br>Min: 0<br>Max: 9999       |
| o4-02<br>(50CH) | Cumulative Operation Time Selection            | All Modes         0: Logs power-on time         1: Logs operation time when the drive output is active (output operation time).                                                                                                    | Default: 0<br>Min: 0<br>Max: 1          |
| 04-03<br>(50EH) | Cooling Fan Operation Time<br>Setting          | All Modes<br>Sets the value of the fan operation time monitor U4-03 in units of 10 h.                                                                                                    | Default: 0 h<br>Min: 0 h<br>Max: 9999 h |
| o4-05<br>(51DH) | Capacitor Maintenance<br>Setting               | All Modes<br>Sets the value of the Maintenance Monitor for the capacitors. See U4-05 to<br>check when the capacitors may need to be replaced.                                                                                                    | Default: 0%<br>Min: 0%<br>Max: 150%     |
| o4-07<br>(523H) | DC bus Pre-charge Relay<br>Maintenance Setting | All Modes           Sets the value of the Maintenance Monitor for the soft charge bypass relay. See U4-06 to check when the bypass relay may need to be replaced.                                                                                                    | Default: 0%<br>Min: 0%<br>Max: 150%     |
| o4-09<br>(525H) | IGBT Maintenance Setting                       | All Modes<br>Sets the value of the Maintenance Monitor for the IGBTs. See U4-07 to check<br>when the IGBTs may need to be replaced.                                                                                                    | Default: 0%<br>Min: 0%<br>Max: 150%     |
| 04-11<br>(510H) | U2, U3 Initialization                          | All Modes         0: U2-□□ and U3-□□ monitor data is not reset when the drive is initialized (A1-03).         1: Resets the data for the U2-□□ and U3-□□ monitors. Once o4-11 is set to 1 and the ENTER key is pressed, fault data is erased and the display returns to 0.                                               | Default: 0<br>Min: 0<br>Max: 1          |
| o4-12<br>(512H) | kWh Monitor Initialization                     | All Modes<br>0: U4-10 and U4-11 monitor data is not reset when the drive is initialized (A1-<br>03).<br>1: Resets the kWh counter. The monitors U4-10 and U4-11 will display "0" after<br>they are initialized. Once o4-12 is set to 1 and the ENTER key is pressed, kWh<br>data is erased and the display returns to 0. | Default: 0<br>Min: 0<br>Max: 1          |

| No.<br>(Addr.)      | Name                                | Description                                                                                                    | Setting                                 |
|---------------------|-------------------------------------|----------------------------------------------------------------------------------------------------|-----------------------------------------|
| o4-13<br>(528H)     | Number of Travels Counter<br>Reset  | All Modes<br>0: Keep the number of travels counter value. The counter is not reset when the<br>drive is initialized (A1-03).<br>1: Resets the number 0 travels counter. The monitor U4-24/25 will show 0. Once<br>o4-13 is set to 1 and the ENTER key is pressed, the counter value is erased and<br>the display returns to 0. | Default: 0<br>Min: 0<br>Max: 1          |
| 04-15<br>(537H)<br> | Maintenance Alarm Snooze<br>Period  | All Modes<br>After a maintenance alarm output has been triggered, o4-15 determines the level<br>that will trigger the next alarm for the same component. The same alarm will be<br>triggered by the detection level that triggered the original alarm plus the level set<br>in o4-15.                                          | Default: 2%<br>Min: 0%<br>Max: 20%      |
| o4-16<br>(176H)<br> | Maintenance Monitoring<br>Selection | All ModesSelects the Maintenance Monitor using bits 0 to 3.0: LT1 (cooling fan)1: LT2 (DC bus capacitors)2: LT3 (soft-charge bypass relay)3: LT4 (IGBTs have passed 90% of the their life expectancy)                                                                                                    | Default: 1000<br>Min: 0000<br>Max: 1111 |

<1> Parameter setting value is not reset to the default value during drive initialization (A1-03).

### ■ S: Elevator Parameters

This section describes various functions and faults needed to operate an elevator application: braking sequence, slip compensation for elevators, start/stop optimization, Rescue Operation, and elevator-related faults.

#### S1: Brake Sequence

| No.<br>(Addr.)  | Name                                        | Description                                                                                                    | Setting                                       |
|-----------------|---------------------------------------------|----------------------------------------------------------------------------------------------------|-----------------------------------------------|
| S1-01<br>(680H) | Zero Speed Level at Stop                    | All Modes<br>Determines the speed to begin applying DC Injection (or Position Lock) when<br>the drive is ramping to stop ( $b1-03 = 0$ ). Set as a percentage of the maximum<br>output frequency (E1-04).                       | Default:  Min: 0.000% Max: 9.999%             |
| S1-02<br>(681H) | DC Injection Current at Start               | V/f         OLV         CLV         CLV/PM           Determines the amount of current to use for DC Injection at start. Set as a percentage of the drive rated current.         Set as a percentage of the drive rated current. | Default: 50%<br>Min: 0%<br>Max: 100%          |
| S1-03<br>(682H) | DC Injection Current at Stop                | V/f         OLV         CLV         CLV/PM           Determines the amount of current to use for DC Injection at stop. Set as a percentage of the drive rated current.         Set as a percentage of the drive rated current.  | Default: 50%<br>Min: 0%<br>Max: 100%          |
| S1-04<br>(683H) | DC Injection/Position Lock<br>Time at Start | All Modes<br>Determines how long the drive should perform DC Injection at start. In CLV and<br>CLV/PM, S1-04 determines how long Position Lock should be performed. A<br>setting of 0.00 disables S1-04.                        | Default: 0.40s<br>Min: 0.00 s<br>Max: 10.00 s |
| S1-05<br>(684H) | DC Injection/Position Lock<br>Time at Stop  | All Modes<br>Determines how long the drive should perform DC Injection at stop. In CLV and<br>CLV/PM, S1-05 determines how long Position Lock should be performed. A<br>setting of 0.00 disables S1-05.                         | Default: 0.60s<br>Min: 0.00 s<br>Max: 10.00 s |
| S1-06<br>(685H) | Brake Release Delay Time                    | All Modes<br>Determines the delay time between the start of DC injection/Position Lock and<br>setting the brake control command (H2-DD=50) in order to release the brake at<br>the beginning of the ride.                       | Default: 0.20s<br>Min: 0.00 s<br>Max: 10.00 s |

| No.<br>(Addr.)  | Name                                          | Description                                                                                                    | Setting                                       |
|-----------------|-----------------------------------------------|----------------------------------------------------------------------------------------------------|-----------------------------------------------|
| S1-07<br>(686H) | Brake Close Delay Time                        | All Modes<br>Determines the delay time between reaching Zero Speed (S1-01) and resetting<br>the brake control command (H2- $\Box\Box$ = 50) in order to apply the brake at the end<br>of the ride.                             | Default: 0.10s<br>Min: 0.00 s<br>Max: [S1-05] |
| S1-10<br>(687H) | Run Command Delay Time                        | All Modes<br>Sets the time that must pass after the Up/Down command is entered until the<br>drive internal Run command is set and the ride is started.                                                                         | Default: 0.10s<br>Min: 0.00 s<br>Max: 1.00 s  |
| S1-11<br>(688H) | Output Contactor Open<br>Delay Time           | All Modes<br>Determines the delay time between shutting off the output of the drive and resetting the contactor control command (H2- $\square\square$ = 51) in order to release the motor contactor after a ride has finished. | Default: 0.10s<br>Min: 0.00 s<br>Max: 1.00 s  |
| S1-12<br>(6E0H) | Motor Contactor Control<br>During Auto-Tuning | All Modes<br>Determines the state of the output contactor control command (H2-□□ = 51)<br>during Auto-Tuning.<br>0: Disabled<br>1: Enabled<br>2: Enabled during Auto-Tuning and HBB                                            | Default: 0<br>Min: 0<br>Max: 2                |
| S1-26<br>(6D7H) | Emergency Stop Start Level                    | V/f         OLV         CLV         CLV/PM           Sets the Emergency Stop Start Level as a percentage of the Maximum Output Frequency.         Frequency         Frequency                                                  | Default: 10.0 %<br>Min: 0.0 %<br>Max: 100.0 % |

<1> Default setting is determined by the control mode (A1-02).

### S2: Slip Compensation for Elevators

| No.<br>(Addr.)          | Name                                                          | Description                                                                                                    | Setting                                            |
|-------------------------|---------------------------------------------------------------|----------------------------------------------------------------------------------------------------|----------------------------------------------------|
| S2-01<br>(68FH)         | Motor Rated Speed                                             | V/f         OLV         CLV         CLV/PM           Sets the motor rated speed.                                                                                     | Default: 1380 rpm<br>Min: 300 rpm<br>Max: 1800 rpm |
| S2-02<br>(690H)<br>∳RUN | Slip Compensation Gain in<br>Motoring Mode                    | V/f OLV CLV/PM                                                                                                    | Default: 0.7<br>Min: 0.0<br>Max: 5.0               |
| S2-03<br>(691H)<br>∳RUN | Slip Compensation Gain in<br>Regenerative Mode                | Slip compensation for leveling speed can be set separately for motoring and regenerative states. This can help improve the accuracy of leveling.                     | Default: 1.0<br>Min: 0.0<br>Max: 5.0               |
| S2-05<br>(693H)         | Slip Compensation Torque<br>Detection Delay Time              | V/f         OLV         CLV         CLV/PM           Sets a delay time before detecting torque for slip compensation.                                                | Default: 1000 ms<br>Min: 0 ms<br>Max: 10000 ms     |
| S2-06<br>(694H)         | Slip Compensation Torque<br>Detection Filter Time<br>Constant | V/f         OLV         CLV/PM           Sets the filter time constant applied to the torque signal used for the slip compensation value calculation.         CLV/PM | Default: 500 ms<br>Min: 0 ms<br>Max: 2000 ms       |

### S3: Start/Stop Optimization

| No.<br>(Addr.)          | Name                                                  | Description                                                                                           | Setting                                   |
|-------------------------|-------------------------------------------------------|----------------------------------------------------------------------------------------------------|-------------------------------------------|
| S3-01<br>(697H)<br>∳RUN | Position Lock Gain at Start 1                         | V/f OLV CLV CLV/PM<br>Sets gain levels 1 and 2 for the Position Lock function. Position Lock at start | Default: 5<br>Min: 0<br>Max: 100          |
| S3-02<br>(698H)<br>∳RUN | Position Lock Gain at Start 2<br>(Anti Rollback Gain) | attempts to keep the car position when opening the brake in order to avoid roll back.                 | Default: 0.00<br>Min: 0.00<br>Max: 100.00 |

| No.<br>(Addr.)  | Name                                                      | Description                                                                                                    | Setting                                       |
|-----------------|-----------------------------------------------------------|----------------------------------------------------------------------------------------------------|-----------------------------------------------|
| S3-03<br>(699H) | Position Lock Gain at Stop                                | V/f         OLV         CLV/PM           Sets the Position Lock gain at stop. Position Lock at stop keeps the car in position until the brake has been applied entirely.                                                                                           | Default: 5<br>Min: 0<br>Max: 100              |
| S3-04<br>(69AH) | Position Lock Bandwidth                                   | V/fOLVCLVCLV/PMDetermines the bandwidth around the stop position in which a digital output<br>programmed for "Within Position Lock Bandwidth" (H2- $\Box \Box = 33$ ) is closed.                                                                                   | Default: 10<br>Min: 0<br>Max: 16383           |
| S3-10<br>(69BH) | Starting Torque<br>Compensation Increase Time             | V/f         OLV         CLV         CLV/PM           Sets a time constant for the torque reference to reach 300%. Enabled by setting an analog input terminal for torque compensation (H3-□□ = 14).                                                                | Default: 500 ms<br>Min: 0 ms<br>Max: 5000 ms  |
| S3-12<br>(69DH) | Starting Torque<br>Compensation Bias in Down<br>Direction | V/f         OLV         CLV         CLV/PM           Adds a bias to torque compensation value from the load cell when moving in down direction.         down direction.         down direction.                                                                    | Default: 0<br>Min: -40.0%<br>Max: 40.0%       |
| S3-14<br>(69FH) | Torque Compensation Fade<br>Out Speed                     | V/fOLVCLVCLV/PMSets the speed level for torque compensation to fade out during the time<br>determined by S3-15. Sets as a percentage of the maximum output frequency<br>(E1-04). A setting of 0.0% essentially disables this function.                             | Default: 0.0%<br>Min: 0.0%<br>Max: 100.0%     |
| S3-15<br>(6A0H) | Torque Compensation Fade<br>Out Time                      | V/f         OLV         CLV         CLV/PM           Sets the time for torque compensation to fade out once motor speed reaches the level set in S3-14.         Sets the time for torque compensation to fade out once motor speed reaches the level set in S3-14. | Default: 1000 ms<br>Min: 0 ms<br>Max: 5000 ms |
| S3-16<br>(6A1H) | Torque Limit Reduction Time                               | V/fOLVCLVCLV/PMDetermines the reduction rate used bring the internal torque reference value<br>down to zero after Position Lock at Stop has finished.Rate = $\frac{\text{Torque 300\%}}{\text{S3-16}}$                                                             | Default: 100 ms<br>Min: 0 ms<br>Max: 10000 ms |
| S3-20<br>(6A2H) | Dwell 2 Speed Reference                                   | All Modes<br>Sets the speed reference for the Dwell 2 function.<br>Note: A setting of 0.00 essentially disables the Dwell 2 function.                                                                                                    | Default: 0.00%<br>Min: 0.00%<br>Max: 100.00%  |
| S3-21<br>(6A5H) | Dwell 2 End Speed                                         | All Modes<br>The Dwell 2 function will end when the drive reaches this speed.<br>Note: A setting of 0.00 will disable the acceleration rate switch that occurs at the<br>end of Dwell 2.                                                                           | Default: 0.00%<br>Min: 0.00%<br>Max: 100.00%  |
| S3-25<br>(6A3H) | DC Injection Gain in<br>Regenerative Operation            | V/f OLV CLV/PM<br>Sets the gain level applied to the DC injection current at stop (S1-03) for when<br>the load is 100% regenerative. The current applied during DC Injection at stop is<br>determined as S1-03 × S3-25.                                            | Default: 100%<br>Min: 0%<br>Max: 400%         |
| S3-26<br>(6A4H) | DC Injection Gain in<br>Motoring Operation                | V/fOLVCLVSets the gain level applied to the DC injection current at stop (S1-03) for when<br>the load is 100% motoring. The current applied during DC Injection at stop is<br>determined as S1-03 × S3-26.                                                         | Default: 20%<br>Min: 0%<br>Max: 400%          |
| S3-27<br>(6BDH) | Torque Compensation Value<br>with Load Condition 1        | V/f         OLV         CLV/PM           Used for starting torque compensation utilizing a load cell signal. Sets the torque compensation value for load condition 1.         Sets the torque compensation value for load condition 1.                             | Default: -50%<br>Min: -100%<br>Max: 100%      |
| S3-28<br>(6BEH) | Torque Compensation Value<br>with Load Condition 2        | V/f         OLV         CLV/PM           Used for starting torque compensation utilizing a load cell signal. Sets the torque compensation value for load condition 2.         Sets the torque compensation value for load condition 2.                             | Default: 50%<br>Min: -100%<br>Max: 100%       |
| S3-29<br>(6BFH) | Analog Input from Load Cell<br>with Load Condition 1      | V/f OLV CLV CLV/PM<br>Used for starting torque compensation utilizing a load cell signal. Sets the analog<br>signal level from the load cell for load condition 1.                                                                                                 | Default: 0.0%<br>Min: -100%<br>Max: 100%      |

| No.<br>(Addr.)  | Name                                                   | Description                                                                                                    | Setting                                             |
|-----------------|--------------------------------------------------------|----------------------------------------------------------------------------------------------------|-----------------------------------------------------|
| S3-30<br>(6C0H) | Analog Input from Load Cell<br>with Load Condition 2   | V/f         OLV         CLV         CLV/PM           Used for starting torque compensation utilizing a load cell signal. Sets the analog signal level from the load cell for load condition 2.         Sets the analog               | Default: 100.0%<br>Min: -100.0%<br>Max: 100%        |
| S3-34<br>(6C4H) | Anti-Rollback Torque Bias 1                            | V/f         OLV         CLV/PM           Sets the Anti-Rollback Bias applied at small position deviations during Position Lock at start.         CLV/PM                                                                              | Default: 0.0%<br>Min: 0.0%<br>Max: 100.0%           |
| S3-35<br>(6C5H) | Anti-Rollback Torque Bias 2                            | V/f         OLV         CLV/PM           Sets the Anti-Rollback Bias applied at large position deviations during Position Lock at start.         CLV                                                                                 | Default: 0.0%<br>Min: 0.0%<br>Max: 100.0%           |
| S3-37<br>(6C7H) | Position Deviation Level to<br>Apply ARB Torque Bias 1 | V/f         OLV         CLV         CLV/PM           Sets the position deviation level to active at Anti-Rollback Torque Bias 1 (S3-34).         Sets the position deviation level to active at Anti-Rollback Torque Bias 1 (S3-34). | Default: 0<br>Min: 0<br>Max: 32767                  |
| S3-38<br>(6C8H) | Position Deviation Level to<br>Apply ARB Torque Bias 2 | V/fOLVCLVCLV/PMDetermines the position deviation level for when the drive should switch from<br>the torque bias set in S3-34 to the torque bias set in S3-35.                                                                        | Default: 0<br>Min: 0<br>Max: 32767                  |
| S3-39<br>(6C9H) | Anti-Rollback Integral Gain                            | V/f         OLV         CLV/PM           Determines the drive's responsiveness for Anti-Rollback during Position Lock.                                                                                                    | Default: 0.00<br>Min: -30.00<br>Max: 30.00          |
| S3-40<br>(6CAH) | Anti-Rollback Movement<br>Detection                    | V/f         OLV         CLV/PM           Sets the amount of pulses for movement detection during Anti-Rollback.                                                                                                    | Default: 1 pulse<br>Min: 0 pulse<br>Max: 100 pulses |
| S3-41<br>(6CBH) | Position Lock Gain at Start 2<br>Reduction             | V/fOLVCLVCLV/PMSets a reduction factor for the Position Lock Gain at Start 2 (Anti-Rollback Gain)<br>set in parameter S3-02.                                                                                                    | Default: 0.50<br>Min: 0.00<br>Max: 1.00             |

### S4: Rescue Operation

| No.<br>(Addr.)  | Name                                           | Description                                                                                                    | Setting                                    |
|-----------------|------------------------------------------------|----------------------------------------------------------------------------------------------------|--------------------------------------------|
| S4-01<br>(6A6H) | Light Load Direction Search<br>Selection       | All Modes<br>0: Disabled<br>1: Enabled<br>2: Enabled for Motor 1 only                                                                                                    | Default: 0<br>Min: 0<br>Max: 2             |
| S4-02<br>(6A7H) | Light Load Direction Search<br>Method          | V/f         OLV         CLV/PM           Determines how the drive detects the light load direction.         0: Output Current           1: Regenerative direction detection | Default: 1<br>Min: 0<br>Max: 1             |
| S4-03<br>(6A8H) | Light Load Direction Search<br>Time            | All Modes<br>Sets the time to perform Light Load Direction Search.                                                                                                    | Default: 1.0 s<br>Min: 0.0 s<br>Max: 5.0 s |
| S4-04<br>(6A9H) | Light Load Direction Search<br>Speed Reference | All Modes<br>Sets the speed reference to use during Light Load Direction Search.                                                                                            | Default: <>><br>Min: 0.00%<br>Max: 20.00%  |
| S4-05<br>(6AAH) | Rescue Operation Torque<br>Limit               | All Modes<br>Sets the torque limit used during Rescue Operation.                                                                                                    | Default: 100%<br>Min: 0%<br>Max: 300%      |
| S4-06<br>(6CCH) | Rescue Operation Power<br>Supply Selection     | All Modes<br>0: Battery<br>1: UPS (single-phase)<br>2: UPS (3-phase)                                                                                                    | Default: 0<br>Min: 0<br>Max: 2             |

| No.<br>(Addr.)  | Name                                                              | Description                                                                                                    | Setting                                            |
|-----------------|-------------------------------------------------------------------|----------------------------------------------------------------------------------------------------|----------------------------------------------------|
| S4-07<br>(6CDH) | UPS Power                                                         | All Modes<br>Sets the capacity of the UPS.                                                                                                    | Default: 0.0 kVA<br>Min: 0.0 kVA<br>Max: 100.0 kVA |
| S4-08<br>(6CEH) | UPS Operation Speed Limit Selection                               | All Modes Determines how a speed limit should be applied to the Rescue Operation speed (d1-25) when operating from a UPS. 0: Disabled 1: Enabled until Light Load Direction Search is complete 2: Enabled until stop | Default: 2<br>Min: 0<br>Max: 2                     |
| S4-12<br>(6D2H) | DC Bus Voltage during<br>Rescue Operation                         | All Modes<br>Sets the DC bus voltage during Rescue Operation.                                                                                                    | Default: 0 V<br>Min: 0 V<br>Max: 800 V             |
| S4-13<br>(6D3H) | Rescue Operation Power<br>Supply Deterioration<br>Detection Level | All Modes<br>Determines at which level of backup power supply deterioration a PF5 fault is<br>triggered.                                                                                                    | Default: 80%<br>Min: 10%<br>Max: 100%              |
| S4-15<br>(6DAH) | Speed Reference Selection<br>for Rescue Operation                 | All Modes<br>Selects the speed reference used for Rescue Operation.                                                                                                    | Default: 0<br>Min: 0<br>Max: 1                     |

<5> Default setting is determined by the control mode (A1-02).

## **S5: Short Floor Operation**

| No.<br>(Addr.)  | Name                                           | Description                                                                                                    | Setting                                             |
|-----------------|------------------------------------------------|----------------------------------------------------------------------------------------------------|-----------------------------------------------------|
| S5-01<br>(6ABH) | Short Floor Operation<br>Selection             | All Modes<br>0: Disabled<br>1: Enabled (Short Floor)<br>2: Enabled (Advance Short Floor)                                          | Default: 0<br>Min: 0<br>Max: 2                      |
| S5-02<br>(6ACH) | Nominal Speed for Short<br>Floor Calculation   | All Modes<br>When d1-18 (Speed Priority Selection) is set to 0 or 3, S5-02 determines the<br>rated speed used during Short Floor. | Default: 0.0%<br>Min: 0.0%<br>Max: 100.0%           |
| S5-03<br>(6ADH) | Short Floor Minimum<br>Constant Speed Time     | All Modes<br>Sets the minimum operation time when the Advanced Short Floor function is<br>enabled $(S5-01 = 2)$ .                 | Default: 0.0 s<br>Min: 0.0 s<br>Max: 2.0 s          |
| S5-04<br>(6AEH) | Distance Calculation<br>Acceleration Time Gain | All Modes<br>Set for acceleration jerk compensation in Distance Calculation.                                                      | Default: 150.0%<br>Min: 50.0%<br>Max: 200.0%        |
| S5-05<br>(6AFH) | Distance Calculation<br>Deceleration Time Gain | All Modes<br>Set for deceleration jerk compensation in Distance Calculation.                                                      | Default: 150.0%<br>Min: 50.0%<br>Max: 200.0%        |
| S5-10<br>(6B0H) | Stopping Method Selection                      | V/f     OLV     CLV     CLV/PM       0: Disabled     1: Direct Landing       2: Leveling Distance Control                         | Default: 0<br>Min: 0<br>Max: 2                      |
| S5-11<br>(6B1H) | Deceleration Distance                          | V/f         OLV         CLV/PM           Sets the deceleration distance when Stop Distance Control is enabled.                    | Default: 0 mm<br>Min: 0 mm<br>Max: 32767 mm<br><36> |
| S5-12<br>(6B2H) | Stop Distance                                  | V/f         OLV         CLV         CLV/PM           Sets the stopping distance when Stop Distance Control is enabled.            | Default: 0 mm<br>Min: 0 mm<br>Max: 10000 mm         |

| No.<br>(Addr.)  | Name                                  | Description                                                                                                    | Setting                              |
|-----------------|---------------------------------------|----------------------------------------------------------------------------------------------------|--------------------------------------|
| S5-13<br>(6D6H) | Direct Landing Minimum<br>Speed Level | V/fOLVCLVCLV/PMSets the speed level for the start of Direct Landing.Direct Landing is essentially disabled if the starting speed for Direct Landing isless than the maximum output speed multiplied by this parameter (E1-04 × S5-13). | Default: 20%<br>Min: 0%<br>Max: 100% |

<36> When the length units are set for inches (o1-12 = 1), the setting range becomes 0.00 to 650.00 inches. <37> When the length units are set for inches (o1-12 = 1), the setting range becomes 0.00 to 393.00 inches.

#### S6: Error Detection

| No.<br>(Addr.)  | Name                                                                 | Description                                                                                                    | Setting                                                        |
|-----------------|----------------------------------------------------------------------|----------------------------------------------------------------------------------------------------|----------------------------------------------------------------|
| S6-01<br>(6B3H) | Motor Contactor Response<br>Error (SE1) Detection/Reset<br>Selection | All Modes<br>0: Detect during stop, SE1 must be manually reset<br>1: Detect during stop, SE1 can be automatically reset<br>2: No SE1 detection                                                                                        | Default: 0<br>Min: 0<br>Max: 2                                 |
| S6-02<br>(6B4H) | Starting Current Error (SE2)<br>Detection Delay Time                 | V/f     OLV     CLV       Sets a delay time for detecting SE2.                                                                                                    | Default: 200 ms<br>Min: 0.00 ms<br>Max: [S1-04]-[S1-<br>06]    |
| S6-03<br>(6B5H) | SE2 Detect Current Level                                             | V/fOLVCLVSets the level of current applied to the motor when the Brake Control command<br>is activated, as a percentage of the Motor No-load Current (E2-03).                                                                         | Default: 25%<br>Min: 0%<br>Max: 100%                           |
| S6-04<br>(6B6H) | Output Current Error (SE3)<br>Detection Delay Time                   | V/f         OLV         CLV         CLV/PM           Sets a delay time for detecting SE3.                                                                                                    | Default: 200 ms<br>Min: 0 ms<br>Max: 5000 ms                   |
| S6-05<br>(6B7H) | Brake Response Error (SE4)<br>Detection Time                         | All Modes<br>Sets a delay time for detecting SE4.                                                                                                    | Default: 500 ms<br>Min: 0 ms<br>Max: 10000 ms                  |
| S6-10<br>(6B8H) | Overacceleration Detection<br>Level                                  | V/f OLV CLV CLV/PM<br>If the elevator car accelerates at an abnormal rate, the drive triggers an overspeed<br>fault (dv6) and has the motor coast to stop. Parameter S6-10 determines the<br>acceleration rate that triggers a fault. | Default:  Min: 0.0 m/s <sup>2</sup> Max: 20.0 m/s <sup>2</sup> |
| S6-11<br>(6B9H) | Overacceleration Detection<br>Time                                   | V/f         OLV         CLV         CLV/PM           Sets a primary delay for detecting overacceleration.                                                                                                    | Default: 50 ms<br>Min: 0 ms<br>Max: 5000 ms                    |
| S6-12<br>(6BAH) | Overacceleration Detection<br>Selection                              | V/f     OLV     CLV       0: Always enabled       1: During run only                                                                                                    | Default: 0<br>Min: 0<br>Max: 1                                 |
| S6-15<br>(6BBH) | Speed Reference Loss<br>Detection                                    | All Modes<br>Enabled or disables detection for speed reference missing (FrL).<br>0: Disabled<br>1: Enabled                                                                                                    | Default: 1<br>Min: 0<br>Max: 1                                 |
| S6-16<br>(6BCH) | Restart after Baseblock<br>Selection                                 | All Modes         0: No restart after Baseblock/Safe Torque-Off         1: Restart after Baseblock/Safe Torque-Off                                                                                                    | Default: 0<br>Min: 0<br>Max: 1                                 |

<1> Default setting value is determined by the digital operator display unit selection (o1-03). The default is normally  $1.5 \text{ m/s}^2$ , but when o1-03 = 6, the default becomes 5.0 ft/s<sup>2</sup> (Setting Range: 0.0 to 50.0 ft/s<sup>2</sup>).

# ■ T: Motor Tuning

Enter data into the following parameters to tune the motor and drive for optimal performance.

Β

#### **T1: Induction Motor Auto-Tuning**

| No.<br>(Addr.)  | Name                                                         | Description                                                                                                    | Setting                                                                                        |
|-----------------|--------------------------------------------------------------|----------------------------------------------------------------------------------------------------|------------------------------------------------------------------------------------------------|
| T1-01<br>(701H) | Auto-Tuning Mode Selection                                   | V/fOLVCLVCLV/PM0: Rotational Auto-Tuning1: Stationary Auto-Tuning 12: Stationary Auto-Tuning for Line-to-Line Resistance4: Stationary Auto-Tuning 2                                                                                                    | Default: 0 <5><br>Min: 0<br>Max: 4 <18>                                                        |
| T1-02<br>(702H) | Motor Rated Power                                            | V/fOLVCLVSets the motor rated power as specified on the motor nameplate.Note: Use the following formula to convert horsepower into kilowatts: kW = HP× 0.746.                                                                                                    | Default: <-><br>Min: 0.00 kW<br>Max: 650.00 kW                                                 |
| T1-03<br>(703H) | Motor Rated Voltage                                          | V/f         OLV         CLV         CLV/PM           Sets the motor rated voltage as specified on the motor nameplate.                                                                                                    | Default: 200.0 V <9><br>Min: 0.0 V<br>Max: 255.0 V <9>                                         |
| T1-04<br>(704H) | Motor Rated Current                                          | V/f         OLV         CLV         CLV/PM           Sets the motor rated current as specified on the motor nameplate.                                                                                                    | Default: <4><br>Min: 10% of drive<br>rated current<br>Max: 200% of drive<br>rated current <10> |
| T1-05<br>(705H) | Motor Base Frequency                                         | V/f         OLV         CLV         CLV/PM           Sets the rated frequency of the motor as specified on the motor nameplate.                                                                                                    | Default: 50.0 Hz<br>Min: 0.0 Hz<br>Max: 200.0 Hz                                               |
| T1-06<br>(706H) | Number of Motor Poles                                        | V/f         OLV         CLV         CLV/IPM           Sets the number of motor poles as specified on the motor nameplate.                                                                                                    | Default: 4<br>Min: 2<br>Max: 48                                                                |
| T1-07<br>(707H) | Motor Base Speed                                             | V/f         OLV         CLV         CLV/PM           Sets the rated speed of the motor as specified on the motor nameplate.                                                                                                    | Default: 1450 r/min<br>Min: 0 r/min<br>Max: 24000 r/min                                        |
| T1-08<br>(708H) | Encoder Resolution (pulses per revolution)                   | V/f         OLV         CLV/PM           Set the number of pulses per revolution for the PG being used (pulse generator or encoder).         encoder                                                                                                    | Default: 1024 ppr<br>Min: 0 ppr<br>Max: 60000 ppr                                              |
| T1-09<br>(709H) | Motor No-Load Current<br>(Stationary Auto-Tuning 1<br>and 2) | V/fOLVCLVSets the no-load current for the motor.After setting the motor capacity to T1-02 and the motor rated current to T1-04,<br>this parameter will automatically display the no-load current for a standard 4<br>pole Yaskawa motor. Enter the no-load current as indicated on the motor test<br>report. | Default: –<br>Min: 0 A<br>Max: Up to T1-<br>04 < <i>10</i> >                                   |
| T1-10<br>(70AH) | Motor Rated Slip<br>(Stationary Auto-Tuning 2)               | V/fOLVCLVSets the motor rated slip.After setting the motor capacity to T1-02, this parameter will automaticallydisplay the motor slip for a standard 4 pole Yaskawa motor. Enter the motor slipas indicated on the motor test report.                                                                        | Default: –<br>Min: 0.00 Hz<br>Max: 20.00 Hz                                                    |

<4> Default setting value varies by the drive model (02-04).

<18> The variety of Auto-Tuning methods depends on the control mode setting. V/f Control allows T1-01 to be set to 2 or 3, while vector control

modes (OLV and CLV) allow T1-01 to be set to 0 through 4.

## T2: PM Motor Auto-Tuning

| No.<br>(Addr.)  | Name                                                                    | Description                                                                                                    | Setting                                                                             |
|-----------------|-------------------------------------------------------------------------|----------------------------------------------------------------------------------------------------|-------------------------------------------------------------------------------------|
| T2-01<br>(750H) | Motor Auto-Tuning Mode<br>Selection                                     | V/f       OLV       CLV       CLV/PM         0: Motor Data input       1: Stationary Auto-Tuning       2: Stationary stator resistance Auto-Tuning         2: Stationary stator resistance Auto-Tuning       3: Initial magnet pole search parameters Auto-Tuning         4: Encoder offset stationary Auto-Tuning       10: Encoder offset rotational Auto-Tuning         10: Encoder offset rotational Auto-Tuning         11: Rotational back EMF constant Auto-Tuning         12: Auto-Tuning of PG-E3 encoder characteristics | Default: 0<br>Min: 0<br>Max: 12                                                     |
| T2-04<br>(730H) | Motor Rated Power                                                       | V/f         OLV         CLV/PM           Sets the motor rated power as indicated on the motor nameplate.                                                                                                    | Default: < <i>1&gt;</i><br>Min: 0.00 kW<br>Max: 650.00 kW                           |
| T2-05<br>(732H) | Motor Rated Voltage                                                     | V/f         OLV         CLV/PM           Enter the motor rated voltage as indicated on the motor nameplate.                                                                                                    | Default: 200.0 V <>><br>Min: 0.0 V<br>Max: 255.0 V <>>                              |
| T2-06<br>(733H) | Motor Rated Current                                                     | V/f         OLV         CLV/PM           Enter the motor rated current as indicated on the motor nameplate.                                                                                                    | Default:  Min: 10% of drive<br>rated current<br>Max: 200% of drive<br>rated current |
| T2-08<br>(734H) | Number of Motor Poles                                                   | V/f         OLV         CLV/PM           Enter the number of motor poles for the motor as indicated on the motor nameplate.         Image: CLV/PM                                                                                                    | Default: 6<br>Min: 2<br>Max: 120 <5>                                                |
| T2-09<br>(731H) | Motor Base Speed                                                        | V/f         OLV         CLV/PM           Enter the base speed for the motor as indicated on the motor nameplate.                                                                                                    | Default: 150 r/min<br>Min: 0 r/min<br>Max: 24000 r/min                              |
| T2-10<br>(754H) | Single Phase Stator<br>Resistance                                       | V/f         OLV         CLV         CLV/PM           Enter the 1-phase resistance of the stator winding.                                                                                                    | Default: –<br>Min: 0.000 Ω<br>Max: 65.000 Ω                                         |
| T2-11<br>(735H) | Motor d-Axis Inductance                                                 | V/f         OLV         CLV/PM           Enter the d-axis inductance for the motor as indicated on the motor nameplate.                                                                                                    | Default: –<br>Min: 0.00 mH<br>Max: 600.00 mH                                        |
| T2-12<br>(736H) | Motor q-Axis Inductance                                                 | V/f         OLV         CLV/PM           Enter the q-axis inductance for the motor as indicated on the motor nameplate.                                                                                                    | Default: –<br>Min: 0.00 mH<br>Max: 600.00 mH                                        |
| T2-13<br>(755H) | Induced Voltage Constant<br>Unit Selection                              | V/f         OLV         CLV/PM           0: mV/(r/min). E5-09 will automatically be set to 0.0, and E5-24 will be used.         1: mV/(rad/sec). E5-24 will automatically be set to 0.0, and E5-09 will be used.                                                                                                    | Default: 1<br>Min: 0<br>Max: 1                                                      |
| T2-14<br>(737H) | Motor Induced Voltage<br>Constant                                       | V/f         OLV         CLV/PM           Enter the induced voltage coefficient for the motor as indicated on the motor nameplate.         Image: CLV/PM                                                                                                    | Default: –<br>Min: 0.0<br>Max: 6500.0                                               |
| T2-16<br>(738H) | Encoder Resolution                                                      | V/f         OLV         CLV/PM           Sets the number of pulses per revolution for the PG being used (pulse generator or encoder).         OLV         OLV                                                                                                    | Default: 1024 ppr<br>Min: 1 ppr<br>Max: 15000 ppr                                   |
| T2-17<br>(757H) | Encoder Offset                                                          | V/f         OLV         CLV/PM           Sets the offset between encoder offset and the rotor magnetic axis.                                                                                                    | Default: 0.0 deg<br>Min: -180.0 deg<br>Max: 180.0 deg                               |
| T2-18<br>(BB0H) | Speed Reference for Auto-<br>Tuning of PG-E3 Encoder<br>Characteristics | V/f     OLV     CLV/PM       Sets the speed reference for execution of Auto-Tuning of PG-E3 encoder characteristics     (T2-01 = 12).                                                                                                    | Default: 10 r/min<br>Min: 1 r/min<br>Max: 30 r/min                                  |

| No.<br>(Addr.)  | Name                                                                       | Description                                                                                                    | Setting                        |
|-----------------|----------------------------------------------------------------------------|----------------------------------------------------------------------------------------------------|--------------------------------|
| T2-19<br>(BB1H) | Rotation Direction for Auto-<br>Tuning of PG-E3 Encoder<br>Characteristics | V/fOLVCLVCLV/PMSets the direction of motor rotation for execution of Auto-Tuning of PG-E3<br>encoder characteristics (T2-01 = 12).0: Forward (Up)<br>1: Reverse (Down) | Default: 0<br>Min: 0<br>Max: 1 |

<1> Default setting value varies by the drive model (o2-04).
<2> Values shown here are for 200 V class drives. Double the value when using a 400 V class drive.
<3> The display resolution depends on the rated output power of the drive. Models 2A0018 to 2A0041 and 4A0009 to 4A0023 display values in 0.01 A units, while models 2A0059 to 2A0432 and 4A0030 to 4A0260 display values in 0.1 A units.
<4> Setting units are determined by the induced voltage constant unit selection for PM motors set to T2-13.
<5> Maximum value is 48 when a PG-E3 option is connected.
<6> Setting 12 requires a PG-E3 option with software version 1102 or later. To identify the PG-E3 software version, refer to the PG-E3 label on the option in the field designated "C/N" (S + four-digit number).

### U: Monitors

Monitor parameters allow the user to view drive status, fault information, and other data concerning drive operation.

#### **U1: Operation Status Monitors**

| No.<br>(Addr.) | Name                        | Description                                                                                                    | Analog Output<br>Level                            | Unit                   |
|----------------|-----------------------------|----------------------------------------------------------------------------------------------------|---------------------------------------------------|------------------------|
| U1-01<br>(40H) | Speed Reference             | All Modes<br>Monitors the speed reference.                                                                                                    | 10 V: Max<br>frequency<br>(-10 to +10 V)          | 0.01%<br>< <i>31</i> > |
| U1-02<br>(41H) | Output Speed                | All Modes<br>Displays the output speed.                                                                                                    | 10 V: Max<br>frequency<br>(-10 to +10 V)          | 0.01%<br>< <i>31</i> > |
| U1-03<br>(42H) | Output Current              | All Modes Displays the output current.                                                                                                    | 10 V: Drive rated current                         | <10> <40>              |
| U1-04<br>(43H) | Control Method              | All Modes         0: V/f Control         2: Open Loop Vector Control         3: Closed Loop Vector Control         7: Closed Loop Vector Control for PM | No signal output<br>available                     | _                      |
| U1-05<br>(44H) | Speed Feedback              | V/f         OLV         CLV         CLV/PM           Displays the motor speed feedback.                                                                 | 10 V: Max<br>Frequency<br>(-10 to +10 V)          | 0.01%<br>< <i>31</i> > |
| U1-06<br>(45H) | Output Voltage<br>Reference | All Modes Displays the output voltage.                                                                                                    | 10 V: 200<br>Vrms <9>                             | 0.1 Vac                |
| U1-07<br>(46H) | DC Bus Voltage              | All Modes Displays the DC bus voltage.                                                                                                    | 10 V: 400 V <9>                                   | 1 Vdc                  |
| U1-08<br>(47H) | Output Power                | All Modes Displays the output power (this value is calculated internally).                                                                              | 10 V: Drive rated<br>power (kW)<br>(-10 to +10 V) | <12>                   |
| U1-09<br>(48H) | Torque Reference            | V/f         OLV         CLV         CLV/PM           Monitors the internal torque reference.                                                            | 10 V: Motor rated<br>torque<br>(-10 to +10 V)     | 0.1%                   |

| No.<br>(Addr.) | Name                         | Description                                                                                                    | Analog Output<br>Level        | Unit |
|----------------|------------------------------|----------------------------------------------------------------------------------------------------|-------------------------------|------|
| U1-10<br>(49H) | Input Terminal Status        | All Modes<br>Displays the input terminal status.<br>U1 - 10=00000000<br>U1 - 10=00000000<br>1 Digital input 1<br>(terminal S1 enabled)<br>1 Digital input 2<br>(terminal S2 enabled)<br>1 Digital input 3<br>(terminal S4 enabled)<br>1 Digital input 4<br>(terminal S4 enabled)<br>1 Digital input 4<br>(terminal S5 enabled)<br>1 Digital input 5<br>(terminal S5 enabled)<br>1 Digital input 7<br>(terminal S7 enabled)<br>1 Digital input 8<br>(terminal S8 enabled)                                                                         | No signal output<br>available | _    |
| U1-11<br>(4AH) | Output Terminal Status       | All Modes<br>Displays the output terminal status.<br>U1 - 11=00000000<br>U1 - 11=00000000<br>U1 - 11=00000000<br>U1 Multi-Function<br>Digital Output<br>(terminal M3-M4)<br>1 Multi-Function<br>Digital Output<br>(terminal M5-M6)<br>1 Multi-Function<br>Digital Output<br>(terminal M5-M6)<br>1 Multi-Function<br>Digital Output<br>(terminal P1-C1)<br>1 Multi-Function<br>Digital Output<br>(terminal P1-C1)<br>1 Multi-Function<br>Digital Output<br>(terminal P2-C2)<br>Not Used<br>1 Fault Relay<br>(terminal MA-MC closed<br>MA-MC open) | No signal output<br>available | _    |
| U1-12<br>(4BH) | Drive Status                 | All Modes<br>Displays the drive operation status.<br>U1 - 12=00000000<br>1 During zero-speed<br>1 During down direction<br>1 During fault reset<br>signal input<br>1 During speed agree<br>1 Drive ready<br>1 During alarm<br>detection<br>1 During fault detection                                                                                                    | No signal output<br>available | _    |
| U1-13<br>(4EH) | Terminal A1 Input<br>Voltage | All Modes<br>Displays the voltage input to terminal A1.                                                                                                    | 10 V: 100%<br>(-10 to +10 V)  | 0.1% |
| U1-14<br>(4FH) | Terminal A2 Input<br>Voltage | All Modes<br>Displays the voltage input to terminal A2.                                                                                                    | 10 V: 100%<br>(-10 to +10 V)  | 0.1% |

| No.<br>(Addr.) | Name                              | Description                                                                                                    | Analog Output<br>Level                   | Unit                   |
|----------------|-----------------------------------|----------------------------------------------------------------------------------------------------|------------------------------------------|------------------------|
| U1-16<br>(53H) | Output Speed after Soft<br>Start  | All Modes<br>Displays output speed with ramp time and jerk settings. Units determined by<br>o1-03.                                                                                                    | 10 V: Max<br>frequency<br>(-10 to +10 V) | 0.01%<br>< <i>31</i> > |
| U1-17<br>(58H) | DI-A3 Option Card Input<br>Status | All Modes<br>Displays the reference value input from the DI-A3 option card.<br>Display will appear in hexadecimal as determined by the digital card input<br>selection in F3-01.<br>3FFFF: Set (1 bit) + sign (1 bit) + 16 bit | No signal output<br>available            | _                      |
| U1-18<br>(61H) | oPE Fault Parameter               | All Modes Displays the parameter number that caused the oPE02 or oPE08 (Operation error).                                                                                                    | No signal output<br>available            | _                      |
| U1-19<br>(66H) | MEMOBUS/Modbus<br>Error Code      | All Modes Displays the contents of a MEMOBUS/Modbus error. $U1 - 19 = 00000000$ $1 CRC Error$ 1 Data Length Error 0 Not Used 1 Parity Error 1 Overrun Error 1 Framing Error 1 Timed Out 0 Not Used                             | No signal output<br>available            | _                      |
| U1-25<br>(4DH) | Software Number (Flash)           | All Modes<br>FLASH ID                                                                                                    | No signal output available               | _                      |
| U1-26<br>(5BH) | Software No. (ROM)                | All Modes<br>ROM ID                                                                                                    | No signal output<br>available            | _                      |

<9> Values shown here are for 200 V class drives. Double the value when using a 400 V class drive.

<10> The display resolution depends on the rated output power of the drive. Models 2A0018 to 2A0041 and 4A0009 to 4A0023 display values in 0.01 A units, while models 2A0059 to 2A0432 and 4A0030 to 4A0260 display values in 0.1 A units.

<12> The display resolution depends on the rated output power of the drive. Models 2A0018 to 2A0041 and 4A0009 to 4A0023 display values in 0.01 kW units, while models 2A0059 to 2A0432 and 4A0030 to 4A0260 display values in 0.1 kW units.
<31> Setting units are determined by the digital operator display unit selection (o1-03). When o1-03 = 0, the value is set in Hertz. When o1-03 = 4 or

5, the value is displayed in m/s. When 01-03 = 6, the value is displayed in ft/min. <40> When checking the values of U1-03, U2-05 and U4-13 with the digital operator they are displayed in units of amperes, but when they are checked using MEMOBUS communications, the monitor value in MEMOBUS communications is: displayed numeric value / 8192 × drive's rated current (A), from the condition "8192 (maximum value) = drive's rated current (A)".

### U2: Fault Trace

| No.<br>(Addr.) | Name                     | Description                                         | Analog Output<br>Level        | Unit          |
|----------------|--------------------------|-----------------------------------------------------|-------------------------------|---------------|
| U2-01<br>(80H) | Current Fault            | All Modes<br>Displays the current fault.            | No signal output<br>available | _             |
| U2-02<br>(81H) | Previous Fault           | All Modes<br>Displays the previous fault.           | No signal output<br>available | -             |
| U2-03          | Speed Reference at       | All Modes                                           | No signal output              | 0.01%         |
| (82H)          | Previous Fault           | Displays the speed reference at the previous fault. | available                     | < <i>31</i> > |
| U2-04          | Output Speed at Previous | All Modes                                           | No signal output              | 0.01%         |
| (83H)          | Fault                    | Displays the output speed at the previous fault.    | available                     | < <i>31</i> > |
| U2-05          | Output Current at        | All Modes                                           | No signal output              | <10> <40>     |
| (84H)          | Previous Fault           | Displays the output current at the previous fault.  | available                     |               |

| No.<br>(Addr.)  | Name                                           | Description                                                                                                    | Analog Output<br>Level        | Unit                   |
|-----------------|------------------------------------------------|----------------------------------------------------------------------------------------------------|-------------------------------|------------------------|
| U2-06<br>(85H)  | Motor Speed at Previous<br>Fault               | V/f         OLV         CLV         CLV/PM           Displays the motor speed at the previous fault.                                                                                                    | No signal output<br>available | 0.01%<br>< <i>31</i> > |
| U2-07<br>(86H)  | Output Voltage at<br>Previous Fault            | All Modes Displays the output voltage at the previous fault.                                                                                                    | No signal output<br>available | 0.1 Vac                |
| U2-08<br>(87H)  | DC Bus Voltage at<br>Previous Fault            | All Modes<br>Displays the DC bus voltage at the previous fault.                                                                                                    | No signal output<br>available | 1 Vdc                  |
| U2-09<br>(88H)  | Output Power at Previous<br>Fault              | All Modes Displays the output power at the previous fault.                                                                                                    | No signal output<br>available | 0.1 kW                 |
| U2-10<br>(89H)  | Torque Reference at<br>Previous Fault          | V/f         OLV         CLV         CLV/PM           Displays the torque reference at the previous fault.         CLV/PM         CLV/PM <td< td=""><td>No signal output<br/>available</td><td>0.1%</td></td<> | No signal output<br>available | 0.1%                   |
| U2-11<br>(8AH)  | Input Terminal Status at<br>Previous Fault     | All Modes Displays the input terminal status at the previous fault. Displayed as in U1-10.                                                                                                    | No signal output<br>available | _                      |
| U2-12<br>(8BH)  | Output Terminal Status at<br>Previous Fault    | All Modes Displays the output status at the previous fault. Displayed as in U1-11.                                                                                                    | No signal output<br>available | _                      |
| U2-13<br>(8CH)  | Drive Operation Status at<br>Previous Fault    | All Modes Displays the operation status of the drive at the previous fault. Displayed as in U1-12.                                                                                                    | No signal output<br>available | -                      |
| U2-14<br>(8DH)  | Cumulative Operation<br>Time at Previous Fault | All Modes Displays the cumulative operation time at the previous fault.                                                                                                    | No signal output<br>available | 1 h                    |
| U2-15<br>(7E0H) | Soft Starter Output at<br>Previous Fault       | All Modes<br>Displays the run speed after a soft start when a previous fault occurred.<br>Displayed as in U1-16.                                                                                                    | No signal output<br>available | 0.01%<br><31>          |
| U2-16<br>(7E1H) | Motor q-Axis Current at<br>Previous Fault      | V/f         OLV         CLV         CLV/PM           Displays the q-axis current for the motor at the previous fault. Displayed as in U6-01.         0.00000000000000000000000000000000000                                                                                                    | No signal output<br>available | 0.1%                   |
| U2-17<br>(7E2H) | Motor d-Axis Current at<br>Previous Fault      | V/f         OLV         CLV         CLV/PM           Displays the d-axis current for the motor at the previous fault. Displayed as in U6-02.         U6-02.         U6-02.                                                                                                    | No signal output<br>available | 0.1%                   |
| U2-20<br>(8EH)  | Heatsink Temperature at<br>Previous Fault      | All Modes Displays the temperature of the heatsink when the most recent fault occurred. Displayed as in U4-08.                                                                                                    | No signal output<br>available | 1°C                    |
| U2-21<br>(7E6H) | Peak Hold Current<br>during Fault              | All Modes Displays the peak current that occurred just prior to the previous fault.                                                                                                    | No signal output<br>available | 0.01 A                 |
| U2-22<br>(7E7H) | Peak Hold Frequency<br>during Fault            | All Modes Displays the output frequency when the peak current displayed in U2-21 occurred.                                                                                                    | No signal output<br>available | 0.01 Hz                |

<10> The display resolution depends on the rated output power of the drive. Models 2A0018 to 2A0041 and 4A0009 to 4A0023 display values in 0.01 A units, while models 2A0059 to 2A0432 and 4A0030 to 4A0260 display values in 0.1 A units.
<31> Setting units are determined by the digital operator display unit selection (o1-03). When o1-03 = 0, the value is set in Hertz. When o1-03 = 4 or 5, the value is displayed in m/s. When o1-03 = 6, the value is displayed in ft/min.
<40> When checking the values of U1-03, U2-05 and U4-13 with the digital operator they are displayed in units of amperes, but when they are checked using MEMOBUS communications, the monitor value in MEMOBUS communications is: displayed numeric value / 8192 × drive's rated current (A), from the condition "8192 (maximum value) = drive's rated current (A)".

### U3: Fault History

| No.<br>(Addr.)                                            | Name                                                             | Description                                                                                                    | Analog Output<br>Level        | Unit |
|-----------------------------------------------------------|------------------------------------------------------------------|----------------------------------------------------------------------------------------------------|-------------------------------|------|
| U3-01 to<br>U3-04<br>(90H to<br>93H<br>(800H to<br>803H)) | First to 4th Most Recent<br>Fault                                | All Modes<br>Displays the first to the fourth most recent faults.                                                                                                    | No signal output<br>available | _    |
| U3-05 to<br>U3-10<br>(804H to<br>809H)                    | 5th to 10th Most Recent<br>Fault                                 | All Modes<br>Displays the fifth to the tenth most recent faults.<br>After ten faults have occurred in the drive, data for the oldest fault is deleted.<br>The most recent fault appears in U3-01, with the next most recent fault<br>appearing in U3-02. The data is moved to the next monitor parameter every<br>time a fault occurs. | No signal output<br>available | _    |
| U3-11 to<br>U3-14<br>(94H to<br>97H<br>(80AH to<br>80DH)) | Cumulative Operation<br>Time at 1st to 4th Most<br>Recent Fault  | All Modes<br>Displays the cumulative operation time when the first to the fourth most recent<br>faults occurred.                                                                                                    | No signal output<br>available | 1 h  |
| U3-15 to<br>U3-20<br>(80EH to<br>813H)                    | Cumulative Operation<br>Time at 5th to 10th Most<br>Recent Fault | All Modes<br>Displays the cumulative operation time when the fifth to the tenth most recent<br>faults occurred.                                                                                                    | No signal output<br>available | 1 h  |

#### **U4: Maintenance Monitors**

| No.<br>(Addr.)                      | Name                                    | Description                                                                                                    | Analog Output<br>Level        | Unit |
|-------------------------------------|-----------------------------------------|----------------------------------------------------------------------------------------------------|-------------------------------|------|
| U4-01<br>(4CH, 98H,<br>99H)<br><41> | Cumulative Operation<br>Time            | All Modes<br>Displays the cumulative operation time of the drive. The value for the<br>cumulative operation time counter can be reset in parameter o4-01. Use<br>parameter o4-02 to determine if the operation time should start as soon as the<br>power is switched on or only while the Up/Down command is present. The<br>maximum number displayed is 99999, after which the value is reset to 0. | No signal output<br>available | 1 h  |
| U4-03<br>(67H, 94H,<br>9BH)<br><42> | Cooling Fan Operation<br>Time           | All Modes<br>Displays the cumulative operation time of the cooling fan. The default value<br>for the fan operation time is reset in parameter o4-03. This value will reset to 0<br>and start counting again after reaching 99999.                                                                                                    | No signal output<br>available | 1 h  |
| U4-04<br>(7EH)                      | Cooling Fan<br>Maintenance              | All Modes<br>Displays main cooling fan usage time in as a percentage of its expected<br>performance life. Parameter o4-03 can be used to reset this monitor. The fan<br>should be replaced when this monitor reaches 90%.                                                                                                    | No signal output<br>available | 1%   |
| U4-05<br>(7CH)                      | Capacitor Maintenance                   | All Modes<br>Displays main circuit capacitor usage time in as a percentage of their expected<br>performance life. The capacitors should be replaced when this monitor reaches<br>90%. Parameter o4-05 can be used to reset this monitor.                                                                                                    | No signal output<br>available | 1%   |
| U4-06<br>(7D6H)                     | Soft Charge Bypass<br>Relay Maintenance | All Modes<br>Displays the soft charge bypass relay maintenance time as a percentage of its<br>estimated performance life. The soft charge relay should be replaced when this<br>monitor reaches 90%. Parameter o4-07 can be used to reset this monitor.                                                                                                    | No signal output<br>available | 1%   |

| No.<br>(Addr.)  | Name                                            | Description                                                                                                    | Analog Output<br>Level        | Unit                   |
|-----------------|-------------------------------------------------|----------------------------------------------------------------------------------------------------|-------------------------------|------------------------|
| U4-07<br>(7D7H) | IGBT Maintenance                                | All Modes<br>Displays IGBT usage time as a percentage of the expected performance life.<br>The IGBTs should be replaced when this monitor reaches 90%. Parameter o4-<br>09 can be used to reset this monitor.                                                                                                    | No signal output<br>available | 1%                     |
| U4-08<br>(68H)  | Heatsink Temperature                            | All Modes<br>Displays the heatsink temperature.                                                                                                    | 10 V: 100°C                   | 1°C                    |
| U4-09<br>(5EH)  | LED Check                                       | All Modes<br>Lights all segments of the LED to verify that the display is working properly.                                                                                                    | No signal output<br>available | _                      |
| U4-10<br>(5CH)  | kWh, Lower 4 Digits                             | All Modes<br>Monitors the drive output power. The value is shown as a 9 digit number<br>displayed across two monitor parameters, U4-10 and U4-11.                                                                                                    | No signal output<br>available | 1 kWh                  |
| U4-11<br>(5DH)  | kWh, Upper 5 Digits                             | Example:<br>12345678.9 kWh is displayed as:<br>U4-10: 678.9 kWh<br>U4-11: 12345 MWh                                                                                                    | No signal output<br>available | 1 MWh                  |
| U4-13<br>(7CFH) | Peak Hold Current                               | All Modes<br>Displays the highest current value that occurred during a ride.                                                                                                    | No signal output<br>available | 0.01 A<br><40>         |
| U4-14<br>(7D0H) | Peak Hold Output<br>Frequency                   | All Modes<br>Displays the output frequency when the current value shown in U4-13<br>occurred.                                                                                                    | No signal output<br>available | 0.01 Hz                |
| U4-16<br>(7D8H) | Motor Overload Estimate<br>(oL1)                | All Modes<br>Shows the value of the motor overload detection accumulator. 100% is equal<br>to the oL1 detection level.                                                                                                    | 10 V: 100%                    | 0.1%                   |
| U4-17<br>(7D9H) | Drive Overload<br>Calculations (OL2)            | All Modes<br>Displays the level of the drive overload detection (oL2). A value of 100% is<br>equal to the oL2 detection level.                                                                                                    | 10 V = 100%                   | 0.1%                   |
| U4-18<br>(7DAH) | Speed Reference<br>Selection Results            | All ModesDisplays the source for the speed reference as XY-nn.X: indicates which reference is used:1 = Reference 1 (b1-01)Y-nn: indicates the reference source0-01 = Digital operator1-01 = Analog (terminal A1)1-02 = Analog (terminal A2)2-02 to 8 = Digital Inputs (d1-02 to 8)3-01 = MEMOBUS/Modbus communications4-01 = Communication option card | No signal output<br>available | _                      |
| U4-19<br>(7DBH) | Speed Reference from<br>MEMOBUS/Modbus<br>Comm. | All Modes<br>Displays the speed reference provided by MEMOBUS/Modbus (decimal).                                                                                                    | No signal output<br>available | 0.01%<br>< <i>31</i> > |
| U4-20<br>(7DCH) | Speed Reference From<br>Option Card             | All Modes<br>Displays the speed reference input by an option card (decimal).                                                                                                    | No signal output<br>available | 0.01%<br>< <i>31</i> > |

| No.<br>(Addr)           | Name                                          | Description                                                                                                    | Analog Output                                 | Unit                         |
|-------------------------|-----------------------------------------------|----------------------------------------------------------------------------------------------------|-----------------------------------------------|------------------------------|
| (Addr.)                 |                                               |                                                                                                    | Level                                         |                              |
| U4-21<br>(7DDH)         | Up/Down Command<br>Source Selection           | <ul> <li>Displays the source for the Up/Down command as XY-nn.</li> <li>X: Indicates which Up/Down command source is used:</li> <li>1 = Reference 1 (b1-02)</li> <li>Y: Input power supply data</li> <li>0 = Digital operator</li> <li>1 = External terminals</li> <li>3 = MEMOBUS/Modbus communications</li> <li>4 = Communication option card</li> <li>nn: Up/Down command limit status data</li> <li>00: No limit status.</li> <li>01: Up/Down command was left on when stopped in the PRG mode</li> <li>02: Up/Down command was left on when switching from LOCAL to</li> <li>REMOTE operation</li> <li>03: Waiting for soft charge bypass contactor after power up (Uv or Uv1 flashes after 10 s)</li> <li>04: Waiting for "Up/Down Command Prohibited" time period to end</li> <li>05: Fast Stop (multi-function input, operator)</li> <li>07: During baseblock while coast to stop with timer</li> <li>08: Speed reference is below minimal reference during baseblock</li> <li>09: Waiting for Enter command</li> </ul> | No signal output<br>available                 |                              |
| U4-22<br>(7DEH)         | MEMOBUS/Modbus<br>Communications<br>Reference | All Modes<br>Displays the drive control data set by MEMOBUS/Modbus communications<br>register no. 0001H as a four-digit hexadecimal number.                                                                                                    | No signal output<br>available                 | _                            |
| U4-23<br>(7DFH)         | Communication Option<br>Card Reference        | All Modes<br>Displays drive control data set by an option card as a four-digit hexadecimal<br>number.                                                                                                    | No signal output<br>available                 | _                            |
| U4-24<br>(7E6H)         | Number of Travels<br>(Lower 4 digit)          | All Modes<br>Displays the lower four digits for the number of trips the drive has made.                                                                                                    | No signal output<br>available                 | 1 time                       |
| U4-25<br>(7E7H)         | Number of Travels<br>(Higher 4 digit)         | All Modes<br>Displays the upper four digits for the number of trips the drive has made.                                                                                                    | No signal output<br>available                 | 1 time                       |
| U4-26<br>(7E8H)         | Max. Current during Acceleration              | All Modes<br>Shows the maximum current that occurred during acceleration.                                                                                                    | No signal output<br>available                 | 0.1 A                        |
| U4-27<br>(7E9H)         | Max. Current during<br>Deceleration           | All Modes<br>Shows the maximum current that occurred during deceleration.                                                                                                    | No signal output<br>available                 | 0.1 A                        |
| U4-28<br>(7EAH)         | Max. Current during<br>Constant Speed         | All Modes<br>Shows the maximum current that occurred during ride at top speed.                                                                                                    | No signal output<br>available                 | 0.1 A                        |
| U4-29<br>(7EDH)         | Max. Current during<br>Leveling Speed         | All Modes<br>Shows the maximum current that occurred during ride at leveling speed.                                                                                                    | No signal output<br>available                 | 0.1 A                        |
| U4-30<br>(7EEH)         | Slip Compensation Value                       | V/f         OLV         CLV         CLV/PM           Shows the slip compensation value.                                                                                                    | No signal output<br>available                 | 0.01%                        |
| U4-31<br>(7EFH)         | Car Acceleration Rate                         | V/f         OLV         CLV         CLV/PM           Shows the car acceleration rate.                                                                                                    | No signal output<br>available                 | $\frac{0.01}{s^2} \text{m/}$ |
| U4-40<br>(7FDH)         | Speed Reference Limit at<br>Rescue Operation  | All Modes<br>Displays the speed limit for Rescue Operation based on how much power the<br>backup battery or UPS has. Displays 0% when Rescue Operation is not being<br>performed.                                                                                                    | No signal output<br>available                 | 1%                           |
| U4-42<br>(855H)<br><35> | Remaining Distance                            | V/f         OLV         CLV         CLV/PM           Displays the remaining distance according to the stopping method selected.                                                                                                    | 10 V:<br>S5-10 = 1: S5-11<br>S5-10 = 2: S5-12 | 1 mm                         |

| No.<br>(Addr.)          | Name                             | Description                                                                                                    | Analog Output<br>Level        | Unit |
|-------------------------|----------------------------------|----------------------------------------------------------------------------------------------------|-------------------------------|------|
| U4-43<br>(856H)<br><35> | Minimum Deceleration<br>Distance | V/f         OLV         CLV         CLV/PM           Displays the Minimum Deceleration Distance calculated by E1-04. | No signal output<br>available | 1 mm |
| U4-44<br>(857H)<br><35> | Minimum Stop Distance            | V/fOLVCLVCLV/PMDisplays the Minimum Stop Distance calculated by d1-26.                                               | No signal output<br>available | 1 mm |

<31> Setting units are determined by the digital operator display unit selection (o1-03). When o1-03 = 0, the value is set in Hertz. When o1-03 = 4 or

<1/><1/>
<1/><1/>
<1/><1/><2/><1/<li><1/<li><1/<li><1/<li><1/<li><1/<li><1/<li><1/<li><1</li><1</li><1<</li><1</li><1<

rated current (A), from the condition "8192 (maximum value) = drive's rated current (A)"

<41> The MEMOBUS communications data is in 10 h units. If data in 1 h units are also required, refer to register number 0099H.

<42> The MEMOBUS communications data is in 10 h units. If data in 1 h units are also required, refer to register number 009BH.

Note: Fault trace (i.e., the fault history) is not maintained when CPF00, CPF01, CPF06, CPF24, oFA00, oFb00, oFC00, Uv1, Uv2, or Uv3 occur.

#### **U6: Control Monitors**

| No.<br>(Addr.)  | Name                                | Description                                                                                                    | Analog Output<br>Level                                      | Unit    |
|-----------------|-------------------------------------|----------------------------------------------------------------------------------------------------|-------------------------------------------------------------|---------|
| U6-01<br>(51H)  | Motor Secondary Current<br>(Iq)     | All Modes Displays the value of the motor secondary current (Iq). Motor rated secondary current is 100%.                                                                                                    | 10 V: Motor<br>secondary rated<br>current<br>(-10 to +10 V) | 0.1%    |
| U6-02<br>(52H)  | Motor Excitation Current (Id)       | V/f OLV CLV CLV/PM<br>Displays the value calculated for the motor excitation current (Id). Motor rated<br>secondary current is 100%.                                                                                                    | 10 V: Motor<br>secondary rated<br>current<br>(-10 to +10 V) | 0.1%    |
| U6-03<br>(54H)  | Speed Control Loop<br>Input         |                                                                                                    | 10 V: Max<br>frequency<br>(-10 to +10 V)                    |         |
| U6-04<br>(55H)  | Speed Control Loop<br>Output        | Displays the input and output values of the speed control loop.                                                                                                    | 10 V: Motor<br>secondary rated<br>current<br>(-10 to +10 V) | 0.01%   |
| U6-05<br>(59H)  | Output Voltage<br>Reference (Vq)    | V/f         OLV         CLV         CLV/PM           Output voltage reference (Vq) for the q-axis.                                                                                                    | 10 V: 200<br>Vrms <9><br>(-10 to +10 V)                     | 0.1 Vac |
| U6-06<br>(5AH)  | Output Voltage<br>Reference (Vd)    | V/f         OLV         CLV         CLV/PM           Output voltage reference (Vd) for the d-axis.                                                                                                    | 10 V: 200<br>Vrms <>><br>(-10 to +10 V)                     | 0.1 Vac |
| U6-07<br>(5FH)  | q-Axis Current<br>Controller Output | V/f         OLV         CLV         CLV/PM           Displays the output value for current control relative to motor secondary current (q-axis).         CLV/PM         CLV/PM                                                                                                    | 10 V: 200<br>Vrms <>><br>(-10 to +10 V)                     | 0.1%    |
| U6-08<br>(60H)  | d-Axis Current<br>Controller Output | V/f         OLV         CLV         CLV/PM           Displays the output value for current control relative to motor secondary current (d-axis).         CLV         CLV/PM                                                                                                    | 10 V: 200<br>Vrms <>><br>(-10 to +10 V)                     | 0.1%    |
| U6-13<br>(7CAH) | Flux Position Detection<br>(sensor) | V/f         OLV         CLV         CLV/PM           Monitors the value of the flux position detection (sensor).                                                                                                    | 10 V: 180 deg<br>-10 V: -180 deg                            | 0.1 deg |
| U6-18<br>(7CDH) | Speed Detection PG1<br>Counter      | All Modes<br>Monitors the number of pulses for speed detection (PG1).                                                                                                    | 10 V: 65536                                                 | 1 pulse |
| U6-22<br>(62H)  | Position Lock Deviation<br>Counter  | V/f         OLV         CLV         CLV/PM           Displays how far the rotor has moved from its last position in PG pulses (multiplied by 4).         Image: CLV PM         Image: CLV PM         Image: CLV | 10 V: No. of<br>pulses per<br>revolution<br>(-10 to +10 V)  | 1 pulse |

| No.<br>(Addr.)                                          | Name                                  | Description                                                                                                    | Analog Output<br>Level                                      | Unit  |
|---------------------------------------------------------|---------------------------------------|----------------------------------------------------------------------------------------------------|-------------------------------------------------------------|-------|
| U6-25<br>(6BH)                                          | Feedback Control Output               | V/f         OLV         CLV         CLV/PM           Output monitor for the speed control loop.         CLV/PM         CLV/PM <td>10 V: Motor<br/>secondary rated<br/>current<br/>(-10 to +10 V)</td> <td>0.01%</td> | 10 V: Motor<br>secondary rated<br>current<br>(-10 to +10 V) | 0.01% |
| U6-26<br>(6CH)                                          | Inertia Compensation<br>Output        | V/f         OLV         CLV         CLV/PM           Output monitor for Inertia Compensation.                                                                                                    | 10 V: Motor<br>secondary rated<br>current<br>(-10 to +10 V) | 0.01% |
| U6-56<br>(7C3H)                                         | Speed Feedback<br>Compensation Output | V/fOLVCLVCLV/PMDisplays observed speed when n5-07=1 or 2.                                                                                                    | 10 V: Max output frequency                                  | 0.01% |
| U6-80<br>to U6-99<br>(7B0 to<br>7B9,<br>7F0 to<br>7F9H) | Option Monitor 1 to 20                | All Modes<br>Monitors reserved to display data from option cards.                                                                                                    | No signal output<br>available                               | _     |

<9> Values shown here are for 200 V class drives. Double the value when using a 400 V class drive.
## • Defaults and Setting Ranges by Display Unit Selection (o1-03)

Table 55 shows parameters, default settings, and setting ranges that change according to parameter o1-03, Display Unit Selection.

|       |                                     |                       | 01-03 (      | Digital Ope   | erator Displ    | lay Unit Se                       | lection)                   |                            |         |
|-------|-------------------------------------|-----------------------|--------------|---------------|-----------------|-----------------------------------|----------------------------|----------------------------|---------|
| No.   | Name                                | 0<br>(0.01 Hz)        | 1<br>(0.01%) | 2<br>(r/min)  | 3<br>(User-set) | 4<br>(Elevator<br>units 1)        | 5<br>(Elevator<br>units 2) | 6<br>(Elevator<br>units 3) | Default |
| C1-01 | Acceleration Ramp 1                 |                       |              |               |                 |                                   |                            |                            |         |
| C1-02 | Deceleration Ramp 1                 |                       |              |               |                 |                                   |                            |                            |         |
| C1-03 | Acceleration Ramp 2                 |                       |              |               |                 |                                   |                            |                            |         |
| C1-04 | Deceleration Ramp 2                 |                       |              |               |                 |                                   |                            |                            |         |
| C1-05 | Acceleration Ramp 3                 |                       |              |               |                 |                                   | 0.00 to                    | 0.00 to                    | 1.50 s  |
| C1-06 | Deceleration Ramp 3                 |                       | 0.           | .00 to 600.00 | ) s             |                                   | m/s <sup>2</sup>           | 0.00 to <1>                |         |
| C1-07 | Acceleration Ramp 4                 |                       |              |               |                 |                                   | 111/5                      | 105                        |         |
| C1-08 | Deceleration Ramp 4                 |                       |              |               |                 |                                   |                            |                            |         |
| C1-09 | Fast Stop Time                      |                       |              |               |                 |                                   |                            |                            |         |
| C1-15 | Inspection Run Deceleration<br>Ramp |                       |              |               |                 |                                   |                            |                            | 0.00 s  |
| C2-01 | Jerk at Accel Start                 |                       |              |               |                 |                                   |                            |                            |         |
| C2-02 | Jerk at Accel End                   |                       |              |               |                 |                                   | 0.00                       | 0.00                       |         |
| C2-03 | Jerk at Decel Start                 | 0.00 to 10.00 s       |              |               |                 | 0.00  to  <1><br>m/s <sup>3</sup> | 0.00  to  <1>              | 0.50 s                     |         |
| C2-04 | Jerk at Decel End                   |                       |              |               |                 |                                   | 111/55                     | 10/55                      |         |
| C2-05 | Jerk below leveling speed           |                       |              |               |                 |                                   |                            |                            |         |
| C1-11 | Accel/Decel Switching Speed         |                       |              |               |                 |                                   |                            |                            | 0.0%    |
| d1-01 | Speed Reference 1                   |                       |              |               |                 |                                   |                            |                            |         |
| d1-02 | Speed Reference 2                   |                       |              |               |                 |                                   |                            |                            |         |
| d1-03 | Speed Reference 3                   |                       |              |               |                 |                                   |                            |                            |         |
| d1-04 | Speed Reference 4                   |                       |              |               |                 |                                   |                            |                            | 0.00%   |
| d1-05 | Speed Reference 5                   |                       |              |               |                 |                                   |                            |                            | 0.0070  |
| d1-06 | Speed Reference 6                   |                       |              |               |                 |                                   |                            |                            |         |
| d1-07 | Speed Reference 7                   | 0.00.45               | 0.00.4-      | 0.00 to       |                 |                                   |                            | 0.00 to                    |         |
| d1-08 | Speed Reference 8                   | 0.00 to<br>[E1-04] Hz | 100.00%      | 0.00 to <2>   | User define     | 0.00 to                           | <1> m/s                    | 0.00 to                    |         |
| d1-19 | Nominal Speed                       |                       | 100.0070     | 1,11111       |                 |                                   |                            | 10 11111                   | 100.0%  |
| d1-20 | Intermediate Speed 1                |                       |              |               |                 |                                   |                            |                            |         |
| d1-21 | Intermediate Speed 2                |                       |              |               |                 |                                   |                            |                            | 0.00%   |
| d1-22 | Intermediate Speed 3                |                       |              |               |                 |                                   |                            | 0.0070                     |         |
| d1-23 | Releveling Speed                    |                       |              |               |                 |                                   |                            |                            |         |
| d1-24 | Inspection Operation Speed          |                       |              |               |                 |                                   |                            | 50.00%                     |         |
| d1-25 | Rescue Operation Speed              |                       |              |               |                 |                                   |                            |                            | 10.00%  |
| d1-26 | Leveling Speed                      |                       |              |               |                 |                                   |                            |                            | 8.00%   |

#### Table 55 Defaults and Setting Ranges by Display Unit Selection (o1-03)

<1> Automatically calculated according to the values set to o1-20, o1-21, o1-22, and E2- $\Box\Box$ /E5- $\Box\Box$  parameters. <2> Automatically calculated according to the values set to the E2- $\Box\Box$ /E5- $\Box\Box$  parameters.

## UL Standards

## ■ UL Standards Compliance

The UL/cUL mark applies to products in the United States and Canada. It indicates that UL has performed product testing and evaluation, and determined that their stringent standards for product safety have been met. For a product to receive UL certification, all components inside that product must also receive UL certification.

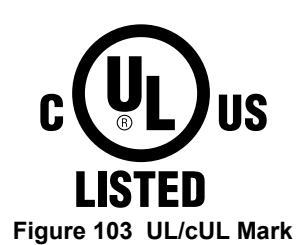

This drive is tested in accordance with UL standard UL508C and complies with UL requirements. To ensure continued compliance when using this drive in combination with other equipment, meet the following conditions:

#### Installation Area

Do not install the drive to an area greater than pollution severity degree 2 (UL standard).

#### Ambient Temperature

IP00 enclosure with top protective cover: -10 to +40°C

IP00 enclosure: -10 to +50°C

#### Main Circuit Terminal Wiring

Yaskawa recommends using closed-loop crimp terminals on all drive models. UL/cUL approval requires the use of UL Listed closed-loop crimp terminals when wiring the drive main circuit terminals on models 2A0106 to 2A0432 and 4A0056 to 4A0260. Use only the tools recommended by the terminal manufacturer for crimping.

The wire gauges listed in *Table 56* and *Table 57* are Yaskawa recommendations. Refer to local codes for proper wire gauge selections.

Note: The mark 🖶 indicates the terminals for protective ground connection. (as defined in IEC60417-5019)

Grounding impedance; 200 V: 100  $\Omega$  or less 400 V: 10  $\Omega$  or less

#### Table 56 Wire Gauge and Torque Specifications (Three-Phase 200 V Class)

| Drive Model | Terminal         | Recommended<br>Wire Size<br>mm² (AWG, kcmil) | Wire Range<br>mm² (AWG, kcmil) | Screw<br>Size | Tightening Torque<br>N•m (Ib.in.) |
|-------------|------------------|----------------------------------------------|--------------------------------|---------------|-----------------------------------|
|             | R/L1, S/L2, T/L3 | 6.0<br>(10)                                  | 2.5 to 6.0<br>(14 to 10)       |               |                                   |
|             | U/T1, V/T2, W/T3 | 6.0<br>(10)                                  | 2.5 to 6.0<br>(14 to 10)       |               |                                   |
| 2A0018      | -, +1, +2        | _                                            | 2.5 to 6.0<br>(14 to 10)       | M4            | 1.2 to 1.5<br>(10.6 to 13.3)      |
|             | B1, B2           | _                                            | 2.5 to 6.0<br>(14 to 10)       |               |                                   |
|             | Ð                | 6.0<br>(10)                                  | 2.5 to 6.0<br>(14 to 10)       |               |                                   |

| Drive Model | Terminal          | Recommended<br>Wire Size<br>mm² (AWG, kcmil) | Wire Range<br>mm² (AWG, kcmil) | Screw<br>Size | Tightening Torque<br>N•m (Ib.in.) |  |
|-------------|-------------------|----------------------------------------------|--------------------------------|---------------|-----------------------------------|--|
|             | R/L1, S/L2, T/L3  | 6.0                                          | 2.5  to  6.0                   |               |                                   |  |
|             |                   | (10)                                         | $(14\ 10\ 10)$                 |               |                                   |  |
|             | U/T1, V/T2, W/T3  | (10)                                         | 2.5 to 6.0<br>(14 to 10)       |               |                                   |  |
|             |                   | (10)                                         | 4.0 to 6.0                     |               | 1.2 to 1.5                        |  |
| 2A0022      | -, +1, +2         | -                                            | (12 to 10)                     | M4            | (10.6 to 13.3)                    |  |
|             | B1 B2             | _                                            | 2.5 to 6.0                     |               |                                   |  |
|             | D1, D2            |                                              | (14 to 10)                     |               |                                   |  |
|             |                   | 6.0                                          | 4.0 to 6.0                     |               |                                   |  |
|             | -                 | (10)                                         | (12 to 10)                     |               |                                   |  |
|             | R/L1, S/L2, T/L3  | 10 (8)                                       | 2.5  to  16<br>(12 to 6)       |               |                                   |  |
|             |                   | 10                                           | 2.5 to 16                      |               |                                   |  |
|             | U/T1, V/T2, W/T3  | (8)                                          | (12 to 6)                      |               | 1.2 to 1.5                        |  |
| 24.0021     | +1 +2             |                                              | 6.0 to 16                      | M4            | (10.6 to 13.3)                    |  |
| 2A0031      | -, +1, +2         | -                                            | (10 to 6)                      |               |                                   |  |
|             | B1 B2             | _                                            | 4.0 to 6.0                     |               |                                   |  |
|             | 51, 52            |                                              | (12 to 10)                     |               |                                   |  |
|             |                   | 10                                           | 6.0 to 10                      | M5            | 2 to 2.5                          |  |
|             |                   | (8)                                          | (10  to  8)                    |               | (17.7 to 22.1)                    |  |
|             | R/L1, S/L2, T/L3  | 16                                           | 2.5  to  16<br>(12 to 6)       |               |                                   |  |
|             |                   | 16                                           | 2.5 to 16                      |               |                                   |  |
|             | U/T1, V/T2, W/T3  | (6)                                          | (12 to 6)                      |               | 1.2 to 1.5                        |  |
| 240041      | -,+1,+2<br>B1. B2 |                                              | 16                             | M14           | (10.6 to 13.3)                    |  |
| 2A0041      |                   | -                                            | (6)                            |               |                                   |  |
|             |                   | -                                            | 4.0 to 6.0                     |               |                                   |  |
|             |                   |                                              | (12 to 10)                     |               |                                   |  |
|             | ÷                 | 10                                           | 6.0  to  10                    | M5            | 2  to  2.5                        |  |
|             | -                 | 25                                           | (10 to 3)                      |               | (17.7 to 22.1)                    |  |
|             | R/L1, S/L2, T/L3  | (4)                                          | (6 to 4)                       |               |                                   |  |
|             |                   | 25                                           | 16 to 25                       |               | 4 to 6                            |  |
|             | U/11, V/12, W/13  | (4)                                          | (6 to 4)                       | M6            | (35.4 to 53.1)                    |  |
| 240059      | _ +1 +2           | _                                            | 16 to 25                       |               |                                   |  |
| 2/10037     | , 1, 12           |                                              | (6 to 4)                       |               |                                   |  |
|             | B1, B2            | -                                            | 6.0 to 10                      | M5            | 2 to 2.5                          |  |
|             |                   | 16                                           | (10 to 6)                      |               | (1/./ to 22.1)                    |  |
|             | <b>+</b>          | 16                                           | 10  to  16<br>(8 to 6)         | M6            | 4 to 6<br>(35.4 to 53.1)          |  |
|             |                   | 35                                           | 6 0 to 35                      |               | (55.1 10 55.1)                    |  |
|             | R/L1, S/L2, T/L3  | (3)                                          | (10 to 2)                      |               |                                   |  |
|             | U/T1 W/T2 W/T2    | 35                                           | 6.0 to 35                      | Mo            | 9 to11                            |  |
|             | 0/11, v/12, w/13  | (3)                                          | (10 to 2)                      | 1110          | (79.7 to 97.4)                    |  |
| 2A0075      | +1. +2            | -                                            | 16 to 25                       |               |                                   |  |
|             | , -, -            |                                              | (4 to 3)                       |               |                                   |  |
|             | B1, B2            | -                                            | 10  to  16                     | M5            | 2  to  2.5                        |  |
|             |                   | 16                                           | (0 10 0)<br>16 to 25           |               | (17.7 to 6                        |  |
|             | <b>(</b>          | (6)                                          | (6 to 4)                       | M6            | (35.4 to 53.1)                    |  |

| Drive Model | Terminal          | Recommended<br>Wire Size<br>mm <sup>2</sup> (AWG, kcmil) | Wire Range<br>mm <sup>2</sup> (AWG, kcmil) | Screw<br>Size | Tightening Torque<br>N•m (Ib.in.) |  |
|-------------|-------------------|----------------------------------------------------------|--------------------------------------------|---------------|-----------------------------------|--|
|             | R/L1, S/L2, T/L3  | 35                                                       | 6.0 to 35                                  |               |                                   |  |
|             |                   | $\frac{(2)}{16 \times 2P}$                               | 6.0 to 35                                  |               |                                   |  |
|             | U/T1, V/T2, W/T3  | $(6 \times 2P)$                                          | (10 to 2)                                  | M8            | 9 to11<br>(79.7 to 97.4)          |  |
| 2 4 0094    | - +1 +2           | _                                                        | 25 to 35                                   |               | ()                                |  |
| 2/100/4     | , 11, 12          |                                                          | (3 to 2)                                   |               |                                   |  |
|             | B1, B2            | -                                                        | 16<br>(6)                                  | M5            | 2 to 2.5<br>(17.7 to 22.1)        |  |
|             | ÷                 | 16<br>(6)                                                | 16 to 25<br>(6 to 4)                       | M6            | 4 to 6<br>(35.4 to 53.1)          |  |
|             | R/I 1 S/I 2 T/I 3 | 70                                                       | 6.0 to 50                                  |               | , ,                               |  |
|             | N/L1, 5/L2, 1/L5  | (1/0)                                                    | (10 to 1/0)                                |               |                                   |  |
|             | U/T1, V/T2, W/T3  | 70 (1/0)                                                 | 6.0  to  50<br>(10 to 1/0)                 |               |                                   |  |
| 24.0106     | +1                | (-, -, -)                                                | 35 to 50                                   | MQ            | 9 to 11                           |  |
| 2A0100      | -, +1             | _                                                        | (2 to 1/0)                                 | 110           | (79.7 to 97.4)                    |  |
|             | B1, B2            | -                                                        | 16  to  50<br>(6 to 1/0)                   |               |                                   |  |
|             |                   | 16                                                       | 16 to 25                                   |               |                                   |  |
|             |                   | (6)                                                      | (6 to 4)                                   |               |                                   |  |
|             | R/L1, S/L2, T/L3  | 70<br>(2/0)                                              | 6.0 to 95<br>(10 to 3/0)                   |               |                                   |  |
|             | U/T1 V/T2 W/T3    | 95                                                       | 6.0 to 95                                  |               |                                   |  |
|             |                   | (3/0)                                                    | (10  to  3/0)                              | M10           | 18  to  23                        |  |
| 2A0144      | -, +1             | _                                                        | (1/0 to 3/0)                               |               | (15) to 204)                      |  |
|             | B1 B2             |                                                          | 25 to 70                                   |               |                                   |  |
|             | D1, D2            | _                                                        | (4 to 2/0)                                 |               |                                   |  |
|             | ÷                 | 25                                                       | 25 (4)                                     | M8            | 9 to 11<br>(79 7 to 97 4)         |  |
|             |                   | 95                                                       | 70 to 95                                   |               | (19.110 91.1)                     |  |
|             | R/L1, S/L2, T/L3  | (4/0)                                                    | (1/0 to 4/0)                               |               |                                   |  |
|             | U/T1, V/T2, W/T3  | 95                                                       | 70 to 95                                   |               | 18 45 22                          |  |
|             |                   | (4/0)                                                    | (1/0  to  4/0)                             |               |                                   |  |
| 2A0181      | -, +1             | _                                                        | (1 to 4/0)                                 | M10           | (159 to 204)                      |  |
|             | +3                | _                                                        | 70 to 95                                   |               |                                   |  |
|             | T 3               | _                                                        | (1/0 to 4/0)                               |               |                                   |  |
|             |                   | 25                                                       | 25  to  35<br>(4 to 2)                     |               |                                   |  |
|             |                   | $70 \times 2P$                                           | 70 to 95                                   |               |                                   |  |
|             | R/L1, S/L2, T/L3  | $(1/0 \times 2P)$                                        | (1/0  to  4/0)                             |               |                                   |  |
|             | U/T1. V/T2. W/T3  | $70 \times 2P$                                           | 70 to 95                                   |               |                                   |  |
|             | ,                 | $(1/0 \times 2P)$                                        | (1/0  to  4/0)                             |               | 19 ( . 22                         |  |
| 2A0225      | -, +1             | -                                                        | (1 to 4/0)                                 | M10           | 18 to 23<br>(159 to 204)          |  |
|             | +3                |                                                          | 70 to 95                                   |               |                                   |  |
|             |                   | -                                                        | (1/0 to 4/0)                               |               |                                   |  |
|             | ÷                 | 25 (4)                                                   | 25  to  50<br>(4 to 1/0)                   |               |                                   |  |
|             |                   | (1)                                                      | (100 1/0)                                  |               |                                   |  |

| Drive Model | Terminal                           | Recommended<br>Wire Size | Wire Range<br>mm <sup>2</sup> (AWG, kcmil) | Screw<br>Size | Tightening Torque<br>N•m (Ib.in.) |
|-------------|------------------------------------|--------------------------|--------------------------------------------|---------------|-----------------------------------|
|             |                                    | mm² (AvvG, KCmii)        | ( , , , ,                                  |               |                                   |
|             | R/L1, S/L2, T/L3                   | $95 \times 2P$           | 95 to 150                                  |               |                                   |
|             |                                    | (3/0×2P)                 | (3/0 to 300)                               |               |                                   |
|             | U/T1, V/T2, W/T3 95 × 2P 95 to 150 |                          | M12                                        | 32  to  40    |                                   |
|             |                                    | $(3/0 \times 2P)$        | (3/0 to 300)                               |               | (283 to 354)                      |
| 2A0269      | -, +1                              | _                        | 95 to 150                                  |               |                                   |
|             | ,                                  |                          | (3/0 to 300)                               |               |                                   |
|             | +3                                 | _                        | 35 to 150                                  | M10           | 18 to 23                          |
|             |                                    |                          | (2 to 300)                                 |               | (159 to 204)                      |
|             |                                    | 35                       | 35 to 150                                  | M12           | 32 to 40                          |
|             |                                    | (3)                      | (2 to 300)                                 | 10112         | (283 to 354)                      |
|             | R/L1 S/L2 T/L3                     | $120 \times 2P$          | 95 to 150                                  |               |                                   |
|             |                                    | $(4/0 \times 2P)$        | (3/0 to 300)                               |               |                                   |
|             | U/T1, V/T2, W/T3                   | $120 \times 2P$          | × 2P 95 to 150                             |               | 32 to 40                          |
|             |                                    | $(4/0 \times 2P)$        | (3/0 to 300)                               | 10112         | (283 to 354)                      |
| 24.0254     | -, +1                              |                          | 95 to 150                                  |               |                                   |
| 2A0554      |                                    | _                        | (3/0 to 300)                               |               |                                   |
|             | +2                                 |                          | 95 to 150                                  | M10           | 18 to 23                          |
|             | +3                                 | -                        | (3/0 to 300)                               | INITO         | (159 to 204)                      |
|             |                                    | 35                       | 35 to 150                                  | M12           | 32 to 40                          |
|             |                                    | (2)                      | (2 to 300)                                 | IVI 1 2       | (283 to 354)                      |
|             |                                    | 150 × 2P                 | 95 to 300                                  |               |                                   |
|             | K/L1, S/L2, 1/L3                   | $(250 \times 2P)$        | (4/0 to 600)                               |               |                                   |
| 2A0432      |                                    | $185 \times 2P$          | 95 to 300                                  | 112           | 32 to 40                          |
|             | U/11, V/12, W/13                   | $(300 \times 2P)$        | (4/0 to 600)                               | M12           | (283 to 354)                      |
|             |                                    |                          | 120 to 300                                 |               |                                   |
|             | -, +1                              | -                        | (250 to 600)                               |               |                                   |
|             |                                    |                          | 70 to 300                                  | 1410          | 18 to 23                          |
|             | +3                                 | -                        | (3/0 to 600)                               | M10           | (159 to 204)                      |
|             |                                    | 50                       | 120 to 240                                 |               | 32 to 40                          |
|             | Ð                                  | (1)                      | (1 to 350)                                 | M12           | (283 to 354)                      |

**Note:** Use crimp insulated terminals or insulated tubing for wiring these connections. Wires should have a continuous maximum allowable temperature of 75°C 600 V UL approved vinyl sheathed insulation. Ambient temperature should not exceed 40°C.

#### Table 57 Wire Gauge and Torque Specifications (Three-Phase 400 V Class)

| Drive Model | Terminal         | Recommended<br>Wire Size<br>mm² (AWG, kcmil) | Wire Range<br>mm² (AWG, kcmil) | Screw<br>Size | Tightening Torque<br>N•m (Ib.in.) |
|-------------|------------------|----------------------------------------------|--------------------------------|---------------|-----------------------------------|
|             | R/L1, S/L2, T/L3 | 2.5<br>(14)                                  | 2.5 to 6.0<br>(14 to 10)       |               |                                   |
|             | U/T1, V/T2, W/T3 | 2.5<br>(14)                                  | 2.5 to 6.0<br>(14 to 10)       |               |                                   |
| 4A0009      | -, +1, +2        | _                                            | 2.5 to 6.0<br>(14 to 10)       | M4            | 1.2 to 1.5<br>(10.6 to 13.3)      |
|             | B1, B2           | _                                            | 2.5 to 6.0<br>(14 to 10)       |               |                                   |
|             | ٢                | 6.0<br>(10)                                  | 2.5 to 6.0<br>(14 to 10)       |               |                                   |

| Drive Model | Terminal Recommended Wire Range<br>mm <sup>2</sup> (AWG, kcmil) Wire Range |                 | Screw<br>Size            | Tightening Torque<br>N•m (Ib.in.) |                              |
|-------------|----------------------------------------------------------------------------|-----------------|--------------------------|-----------------------------------|------------------------------|
|             | R/L1, S/L2, T/L3                                                           | 4.0             | 2.5 to 6.0               |                                   |                              |
|             |                                                                            | (12)            | (14 to 10)               |                                   |                              |
|             | U/T1, V/T2, W/T3                                                           | 2.5             | 2.5 to 6.0               |                                   |                              |
|             |                                                                            | (14)            | $(14\ 10\ 10)$           |                                   | 124015                       |
| 4A0012      | -, +1, +2                                                                  | -               | 2.5 to 6.0<br>(14 to 10) | M4                                | (10.6  to  13.3)             |
|             |                                                                            |                 | 2.5 to 6.0               |                                   | (                            |
|             | B1, B2                                                                     | -               | (14 to 10)               |                                   |                              |
|             |                                                                            | 6.0             | 2.5 to 6.0               |                                   |                              |
|             |                                                                            | (10) (14 to 10) |                          |                                   |                              |
|             | R/L1. S/L2. T/L3                                                           | 6.0             | 2.5 to 16                |                                   |                              |
|             | ,,                                                                         | (10)            | (12 to 6)                |                                   |                              |
|             | U/T1, V/T2, W/T3                                                           | 6.0             | 2.5 to 16                |                                   |                              |
|             |                                                                            | (10)            | (12 to 6)                | M4                                | 1.2  to  1.5                 |
| 4A0019      | -, +1, +2                                                                  | _               | 4.0  to  16              |                                   | (10.6  to  13.3)             |
|             |                                                                            |                 |                          |                                   |                              |
|             | B1, B2                                                                     | _               | (12  to  10)             |                                   |                              |
|             |                                                                            | 6.0             | 25  to  6.0              |                                   | 2 to 2 5                     |
|             | -                                                                          | (10)            | (14 to 10)               | M5                                | (17.7  to  22.1)             |
|             |                                                                            | 6.0             | 2.5 to 16                |                                   | , ,                          |
|             | R/L1, S/L2, 1/L3                                                           | (10)            | (12 to 6)                |                                   |                              |
| 440023      |                                                                            | 6.0             | 2.5 to 16                |                                   |                              |
|             | U/11, V/12, W/15                                                           | (10)            | (12 to 6)                | M4                                | 1.2 to 1.5                   |
|             | -, +1, +2<br>B1, B2                                                        | _               | 4.0 to 16                | 1014                              | (10.6 to 13.3)               |
| 1110025     |                                                                            |                 | (12 to 6)                |                                   |                              |
|             |                                                                            | _               | 4.0 to 6.0               |                                   |                              |
|             | ,                                                                          |                 | (12 to 10)               |                                   |                              |
|             | -                                                                          | 6.0             | 4.0  to  6.0             | M5                                | 2  to  2.5                   |
|             | -                                                                          | (10)            | (12 to 10)               |                                   | (17.7 to 22.1)               |
|             | R/L1, S/L2, T/L3                                                           | 10 (8)          | 6.0  to  16              |                                   |                              |
|             |                                                                            | 10              | (10 to 0)                |                                   | $26 \pm 20$                  |
|             | U/T1, V/T2, W/T3                                                           | (8)             | (10  to  6)              | M5                                | (31.8  to  35.4)             |
|             |                                                                            | (0)             | 6.0 to 16                |                                   | (5110 10 5011)               |
| 4A0030      | -, +1, +2                                                                  | -               | (10 to 6)                |                                   |                              |
|             | D1 D2                                                                      |                 | 6.0 to 10                | N/5                               | 2.7 to 3.0                   |
|             | B1, B2                                                                     | _               | (10 to 8)                | M5                                | (23.9 to 26.6)               |
|             |                                                                            | 10              | 6.0 to 10                | M6                                | 4 to 6                       |
|             |                                                                            | (8)             | (10 to 8)                | 1010                              | (35.4 to 53.1)               |
|             | R/L1 S/L2 T/L3                                                             | 16              | 6.0 to 16                |                                   |                              |
|             | , , , , , , , , , , , , , , , , ,                                          | (6)             | (10 to 6)                |                                   |                              |
|             | U/T1, V/T2, W/T3                                                           | 10              | 6.0 to 16                | M5                                | 3.6 to 4.0                   |
|             |                                                                            | (8)             | (10 to 6)                |                                   | (31.8 to 35.4)               |
| 4A0039      | -, +1, +2                                                                  | -               | 16                       |                                   |                              |
|             |                                                                            |                 | (U)<br>6 0 to 10         |                                   | 27 to 20                     |
|             | B1, B2                                                                     | -               | (10  to  8)              | M5                                | 2.7 10 5.0<br>(23.9 to 26.6) |
|             |                                                                            | 16              | 6 0 to 16                |                                   | 4 to 6                       |
|             |                                                                            | (6)             | (10 to 6)                | M6                                | (35.4 to 53.1)               |

| Drive Model | Terminal          | Recommended<br>Wire Size<br>mm² (AWG, kcmil) | Wire Range<br>mm² (AWG, kcmil) | Screw<br>Size | Tightening Torque<br>N•m (Ib.in.) |  |
|-------------|-------------------|----------------------------------------------|--------------------------------|---------------|-----------------------------------|--|
|             | R/L1, S/L2, T/L3  | 16                                           | 16 to 25                       |               |                                   |  |
|             |                   | (6)                                          | (6 to 4)                       |               |                                   |  |
| 44.0040     | U/T1, V/T2, W/T3  | 16                                           | 16  to  25<br>(6 to 4)         | M6            | 4  to  6                          |  |
|             |                   | (0)                                          | (0 to 4)                       |               | (55.4 to 55.1)                    |  |
| 4A0049      | -, +1, +2         | -                                            | (6 to 4)                       |               |                                   |  |
|             | B1 B2             | _                                            | 6.0 to 10                      | M5            | 2 to 2.5                          |  |
|             | 51, 52            |                                              | (10 to 8)                      | 1010          | (17.7 to 22.1)                    |  |
|             |                   | 16                                           | 10 to 16                       | M6            | 4  to  6                          |  |
|             |                   | (0)                                          | (8 t0 6)                       |               | (35.4 10 53.1)                    |  |
|             | R/L1, S/L2, T/L3  | (4)                                          | (10  to  1/0)                  |               |                                   |  |
|             |                   | 25                                           | 6.0 to 50                      |               |                                   |  |
|             | U/T1, V/T2, W/T3  | (4)                                          | (10  to  1/0)                  |               |                                   |  |
| 44.0056     | ⊥1                |                                              | 16 to 35                       | MQ            | 9 to 11                           |  |
| 4A0030      | -, +1             | _                                            | (6 to 1)                       | 110           | (79.7 to 97.4)                    |  |
|             | B1, B2            | _                                            | 10 to 16                       |               |                                   |  |
|             |                   | 16                                           | (8 to 4)                       |               |                                   |  |
|             | <b>+</b>          | 16                                           | 10  to  16<br>(8 to 6)         |               |                                   |  |
|             |                   | 35                                           | 6 0 to 70                      |               |                                   |  |
|             | R/L1, S/L2, T/L3  | (3)                                          | (10  to  3/0)                  |               |                                   |  |
|             | U/T1, V/T2, W/T3  | 35                                           | 6.0 to 70                      |               |                                   |  |
|             |                   | (3)                                          | (10 to 3/0)                    |               |                                   |  |
|             | -,+1<br>B1, B2    | _                                            | 25 to 35                       | МО            | 9 to 11                           |  |
| 4A0075      |                   |                                              | (4 to 1)                       | M8            | (79.7 to 97.4)                    |  |
|             |                   | _                                            | 16  to  25                     |               |                                   |  |
|             |                   |                                              | (0 10 3)                       |               |                                   |  |
|             | (L)               | 16                                           | to 25                          |               |                                   |  |
|             |                   | (6)                                          | (6)                            |               |                                   |  |
|             | R/I 1 S/I 2 T/I 3 | 35                                           | 16 to 120                      |               |                                   |  |
|             | R/L1, 5/L2, 1/L5  | (2)                                          | (6 to 250)                     |               |                                   |  |
|             | U/T1, V/T2, W/T3  | 50                                           | 16 to 120                      |               |                                   |  |
|             |                   | (1)                                          | (6 to 250)                     |               | 0.45 11                           |  |
| 4A0094      | -, +1             | -                                            | (3  to  1/0)                   | M8            | (79 7 to 97 4)                    |  |
|             |                   |                                              | 16 to 50                       |               | (1).1 (0) (1.1)                   |  |
|             | +3                | -                                            | (6 to 1/0)                     |               |                                   |  |
|             |                   | 25                                           | 16 to 25                       |               |                                   |  |
|             |                   | (4)                                          | (6 to 4)                       |               |                                   |  |
|             | R/L1, S/L2, T/L3  | 70                                           | 16 to 120                      |               |                                   |  |
|             | · ,·-· , · -      | (1/0)                                        | (6 to 250)                     |               |                                   |  |
|             | U/T1, V/T2, W/T3  | (1/0)                                        | 16 to 120<br>(6 to 250)        |               |                                   |  |
|             |                   | (1/0)                                        | 25 to 50                       |               | 9 to 11                           |  |
| 4A0114      | -, +1             | -                                            | (3 to 1/0)                     | M8            | (79.7 to 97.4)                    |  |
|             | 12                |                                              | 25 to 50                       |               |                                   |  |
|             | τ <sub>3</sub>    | -                                            | (4 to 1/0)                     |               |                                   |  |
|             |                   | 25                                           | 16 to 25                       |               |                                   |  |
|             |                   | (4)                                          | (6 to 4)                       |               |                                   |  |

| Drive Model | Terminal                         | Recommended<br>Wire Size<br>mm <sup>2</sup> (AWG, kcmil) | Wire Range<br>mm² (AWG, kcmil) | Screw<br>Size | Tightening Torque<br>N•m (Ib.in.) |  |
|-------------|----------------------------------|----------------------------------------------------------|--------------------------------|---------------|-----------------------------------|--|
|             | R/I 1 S/I 2 T/I 3                | 95                                                       | 50 to 95                       |               |                                   |  |
|             | K/L1, 5/L2, 1/L5                 | (3/0)                                                    | (1/0 to 4/0)                   |               |                                   |  |
|             | U/T1 V/T2 W/T3                   | 70                                                       | 50 to 95                       |               |                                   |  |
|             | 0,11, 1,12, 1,11                 | (2/0)                                                    | (1/0 to 4/0)                   |               |                                   |  |
| 4A0140      | +1                               | _                                                        | 50 to 95                       | M10           | 18 to 23                          |  |
|             | , -                              |                                                          | (1/0  to  4/0)                 |               | (159 to 204)                      |  |
|             | +3                               | _                                                        | 25 to 95                       |               |                                   |  |
|             |                                  |                                                          | (3 to 4/0)                     |               |                                   |  |
|             | <b>(</b>                         | 25                                                       | 25                             |               |                                   |  |
|             |                                  | (4)                                                      | (4)                            |               |                                   |  |
|             | R/L1, S/L2, T/L3                 | 95                                                       | 50 to 95                       |               |                                   |  |
|             |                                  | (4/0)                                                    | (1/0 to 4/0)                   |               |                                   |  |
|             | U/T1, V/T2, W/T3                 | 95                                                       | 50  to  95                     |               | 18 to 23<br>(159 to 204)          |  |
|             |                                  | (4/0)                                                    |                                |               |                                   |  |
| 4A0188      | -, +1                            | -                                                        | 35  to  95                     | M10           |                                   |  |
|             |                                  |                                                          | (1 to 4/0)                     |               | (139 to 204)                      |  |
|             | +3                               | -                                                        | 50  to  95                     |               |                                   |  |
|             | ÷                                | 25                                                       | (1/0 t0 4/0)                   |               |                                   |  |
|             |                                  | (4)                                                      | 25 10 55<br>(4 to 2)           |               |                                   |  |
|             |                                  | (+)<br>50 × 2P                                           | (+ 10 2)                       |               |                                   |  |
|             | R/L1, S/L2, T/L3                 | $(1 \times 2P)$                                          | (2  to  300)                   |               |                                   |  |
|             |                                  | $(1 \times 21)$<br>$70 \times 2P$                        | (2 to 500)                     | -             |                                   |  |
|             | U/T1, V/T2, W/T3                 | $(1/0 \times 2P)$                                        | (2  to  300)                   |               |                                   |  |
|             |                                  | (1,0,1,21)                                               | 50 to 150                      |               | 18 to 23                          |  |
| 4A0225      | _, +1                            | -                                                        | (1  to  250)                   | M10           | (159 to 204)                      |  |
|             |                                  |                                                          | 25 to 70                       |               |                                   |  |
|             | +3                               | -                                                        | (3  to  3/0)                   |               |                                   |  |
|             |                                  | 25                                                       | 25 to 150                      |               |                                   |  |
|             |                                  | (4)                                                      | (4 to 300)                     |               |                                   |  |
|             |                                  | $70 \times 2P$                                           | 95 to 300                      |               |                                   |  |
|             | R/L1, S/L2, 1/L3                 | $(2/0 \times 2P)$                                        | (1 to 600)                     |               |                                   |  |
| 44.0260     |                                  | $70 \times 2P$                                           | 95 to 300                      |               |                                   |  |
|             | U/11, V/12, W/13                 | $(2/0 \times 2P)$                                        | (1/0 to 600)                   |               |                                   |  |
|             | + 1                              |                                                          | 70 to 300                      | M10           | 18 to 23                          |  |
| 4A0200      | -, <sup>-</sup> , <sup>-</sup> 1 | _                                                        | (3/0 to 600)                   | IVITU         | (159 to 204)                      |  |
|             | +3                               |                                                          | 35 to 185                      |               |                                   |  |
|             |                                  | _                                                        | (1 to 325)                     |               |                                   |  |
|             |                                  | 35                                                       | 35 to 185                      |               |                                   |  |
|             |                                  | (2)                                                      | (2 to 350)                     |               |                                   |  |

**Note:** Use crimp insulated terminals or insulated tubing for wiring these connections. Wires should have a continuous maximum allowable temperature of 75°C 600 V UL approved vinyl sheathed insulation. Ambient temperature should not exceed 40°C.

#### **Closed-Loop Crimp Terminal Recommendations**

Yaskawa recommends using closed-loop crimp terminals on all drive models. UL approval requires the use of UL Listed crimp terminals when wiring the drive main circuit terminals on models 2A0106 to 2A0432 and 4A0056 to 4A0260. Use only crimping tools as specified by the crimp terminal manufacturer. Yaskawa recommends crimp terminals made by JST and Tokyo DIP (or equivalent) for the insulation cap.

*Table 58* matches the wire gauges and terminal screw sizes with Yaskawa - recommended crimp terminals, tools, and insulation caps. Refer to the appropriate Wire Gauge and Torque Specifications table for the wire gauge and screw size for your drive model. Place orders with a Yaskawa representatives the Yaskawa sales department.

| Wire Course                                         | Terminal | Crimp Terminal Tool |                                    | Insulation Cap                   | Code      |             |
|-----------------------------------------------------|----------|---------------------|------------------------------------|----------------------------------|-----------|-------------|
| wire Gauge                                          | Screws   | Model Number        | Machine No.                        | Die Jaw                          | Model No. | Code <1>    |
| 14 AWG                                              | M4       | R2-4                | YA-4                               | AD-900                           | TP-003    | 100-054-028 |
| 12 / 10 AWC                                         | M4       | R5.5-4              | YA-4                               | AD-900                           | TP-005    | 100-054-029 |
| 12/10 AWG                                           | M5       | R5.5-5              | YA-4                               | AD-900                           | TP-005    | 100-054-030 |
| 9 AWC                                               | M4       | 8-4                 | YA-4                               | AD-901                           | TP-008    | 100-054-031 |
| 0 AWU                                               | M5       | R8-5                | YA-4                               | AD-901                           | TP-008    | 100-054-032 |
|                                                     | M4       | 14-NK4              | YA-4                               | AD-902                           | TP-014    | 100-054-033 |
| 6 AWC                                               | M5       | R14-5               | YA-4                               | AD-902                           | TP-014    | 100-054-034 |
| 0 AWG                                               | M6       | R14-6               | YA-5                               | AD-952                           | TP-014    | 100-051-261 |
|                                                     | M8       | R14-8               | YA-5                               | AD-952                           | TP-014    | 100-054-035 |
|                                                     | M6       | R22-6               | YA-5                               | AD-953                           | TP-022    | 100-051-262 |
| 4 AWG                                               | M8       | R22-8               | YA-5                               | AD-953                           | TP-022    | 100-051-263 |
| 2/2/1 AWC                                           | M8       | R38-8               | YA-5                               | AD-954                           | TP-038    | 100-051-264 |
| 3/2/1 AWG                                           | M10      | R38-10              | YA-5                               | AD-954                           | TP-038    | 100-061-114 |
| 1/0 AWG                                             | M8       | R60-8               | YA-5                               | AD-955                           | TP-060    | 100-051-265 |
| $1/0 \text{ AWG} \times 2P$                         | M10      | R60-10              | YF-1, YET-300-1                    | TD-321, TD-311                   | TP-060    | 100-051-266 |
| 2/0 AWG<br>2/0 AWG × 2P                             | M10      | 70-10               | YF-1, YET-300-1                    | TD-323, TD-312                   | TP-080    | 100-054-036 |
| $1 \text{ AWG} \times 2P$ $2 \text{ AWG} \times 2P$ | M10      | 38-L10              | YF-1, YET-150-1                    | TD-224, TD-212                   | TP-038    | 100-051-556 |
| 3/0 AWG                                             | M10      | 80-10               | YF-1, YET-300-1                    | TD-323, TD-312                   | TP-080    | 100-051-267 |
| $2/0$ AWC $\times 2D$                               | M10      | 80-L10              | YF-1, YET-150-1                    | TD-227, TD-214                   | TP-080    | 100-051-557 |
| 5/0 AWU × 2F                                        | M12      | 80-L12              | YF-1, YET-300-1                    | TD-323, TD-312                   | TP-080    | 100-051-558 |
| 4/0 AWG                                             | M10      | R100-10             | YF-1, YET-300-1<br>YF-1, YET-150-1 | TD-324, TD-312<br>TD-228, TD-214 | TP-100    | 100-051-269 |
| $1/0$ AWG $\times 2D$                               | M10      | 100-L10             | YF-1, YET-150-1                    | TD-228, TD-214                   | TP-100    | 100-051-559 |
| 4/0 AWG × 2P                                        | M12      | 100-L12             | YF-1, YET-300-1                    | TD-324, TD-312                   | TP-100    | 100-051-560 |
| 250 / 200 ltomil                                    | M10      | R150-10             | YF-1. YET-150-1                    | TD-229, TD-215                   | TP-150    | 100-051-272 |
| 250 / 500 Kellill                                   | M12      | R150-12             | YF-1, YET-300-1                    | TD-325, TD-313                   | TP-150    | 100-051-273 |
| 250 kcmil × 2P                                      | M10      | 150-L10             | YF-1, YET-150-1                    | TD-229, TD-215                   | TP-150    | 100-051-561 |
| $300 \text{ kcmil} \times 2P$                       | M12      | 150-L12             | YF-1, YET-300-1                    | TD-325, TD-313                   | TP-150    | 100-051-562 |
| 350 kcmil                                           | M10      | 180-10              | YF-1, YET-300-1                    | TD-326, TD-313                   | TP-200    | 100-066-687 |
| 400 kcmil                                           | M10      | 200-10              | YF-1, YET-300-1                    | TD-327, TD-314                   | TP-200    | 100-051-563 |
| 350 kcmil × 2P                                      | M12      | 180-L12             | YF-1, YET-300-1                    | TD-326, TD-313                   | TP-200    | 100-066-688 |
| 400 kcmil $\times$ 2P                               | M12      | 200-L12             | YF-1, YET-300-1                    | TD-327, TD-314                   | TP-200    | 100-051-564 |
| 500 kcmil                                           | M10      | 325-10              | YF-1, YET-300-1                    | TD-328, TD-315                   | TP-325    | 100-051-565 |
| 600 / 650 kcmil<br>500 kcmil × 2P<br>600 kcmil × 2P | M12      | 325-12              | YF-1, YET-300-1                    | TD-328, TD-315                   | TP-325    | 100-051-277 |

Table 58 Closed-Loop Crimp Terminal Size

<1> Codes refer to a set of three crimp terminals and three insulation caps. Prepare input and output wiring using two sets for each connection. Example 1: Models with 300 kcmil for both input and output require one set for input terminals and one set for output terminals, so the user should order two sets of [100-051-272]. Example 2: Models with  $4/0 \text{ AWG} \times 2P$  for both input and output require two sets for input terminals and two sets for output terminals, so the

user should order four sets of [100-051-560].

Note: Use crimp insulated terminals or insulated shrink tubing for wiring connections. Wires should have a continuous maximum allowable temperature of 75°C 600 Vac UL-approved vinyl-sheathed insulation.

#### **Branch Circuit Protection Devices**

|                        | L1000E                        |                        |                            |                                          |                                              |                                                              |
|------------------------|-------------------------------|------------------------|----------------------------|------------------------------------------|----------------------------------------------|--------------------------------------------------------------|
| Drive Model<br>CIMR-LE | Nominal<br>Output Power<br>HP | AC Drive Input<br>Amps | MCCB Rating<br>Amps<br><1> | Time Delay<br>Fuse Rating<br>Amps<br><2> | Non-time<br>Delay Fuse<br>Rating Amps<br><3> | Bussmann<br>Semi-conductor Fuse<br>Rating<br>(Fuse Ampere) ↔ |
|                        |                               |                        | 240 V Mod                  | els                                      |                                              |                                                              |
| 2A0018                 | 5                             | 15.6                   | 25                         | 25                                       | 40                                           | FWH-90B (90)                                                 |
| 2A0022                 | 7.5                           | 18.9                   | 35                         | 30                                       | 50                                           | FWH-90B (90)                                                 |
| 2A0031                 | 10                            | 28                     | 50                         | 40                                       | 75                                           | FWH-100B (100)                                               |
| 2A0041                 | 15                            | 37                     | 60                         | 60                                       | 100                                          | FWH-200B (200)                                               |
| 2A0059                 | 20                            | 52                     | 100                        | 90                                       | 150                                          | FWH-200B (200)                                               |
| 2A0075                 | 25                            | 68                     | 125                        | 110                                      | 200                                          | FWH-200B (200)                                               |
| 2A0094                 | 30                            | 80                     | 150                        | 125                                      | 225                                          | FWH-300A (300)                                               |
| 2A0106                 | 40                            | 82                     | 150                        | 125                                      | 225                                          | FWH-300A (300)                                               |
| 2A0144                 | 50                            | 111                    | 200                        | 175                                      | 250                                          | FWH-350A (350)                                               |
| 2A0181                 | 60                            | 136                    | 250                        | 225                                      | 350                                          | FWH-400A (400)                                               |
| 2A0225                 | 75                            | 164                    | 300                        | 250                                      | 450                                          | FWH-400A (400)                                               |
| 2A0269                 | 100                           | 200                    | 400                        | 350                                      | 600                                          | FWH-600A (600)                                               |
| 2A0354                 | 125                           | 271                    | 500                        | 450                                      | 800                                          | FWH-700A (700)                                               |
| 2A0432                 | 150                           | 324                    | 600                        | 500                                      | 900 <5>                                      | FWH-800A (800)                                               |
|                        |                               |                        | 480 V Mod                  | els                                      |                                              |                                                              |
| 4A0009                 | 5                             | 8.2                    | 15                         | 12                                       | 20                                           | FWH-90B (90)                                                 |
| 4A0012                 | 7.5                           | 10.4                   | 20                         | 17.5                                     | 30                                           | FWH-90B (90)                                                 |
| 4A0019                 | 10                            | 15                     | 30                         | 25                                       | 40                                           | FWH-80B (80)                                                 |
| 4A0023                 | 15                            | 20                     | 40                         | 35                                       | 60                                           | FWH-100B (100)                                               |
| 4A0030                 | 20                            | 29                     | 50                         | 50                                       | 80                                           | FWH-125B (125)                                               |
| 4A0039                 | 25                            | 39                     | 75                         | 60                                       | 110                                          | FWH-200B (200)                                               |
| 4A0049                 | 30                            | 44                     | 75                         | 75                                       | 125                                          | FWH-250A (250)                                               |
| 4A0056                 | 40                            | 43                     | 75                         | 75                                       | 125                                          | FWH-250A (250)                                               |
| 4A0075                 | 50                            | 58                     | 100                        | 100                                      | 150                                          | FWH-250A (250)                                               |
| 4A0094                 | 60                            | 71                     | 125                        | 110                                      | 200                                          | FWH-250A (250)                                               |
| 4A0114                 | 75                            | 86                     | 150                        | 150                                      | 250                                          | FWH-250A (250)                                               |
| 4A0140                 | 100                           | 105                    | 175                        | 175                                      | 300                                          | FWH-350A (350)                                               |
| 4A0188                 | 125                           | 142                    | 225                        | 225                                      | 400                                          | FWH-400A (400)                                               |
| 4A0225                 | 150                           | 170                    | 250                        | 250                                      | 500                                          | FWH-500A (500)                                               |
| 4A0260                 | 175                           | 207                    | 350                        | 350                                      | 600                                          | FWH-600A (600)                                               |

**Table 59 Recommended Input Fuse Selection** 

<1> Maximum MCCB Rating is 15 A, or 200% of drive input current rating, whichever is larger. MCCB voltage rating must be 600 VAC or greater.<2> Maximum Time Delay fuse is 175% of drive input current rating. This covers any Class CC, J or T class fuse.<3> Maximum Non-time Delay fuse is 300% of drive input current rating. This covers any CC, J or T class fuse.

<4> When using semiconductor fuses, Bussmann FWH is required for UL compliance.

<5> Class L fuse is also approved for this rating.

#### Grounding

The drive is designed to be used in T-N (grounded neutral point) networks. If installing the drive in other types of grounded systems, contact your Yaskawa representative for instructions.

#### **Guarding Against Harmful Materials**

When installing IP00 enclosure drives, use an enclosure that prevents foreign material from entering the drive from above or below.

#### Low Voltage Wiring for Control Circuit Terminals

Wire low voltage wires with NEC Class 1 circuit conductors. Refer to national state or local codes for wiring. If external power supply used, it shall be UL Listed Class 2 power source only or equivalent. Refer to NEC Article 725 Class 1, Class 2, and Class 3 Remote-Control, Signaling, and Power Limited Circuits for requirements concerning class 1 circuit conductors and class 2 power supplies.

| Input / Output          | Terminal Signal               | Power Supply Specifications                          |
|-------------------------|-------------------------------|------------------------------------------------------|
| Open Collector Outputs  | P1, C1, P2, C2, DM+, DM-      | Requires class 2 power supply                        |
| Digital inputs          | S1-S8, SN, SC, SP, HC, H1, H2 | Use the internal LVLC power supply of the drive. Use |
| Analog inputs / outputs | +V, -V, A1, A2, AC, AM, FM    | class 2 for external power supply.                   |

#### Table 60 Control Circuit Terminal Power Supply

#### **Drive Short Circuit Rating**

This drive is suitable for use on a circuit capable of delivering not more than 100,000 RMS symmetrical amperes, 480 Vac maximum (Up to 240 V in 200 V class drives, up to 480 V for 400 V class drives), when protected by fuses or circuit breakers as specified in *Table 59*.

## Drive Motor Overload Protection

Set parameter E2-01/E5-03 (motor rated current) to the appropriate value to enable motor overload protection. The internal motor overload protection is UL listed and in accordance with the NEC and CEC.

#### E2-01/E5-03: Motor Rated Current (IM Motor/PM Motor)

Setting Range: Model Dependent

Default Setting: Model Dependent

Parameter E2-01/E5-03 (motor rated current) protects the motor if parameter L1-01 is not set to 0 (default is 1, enabling protection for standard induction motors).

If Auto-Tuning has been performed successfully, the motor data entered to T1-04/T2-04 is automatically written into parameter E2-01/E5-03. If Auto-Tuning has not been performed, manually enter the correct motor rated current to parameter E2-01/E5-03.

#### L1-01: Motor Overload Protection Selection

The drive has an electronic overload protection function (oL1) based on time, output current, and output speed, which protects the motor from overheating. The electronic thermal overload function is UL-recognized, so it does not require an external thermal relay for single motor operation.

This parameter selects the motor overload curve used according to the type of motor applied.

| Setting | Description                                                                                                    |                                                                                                    |  |  |  |
|---------|----------------------------------------------------------------------------------------------------|----------------------------------------------------------------------------------------------------|--|--|--|
| 0       | Disabled                                                                                                    | Disabled the internal motor overload protection of the drive.                                                                                                    |  |  |  |
| 1       | Standard fan-cooled motor (default)                                                                                                    | Selects protection characteristics for a standard self cooled motor with limited cooling capabilities when running below the rated speed. The motor overload detection level (oL1) is automatically reduced when running below the motor rated speed. |  |  |  |
| 2       | Drive duty motor with a speed range of 1:10                                                                                                    | Selects protection characteristics for a motor with self-cooling capability within a speed range of 10:1. The motor overload detection level (oL1) is automatically reduced when running below 1/10 of the motor rated speed.                         |  |  |  |
| 3       | Vector motor with a speed range of 1:100                                                                                                    | Selects protection characteristics for a motor capable of cooling itself at any speed — including zero speed (externally cooled motor). The motor overload detection level (oL1) is constant over the entire speed range.                             |  |  |  |
| 5       | Permanent Magnet motor with constant<br>torqueSelects protection characteristics for a constant torque PM motor. The motor overload<br>detection level (oL1) is constant over the whole speed range. |                                                                                                    |  |  |  |
| 6       | Standard fan cooled motor (50 Hz)                                                                                                    | Selects protection characteristics for a standard self cooled motor with limited cooling capabilities when running below the rated speed. The motor overload detection level (oL1) is automatically reduces when running below the motor rated speed. |  |  |  |

**Table 61 Overload Protection Settings** 

When connecting the drive to more than one motor for simultaneous operation, disable the electronic overload protection (L1-01 = 0) and wire each motor with its own motor thermal overload relay.

Enable the motor overload protection (L1-01 = 1 to 3, 5) when connecting the drive to a single motor, unless another motor overload preventing device is installed. The drive electronic thermal overload function causes an oL1 fault, which shuts off the output of the drive and prevents additional overheating of the motor. The motor temperature is continually calculated while the drive is powered up.

#### L1-02: Motor Overload Protection Time

Setting Range: 0.1 to 5.0 min

Factory Default: 1.0 min

Parameter L1-02 determines how long the motor is allowed to operate before the oL1 fault occurs when the drive is running at 60 Hz and at 150% of the full load amp rating (E2-01/E5-03) of the motor. Adjusting the value of L1-02 can shift the set of oL1 curves up the y axis of the diagram below, but will not change the shape of the curves.

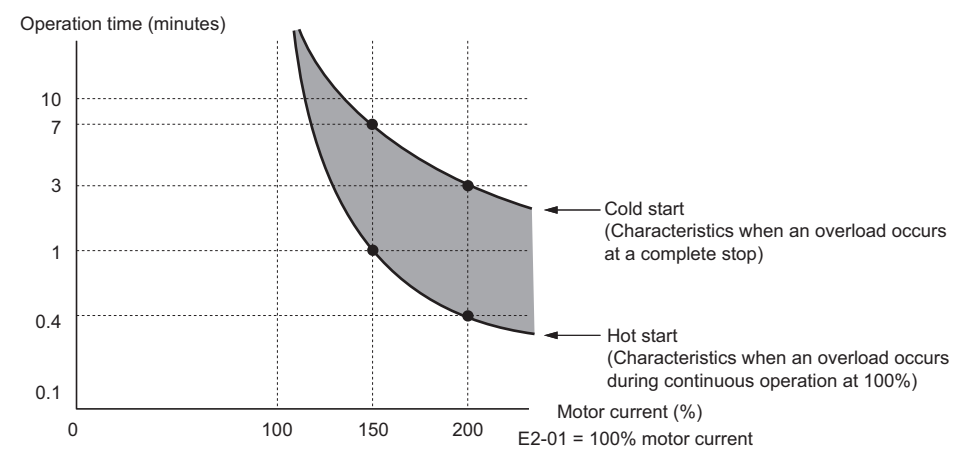

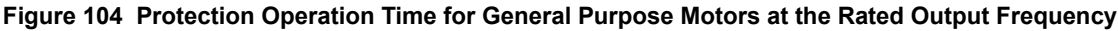

## • Safe Disable Input Function

This section explains the Safe Disable function and how to use it in an elevator installation. Contact Yaskawa if more information is required.

## Specifications

The Safe Disable inputs provide a stop function in compliance with "Safe Torque Off" as defined in the IEC61800-5-2. Safe Disable inputs have been designed to meet the requirements of the ISO13849-1, Cat. 3 PLd and IEC61508, SIL2.

A Safe Disable Status Monitor for error detection in the safety circuit is also provided.

| Inputs / Ou         | itputs                            | Two Safe Disable inputs and one EDM output according to ISO13849-1 Cat.3 PLd, IEC61508 SIL2.                                   |
|---------------------|-----------------------------------|----------------------------------------------------------------------------------------------------|
| Operation Time      |                                   | Time from input open to drive output stop is less than 1 ms.                                                                   |
|                     | Demand Rate Low                   | $PFD = 5.15E^{-5}$                                                                                                    |
| Failure Probability | Demand Rate High or<br>Continuous | $PFH = 1.2E^{-9}$                                                                                                    |
| Performanc          | e Level                           | The Safe Disable inputs satisfy all requirements of Performance Level (PL) d according to ISO13849-1 (DC from EDM considered). |

#### Precautions

**DANGER!** Sudden Movement Hazard. Improper use of the Safe Disable function will result in serious injury or death. Make sure the entire system or machinery uses the Safe Disable function in compliance with safety requirements. When implementing the Safe Disable function into the safety system of a machine, a thorough risk assessment for the whole system must be carried out to ensure it complies with relevant safety norms (e.g., EN954/ISO13849, IEC61508, EN/IEC62061).

**DANGER!** Sudden Movement Hazard. When using a PM motor, even if the drive output is shut off by the Safe Disable function, a break down of two output transistors can cause current to flow through the motor winding, resulting in a rotor movement for a maximum angle of 180 degrees (electrically). Ensure this condition will not affect the safety of the application when using the Safe Disable function. Failure to comply will result in death or serious injury.

**DANGER!** Electrical Shock Hazard. The Safe Disable function can switch off the drive output, but does not cut the drive power supply and cannot electrically isolate the drive output from the input. Always shut off the drive power supply when performing maintenance or installations on the drive input side as well as the drive output side. Failure to comply will result in death or serious injury.

**WARNING!** Sudden Movement Hazard. When using the Safe Disable inputs, make sure to remove the wire links between terminals H1, H2, and HC that were installed prior to shipment. Failing to do so will keep the Safe Disable circuit from operating properly and can cause injury or even death.

**WARNING!** All safety features (including Safe Disable) should be inspected daily and periodically. If the system is not operating normally, there is a risk of serious personal injury.

**WARNING!** Only a qualified technician with a thorough understanding of the drive, the instruction manual, and safety standards should be permitted to wire, inspect, and maintain the Safe Disable input. Failure to comply may result in serious injury or death.

**NOTICE:** From the moment terminal inputs H1 and H2 have opened, it takes up to 1 ms for drive output to shut off completely. The sequence set up to trigger terminals H1 and H2 should make sure that both terminals remain open for at least 1 ms in order to properly interrupt drive output. This may result in the Safe Disable Input not activating.

**NOTICE:** The Safe Disable Monitor (output terminals DM+ and DM–) should not be used for any other purpose than to monitor the Safe Disable status or to discover a malfunction in the Safe Disable inputs. The monitor output is not considered a safe output.

## ■ Using the Safe Disable Function

#### Safe Disable Circuit

The Safe Disable circuit consists of two independent input channels that can block the output transistors (terminals H1 and H2). The input can either use the drive internal power supply or an external power supply. Use jumper S3 on the terminal board to select between Sink or Source mode with either internal or external power supply.

A photocoupler output is available to monitor the status of the Safe Disable terminals. *Refer to Output Terminals on page 44* for signal specifications when using this output.

Additionally a Safe Disable monitor function can be assigned to one of the digital outputs (H2- $\Box \Box = 58$ ).

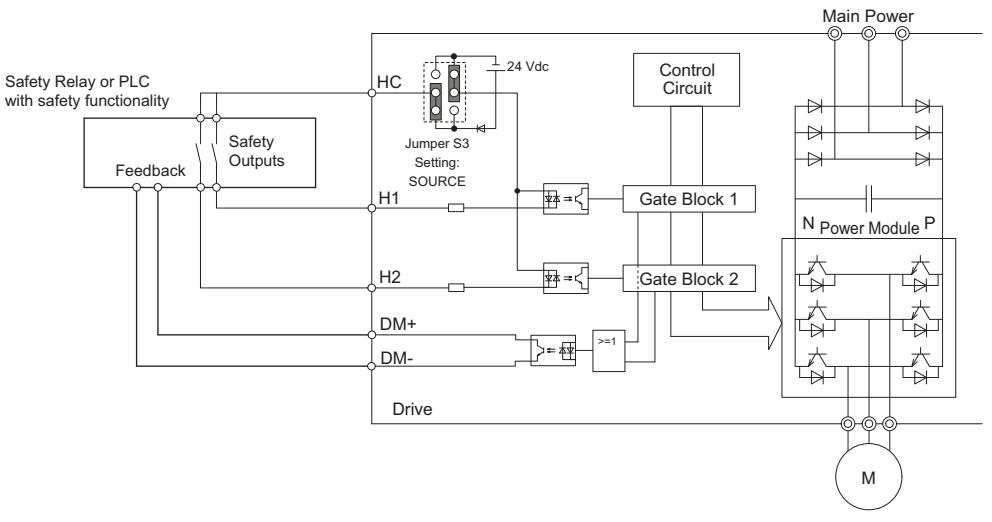

Figure 105 Safe Disable Function Wiring Example (Source Mode)

Disabling and Enabling the Drive Output ("Safe Torque Off")

Figure 106 illustrates a Safe Disable input operation example.

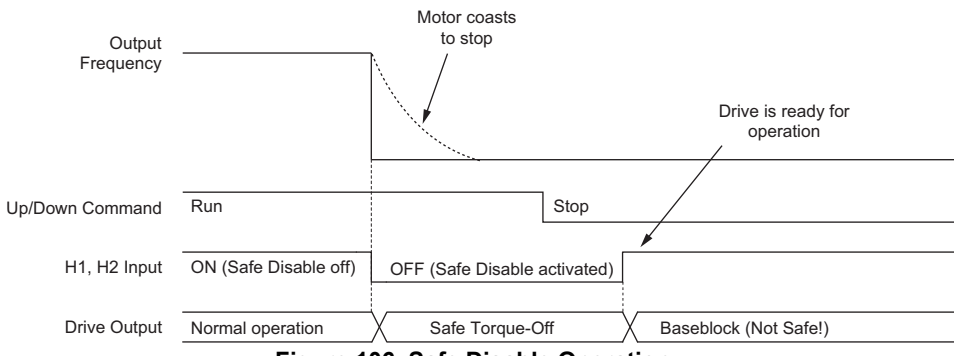

Figure 106 Safe Disable Operation

#### Entering the "Safe Torque Off" State

Whenever either one Safe Disable input or both inputs open, the motor torque is shut off by switching off the drive output. If the motor was running before the Safe Disable inputs opened, it will coast to stop, regardless of the stopping method set in parameter b1-03.

Notice that the "Safe Torque Off" state can only be achieved using the Safe Disable function. Removing the Up/Down command stops the drive and shuts the output off (baseblock), but does not create a "Safe Torque Off" status.

Note: To avoid an uncontrolled stop during normal operation, make sure that the Safe Disable inputs are opened first when the motor has completely stopped.

#### Returning to Normal Operation after Safe Disable

The Safe Torque-Off state can be left by simply closing both Safe-Disable inputs.

If the Up/Down command is issued before the Safe-Disable inputs are closed, then the drive operation depends on the setting of parameter L8-88.

- If L8-88 is set to 0, the Up/Down command needs to be cycled in order to start the motor.
- If L8-88 is set to 1 (default), the drive will start the motor immediately when the Safe Torque-Off mode is left, i.e., the Safe Disable inputs are enabled.

Additionally when L8-88 is set to 1, then parameter S6-16 (Restart after Baseblock Selection) can be used to determine how the drive behaves when the Safe-Disable inputs are opened and closed while the Up/Down command is kept active. When S6-16 is set to 0, the drive will not restart (default) and the Up/Down command needs to be cycled. When S6-16 is set to 1, then the drive will restart as soon as the Safe-Disable inputs are closed.

#### Safe Disable Monitor Output Function and Digital Operator Display

The table below explains the drive output and Safe Disable monitor state depending on the Safe Disable inputs.

| Safe Disable   | Input Status   | Safe Disable Status | Safe Disable Status<br>Monitor,<br>H2-□□ = 58 | Drive Output Status                | Digital Operator<br>Display |
|----------------|----------------|---------------------|-----------------------------------------------|------------------------------------|-----------------------------|
| Input 1, H1-HC | Input 2, H2-HC | DM+ - DM-           |                                               |                                    |                             |
| Off            | Off            | Off                 | On                                            | Safely disabled, "Safe Torque Off" | Hbb (flashes)               |
| On             | Off            | On                  | On                                            | Safely disabled, "Safe Torque Off" | HbbF (flashes)              |
| Off            | On             | On                  | On                                            | Safely disabled, "Safe Torque Off" | HbbF (flashes)              |
| On             | On             | On                  | Off                                           | Baseblock, ready for operation     | Normal display              |

#### Safe Disable Status Monitor

With the Safe Disable monitor output (terminals DM+ and DM–), the drive provides a safety status feedback signal. This signal should be read by the device that controls the Safe Disable inputs (PLC or a safety relay) in order to prohibit leaving the "Safe Torque Off" status in case the safety circuit malfunctions. Refer to the instruction manual of the safety device for details on this function.

#### **Digital Operator Display**

In contrast to terminals DM+/DM-, the safe disable monitor function that can be programmed for a digital output (H2- $\Box \Box = 58$ ) is a software function and can be used for EN81-1 conform one contactor solutions but not as an EDM signal according to EN61800-5-1.

When both Safe Disable inputs are open, "Hbb" will flash in the digital operator display.

Should only one of the Safe Disable channels be on while the other is off, "HbbF" will flash in the display to indicate that there is a problem in the safety circuit or in the drive. This display should not appear under normal conditions if the Safe Disable circuit is utilized properly. *Refer to Alarm Codes, Causes, and Possible Solutions on page 134* to resolve possible errors.

## EN81-1 Compliant Circuit with one Motor Contactor

The safe disable circuit can be utilized to install the drive in an elevator system using only one motor contactor instead of two. In such a system the following guidelines have to be followed for compliance to EN81-1:1998:

- The circuit must be designed so that the inputs H1 and H2 are opened and the drive output shuts off when the safety chain is interrupted.
- A drive digital output must be programmed as Safe Disable feedback (H2- $\Box\Box$  = 58). This feedback signal must be implemented in the contactor supervision circuit of the controller that prevents a restart in case of a fault in the Safe Disable circuit or the motor contactor.
- All contactors and wiring must be selected and installed in compliance with the EN81-1:1998.
- The safe disable inputs H1 and H2 must be used to enable/disable the drive. The input logic must be set to Source Mode. *Refer to Sinking/Sourcing Mode Selection for Safe Disable Inputs on page 50* for details on setting jumper S3.

The figure below shows a wiring example.

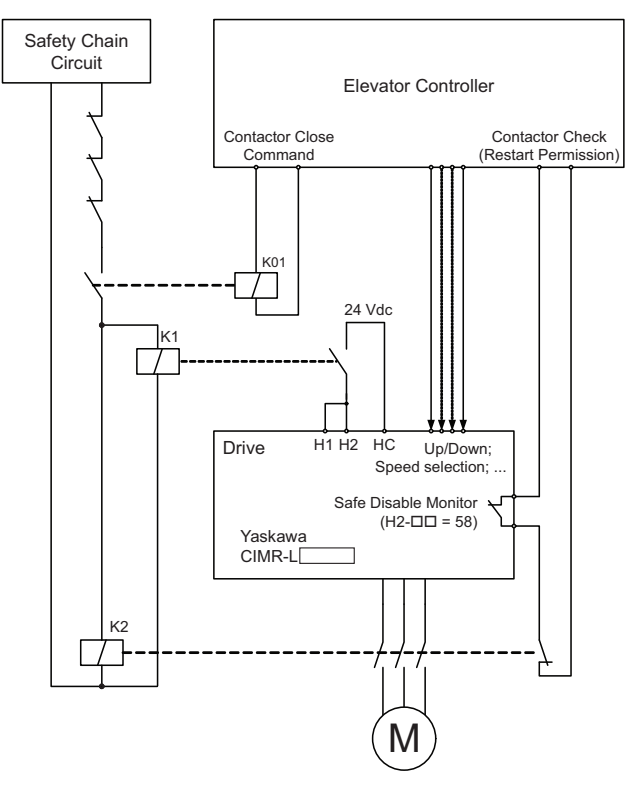

- **Note:** 1. The drive output will immediately shut off when either of the inputs H1 or H2 is opened. In this case the brake should apply immediately in order to prevent uncontrolled movement of the elevator.
  - 2. The drive output can only be activated when neither an Up nor a Down command is active, i.e., terminals H1 and H2 must be closed prior to setting the Up/Down command.

#### **Revision History**

The revision dates and the numbers of the revised manuals appear on the bottom of the back cover.

MANUAL NO. TOEP YAIL1E 01A Published in U.S.A. January 2014 14-1 Revision number Date of original publication

| Date of<br>Publication | Revision Number | Section                     | Revised Content                                                                                                    |
|------------------------|-----------------|-----------------------------|----------------------------------------------------------------------------------------------------|
| February 2014          | 1               | Chapters 2, 3<br>Appendix C | Chapter 2: Revised-added metric units to dimensions, Chapter 3: Revised-added metric wire gauge to wire gauge tables. Appendix C: Added kW capacity to Power Specifications, corrected all HP values in Recommended Fuse table, added metric wire gauge to wire gauge tables. |
| January 2014 – – 1     |                 | —                           | First Edition                                                                                                    |

# YASKAWA AC Drive-L1000E AC Drive for Elevator Applications Quick Start Guide

#### YASKAWA AMERICA, INC.

2121 Norman Drive South, Waukegan, IL 60085, U.S.A. Phone: 1-800-YASKAWA (927-5292) or 1-847-887-7000 Fax: 1-847-887-7310 http://www.yaskawa.com

#### **DRIVE CENTER (INVERTER PLANT)**

2-13-1, Nishimiyaichi, Yukuhashi, Fukuoka, 824-8511, Japan Phone: 81-930-25-3844 Fax: 81-930-25-4369 http://www.yaskawa.co.jp

#### YASKAWA ELECTRIC CORPORATION

New Pier Takeshiba South Tower, 1-16-1, Kaigan, Minatoku, Tokyo, 105-6891, Japan Phone: 81-3-5402-4502 Fax: 81-3-5402-4580 http://www.yaskawa.co.jp

#### YASKAWA ELÉTRICO DO BRASIL LTDA.

Avenida Piraporinha 777, Diadema, São Paulo, 09950-000, Brasil Phone: 55-11-3585-1100 Fax: 55-11-3585-1187 http://www.yaskawa.com.br

#### YASKAWA EUROPE GmbH

Hauptstrasse 185, 65760 Eschborn, Germany Phone: 49-6196-569-300 Fax: 49-6196-569-398 http://www.yaskawa.eu.com

#### YASKAWA ELECTRIC KOREA CORPORATION

9F, Kyobo Securities Bldg., 26-4, Yeouido-dong, Yeongdeungpo-gu, Seoul, 150-737, Korea Phone: 82-2-784-7844 Fax: 82-2-784-8495 http://www.yaskawa.co.kr

YASKAWA ELECTRIC (SINGAPORE) PTE. LTD. 151 Lorong Chuan, #04-02A, New Tech Park, 556741, Singapore Phone: 65-6282-3003 Fax: 65-6289-3003 http://www.yaskawa.com.sg

#### YASKAWA ELECTRIC (CHINA) CO., LTD.

12F, Carlton Bld., No.21 HuangHe Road, HuangPu District, Shanghai 200003, China Phone: 86-21-5385-2200 Fax: 86-21-5385-3299 http://www.yaskawa.com.cn

#### YASKAWA ELECTRIC (CHINA) CO., LTD. BEIJING OFFICE

Room 1011, Tower W3 Oriental Plaza, No. 1 East Chang An Ave., Dong Cheng District, Beijing, 100738, China Phone: 86-10-8518-4086 Fax: 86-10-8518-4082

#### YASKAWA ELECTRIC TAIWAN CORPORATION

9F, 16, Nanking E. Rd., Sec. 3, Taipei, 104, Taiwan Phone: 886-2-2502-5003 Fax: 886-2-2505-1280

#### YASKAWA INDIA PRIVATE LIMITED

#17/A Electronics City, Hosur Road Bangalore 560 100 (Karnataka), India Phone: 91-80-4244-1900 Fax: 91-80-4244-1901 http://www.yaskawaindia.in

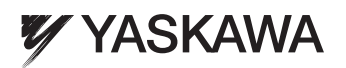

#### YASKAWA AMERICA, INC.

In the event that the end user of this product is to be the military and said product is to be employed in any weapons systems or the manufacture thereof, the export will fall under the relevant regulations as stipulated in the Foreign Exchange and Foreign Trade Regulations. Therefore, be sure to follow all procedures and submit all relevant documentation according to any and all rules, regulations and laws that may apply. Specifications are subject to change without notice for ongoing product modifications and improvements.

© 2014 YASKAWA AMERICA, INC. All rights reserved.

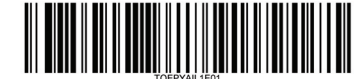